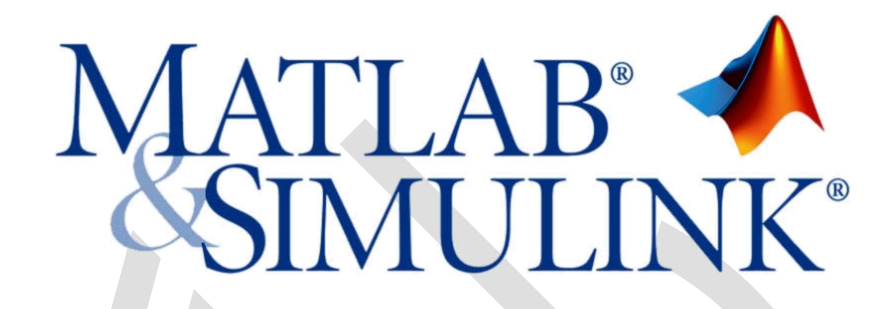

# چند مسئله از مهندسی کنترل در متلب و سیمولینک

# برای رشتهی مهندسی مکانیک

ترجمه و تدوین **پویان نیّری** آرمان محمدی

# فهرست مطالب

|                                                                                                    | فصل اول: مفاهيم پايه                                                                                                    |
|----------------------------------------------------------------------------------------------------|----------------------------------------------------------------------------------------------------|
| ۱                                                                                                    | بخش اول: مفاهیم پایهای متلب                                                                                                    |
| ۱                                                                                                    | فهرست مطالب بخش                                                                                                    |
| ۱                                                                                                    | بردارها                                                                                                    |
| ۲                                                                                                    | توابع                                                                                                    |
| ۲                                                                                                    | رسم نمودار                                                                                                    |
| ۳                                                                                                    | چندجملهایها تحت عنوان بردارها                                                                                                    |
| ۵                                                                                                    | استفاده از متغیر s در چندجملهایها                                                                                                    |
| ۶                                                                                                    | ماتریس، ا                                                                                                    |
| ٩                                                                                                    | استفاده از اِمفایل در متلب                                                                                                    |
| ۱۰                                                                                                    | راهنما در متلب                                                                                                    |
| ۱۱                                                                                                    | بخش دوم: مفاهیم پایهای سیمولینک                                                                                                    |
| ۱۱                                                                                                    | فهرست مطالب بخش                                                                                                    |
| ۱۱                                                                                                    | راهاندازی سیمولینک                                                                                                    |
| ۱۳                                                                                                    | فایلهای مدل                                                                                                    |
| ۱۳                                                                                                    | المانهای پایه                                                                                                    |
| ۱۴                                                                                                    | یک مثال سادہ                                                                                                    |
| ۱۷                                                                                                    | شبيهسازی                                                                                                    |
| ۱۹                                                                                                    | تشكيل سيستم                                                                                                    |
| ۲۸                                                                                                    | فصل دوم: مقدمه                                                                                                    |
| ۲۸                                                                                                    | بخش اول: مدلسازی سیستم                                                                                                    |
| ۲۸                                                                                                    | فهرست مطالب بخش                                                                                                    |
| ۲۸                                                                                                    |                                                                                                    |
|                                                                                                    | سیستمهای دینامیتی                                                                                                    |
| 29                                                                                                    | سیستمهای دینامینی<br>نمایش فضای حالت                                                                                                    |
| ۲۹<br>۳۰                                                                                                    | سیستمهای دینامینی<br>نمایش فضای حالت.<br>نمایش تابع تبدیل                                                                                                    |
| 79<br>T.<br>T1                                                                                                    | سیستمهای دینامینی<br>نمایش فضای حالت.<br>نمایش تابع تبدیل<br>سیستمهای مکانیکی .                                                                                                    |
| 79<br>7.<br>71<br>71                                                                                                    | سیستمهای دینامینی<br>نمایش فضای حالت.<br>سیستمهای مکانیکی .<br>مثال: سیستم جرم-فنر-دمپر .                                                                                                    |
| 79<br>77<br>77<br>77<br>77                                                                                                    | سیستمهای دینامینی<br>نمایش فضای حالت<br>سیستمهای مکانیکی<br>مثال: سیستم جرم-فنر-دمپر<br>وارد کردن مدلهای فضای حالت در متلب                                                                                                    |
| 79<br>7.<br>71<br>71<br>71<br>77                                                                                                    | سیستمهای دینامینی<br>نمایش فضای حالت.<br>سیستمهای مکانیکی<br>مثال: سیستم جرم-فنر-دمپر<br>وارد کردن مدلهای فضای حالت در متلب<br>وارد کردن مدلهای تابع تبدیل در متلب                                                                                                    |
| 79<br>71<br>71<br>71<br>77<br>77                                                                                                    | سیستمهای دینامینی<br>نمایش فضای حالت.<br>سیستمهای مکانیکی<br>مثال: سیستم جرم-فنر-دمپر<br>وارد کردن مدلهای فضای حالت در متلب<br>وارد کردن مدلهای تابع تبدیل در متلب                                                                                                    |
| <ul> <li>79</li> <li>70</li> <li>71</li> <li>71</li> <li>77</li> <li>77</li> <li>76</li> <li>70</li> </ul>                                                                                                    | سیستمهای دینامینی<br>نمایش فضای حالت.<br>سیستمهای مکانیکی<br>مثال: سیستم جرم-فنر-دمپر<br>وارد کردن مدلهای فضای حالت در متلب<br>وارد کردن مدلهای تابع تبدیل در متلب<br>شناسایی سیستم.                                                                                                    |
| <ul> <li>۲۹</li> <li>۳.</li> <li>۳1</li> <li>۳1</li> <li>۳۲</li> <li>۳۴</li> <li>۳۵</li> <li>۳۶</li> </ul>                                                                                                    | سیستمهای دینامینی<br>نمایش فضای حالت.<br>سیستمهای مکانیکی<br>مثال: سیستم جرم-فنر-دمپر<br>وارد کردن مدلهای فضای حالت در متلب<br>شناسایی سیستم                                                                                                    |
| <ul> <li>۲۹</li> <li>۳.</li> <li>۳1</li> <li>۳1</li> <li>۳۲</li> <li>۳۴</li> <li>۳۵</li> <li>۳۶</li> <li>۳۶</li> <li>۳۶</li> </ul>                                                                                                    | سیستمهای دینامینی<br>نمایش فضای حالت<br>سیستمهای مکانیکی<br>مثال: سیستم جرم-فنر-دمپر<br>وارد کردن مدلهای فضای حالت در متلب<br>وارد کردن مدلهای تابع تبدیل در متلب<br>شناسایی سیستم<br>تبدیل سیستم<br>بخش دوم: تحلیل سیستم                                                                                                 |
| <ul> <li>۲٩</li> <li>٣٠</li> <li>٣١</li> <li>٣١</li> <li>٣٢</li> <li>٣٣</li> <li>٣٨</li> <li>٣۶</li> <li>٣۶</li> <li>٣۶</li> <li>٣۶</li> </ul>                                                                                                    | سیستمهای دینامییی<br>نمایش فضای حالت.<br>انمایش تابع تبدیل<br>سیستمهای مکانیکی<br>مثال: سیستم جرم-فنر-دمپر<br>وارد کردن مدلهای فضای حالت در متلب<br>وارد کردن مدلهای تابع تبدیل در متلب<br>شناسایی سیستم.<br>بندیل سیستم<br>بخش دوم: تحلیل سیستم.                                                                         |
| <ul> <li>۲٩</li> <li>٣٠</li> <li>٣١</li> <li>٣١</li> <li>٣١</li> <li>٣٢</li> <li>٣٣</li> <li>٣٥</li> <li>٣۶</li> <li>٣۶</li> <li>٣۶</li> <li>٣۶</li> <li>٣۶</li> <li>٣۶</li> </ul>                                                                                                    | سیستمهای دینامیلی<br>نمایش فضای حالت<br>سیستمهای مکانیکی<br>مثال: سیستم جرم-فنر -دمپر .<br>وارد کردن مدلهای فضای حالت در متلب<br>وارد کردن مدلهای تابع تبدیل در متلب<br>شناسایی سیستم<br>تبدیل سیستم<br>فهرست مطالب بخش<br>پاسخ زمانی                                                                                     |
| <ul> <li>۲٩</li> <li>٣٠</li> <li>٣١</li> <li>٣١</li> <li>٣٢</li> <li>٣٣</li> <li>٣٥</li> <li>٣۶</li> <li>٣۶</li> <li>٣۶</li> <li>٣۶</li> <li>٣۶</li> <li>٣۶</li> <li>٣۶</li> <li>٣۶</li> <li>٣۶</li> <li>٣۶</li> <li>٣۶</li> <li>٣۶</li> <li>٣۶</li> <li>٣۶</li> <li>٣۶</li> <li>٣۶</li> <li>٣۶</li> <li>٣۶</li> <li>٣۶</li> <li>٣۶</li> <li>٣۶</li> <li>٣۶</li> <li>٣٤</li> <li>٣٤</li> &lt;</ul> | سیستمهای دینامینی .<br>نمایش فضای حالت.<br>سیستمهای مکانیکی .<br>مثال: سیستم جرم-فنر-دمپر .<br>وارد کردن مدلهای فضای حالت در متلب .<br>وارد کردن مدلهای تابع تبدیل در متلب .<br>شناسایی سیستم .<br>فهرست مطالب بخش .<br>پاسخ زمانی                                                                                        |
| 79<br>71<br>71<br>71<br>77<br>77<br>77<br>77<br>77<br>77<br>77<br>77<br>77<br>77                                                                                                    | سیستمهای دینامینی<br>نمایش فضای حالت<br>نمایش تابع تبدیل<br>مثال: سیستم جرم-فنر-دمپر .<br>وارد کردن مدلهای فضای حالت در متلب<br>وارد کردن مدلهای تابع تبدیل در متلب<br>شناسایی سیستم<br>بخش دوم: تحلیل سیستم.<br>بخش دوم: تحلیل سیستم<br>نمایسایی سیستم<br>موبرست مطالب بخش<br>پاسخ زمانی                                 |
| 79<br>71<br>71<br>77<br>77<br>77<br>77<br>77<br>77<br>77<br>77<br>77<br>77<br>77                                                                                                    | سیستمهای دینامییی<br>نمایش فضای حالت<br>ان مایش تابع تبدیل<br>سیستمهای مکانیکی<br>مثال: سیستم جرم-فنر-دمپر<br>وارد کردن مدلهای فضای حالت در متلب<br>وارد کردن مدلهای تابع تبدیل در متلب<br>شناسایی سیستم<br>شناسایی سیستم<br>پاسخ رمانی<br>پاسخ زمانی<br>مرتبه ی سیستم<br>مرتبه اول                                       |
| 79<br>71<br>71<br>77<br>77<br>77<br>77<br>77<br>77<br>77<br>77<br>77<br>77<br>77                                                                                                    | سیستمهای دینامیبی<br>نمایش فضای حالت<br>نمایش تابع تبدیل<br>سیستمهای مکانیکی<br>مثال: سیستم جرم-فنر-دمپر<br>وارد کردن مدلهای فضای حالت در متلب<br>وارد کردن مدلهای تابع تبدیل در متلب<br>شناسایی سیستم<br>شناسایی سیستم<br>پاسخ فرکانسی<br>پاسخ فرکانسی<br>مرتبه ی سیستم م<br>سیستم مرتبه اول                             |
| 79<br>71<br>77<br>77<br>77<br>77<br>77<br>77<br>77<br>77<br>77<br>77<br>77<br>77                                                                                                    | سیستمهای دینامیبی<br>نمایش فضای حالت<br>سیستمهای مکانیکی<br>مثال: سیستم جرم-فنر-دمپر<br>وارد کردن مدلهای فضای حالت در متلب<br>فارد کردن مدلهای تابع تبدیل در متلب<br>شناسایی سیستم<br>تبدیل سیستم<br>فهرست مطالب بخش<br>پاسخ زمانی<br>پاسخ فرکانسی<br>پایداری<br>سیستم مرتبه اول<br>سیستم هرتبه اول<br>سیستمهای مرتبه دوم |

| ۴۸            | معرفی PID                                              |
|---------------|--------------------------------------------------------|
| ۵۰            | مشخصههای جملات P، I و D                                |
| ۵۱            | مثال                                                   |
| ۵۱            | پاسخ پلهی حلقه باز                                     |
| ۵۲            | كنترل تناسبي                                           |
| ۵۳            | كنترل تناسبى-مشتقى                                     |
| ۵۵            | كنترل تناسبي-انتگرالي                                  |
| ۵۶            | كنترل تناسبى-انتگرالى-مشتقى                            |
| ۵۸            | نکات کلی برای طراحی کنترلر PID                         |
| ۵۸            | تنظیم خودکار PID                                       |
| ها            | بخش چهارم: مقدمه ای بر طراحی کنترلر با مکان هندسی ریشه |
| ۶۲            | فهرست مطالب بخش                                        |
| ۶۲            | قطبهای حلقه بسته                                       |
| ۶۳            | رسم مکان هندسی ریشههای تابع تبدیل                      |
| ۶۳            | انتخاب مقدار K از مکان هندسی ریشهها                    |
| ۶۵            | پاسخ حلقه بسته                                         |
| دسی ریشهها ۶۶ | استفاده از ابزار طراحی سیستم کنترل برای طراحی مکان هند |
| ٧٠            | بخش پنجم: مقدمهای بر طراحی کنترلر در حوزهی فرکانس      |
| ٧             | فهرست مطالب بخش                                        |
| ٧٠            | حد فاز و بهره                                          |
| ۷۵            | دياگرام نايكوئست                                       |
| ۷۵            | شرط كوشى                                               |
| ۷۸            | عملکرد حلقه بسته با استفاده از دیاگرام بودی            |
| Λ٢            | پايداري حلقه بسته از دياگرام نايكوئست                  |
| Λ٩            | بخش ششم: مقدمهای بر طراحی کنترلر در فضای حالت          |
| Λ٩            | فهرست مطالب بخش                                        |
| Λ٩            | مدلسازی                                                |
| ۹             | پایداری                                                |
| 91            | کنترلپذیری و مشاهدهپذیری                               |
| 97            | طراحي كنترل بوسيله جايدهي قطب                          |
| 9۴            | ورودی مرجع                                             |
| ٩۶            | طراحی مشاهدهگر                                         |
| 1             | بخش هفتم: مقدمهای بر طراحی کنترلر دیجیتال              |
| 1             | فهرست مطالب بخش                                        |
| 1             | مقدمه                                                  |
| 1.1           | معادل نگهدارندهی صفر                                   |
| ۱۰۳           | تبدیل با استفاده از c2d                                |
| ۱۰۳           | مثال: جرم-فنر-دمپر                                     |
| ۱۰۵           | پاسخ گذرا و ماندگار                                    |
| ۱.۷           | مکان هندسی گسسته ریشهها                                |
| ۱۰۹           | بخش هشتم: مقدمهای بر مدلسازی سیمولینک                  |
| ۱۰۹           | فهرست مطالب بخش                                        |
| ۱۰۹           | سیستم قطار                                             |
| ۱۰۹           | دیاگرام جسم آزاد و قانون دوم نیوتن                     |

| 11. | ساخت مدل سیمولینک                             |
|-----|-----------------------------------------------|
| ١٢. | اجرای مدل                                     |
| یک  | بخش نهم: مقدمهای بر طراحی کنترلر در سیمولیا   |
| 177 | فهرست مطالب بخش                               |
| ١٢٢ | مدل حلقه باز سيستم                            |
| ١٢٣ | ییادہسازی کنترلر PID در سیمولینک              |
| ۱۲۸ | اجرای مدل حلقه بسته                           |
| ١٢٨ | استخراج مدل به متلب                           |
| ۱۳۱ | طراحی کنترلو در سیمولینگ                      |
| ۱۴  | فصل سوم: کنترل کروز خودرو                     |
| 14. | ىخش اول: مدلسازى سىستم                        |
| ۱۴. | فهرست مطالب بخش                               |
| ۱۴. | سیستم فیزیکی                                  |
| ۱۴. | یت ۲۰ یویی<br>معادلات سدستم                   |
| 14. | بارامترهای سیستم                              |
| 141 | مدل فضای حالت                                 |
| 141 | مدل تابع تبديل                                |
| 147 | ىخش دوم: تحليل سىستم                          |
| 147 | فهرست مطالب بخش                               |
| 147 | مدل سیستم و بارامترها                         |
| 147 | وبثگرهای عملکد                                |
| 147 | ویربی کی حلقہ باز                             |
| ۱۴۳ | قطبها/صفرهای حلقه باز                         |
| 147 | دىاگرام بودى حلقه باز                         |
| 140 | ية قرب في عندني.<br>بخش سوم: طراحي كنترلر PID |
| 140 | فهرست مطالب بخش                               |
| 140 | مدل سیستم و بارامترها                         |
| 140 | وبژگیهای عملکرد                               |
| 140 | کیوں کے لو<br>کلیات PID                       |
| 148 | ۔<br>کنترل تناسبی                             |
| ۱۴۸ | ⇒<br>کنترل PI                                 |
| 149 | کنترل PID                                     |
| ها  | بخش چهارم: طراحي کنترلر با مکان هندسي رېشه،   |
| 101 | فهرست مطالب بخش                               |
| 161 | مدل سیستم                                     |
| 101 | یارامترهای سٰیستم                             |
| 101 | ویژگیهای عملکرد                               |
| 101 | کیری کے کی<br>کنترل تناسمی                    |
| 104 | <br>کنترلر یس فاز                             |
| ۱۵۷ | بخش بنجم: طراح، کنترلر در جوزهی فرکانس        |
| ۱۵۷ | فست مطالب بخش                                 |
| ۱۵۷ | مدل سدستم                                     |
| ۱۵۷ | یارامترهای سیستم                              |

| ιων                                                                                                    | ویژگیهای عملکرد                                                                                                    |
|----------------------------------------------------------------------------------------------------|----------------------------------------------------------------------------------------------------|
| ۱۵۷                                                                                                    | دیاگرام بودی و پاسخ حلقه باز                                                                                                    |
| ۱۵۹                                                                                                    | کنترل تناسبی                                                                                                    |
| ۱۶                                                                                                    | جبرانساز پسفاز                                                                                                    |
| 188                                                                                                    | بخش ششم: طراحي كنترلر در فضاي حالت                                                                                                    |
| 188                                                                                                    | فهرست مطالب بخش                                                                                                    |
| 188                                                                                                    | معادلات فضای حالت                                                                                                    |
| 188                                                                                                    | الزامات طراحي                                                                                                    |
| ۱۶۳                                                                                                    | طراحی کنترل با استفاده از جایدهی قطب                                                                                                    |
| ۱۶۵                                                                                                    | ورودی مرجع                                                                                                    |
| 188                                                                                                    | بخش هفتم: طراحي كنترلر ديجيتال                                                                                                    |
| 188                                                                                                    | فهرست مطالب بخش                                                                                                    |
| 188                                                                                                    | مدل سیستم                                                                                                    |
| 188                                                                                                    | پارامترهای سیستم                                                                                                    |
| 188                                                                                                    | ویژگیهای عملکرد                                                                                                    |
| 188                                                                                                    | تابع تبدیل گسسته                                                                                                    |
| ۱۶۷                                                                                                    | مکان هندسی ریشهها در صفحه z                                                                                                    |
| ١٧٠                                                                                                    | جبرانساز با استفاده از کنترلر دیجیتال                                                                                                    |
| ١٧٣                                                                                                    | بخش هشتم: مدلسازی سیمولینک                                                                                                    |
| ۱۷۳                                                                                                    | فهرست مطالب بخش                                                                                                    |
| ۱۷۳                                                                                                    | سیستم فیزیکی و معادلات آن                                                                                                    |
| ١٧٣                                                                                                    | ساخت مدل                                                                                                    |
| ۱۷۶                                                                                                    | پاسخ حلقه باز                                                                                                    |
|                                                                                                    |                                                                                                    |
| ١٧٩                                                                                                    | بخش نهم: طراحي كنترلر در سيمولينك                                                                                                    |
| 1V9<br>1V9                                                                                                    | بخش نهم: طراحی کنترلر در سیمولینک<br>فهرست مطالب بخش                                                                                                    |
| ۱۷۹<br>۱۷۹<br>۱۷۹                                                                                                    | بخش نهم: طراحی کنترلر در سیمولینک<br>فهرست مطالب بخش<br>استخراج یک مدل خطی به متلب                                                                                                    |
| 1V9<br>1V9<br>1V9<br>1λ                                                                                                    | بخش نهم: طراحی کنترلر در سیمولینک<br>فهرست مطالب بخش<br>استخراج یک مدل خطی به متلب<br>پیادهسازی کنترل PI                                                                                                    |
| ۱۷۹<br>۱۷۹<br>۱۷۹<br>۱۸۰                                                                                                    | بخش نهم: طراحی کنترلر در سیمولینک<br>فهرست مطالب بخش<br>استخراج یک مدل خطی به متلب<br>پیادهسازی کنترل PI<br>پاسخ حلقه بسته                                                                                                    |
| ۱۷۹<br>۱۷۹<br>۱۷۹<br>۱۸۰<br>۱۸۴                                                                                                    | بخش نهم: طراحی کنترلر در سیمولینک<br>فهرست مطالب بخش<br>استخراج یک مدل خطی به متلب<br>پیادهسازی کنترل PI<br>پاسخ حلقه بسته<br>فصل چهارم: کنترل کروز خودرو                                                                                                    |
| <ul> <li>1V9</li> <li>1V9</li> <li>1V9</li> <li>1Λ·</li> <li>1Λ۴</li> <li>1Λ۶</li> <li>1Λ۶</li> </ul>                                                                                                    | بخش نهم: طراحی کنترلر در سیمولینک<br>فهرست مطالب بخش<br>استخراج یک مدل خطی به متلب<br>پیادهسازی کنترل PI<br>پاسخ حلقه بسته<br><b>فصل چهارم: کنترل کروز خودرو</b><br>بخش اول: مدلسازی سیستم                                                                                                    |
| <ul> <li>IV9</li> <li>IV9</li> <li>IV9</li> <li>IA</li> <li>IA.F</li> <li>IA.F</li> <li>IA.F</li> <li>IA.F</li> <li>IA.F</li> <li>IA.F</li> </ul>                                                                                                    | بخش نهم: طراحی کنترلر در سیمولینک<br>فهرست مطالب بخش<br>استخراج یک مدل خطی به متلب<br>پیادهسازی کنترل PI<br>پاسخ حلقه بسته<br><b>فصل چهارم: کنترل کروز خودرو</b><br>بخش اول: مدلسازی سیستم                                                                                                    |
| IV9         IV9         IV9         IV7         IA.         IAF         IAF         IAF         IAF         IAF         IAF         IAF                                                                                                    | بخش نهم: طراحی کنترلر در سیمولینک<br>فهرست مطالب بخش<br>استخراج یک مدل خطی به متلب<br>پیادهسازی کنترل PI<br>پاسخ حلقه بسته<br>ف <b>صل چهارم: کنترل کروز خودرو</b><br>بخش اول: مدلسازی سیستم<br>فهرست مطالب بخش                                                                                                    |
| <ul> <li>IV9</li></ul>                                                                                                    | بخش نهم: طراحی کنترلر در سیمولینک<br>فهرست مطالب بخش<br>استخراج یک مدل خطی به متلب<br>پیادهسازی کنترل PI<br>پاسخ حلقه بسته<br>فصل چهارم: کنترل کروز خودرو<br>بخش اول: مدلسازی سیستم<br>فهرست مطالب بخش<br>معادلات سیستم                                                                                                    |
| IV9         IV9         IV9         IA         IAF         IAF         IAF         IAF         IAF         IAF         IAF         IAF         IAF         IAF         IAF         IAF                                                                                                    | بخش نهم: طراحی کنترلر در سیمولینک<br>فهرست مطالب بخش<br>استخراج یک مدل خطی به متلب<br>پیادهسازی کنترل PI<br>پاسخ حلقه بسته<br>فصل چهارم: کنترل کروز خودرو<br>فصل چهارم: کنترل کروز خودرو<br>فهرست مطالب بخش<br>معادلات سیستم<br>پارامترهای سیستم                                                                                                    |
| IV9         IV9         IV9         IA*         IA*         IA\$         IA\$                                                                                                    | بخش نهم: طراحی کنترلر در سیمولینک<br>فهرست مطالب بخش<br>استخراج یک مدل خطی به متلب<br>پیادهسازی کنترل PI<br>ف <b>صل چهارم: کنترل کروز خودرو</b><br>ف <b>صل چهارم: کنترل کروز خودرو</b><br>فهرست مطالب بخش<br>معادلات سیستم<br>معادلات سیستم<br>مداد فضای حالت                                                                                                    |
| ١٧٩<br>١٧٩<br>١٧٩<br>١٨٩<br>١٨٠<br>١٨٢<br>١٨٢<br>١٩٢<br>١٨٢<br>١٨٢ | بخش نهم: طراحی کنترلر در سیمولینک<br>فهرست مطالب بخش<br>استخراج یک مدل خطی به متلب<br>پیادهسازی کنترل PI<br>پاسخ حلقه بسته<br><b>فصل چهارم: کنترل کروز خودرو</b><br>بخش اول: مدلسازی سیستم<br>فهرست مطالب بخش<br>معادلات سیستم<br>معادلات سیستم<br>مدل فضای حالت                                                                                                    |
| IV9         IV9         IV9         IA*         IA*         IA\$         IA\$                                                                                                    | بخش نهم: طراحی کنترلر در سیمولینک<br>فهرست مطالب بخش<br>استخراج یک مدل خطی به متلب<br>پیادهسازی کنترل PI<br>پاسخ حلقه بسته<br><b>فصل چهارم: کنترل کروز خودرو</b><br>بخش اول: مدلسازی سیستم<br>فهرست مطالب بخش<br>معادلات سیستم<br>معادلات سیستم<br>مدل فضای حالت<br>مدل تابع تبدیل سیستم                                                                                                    |
| ١٧٩<br>١٧٩<br>١٧٩<br>١٨٩<br>١٨٠<br>١٨٢<br>١٨۶<br>١٨۶<br>١٨۶<br>١٨۶<br>١٨۶<br>١٨۶<br>١٨۶<br>١٨۶<br>١٨٢<br>١٨٨<br>١٨٨<br>١٨٨<br>١٨٨<br>١٨٨<br>١٨٨<br>١٨٨<br>١٨٨<br>١٨٨<br>١٨٨<br>١٨٨<br>١٨٨<br>١٨٨<br>١٨٨<br>١٨٨<br>١٨٨<br>١٨٩<br>١٨٩                                                                | بخش نهم: طراحی کنترلر در سیمولینک<br>فهرست مطالب بخش<br>استخراج یک مدل خطی به متلب<br>پیادهسازی کنترل PI<br>ف <b>صل چهارم: کنترل کروز خودرو</b><br>ف <b>صل چهارم: کنترل کروز خودرو</b><br>فهرست مطالب بخش<br>معادلات سیستم<br>معادلات سیستم<br>مدل فضای حالت<br>مدل تابع تبدیل<br>بخش دوم: تحلیل سیستم                                                                                                    |
| IV9         IV9         IV9         IA.         IAF         IAF         IAA         IAA                                                                                                    | بخش نهم: طراحی کنترلر در سیمولینک<br>فهرست مطالب بخش<br>استخراج یک مدل خطی به متلب<br>پیادهسازی کنترل PI<br>پاسخ حلقه بسته<br><b>فصل چهارم: کنترل کروز خودرو</b><br>ف <b>ضل چهارم: کنترل کروز خودرو</b><br>فهرست مطالب بخش<br>معادلات سیستم<br>معادلات سیستم<br>مدل فضای حالت<br>مدل تابع تبدیل<br>بخش دوم: تحلیل سیستم<br>فهرست مطالب بخش                                                                                                    |
| ١٧٩<br>١٧٩<br>١٧٩<br>١٨٩<br>١٨٠<br>١٨٢<br>١٨٢<br>١٨٨<br>١٨٨<br>١٨٨<br>١٨٨<br>١٨٨<br>١٨٨                                           | بخش نهم: طراحی کنترلر در سیمولینک<br>فهرست مطالب بخش<br>استخراج یک مدل خطی به متلب<br>پیادهسازی کنترل PI<br>پاسخ حلقه بسته<br><b>فصل چهارم: کنترل کروز خودرو</b><br><b>فصل چهارم: کنترل کروز خودرو</b><br>فضل چهارم: کنترل کروز خودرو<br>فمرست مطالب بخش<br>معادلات سیستم<br>معادلات سیستم<br>مدل فضای حالت<br>مدل تابع تبدیل<br>بخش دوم: تحلیل سیستم<br>فهرست مطالب بخش                                                                                                |
| \V9         \V9         \V9         \A\$         \A\$                                                                                                    | بخش نهم: طراحی کنترلر در سیمولینک<br>فهرست مطالب بخش<br>استخراج یک مدل خطی به متلب<br>پیادهسازی کنترل PI<br>ف <b>صل چهارم: کنترل کروز خودرو</b><br><b>فصل چهارم: کنترل کروز خودرو</b><br>فهرست مطالب بخش<br>فهرست مطالب بخش<br>معادلات سیستم<br>مدل تابع تبدیل<br>مدل تابع تبدیل سیستم<br>فهرست مطالب بخش<br>مدل سیستم و پارامترها                                                                                                    |
| ١٧٩<br>١٧٩<br>١٧٩<br>١٨٩<br>١٨٠<br>١٨٢<br>١٨٢<br>١٨٨<br>١٨٨<br>١٨٨<br>١٨٩<br>١٨٩<br>١٨٩                                           | بخش نهم: طراحی کنترلر در سیمولینگ<br>فهرست مطالب بخش<br>استخراج یک مدل خطی به متلب<br>پیادهسازی کنترل P۱<br>پاسخ حلقه بسته<br><b>فصل چهارم: کنترل کروز خودرو</b><br><b>فصل چهارم: کنترل کروز خودرو</b><br>ف <b>ضل چهارم: کنترل کروز خودرو</b><br>فضل چهارم: کنترل میستم<br>معادلات سیستم<br>معادلات سیستم<br>معادلات سیستم<br>مدل فضای حالت<br>مدل تابع تبدیل<br>مدل تابع تبدیل<br>بخش دوم: تحلیل سیستم.<br>مدل سیستم و پارامترها<br>فهرست مطالب بخش<br>فهرست مطالب بخش |

| 191  | بخش سوم: طراحي كنترلر PID                    |
|------|----------------------------------------------|
| 191  | فهرست مطالب بخش                              |
| 191  | مدل سیستم و پارامترها                        |
| 191  | ويژگیهای عملکرد                              |
| 191  | کلیات PID                                    |
| 197  | كنترل تناسبي                                 |
| 19۴  | کنترل PI                                     |
| ۱۹۵  | کنترل PID                                    |
| ۱۹۷  | بخش چهارم: طراحي كنترلر با مكان هندسي ريشهها |
| ۱۹۷  | فهرست مطالب بخش                              |
| ۱۹۷  | مدل سیستم                                    |
| ۱۹۷  | پارامترهای سیستم                             |
| 197  | ويژگیهای عملکرد                              |
| 197  | كنترل تناسبي                                 |
| ۲    | كنترلر پسفاز                                 |
| ۲۰۳  | بخش پنجم: طراحي كنترلر در حوزه فركانس        |
| ۲۰۳  | فهرست مطالب بخش                              |
| ۲۰۳  | مدل سیستم                                    |
| ۲.۳  | پارامترهای سیستم                             |
| ۲.۳  | ویژگیهای عملکرد                              |
| ۲.۳  | دیاگرام بودی و پاسخ حلقه باز                 |
| ۲۰۵  | كنترل تناسبي                                 |
| ۲.۶. | جبرانساز پسفاز                               |
| ۲.۹  | بخش ششم: طراحی کنترلر در فضای حالت           |
| ۲.۹  | فهرست مطالب بخش                              |
| ۲۰۹  | معادلات فضای حالت                            |
| ۲۰۹  | الزامات طراحي                                |
| ۲۰۹  | طراحی کنترل با استفاده از جایدهی قطب         |
| 711  | ورودی مرجع                                   |
| ۲۱۲  | بخش هفتم: طراحي كنترلر ديجيتال               |
| ۲۱۲  | فهرست مطالب بخش                              |
| ۲۱۲  | مدل سیستم                                    |
| ۲۱۲  | پارامترهای سیستم                             |
| ۲۱۲  | ویژگیهای عملکرد                              |
| ۲۱۲  | تابع تبدیل گسسته                             |
| ۲۱۳  | مکان هندسی ریشهها در صفحه z                  |
| ۲۱۶  | جبرانساز با استفاده از کنترلر دیجیتال        |
| ۲۱۹  | بخش هشتم: مدلسازي سيمولينك                   |
| ۲۱۹  | فهرست مطالب بخش                              |
| ۲۱۹  | سیستم فیزیکی و معادلات آن                    |
| ۲۱۹  | ساخت مدل                                     |
| ۲۲۲  | پاسخ حلقه باز                                |
| ۲۲۵  | بخش نهم: طراحي کنترلر در سيمولينک            |
| ٢٢۵  | فهرست مطالب بخش                              |

| ۲۲۵  | استخراج یک مدل خطی به متلب                    |
|------|-----------------------------------------------|
| ۲۲۶  | پیادہسازی کنترل PI                            |
| ۲۳۰  | پاسخ حلقه بسته                                |
| ۲۳۲  | فصل پنجم: هواپيما                             |
| ۲۳۲  | بخش اول: مدلسازی سیستم                        |
| ٢٣٢  | فهرست مطالب بخش                               |
| ۲۳۲  | تجهیز فیزیکی و معادلات سیستم                  |
| ۲۳۳  | مدلهای تابع تبدیل و فضای حالت                 |
| ٢٣٣  | الزامات طراحي                                 |
| ٢٣۴  | نمایش در متلب                                 |
| ٢٣٥  | بخش دوم: تحليل سيستم                          |
| ۲۳۵  | فهرست مطالب بخش                               |
| ۲۳۶  | باسخ حلقه باز                                 |
| ٢٣٧  | پ کی . در استه                                |
| 748  | پ ے .<br>بخش سوم: طراحی کنترلر PID            |
| 744  | في ست مطالب بخش                               |
| 766  | کنټرل تناسي                                   |
| ٢۴٨  | کنټل ۱۹                                       |
| ۲۴۹  | ربی<br>کنترل PID                              |
| τωτ  | بخش جهارم: طراح، کنترل با مکان هندسی دیشهها . |
| τωτ  | فهرست مطالب بخش                               |
| τωτ  | مهریت سے ب میں<br>مکان هندسی اصلی دیشهما      |
| ٢۵۵  | حيران سازيدش فاز                              |
| 781  | بخش بنجم: طاحی کنترل در جوزهی فکانس           |
| 781  |                                               |
| 781  | باسخ حلقه باز                                 |
| 787  | پ ے<br>پاسخ حلقه بسته                         |
| 780  | پ کے<br>جبرانساز پیش فاز                      |
| ٢٧٣  | بخش ششم: طراحی کنترلر در فضای حالت            |
| ٢٧٣  | فهرست مطالب بخش                               |
| ٢٧٣  | کنټرلیډېږي                                    |
| ٢٧۴  | طراحی کنترلر از طریق جایدهی قطب               |
| ۲۷۵. | ربگولاسيون خطى مرتبه دوم                      |
| ۲۷۸  | افزودن پیشجبرانسازی                           |
| ۲۸۰  | بخش هفتم: طراحي كنترلر ديجيتال                |
| ۲۸۰  | فهرست مطالب بخش                               |
| ۲۸۰  | فضای حالت گسسته                               |
| ۲۸۲  | كنترل پذيرى                                   |
| ۲۸۳  | طراحي كنترلر از طريق جايدهي قطب               |
| ۲۸۵  | افزودن پیشجبرانسازی                           |
| ۲۸۷  | بخش هشتم: مدلسازی سیمولینک                    |
| ۲۸۷  | فهرست مطالب بخش                               |
| ۲۸۷  | سیستم فیزیکی و معادلات آن                     |

| ۲۸۷ | ساخت مدل فضای حالت                           |
|-----|----------------------------------------------|
| ۲۸۹ | توليد پاسخ حلقه باز و حلقه بسته              |
| ۲۹۲ | بخش نهم: طراحي کنترلر در سيمولينک            |
| ۲۹۲ | فهرست مطالب بخش                              |
| ۲۹۲ | كنترل فيدبك حالات با پيشجبرانسازي            |
| ۲۹۴ | مقاومت سیستم                                 |
| ۲۹۶ | تنظیم خودکار PID با سیمولینک                 |
| ۳۰۲ | فصل ششم: پاندول معکوس                        |
| ۳۰۲ | بخش اول: مدلسازی سیستم                       |
| ۳۰۲ | فهرست مطالب بخش                              |
| ۳۰۳ | تحليل نيرو و معادلات سيستم                   |
| ۳۰۶ | نمایش متلب                                   |
| ۳۱۰ | بخش دوم: تحليل سيستم                         |
| ۳۱۰ | فهرست مطالب بخش                              |
| ۳۱۰ | پاسخ ضریهی حلقه باز                          |
| ۳۱۲ | پاسخ پلهی حلقه باز                           |
| ۳۱۵ | بخش سوم: طراحی کنترلر PID                    |
| ۳۱۵ | فهرست مطالب بخش                              |
| ۳۱۵ | ساختار سیستم                                 |
| ۳۱۷ | کنترل PID                                    |
| ۳۲۰ | موقعیت ارابه چگونه تغییر میکند؟              |
| ۳۲۳ | بخش چهارم: طراحی کنترلر با مکان هندسی ریشهها |
| ۳۲۳ | فهرست مطالب بخش                              |
| ۳۲۳ | ساختار سیستم                                 |
| ۳۲۴ | طراحی مکان هندسی ریشهها                      |
| ۳۲۷ | کنترل PID                                    |
| ۳۳۰ | موقعیت ارابه چگونه تغییر میکند؟              |
| ۳۳۳ | بخش پنجم: طراحي کنترلر در حوزهي فرکانسي      |
| ۳۳۳ | فهرست مطالب بخش                              |
| ۳۳۳ | ساختار سیستم                                 |
| ۳۳۵ | پاسخ حلقه بسته بدون جبرانسازی                |
| ۳۴۰ | پاسخ حلقه بسته با جبرانسازی                  |
| ۳۴۸ | موقعیت ارابه چگونه تغییر میکند؟              |
| ۳۵۱ | بخش ششم: طراحی کنترلر در فضای حالت           |
| ۳۵۱ | فهرست مطالب بخش                              |
| ۳۵۲ | قطبهای حلقه باز                              |
| ۳۵۳ | رگولاسيون درجه دوم خطی (LQR)                 |
| ۳۵۷ | اضافه کردن پیش جبرانسازی                     |
| ۳۵۹ | کنترل مشاهده گر-محور                         |
| ۳۶۴ | بخش هفتم: طراحي كنترلر ديجيتال               |
| ۳۶۴ | فهرست مطالب بخش                              |
| ۳۶۵ | فضای حالت گسسته                              |
| ۳۶۷ | کنترلپذیری و مشاهدهپذیری                     |

| ۳۶۸         | طراحی کنترل با استفاده از جایدهی قطب              |
|-------------|---------------------------------------------------|
| ۳۷۲         | طراحي پيش جبرانساز                                |
| ۳۷۳         | طراحی مشاهده گر                                   |
| ۳۷۷         | بخش هشتم: مدلسازي سيمولينك                        |
| ۳۷۷         | فهرست مطالب بخش                                   |
| ۳۷۷         | سیستم فیزیکی و معادلات آن                         |
| ۳۷۹         | ساخت مدل غیر خطی در سیمولینک                      |
| ۳۸۳         | ساخت مدل غیر خطی در Simscape                      |
| ۳۸۷         | توليد پاسخ حلقه باز                               |
| ۳۹۱         | استخراج مدل خطی از شبیهسازی                       |
| ۳۹۵         | بخش نهم: طراحي کنترلر در سيمولينک                 |
| ۳۹۵         | فهرست مطالب بخش                                   |
| ۳۹۵         | صورت مسئله و نیازهای طراحی                        |
| ۳۹۶         | پیادہ سازی کنترل PID برای مدل غیر خطی             |
| ۳۹۷         | پاسخ حلقه بسته غیر خطی                            |
| ۳۹۹         | پيوست                                             |
| ٣٩٩         | پيوست اول: ليست دستورات متلب                      |
| ۴۰۱         | پیوست دوم: تبدیل فرم نمایش سیستم                  |
| ۴.۱         | فهرست مطالب بخش                                   |
| ۴.۱         | تبدیل متغیر سیستم                                 |
| ۴.۴         | فضای حالت به تابع تبدیل                           |
| ۴.۶         | صفرهای در بینهایت                                 |
| ۴.۷         | تابع تبدیل به فضای حالت                           |
| ۴.۹         | فضای حالت به صفر-قطب و تابع تبدیل به صفر-قطب .    |
| ۴۱۲         | صفر-قطب به فضای حالت و صفر-قطب به تابع تبدیل .    |
| ۴۱۴         | پیوست سوم: شناسایی سیستم                          |
| ۴۱۴         | فهرست مطالب بخش                                   |
| ۴۱۴         | تخمین مرتبهی سیستم                                |
| ۴۱۴ <u></u> | شناسایی سیستم با استفاده از پاسخ پله              |
| ۴۱۵         | شناسایی سیستم با استفاده از دیاگرام بودی          |
| ۴۱۵         | شناسایی پارامترهای سیستم                          |
| ۴۱۶         | پیوست چهارم: تاخیر ناشی از نگهدارنده              |
| ۴۱۸         | پیوست پنجم: خطای حالت ماندگار دیجیتال             |
| ۴۱۸         | فهرست مطالب بخش                                   |
| ۴۱۸         | به دست آوردن خطای حالت ماندگار به ورودی پلهی واحد |
| ۴۱۹         | به دست آوردن خطای حالت ماندگار به ورودی ضربه      |
| ۴۲۱         | پیوست ششم: موقعیت قطبهای گسسته و پاسخ گذرا        |
| ۴۲۱         | فهرست مطالب بخش                                   |
| ۴۲۱         | میرایی کم                                         |
| ۴۲۳         | میرایی متوسط                                      |
| ۴۲۴         | میرایی زیاد                                       |
| ۴۲۷         | پیوست هفتم: طراحی جبرانسازهای پیشفاز و پسفاز      |
| ۴۲۷         | فهرست مطالب بخش                                   |

| ۴۲۷ | جبرانساز پیشفاز به کمک مکان هندسی ریشهها                       |
|-----|----------------------------------------------------------------|
| ۴۲۸ | جبران ساز پیش فاز به کمک پاسخ فرکانسی                          |
| 479 | جبرانساز پس فاز به کمک مکان هندسی ریشهها                       |
| ۴۳. | حبوات و پال ۲۰۰<br>حبران ساز پس فاز به کمک پاسخ فرکانسی        |
| ۴۳۱ | جبران ساز پیش-پس فاز به کمک مکان هندسی ریشه ها یا پاسخ فرکانسی |

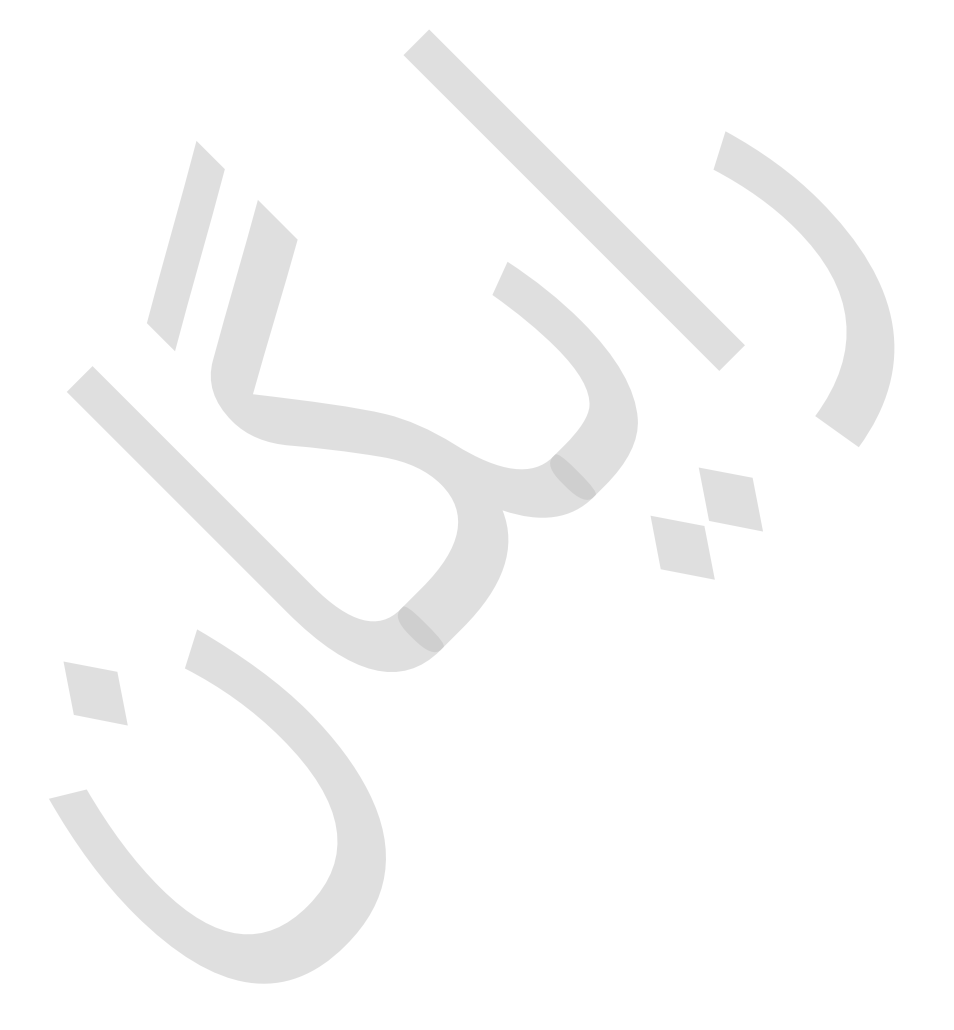

# فصل اول: مفاهیم پایه بخش اول: مفاهیم پایهای متلب

### فهرست مطالب بخش

- بردارها
- توابع
- رسم نمودار
- چندجملهایها تحت عنوان بردارها
- استفاده از متغیر s در چندجملهایها
  - ماتريسها
    - چاپ
  - استفاده از امفایل در متلب
    - بخش راهنمای متلب

متلب یک نرمافزار قدرتمند جهت انجام محاسبات عددی و پردازش دادهها است که امروزه در مهندسی کنترل، جهت طراحی و پردازش سیستمها به وفور مورد استفاده قرار می گیرد. این نرمافزار، جعبهابزارهای مختلفی را جهت کاربردهای گوناگون ارائه مینماید که در این آموزش، هدف ما بررسی جعبهابزار کنترل متلب است. نرمافزار متلب بر روی سیستم عاملهای یونیکس، مکینتاش و ویندوز قابل استفاده است، همچنین نسخهی دانشجویی این نرمافزار جهت استفاده بر روی کامپیوترهای شخصی موجود است. جهت کسب اطلاعات بیشتر به وبسایت www.mathworks.com مراجعه نمایید.

دستورهای کلیدی متلب در این بخش:

plot , polyval , roots , conv , deconv , inv , eig , poly , tf , zero

## بردارها

اجازه دهید این بخش را با یک مبحث ساده مثل بردار شروع کنیم. درایههای بردار را به ترتیب وارد کنید (بین دو براکت) و مساوی با متغیر مورد نظر قرار دهید:

a = [1 2 3 4 5 6 9 8 7]

a =

1 2 3 4 5 6 9 8 7

حال یک بردار با مقادیر بین ۲۰ تا ۲۰ با فواصل دو تایی تشکیل می دهیم (این روش جهت تشکیل بردار زمان، بسیار مورد استفاده قرار می گیرد):

| t = | 0:2:20 | ) |   |   |   |    |    |    |    |    |    |
|-----|--------|---|---|---|---|----|----|----|----|----|----|
| t = |        |   |   |   |   |    |    |    |    |    |    |
|     | 0      | 2 | 4 | 6 | 8 | 10 | 12 | 14 | 16 | 18 | 20 |

b = a + 2 b =

تغییر در مقادیر درایه های یک بردار نیز کار ساده ایست. فرض کنید می خواهیم به درایه های یک بردار عدد ۲ را اضافه

3 4 5 6 7 8 11 10 9

| с = | a + b |   |   |    |    |    |    |    |    |  |  |
|-----|-------|---|---|----|----|----|----|----|----|--|--|
| с = |       |   |   |    |    |    |    |    |    |  |  |
|     | 4     | 6 | 8 | 10 | 12 | 14 | 20 | 18 | 16 |  |  |

حال اگر بخواهیم درایههای دو بردار هماندازه را با یکدیگر جمع کنیم به سادگی داریم:

تفريق مقادير دو بردار هماندازه نيز به همين صورت انجام مي گردد.

## توابع

کنیم:

جهت سادگی کار، متلب توابع استاندارد زیادی را در بر دارد. هر تابع مجموعهای از کدهاست که برای انجام وظیفهی معینی استفاده می گردد. توابع Top, cos, log, exp, sqrt در متلب بسیار پر استفادهاند؛ همینطور pi تحت عنوان عدد ی، i و j تحت عنوان ریشهی دوم عدد ۱- در متلب مورد استفاده قرار گرفته است.

| sin(pi/4) |  |  |  |  |
|-----------|--|--|--|--|
|           |  |  |  |  |

ans =

0.7071

جهت بررسی نحوه بکارگیری هر تابع در متلب، عبارت [function name] help را در قسمت پنجرهی دستور متلب تایپ کنید.

### رسم نمودار

رسم منحنی در متلب کار بسیار راحتی است. فرض کنید میخواهید یک موج سینوسی را به صورت تابعی از زمان رسم کنید. ابتدا یک بردار زمان تولید کنید (گذاشتن نقطه ویرگول<sup>۱</sup> در انتهای هر خط بدین معنی است که ما نمیخواهیم عبارت تولید شده نمایش داده شود) سپس مقدار عبارت را در هر زمان به دست آورید. دستوراتی که بعد از تابع plot آمده است در واقع برای نام گذاری نمودار و محورها در منحنی ایجاد شده می باشد.

t = 0:0.25:7;y = sin(t);

Semicolon <sup>\</sup>

plot(t,y)

```
title('Sine Wave as a Function of Time')
xlabel('Time (secs)')
ylabel('Amplitude')
```

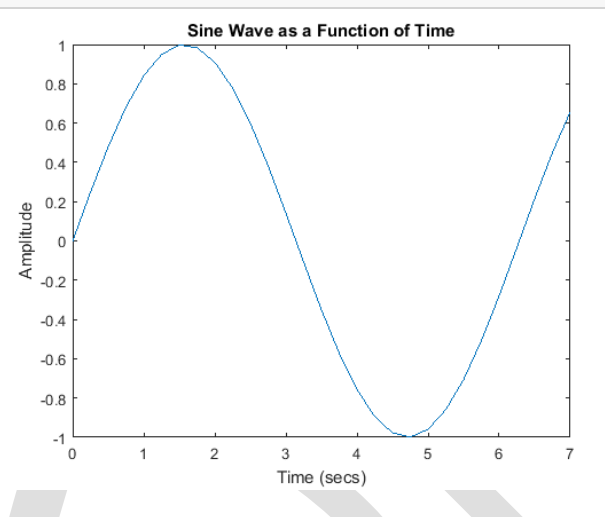

منحنی رسم شده تقریبا یک تناوب از یک موج سینوسی را رسم کرده است.

## چندجملهایها تحت عنوان بردارها

در متلب چندجملهای ها تحت عنوان بردار نمایش داده می شوند. این کار تنها با وارد کردن ضرایب چندجملهای ها به ترتیب زیاد به کم انجام می شود. برای عنوان مثال چند جمله ای زیر را در نظر بگیرید:

$$s^4 + 3s^3 - 15s^2 - 2s + 9 \tag{1}$$

جهت ورود عبارت بالا در متلب به صورت زير عمل مي كنيم:

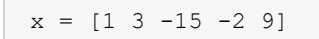

х =

1 3 -15 -2 9

اگر هر کدام از مقادیر چندجملهای وجود نداشت مقدار صفر را در بردار برای آن در نظر می گیریم، برای مثال:

$$s^4 + 1 \tag{(1)}$$

جهت وارد كردن عبارت بالا در متلب به صورت زير عمل مي كنيم:

 $y = [1 \ 0 \ 0 \ 0 \ 1]$ 

У =

1 0 0 0 1

| z = polyval([1 0 0 0 1],2)                                                                                                    |
|----------------------------------------------------------------------------------------------------|
| Z =                                                                                                    |
| 17                                                                                                    |
| همچنين شما مي توانيد ريشه هاي يک چند جملهاي را استخراج کنيد.                                                                                                    |
| $s^4 + 3s^3 - 15s^2 + 9 \tag{(7)}$                                                                                                    |
| برای محاسبه ریشههای عبارت بالا از دستور زیر استفاده میکنیم:                                                                                                    |
| roots([1 3 -15 -2 9])                                                                                                    |
| ans =                                                                                                    |
| -5.5745                                                                                                    |
| 2.5836                                                                                                    |
| -0.7951                                                                                                    |
| 0.7860                                                                                                    |
| حال فرض کنید که میخواهیم ضرب دو چندجملهای را حساب کنیم. حاصل ضرب دو چندجملهای معادل کانولوشن <sup>۲</sup><br>ضرایب آنهاست. دستور <sub>conv</sub> در متلب این کار را برای ما انجام میدهد: |
| x = [1 2];                                                                                                    |
| y = [1 4 8];                                                                                                    |
| z = conv(x, y)                                                                                                    |
| Z =                                                                                                    |
| 1 6 16 16                                                                                                    |
| تقسیم دو چندجملهای نیز به همین سادگی صورت میگیرد. دستور <sub>deconv</sub> باقیمانده و خارج قسمت را نمایش میدهد.<br>حال z را بر y تقسیم میکنیم تا x را به دست آوریم:                      |
| [xx, R] = deconv(z, y)                                                                                                    |

همچنین شما میتوانید مقدار یک چندجملهای را در ازای عدد خاصی محاسبه کنید، مثلا در عبارت بالا حاصل چندجملهای را در ازای s=2 محاسبه میکنیم:

XX =

Convolution <sup>r</sup>

```
1 2
R =
0 0 0 0
```

همانطور که مشاهده میکنید این همان مقدار x قبل میباشد. اگر y بر z بخش پذیر نبود، بردار باقیمانده غیر صفر به دست می آمد.

## استفاده از متغیر s در چندجملهایها

نحوهی دیگر نمایش چندجملهای ها در متلب، استفاده از متغیر لاپلاس s میباشد. از این روش به طور گسترده در این کتاب استفاده خواهد شد. هم اکنون وارد جزییات مفهوم دامنهی لاپلاس نمی شویم و تنها چندجملهای را با متغیر s نمایش می دهیم. برای تعریف یک متغیر، دستور متلب زیر را در پنجرهی دستور متلب وارد کنید:

-5.5745

2.5836

-0.7951

0.7860

### همانگونه که مشاهده میکنید نتایج همانند حالت قبل است.

همینطور عملیات ضرب چندجمله ای توسط متغیر s نیز ممکن است. x و y را دوباره تعریف می نماییم:

x = s + 2; $y = s^2 + 4 * s + 8;$ z = x \* y

z =

 $s^3 + 6 s^2 + 16 s + 16$ 

همانگونه که مشاهده میکنید نتایج همانند استفاده از تابع <sub>con</sub>v در قسمت قبل است.

## ماتريسها

وارد کردن یک ماتریس در متلب نیز همانند وارد کردن بردار است با این تفاوت که هر سطر از ماتریس با نقطه ویرگول (;) یا کلید enter جدا می شود:

```
B = [1 \ 2 \ 3 \ 4; \ 5 \ 6 \ 7 \ 8; \ 9 \ 10 \ 11 \ 12]
B = [ 1 2 3 4
   5678
     9 10 11 12 ]
в =
   1 2 3 4
    5 6 7 8
```

в =

9

| 1 | 2 | 3 |  |
|---|---|---|--|
| 5 | 6 | 7 |  |

10 11

9 10 11 12

4

8

12

| C = | в' |   |    |  |  |
|-----|----|---|----|--|--|
| C = |    |   |    |  |  |
|     | 1  | 5 | 9  |  |  |
|     | 2  | 6 | 10 |  |  |
|     | 3  | 7 | 11 |  |  |
|     | 4  | 8 | 12 |  |  |

تغییر در مقادیر ماتریس نیز به اشکال مختلف انجام می گیرد. برای مثال، برای به دست آوردن ترانهادهی<sup>۳</sup> یک ماتریس از علامت اپوستروف ( ') استفاده می شود:

لازم به ذکر است که اگر C یک ماتریس مختلط بود، علامت اپوستروف، ماتریس ترانهاده ی مزدوج مختلط را نتیجه میداد. برای به دست آوردن ماتریس ترانهاده در این موارد، از علامت '. استفاده می نماییم (اگر ماتریس مختلط نباشد این دو دستور با یکدیگر یکسان خواهند بود).

حال شما میتوانید دو ماتریس B و C را در یکدیگر ضرب کنید. توجه کنید که ترتیب ضرب کردن دو ماتریس اهمیت دارد:

| D = B | * C |     |     |     |
|-------|-----|-----|-----|-----|
| D = C | * E | 3   |     |     |
| D =   |     |     | -   |     |
| 3     | 0   | 70  | 110 |     |
| 7     | 0   | 174 | 278 |     |
| 11    | 0   | 278 | 446 |     |
| D =   |     |     |     |     |
| 10    | 7   | 122 | 137 | 152 |
| 12    | 2   | 140 | 158 | 176 |
| 13    | 7   | 158 | 179 | 200 |
| 15    | 2   | 176 | 200 | 224 |

گزینهی دیگر برای ضرب دو ماتریس، ضرب نظیر به نظیر درایههای دو ماتریس توسط عملگر \*. میباشد (دو ماتریس باید هماندازه باشند):

Transpose <sup>r</sup>

| E = [1 2; 3 4]                                                                                                    |
|----------------------------------------------------------------------------------------------------|
| $F = [2 \ 3; \ 4 \ 5]$                                                                                                    |
| $G = E \cdot F$                                                                                                    |
| E =                                                                                                    |
| 1 2                                                                                                    |
| 3 4                                                                                                    |
| F =                                                                                                    |
| 2 3                                                                                                    |
| 4 5                                                                                                    |
| G =                                                                                                    |
| 2 6                                                                                                    |
| 12 20                                                                                                    |
| اگر ماندس مورد نظر مازند ماندس E، مربع براشد و توانید را به توان بساندن آن، ماندس با جندرار در خودش ضرب                                                                                                    |
| الر ماريس مورد عشر ماعت ماريس ٢٠ مربق باست في والقادية با بالد مورسا عنال الله ماريس الله بالدوس عود من عبر                                                                                                    |
| الر ماريس مورد عشر مامند ماريس ٢٠ مربعي باست مي والدينا با به توان رسامان ال ماريس و پستبار در عودس عهرب<br>نماييد:                                                                                                    |
| نمایید:<br>٤^3                                                                                                    |
| در لماریس مورد مصر معنی ماریخی با مرجعی با مد ی کودین با با مرجعی با محکومی مرجع مرحدی مرجعی مرجعی مرجعی محکومی مرجعی محکومی مرجعی محکومی مرجعی محکومی مرجعی محکومی مرجعی محکومی مرجعی محکومی محکومی محکو<br>محکومی محکومی محکومی محکومی محکومی محکومی محکومی محکومی محکومی محکومی محکومی محکومی محکومی محکومی محکومی محکومی                                                                                                     |
| جر لمارین بورد سر معنی مربع با بریم با بر بریم با بر بریم با بریم بر بریم بر بریم بر بریم بر بریم بر برمان مربع<br>E^3<br>ans =<br>37 54                                                                                                    |
| <pre>e, y, y, y, y, y, y, y, y, y, y, y, y, y,</pre>                                                                                                    |
| البر تماریب مورد شور معن معریس ۲۰ مربعی باسه ی و میت با وی رسامان ۲۰ معریس و با جمع و عرفی عرب<br>E^3<br>ans =<br>37 54<br>81 118<br>اگر قصد مکعب کردن هر درایه ی یک ماتریس را دارید، از کعب درایه به درایه استفاده کنید:                                                                                                    |
| بر بندریین برود خو منابع میرود کو میری که میرید یا به دراید با با دارد میرید یا برید یا در میرید یا در بیان در<br>E^3<br>ans =<br>37 54<br>81 118<br>اگر قصد مکعب کردن هر درایه ی یک ماتریس را دارید، از کعب درایه استفاده کنید:<br>E.^3                                                                                                    |
| بر بنیزیمن بورد عر محمد معریمن ۲ بربی بستای و بین پر برای رستان ای بنیزیمن و بربی عرب<br>E^3<br>ans =<br>37 54<br>81 118<br>E.^3<br>ans =                                                                                                    |
| بارین برزین برزین روزی کر بینی این این این این این این این این این                                                                                                    |
| بر سریس بورد کر سریس بورد کر سریس از با سریس با دری و سریس از کر سریس بورد کر سریس بورد کر سریس بورد کر سریس بورد کر سریس با درید، از کعب درایه به درایه استفاده کنید:         ans =         37       54         81       118         دی هر درایه یک ماتریس را دارید، از کعب درایه به درایه استفاده کنید:         E.^3         ans =         1       8         27       64                                                                                                    |
| سرک مروس مراور عراض مروس عار مروس به دریای باسه ی وربیا به به درای راعان رای منابع از عراض مروسی از مروسی از مروسی |

Х =

-2.0000 1.0000

1.5000 -0.5000

یا مقادیر ویژهی آن را محاسبه کنید:

| eig(E)                                                                                                    |
|----------------------------------------------------------------------------------------------------|
| ans =                                                                                                    |
| -0.3723                                                                                                    |
| 5.3723                                                                                                    |
| حتی در متلب یک تابع جهت به دست آوردن ضرایب چندجملهای مشخصهی یک ماتریس وجود دارد. تابع poly برداری<br>را تشکیل میدهد که ضرایب چندجملهای مشخصه را شامل می شود: |
| p = poly(E)                                                                                                    |
| p =                                                                                                    |
| 1.0000 - 5.0000 -2.0000<br>به یاد داشته باشید که مقادیر ویژهی یک ماتریس معادل ریشه های چندجمله ای مشخصه ی آن است:                                            |
| roots(p)                                                                                                    |
| ans =                                                                                                    |
| 5.3723                                                                                                    |
| 0.3723<br>استفاده از امفایل در متلب<br>برای کار کردن با امفایلها، تفاوتی جزئی در هر سیستمعامل وجود دارد:                                                     |
| مکینتاش<br>• برای ویرایش امفایل ها یک ویرایشگر در درون متلب وجود دارد. از منوی File گزینهی New M-file را انتخاب                                              |

• برای ویرایش آمقایلها یک ویرایشکر در درون مثلب وجود دارد. از منوی File کزینهی e کنید. همچنین میتوانید از هر ویرایشگر دیگر نیز استفاده نمایید.

#### ويندوز

 اجرای متلب در ویندوز بسیار مشابه اجرای متلب در مکینتاش میباشد. البته لازم است که بدانید امفایل شما در کلیپبورد ذخیره می شود بنابراین لازم است تا حتما آنرا به فرمت filename.m بر روی کامپیوتر خود ذخیره کنید.

### يونيكس

 لازم است تا ویرایشگر را به طور مجزا از متلب باز کنید. بهترین روش، درست کردن یک شاخه برای تمام امفایلهای خود و سپس تغییر مسیر به این شاخه قبل از اجرای متلب و ویرایشگر میباشد. برای اجرای متلب از پنجرهی Xterm خود، تنها دستور matlab را تایپ کنید.

### راهنما در متلب

نرمافزار متلب از یک راهنمای آنلاین بسیار خوبی برخوردار است. عبارت روبرو را جهت به دست آوردن اطلاعات بیشتر در رابطه با هر دستوری، تایپ کنید: [commandname] help

در این صورت لازم است که اسم دستور مورد نظر را بدانید. یک لیست از تمامی دستورات استفاده شده در این کتاب در **پیوست اول: لیست دستورات متلب** آورده شده است.

هم اکنون به ذکر چند نکتهی نهایی برای این بخش می پردازیم.

شما مى توانيد در هر لحظه به مقدار يك متغير با تايپ نام آن دسترسى پيداكنيد:

| В   |   |    |    |    |  |  |  |  |
|-----|---|----|----|----|--|--|--|--|
| в = |   |    |    |    |  |  |  |  |
|     | 1 | 2  | 3  | 4  |  |  |  |  |
|     | 5 | 6  | 7  | 8  |  |  |  |  |
|     | 9 | 10 | 11 | 12 |  |  |  |  |

همچنین شما میتوانید در هر خط تا زمانی که دستورات را با نقطه ویرگول یا ویرگول جدا نمایید، بیشتر از یک دستور استفاده کنید.

همچنین ممکن است متوجه شده باشید که اگر مقداری را در متغیری ذخیره نکنید، نرمافزار متلب آنرا در متغیر موقتی با نام ans ذخیره می کند.

# بخش دوم: مفاهیم پایهای سیمولینک

### فهرست مطالب بخش

- راهاندازی سیمولینک
  - فایلهای مدل
  - المانهای پایه
  - مثالهای ساده
    - شبيەسازى
  - تشکیل سیستم

سیمولینک یک محیط گرافیکی متعلق به نرمافزار متلب است که جهت مدلسازی و شبیهسازی سیستمها به کار میرود. یکی از مزایای اساسی نرمافزار سیمولینک توانایی شبیهسازی سیستمهای غیرخطی است که توابع تبدیل قادر به این کار نمیباشند. مزیت دیگر سیمولینک دریافت مقدار اولیه است، در حالتی که در تابع تبدیل، مقدار اولیه صفر در نظر گرفته می شود.

در سیمولینک سیستمها توسط دیاگرامهای بلوکی نمایش داده می شوند. بسیاری از المانها در قالب دیاگرامهای بلوکی از جمله توابع تبدیل، نقاط جمع و ... موجود می باشند. همچنین ابزارهای ورودی و خروجی مجازی مانند اسیلوسکوپ و ایجاد کننده تابع وجود دارند. سیمولینک در درون نرمافزار متلب نهاده شده و دادهها می توانند به سادگی در بین آن دو در تبادل باشند. در این کتاب، برای مثالهای آورده شده در متلب، سیمولینک را برای مدل سازی سیستمها، ساخت کنترلرها و شبیه سازی سیستمها استفاده می نماییم. سیمولینک توسط محیطهای ویندوز، مکینتاش و یونیکس پشتیبانی می شود و در نسخه ی دانشجویی نرمافزار متلب موجود می باشد. برای اطلاعات بیشتر به وبسایت اصلی MathWorks به آدرس MathWorks.com مراجعه نمایید.

# راهاندازی سیمولینک

جهت راهاندازی سیمولینک دستور simulink را در پنجرهی دستور متلب تایپ کنید یا دکمهی Simulink را در بالای صفحه فشار دهید:

A MATI AD 02010-

| H             | DME                | PLO  | TS   | APPS         |                | EDITOR            | PUBLISH                                                                                                    | VIEW      |              |          |        |
|---------------|--------------------|------|------|--------------|----------------|-------------------|----------------------------------------------------------------------------------------------------|-----------|--------------|----------|--------|
| New<br>Script | New<br>Live Script | New  | Open | G Find Files | Import<br>Data | Save<br>Workspace | <ul> <li>Bew Variable</li> <li>Bew Variable ▼</li> <li>Open Variable ▼</li> <li>Clear Workspace ▼</li> </ul> | Favorites | Analyze Code | Simulink | Layout |
|               |                    | FILE |      |              |                | VA                | RIABLE                                                                                                    |           | CODE         | SIMULINK |        |

بعد از راهاندازی سیمولینک یک صفحه با عنوان Simulink Start Page پدیدار می شود.

| 潅 Simulink Start Page   |                                                                                                    |                     | - 🗆 X             |   |
|-------------------------|----------------------------------------------------------------------------------------------------|---------------------|-------------------|---|
| SIMULINK®               | New Examples                                                                                                    |                     |                   |   |
| C Open                  | Search                                                                                                    |                     | All Templates 🗸 Q |   |
| Recent                  | > My Templates                                                                                                    |                     | Learn More        | • |
| Projects Source Control | ✓ Simulink                                                                                                    |                     |                   |   |
| Archive                 | Designed for the second second | Blank Library       | Blank Project     |   |
|                         | Folder to Project                                                                                                    | Source Control      | Code Generation   |   |
|                         | Digital Filter                                                                                                    | Feedback Controller |                   |   |
|                         | » Show more                                                                                                    |                     |                   |   |
|                         | > Aerospace Blockset                                                                                                    |                     |                   |   |
|                         | > Audio System Toolbox                                                                                                    |                     |                   | • |

# هنگامی که بر روی Blank Model کلیک کنید، پنجرهی جدید به شکل زیر باز می گردد:

| h 🔁 🛛        | untitled - Sim            | link                             |                |                    |                            |          | - | - □       | ×         |
|--------------|---------------------------|----------------------------------|----------------|--------------------|----------------------------|----------|---|-----------|-----------|
| <u>F</u> ile | <u>E</u> dit <u>V</u> iew | <u>D</u> isplay Dia <u>gr</u> am | Simulation Ana | lysis <u>C</u> ode | <u>T</u> ools <u>H</u> elp |          |   |           |           |
| ▶            | • 🗁 • 🖟                   |                                  | 🗄 🍥 🕶 🖼        | - @ 4              |                            | ✓ ▼ 10.0 |   | » 🥑       | - ₩       |
| unti         | itled                     |                                  |                |                    |                            |          |   |           |           |
| ۲            | 🎦 untitled                |                                  |                |                    |                            |          |   |           | -         |
| Q            |                           |                                  |                |                    |                            |          |   |           |           |
| K 7<br>K 2   |                           |                                  |                |                    |                            |          |   |           |           |
| ⇒            |                           |                                  |                |                    |                            |          |   |           |           |
| A≡           |                           |                                  |                |                    |                            |          |   |           |           |
| ~            |                           |                                  |                |                    |                            |          |   |           |           |
|              |                           |                                  |                |                    |                            |          |   |           |           |
|              |                           |                                  |                |                    |                            |          |   |           |           |
|              |                           |                                  |                |                    |                            |          |   |           |           |
|              |                           |                                  |                |                    |                            |          |   |           |           |
| ්න           |                           |                                  |                |                    |                            |          |   |           |           |
|              |                           |                                  |                |                    |                            |          |   |           |           |
|              |                           |                                  |                |                    |                            |          |   |           |           |
| >>           |                           |                                  |                |                    |                            |          |   |           |           |
| Read         | у                         |                                  |                |                    | 1                          | 00%      |   | VariableS | tepAuto 🔡 |

## فایلهای مدل

در سیمولینک یک مدل متشکل از مجموعهای از بلوکها است که در کل، نمایش دهنده ییک سیستم می باشد. علاوه بر ساخت یک مدل از ابتدا، می توان مدل های از پیش ساخته شده را از منوی File یا پنجره ی دستور متلب باز نمود. برای مثال مدل simple.slx را از سیدی دریافت کرده و در مسیر اجرای متلب کپی نمایید.

این فایل را با وارد کردن دستور simple در پنجرهی دستور متلب باز نمایید (یا میتوانید از منوی File در سیمولینک و انتخاب گزینهی Open این مدل را باز کنید). پنجرهی مدل به شکل زیر نمایش داده می شود:

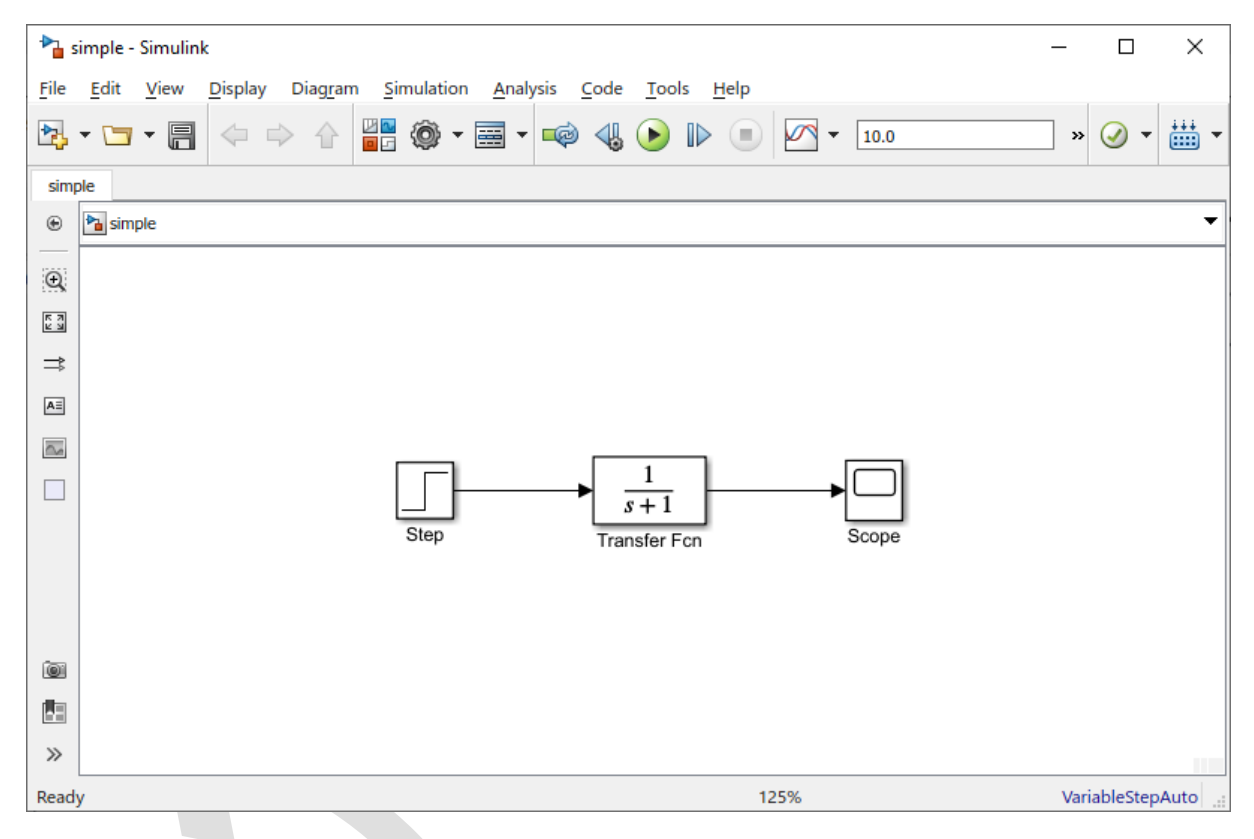

برای ایجاد یک مدل جدید، در پنجرهی سیمولینک از منوی File گزینهی New را انتخاب یا کلید ترکیبی Ctrl+N را بفشارید.

## المانهای پایه

دو عنصر اساسی در محیط سیمولینک وجود دارد: بلوکها و خطها. بلوکها جهت تولید، تنظیم و نمایش سیگنالها به کار میرود. خطها جهت انتقال سیگنال از بلوکی به بلوک دیگر به کار میروند.

### بلوكها

در کتابخانهی سیمولینک چند دستهبندی کلی برای بلوکها وجود دارد:

- چشمه (Sources): جهت تولید سیگنالها استفاده می شود.
- چاه (Sinks): جهت گرفتن خروجی یا نمایش سیگنالها به کار میرود.
- پیوسته (Continuous): المانهای سیستم پیوسته در زمان (توابع تبدیل، مدل فضای حالت، کنترلر PID، ...)
- گسسته (Discrete): المانهای سیستم گسسته در زمان و خطی (توابع تبدیل، مدل فضای حالت، کنترلر PID، ...)
  - عمليات رياضي (Math Operations): شامل عمليات رياضي متداول (ضرب، جمع، قدرمطلق،...)
    - درگاهها و زیرسیستمها (Ports & Subsystems): شامل بلوکهای لازم جهت ساخت سیستم

بلوکها ممکن است بدون درگاه یا شامل چندین درگاه ورودی یا خروجی باشند. درگاههای استفاده نشده به صورت نوک پیکان در اضلاع بلوک نمایش داده می شوند. بلوک نمایش داده شده در زیر شامل یک ورودی و یک خروجی استفاده نشده است:

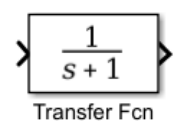

#### خطها

خطها، سیگنالها را انتقال میدهند. خطها باید همواره سیگنال را از خروجی یک بلوک به ورودی بلوک دیگر منتقل کنند. همینطور یک سیگنال میتواند با ایجاد یک انشعاب، به صورت ورودی برای دو بلوک در نظر گرفته شود، همانطور که در شکل زیر نمایش داده شده است:

| <b>*</b>     | imple -      | Simulin      | k               |       |                |     |            |              |      |              |                     |              |      |        |   | _  |            | ×       |
|--------------|--------------|--------------|-----------------|-------|----------------|-----|------------|--------------|------|--------------|---------------------|--------------|------|--------|---|----|------------|---------|
| <u>F</u> ile | <u>E</u> dit | <u>V</u> iew | <u>D</u> isplay | y Dia | i <u>gr</u> am | Sim | nulation   | <u>A</u> nal | ysis | <u>C</u> ode | <u>T</u> ools       | <u>H</u> elp |      |        |   |    |            |         |
| ▶            | - 🗀          | • 8          | $\triangleleft$ |       |                | 2 🔽 | <u>،</u> ج | -            | ¢    | 4            |                     |              |      | ▼ 10.0 |   |    | » 🥑 🔹      | •       |
| sim          | ple          |              |                 |       |                |     |            |              |      |              |                     |              |      |        |   |    |            |         |
| ۲            | 🎦 sim        | ple          |                 |       |                |     |            |              |      |              |                     |              |      |        |   |    |            | •       |
| Q            |              |              |                 |       |                |     |            |              |      |              |                     |              |      |        |   |    |            |         |
| 5 7<br>2 9   |              |              |                 |       |                |     |            |              |      |              |                     |              |      |        |   |    |            |         |
| ⇒            |              |              |                 |       |                |     |            |              |      |              |                     |              |      |        |   |    |            |         |
| AE           |              |              |                 |       |                |     |            |              |      |              |                     |              |      |        |   |    |            |         |
| $\sim$       |              |              |                 |       |                | _   |            |              |      |              |                     | 1            |      |        | - |    |            |         |
|              |              |              |                 |       |                | _   | Step       |              |      | ►            | 1<br>+1<br>sfer Fcr | }            | 1    | Scope  | ) |    |            |         |
|              |              |              |                 |       |                |     |            |              |      |              |                     |              |      |        |   |    |            |         |
| 01           |              |              |                 |       |                |     |            |              |      |              |                     |              |      | Coope  |   |    |            |         |
|              |              |              |                 |       |                |     |            |              |      |              |                     |              |      |        |   |    |            |         |
| >>           |              |              |                 |       |                |     |            |              |      |              |                     |              |      |        |   |    |            |         |
| Read         | у            |              |                 |       |                |     |            |              |      |              |                     |              | 125% |        |   | Va | ariableSte | pAuto 🔡 |

هیچگاه دو خط با یکدیگر صرفا ترکیب نمی شوند و حتما باید از یک بلوک مشخص همچون نقطهی جمع ( Summing Junction) استفاده شود.

یک سیگنال میتواند به صورت اسکالر یا برداری باشد. برای سیستمهای تک ورودی تک خروجی (SISO) معمولا از سیگنالهای اسکالر استفاده می شود. برای سیستمهای چند ورودی چند خروجی (MIMO) معمولا از سیگنالهای برداری استفاده می گردد که شامل دو یا چند سیگنال اسکالر است. خطوط انتقال دهندهی سیگنالهای اسکالر و برداری مشابه می باشند. نوع سیگنال منتقل شده توسط یک خط را بلوکهای متصل به دو سر آن خط مشخص می کند.

## یک مثال سادہ

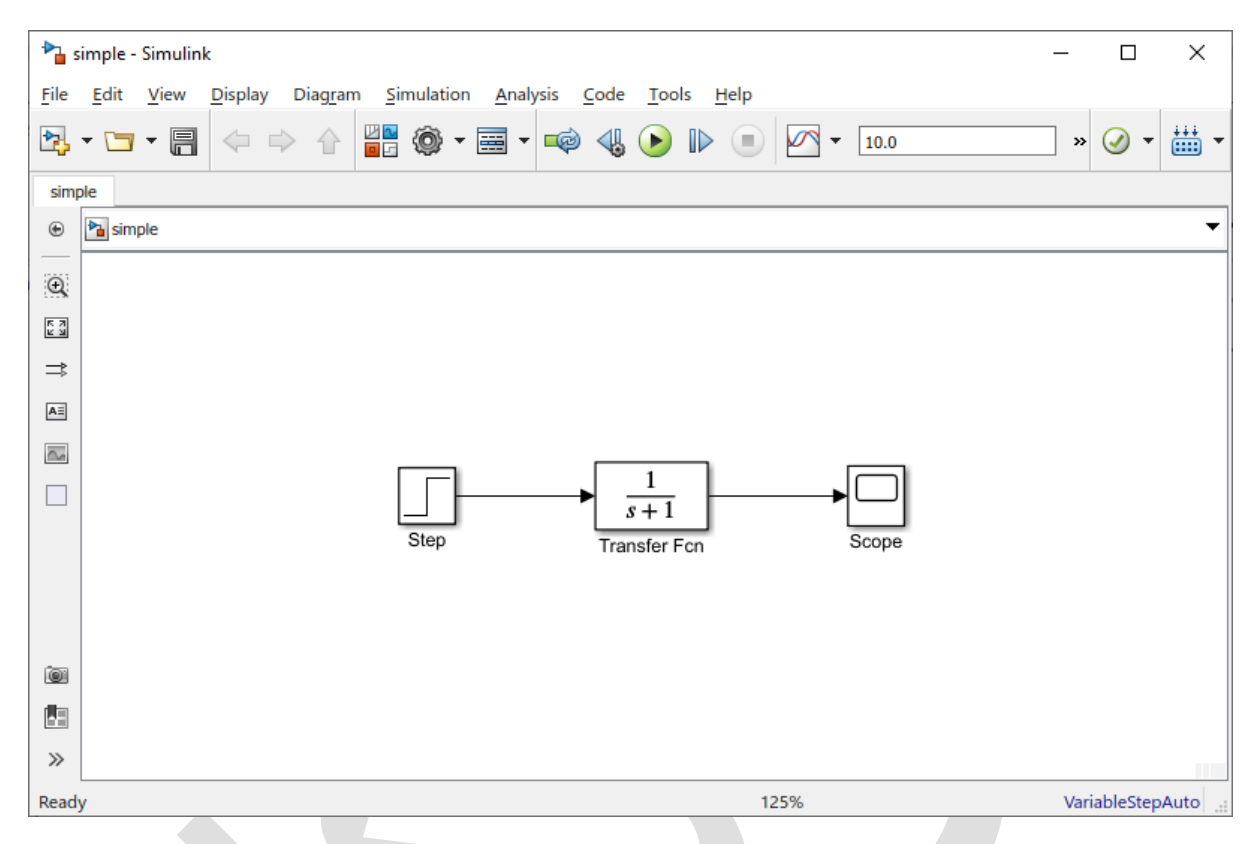

مدل سادهی آمده در بالا از سه بلوک تشکیل شده است: Step, Transfer Function, Scope.

بلوک Step در واقع چشمهی تولید سیگنال ورودی پله است. سیگنال تولید شده با خط به بلوک Transfer Function که یک بلوک پیوسته است انتقال یافته است. بلوک تابع تبدیل، تغییر متناسب را در سیگنال ایجاد کرده و خروجی خود را به بلوک Scope میفرستد. بلوک Scope یک بلوک Sink یا چاه است که برای نمایش سیگنالها مانند اسیلوسکوپ به کار میرود.

در سیمولینک انواع مختلفی از بلوکها وجود دارد که برخی از آنها در آینده مورد بحث قرار می گیرند. در حال حاضر تنها سه بلوک آمده در مدل بالا را مورد بررسی قرار میدهیم.

#### تنظيم بلوكها

هر بلوک با دوبار کلیک کردن بر روی آن قابل تنظیم می گردد. برای مثال با دوبار کلیک کردن بر روی بلوک Transfer هر بلوک Function پنجره زیر باز می گردد:

| 皆 Block Parameters: Tr                                                                          | ansfer Fcn                                                         |                                                                 |                                                     | ×                              |
|-------------------------------------------------------------------------------------------------|--------------------------------------------------------------------|-----------------------------------------------------------------|-----------------------------------------------------|--------------------------------|
| Transfer Fcn                                                                                    |                                                                    |                                                                 |                                                     |                                |
| The numerator coefficient denominator coefficient number of rows in the coefficients in descent | cient can be a<br>ent must be a<br>e numerator o<br>iding order of | a vector or m<br>vector. The<br>coefficient. Ye<br>powers of s. | atrix expressio<br>output width e<br>ou should spec | n. The<br>quals the<br>ify the |
| Parameters                                                                                      |                                                                    |                                                                 |                                                     |                                |
| Numerator coefficien                                                                            | ts:                                                                |                                                                 |                                                     |                                |
| [1]                                                                                             |                                                                    |                                                                 |                                                     | :                              |
| Denominator coeffici                                                                            | ents:                                                              |                                                                 |                                                     |                                |
| [1 1]                                                                                           |                                                                    |                                                                 |                                                     | :                              |
| Absolute tolerance:                                                                             |                                                                    |                                                                 |                                                     |                                |
| auto                                                                                            |                                                                    |                                                                 |                                                     |                                |
| State Name: (e.g., 'p                                                                           | osition')                                                          |                                                                 |                                                     |                                |
|                                                                                                 |                                                                    |                                                                 |                                                     |                                |
|                                                                                                 |                                                                    |                                                                 |                                                     |                                |
|                                                                                                 |                                                                    |                                                                 |                                                     |                                |
|                                                                                                 |                                                                    |                                                                 |                                                     |                                |
|                                                                                                 |                                                                    |                                                                 |                                                     |                                |
| 0                                                                                               | <u>О</u> К                                                         | <u>C</u> ancel                                                  | <u>H</u> elp                                        | Apply                          |

پنجره شامل قسمتهای جهت وارد کردن ضرایب صورت و مخرج تابع تبدیل است. برای مثال جهت تغییر دادن مخرج به چند جملهای زیر:

$$s^2 + 2s + 4 \tag{1}$$

با وارد كردن عبارت زير در بخش denominator يا مخرج:

#### و بستن پنجره، مدل به صورت زیر درمی آید:

[1 2 4]

| •      | imple -      | Simulin      | k               |       |              |                 |              |                 |             |                          |               |              |      |    |       |  | _  |           |      | Х     |
|--------|--------------|--------------|-----------------|-------|--------------|-----------------|--------------|-----------------|-------------|--------------------------|---------------|--------------|------|----|-------|--|----|-----------|------|-------|
| File   | <u>E</u> dit | <u>V</u> iew | <u>D</u> isplay | / Dia | <u>gr</u> am | <u>S</u> imulat | ion <u>A</u> | <u>A</u> nalysi | is <u>C</u> | ode                      | <u>T</u> ools | <u>H</u> elp |      |    |       |  |    |           |      |       |
| ▶      | - 🗀          | • 🗐          |                 | ¢     |              | 0               | •            | •               | ø           | ◀』 (                     | <b>)</b> ()   |              |      | •  | 10.0  |  |    | • 🥑 ·     | -    |       |
| sim    | ple          |              |                 |       |              |                 |              |                 |             |                          |               |              |      |    |       |  |    |           |      |       |
| ۲      | 🎦 sim        | ole          |                 |       |              |                 |              |                 |             |                          |               |              |      |    |       |  |    |           |      | •     |
|        |              |              |                 |       |              |                 |              |                 |             |                          |               |              |      |    |       |  |    |           |      |       |
| 5.7    |              |              |                 |       |              |                 |              |                 |             |                          |               |              |      |    |       |  |    |           |      |       |
| 23     |              |              |                 |       |              |                 |              |                 |             |                          |               |              |      |    |       |  |    |           |      |       |
| ⇒      |              |              |                 |       |              |                 |              |                 |             |                          |               |              |      |    |       |  |    |           |      |       |
| AE     |              |              |                 |       |              |                 |              |                 |             |                          |               |              |      |    |       |  |    |           |      |       |
| $\sim$ |              |              |                 |       |              |                 | -            | 1               |             |                          |               |              |      | г  | _     |  |    |           |      |       |
|        |              |              |                 |       |              |                 | ⊢            |                 |             | $\frac{1}{s^2 + 2s + 1}$ | - 4           | -            |      | -> |       |  |    |           |      |       |
|        |              |              |                 |       |              | Step            |              |                 | Tr          | ansfer                   | Fcn           |              |      |    | Scope |  |    |           |      |       |
|        |              |              |                 |       |              |                 |              |                 |             |                          |               |              |      |    |       |  |    |           |      |       |
|        |              |              |                 |       |              |                 |              |                 |             |                          |               |              |      |    |       |  |    |           |      |       |
| ~      |              |              |                 |       |              |                 |              |                 |             |                          |               |              |      |    |       |  |    |           |      |       |
| 01     |              |              |                 |       |              |                 |              |                 |             |                          |               |              |      |    |       |  |    |           |      |       |
| -8     |              |              |                 |       |              |                 |              |                 |             |                          |               |              |      |    |       |  |    |           |      |       |
| >>     |              |              |                 |       |              |                 |              |                 |             |                          |               |              |      |    |       |  |    |           |      |       |
| Read   | у            |              |                 |       |              |                 |              |                 |             |                          |               |              | 125% |    |       |  | Va | riableSte | epAu | ito 🔡 |

که نشان دهنده تغییر ایجاد شده در تابع تبدیل است.

با دوبار کلیک کردن بر روی بلوک Step پنجره زیر به نمایش درمی آید:

| 🛅 Block Parameters: Step             | $\times$ |
|--------------------------------------|----------|
| Step                                 |          |
| Output a step.                       |          |
| Parameters                           |          |
| Step time:                           |          |
| 1                                    | :        |
| Initial value:                       |          |
| 0                                    | :        |
| Final value:                         |          |
| 1                                    | :        |
| Sample time:                         |          |
| 0                                    | :        |
| ✓ Interpret vector parameters as 1-D |          |
| ☑ Enable zero-crossing detection     |          |
|                                      |          |
| OK Cancel Help App                   | oly      |

تنظیمات پیشفرض این بلوک به گونهای است که یک سیگنال پله را در زمان ۱ ثانیه از مقدار اولیه صفر به مقدار نهایی یک می رساند. هر کدام از این مقادیر قابل تغییر هستند. پیچیدهترین این سه بلوک آورده شده، بلوک Scope است. با دوبار کلیک کردن بر روی این بلوک پنجرهی زیر باز می شود:

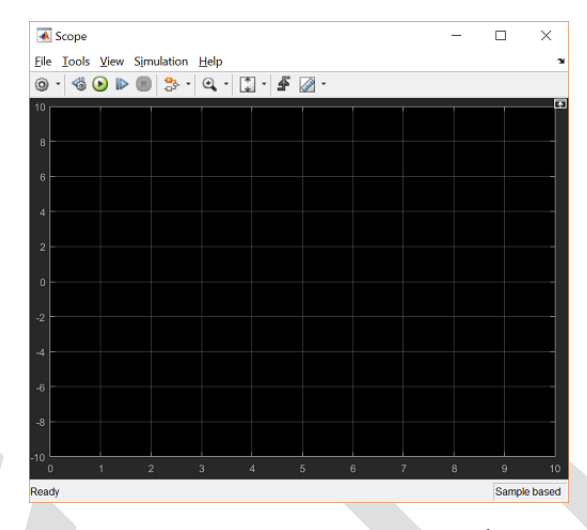

وقتی شبیهسازی مربوطه انجام شد، سیگنال تغذیه شده به این بلوک در این پنجره نمایش داده می شود. مشخصات دقیقتر این بلوک در این بخش بررسی نمی شود.

### شبيەسازى

به مدل ساخته شده در بخش قبل مراجعه کنید. قبل از اجرا کردن برنامه، ابتدا دو بار بر روی Scope کلید کرده تا پنجره مربوطه باز شود. سپس گزینه Run را از منوی Simulation انتخاب کنید و گزینه Play را انتخاب کنید یا Ctrl-T را فشار دهید:

| 🎦 simple - Simulink                             |          |                                                                  | – 🗆 X            |
|-------------------------------------------------|----------|------------------------------------------------------------------|------------------|
| <u>File Edit View D</u> isplay Diag <u>r</u> am | Sin      | ulation <u>A</u> nalysis <u>C</u> ode <u>T</u> ools <u>H</u> elp |                  |
| 🔁 • 🗁 • 📄 🧇 🔶 🏠                                 |          | Update Diagram Ctrl+D<br>Model Configuration Parameters Ctrl+E   | 0.0 » 🕢 🔻 🗰 🕶    |
| simple                                          | -        | Mode                                                             | •                |
|                                                 | -        | Data Di <u>s</u> play                                            | •                |
| e,                                              |          | Stateflow Animation                                              | •                |
| <b>ドレ</b>                                       | -        | Enable Fast Restart                                              |                  |
| ⇒                                               |          | Step back (uninitialized)                                        | _                |
|                                                 |          | <u>R</u> un Ctrl+T                                               |                  |
|                                                 | <b>1</b> | Pacing Options                                                   |                  |
|                                                 |          | Step Forward                                                     | - 51             |
|                                                 |          |                                                                  |                  |
|                                                 |          | Output                                                           | ope              |
|                                                 | ٩        | Stepping Options                                                 |                  |
|                                                 |          | <u>D</u> ebug                                                    | •                |
|                                                 | _        |                                                                  |                  |
|                                                 |          |                                                                  |                  |
|                                                 |          |                                                                  |                  |
| »                                               |          |                                                                  |                  |
| Ready                                           |          | 125%                                                             | VariableStepAuto |

این شبیهسازی به سرعت صورت گرفته و پنجره Scope به صورت زیر نمایش داده شود:

| Scope                                                           | -      |         | ×       |
|-----------------------------------------------------------------|--------|---------|---------|
| <u>F</u> ile <u>T</u> ools <u>V</u> iew Simulation <u>H</u> elp |        |         | ъ       |
| 🎯 • 🖪 🕑 🕪 🔳 🍮 • 🔍 • 💭 • 🖨 🕢 •                                   |        |         |         |
|                                                                 |        |         | E.      |
| 0.3                                                             |        |         |         |
|                                                                 |        |         |         |
| 0.35                                                            |        |         |         |
| 0.23                                                            |        |         |         |
|                                                                 |        |         |         |
| 0.2                                                             |        |         |         |
|                                                                 |        |         |         |
| 0.15                                                            |        |         |         |
|                                                                 |        |         |         |
| 0.1                                                             |        |         |         |
|                                                                 |        |         |         |
| 0.05                                                            |        |         | _       |
|                                                                 |        |         |         |
| 0                                                               |        |         |         |
|                                                                 |        |         |         |
| 0 1 2 3 4 5 6 7                                                 | 8      | 9       | 10      |
| Ready                                                           | Sample | based T | =10.000 |

توجه کنید که پاسخ سیستم تا زمان t=1 شروع نمی گردد که میتوان این مورد را با دابل کلیک بر روی بلوک Step تغییر داد. با دابل کلیک بر روی تابع تبدیل و تغییر چند جمله ای مخرج به:

[1 20 400]

تابع تبدیل را تغییر میدهیم. حال با شبیه سازی مجدد سیستم، پاسخ سیستم به صورت زیر در می آید:

|     | 1                 |      |           |                 | _                   |       |   | _ |             |          |
|-----|-------------------|------|-----------|-----------------|---------------------|-------|---|---|-------------|----------|
|     | Scope             |      |           |                 |                     |       |   |   | - 🗆         | ×        |
| Eil | e <u>T</u> ools   | View | Simulatio | on <u>H</u> elp |                     |       |   |   |             | 1        |
| ٢   | - 🍪 (             | I    | ) 🐎 •     | ⊕ -             | <b>.</b> - <b>.</b> | F 🕢 - |   |   |             |          |
|     | ×10 <sup>-3</sup> |      |           |                 |                     |       |   |   |             | Ē        |
|     |                   |      |           |                 |                     |       |   |   |             |          |
| 3   |                   | ٨    |           |                 |                     |       |   |   |             |          |
| 2 5 |                   | \    |           |                 |                     |       |   |   |             |          |
| 2.0 |                   |      |           |                 |                     |       |   |   |             |          |
| 2   |                   |      |           |                 |                     |       |   |   |             |          |
| 4   |                   |      |           |                 |                     |       |   |   |             |          |
| 15  |                   |      |           |                 |                     |       |   |   |             |          |
| 1.5 |                   |      |           |                 |                     |       |   |   |             |          |
| 1   |                   |      |           |                 |                     |       |   |   |             |          |
| Ľ   |                   |      |           |                 |                     |       |   |   |             |          |
| 0.5 |                   |      |           |                 |                     |       |   |   |             |          |
| 0.0 |                   |      |           |                 |                     |       |   |   |             |          |
| 0   |                   |      |           |                 |                     |       |   |   |             |          |
|     |                   |      |           |                 |                     |       |   |   |             |          |
|     | )                 | 1    | 2 :       | 3 .             | 4                   | 5     | 6 | 7 | 8 9         | 10       |
| Rea | dv                |      |           |                 |                     |       |   |   | ample hased | T=10.000 |

از آنجایی که تابع تبدیل جدید پاسخ خیلی سریعی از خود نشان داد، منحنی به صورت یک خط باریک فشرده شد. این مشکلی از بلوک Scope نیست اما از نظر شبیه سازی این نمایش صحیح نیست. سیمولینک شبیه سازی را برای ۱۰ ثانیه انجام داد، در حالی که سیستم خیلی در زمان بسیار کوتاهتری به حالت ماندگار رسیده بود.

برای حل این مشکل لازم است پارامترهای شبیه سازی را اصلاح کنیم. از منوی Simulation گزینه Model Configuration Parameters را انتخاب کنید، پنجره زیر باز می گردد:

| Configuration Parameters: simple/                                                           | /Configuration (Active) –                                                      | ×     |
|---------------------------------------------------------------------------------------------|--------------------------------------------------------------------------------|-------|
| Q Search                                                                                    |                                                                                |       |
| Solver<br>Data Import/Export                                                                | Simulation time Start time: 0.0 Stop time: 10.0                                |       |
| <ul> <li>Diagnostics</li> <li>Hardware Implementation</li> <li>Model Referencing</li> </ul> | Solver selection Type: Variable-step Solver: auto (Automatic solver selection) |       |
| Simulation Target Code Generation Coverage                                                  | ▼ Solver details                                                               |       |
| HDL Code Generation                                                                         | Max step size: auto Relative tolerance: 1e-3                                   |       |
|                                                                                             | Min step size: auto Absolute tolerance: auto                                   |       |
|                                                                                             | Initial step size: auto                                                        |       |
|                                                                                             | Shape preservation: Disable All                                                |       |
|                                                                                             | Number of consecutive min steps: 1                                             |       |
|                                                                                             | Zero-crossing options                                                          |       |
|                                                                                             | Zero-crossing control: Use local settings    Algorithm: Nonadaptive            |       |
|                                                                                             | Time tolerance: 10*128*eps Signal threshold: auto                              |       |
|                                                                                             | Number of consecutive zero crossings: 1000                                     |       |
|                                                                                             | Tasking and sample time options                                                |       |
|                                                                                             | Automatically handle rate transition for data transfer                         |       |
|                                                                                             | Higher priority value indicates higher task priority                           | ~     |
|                                                                                             | OK Cancel Help                                                                 | Apply |

پارامترهای بسیار زیادی درشبیه سازی وجود دارد، ما در اینجا تنها به زمان ابتدا و انتهای شبیه سازی توجه می کنیم. زمان ابتدای شبیه سازی را از ۰ به ۸/۰ تغییر می دهیم (زیرا ورودی تا زمان ۱ ثانیه رخ نمی دهد). زمان پایان شبیه سازی را از ثانیه به ۲ ثانیه تغییر می دهیم که زمان کوتاهی پس از نشست سیستم است. هم اکنون منحنی Scope باید پاسخ به مراتب بهتری را رسم کند. شکل زیر پاسخ سیستم را نمایش می دهد:

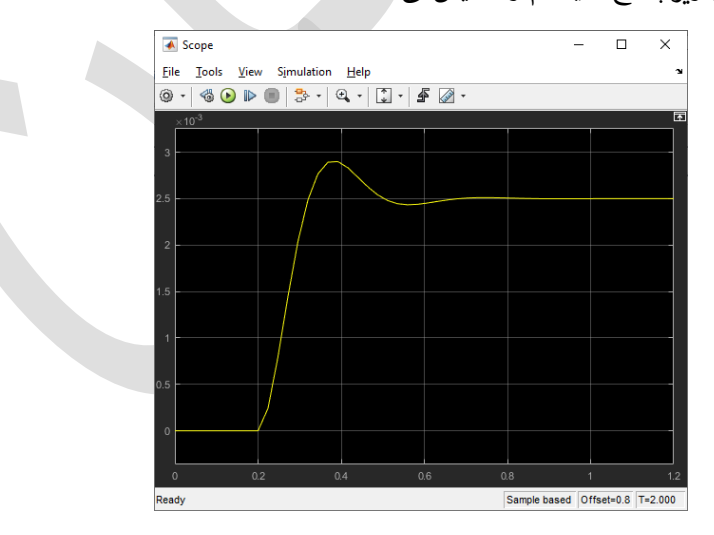

## تشكيل سيستم

در این بخش، یاد می گیریم تا چطور یک سیستم را با استفاده از بلوکهای موجود در کتابخانه سیمولینک تشکیل دهیم. در این قسمت در نهایت سیستم زیر را تشکیل میدهیم:

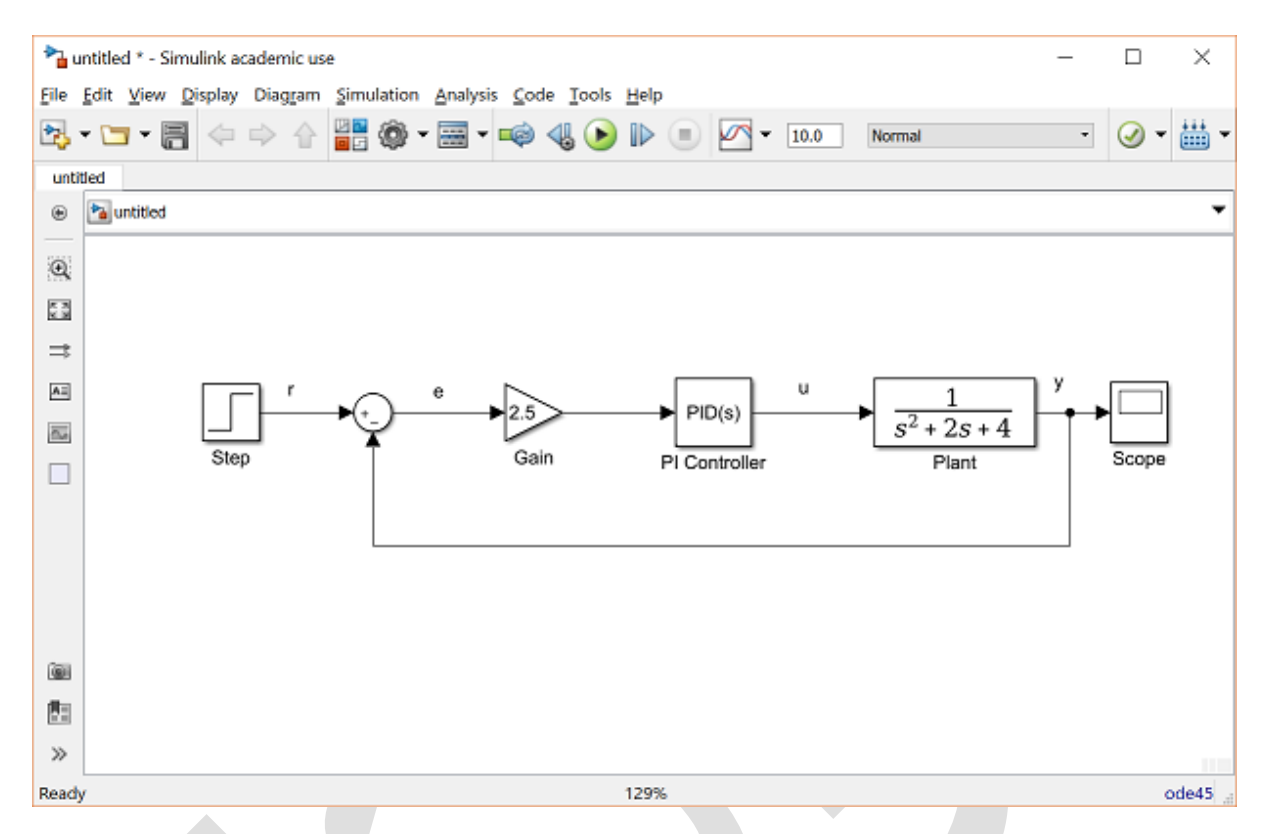

در ابتدا بلوکهای لازم جهت تشکیل مدل را جمع آوری میکنیم. سپس بلوکها را متناسب با سیستم موردنظر تنظیم میکنیم. سپس با خطوط، بلوکها را به یکدیگر متصل کرده و سیستم را اجرا میکنیم تا از عملکرد آن مطمئن گردیم.

### قرار دادن بلوکھا

جهت قرار دادن بلوكهاي لازم، مراحل زير را طي مي كنيم:

- ایجاد یک مدل جدید (انتخاب گزینهی New از منوی File): حال یک مدل خالی تشکیل می گردد.
  - بر روی منوی Tools کلیک کنید و Library Browser را انتخاب کنید.
    - بر روی Sources در کتابخانه باز شده کلیک کنید.

| a sintannic cibrary promoci                                                                                                    |                                                                                                    |              |  |
|----------------------------------------------------------------------------------------------------|----------------------------------------------------------------------------------------------------|--------------|--|
| 💠 🚽 Enter search term 🗸 🗸 🔻 🛐                                                                                                    | • 🗀 • 🗕 🔇                                                                                                    |              |  |
| Simulink/Sources                                                                                                    |                                                                                                    |              |  |
| <ul> <li>Simulinik Commonly Used Blocks</li> <li>Continuous</li> <li>Dashboard</li> <li>Discontinuities</li> <li>Discrete</li> <li>Logic and Bit Operations</li> <li>Lookup Tables</li> <li>Math Operations</li> <li>Model Verification</li> <li>Model Verification</li> <li>Model Verification</li> <li>Model Verification</li> <li>Model Verification</li> <li>Model Artibutes</li> <li>Signal Artibutes</li> <li>Signal Artibutes</li> <li>Signal Artibutes</li> <li>Signal Artibutes</li> <li>Signal Artibutes</li> <li>Signal Artibutes</li> <li>Signal Artibutes</li> <li>Signal Routing</li> <li>Sinks</li> <li>Sources</li> <li>String</li> <li>User-Defined Functions</li> <li>&gt; Additional Math &amp; Discrete</li> <li>&gt; Quick Insert</li> <li>&gt; Aerospace Blockset</li> <li>&gt; Automated Driving System Toolbox</li> <li>Communications System Toolbox</li> <li>Communications System Toolbox</li> <li>Communications System Toolbox</li> <li>Communications System Toolbox</li> <li>Communications System Toolbox</li> <li>Communications System Toolbox</li> <li>Communications System Toolbox</li> <li>Data Acquisition Toolbox</li> <li>DSP System Toolbox</li> </ul> | Band-Limited<br>White Noise<br>Clock<br>Clock<br>Counter<br>Free-Running<br>12:34<br>Digital Clock<br>Italia Clock<br>untited.mat<br>From File<br>Simin<br>From File | Chirp Signal |  |

- این کار بلوک منابع را باز می کند تا سیگنال مورد نظر تولید گردد.
- بلوک Step را از بخش Sources بر روی صفحهی ایجاد شده بکشید.

| h 🔁 🕻 | untitled ' | ' - Simu | link            |         |                                  |                 |                  |                |                |     |      |  | -    |                       | ×     |
|-------|------------|----------|-----------------|---------|----------------------------------|-----------------|------------------|----------------|----------------|-----|------|--|------|-----------------------|-------|
| File  | Edit       | View     | <u>D</u> isplay | Diagram | Simulat                          | ion <u>A</u> na | lysis <u>C</u> o | de <u>T</u> oo | s <u>H</u> elp |     |      |  |      |                       |       |
| 2     | • 🔄        | • 🖪      | <br>            |         | <b>8</b><br><b>1</b><br><b>1</b> | • 📰 •           | •                | 1 🕑            |                | -   | 10.0 |  | »    | <ul> <li>•</li> </ul> |       |
| unti  | tled       |          |                 |         |                                  |                 |                  |                |                |     |      |  |      |                       |       |
| ۲     | 🎦 untit    | led      |                 |         |                                  |                 |                  |                |                |     |      |  |      |                       | •     |
| Q     |            |          |                 |         |                                  |                 |                  |                |                |     |      |  |      |                       |       |
| 23    |            |          |                 |         |                                  |                 |                  |                |                |     |      |  |      |                       |       |
| ⇒     |            |          |                 |         |                                  |                 |                  |                |                |     |      |  |      |                       |       |
| ΑΞ    |            |          |                 |         |                                  |                 |                  |                |                |     |      |  |      |                       |       |
| 0.4   |            |          |                 |         |                                  | •               |                  |                |                |     |      |  |      |                       |       |
|       |            |          |                 |         | Step                             |                 |                  |                |                |     |      |  |      |                       |       |
|       |            |          |                 |         |                                  |                 |                  |                |                |     |      |  |      |                       |       |
|       |            |          |                 |         |                                  |                 |                  |                |                |     |      |  |      |                       |       |
|       |            |          |                 |         |                                  |                 |                  |                |                |     |      |  |      |                       |       |
| 0     |            |          |                 |         |                                  |                 |                  |                |                |     |      |  |      |                       |       |
| 83    |            |          |                 |         |                                  |                 |                  |                |                |     |      |  |      |                       |       |
| >>    |            |          |                 |         |                                  |                 |                  |                |                |     |      |  |      |                       |       |
| Read  | у          |          |                 |         |                                  |                 |                  |                | 1              | 25% |      |  | Vari | ableStep              | pAuto |

- در کتابخانه سیمولینک، بر روی Math Operations کلیک کنید.
  - از کتابخانه بلوکهای Sum و Gain را به مدل وارد کنید.
  - در کتابخانه سیمولینک، بر روی Continuous کلیک کنید.
- ابتدا بلوک PID Controller را به داخل مدل وارد کنید و سمت راست بلوک Gain قرار دهید.
- از همان کتابخانه بلوک Transfer Function را وارد مدل کنید و سمت راست کنترلر قرار دهید.

| <b>*</b> _ ( | untitled     | * - Simu | ılink   |                  |               |              |                |               |       |            |                |      |       |                 |   | -    |                       |     |
|--------------|--------------|----------|---------|------------------|---------------|--------------|----------------|---------------|-------|------------|----------------|------|-------|-----------------|---|------|-----------------------|-----|
| <u>F</u> ile | <u>E</u> dit | View     | Display | Dia <u>gr</u> an | n <u>S</u> ir | mulatior     | n <u>A</u> nal | ysis <u>c</u> | ode   | Tool       | s <u>H</u> elp |      |       |                 |   |      |                       |     |
| ▶            | - 🗀          | - 8      | \$      | ⇒ ≙              |               | ۰ ۞          | -              | -             | 4     | lacksquare |                |      | ▼ 10. | 0               |   | »    | <ul> <li>-</li> </ul> | ė   |
| unti         | tled         |          |         |                  |               |              |                |               |       |            |                |      |       |                 |   |      |                       |     |
| ۲            | 🍋 unt        | titled   |         |                  |               |              |                |               |       |            |                |      |       |                 |   |      |                       |     |
| æ            |              |          |         |                  |               |              |                |               |       |            |                |      |       |                 |   |      |                       |     |
| 5.3          |              |          |         |                  |               |              |                |               |       |            |                |      |       |                 |   |      |                       |     |
| <u>⊸</u>     |              |          |         |                  |               |              |                |               |       |            |                |      |       |                 |   |      |                       |     |
| A.           |              |          |         |                  |               |              |                |               |       |            |                |      |       |                 |   |      |                       |     |
|              |              |          |         |                  |               |              |                |               |       |            |                |      |       |                 |   |      |                       |     |
|              |              |          | ſ       | _                |               | ~            |                |               |       |            |                |      | Г     | 1               |   |      |                       |     |
|              |              |          | l       |                  |               | $\mathbf{x}$ | •              | 1             | $\gg$ |            | PID(           | s) 🔰 | >     | $\frac{1}{s+1}$ | ł |      |                       |     |
|              |              |          |         | Step             |               |              |                | Ga            | in    |            |                | _    |       |                 | _ |      |                       |     |
|              |              |          |         |                  |               |              |                |               |       |            |                |      |       |                 |   |      |                       |     |
| ~            |              |          |         |                  |               |              |                |               |       |            |                |      |       |                 |   |      |                       |     |
|              |              |          |         |                  |               |              |                |               |       |            |                |      |       |                 |   |      |                       |     |
| 23           |              |          |         |                  |               |              |                |               |       |            |                |      |       |                 |   |      |                       |     |
| >>           |              |          |         |                  |               |              |                |               |       |            |                |      |       |                 |   |      |                       |     |
| Read         | у            |          |         |                  |               |              |                |               |       |            |                | 125% |       |                 |   | Vari | ableStep              | pAu |

- بر روی Sinks کلیک کنید.
- بلوک Scope را وارد مدل کنید.

| •    | untitled | * - Simu | link                          |                                |                               |                                |              | - 0         | ×       |
|------|----------|----------|-------------------------------|--------------------------------|-------------------------------|--------------------------------|--------------|-------------|---------|
| File | Edit     | View     | <u>D</u> isplay Di            | ag <u>r</u> am <u>S</u> imulat | ion <u>A</u> nalysis <u>C</u> | ode <u>T</u> ools <u>H</u> elp |              |             |         |
| 2    | - 🗀      | • 🗏      | $\Leftrightarrow \Rightarrow$ | 1                              | • 📰 • 📫                       | 4 🕑 🕪 🗉                        | ✓ ▼ 10.0     | » 🖉 🔻       | ••••    |
| unt  | tled     |          |                               |                                |                               |                                |              |             |         |
| ۲    | 🎦 unti   | tled     |                               |                                |                               |                                |              |             | •       |
| Q    |          |          |                               |                                |                               |                                |              |             |         |
| K A  |          |          |                               |                                |                               |                                |              |             |         |
| ⇒    |          |          |                               |                                |                               |                                |              |             |         |
| AI   |          |          |                               |                                |                               |                                |              |             |         |
| ~    |          |          |                               |                                |                               |                                |              |             |         |
|      |          |          |                               | X+                             |                               | PID(s)                         |              |             |         |
|      |          |          | Step                          | $\sim$                         | Gain                          |                                |              | Scope       |         |
|      |          |          | etop                          |                                |                               | PID Controller                 | Transfer Fch | 00000       |         |
|      |          |          |                               |                                |                               |                                |              |             |         |
| 0    |          |          |                               |                                |                               |                                |              |             |         |
| 83   |          |          |                               |                                |                               |                                |              |             |         |
| >>   |          |          |                               |                                |                               |                                |              |             |         |
| Read | у        |          |                               |                                |                               | 12                             | 5%           | VariableSte | pAuto 🔡 |

### تنظيم بلوكها

مراحل زير را جهت تنظيم بلوكها انجام مىدهيم:

- دوبار بر روی بلوک Sum کلیک کنید. از آنجا که شما می خواهید دومین سیگنال از سیگنال دیگر کم شود، عبارت -+ را در لیست علامت ها وارد کنید.
  - دوبار بر روی بلوک Gain کلیک کنید. ضریب مربوطه را به 2.5 تغییر دهید.
- دوبار بر روی بلوک PID Controller کلیک کنید و مقدار Proportional gain را به 1 و مقدار Integral gain را به 2 تغییر دهید.
- دوبار بر روی بلوک Transfer Function کلیک کنید. صورت را همان [1] قرار دهید و مخرج را به [2 2 1] تغییر
   دهید. حال مدل باید به صورت زیر در بیاید.

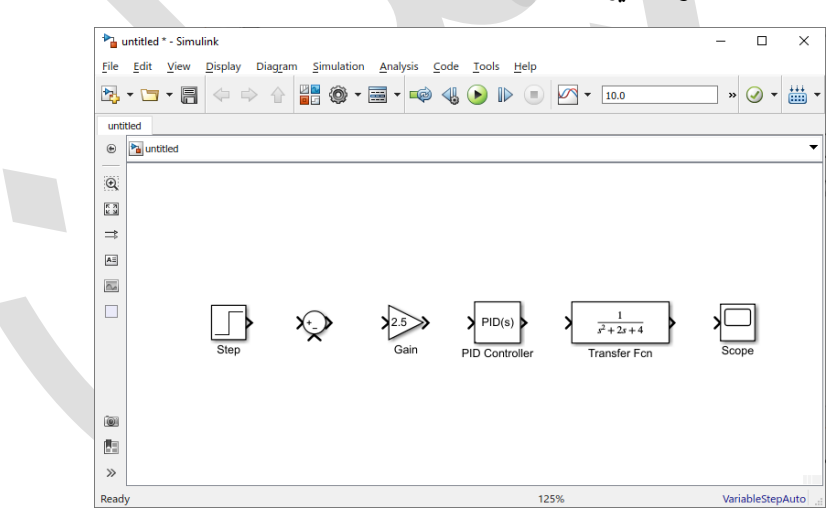

- نام بلوک کنترلر را به PI تغییر دهید (با دوبار کلیک کردن بر روی عبارت PID Controller).
- به همین صورت بلوک Transfer Functionرا به Plant تغییر دهید. حال تمام بلوکها به درستی وارد شدهاند.
   هماکنون مدل شما باید به صورت زیر دربیاید:

| 1          | untitled | * - Simu | link    |                  |               |            |              |        |      |            |                |      |   |                       |   |   | -  |           | ×       |
|------------|----------|----------|---------|------------------|---------------|------------|--------------|--------|------|------------|----------------|------|---|-----------------------|---|---|----|-----------|---------|
| File       | Edit     | View     | Display | Dia <u>gr</u> ar | n <u>S</u> in | nulatio    | n <u>A</u> r | alysis | Code | Too        | s <u>H</u> elp |      |   |                       |   |   |    |           |         |
| 2          | - 🗀      | • 🗏      | ¢ =     | > 🔶              |               | <u>،</u> ھ |              | -      |      | lacksquare |                |      | • | 10.0                  |   |   | ,  | • 🥑       | • *** • |
| unti       | itled    |          |         |                  |               |            |              |        |      |            |                |      |   |                       |   |   |    |           |         |
| ۲          | 🎦 unti   | tled     |         |                  |               |            |              |        |      |            |                |      |   |                       |   |   |    |           | •       |
| Q          |          |          |         |                  |               |            |              |        |      |            |                |      |   |                       |   |   |    |           |         |
| 5 7<br>2 3 |          |          |         |                  |               |            |              |        |      |            |                |      |   |                       |   |   |    |           |         |
| ⇒          |          |          |         |                  |               |            |              |        |      |            |                |      |   |                       |   |   |    |           |         |
| ΑΞ         |          |          |         |                  |               |            |              |        |      |            |                |      |   |                       |   |   |    |           |         |
| 0.4        |          |          |         |                  |               |            |              |        |      |            |                |      |   |                       |   |   |    |           |         |
|            |          |          |         |                  | <b>x</b> +    | <b>`</b>   | 7            | 2.5    | •    | PI         | D(s)           | ,    |   | 1                     | _ | 1 |    |           |         |
|            |          |          | Step    |                  | X             |            | 1            | Gain   |      |            |                | 1    |   | s <sup>2</sup> + 2s + | 4 | 1 | 1  | CODE      |         |
|            |          |          | otop    |                  |               |            |              |        |      | PICO       | ntroller       |      |   | Plant                 |   |   | 0  | 5000      |         |
|            |          |          |         |                  |               |            |              |        |      |            |                |      |   |                       |   |   |    |           |         |
|            |          |          |         |                  |               |            |              |        |      |            |                |      |   |                       |   |   |    |           |         |
|            |          |          |         |                  |               |            |              |        |      |            |                |      |   |                       |   |   |    |           |         |
| >>         |          |          |         |                  |               |            |              |        |      |            |                |      |   |                       |   |   |    |           |         |
| Read       | y        |          |         |                  |               |            |              |        |      |            |                | 125% |   |                       |   |   | Va | ariableSt | epAuto  |

### اتصال بلوكها توسط خطها

حال که کلیه بلوکها به درستی قرار گرفتهاند، شما باید آنها را توسط خطها به بکدیگر متصل کنید. مراحل زیر را به ترتیب انجام دهید:

• با نگه داشتن کلیک ماوس، از خروجی بلوک Step به قسمت مثبت بلوک Sum وارد کنید و کلیک ماوس را رها کنید. حال شما باید تصویر زیر را مشاهده کنید:

| -    | Edit   | View | Display | Dia <u>gr</u> an | <u>S</u> imu | lation | Analys | is <u>C</u> o | ode <u>T</u> o | ols <u>H</u> elp | р |      |          |       |                       |   |
|------|--------|------|---------|------------------|--------------|--------|--------|---------------|----------------|------------------|---|------|----------|-------|-----------------------|---|
| ٠,   | - 🔄    | - 8  | <₽ ⇒    |                  |              | ) - (  | •      | ø             | 4              | ₽ (              |   | • 1  | 0.0      | <br>» | <ul> <li>-</li> </ul> | , |
| unti | led    |      |         |                  |              |        |        |               |                |                  |   |      |          |       |                       |   |
| ۲    | 🍋 unti | tled |         |                  |              |        |        |               |                |                  |   |      |          |       |                       |   |
| €,   |        |      |         |                  |              |        |        |               |                |                  |   |      |          |       |                       |   |
| 53   |        |      |         |                  |              |        |        |               |                |                  |   |      |          |       |                       |   |
| ⇒    |        |      |         |                  |              |        |        |               |                |                  |   |      |          |       |                       |   |
| ΑΞ   |        |      |         |                  |              |        |        |               |                |                  |   |      |          |       |                       |   |
| 2    |        |      |         |                  |              |        |        |               |                |                  |   |      |          |       |                       |   |
|      |        |      |         |                  | +            |        | 2.5    | $\gg$         | ٦              | PID(s)           | 5 |      | 1        |       |                       |   |
|      |        |      | Step    |                  | ×            |        | Ga     | in            |                | Controller       | ſ | 5° 4 | - 2s + 4 | Sco   |                       |   |
|      |        |      |         |                  |              |        |        |               | Pro            | 0110101101       |   |      | ant      |       |                       |   |
|      |        |      |         |                  |              |        |        |               |                |                  |   |      |          |       |                       |   |
|      |        |      |         |                  |              |        |        |               |                |                  |   |      |          |       |                       |   |
| ۲    |        |      |         |                  |              |        |        |               |                |                  |   |      |          |       |                       |   |

 خط رسم شده باید نوک پیکان بلوک را پر کند، اگر نوک پیکان متصل نشده و قرمز باشد، بدین معناست که خط مورد نظر به بلوکی متصل نیست.

| 🍋 untitled * - S      | imulink                                               |                                                         |                | – 🗆 ×            |
|-----------------------|-------------------------------------------------------|---------------------------------------------------------|----------------|------------------|
| <u>File Edit V</u> ie | w <u>D</u> isplay Diag <u>r</u> am <u>S</u> imulation | <u>A</u> nalysis <u>C</u> ode <u>T</u> ools <u>H</u> el | р              |                  |
| • 🔄 •                 | 🖹 🗢 🔶 🕌 🏹 • 🗟                                         | i • 📫 🔩 🕑 🕨 🤇                                           | ■ ▼ 10.0       | » ⊘ • ∰ •        |
| untitled              |                                                       |                                                         |                |                  |
| 🕒 🎦 untitled          |                                                       |                                                         |                | -                |
| 0                     |                                                       |                                                         |                |                  |
| 53                    |                                                       |                                                         |                |                  |
| ⇒                     |                                                       |                                                         |                |                  |
| EA                    |                                                       |                                                         |                |                  |
|                       |                                                       |                                                         |                |                  |
|                       |                                                       |                                                         |                |                  |
|                       |                                                       |                                                         | $s^2 + 2s + 4$ |                  |
|                       | Step                                                  | Gain PI Controller                                      | Plant          | Scope            |
|                       |                                                       |                                                         |                |                  |
|                       |                                                       |                                                         |                |                  |
| (Ba)                  |                                                       |                                                         |                |                  |
| >>                    |                                                       |                                                         |                |                  |
| Ready                 |                                                       |                                                         | 125%           | VariableStepAuto |

- در صورتی که قصد پاک کردن یک خط را دارید، به راحتی و تنها با کلیک بر روی آن و زدن دکمه Delete آن
   خط پاک می شود.
- به همین ترتیب یک خط از بلوک Sum به بلوک Gain متصل کنید و همینطور از Gain به Bl Controller و از آن به Plant متصل کنید. خروجی Plant را به Scope متصل کرده و شکل زیر را تولید کنید:

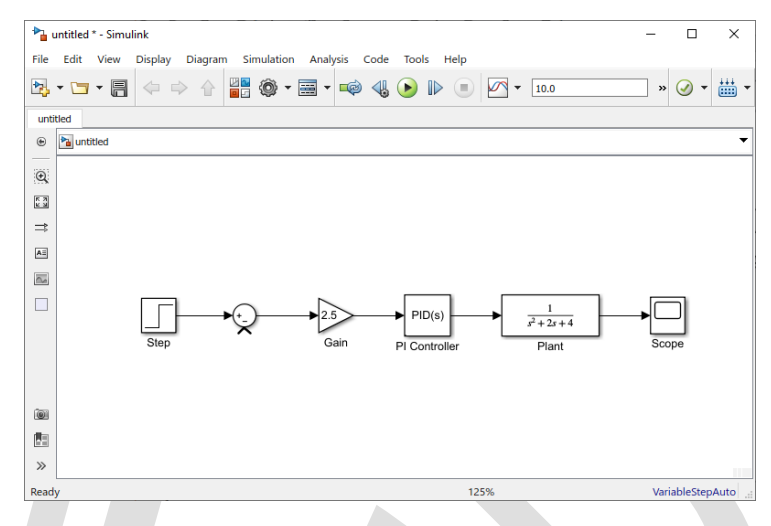

- خط باقیمانده، خط فیدبک سیگنال خروجی Plant به بخش منفی Sum است. این خط از دو جهت متفاوت است، اول این خط تکمیل کننده حلقه است و زاویه نود درجه دارد و دوم اینکه این خط از خروجی یک بلوک وارد نشده و از یک خط موجود شاعبه شده است.
- ماوس را از قسمت منفی Sum کشیده و به قسمتی از خط بین دو بلوک Plant و Scope متصل می کنیم. مدل نهایی حال باید به صورت زیر در بیاید:

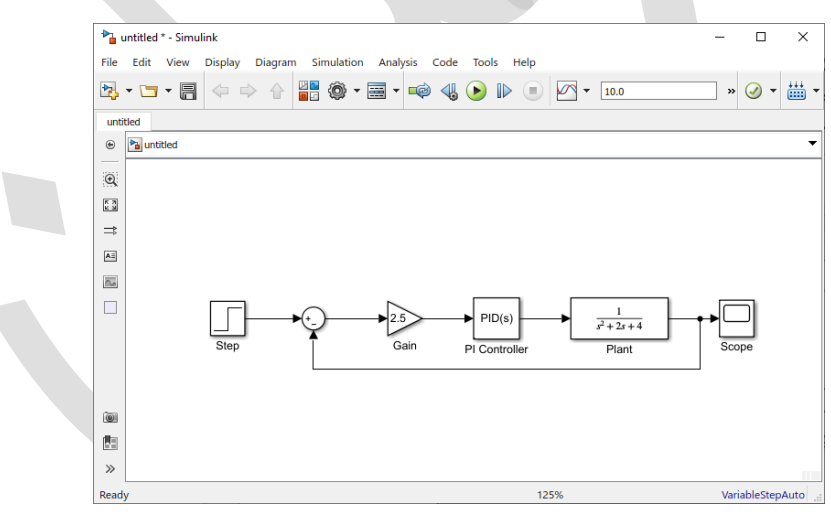

 در نهایت برچسبهای متناسب با هر سیگنال باید قرار داده شود. جهت انجام این کار بر روی هر نقطه دلخواه از صفحه دوبار کلیک کنید، حال یک بخش جهت تایپ عبارت مورد نظر همانند شکل زیر برای شما قرار داده می شود.

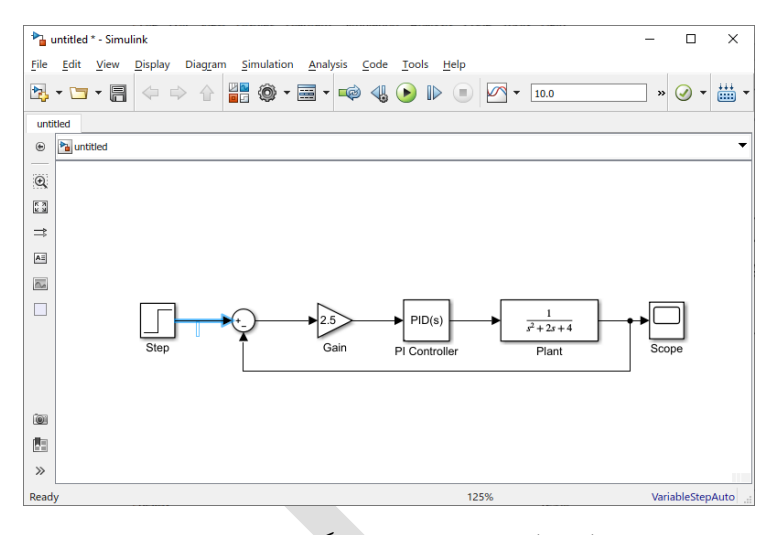

- در بخش مورد نظر r را تایپ کرده که نشان دهنده سیگنال مرجع است و سپس خارج از آن محدوده کلیک
   کنید تا از بخش تایپ خارج شوید.
- بر روی سیگنال خطا عبارت e در بخش کنترل u و خروجی را y نام گذاری کنید. شکل نهایی شما باید به صورت زیر در بیاید:

| Pi u       | intitled | * - Simul | link    |         |                   |                |                 |        |              |   |                          |   | -   |                       | × |
|------------|----------|-----------|---------|---------|-------------------|----------------|-----------------|--------|--------------|---|--------------------------|---|-----|-----------------------|---|
| File       | Edit     | View      | Display | Diagran | <u>Simulation</u> | <u>A</u> nalys | is <u>C</u> ode | Tools  | <u>H</u> elp |   |                          |   |     |                       |   |
| 2          | - 🔄      | • 🗐       | \$      | > ☆     | *                 | -              | ø 4             | ا 🕙    |              | - | 10.0                     |   | »   | <ul> <li>•</li> </ul> |   |
| untit      | tled     |           |         |         |                   |                |                 |        |              |   |                          |   |     |                       |   |
| ۲          | 🎦 unti   | tled      |         |         |                   |                |                 |        |              |   |                          |   |     |                       |   |
| Q          |          |           |         |         |                   |                |                 |        |              |   |                          |   |     |                       |   |
| 5 7<br>2 3 |          |           |         |         |                   |                |                 |        |              |   |                          |   |     |                       |   |
| ⇒          |          |           |         |         |                   |                |                 |        |              |   |                          |   |     |                       |   |
| AE         |          |           |         |         |                   |                |                 |        |              |   |                          |   |     |                       |   |
| 0.4        |          |           |         |         |                   |                |                 |        |              |   |                          |   |     |                       |   |
|            |          |           |         | r       | ►(+_)e            | 2.5            | >               | ▶ PID  | (s) u        | → | $\frac{1}{s^2 + 2s + 4}$ | y | ⊷   |                       |   |
|            |          |           | Step    |         | Ť                 | Gai            | n               | PI Con | troller      |   | Plant                    |   | Sco | pe                    |   |
|            |          |           |         |         |                   |                |                 |        |              |   |                          |   | J   |                       |   |
| Î          |          |           |         |         |                   |                |                 |        |              |   |                          |   |     |                       |   |
| (B)        |          |           |         |         |                   |                |                 |        |              |   |                          |   |     |                       |   |
| 0.00       |          |           |         |         |                   |                |                 |        |              |   |                          |   |     |                       |   |
| $\gg$      |          |           |         |         |                   |                |                 |        |              |   |                          |   |     |                       |   |

جهت ذخیره سازی مدل تولید شده، گزینه Save As را در منوی File انتخاب کنید و به اسم دلخواه خودتان ذخیره کنید.

### شبيەسازى

حال که مدل موردنظر کامل شده است، شما میتوانید شبیهسازی را شروع کنید. گزینه Run را در منوی Simulation فشار دهید. دوبار بر روی بلوک Scope کلیک کنید، سیگنال خروجی باید به صورت زیر دربیاید:

| Scope                                                          | -      |       | ×        |
|----------------------------------------------------------------|--------|-------|----------|
| <u>File</u> <u>I</u> ools <u>V</u> iew Simulation <u>H</u> elp |        |       | ъ        |
| 🎯 •   🍪 🕟 📧   🏞 •   🔍 •   💭 •   🖨 🐼 •                          |        |       |          |
| у                                                              |        |       | Æ        |
| 12                                                             |        |       |          |
| 0.8                                                            |        |       |          |
| 0.6                                                            |        |       |          |
| 0.4                                                            |        |       |          |
| 0.2                                                            |        |       |          |
| 0                                                              |        |       |          |
| 0 1 2 3 4 5 6 7                                                | 8      | 9     | 10       |
| Ready                                                          | Sample | based | T=10.000 |

### گرفتن متغیرها از متلب

در بعضی مواقع پارامترهای مدل مثل ضرایب Gain ممکن است در محیط متلب محاسبه شده باشد و هم اکنون لازم است در محیط سیمولینک مورد استفاده قرار بگیرد. در این مواقع احتیاج نیست که مستقیما مقدار محاسبه شده وارد گردد، در این شرایط در صورتی که عبارت مورد نظر در متغیر K تحت عنوان مثال ذخیره شده باشد، با وارد کردن همین عبارت در محیط سیمولینک مقدار مورد نظر جایگزین می شود.

| 🎦 Block   | Parame  | eters: Gain    |          |              |              |       |
|-----------|---------|----------------|----------|--------------|--------------|-------|
| Gain      |         |                |          |              |              |       |
| Element   | -wise g | jain (y = K.*u | ) or mat | rix gain (y  | = K*u or y = | u*K). |
| Main      | Cian    | Attributor     | Daram    | otor Attribu | tos          |       |
| Piant     | Signa   | a Aundules     | Parall   |              | ites         |       |
| Gain:     |         |                |          |              |              |       |
| к         |         |                |          |              |              |       |
|           |         |                |          |              |              |       |
| Multiplic | ation:  | Element-wise   | (K.*u)   |              |              |       |
|           |         |                |          |              |              |       |
|           |         |                |          |              |              |       |
|           |         |                |          |              |              |       |
|           |         |                |          |              |              |       |
|           |         |                |          |              |              |       |
|           |         |                |          |              |              |       |
|           |         |                |          |              |              |       |
|           |         |                |          |              |              |       |

حال پنجره بالا را ببندید و توجه کنید که اینبار به جای مقدار در فیلد Gain، متغیر K قرار گرفته است. در Command Window متلب مقدار K=2.5 را وارد نمایید تا این متغیر در Workspace تعریف گردد.

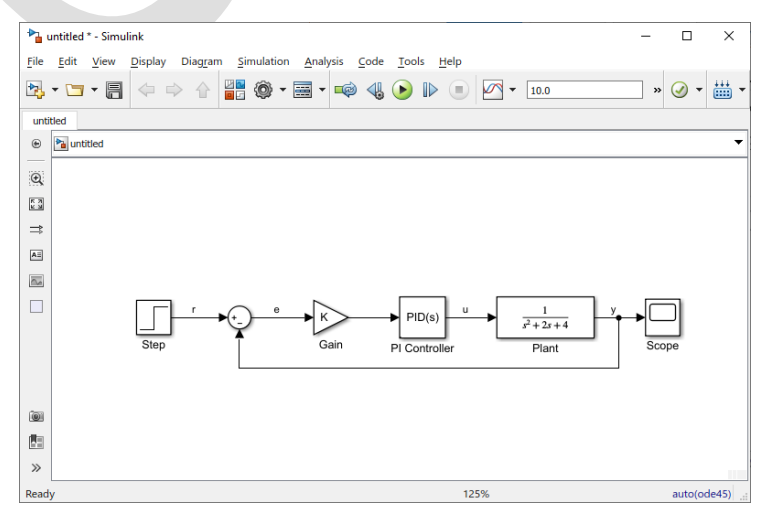
حال مجددا شبیه سازی را انجام داده و مشاهده می کنیم که خروجی مورد نظر همانند حالت قبل است:

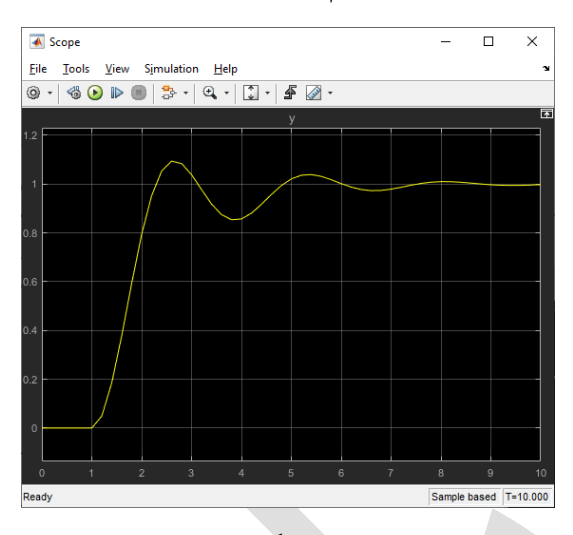

حال اگر هر گونه تغییری در محاسبات بخش متلب صورت گیرد که منجر به تغییر متغیرهای به کار رفته در سیمولینک گردد، سیمولینک از مقادیر جدید در شبیهسازی بعدی خود استفاده میکند. برای مثال در متلب عبارت K=5 را وارد کنید. حال مجددا شبیهسازی را تکرار کرده و بلوک Scope را باز کنید. هم اکنون منحنی خروجی را مشاهده میکنید که نشان دهنده ضریب بالاتر است.

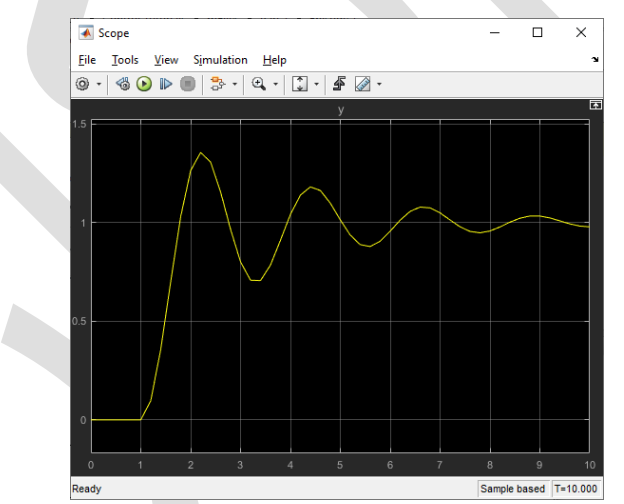

علاوه بر متغیرها و سیگنالها، حتی کل سیستم نیز میتواند بین متلب و سیمولینک جابجا شود.

# فصل دوم: مقدمه بخش اول: مدلسازی سیستم

### فهرست مطالب بخش

- سیستمهای دینامیکی
- نمایش فضای حالت
  - مایش تابع تبدیل
- سیستمهای مکانیکی
- مثال: سیستم جرم-فنر-دمپر
- وارد کردن مدلهای فضای حالت در متلب
  - وارد کردن مدلهای تابع تبدیل در متلب
    - سیستمهای الکتریکی
      - مثال: مدار RLC
      - شناسایی سیستم
        - تبدیل سیستم

اولین قدم در فرآیند طراحی کنترل، به دست آوردن مدل ریاضی مناسب برای سیستم مورد نظر میباشد. این مدل میتواند از طریق قوانین فیزیکی یا دادههای آزمایشگاهی به دست آید. در این فصل به معرفی نمایش فضای حالت و تابع تبدیل سیستم دینامیکی میپردازیم. در ادامه به چند روش اصولی برای مدلسازی سیستمهای مکانیکی و الکتریکی پرداخته و نحوهی ساخت آنها در متلب را نشان میدهیم.

دستورهای کلیدی متلب در این بخش:

ss, tf

# سیستمهای دینامیکی

سیستمهایی که در طول زمان با یک قاعدهی ثابت، تغییر یا رشد مینمایند را سیستمهای دینامیکی مینامند. برای بسیاری از سیستمهای فیزیکی، این قاعده را میتوان به صورت مجموعهای از معادلات دیفرانسیل مرتبه اول نمایش داد:

$$\dot{x} = \frac{dx}{dt} = f(x(t), u(t), t) \tag{1}$$

در معادله بالا (x(t) بردار حالت می باشد که شامل مجموعه ای از متغیرهای مشخصات سیستم در زمان t است. برای مثال در یک سیستم ساده ی مکانیکی جرم-فنر-دمپر، دو متغیر حالت می توانند موقعیت و سرعت جرم باشند. (u(t) بردار ورودی های خارجی به سیستم در زمان t بوده و f یک تابع (احتمالا غیرخطی) مشتق زمانی بردار حالت، یعنی  $\frac{dx}{dt}$ ، در زمان t می باشد. t می باشد.

حالت سیستم در هر لحظهی بعد  $(x(t_1))$  توسط دانستن حالت اولیه  $(x(t_0))$  و تاریخچهی ورودیها (u(t))، با انتگرال گیری از زمان  $t_0$  تا زمان  $t_1$  از معادله (۱) به دست میآید. اگرچه متغیرهای حالت منحصر به فرد نیستند، اما حداقل مقدار n متغیر حالت لازم است تا بتوان حالت سیستم را تعیین کرده و رفتار آیندهی سیستم را پیشبینی نمود. مقدار n برابر با مرتبهی سیستم میباشد و نشاندهنده ابعاد فضای حالت است. مرتبهی سیستم معمولا برابر با تعداد اجزای سیستم که قابلیت ذخیره انرژی را دارند، میباشد. رابطهی گفته شده در معادله (۱) بسیار کلی بوده و از آن برای تعریف طیف گستردهای از سیستمهای مختلف میتوان استفاده نمود، هرچند که ممکن است تحلیل سیستم را بسیار دشوار کند. در حل مسائل، معادلهی گفته شده را میتوان به دو صورت زیر سادهسازی کرد.

سادهسازی اول در صورتی است که تابع f به طور صریح به زمان وابسته نباشد، به این معنی که داریم f(x, u) = x. در این حالت سیستم، نامتغیر با زمان<sup>؟</sup> نامیده می شود. این فرض اغلب موجه می باشد زیرا قوانین فیزیکی حاکم بر سیستم نیز معمولا به زمان وابسته نمی باشند. برای سیستمهای نامتغیر با زمان، پارامتر یا ضرایب تابع f ثابت می باشد. اگرچه متغیرهای حالت (t) و ورودی های کنترل u(t) ممکن است همچنان به زمان وابسته باشند.

فرض دوم برای ساده سازی سیستم، مربوط به خطی بودن سیستم می باشد. در واقعیت تقریبا تمامی سیستمهای فیزیکی غیرخطی می باشند. به بیان دیگر، معمولا تابع f تابع پیچیده ای از حالت و ورودی ها می باشد. این رفتاره ای غیرخطی از بسیاری از موارد مختلف نشأت می گیرند. یکی از شایع ترین عوامل غیرخطی بودن سیستم، اشباع شدن می باشد. هنگامی که یک سیستم اشباع می شود، یکی از اجزای سیستم در عملکرد خود به حد فیزیکی مشخصی می رسد. خوشبختانه در گستره ی عملیاتی کوچک (نواحی نزدیک خط مماس بر یک منحنی را در نظر بگیرید) دینامیک اکثر سیستمها تقریبا خطی می باشد. در این صورت سیستم معادلات دیفرانسیل مرتبه اول را می توان توسط یک معادله ی ماتریسی به فرم  $\dot{x} + Bu$ می باشد. در این صورت سیستم معادلات دیفرانسیل مرتبه اول را می توان توسط یک معادله ی ماتریسی به فرم  $\dot{x} + Bu$ 

پیش از ظهور کامپیوترهای دیجیتال (و مدت زیادی بعد از آن) تنها تحلیل سیستمهای خطی نامتغیر با زمان (LTI<sup>5</sup>) امکان پذیر بود. در نتیجه اکثر نتایج موجود در تئوریهای کنترل بر همین اساس میباشند. خوشبختانه همانطور که ثابت شده است، این نتایج بسیار مفید بوده و بسیاری از مسائل مهم مهندسی نیز به کمک تکنیکهای LTI حل می شوند. در اصل قدرت اصلی سیستمهای کنترل فیدبک در کار کردن در حضور عدم قطعیتهای اجتناب ناپذیر مدل سازی میباشد.

### نمایش فضای حالت

برای سیستمهای پیوسته خطی نامتغیر با زمان (LTI)، نمایش استاندارد فضای حالت به شرح زیر است:

$$\dot{x} = Ax + Bu \tag{(Y)}$$

$$y = Cx + Du \tag{(7)}$$

که در آن x بردار متغیرهای حالت (با ابعاد  $1 \times n$ )،  $\dot{x}$  مشتق زمانی بردار حالت  $(n \times 1)$ ، u بردار ورودی یا کنترل x مر آن x بردار خروجی  $(p \times 1)$ ، A ماتریس خروجی  $(p \times 1)$ ، y بردار خروجی  $(p \times 1)$ ، Q ماتریس خروجی  $(q \times n)$ ، q ماتریس پیشخور  $(q \times p)$ ،  $(q \times n)$ 

معادله خروجی (معادله ۳) معادلهای حیاتی میباشد زیرا اغلب پیش میآید که متغیرهای حالت به صورت مستقیم مشاهده پذیر نیستند یا مطلوب ما نمیباشند. ماتریس خروجی C برای تعیین اینکه کدامیک از متغیرهای حالت (یا ترکیبی از آنها) برای استفادهی کنترلر در دسترس میباشند استفاده میشود. همچنین در اکثر موارد، خروجی ها به طور مستقیم به ورودی ها برای استفادهی کنترلر در دسترس میباشند استفاده میشود. همچنین در اکثر موارد، خروجی B به طور مستقیم از آنها) برای استفادهی کنترلر در دسترس می به مورت میبان میبان میبان میبان میبان میبان میبان میبان میبان میبان میبان میبان میبان میبان میبان میبان میبان میبان میبان میبان میبان میبان میبان میبان میبان میبان میبان میبان میبان میبان میبان میبان میبان میبان میبان میبان میبان میبان میبان میبان م میبان میبان میبان میبان میبان میبان میبان میبان میبان میبان میبان میبان میبان میبان میبان میبان میبان میبان میبان میبان میبان میبان میبان میبان میبان میبان میبان میبان میبان میبان میبان میبان میبان میبان میبان میبان میبان میبان

نمایش فضای حالت که به آن نمایش حوزهی زمان نیز گفته می شود، به راحتی از طریق معادله ۱، برای سیستمهای گوناگون از جمله سیستمهای چند ورودی چند خروجی (MIMO<sup>7</sup>)، با شرایط اولیه غیرصفر و غیرخطی به کار می رود. در نتیجه نمایش فضای حالت به طور گسترده در تئوری کنترل مدرن استفاده می گردد.

Time Invariant <sup>£</sup>

Linear Time Invariant 5

Feedforward  $^{
m l}$ 

Multi-Input Multi-Output<sup>7</sup>

### نمایش تابع تبدیل

خاصیت فوقالعاده مهمی که در سیستمهای LTI وجود دارد این است که اگر ورودی به سیستم سینوسی باشد، آنگاه خروجی از سیستم، سینوسی با همان فرکانس ورودی اما احتمالا با دامنه و فاز متفاوت خواهد بود. این تفاوت دامنه و فاز، تابعی از فرکانس بوده و ویژگیای به نام **پاسخ فرکانسی** سیستم را ایجاد میکند.

با استفاده از **تبدیل لاپلاس م**یتوان نمایش حوزهی زمان سیستم را به نمایش ورودی/خروجی حوزهی فرکانس، که با نام **تابع تبدیل** شناخته میشود تبدیل نمود. با اعمال تبدیل لاپلاس، معادلات دیفرانسل حاکم بر سیستم نیز به معادلات جبری تبدیل میشوند که برای تحلیل بسیار سادهتر میباشد.

تبديل لاپلاس يک تابع در حوزهی زمان (f(t) به شکل زير تعريف می شود:

$$F(s) = L\{f(t)\} = \int_0^\infty e^{-st} f(t) dt \tag{(f)}$$

که پارامتر s = σ + jw متغیر فرکانس مختلط میباشد. بسیار نادر است که در عمل لازم باشد تا مستقیما تبدیل لاپلاس را محاسبه نمایید (اگرچه باید کاملا بلد باشید)، زیرا استفاده از جدول تبدیل لاپلاس توابع زمانی، بسیار رایجتر میباشد (به پیوست مراجعه نمایید).

تبدیل لاپلاس مشتق nام یک تابع بسیار حائز اهمیت میباشد که برابر است با:

$$\mathcal{L}\left\{\frac{d^{n}f}{dt^{n}}\right\} = s^{n}F(s) - s^{n-1}f(0) - s^{n-2}\dot{f}(0) - \dots - f^{(n-1)}(0)$$
( $\delta$ )

روشهای حوزهی فرکانسی اکثرا برای تحلیل سیستمهای LTI تک ورودی/تک خروجی استفاده می شوند. سیستمهای تک ورودی/تک خروجی دارای معادلاتی هستند که ضرایب جملات آنها یک عدد ثابت به شکل زیر می باشد:

$$a_n \frac{d^n y}{dt^n} + \dots + a_1 \frac{dy}{dt} + a_0 y(t) = b_m \frac{d^m u}{dt^m} + \dots + b_1 \frac{du}{dt} + b_0 u(t) \tag{9}$$

تبديل لاپلاس معادلهي بالا برابر است با:

$$a_n s^n Y(s) + \dots + a_1 s Y(s) + a_0 Y(s) = b_m s^m U(s) + \dots + b_1 s U(s) + b_0 U(s)$$
(V)

که (y(s) و U(s) به ترتیب تبدیل لاپلاس (y(t) و u(t) میباشند. لازم به ذکر است که در هنگام به دست آوردن تابع تبدیل، همواره فرض می شود تا تمامی شرایط اولیه (y(0) (0) و (0) و ... مساوی با صفر میباشد. با این حساب تابع تبدیل، خروجی (Y(s) نسبت به ورودی U(s) برابر است با:

$$G(s) = \frac{Y(s)}{U(s)} = \frac{b_m s^m + b_{m-1} s^{m-1} + \dots + b_1 s + b_0}{a_n s^n + a_{n-1} s^{n-1} + \dots + a_1 s + a_0}$$
(A)

بهتر است با فاکتورگیری از ضرایب بزرگترین توانهای صورت و مخرج، آنرا به فرم بهره-صفر-قطب^ نوشت:

$$G(s) = \frac{N(s)}{D(s)} = K \frac{(s - z_1)(s - z_2) \dots (s - z_{m-1})(s - z_m)}{(s - p_1)(s - p_2) \dots (s - p_{n-1})(s - p_n)}$$
(9)

به ریشههای چندجملهای صورت یا در واقع همان sهایی که مقدار N(s)=0 را به دست می دهند، صفرهای تابع تبدیل  $Z_1$ ..... $Z_m$ ) گفته می شود. همچنین به ریشه های چندجملهای مخرج یا همان sهایی که رابطهی D(s)=0 را ارضا می کنند، قطبهای تابع تبدیل ( $z_1$ ..... $z_m$ ) گفته می شود. همچنین به ریشه های چندجملهای مخرج یا همان sهایی که رابطهی G(s)=0 را ارضا می کنند، قطبهای تابع تبدیل ( $z_1$ ..... $z_m$ ) گفته می شود. هر دو مقادیر صفرها و قطبها می توانند مقادیر مختلط (دارای دو  $K = b_m/a_n$ ) گفته می شود. به می توانند مقادیر مختلط (دارای دو بخش حقیقی و موهوی) باشند. بهره سیستم برابر  $K = b_m/a_n$  می باشد.

Gain-Zero-Pole ^

همچنین با کمی دقت می توان تابع تبدیل را مستقیما از نمایش فضای حالت به شکل زیر به دست آورد:

$$G(s) = \frac{Y(s)}{U(s)} = C(sI - A)^{-1}B + D$$
 (1.)

### سیستمهای مکانیکی

قوانین حرکت نیوتون پایههای تحلیل سیستمهای مکانیکی را تشکیل میدهد. قانون دوم نیوتون (معادله ۱۱) بیانگر این است که برآیند نیروهای وارد بر یک جسم معادل با حاصلضرب جرم جسم و شتاب آن میباشد. همچنین قانون سوم نیوتون بیان میکند که دو جسمی که با یکدیگر در تماس میباشند، نیروی وارده به یک جسم توسط دیگری، با یکدیگر برابر و در خلاف جهت میباشد:

$$\Sigma F = ma = m \frac{d^2 x}{dt^2} \tag{11}$$

بهتر است در هنگام استفاده از این معادله، دیاگرام جسم-آزاد سیستم به همراه تمامی نیروهای وارده ترسیم شود.

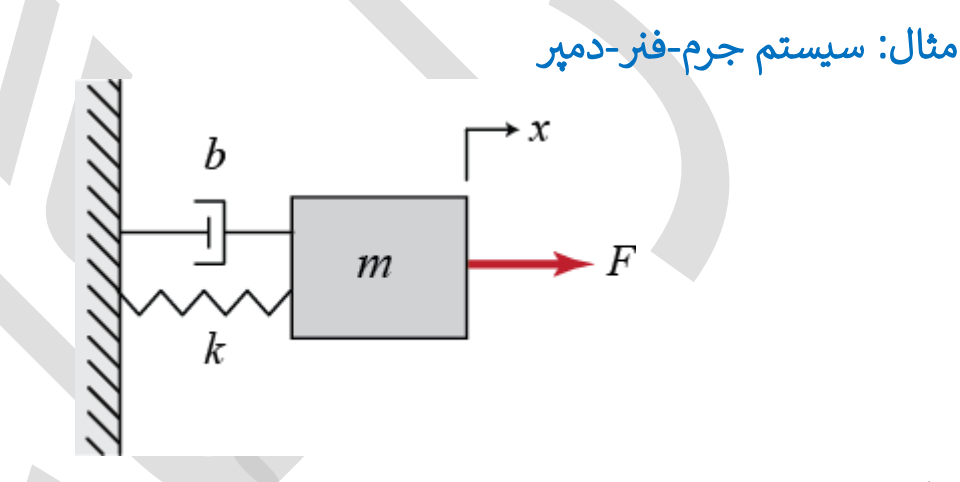

دياگرام جسم آزاد براى اين سيستم در شكل زير نشان داده شده است. نيروى فنر متناسب با جابجايى جرم (x) بوده و نيروى اصطهلاك ميرايى متناسب با سرعت جرم (x = x) مىباشد. هر دوى اين نيروها مخالف با جهت حركت جرم و در نتيجه در دياگرام جسم آزاد در جهت منفى x مىباشند. همچنين دقت نماييد كه در موقعيت 0 = x فنر در حالت استراحت مىباشد.

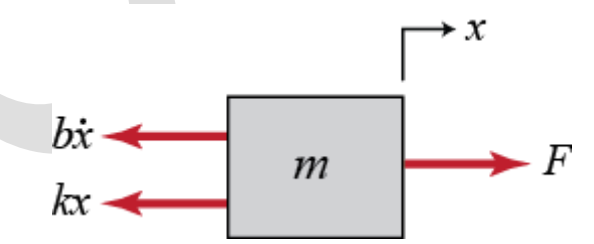

حال برآیند نیروها را محاسبه کرده و از قانون دوم نیوتون (معادله ۱۱) در هر راستا استفاده مینماییم. در این مثال به علت اینکه نیرویی در راستای y وارد نمیشود، معادله ۱۱ را برای راستای x مینویسیم:

$$\Sigma F_x = F(t) - b\dot{x} - kx = m\ddot{x} \tag{11}$$

معادلهی به دست آمده با نام معادلهی حاکم شناخته شده و حالت دینامیکی سیستم را کاملا تعریف مینماید. در بخشهای بعد خواهیم دید که چطور با استفاده از این معادله، پاسخ سیستم را به ورودی خارجی ((F(t)) محاسبه کرده و همچنین ویژگیهای سیستم از جمله پایداری و عملکرد را تحلیل مینماییم. برای به دست آوردن نمایش فضای حالت سیستم جرم-فنر-دمپر، باید معادله حاکم مرتبهی دوم به دست آمده را به مجموعهی دو معادلهی دیفرانسیل مرتبه اول کاهش داد. بدین منظور ما موقعیت و سرعت را به عنوان متغیرهای حالت در نظر می گیریم:

$$x = \begin{bmatrix} x \\ \dot{x} \end{bmatrix} \tag{17}$$

متغیر موقعیت، انرژی پتانسیل ذخیره شده در فنر و متغیر سرعت، انرژی ذخیره شده در جرم را نتیجه میدهد. دمپر تنها انرژی را تلف کرده و چیزی را ذخیره نمیکند. این نکته که کدام یک از متغیرها انرژی را در سیستم ذخیره میکنند اغلب برای انتخاب متغیرهای حالت کمک میکند.

در این مثال معادله حالت به شکل زیر است:

$$\dot{\boldsymbol{x}} = \begin{bmatrix} \dot{\boldsymbol{x}} \\ \dot{\boldsymbol{x}} \end{bmatrix} = \begin{bmatrix} 0 & 1 \\ -\frac{k}{m} & -\frac{b}{m} \end{bmatrix} \begin{bmatrix} \boldsymbol{x} \\ \dot{\boldsymbol{x}} \end{bmatrix} + \begin{bmatrix} 0 \\ 1 \\ m \end{bmatrix} F(t) \tag{14}$$

براى مثال اگر بخواهيم موقعيت جرم را كنترل كنيم، آنگاه معادله خروجي سيستم برابر است با:

$$y = \begin{bmatrix} 1 & 0 \end{bmatrix} \begin{bmatrix} x \\ \dot{x} \end{bmatrix}$$
(12)

### وارد کردن مدلهای فضای حالت در متلب

در این قسمت میخواهیم نحوهی وارد کردن معادلات به دست آمده را در یک امفایل متلب نشان دهیم. علائم زیر را به هر یک از متغیرها اختصاص میدهیم:

| mmasskspring constantbdamping constantFinput force | 1.0 kg<br>1.0 N/m<br>0.2 Ns/m<br>1.0 N |
|----------------------------------------------------|----------------------------------------|
|----------------------------------------------------|----------------------------------------|

حال یک امفایل جدید ساخته و دستورهای زیر را وارد مینماییم:

m = 1; k = 1; b = 0.2; F = 1; A = [0 1; -k/m -b/m]; B = [0 1/m]'; C = [1 0]; D = [0];

sys = ss(A, B, C, D)

٣٢

sys =

A =

|     | X  | 1  | x2   |
|-----|----|----|------|
| x1  |    | 0  | 1    |
| x2  | -  | 1  | -0.2 |
|     |    |    |      |
| B = |    |    |      |
|     | u1 |    |      |
| x1  | 0  |    |      |
| x2  | 1  |    |      |
|     |    |    |      |
| C = |    |    |      |
|     | x1 | x2 |      |
| yl  | 1  | 0  |      |
|     |    |    |      |
| D = |    |    |      |
|     | u1 |    |      |
| y1  | 0  |    |      |

Continuous-time state-space model.

تبديل لاپلاس با فرض شرايط اوليهى صفر براى سيستم فوق برابر است با:

$$ms^{2}X(s) + bsX(s) + kX(s) = F(s)$$
(19)

در نتیجه تابع تبدیل خروجی سرعت نسبت به ورودی نیرو برابر است با:

$$\frac{X(s)}{F(s)} = \frac{1}{ms^2 + bs + k} \tag{1V}$$

# وارد كردن مدلهاي تابع تبديل در متلب

در این بخش به ساخت مدل تابع تبدیل به دست آمده در متلب می پردازیم. با وارد کردن دستورهای زیر در یک امفایل، و وارد کردن پارامترها داریم:

```
s = tf('s');
sys = 1/(m*s^2+b*s+k)
```

sys =

1 ----s^2 + 0.2 s + 1

Continuous-time transfer function.

در اینجا از متغیر s برای تعریف مدل تابع تبدیل استفاده شده است. پیشنهاد می شود همواره از این راه برای تعریف تابع تبدیل استفاده کنید، هرچند که ممکن است در نسخههای قدیمیتر نرمافزار متلب یا در هنگام اتصال به سیمولینک، لازم باشد تا مدل تابع تبدیل با استفاده از ضرایب چندجملهای صورت و مخرج به صورت مستقیم تعریف شود. در این صورت از دستورهای زیر استفاده میکنیم:

| num = [1];                   |  |  |  |
|------------------------------|--|--|--|
| den = [m b k];               |  |  |  |
| <pre>sys = tf(num,den)</pre> |  |  |  |
| sys =                        |  |  |  |
| 1                            |  |  |  |
|                              |  |  |  |
| s^2 + 0.2 s + 1              |  |  |  |

Continuous-time transfer function.

#### شناسابی سیستم

در قسمتهای پیش، آموختیم که چگونه از قوانین اساسی فیزیک برای مدلسازی سیستمها استفاده نماییم. اما در واقعیت این روشها به طور کامل امکانپذیر نمیباشند زیرا یا پارامترهای سیستم نامعین میباشند یا سیستم مورد نظر دارای پیچیدگیهایی میباشد. در این حالات به اندازه گیریهای آزمایشگاهی و روشهای آماری رجوع کرده و مدل سیستم را به دست می آوریم، به این فرآیند **شناسایی سیستم** گفته می شود.

شناسایی سیستم میتواند برای دادههای در حوزهی زمان یا حوزهی فرکانس انجام شود (به پیوست سوم: شناسایی سیستم مراجعه نمایید).

### تبديل سيستم

اکثر عملیات انجام شُده در متلب را میتوان بر روی تابع تبدیل، مدل فضای حالت یا فرم صفر-قطب-بهره انجام داد. علاوه بر آن در صورت نیاز میتوان هر یک از این فرمها را به فرمهای دیگر تبدیل نمود. برای یادگیری تبدیل هر یک از این فرمها به فرم دیگر، به **پیوست دوم: تبدیل فرم نمایش سیستم** مراجعه کنید.

# بخش دوم: تحليل سيستم

### فهرست مطالب بخش

- معرفى پاسخ زمانى
- معرفی پاسخ فرکانسی
  - پايدارى
  - مرتبهی سیستم
- سیستمهای مرتبه اول
- سیستمهای مرتبه دوم

بعد از به دست آوردن مدل ریاضی یک سیستم، چه به فرم فضای حالت و چه به فرم تابع تبدیل، میتوانیم تحلیل مدل به دست آمده را برای پیشبینی پاسخ سیستم در دو حوزهی زمان و فرکانس انجام دهیم. مباحثی که سیستمهای کنترل بر اساس آنها طراحی میشوند عبارتند از افزایش پایداری، سرعت پاسخ، خطای حالت ماندگار و پیشگیری از ارتعاشات. در این بخش نشان میدهیم که چطور این مشخصات دینامیکی را از مدلهای سیستم به دست آوریم.

دستورهای کلیدی متلب در این بخش:

tf, ssdata, pole, eig, step, pzmap, bode, linearSystemAnalyzer

### پاسخ زمانی

پاسخ زمانی مشخص مینماید که در هنگام اعمال یک ورودی خاص، حالت دینامیکی سیستم در زمان چگونه تغییر می کند. به علت اینکه معادلات به دست آمده برای سیستمها از نوع معادلات دیفرانسیل می باشد، برای به دست آوردن پاسخ زمانی سیستم نیاز به انتگرال گیری می باشد. ممکن است برای برخی از سیستمهای ساده، جواب تحلیلی حلقه بسته وجود داشته باشد. اما برای اکثر سیستمها، به خصوص سیستمهای غیرخطی یا سیستمهایی که ورودی پیچیدهای را دریافت می کنند، باید این انتگرال گیری ها به صورت عددی انجام شود. خوشبختانه متلب بسیاری از منابع مفید برای محاسبهی پاسخهای زمانی نسبت به ورودی های مختلف را فراهم کرده است که در ادامه به آن می پردازیم.

پاسخ زمانی یک سیستم دینامیکی خطی به صورت حاصل جمع پاسخ گذرا که وابسته به شرایط اولیه و پاسخ حالت ماندگار که وابسته به ورودی سیستم میباشد تعریف می شود. این پاسخها به ترتیب مربوط به حل قسمت همگن (آزاد یا ورودی صفر) و جوابهای خاص معادلهی دیفرانسیل سیستم می باشد.

# پاسخ فرکانسی

تمامی مثالهای گفته شده در این کتاب توسط معادلات دیفرانسیل با ضرایب ثابت خطی، مدلسازی شدهاند که از نوع خطی نامتغیر با زمان (LTI) حساب می شوند. همانطور که اشاره شد ویژگی مهم سیستمهای LTI این است که اگر ورودی به سیستم سینوسی باشد آنگاه خروجی حالت ماندگار سیستم نیز سینوسی با همان فرکانس اما دامنه و فاز متفاوت خواهد بود. این تفاوت دامنه و فاز تابعی از فرکانس بوده که **پاسخ فرکانسی** سیستم را تشکیل می دهد.

پاسخ فرکانسی یک سیستم را میتوان از تابع تبدیل آن سیستم به شرح زیر به دست آورد: برداری (مجموعهای) از فرکانسهای مختلف (از صفر یا "DC" تا بینهایت) ایجاد کرده و مقادیر تابع تبدیل سیستم را در آن فرکانسها به دست میآوریم. اگر (s) تابع تبدیل حلقه باز سیستم و w بردار فرکانس باشد، آنگاه میتوان نمودار مقادیر (w) نسبت به میآوریم. اگر (s) تابع تبدیل حلقه باز سیستم و w بردار فرکانس باشد، آنگاه میتوان نمودار مقادیر (w) نسبت به w را رسم نمود. از آنجایی که (jw) اعداد مختلط را به دست میدهد، میتوان هر دو نمودار اندازه و فاز (دیاگرام w را رسم نمود. از آنجایی که (jw) اعداد مختلط را به دست میدهد، میتوان هر دو نمودار اندازه و فاز (دیاگرام w را رسم نمود. از آنجایی که (jw) اعداد مختلط را به دست میدهد، میتوان هر دو نمودار اندازه و فاز (دیاگرام بودی<sup>4</sup>) یا موقعیت آن در مختصات مختلط (نمودار نایکوئست) را رسم نمود. مفهوم ارائه شده در هر دوی این نمودارها یکسان بوده ای ایک میتوان شده در مده در می می به میتوان مودار اندازه و فاز (دیاگرام بودی<sup>4</sup>) یا موقعیت آن در مختصات مختلط (نمودار نایکوئست) را رسم نمود. منهوم ارائه شده در هر دوی این

Bode diagram <sup>°</sup>

### پايدارى

در این کتاب با توجه به هدفهایی که دنبال میکنیم، از تعریف ورودی کراندار خروجی کراندار (BIBO<sup>10</sup>) برای پایداری استفاده میکنیم. این تعریف پایداری یک سیستم را به این صورت تعریف میکند که اگر به ازای تمام ورودیهای کراندار (محدود)، خروجی کراندار بماند آنگاه سیستم پایدار است. به بیان دیگر سیستم در هنگام عملکرد خود، تخریب ( Blow) (up) نمی شود.

در تحلیل پایداری سیستم، نمایش تابع تبدیل سیستم بسیار مفید میباشد. اگر تمامی قطبهای تابع تبدیل (مقادیری از ۶ که چندجملهای مخرج را صفر می کند) دارای قسمت حقیقی منفی باشند، آنگاه سیستم پایدار است. اگر هر یک از قطبها دارای قسمت حقیقی مثبت باشد سیستم ناپایدار میباشد. اگر قطبها را بر روی صفحه مختلط ۶ نمایش دهیم آنگاه برای پایداری باید تمامی قطبها در سمت چپ محور موهومی قرار بگیرند. اگر قطبی بر روی محور موهومی قرار بگیرد آنگاه سیستم پایدار مرزی (Marginally Stable) بوده و تمایل به نوسان دارد. یک سیستم با قطبهای کاملا موهومی، پایدار OBIB محسوب نمی گردد. برای این سیستمها ورودی محدود، پاسخ نامحدود را منجر می شود. قطبهای یک سیستم LTI با استفاده از دستور pole در متلب به دست می آید، برای مثال داریم:

| <pre>s = tf('s');<br/>G = 1/(s^2+2*s+5)<br/>pole(G)</pre> |  |
|-----------------------------------------------------------|--|
| G =                                                       |  |
| 1                                                         |  |
| s^2 + 2 s + 5                                             |  |
| Continuous-time transfer function.                        |  |
| ans =                                                     |  |
| -1.0000 + 2.0000i                                         |  |
| -1.0000 - 2.0000i                                         |  |

در نتیجه این سیستم پایدار میباشد زیرا قسمت حقیقی هر دو قطب منفی میباشد. پایداری یک سیستم را میتوان از نمایش فضای حالت نیز به دست آورد. در واقع قطبهای تابع تبدیل همان مقادیر ویژه<sup>۱۱</sup> ماتریس سیستم A میباشد. میتوان برای محاسبهی مقادیر ویژه از دستور eig به طور مستقیم و یا از دستور (G) eig بر روی سیستم به شکل زیر استفاده نمود:

[A,B,C,D] = ssdata(G); eig(A)

Bounded Input Bounded Output <sup>10</sup>

eigenvalue <sup>\\</sup>

ans =

-1.0000 + 2.0000i

-1.0000 - 2.0000i

#### مرتبهی سیستم

به بزرگترین مرتبهی مشتق موجود در معادلهی دیفرانسیل حاکم بر سیستم، مرتبهی سیستم می گویند. معادل آنرا میتوان بزرگترین توان s در تابع تبدیل سیستم در نظر گرفت. ویژگیهای مهم سیستمهای مرتبه یک، مرتبه دو و مراتب بالاتر را در این قسمت بررسی میکنیم.

### سيستم مرتبه اول

سیستمهای مرتبه اول سادهترین سیستمهای دینامیکی برای تحلیل میباشند. مثالی که از این سیستمها میتوان مطرح کرد سیستم جرم و فنر و سیستم مدار RC است.

$$\dot{y} + ay = bu \quad \downarrow \quad \tau \dot{y} + y = k_{dc}u \tag{1}$$

فرم تابع تبديل مرتبه اول نيز به شكل زير است:

$$G(s) = \frac{b}{s+a} = \frac{k_{dc}}{\tau s+1} \tag{(Y)}$$

که پارامترهای  $k_{dc}$  و au رفتار این سیستم مرتبه اول را کاملا تعریف می کنند.

#### بهرهی DC

بهرهی DC یا  $k_{dc}$  نسبت اندازهی حالت ماندگار پاسخ پله به اندازهی ورودی پله میباشد. برای توابع تبدیل پایدار، با استفاده از **قضیه مقدار نهایی م**یتوان نشان داد که بهرهی DC همان مقدار تابع تبدیل در s = 0 میباشد. برای سیستم مرتبهی اول نشان داده شده بهره DC برابر  $k_{dc} = b/a$  میباشد.

#### ثابت زمانی

ثابت زمانی سیستم مرتبه اول برابر  $T_c = \tau = 1/a$  میباشد که برابر زمانی است که پاسخ سیستم به ۶۳٪ مقدار حالت ماندگار خود برای ورودی پله (از شرایط اولیه صفر) میرسد. برای سیستمهای بدون پاسخ، ثابت زمانی به صورت مقدار زمانی که پاسخ سیستم به ۳۷٪ مقدار اولیه کاهش مییابد تعریف میشود. به طور کلی مقدار ثابت زمانی، مقیاس زمانی که در آن دینامیک سیستم حائز اهمیت میباشد را مشخص میکند.

#### قطبها/صفرها

a سیستمهای مرتبه اول دارای یک قطب حقیقی که در اینجا s = -a است میباشند. بنابراین در صورتی که مقدار a مثبت باشد سیستم مرتبه اول استاندارد دارای صفر نمی باشد.

#### پاسخ پله<sup>۱۲</sup>

با استفاده از دستور زیر می توان در متلب، پاسخ زمانی سیستم به ورودی پله با اندازه *u* را به دست آورد:

 $k_dc = 5;$ 

Step Response

Tc = 10; u = 2; s = tf('s'); G = k\_dc/(Tc\*s+1) step(u\*G)

G =

5 -----10 s + 1

Continuous-time transfer function.

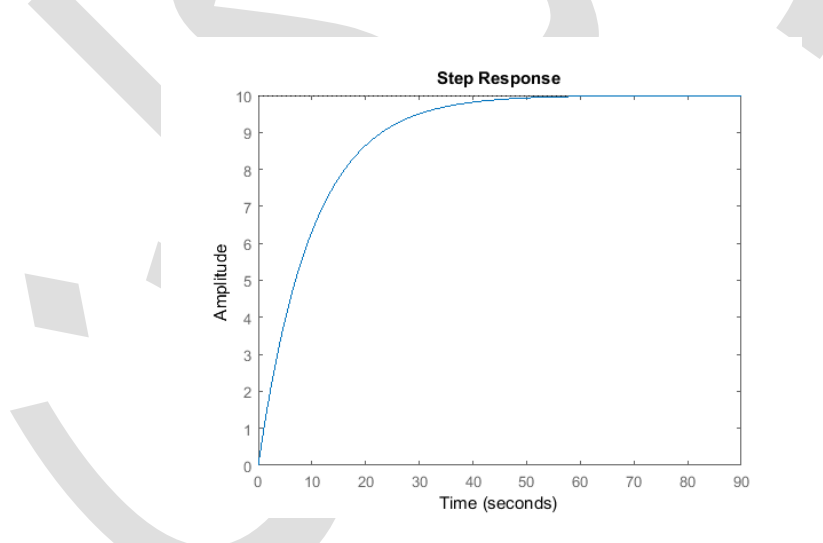

نکته: نرم افزار متلب دارای یک رابط کاربری گرافیکی قدرتمند برای تحلیل سیستمهای LTI می باشد که با استفاده از دستور (G, 'step', G) می توان از آن بهره برد.

#### زمان نشست

زمان نشست <sub>T</sub> مدت زمانی است که خروجی سیستم در ناحیه مشخصی (برای مثلا ۲٪) از حالت ماندگار برای ورودی پله قرار می گیرد. زمان نشست برای سیستم مرتبه اول برای تلرانسهای مختلف در جدول زیر آورده شده است. لازم به ذکر است که هرچه تلرانس کوچکتر باشد، زمان بیشتری لازم است تا پاسخ سیستم در ناحیه مناسب قرار بگیرد و در نتیجه زمان نشست افزایش می یابد.

| 10% 5% | 2% | 1% |
|--------|----|----|
|--------|----|----|

Settling Time <sup>\r</sup>

| Ts=2.3/a=2.3Tc | Ts=3/a=3Tc | Ts=3.9/a=3.9Tc | Ts=4.6/a=4.6Tc |
|----------------|------------|----------------|----------------|
|----------------|------------|----------------|----------------|

#### زمان نمو (رشد)

زمان نمو  $T_r$  مدت زمانی است که لازم است تا خروجی سیستم از مقدار پایین x% به مقدار بالاتر y% مقدار حالت ماندگار برسد. برای سیستمهای مرتبه اول این مقادیر به ترتیب ۱۰٪ و ۹۰٪ می باشد.

### دیاگرام بودی

دیاگرام بودی، اندازه و فاز پاسخ فرکانسی سیستم ((G(jw)) را نسبت به فرکانس (w) رسم مینماید. در متلب میتوان با استفاده از دستور (bode(G، دیاگرام بودی برای سیستم G را تشکیل داد.

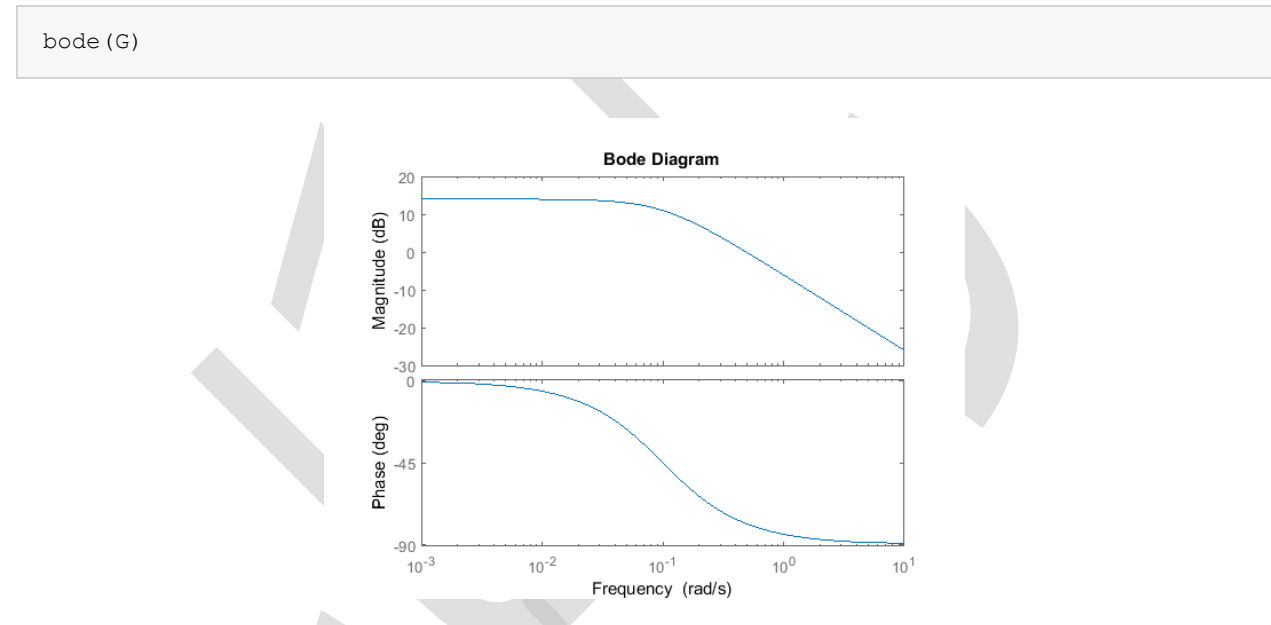

در این مبحث نیز می توان از رابط گرافیکی کاربری (bode', G) / linearSystemAnalyzer برای تحلیل سیستم استفاده نمود.

دیاگرام بودی از مقیاس لگاریتمی استفاده می کند که سبب می شود تا مقادیر بزرگتر نیز قابل مشاهده باشند. همچنین در این دیاگرام اندازه با **واحد دسیبل (dB)** لگاریتمی نمایش داده می شود:

$$M_{dB} = 20\log_{10}(M) \tag{(7)}$$

مقیاس دسیبل در محور فرکانس، این امکان را ایجاد می کند تا مقادیر بزرگتر نیز در یک نمودار قابل مشاهده باشند. همچنین همانطور که در تمرینها خواهیم دید، وقتی که اجزای سیستم و کنترل به طور سری قرار بگیرند، تابع تبدیل کلی سیستم برابر با حاصل ضرب تمامی توابع تبدیل است. در این صورت با استفاده از مقیاس دسیبل، اندازهی کل سیستم برابر با مجموع اندازههای هر یک از توابع تبدیل می باشد. همچنین فاز کل سیستم نیز برابر با مجموع فاز هر یک از توابع تبدیل است.

اندازه در فرکانس پایین در دیاگرام بودی مرتبه اول برابر  $\log(k_{dc})$  20 است. منحنی اندازه در فرکانس مساوی با مقدار مطلق قطب (یعنی a = a) دارای یک خمیدگی میباشد و با افزایش هر دهه از فرکانس، ۲۰ دسیبل کاهش می یابد (شیب منحنی برابر dB/decade 20 dB/decade است). منحنی فاز در فرکانس پایین به صورت مجانبی به صفر میل می کند و در فرکانسهای بالا به 90– درجه میل می کند. در فرکانسهای بین a.10 و a10 مقدار فاز تقریبا به ازای افزایش هر دهه از فرکانس، 45– درجه کاهش پیدا می کند (decade).

Rise Time  $^{\imath\epsilon}$ 

در بخش طراحی کنترلر با استفاده از روشهای فرکانس خواهیم دید که چطور با استفاده از دیاگرام بودی، پایداری حلقه بسته و عملکرد فیدبک سیستم را محاسبه میکنیم.

### سیستمهای مرتبه دوم

در این کتاب اغلب به سیستمهای مرتبه دوم بر خواهیم خورد که این سیستمها از سادهترین نوع سیستمهای دینامیکی با رفتار نوسانی میباشند. مثالهایی که برای سیستم مرتبه دوم به کار میرود سیستم جرم-فنر-دمپر میباشد. در واقع بسیاری از سیستمهای مرتبه بالاتر را میتوان برای تحلیل ساده تر با سیستمهای مرتبه دوم تقریب زد.

فرم کانونی معادلات سیستم مرتبه دوم عبارتست از:

$$m\ddot{y} + b\dot{y} + ky = f(t) \quad \forall \quad \ddot{y} + 2\zeta\omega_n\dot{y} + \omega_n^2y = k_{dc}\omega_n^2u \tag{(f)}$$

همچنین فرم کانونی تابع تبدیل مرتبه دوم که دارای دو قطب و بدون صفر میباشد به شکل زیر است:

$$G(s) = \frac{1}{ms^2 + bs + k} = \frac{k_{dc}\omega_n^2}{s^2 + 2\zeta\omega_n s + \omega_n^2} \tag{(b)}$$

.پارامترهای  $\zeta$ ،  $k_{dc}$  و  $\omega_n$  رفتار سیستم مرتبه دوم را مشخص می کنند.

#### بهره DC

بهره DC ( $k_{dc}$ ) کر اینجا نیز نسبت اندازه پاسخ پله حالت ماندگار به اندازه ورودی پله میباشد که برای سیستمهای پایدار این مقدار از قرار دادن 0 = s در تابع تبدیل سیستم به دست میآید. فرم بهره DC به شکل زیر است:

$$k_{dc} = \frac{1}{k} \tag{(8)}$$

#### ضريب ميرايي

ضريب ميرايي 7 مقدارى بدون واحد است كه نرخ ضعيف شدن نوسانات پاسخ سيستم كه ناشى از اثرات اصطكاك ويسكوز و مقاومت الكتريكى مىباشد را توصيف مىكند. با توجه به تعاريف بالا داريم:

$$\zeta = \frac{b}{2\sqrt{km}} \tag{V}$$

#### فركانس طبيعي

 $\omega_n$  فرکانسی که در آن بدون وجود میرایی در سیستم ( $\zeta = 0$ )، سیستم شروع به نوسان می کند به عنوان فرکانس طبیعی  $\omega_n$  شناخته می شود:

$$\omega_n = \sqrt{\frac{k}{m}} \tag{(A)}$$

#### قطبها/صفرها

تابع تبدیل کانونی مرتبه دوم دارای دو قطب در مقادیر زیر میباشد:

$$s_p = -\zeta \omega_n \pm j \omega_n \sqrt{1 - \zeta^2} \tag{9}$$

سیستمهای زیر میرا

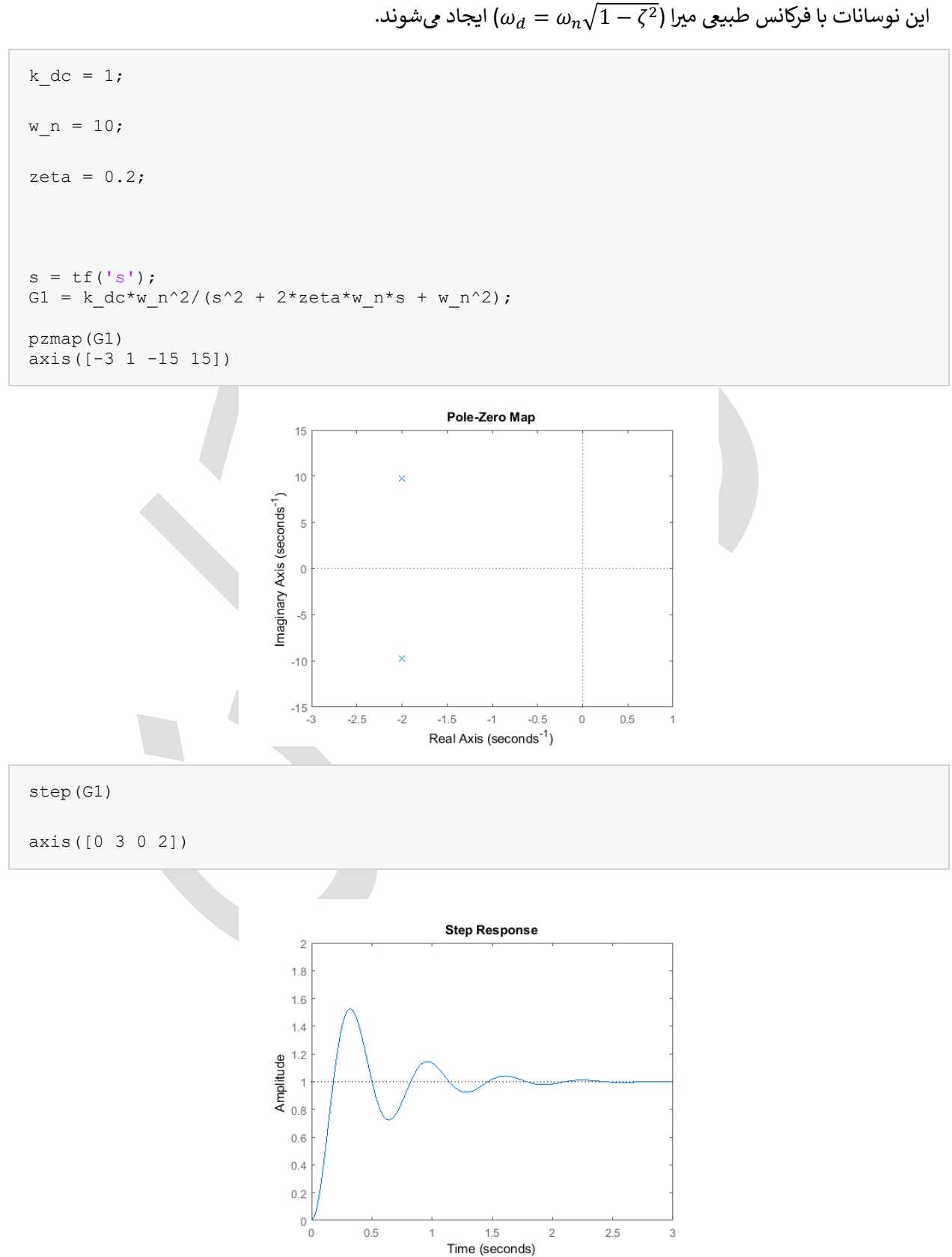

اگر  $1 > \zeta$  آنگاه سیستم زیر میرا<sup>۱۰</sup> میباشد. در این مورد هر دو قطب دارای مقادیر مختلطی میباشند که دارای بخش حقیقی منفی میباشد. در این حالت سیستم پایدار بوده اما در هنگام رسیدن به حالت ماندگار دارای نوساناتی میباشد که این نوسانات با فرکانس طبیعی میرا ( $w_d = w_n \sqrt{1 - \zeta^2}$ ) ایجاد می شوند.

Underdamped  $`^\circ$ 

#### زمان نشست

زمان نشست T<sub>s</sub> زمان لازم برای خروجی سیستم است تا به درصد مشخصی از مقدار حالت ماندگار برای ورودی پله برسد. برای یک سیستم کانونی مرتبه دوم زیر میرا، زمان نشست را میتوان با معادله زیر تقریب زد:

$$T_s = \frac{-\ln(\text{tolerance fraction})}{\zeta \omega_n} \tag{1.}$$

زمان نشست برای تلرانسهای رایج در جدول زیر ارائه شده است:

| 10%                                | 5%                               | 2%                                 | 1%                                 |
|------------------------------------|----------------------------------|------------------------------------|------------------------------------|
| $T_s = \frac{2.3}{\zeta \omega_n}$ | $T_s = \frac{3}{\zeta \omega_n}$ | $T_s = \frac{3.9}{\zeta \omega_n}$ | $T_s = \frac{4.6}{\zeta \omega_n}$ |
|                                    |                                  |                                    |                                    |

درصد فراجهش ١٦

درصد فراجهش مقدار درصدی است که پاسخ پلهی سیستم از مقدار حالت ماندگار بیشتر می شود. برای یک سیستم مرتبه دو زیر میرا، درصد فراجهش M<sub>p</sub> مستقیما به ضریب میرایی وابسته است که در معادله زیر مشاهده می نمایید. مقدار M<sub>p</sub> یک عدد اعشاری است که مقدار ۱ متناسب با ۱۰۰٪ فراجهش می باشد:

$$M_p = e^{\frac{\zeta \pi}{\sqrt{1-\zeta^2}}} \tag{11}$$

برای سیستم مرتبه دو زیر میرا، زمان نشست  $T_s$ ، زمان نمو و درصد فراجهش  $M_p$  به ضریب میرایی و فرکانس طبیعی وابسته است:

$$T_s \approx \frac{4.6}{\zeta \omega_n} \tag{11}$$

$$T_r = \frac{1.8}{\omega_n} \tag{17}$$

$$\zeta = \frac{-\ln(M_p)}{\sqrt{\pi^2 + \ln^2(M_p)}} \tag{14}$$

#### سیستمهای فوق میرا<sup>۱۷</sup>

اگر 1 < ζ آنگاه سیستم فوق میرا میباشد. در این صورت هر دو قطب حقیقی و منفی میباشند در نتیجه سیستم پایدار و بدون نوسان است. پاسخ پله و نقشهی قطب-صفر یک سیستم فوق میرا به شکل زیر رسم میشود:

pzmap(G2)

Percent Overshoot

Overdamped  $^{\nu\nu}$ 

axis([-20 1 -1 1])

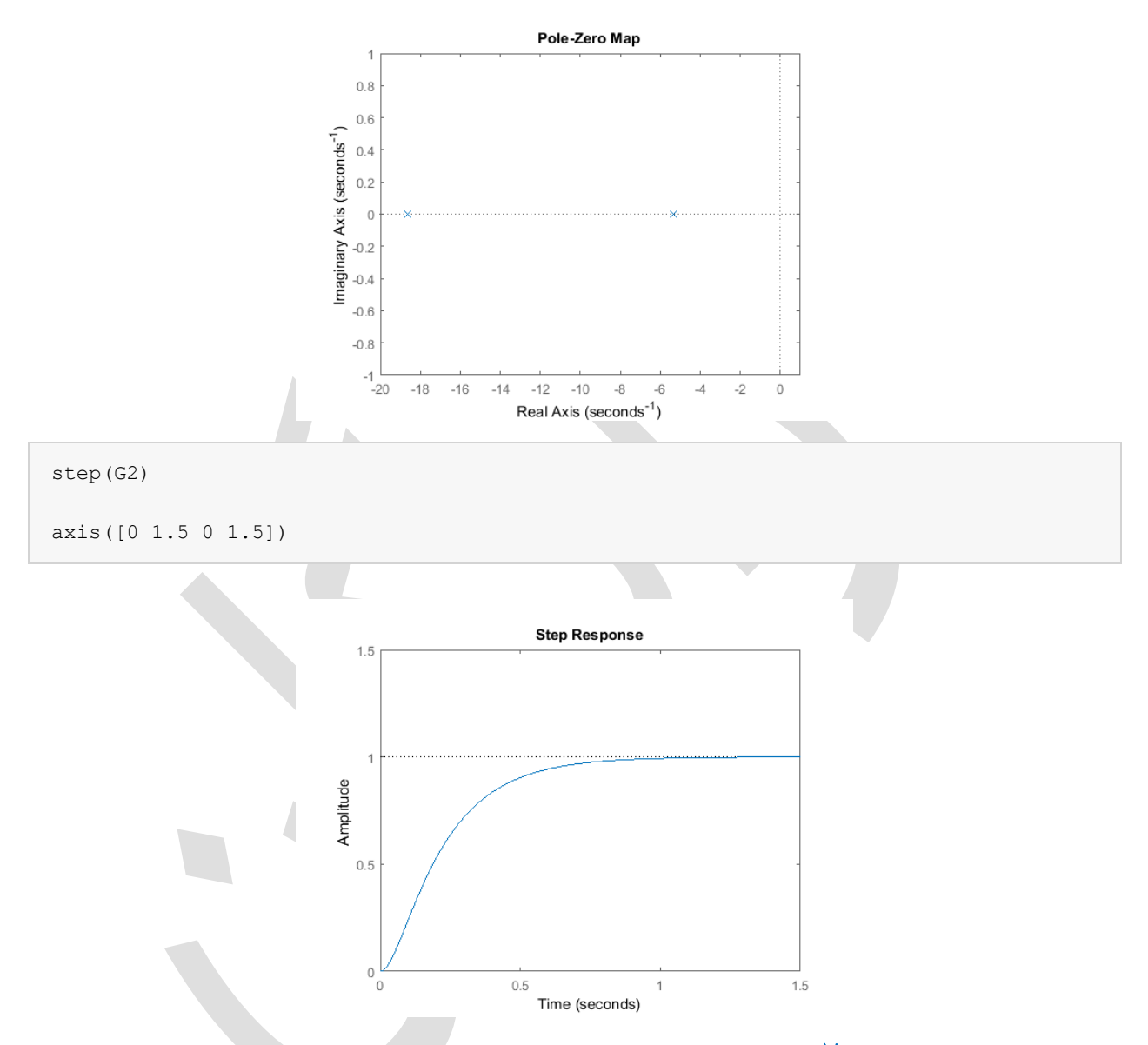

### سیستمهای میرای بحرانی<sup>۱۸</sup>

 $S_p = \zeta$  آنگاه سیستم میرای بحرانی میباشد. در این صورت هر دو قطب حقیقی بوده و دارای اندازه یکسان  $S_p = S_p$  اگر  $\zeta = 2$  میباشند. برای سیستم مرتبهی دوم کانونی، سریعترین زمان نشست در حالت میرایی بحرانی به دست می آید. با تغییر ضریب میرایی به مقدار ۱ و رسم دوبارهی پاسخ پله و نقشهی قطب-صفر داریم:

```
zeta = 1;
```

 $G3 = k_dc^*w_n^2/(s^2 + 2^*zeta^*w_n^*s + w_n^2);$ 

Critically-Damped  $^{\scriptscriptstyle \rm M}$ 

```
pzmap(G3)
```

axis([-11 1 -1 1])

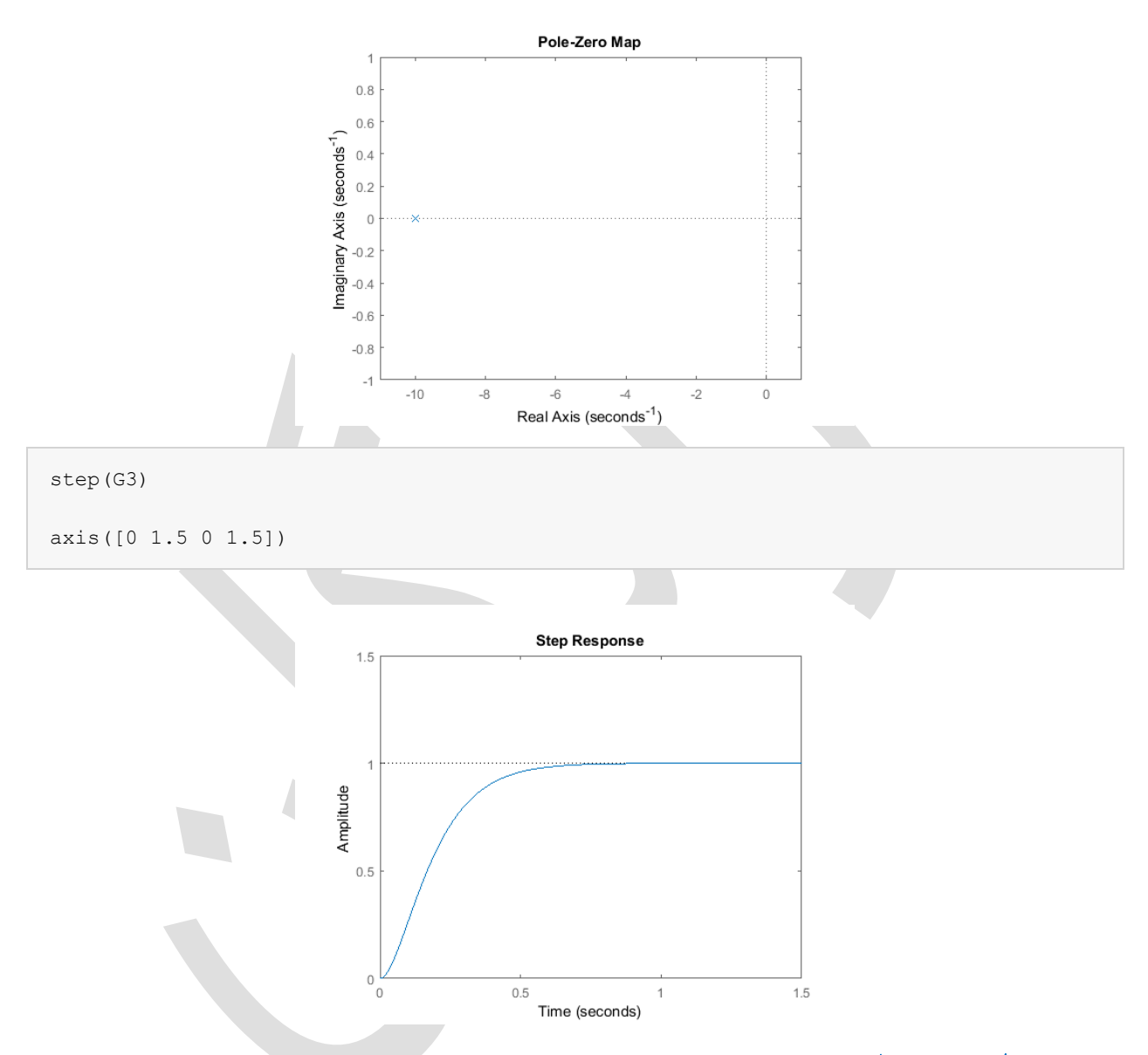

سیستمهای بدون میرایی اگر 0 = ۶ آنگاه سیستم بدون میرایی میباشد. در این حالت قطبها کاملا موهومی میباشند و در نتیجه سیستم پایدار مرزی بوده و پاسخ پله همواره نوسانی خواهد بود.

zeta = 0; $G4 = k_dc^w_n^2/(s^2 + 2^zeta^w_n^s + w_n^2);$ pzmap(G4)

axis([-1 1 -15 15])

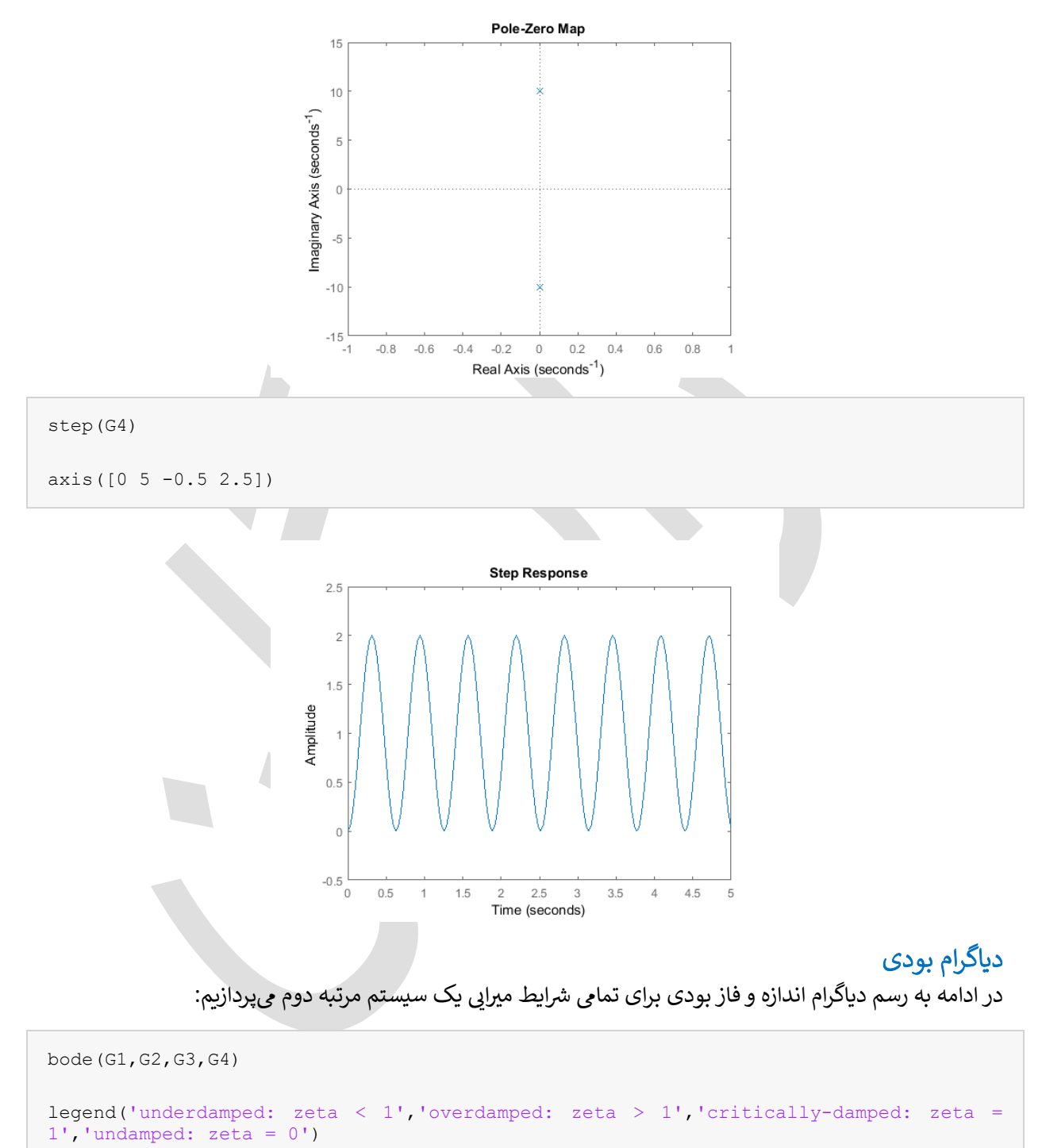

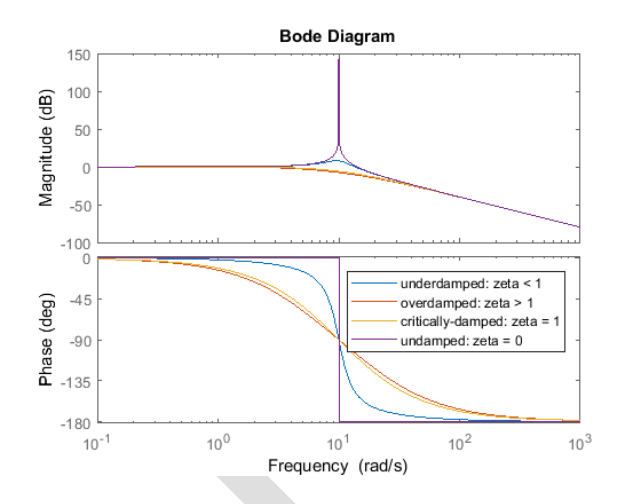

منحنی اندازه دیاگرام بودی برای سیستم مرتبه دوم در هر دهه به اندازه  $db \ db$  افت می کند و همچنین فاز نسبی از 0 تا 180– درجه تغییر می کند. همچنین برای سیستمهای زیر میرا یک قلهی تشدید نزدیک فرکانس طبیعی =  $w_n$ 10 rad/s نیز داریم. ابعاد و تندی این قله بستگی به میرایی سیستم داشته و با یک فاکتور کیفیت یا Q-Factor مشخص می گردد که در زیر تعریف شده است. فاکتور کیفیت مشخصهی مهمی در مباحث پردازش سیگنال می باشد:

$$Q = \frac{1}{2\zeta}$$
(1 $\Delta$ )

# بخش سوم: طراحی کنترلر PID

### فهرست مطالب بخش

- معرفی PID
- مشخصههای جملات P، I و D
  - مثال
  - پاسخ پله حلقه باز
    - کنترل تناسبی
  - کنترل تناسبی-مشتقی
  - کنترل تناسبی-انتگرالی
  - کنترل تناسبی-انتگرالی-مشتقی
- نکات کلی برای طراحی کنترلر PID
  - تنظیم خودکار PID

در این قسمت به معرفی یک ساختار جبرانساز فیدبک ساده اما توانمند که با نام کنترلر تناسبی-انتگرالی-مشتقی (PID) شناخته میشود می پردازیم. کنترلر PID به علت قابل درک بودن و کاربردی بودن به طور گسترده مورد استفاده قرار می گیرد. یکی از جذابیتهای کنترلر PID این است که تمامی مهندسین مفاهیم انتگرال گیری و مشتق گیری را درک کرده و در نتیجه حتی بدون درک عمیقی از تئوری کنترل، قادر به پیاده سازی آن هستند. علاوه بر آن اگرچه کنترلر PID جبرانساز سادهای می بدون درک عمیقی از تئوری کنترل، قادر به پیاده سازی آن هستند. علاوه بر آن اگرچه کنترلر PID جبرانساز سادهای می باشد اما به علت اینکه تاریخچه یسیستم را ذخیره کرده (از طریق انتگرال گیری) و رفتار آینده یسیستم را پیش بینی می کند (از طریق مشتق گیری) کنترلر پیچیدهای محسوب می گردد. در این قسمت تاثیر هر یک از پارامترهای PID را بر روی دینامیک سیستم حلقه بسته بررسی کرده و روش استفاده از یک کنترلر PID برای ارتقای عملکرد یک سیستم را نشان می دهیم.

دستورهای کلیدی متلب در این بخش:

tf, step, pid, feedback, pidtune

### معرفي PID

در این فصل، سیستم فیدبک واحد زیر را در نظر می گیریم:

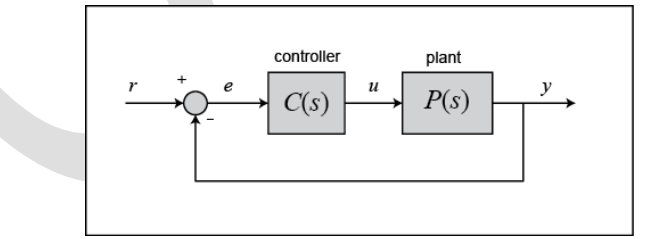

خروجی کنترلر PID که همان ورودی به سیستم میباشد را میتوان بر حسب فیدبک واحد در حوزهی زمان به شکل زیر به دست آورد:

$$u(t) = K_p e(t) + K_i \int e(t) dt + K_d \frac{de}{dt}$$
(1)

ابتدا به طرز کار کنترلر PID در سیستم حلقه بسته که در شماتیک بالا نشان داده شد نگاهی میاندازیم. متغیر e بیانگر خطای ردیابی است که معادل با اختلاف بین خروجی مطلوب (r) و خروجی واقعی (y) میباشد. سیگنال خطا (e) به کنترلر PID وارد شده و در آنجا کنترلر، مشتق و انتگرال این سیگنال خطا را بر حسب زمان حساب می کند. سیگنال کنترلی (u) وارد شده به سیستم برابر با بهره تناسبی ( $K_p$ ) ضریدر اندازهی خطا، بعلاوهی بهره انتگرال ( $K_i$ ) ضریدر انتگرال خطا بعلاوهی بهره مشتق ( $K_d$ ) ضریدر مشتق خطا میباشد.

این سیگنال کنترل (u) به سیستم خورانده شده و خروجی جدید (y) به دست می آید. سپس خروجی جدید (y) بازخورانده شده و با مرجع مقایسه می شود تا سیگنال خطای جدید (e) به دست آید. کنترلر این سیگنال خطای جدید را گرفته و ورودی کنترل را بروزرسانی می کند. این فرآیند تا وقتی که کنترلر در جریان باشد ادامه دارد.

تابع تبدیل کنترلر PID با گرفتن تبدیل لاپلاس از معادله (۱) به دست می آید:

$$K_{p} + \frac{K_{i}}{s} + K_{d}s = \frac{K_{d}s^{2} + K_{p}s + K_{i}}{s}$$
(Y)

برای تعریف کنترلر PID در متلب مستقیما از مدل تابع تبدیل استفاده می کنیم، برای مثال:

```
Kp = 1;
Ki = 1;
Kd = 1;
S = tf('s');
C = Kp + Ki/s + Kd*s
```

C =

```
s^2 + s + 1
```

Continuous-time transfer function.

متناوبا می توان از دستور pid در متلب برای ایجاد کنترلر استفاده کرد:

| C = pid(Kp,Ki,Kd)  |  |
|--------------------|--|
| C =                |  |
| 1                  |  |
| Kp + Ki * + Kd * s |  |
| S                  |  |

with Kp = 1, Ki = 1, Kd = 1

Continuous-time PID controller in parallel form.

| tf(C)       |  |  |
|-------------|--|--|
| ans =       |  |  |
| s^2 + s + 1 |  |  |
|             |  |  |
| S           |  |  |
|             |  |  |

#### برای اطمینان بیشتر pid به دست آمده را به فرم تابع تبدیل درآورده تا ببینیم نتیجهی یکسانی را میدهد:

Continuous-time transfer function.

### مشخصههای جملات P، J و D

افزایش بهره تناسبی K<sub>p</sub> سبب افزایش سیگنال کنترل با توجه به خطای همان لحظه می شود. در این صورت کنترلر تلاش بیشتری برای کاهش خطا نشان داده که باعث عکسالعمل سریعتر سیستم حلقه بسته خواهد شد اما فراجهش را نیز افزایش میدهد. تاثیر دیگر افزایش K<sub>p</sub> تنها کاهش خطای حالت ماندگار است اما آنرا به طور کامل حذف نمی کند.

استفاده از جملهی مشتقی کنترلر یا K<sub>a</sub>، قابلیت پیشبینی خطا را زیادتر میکند. در کنترل سادهی تناسبی، اگر K<sub>p</sub> در زمان عملکرد کنترلر ثابت باشد، تنها راه افزایش کنترل، افزایش خطا می باشد. اما با کنترل مشتقی، سیگنال کنترل با بیشتر شدن شیب خطا، حتی اگر اندازهی خطا هم کم باشد، بیشتر خواهد شد. این پیش بینی سبب افزایش میرایی سیستم شده و در نتیجه فراجهش را کاهش می دهد. اضافه شدن جملهی مشتقی تاثیری بر روی خطای حالت ماندگار ندارد.

استفاده از جمله انتگرالی کنترلر یا K<sub>i</sub> به کاهش خطای حالت ماندگار کمک می کند. اگر خطای ماندگار پایداری وجود داشته باشد، انتگرال گیر با افزایش سیگنال کنترلی آنرا کاهش خواهد داد. عیب جملهی انتگرالی این است که سیستم را نوسانی می کند زیرا در صورت تغییر علامت سیگنال خطا، مدت زمانی طول می کشد تا انتگرال گیر به حالت قبل بازگردد.

اثر کلی هر یک از پارامترهای کنترلر (K<sub>p</sub>, K<sub>d</sub>, K<sub>l</sub>) بر روی یک سیستم حلقه بسته در جدول زیر آمده است. دقت کنید که این تاثیرات در بسیاری از موارد درست بوده اما برای تمامی سیستمها صادق نمیباشد. اگر تاثیر واقعی هر یک از پارامترها را میخواهید بدانید، لازم است تا تحلیلهای بیشتری انجام داده یا بر روی سیستم واقعی امتحان نمایید.

| CL RESPONSE | <b>RISE TIME</b> | OVERSHOOT | SETTLING TIME | S-S ERROR |
|-------------|------------------|-----------|---------------|-----------|
| Кр          | Decrease         | Increase  | Small Change  | Decrease  |
| Ki          | Decrease         | Increase  | Increase      | Decrease  |
| Kd          | Small Change     | Decrease  | Decrease      | No Change |

### مثال

فرض کنید سیستم جرم و فنر و دمپر زیر را داریم:

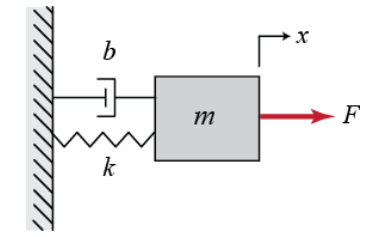

معادلهی حاکم بر این سیستم عبارتست از:

$$m\ddot{x} + b\dot{x} + kx = F \tag{(7)}$$

با گرفتن تبدیل لاپلاس از معادلهی حاکم داریم:

$$ms^{2}X(s) + bsX(s) + kX(s) = F(s)$$
<sup>(\*)</sup>

تابع تبدیل بین ورودی نیرو (F(s) و خروجی جابجایی (X(s) برابر است با:

$$\frac{X(s)}{F(s)} = \frac{1}{ms^2 + bs + k} \tag{(a)}$$

برای پارامترهای سیستم مقادیر زیر را در نظر می گیریم:

m = 1 kg

b = 10 N s/m

k = 20 N/m

F = 1 N

با جایگذاری این مقادیر در تابع تبدیل خواهیم داشت:

$$\frac{X(s)}{F(s)} = \frac{1}{s^2 + 10s + 20} \tag{(7)}$$

هدف از این مثال این است که تاثیر جملات  $K_i$ ،  $K_p$  و  $K_d$  را برای دستیابی به موارد زیر نشان دهیم:

- زمان نمو سريع
- فراجهش مینیمم
- خطای حالت ماندگار صفر

## پاسخ پلهی حلقه باز

ابتدا پاسخ پلهي سيستم حلقه باز را مشاهده مي كنيم. يك امفايل ساخته وكد زير را در آن اجرا كنيد:

s = tf('s'); P = 1/(s<sup>2</sup> + 10\*s + 20); step(P)

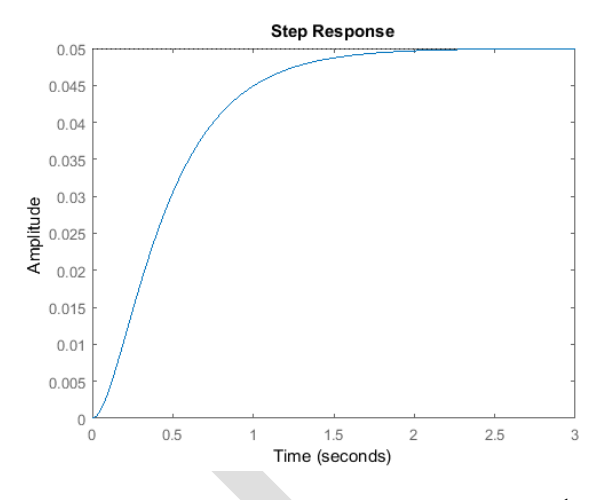

بهره DC تابع تبدیل سیستم برابر 12 است پس مقدار نهایی خروجی برای ورودی پلهی واحد برابر 0.05 میباشد. در این صورت خطای حالت ماندگار برابر ۹۵ / ۱۰ است که بسیار بزرگ است. علاوه بر آن زمان نمو حدود ۱ ثانیه و زمان نشست حدود ۵/۱ ثانیه میباشد. در ادامه کنترلی را می سازیم که زمان نمو را کاهش، زمان نشست را کاهش و خطای حالت ماندگار را حذف کند.

### كنترل تناسبي

از جدول بالا مىدانيم كه با افزايش <sub>Kp</sub> زمان نمو كاهش، فراجهش افزايش و خطاى حالت ماندگار كاهش پيدا مىكند.

تابع تبدیل حلقه بسته برای سیستم با فیدبک واحد و کنترلر تناسبی به شکل زیر است که در آن (X(s) خروجی (برابر (x(s) و ورودی مرجع (x(s) ورودی آن میباشد:

$$T(s) = \frac{X(s)}{R(s)} = \frac{K_p}{s^2 + 10s + (20 + K_p)}$$
(V)

بهره  $K_p$  را برابر ۳۰۰ در نظر گرفته و امفایل را به شکل زیر تغییر دهید:

```
Kp = 300;
C = pid(Kp)
T = feedback(C*P,1)
t = 0:0.01:2;
step(T,t)
```

C =

Kp = 300

P-only controller.

т =

300

-----

s^2 + 10 s + 320

Continuous-time transfer function.

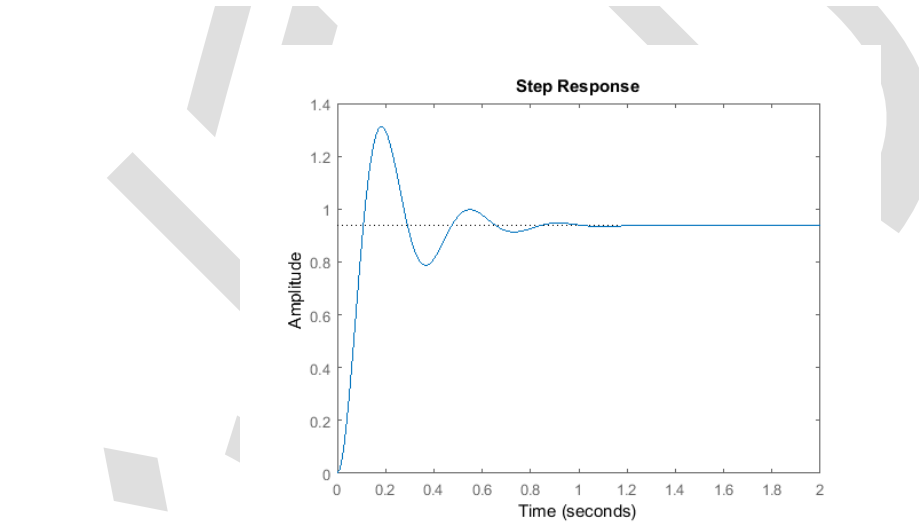

نمودار بالا نشان میدهد که کنترلر تناسبی هم زمان نمو و هم خطای حالت ماندگار را کاهش، فراجهش را افزایش و زمان نشست را به مقدار کمی کاهش داده است.

## كنترل تناسبى-مشتقى

حال به کنترل *PD م*یپردازیم. از جدول بالا متوجه شدیم که اضافه شدن کنترل مشتقی <sub>Ka</sub> فراجهش و زمان نشست را کاهش میدهد. تابع تبدیل حلقه بستهی سیستم داده شده با کنترلر PD عبارتست از:

$$T(s) = \frac{X(s)}{R(s)} = \frac{K_d s + K_p}{s^2 + (10 + K_d)s + (20 + K_p)}$$
(A)

مقدار <sub>Kp</sub> را مانند قبل و برابر ۳۰۰ و مقدار K<sub>a</sub> را برابر ۱۰ در نظر بگیرید. این دستورها را در امفایل وارد کرده و آنرا اجرا کنید:

Kp = 300; Kd = 10; C = pid(Kp,0,Kd) T = feedback(C\*P,1)
t = 0:0.01:2;

step(T,t)

C =

Kp + Kd \* s

with Kp = 300, Kd = 10

Continuous-time PD controller in parallel form.

т =

10 s + 300 ..... s^2 + 20 s + 320

Continuous-time transfer function.

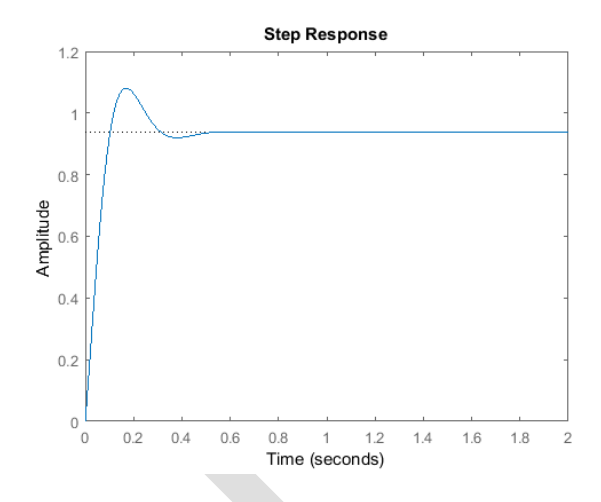

با توجه به نمودار به دست آمده میتوان فهمید که اضافه شدن جمله مشتقی، فراجهش و زمان نشست را کاهش داده و تاثیر ناچیزی بر روی زمان نمو و خطای حالت ماندگار داشته است.

# كنترل تناسبى-انتگرالى

قبل از پرداختن به کنترل PID، کنترل PI را بررسی میکنیم. از جدول آورده شده میدانیم که اضافه کردن جمله انتگرالی K<sub>i</sub> تمایل سیستم به کاهش زمان نمو، افزایش فراجهش و زمان نشست و کاهش خطای حالت ماندگار بیشتر می شود. برای سیستم داده شده، تابع تبدیل حلقه بسته با کنترلر PI برابر است با:

$$T(s) = \frac{X(s)}{R(s)} = \frac{K_p s + K_i}{s^3 + 10s^2 + (20 + K_p)s + K_i}$$
(9)

پارامتر K<sub>v</sub> را به مقدار ۳۰ کاهش داده و K<sub>i</sub> را برابر ۷۰ قرار میدهیم. در یک امفایل جدید دستورات زیر را وارد نمایید:

Kp = 30; Ki = 70; C = pid(Kp,Ki) T = feedback(C\*P,1) t = 0:0.01:2; step(T,t)

C =

1 Kp + Ki \* ---s

with 
$$Kp = 30$$
,  $Ki = 70$ 

Continuous-time PI controller in parallel form.

т =

30 s + 70

------

 $s^3 + 10 s^2 + 50 s + 70$ 

Continuous-time transfer function.

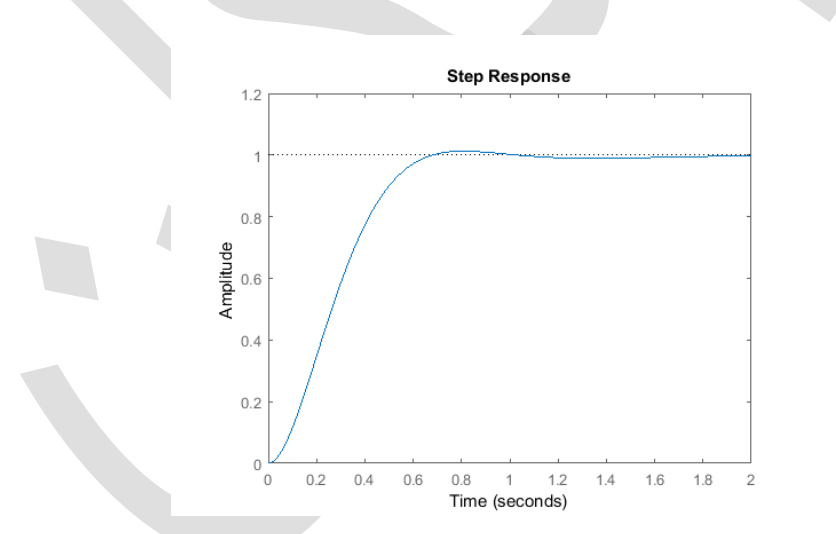

با اجرای دستورات گفته شده، نمودار بالا به دست می آید. به علت اینکه کنترلر انتگرالی نیز زمان نشست را کاهش و فراجهش را افزایش میدهد و کنترلر تناسبی نیز همین تاثیر را دارد بهرهی تناسبی Kp را کاهش دادهایم. پاسخ به دست آمده نشان میدهد که کنترلر انتگرالی خطای حالت ماندگار را برای این مسئله به طور کامل حذف کرده است.

# كنترل تناسبى-انتگرالى-مشتقى

حال به بررسی کنترل PID میپردازیم. تابع تبدیل حلقه بسته برای سیستم داده شده به همراه کنترلر PID به شکل زیر است:

$$T(s) = \frac{X(s)}{R(s)} = \frac{K_d s^2 + K_p s + K_i}{s^3 + (10 + K_d)s^2 + (20 + K_p)s + K_i}$$
(1.)

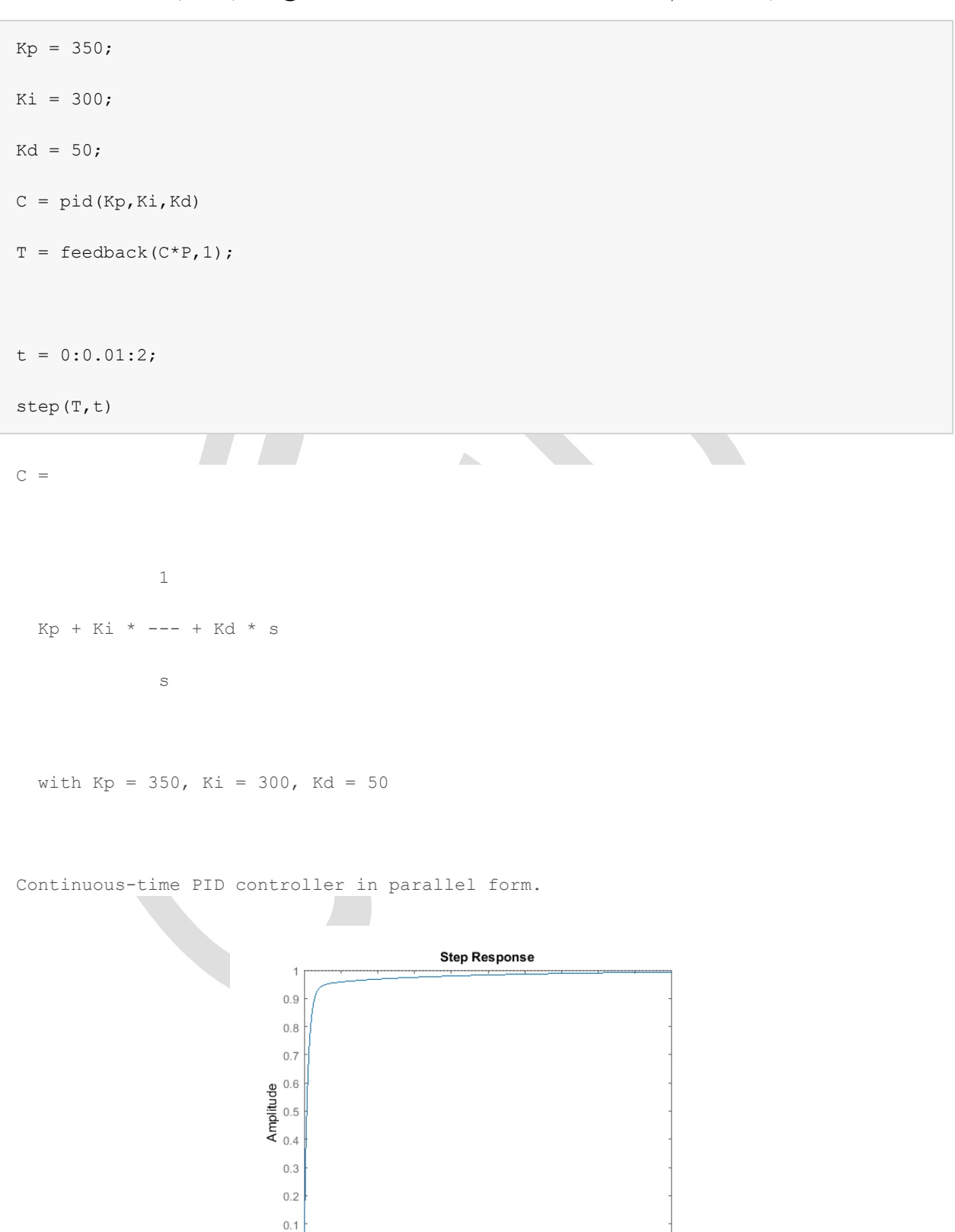

بعد از چند بار تنظیم این ضرایب، بهرههای 350 = K<sub>i</sub> = 300 و K<sub>a</sub> و K<sub>d</sub> = 50 پاسخ مطلوب را نتیجه میدهند. برای اطمینان دستورات زیر را در یک امفایل وارد کرده و آنرا اجرا کنید. در اینصورت پاسخ پله زیر را دریافت میکنید:

Time (seconds)

1.6 1.8

2

0 L 0

0.2 0.4 0.6 0.8 1 1.2 1.4

با استفاده از این کنترلر، سیستم حلقه بستهای را طراحی کردهایم که بدون فراجهش، دارای زمان نمو سریع و بدون خطای

حالت ماندگار میباشد.

# نکات کلی برای طراحی کنترلر PID

برای به دست آوردن پاسخ مطلوب، در هنگام طراحی PID برای یک سیستم نکات زیر را مد نظر قرار دهید:

- ۱. پاسخ حلقه بسته را به دست آورده و مواردی را که نیاز به اصلاح دارند مشخص کنید.
  - ۲. کنترل تناسبی را برای بهبود زمان نمو اضافه کنید.
  - کنترل مشتقی را برای کاهش فراجهش اضافه کنید.
  - ۴. کنترل انتگرالی را برای کاهش خطای حالت ماندگار اضافه کنید.
- ۵. هر کدام از بهرههای K<sub>i</sub> ، K<sub>p</sub> و K<sub>i</sub> به نحوی تنظیم کنید تا پاسخ کلی مطلوب به دست آید. برای پیدا کردن رفتار مناسب هر کنترلر، از جدول گفته شده استفاده کنید.

در نهایت در نظر داشته باشید که لازم نیست در یک سیستم از هر سه قسمت کنترلر (تناسبی، مشتقی و انتگرالی) استفاده نمایید. برای مثال اگر یک کنترلر PI نیازهای خواسته شده را برآورده می کند لازم نیست که از کنترلر مشتقی استفاده شود. کنترلر را تا حد امکان ساده طراحی کنید.

### تنظيم خودكار PID

متلب ابزار تنظیم خودکار بهرههای بهینهی PID را فراهم کرده است که ما را از فرآیند سعی و خطا که در قسمت قبل گفته شد بینیاز میکند. با دستور pidtune مستقیما به الگوریتم تنظیم و با دستور pidTuner به رابط کاربری گرافیکی دسترسی پیدا میکنید.

الگوریتم تنظیم خودکار متلب، بهرههای PID را برای عملکرد متعادل (زمان پاسخ، پهنای باند) و مقاوم بودن (حدود پایداری) سیستم انتخاب می کند. به طور پیش فرض این الگوریتم، طراحی را برای حد فاز ۶۰ درجه انجام می دهد.

برای بررسی این ابزار خودکار متلب، یک کنترلر تناسبی برای سیستم جرم-فنر-دمپر با دستور زیر ایجاد مینماییم. در دستور نشان داده شده، P قبلا به عنوان مدل سیستم تعریف شده است و p مشخص می کند که کنترلر تنها تناسبی باشد.

pidTuner(P, 'p')

پنجره pidTuner مانند تصویر زیر نمایان می شود:

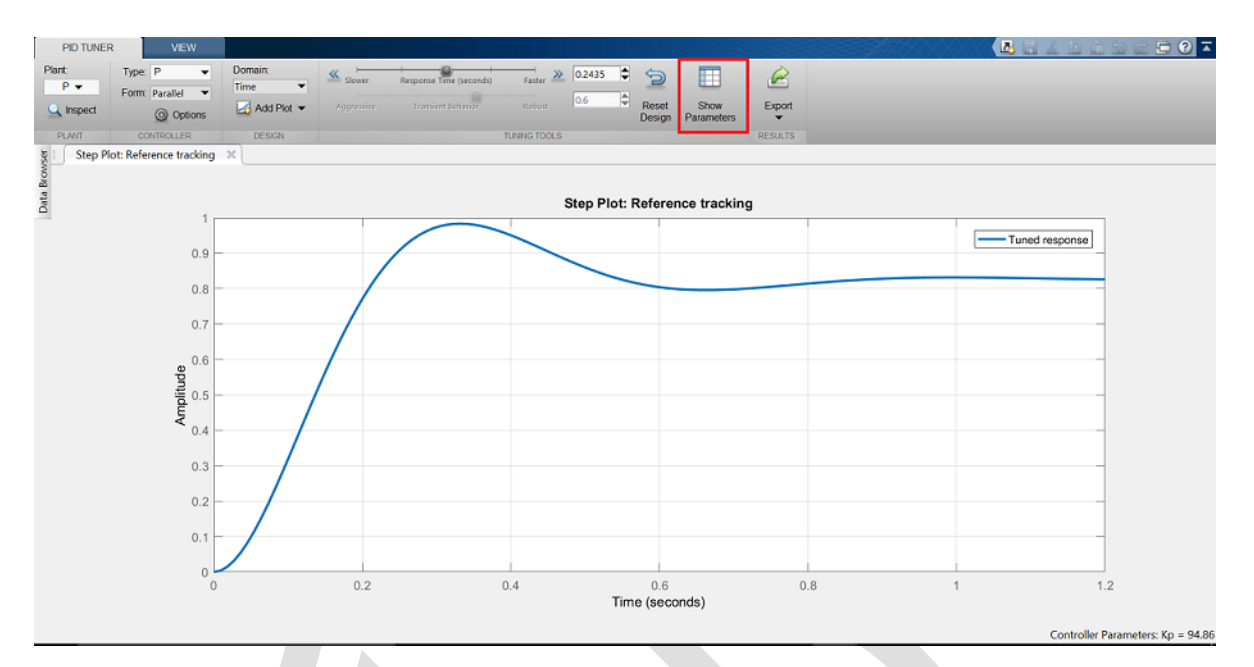

دقت نمایید که زمان پاسخ نشان داده شده از کنترلر تناسبی که به صورت دستی طراحی کردیم آهستهتر میباشد. حال بر روی کلید **نمایش پارامترها (Show Parameters)** در بالا و راست صفحه کلید کنید. همانطور که انتظار میرود بهرهی تناسبی <sub>K</sub> از مقدار انتخاب شده به صورت دستی کمتر است 300 > 94.86.

حال میتوانیم پارامترهای کنترلر را تغییر دهیم و نتیجه را آناً در پنجره GUI مشاهده نماییم. مانند شکل، لغزندهی **زمان** پاسخ (Response Time) را روی مقدار ۱/۱۴ ثانیه قرار دهید. این کار سبب می شود تا زمان پاسخ سرعت گرفته و همانطور که مشاهده می شود مقدار  $K_p$  به سمت مقدار دستی نزدیک می شود. در این پنجره پارامترهای عملکرد و مقاوم بودن دیگری نیز مشاهده می شود. دقت کنید که قبل از تغییر لغزنده ی زمان پاسخ، مقدار حد فاز برابر ۶۰ تنظیم شده بود. این مقدار به طور پیش فرض توسط pidTuner در نظر گرفته شده که سبب تعادل خوبی بین عملکرد و مقاوم بودن سیستم می شود.

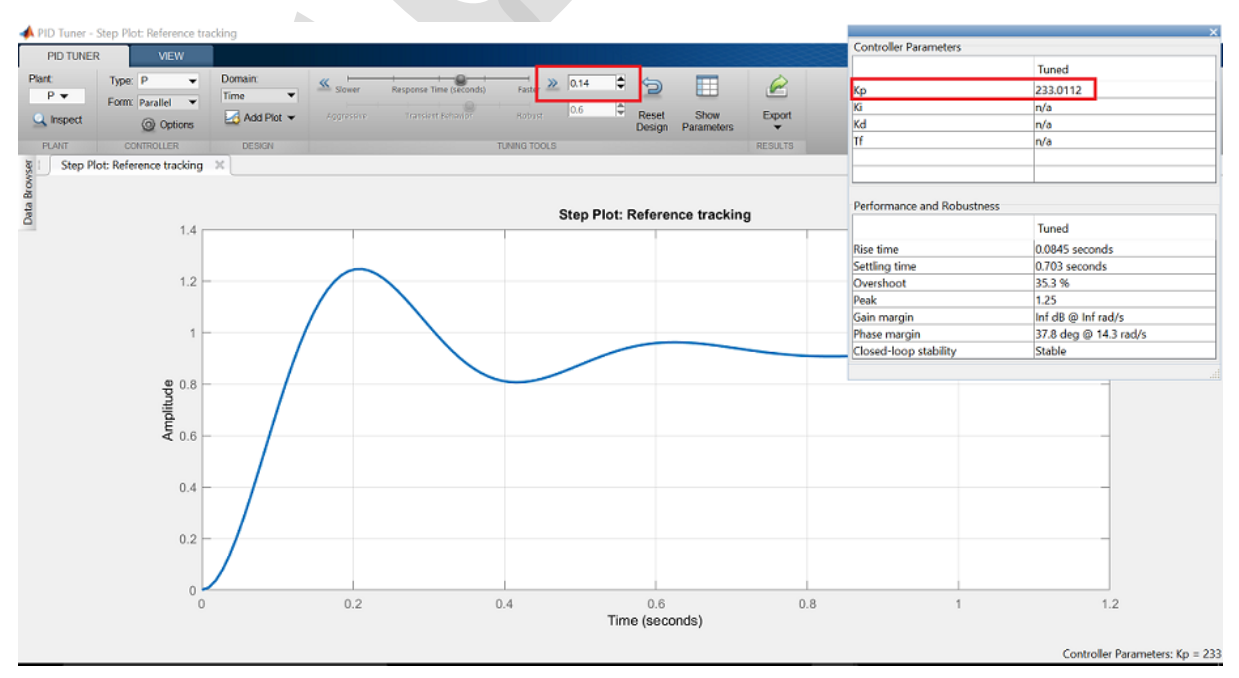

در قدم بعد به طراحی کنترلر PID برای سیستم می پردازیم. با مشخص کردن کنترلر طراحی شده از قبل (C) به عنوان ورودی دوم در دستور pidTuner، این ابزار کنترلر PID دیگری را طراحی کرده و پاسخ سیستم را با کنترلر داده شده مقایسه می نماید. مشاهده می شود که کنترلر طراحی شده پاسخ آهسته تری داده و دارای فراجهش بیشتری از کنترلر دستی می باشد. حال گزینهی Domain: Frequency را از نوار ابزار انتخاب کرده تا پارامترهای تنظیم در حوزهی فرکانس نشان داده شود.

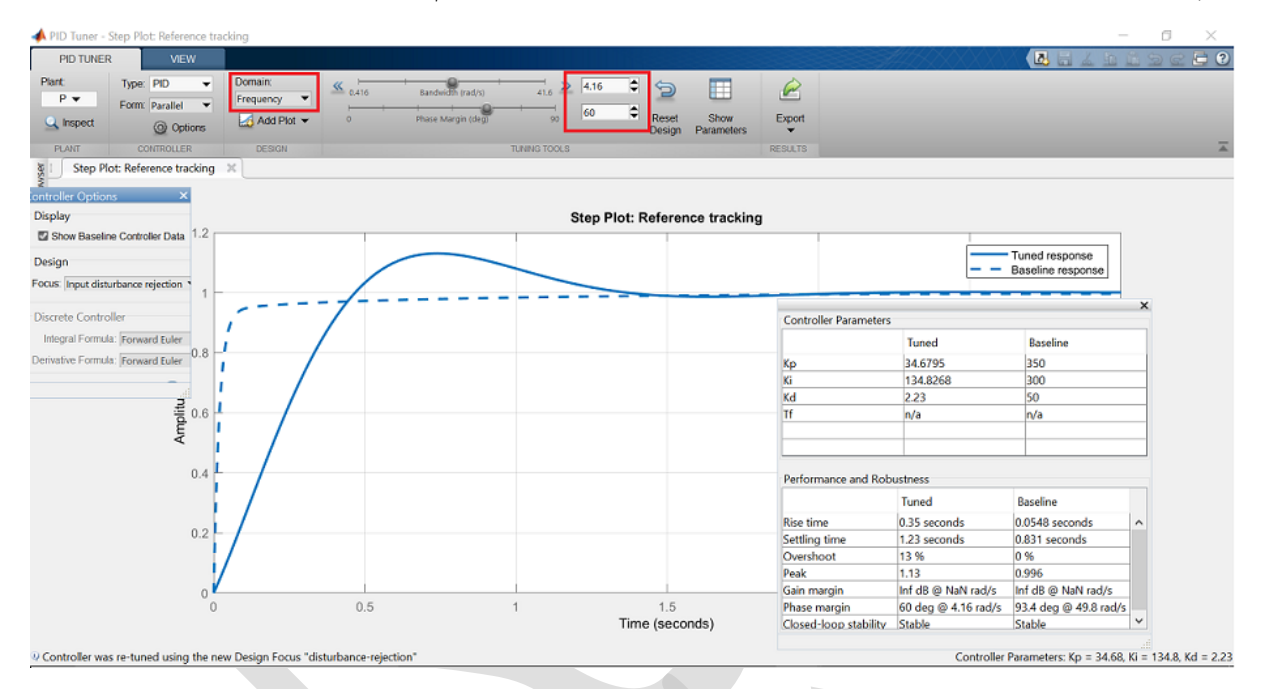

حال برای Bandwidth (پهنای باند) مقدار ۳۲ رادیان/ثانیه و برای Phase Margin (حد فاز) مقدار ۹۰ درجه را مشخص کرده تاکنترلری مشابه کنترلر مرجع تولید شود. پهنای باند حلقه بستهی بیشتر سبب کاهش زمان نمو و فراجهش و افزایش حد فاز و پایداری سیستم می شود.

در نهایت باید به این نکته اشاره شود که با دستور pidtune به جای دستور pidTuner میتوان به شکل زیر به همان کنترلر دست پیدا کرد:

with Kp = 320, Ki = 796, Kd = 32.2

Continuous-time PID controller in parallel form.

info =

struct with fields:

Stable: 1

CrossoverFrequency: 32

PhaseMargin: 90

# بخش چهارم: مقدمه ای بر طراحی کنترلر با مکان هندسی ریشهها

### فهرست مطالب بخش

- قطبهای حلقه بسته
- رسم مکان هندسی ریشههای تابع تبدیل
- انتخاب یک مقدار K از مکان هندسی ریشهها
  - پاسخ حلقه بسته
- استفاده از ابزار طراحی سیستم کنترل برای طراحی مکان هندسی ریشهها

در این بخش مکان هندسی ریشهها را معرفی مینماییم و روش ساخت آنها را با متلب نشان داده و روش طراحی کنترلرهای فیدبکی را که معیارهای مشخصی را به وسیلهی مکان هندسی ریشهها ارضا کنند بیان میکنیم.

دستورهای کلیدی متلب در این بخش:

feedback, rlocus, step, controlSystemDesigner

### قطبهای حلقه بسته

مکان هندسی ریشههای<sup>۱۰</sup> یک تابع تبدیل (حلقه باز) (H(s) رسم تمامی نقاط مختلف مکان ریشههای سیستم حلقه بسته به ازای تغییر یک پارامتر میباشد که این پارامتر معمولا بهرهی تناسبی K بوده و از صفر تا بینهایت تغییر میکند. شکل زیر شماتیک یک سیستم با فیدبک واحد را نشان میدهد اما روشی که در ادامه گفته می شود برای هر تابع تبدیل حلقه باز (S) مشابه میباشد حتی اگر برخی از اعضای سیستم حلقه باز در مسیر فیدبک قرار گرفته باشند.

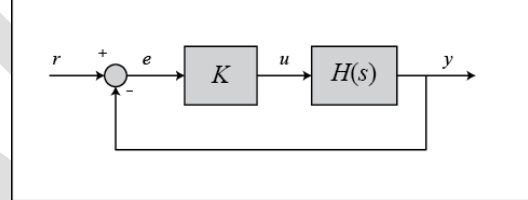

تابع تبديل حلقه بسته در اين حالت برابر است با:

$$\frac{Y(s)}{R(s)} = \frac{KH(s)}{1 + KH(s)} \tag{1}$$

در نتیجه قطبهای سیستم حلقه بسته، مقادیری از s میباشند که رابطه 0 = KH(s) = 1 + KH(s) در نتیجه قطبهای سیستم حلقه بسته، مقادیری از s

اگر فرض کنیم H(s) = b(s)/a(s) آنگاه معادله یگفته شده به شکل زیر بازنویسی می شود:

$$\implies a(s) + Kb(s) = 0 \tag{(1)}$$

$$\Rightarrow \frac{a(s)}{K} + b(s) = 0 \tag{(7)}$$

را مرتبهی چندجملهای a(s) و m را مرتبهی چندجملهای b(s) در نظر می گیریم (مرتبهی یک چندجملهای برابر است n با بزرگترین توان s در آن چندجملهای).

Root Locus 19
تمامی مقادیر مثبت را برای مقدار K در نظر می گیریم. اگر به صورت حدی  $0 \to K$  آنگاه قطبهای سیستم حلقه بسته عبارتند از عبارتند از جواب معادله a(s) = 0 (قطبهای H(s) و اگر  $\infty \to K$  آنگاه قطبهای سیستم حلقه بسته عبارتند از جواب معادله b(s) = 0 (صفرهای H(s)).

فارغ از انتخاب مقدار K، **سیستم حلقه بسته دارای n قطب میباشد** که در آن n تعداد قطبهای تابع تبدیل حلقه باز H(s) میباشد. پس **مکان هندسی ریشهها دارای n شاخه میباشد**، هر شاخه از یک قطب H(s) شروع شده و به سمت یک صفر H(s) میل می کند. اگر تعداد قطبهای H(s) بیشتر از تعداد صفرهای آن باشد (که معمولا هم اینطور است) آنگاه m < n بوده و می گوییم که H(s) صفرهایی در بینهایت دارد. در این حالت حد (s) طرق وقتی که  $\infty \to s$ میرود صفر میباشد. تعداد صفرهای در بینهایت برابر است با m - m یعنی تعداد قطبهای حلقه باز منهای تعداد میرود صفر میباشد. تعداد صفرهای در بینهایت برابر است با m - n یعنی تعداد قطبهای حلقه باز منهای تعداد صفرهای حلقه باز، که این مقدار بیانگر تعداد شاخههایی از مکان هندسی ست که به صورت مجانبی به بینهایت میروند.

به علت اینکه مکان هندسی ریشهها شامل تمامی نقاطی است که قطبهای حلقه بسته میتوانند اختیار کنند، مکان هندسی ریشهها کمک می کند تا مقدار K را برای عملکرد مناسب، انتخاب نماییم. اگر هر یک از قطبهای انتخاب شده در نیمهی راست صفحهی مختلط (یا سمت راست محور موهومی) بیافتند، سیستم حلقه بسته ناپایدار خواهد بود. پس حتی اگر یک سیستم دارای سه یا چهار قطب باشد با توجه به موقعیت قطبهای غالب، همچنان رفتاری مشابه سیستمهای مرتبه دوم یا اول را دارد.

### رسم مکان هندسی ریشههای تابع تبدیل

سیستم حلقه بازی که دارای تابع تبدیل زیر است را در نظر بگیرید:

$$H(s) = \frac{Y(s)}{U(s)} = \frac{s+7}{s(s+5)(s+15)(s+20)}$$
(\*)

چطور می توان با استفاده از مکان هندسی ریشهها، یک کنترلر فیدبک برای این سیستم طراحی نمود؟ فرض کنیم الزامات طراحی برابر فراجهش ۵٪ و زمان نمو ۱ ثانیه باشند. امفایلی را با نام rl.m ساخته و در آن تابع تبدیل را تعریف نموده و دستور rlocus را اجرا کنید:

```
s = tf('s');
sys = (s + 7)/(s*(s + 5)*(s + 15)*(s + 20));
rlocus(sys)
axis([-22 3 -15 15])
```

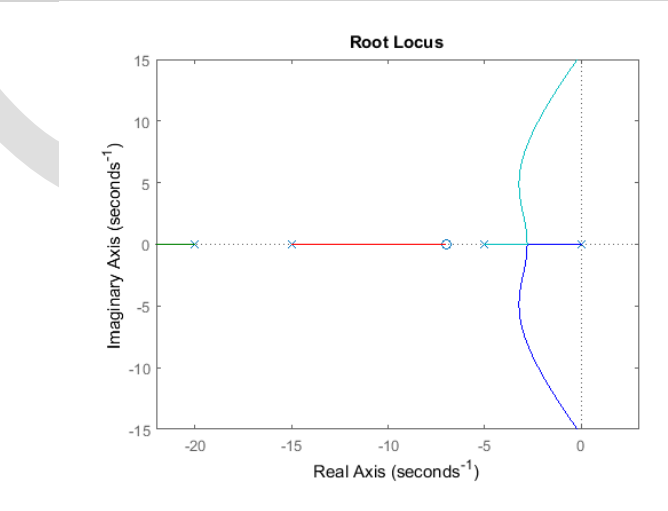

### انتخاب مقدار K از مکان هندسی ریشهها

نمودار بالا تمامی مکانهای ممکن برای قطبهای سیستم حلقه بسته با یک کنترلر تناسبی را نشان میدهد. در این حالت تمامی موقعیتهای قطبها معیارهای گفته شده را ارضا نمی کنند. برای مشخص کردن بخشی از مکان هندسی ریشهها که قابل قبول است میتوانیم از دستور (sgrid (zeta, wn) استفاده کنیم تا خطوط ضریب میرایی ثابت و فرکانس طبیعی ثابت را رسم کنیم. دو آرگومان این دستور عبارتند از ضریب میرایی (ζ) و فرکانس طبیعی (*m*) (اگر معیار مورد نظر به صورت بازه باشد این دو آرگومان میتوانند به صورت برداری تعریف شوند). در این مسئله ما به فراجهش کمتر از ۵٪ (که ضریب میرایی بزرگتر از ۱/۸ را منجر میشود) (که ضریب میرایی بزرگتر از ۱/۸ را منجر میشود) نیز داریم. دستورات را در میتواند به صورت برداری تعریف شوند). در این مسئله ما به فراجهش کمتر از ۵٪ (که ضریب میرایی بزرگتر از ۱/۸ را منجر میشود) نیز داریم. دستورات زیر را در پنجره میدود از میتواند به صورت برداری تعریف شوند). در این مسئله ما به فراجه میتواند به عنورت برداری تعریف شوند). در این مسئله ما به فراجه کمتر از ۵٪ (که ضریب میرایی بزرگتر از ۱/۸ را منجر میشود) در بازه دارم. در این دارم میتواند به صورت برداری نمو ۱ ثانیه (که فرکانس طبیعی بزرگتر از ۱/۸ را منجر میشود) نیز داریم. دستورات زیر را در پنجره میدو میتواد کنید:

zeta = 0.7; wn = 1.8; sgrid(zeta,wn)

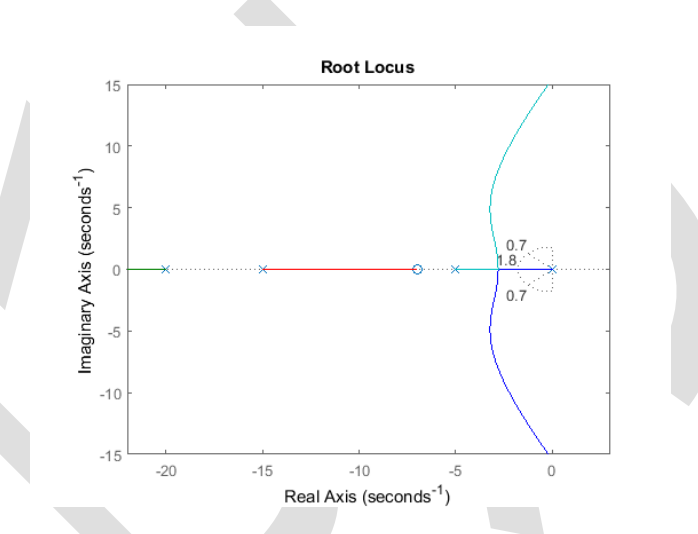

در نمودار بالا، دو خطچینی که با زاویه ۴۵ درجه رسم شدهاند محل قطبهای با  $\zeta = 0.7 = \zeta$  را مشخص می کنند. قطبهای قرار گرفته در میان این دو خط دارای 0.7  $< \zeta$  بوده و خارج از این دو خط  $0.7 > \zeta$  میباشد. نیم دایره ی رسم شده موقعیت قطبهایی که دارای 1.8  $w_n = 1.8$  میباشند را مشخص می کند، پس داخل دایره 1.8  $w_n < 0.7$  و خارج آن  $w_n > 1.8$ 

برای به دست آوردن فراجهش کمتر از ۵٪، قطبها باید بین دو خطچین زاویه دار باشند، و برای به دست آوردن زمان نمو کمتر از ۱ ثانیه باید قطبها خارج از نیم دایره یخطچین باشند. حال می دانیم که کدام بخش از مکان هندسی ریشهها، شرایط گفته شده را برآورده می کند. تمامی قطبهای در این ناحیه در نیم صفحه سمت چپ می باشد بنابراین سیستم حلقه بسته نیز پایدار می باشد.

در نمودار بالا مشاهده می شود که بخشی از مکان هندسی ریشهها در منطقهی مطلوب قرار گرفته است. بنابراین در این مسئله به کنترلر تناسبی نیاز داریم تا قطبها را به منطقهی مطلوب جابجا کند. با استفاده از دستور rlocfind در متلب میتوان قطبهای مطلوب در مکان هندسی را انتخاب نمود:

[k,poles] = rlocfind(sys) با انتخاب بر روی هر نقطه از نمودار، قطب حلقه بستهی مورد نظر انتخاب می گردد. با انتخاب قطبها طبق نمودار زبر، شرایط مسئله ارضا می شود:

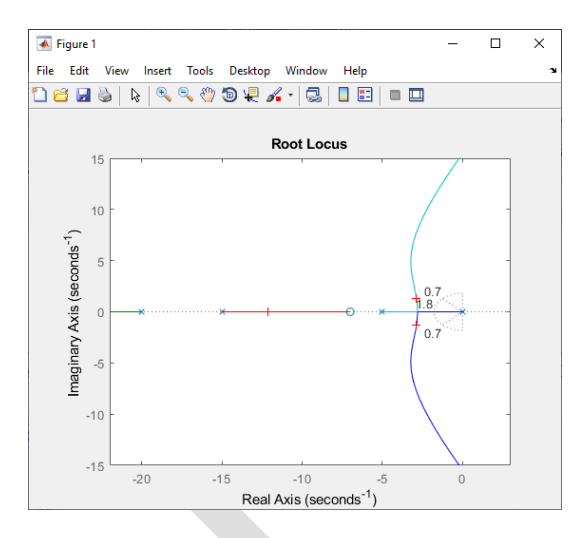

از آنجایی که مکان هندسی ریشهها ممکن است بیش از یک شاخه داشته باشد، با انتخاب یک قطب، سایر قطبهای حلقه بسته که همان مقدار K را دارند نیز مشخص می شود. دقت کنید که این قطبها بر روی پاسخ نیز تاثیر می گذارند. در نمودار بالا مشاهده می کنیم که چهار قطب انتخاب شده است (با علامت "+" مشخص شده اند)، دو قطب نزدیکتر به محور موهومی در منطقه مطلوب قرار گرفته اند. چون این دو قطب، غالب می باشند پس می توان مطمئن بود که با یک کنترلر تناسبی با مقدار K مشخص شده، شرایط خواسته شده بر آورده می شود.

## پاسخ حلقه بسته

برای تغییر پاسخ پله لازم است تا تابع تبدیل حلقه بسته را داشته باشیم. این کار را میتوان با استفاده از قوانین کاهش دیاگرامهای بلوکی انجام داد. راه دیگر استفاده از متلب میباشد (اگر از دستور rlocfind استفاده شده است نیازی نیست تا مقدار K وارد شود):

K = 350; sys\_cl = feedback(K\*sys,1)

sys\_cl =

350 s + 2450

s^4 + 40 s^3 + 475 s^2 + 1850 s + 2450

Continuous-time transfer function.

دو آرگومان وارد شده در تابع feedback، یکی تابع تبدیل در مسیر مستقیم و دیگری تابع تبدیل در مسیر فیدبک سیستم حلقه باز میباشد. در این مثال، سیستم ما دارای فیدبک واحد است.

اگر در سیستمی فیدبک غیر واحد داشتیم، به راهنمای تابع feedback در متلب که در آن به دست آوردن تابع تبدیل حلقه بسته با یک بهره در مسیر فیدبک را نشان داده است مراجعه کنید.

پاسخ پله برای سیستم حلقه بسته برای مقدار K انتخاب شده را بررسی میکنیم:

step(sys\_cl)

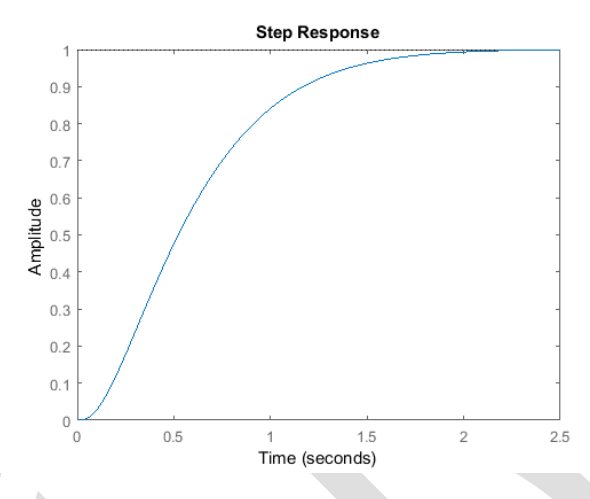

همانطور که انتظار داشتیم، پاسخ به دست آمده دارای فراجهش کمتر از ۵٪ و زمان نمو کمتر از ۱ ثانیه می باشد.

# استفاده از ابزار طراحی سیستم کنترل برای طراحی مکان هندسی ریشهها

برای تکمیل قسمت قبل لازم است تا از ابزار طراحی سیستم کنترل در متلب استفاده نماییم. با استفاده از مدل قسمت قبل، سیستم H(s) را به شکل زیر تعریف مینماییم:

```
s = tf('s');
plant = (s + 7)/(s*(s + 5)*(s + 15)*(s + 20));
```

تابع controlSystemDesigner برای طراحی و تحلیل به کار می رود. در این بخش از مکان هندسی ریشه ها برای بهبود پاسخ پله سیستم حلقه بسته به عنوان روش طراحی استفاده می نماییم. برای شروع، دستور زیر را در متلب وارد کنید:

#### controlSystemDesigner(plant)

با اجرای این دستور پنجرهی زیر باز می شود. همچنین با مراجعه به سریرگ APPS و انتخاب برنامه Control System با اجرای این دستور پنجرهی زیر باز می شود. همچنین با مراجعه به سریرگ GUI می توانید نمودار مکان هندسی ریشهها، دیاگرام GUI می توانید نمودار مکان هندسی ریشهها، دیاگرام بودی سیستم حلقه باز و پاسخ پله حلقه بسته برای سیستم با فیدبک واحد را با کنترلر پیش فرض K = 1 مشاهده نمایید.

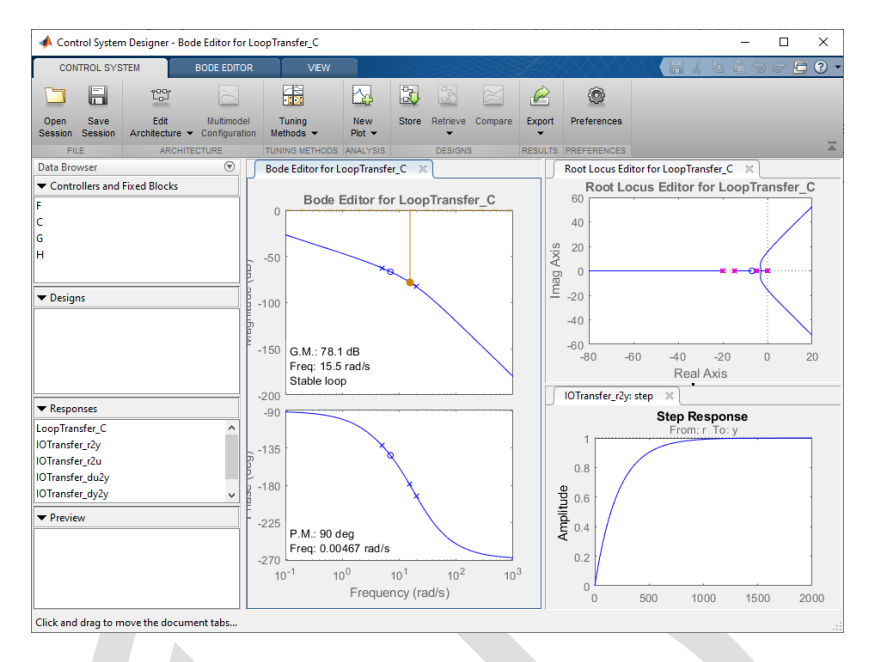

قدم بعد اضافه کردن الزامات طراحی به نمودار مکان هندسی ریشهها میباشد. این امر با راست کلیک بر روی نمودار و انتخاب Design Requirements, New انجام می پذیرد. نیازهای طراحی را میتوان برای زمان نشست، درصد فراجهش، ضریب میرایی، فرکانس طبیعی و قید منطقه تعریف نمود.

در اینجا نیازهای طراحی را برای ضریب میرایی و فرکانس طبیعی که در قسمت قبل با دستور sgrid نیز انجام شده بود تعریف می نماییم. برای یادآوری نیازهای طراحی مقدار  $\zeta = 0.7$  و  $\sigma_n = 1.8$  می باشد. این مقادیر را در نیازهای طراحی وارد نمایید. مناطق قابل قبول برای قطبهای حلقه بسته می باشند. بسته می باشند.

بزرگنمایی نمودار مکان هندسی ریشهها را با کلیک راست بر روی نمودار و انتخاب Properties و در بخش Limits تغییر دهید. محدودهی محور حقیقی را بین ۲۵- تا ۵ و محور موهومی را بین ۲/۵- تا ۲/۵ قرار دهید.

همچنین میتوان برخی از مقادیر فعلی پارامترهای کلیدی پاسخ را مشاهده نمود. در نمودار پاسخ پله، بر روی آن کلیک راست کرده و به بخش Characteristics رفته و Peak Response را انتخاب کنید. همین کار را برای Rise Time انجام دهید. بعد از انتخاب این گزینه ها باید دو نقطهی بزرگ بر روی صفحه نمایان شود. با کلیک بر روی هر یک از این نقطه ها، کادر اطلاعات را مشاهده مینمایید.

با بستن دیاگرام بودی، هر دو نمودار باید به شکل زیر درآمده باشند:

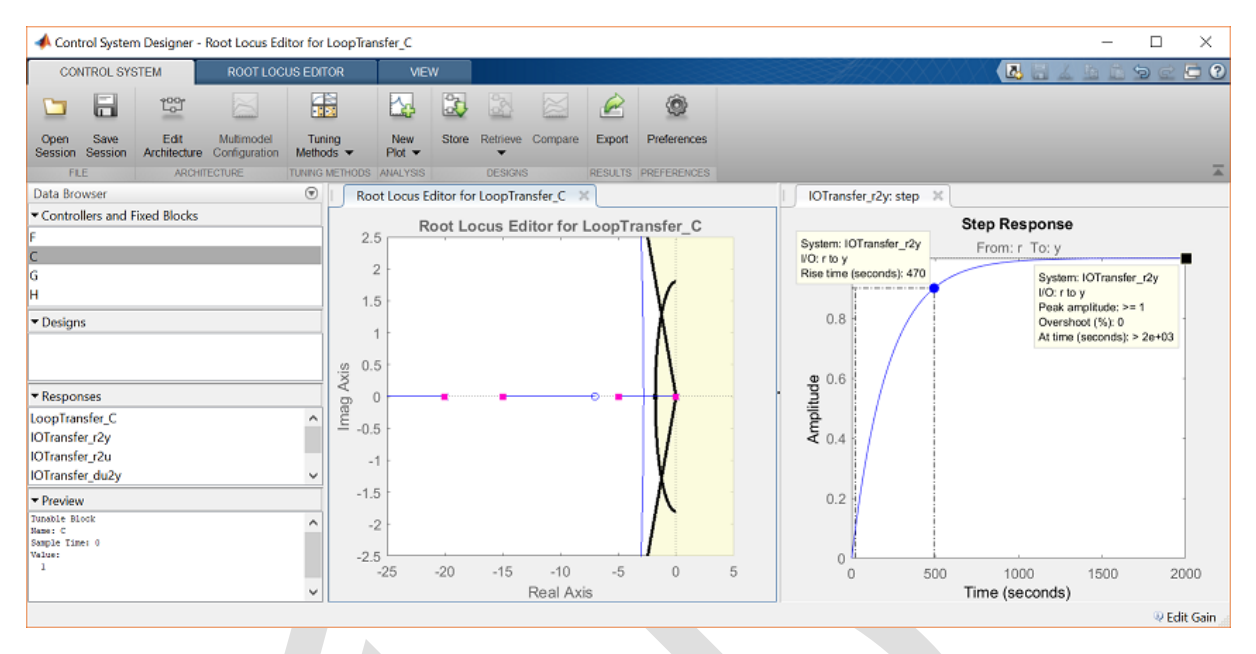

همانطور که در مشخصات پاسخ پله مشخص است، درصد فراجهش قابل قبول میباشد اما زمان نمو بسیار زیاد است. مربعهای صورتی در مکان هندسی ریشهها نشاندهندهی مکان قطبهای حلقه بسته با توجه به مقدار بهرهی کنترلی انتخاب شدهی فعلی K میباشند.

برای اصلاح زمان نمو، باید بهرهی K را تغییر داد. مشابه طرز استفاده از دستور rlocfind، بهرهی کنترلر را میتوان مستقیما از نمودار مکان هندسی ریشهها به دست آورد. بر روی نزدیکترین مربع صورتی به محور موهومی کلیک کرده و آنرا به مطقهی قابل قبول که در نمودار مشخص شده است، حرکت دهید.

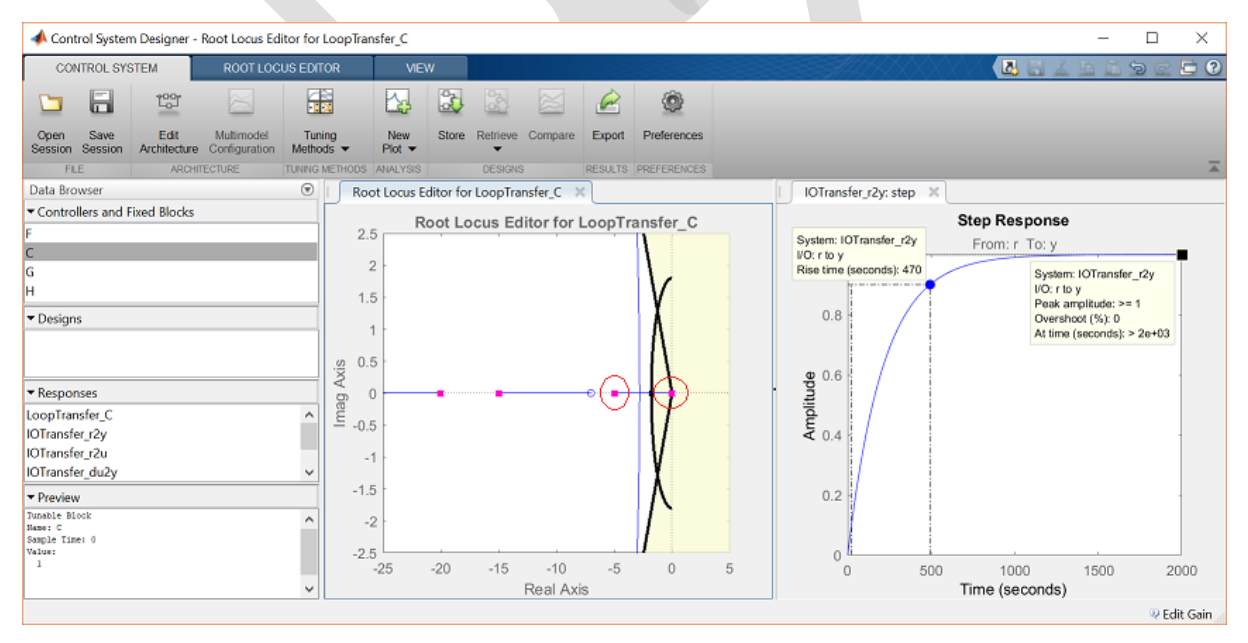

در پنجره ی Preview مشاهده می شود که بهره ی حلقه بسته به مقدار ۳۶۰ تغییر کرده است. با بررسی نمودار پاسخ پله حلقه بسته، هر دو شرط طراحی ارضا شده است:

| 🔺 Control System Designer - Raot Locus Editor for LoopTransfer_C - 🗆 🗙 |                                               |                     |               |               |              |         |                           |                                                       |          |                   |                     |                                           |                                                       |           |
|------------------------------------------------------------------------|-----------------------------------------------|---------------------|---------------|---------------|--------------|---------|---------------------------|-------------------------------------------------------|----------|-------------------|---------------------|-------------------------------------------|-------------------------------------------------------|-----------|
| CONTROL SYSTEM ROOT LOCUS E                                            |                                               | US EDITOR           | VIEV          | w             |              |         |                           | 9 C 1 4 4 5 7 ( ) / / / / / / / / / / / / / / / / / / |          |                   |                     |                                           | 2 🖨 🕐                                                 |           |
| 🗀 🔒                                                                    | 123                                           |                     |               |               |              | è       | ۲                         |                                                       |          |                   |                     |                                           |                                                       |           |
| Open Save<br>Session Session A                                         | Edit Multimodel<br>Architecture Configuration | Tuning<br>Methods 🔻 | New<br>Plot 💌 | Store Retr    | ieve Compare | Export  | Preferences               |                                                       |          |                   |                     |                                           |                                                       |           |
| FILE                                                                   | ARCHITECTURE                                  | TUNING METHO        | DS ANALYSIS   | DE            | SIGNS        | RESULTS | PREFERENCES               |                                                       |          |                   |                     |                                           |                                                       | <u> </u>  |
| Data Browser                                                           |                                               | 🕑   🛛 F             | Root Locus E  | ditor for Loo | pTransfer_C  | ×       |                           |                                                       | IOTransf | fer_r2y: step 🛛 🗶 |                     |                                           |                                                       |           |
| Controllers and Fixe     F     C     G                                 | ed Blocks                                     |                     | 2.5 R         | oot Locus     | Editor for   | LoopTr  | ansfer_C                  |                                                       | 1.2      |                   | Step Res<br>From: r | To: y                                     |                                                       |           |
| Ĥ                                                                      |                                               |                     | 15            |               |              |         | V                         |                                                       |          | System: IOTransfe | r_r2y               |                                           |                                                       |           |
| ▼ Designs                                                              |                                               | xis                 | 1 -           |               |              | (       | Ň                         |                                                       | 0.8 -    | Rise time (second | s): 0.951           | System:<br>VO: r to<br>Peak an<br>Oversho | IOTransfer_r<br>y<br>nplitude: >= 1<br>pot (%): 0.031 | žy<br>a   |
| <ul> <li>Responses</li> </ul>                                          |                                               | - 0                 | 0             | <del>×</del>  |              | -0 ×    | <del>]  )</del>           | ·                                                     | pn of    |                   |                     | At time (                                 | ,seconds): > 2                                        | .5        |
| LoopTransfer_C<br>IOTransfer_r2y                                       |                                               | <b>^</b>    ma      | 0.5 -         |               |              |         | <u> </u>                  |                                                       | Ampli    |                   |                     |                                           |                                                       |           |
| IOTransfer_f2u<br>IOTransfer_du2y                                      |                                               | J                   | -1            |               |              | (       | • X                       |                                                       | 0.4      |                   |                     |                                           |                                                       | 1         |
| ▼ Preview                                                              |                                               |                     | 1.5           |               |              |         | Λ                         |                                                       |          |                   |                     |                                           |                                                       |           |
| Tunable Block<br>Name: C<br>Symple Time: 0<br>Value:<br>360            |                                               | ^                   | -2 -          | -20 -1        | 5 -10        | -5      | $\int_{-\infty}^{\infty}$ | 5                                                     | 0.2      |                   |                     |                                           |                                                       |           |
| $\sim$                                                                 |                                               | ~                   | -2.0          | -20           | Real Av      | is -5   | 0                         |                                                       | 0        | 0.5               | Time (se            | conds)                                    | 2                                                     | 2.0       |
|                                                                        |                                               |                     |               |               | 1.00017.0    |         |                           |                                                       |          |                   |                     | 001100)                                   |                                                       | Edit Gain |

# بخش پنجم: مقدمهای بر طراحی کنترلر در حوزهی فرکانس

# فهرست مطالب بخش

- حد فاز و بهره
- نمودار نایکوئست
  - شرط کوشی
- عملکرد حلقه بسته از دیاگرام بودی
- پایداری حلقه بسته از نمودار نایکوئست

روش طراحی کنترلر در حوزهی فرکانس متفاوتتر از روشهاییست که تا به حال بررسی شده است. هر چند که این روش مزیتهای خودش مخصوصا در شرایط زندگی واقعی مانند مدلسازی تابع تبدیل با استفاده از دادههای فیزیکی را دارد. در این قسمت به چگونگی استفاده از پاسخ سیستم در حوزهی فرکانس برای پیشبینی رفتار پاسخ زمانی سیستم حلقه بسته می پردازیم.

دستورهای کلیدی متلب در این بخش:

bode, nyquist, margin, lsim, step, feedback, controlSystemDesigner

#### حد فاز و بهره

با یادآوری از **بخش دوم: تحلیل سیستم** آموختیم که پاسخ فرکانسی یک سیستم نشان دهنده ی این است که چطور یک سیستم، ورودی سینوسی را تغییر مقیاس داده و جابجا می کند. این تغییر مقیاس و جابجایی سیگنال سینوسی خروجی میتواند بر حسب تابعی از فرکانس بیان شود که این تابع اطلاعات مفیدی را در مورد پاسخ زمانی سیستم در اختیار ما قرار میدهد. یکی از این اطلاعات، مشخص کردن مقاوم بودن سیستم به وسیله ی پاسخ فرکانسی سیستم می باشد. برای مثال اینکه یک سیستم چقدر به ناپایداری نزدیک است؟ در این مباحث ما از دو مقدار حد فاز و حد بهره برای نشان دادن حد سیستم قبل از رسیدن به ناپایداری استفاده می نماییم.

سیستم با فیدبک واحد زیر را در نظر بگیرید:

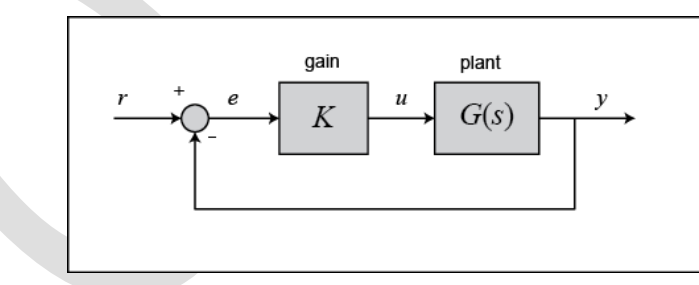

در این سیستم K بهرهی متغیر (یا ثابت) و G(s) سیستم مورد بررسی است. حد بهره به صورت مقدار تغییری که در بهرهی حلقه باز لازم است تا سیستم حلقه بسته ناپایدار گردد تعریف می شود. سیستمهایی که حد بهره بالاتری دارند می توانند تغییرات بیشتری در پارامترهای سیستم را تحمل کرده و در چیدمان حلقه بسته دیرتر ناپایدار گردند.

حد فاز به صورت مقدار تغییر در فاز حلقه باز برای ناپایدار شدن سیستم حلقه بسته تعریف می شود. همچنین حد فاز مقدار مقاومت سیستم به تاخیر زمانی را نشان می دهد. اگر در حلقه بسته، تاخیر زمانی بیشتر از  $PM/w_{gc}$  وجود داشته باشد ( $w_{gc}$  فرکانس بر حسب رادیان بر ثانیه هنگامی که اندازه برابر صفر دسیبل است و PM حد فاز با واحد رادیان می باشد ( $w_{gc}$  فرکانس بر حسب رادیان بر ثانیه هنگامی که اندازه برابر صفر دسیبل است و PM حد فاز با واحد رادیان می باشد (می می می دهد. اگر در حلقه بسته، تاخیر زمانی بیشتر از  $w_{gc}$  وجود داشته باشد ( $w_{gc}$  فرکانس بر حسب رادیان بر ثانیه هنگامی که اندازه برابر صفر دسیبل است و PM حد فاز با واحد رادیان می باشد ( $w_{gc}$  فرکانس بر حسب رادیان بر ثانیه هنگامی که اندازه برابر مفر دسیبل است و PM حد فاز با واحد رادیان می باشد (می باشد) باشد ( $w_{gc}$  فرکانس بر حسب رادیان بر ثانیه هنگامی که اندازه برابر صفر دسیبل است و PM حد فاز با واحد رادیان می باشد ( $w_{gc}$  می باشد) باشد ( $w_{gc}$  فرکانس بر حسب رادیان بر ثانیه هنگامی که اندازه برابر صفر دسیبل است و PM حد فاز با واحد رادیان می باشد) سیستم حلقه بسته ناپایدار خواهد شد. تاخیر زمانی  $\tau_d$  را می وان مانند یک بلوک اضافی در مسیر پیشرو فرض کرد که به سیستم تاخیر فاز داده اما تاثیری بر روی بهره نخواهد داشت. در نتیجه تاخیر زمانی را می وان مانند یک بلوک اضافی ای سی باز با اندازه ی ا اندازه ی ا و فاز  $w_{dc}$  و فاز مانند یک بلوک اضافی داشت.

در حال حاضر روش به دست آوردن این مفاهیم اهمیتی نداشته و بر روی به دست آوردن حد بهره و فاز از روی دیاگرام بودی تمرکز مینماییم.

حد فاز سیستم حلقه بسته عبارتست از مقدار تاخیر فاز اضافی لازم برای رسیدن فاز سیستم حلقه باز به 180– درجه در فرکانسی که اندازه ی سیستم حلقه باز به 180– درجه در فرکانسی که اندازه ی سیستم حلقه باز برابر صفر دسیبل (فرکانس گذر بهره  $(w_{gc}, w_{gc})$  می باشد. با تعریف مشابه، حد بهره مقدار بهرهی اضافی لازم (معمولا بر حسب دسیبل) برای رسیدن اندازه سیستم حلقه باز به صفر دسیبل در فرکانسی که فاز سیستم حلقه باز برابر ۱۸۰ درجه (فرکانسی که مقدار بهره ی می باشد. با تعریف مشابه، حد بهره مقدار بهرهی اضافی لازم (معمولا بر حسب دسیبل) برای رسیدن اندازه سیستم حلقه باز به صفر دسیبل در فرکانسی که فاز سیستم حلقه باز برابر ۱۸۰ درجه (فرکانس گذر سیدن اندازه سیستم حلقه باز به صفر دسیبل در فرکانسی که فاز سیستم حلقه باز برابر ۱۸۰ درجه (فرکانس گذر فاز  $w_{pc}$ ) می باشد.

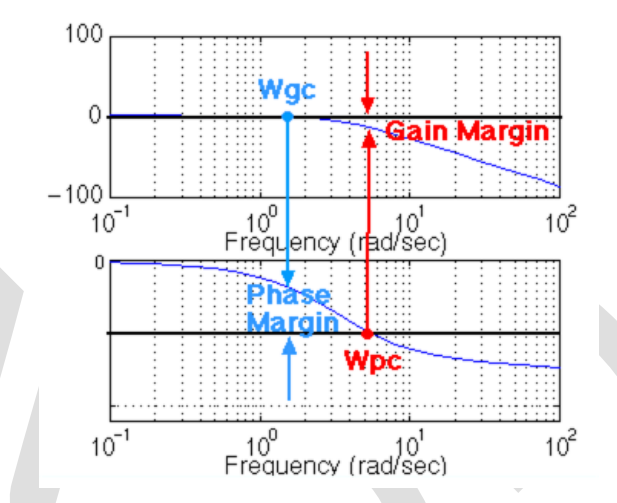

ویژگی خوبی که حد فاز دارد این است که برای به دست آوردن حد فاز جدید در هنگام تغییر بهرهی حلقه، نیاز به رسم دوبارهی دیاگرام بودی نمیباشد. اگر به یاد داشته باشید با اضافه کردن بهره، تنها نمودار اندازه، به سمت بالا (یا پایین) جابجا میشود، که معادل جابجا شدن محور y در نمودار اندازه میباشد. حد فاز را میتوان به سادگی از یافتن فرکانس گذر بهره و خواندن حد فاز، به دست آورد. برای مثال، از دستورات زیر برای ترسیم دیاگرام بودی استفاده مینماییم:

```
s = tf('s');
G = 50/(s^3 + 9*s^2 + 30*s +40);
bode(G)
grid on
title('Bode Plot with No Gain')
```

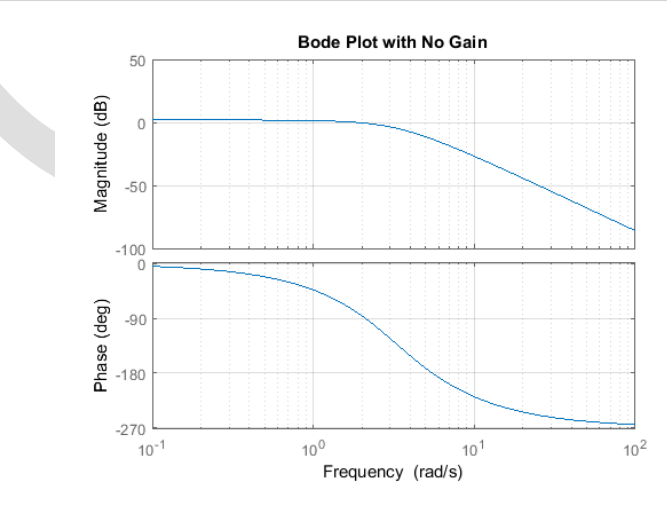

همانطور که مشاهده می کنید، حد فاز حدود ۱۰۰ درجه می باشد. حال فرض کنید بهرهای با مقدار ۱۰۰ به حلقه، با دستور (bode (10\*۶) اضافه شود. در این صورت نمودار زیر به دست می آید:

bode (100\*G)

```
grid on
title('Bode Plot with Gain = 100')
```

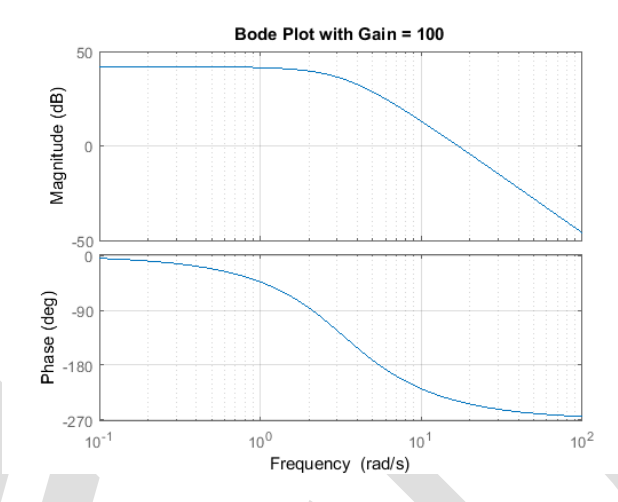

همانطور که میتوان دید، نمودار فاز دقیقا مشابه قبل بوده و نمودار اندازه به مقدار ۴۰ دسیبل (معادل بهرهی ۱۰۰) به سمت بالا جابجا شده است. حال مقدار حد فاز برابر 60- درجه است. نتایج مشابه را میتوان با جابجا کردن محور y به مقدار ۴۰ دسیبل به سمت پایین به دست آورد. به نمودار قبل مراجعه نمایید و مقدار حد فاز در فرکانس گذر از 40- را بخوانید. این مقدار باید برابر 60- و برابر با نمودار بودی دوم باشد.

با استفاده از دستور (G) margin می توان حدود بهره و فاز را به کمک نرم افزار متلب به دست آورد. این دستور مقدار حدود فاز و بهره، فرکانس گذر بهره و فاز و نمایش این مقادیر بر روی دیاگرام بودی را ایجاد می کند. برای مثال داریم:

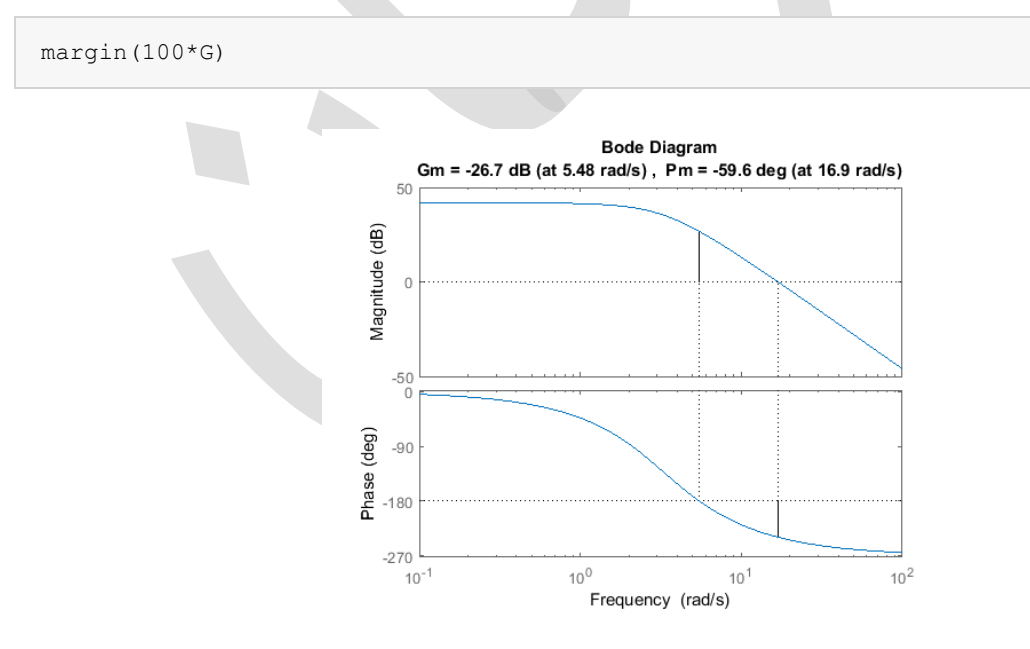

#### فرکانس پهنای باند

فرکانس پهنای باند، فرکانسی است که در آن اندازهی سیستم حلقه بسته به مقدار ۳ دسیبل پایین تر از مقدار اندازه در DC (اندازه وقتی فرکانس به صفر میل می کند) می رسد. اگرچه وقتی با روش پاسخ فرکانسی اقدام به طراحی می نماییم، قصد ما به دست آوردن رفتار سیستم حلقه بسته با استفاده از پاسخ حلقه باز می باشد. بنابراین ما از تقریب یک سیستم مرتبه دو استفاده کرده و فرکانس پهنای باند را فرکانسی که در آن اندازهی پاسخ حلقه باز بین مقادیر 6- تا 7.5- دسیبل و پاسخ فاز حلقه باز بین 135- تا 225- درجه می رسد، تعریف می نماییم. برای توضیحات بیشتر در خصوص به دست آوردن این تقریب، به کتب مرجع مراجعه کنید.

برای نمایش اهمیت فرکانس پهنای باند، تغییرات خروجی را به ازای فرکانسهای مختلف ورودی نشان میدهیم. با اینکار متوجه می شویم که ورودیهای سینوسی با فرکانس کمتر از س<sub>bw</sub> (فرکانس پهنای باند) به طور معقولی توسط سیستم دنبال می شوند. ورودیهای سینوسی با فرکانس بیشتر از س<sub>bw</sub>، مقدار اندازهی آنها با ضریب 0.707 یا بیشتر، تضعیف می شوند (همچنین مقدار فاز آنها جابجا می گردد).

اگر یک سیستم به شکل زیر با نمایش تابع تبدیل داشته باشیم:

$$G(s) = \frac{1}{s^2 + 0.5s + 1} \tag{1}$$

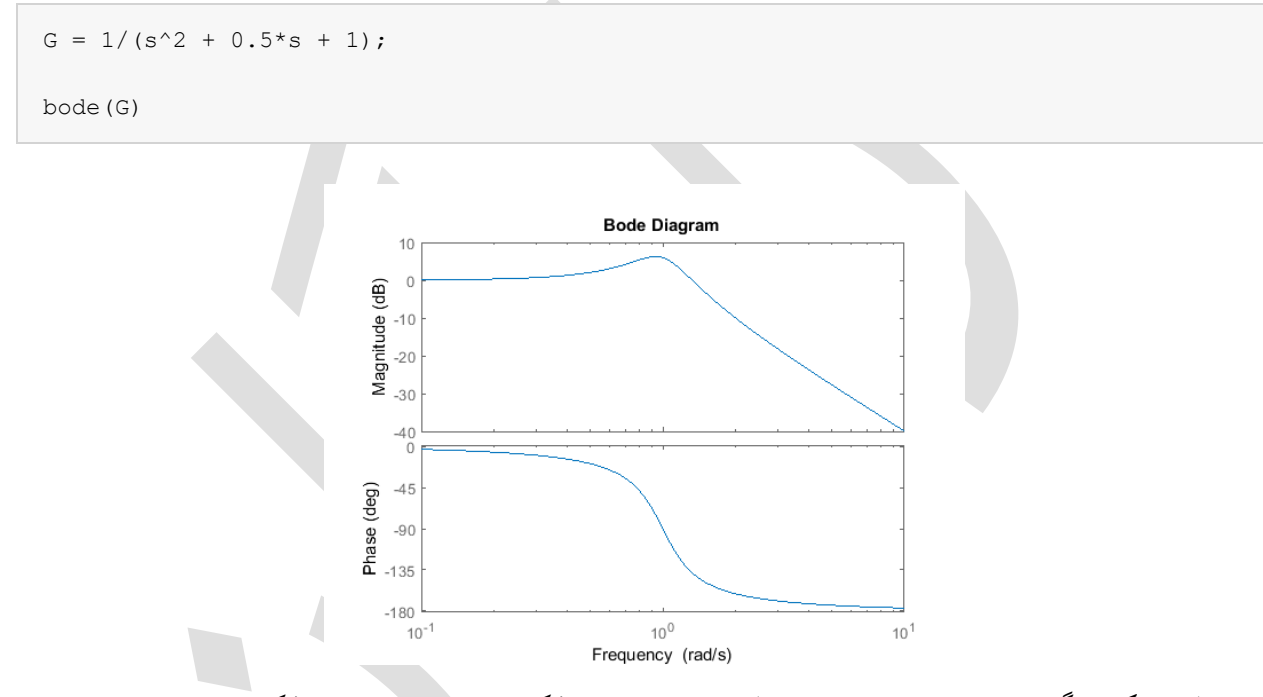

به علت اینکه دیاگرام رسم شده برای سیستم حلقه بسته میباشد، فرکانس پهنای باند برابر با فرکانس متناسب با بهرهی 3- دسیبل میباشد. با دقت به نمودار، این مقدار تقریبا برابر ۱/۴ rad/s میباشد. همچنین میتوانیم از نمودار دریابیم که برای یک فرکانس ورودی 0.3 رادیان، خروجی سینوسی باید اندازهی حدود ۱ باشد و فاز آن به مقدار چند درجه جابجا شود. برای فرکانس ورودی rad/s، اندازهی خروجی باید تقریبا برابر dB 20- (یا 1/10 برابر ورودی) و فاز آن تقریبا نزدیک 180- باشد. میتوان از دستور ادانه با

ابتدا ورودی سینوسی با فرکانس کمتر از س<sub>bw</sub> را در نظر می گیریم. همچنین باید در نظر داشته باشیم که پاسخ حالت ماندگار را می خواهیم. بنابراین با تغییر در محورهای مختصات، پاسخ حالت ماندگار را با دقت مشاهده می نماییم (از پاسخ گذرا چشمپوشی می کنیم).

```
G = 1/(s^2 + 0.5*s + 1);
w = 0.3;
t = 0:0.1:100;
u = sin(w*t);
[y,t] = lsim(G,u,t);
```

plot(t,y,t,u)

axis([50 100 -2 2])

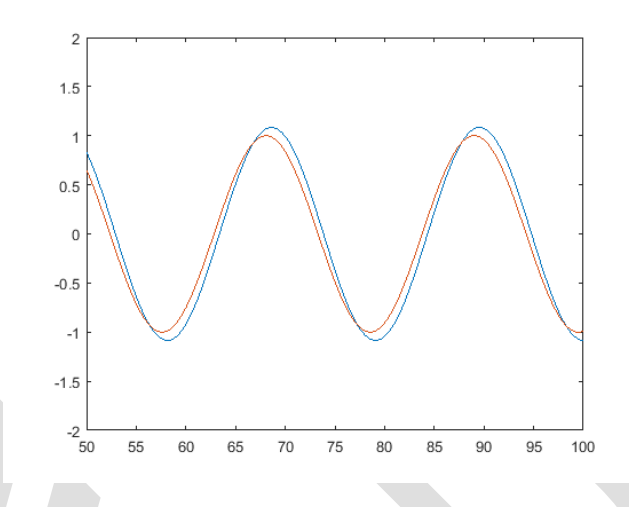

در این حالت خروجی (خط آبی) سیگنال ورودی (خط قرمز) را به خوبی دنبال کرده و همانطور که انتظار میرفت چند درجه از ورودی عقب تر است.

اگرچه فرکانس ورودی را بیشتر از مقدار فرکانس پهنای باند قرار دهیم، پاسخ نامطلوبی را دریافت می کنیم:

```
G = 1/(s<sup>2</sup> + 0.5*s + 1);
w = 3;
t = 0:0.1:100;
u = sin(w*t);
[y,t] = lsim(G,u,t);
plot(t,y,t,u)
axis([90 100 -1 1])
```

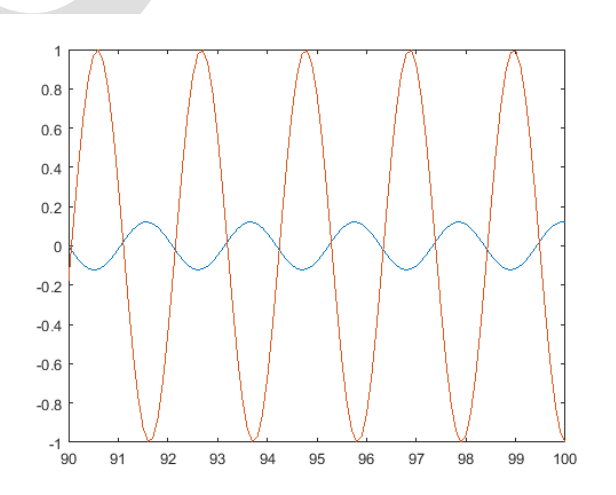

دوباره میتوان مشاهده نمود که اندازهی خروجی 1/10 ورودی بوده و تقریبا میتوان گفت خارج از فاز (۱۸۰ درجه عقبتر از ورودی) است. میتوانید با فرکانسهای مختلف، پاسخ را مشاهده کرده و آنرا با دیاگرام بودی مقایسه کنید.

# دياگرام نايكوئست

دیاگرام نایکوئست به ما قابلیت پیش بینی پایداری و عملکرد سیستم حلقه بسته، با مشاهدهی رفتار سیستم حلقه باز میدهد. شرط نایکوئست را میتوان برای طراحی بدون توجه به پایداری حلقه باز به کار برد (به یاد داریم که روشهای طراحی به کمک دیاگرام بودی، با فرض پایدار بودن سیستم حلقه باز انجام می گرفت). بنابراین ما از این شرط برای تعیین پایداری حلقه بسته در شرایطی که نمودار بودی اطلاعات گیج کنندهای را نمایش میدهد، استفاده مینماییم.

نکته: دستور <sub>nyquist</sub> در متلب، اطلاعات کافی برای سیستمهایی که قطبهای حلقه باز آنها بر روی محور موهوی میباشد را نمایش نمیدهد. بنابراین پیشنهاد می کنیم تا فایل nyquist1.m را به عنوان یک امفایل جدید از درون سیدی بر روی کامپیوتر خود ذخیره کنید. این امفایل دیاگرام نایکوئست دقیقتری را تولید می کند زیرا به درستی قطبها و صفرهای روی محور موهوی را در نظر می گیرد.

نمودار نایکوئست به طور اساسی یک نموداری از G(jw) میباشد که G(s) تابع تبدیل حلقه باز و w بردار فرکانسهای شامل تمامی نیمصفحهی راست میباشد. در رسم نمودار نایکوئست، هم فرکانسهای مثبت (از صفر تا بینهایت) و هم فرکانسهای منفی (از منفی بینهایت تا صفر) در نظر گرفته میشوند. در اینجا فرکانسهای مثبت را با قرمز و فرکانسهای منفی را با سبز نمایش میدهیم. بردار فرکانسی که برای رسم نمودار نایکوئست استفاده میشود معمولا به شکل زیر است (تصور کنید که نمودار تا بینهایت ادامه دارد):

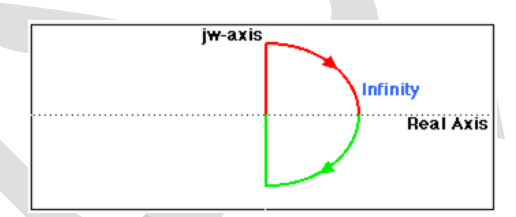

اگر بر روی محور موهومی صفر یا قطب حلقه باز داشته باشیم، (s) G در آن نقاط تعریف نمی شود و باید در هنگامی که کانتور را رسم می کنیم، از دور آنها عبور کنیم:

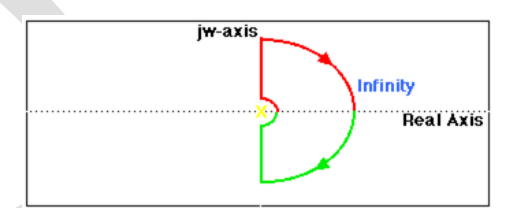

در نمودار بالا به حلقهی کشیده شده به دور قطب موجود بر روی محور موهومی دقت نمایید. همانطور که گفته شد، دستور nyquist متلب این قطب و صفرهای روی محور موهومی را در نظر نگرفته و در نتیجه نمودار نادرستی را ایجاد مینماید. برای رفع این مشکل از فایل nyquist1.m استفاده مینماییم. اگر سیستم ما دارای یک قطب بر روی محور موهومی باشد باید از nyquist1 استفاده کنیم. اگر سیستم دارای قطب یا صفری بر روی محور موهومی نباشد یا بر روی این محور حذف صفر و قطب اتفاق افتاده باشد میتوانیم هم از دستور nyquist و هم فایل nyquist1.m استفاده نماییم.

# شرط کوشی۲۰

شرط کوشی (از تحلیل مختلط) بیان میکند هنگامی که یک کانتور بسته در صفحه مختلف داریم و آنرا توسط تابع مختلط (s) نگاشت میکنیم، تعداد دفعاتی که نمودار (s) و به دور مبدا مختصات می چرخد برابر با تعداد صفرهای

Cauchy Criterion  $^{r}$ 

(s) 6 محاط شده توسط کانتور فرکانس منهای تعداد قطبهای (G(s) محاط شده توسط کانتور فرکانس میباشد. چرخش حول مبدا در صورتی که در جهت کانتور بسته باشد مثبت و اگر در خلاف جهت باشد منفی در نظر گرفته می شود.

در بررسی کنترل فیدبک، برای ما (G(s) اهمیتی نداشته و تابع تبدیل حلقه بسته حائز اهمیت میباشد:

$$\frac{G(s)}{1+G(s)} \tag{7}$$

اگر (G(s) + 1 حول مبدا بچرخد، آنگاه (G(s) نقطهی 1– را در بر می گیرد. از آنجایی که پایداری حلقه بسته مورد نظر ماست، هدف ما تعیین تعداد قطبهای حلقه بسته (ریشههای (G(s) + 1) در سمت راست محور موهومی میباشد. توضیحات بیشتر که تعداد قطبها چگونه به دست می آید در ادامه گفته خواهد شد.

در نتیجه رفتار دیاگرام نایکوئست حول نقطه 1– بر روی محور حقیقی بسیار مهم میباشد. اگرچه در نمودار های رسم شده با دستور nyquist ممکن است جزییات نمودار در نقطه 1– کاملا واضح نباشد. برای رفع این مشکل میتوانید تابع Inyquist.m را به فایلهای خود اضافه کنید. دستور Inyquist.m نمودار نایکوئست را با مقیاس لگاریتمی و حفظ خصوصیات نقطهی 1– رسم مینماید.

برای نمایش یک نمودار نایکوئست ساده در متلب، تابع تبدیل زیر را تعریف کرده و دستور رسم نمودار نایکوئست را اجرا میکنیم:

(٣)

$$G(s) = \frac{0.5}{s - 0.5}$$

s = tf('s'); G = 0.5/(s - 0.5); nyquist(G) axis equal

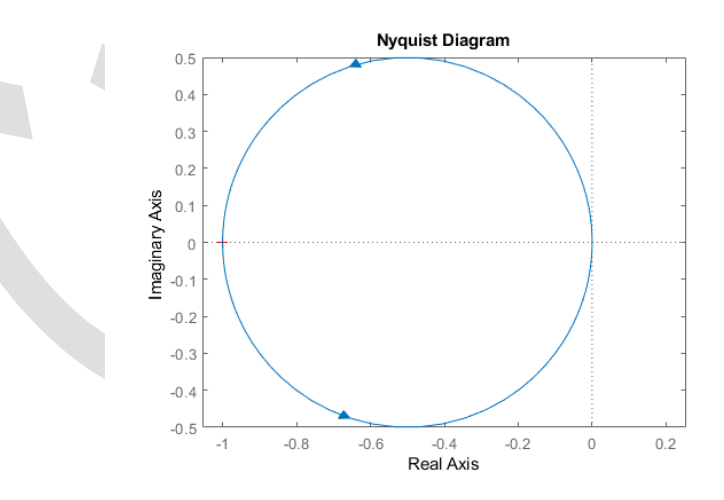

حال به نمودار نايكوئست تابع تبديل زير توجه كنيد:

$$G(s) = \frac{s+2}{s^2} \tag{(f)}$$

لازم به ذکر است که این نمودار دارای قطب در مبدا میباشد. تفاوت دستورهای nyquist، nyquist و Inyquist را را در این تابع تبدیل مشاهده میکنیم:

 $G = (s + 2) / (s^2);$ 

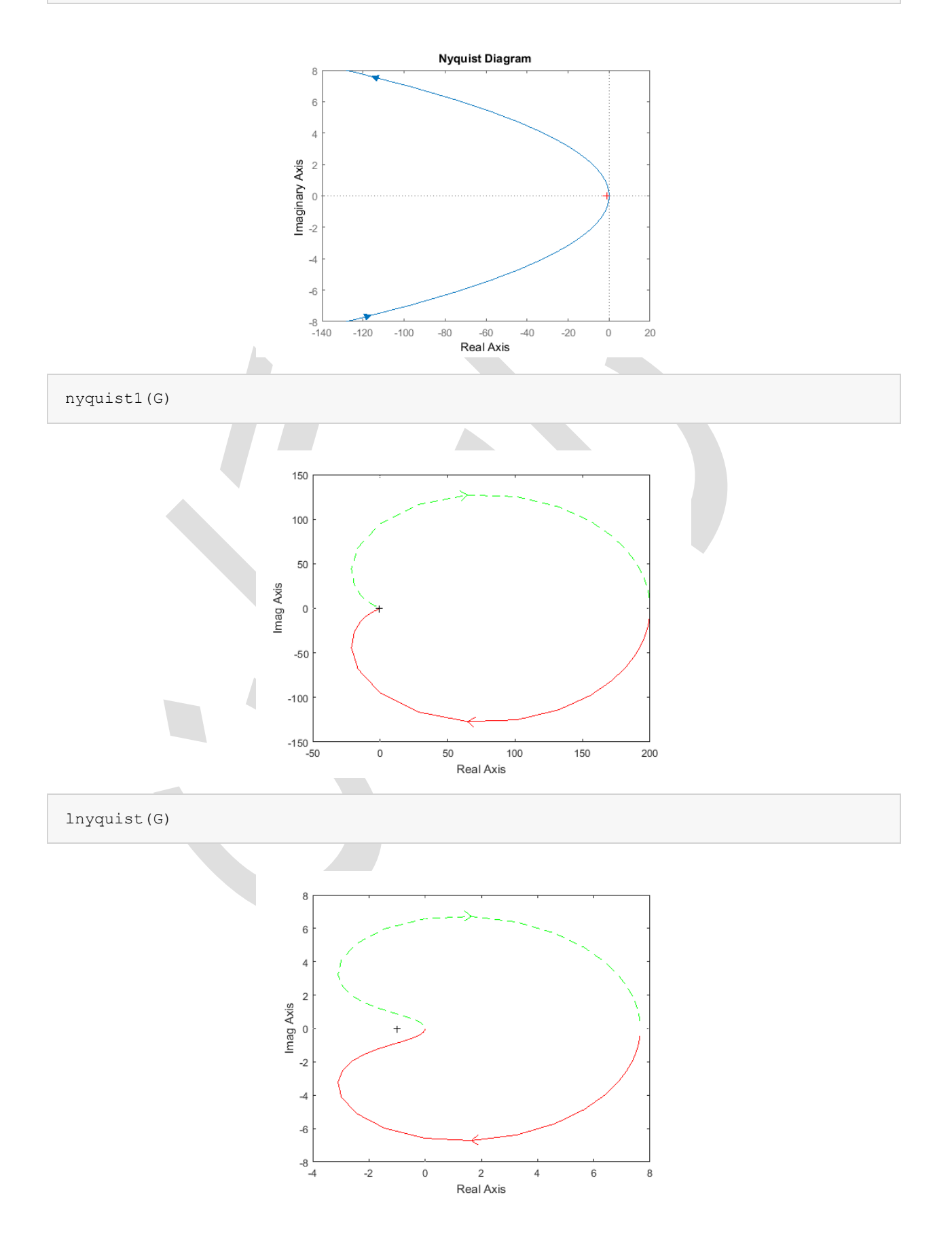

# عملکرد حلقه بسته با استفاده از دیاگرام بودی

برای به دست آوردن عملکرد حلقه بسته با استفاده از پاسخ فرکانسی حلقه باز، باید فرضیات زیر را در نظر گرفت:

- برای استفاده از دیاگرام بودی در طراحی، سیستم حلقه باز باید پایدار باشد.
- برای سیستمهای مرتبه دوم با فرم کانونی، در هنگامی که حد فاز بین ۲۰ تا ۶۰ درجه است، ضریب میرایی حلقه بسته تقریبا برابر با حد فاز تقسیم بر ۱۰۰ میباشد. از این فرض در مواقعی که حد فاز بیشتر از ۶۰ درجه میباشد میتوان به شرط احتیاط استفاده نمود.
- برای سیستمهای مرتبه دوم فرم کانونی، رابطه یبن ضریب میرایی، فرکانس پهنای باند و زمان نشست در معادله یموجود در بخش پیوست: پهنای باند آورده شده است.
  - تقريب حدودی که میتوان از آن استفاده کرد اين است که پهنای باند تقريبا برابر فرکانس طبيعی میباشد.

حال با استفاده از این مفاهیم به طراحی یک کنترلر برای سیستم زیر می پردازیم:

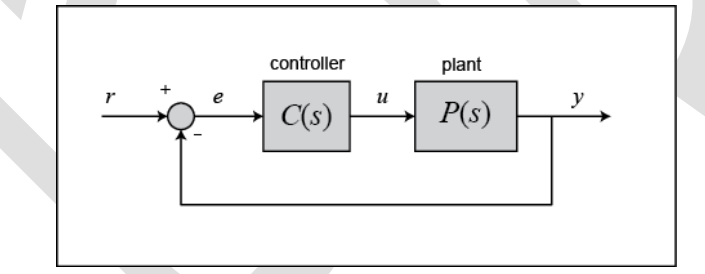

که (c(s) کنترلر و P(s) برابر:

$$P(s) = \frac{10}{1.25s + 1}$$

مىباشد. الزامات طراحى عبارتند از:

- خطای حالت ماندگار صفر
- حداکثر فراجهش کمتر از ۴۰ ٪
- زمان نشست کمتر از ۲ ثانیه

دو راه برای حل این مسئله وجود دارد، روش اول ترسیمی و روش دوم عددی میباشد. در هنگام استفاده از نرم افزار متلب، روش ترسیمی بهترین راه میباشد بنابراین از روش ترسیمی استفاده مینماییم. ابتدا به دیاگرام بودی توجه میکنیم. امفایلی را باکد زیر ایجاد کنید:

P = 10/(1.25\*s + 1);

bode(P)

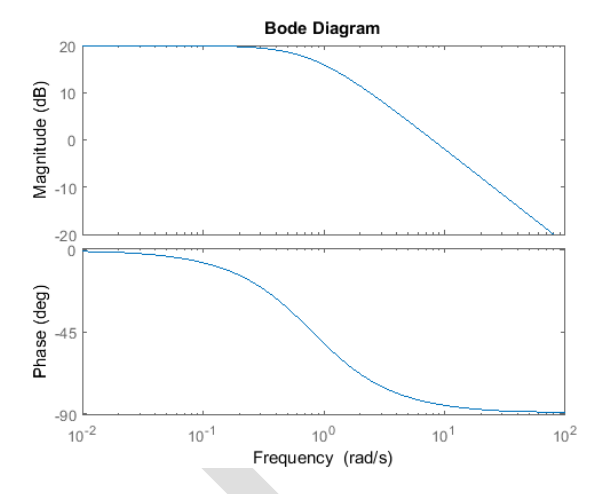

چندین ویژگی سیستم را میتوان به طور مستقیم از دیاگرام بودی خواند. اول از همه، میتوان دریافت که فرکانس پهنای باند حدود ۱۰ رادیان بر ثانیه میباشد. از آنجایی که فرکانس پهنای باند تقریبا برابر با فرکانس طبیعی میباشد (برای سیستم مرتبه اول از این نوع)، زمان نمو برابر 0.18 =  $\frac{1.8}{10}$  ثانیه میباشد. این مقدار با تقریب زیادی به دست آمده است پس میتوان گفت زمان نمو تقریبا برابر ۲/۰ ثانیه است.

حد فاز برای این سیستم تقریبا برابر ۹۵ درجه میباشد. رابطهی (PM/100 = ضریب میرایی) تنها برای حد فاز کمتر از ۶۰ درجه قابل استفاده است. به علت اینکه سیستم مرتبه اول میباشد پس فراجهشی وجود نخواهد داشت.

نکتهی مهم آخر، خطای حالت ماندگار میباشد. خطای حالت ماندگار را نیز میتوان مستقیما از دیاگرام بودی به دست آورد. ثابت خطای حالت ماندگار را نیز میتوان مستقیما از دیاگرام بودی به دست آورد. ثابت خطای  $K_v$ ,  $K_p$  از تقاطع مجانب فرکانس پایین با خط  $1 \operatorname{rad/sec} = 1$  به دست می آید. تنها کافیست خط فرکانس پایین را ادامه داده تا خط 1 = w را قطع کند. مقدار اندازه در این نقطه برابر با ثابت خطا میباشد. به علت اینکه دیاگرام بودی این سیستم در فرکانس پایین افقی میباشد. به علت می آید. تنها کافیست در فیدبک معدار اندازه در این نقطه برابر با ثابت خطا میباشد. به علت اینکه دیاگرام بودی این سیستم در فرکانس پایین افقی میباشد (شیب مساوی صفر)، میدانیم این سیستم در فیدبک واحد از نوع صفر میباشد. بنابراین پیدا کردن این تقاطع ساده میباشد. بهره برابر ۲۰ دسیبل (اندازه در ) میباشد. این بدین معناست که ثابت تابع خطا برابر ۱۰ میباشد. خطای حالت ماندگار عبارتست از 0.091 =  $\frac{1}{1+K_p}$  اگر

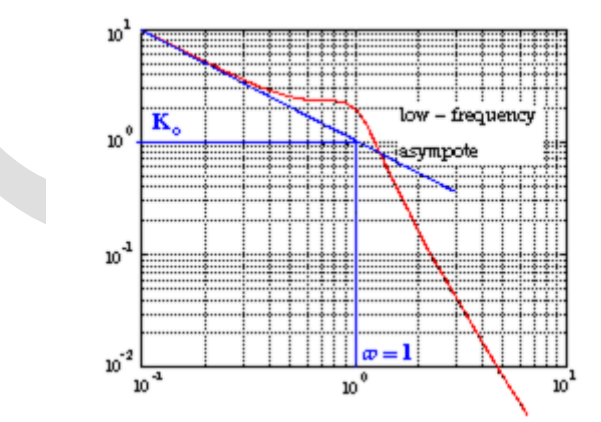

حال پیشبینیهای انجام شده را بر روی پاسخ پله بررسی مینماییم. برای اینکار میتوانیم دو خط زیر را به کد متلب اضافه نماییم:

```
sys_cl = feedback(P,1);
step(sys_cl)
```

title('Closed-Loop Step Response, No Controller')

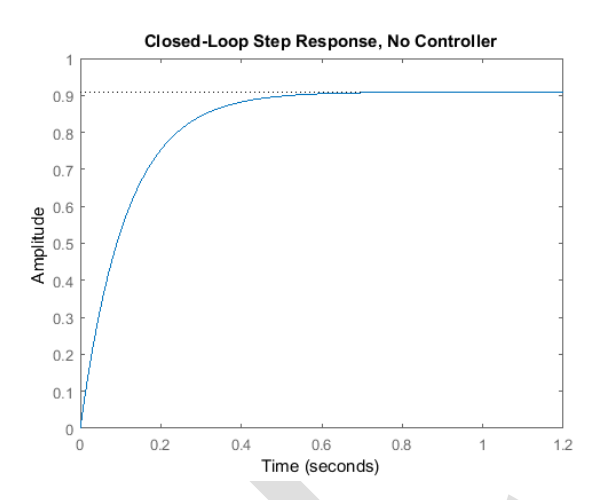

همانطور که مشاهده می کنید، پیشبینیهای انجام شده بسیار خوب بودند. زمان نمو سیستم تقریبا برابر ۲/۰ ثانیه بوده، فراجهش وجود نداشته و خطای حالت ماندگار تقریبا ۹٪ می باشد. حال باید کنترلری را انتخاب نماییم تا برای ما شرایط مطلوب را ایجاد کند. انتخاب ما کنترلر PI می باشد زیرا با استفاده از این کنترلر خطای حالت ماندگار به پاسخ پله به صفر می رسد. همچنین کنترلر PI دارای صفری است که می توان آنرا جای دهی کرد که به ما کمک می کند تا نیازهای طراحی را برآورده کنیم. برای یادآوری فرم کلی کنترلر PI به شکل زیر است:

$$C(s) = \frac{K(s+a)}{s} = K + \frac{Ka}{s}$$
(8)

اولین چیزی که باید به دست آورد، ضریب میرایی برای فراجهش ۴۰٪ میباشد. با قرار دادن این مقدار در رابطهی فراجهش و ضریب میرایی، مقدار به دست آمده برای ضریب میرایی مربوط به این مقدار فراجهش برابر با ۲۸/۰ میباشد. بنابراین حد فاز باید حداقل ۳۰ درجه باشد. فرکانس پهنای باند باید برابر یا بیشتر از ۱۲ باشد تا زمان نشست کمتر از ۱٬۷۵ ثانیه به دست آید و نیازهای طراحی ارضا شود.

حال که مقدار مطلوب حد فاز و فرکانس پهنای باند را میدانیم میتوانیم طراحی را شروع کنیم. به یاد داشته باشید که دیاگرام بودی حلقه باز را مشاهده مینماییم. در نتیجه فرکانس پهنای باند برابر با فرکانسی است که در آن بهره تقریبا برابر -۷ دسیبل است.

حال تاثیر قسمت انتگرالی کنترلر PI را بر روی پاسخ بررسی میکنیم. امفایل خود را به شکل زیر تغییر دهید (با اینکار جملهی انتگرالی اضافه شده اما جملهی تناسبی اضافه نمی شود):

P = 10/(1.25\*s + 1); C = 1/s; bode(C\*P, logspace(0,2))

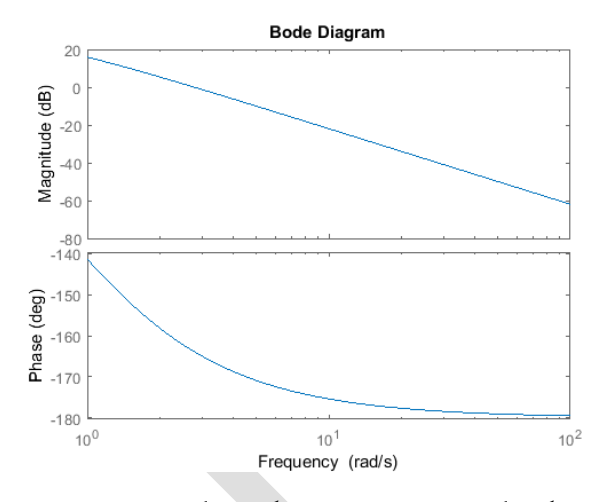

حد فاز و فرکانس پهنای باند بسیار کوچک میباشند. با اضافه کردن یک صفر، بهره و فاز را افزایش میدهیم. با اضافه کردن صفر در نقطه ۱- و اعمال تغییرات زیر در امفایل، تاثیر آنرا مشاهده مینماییم:

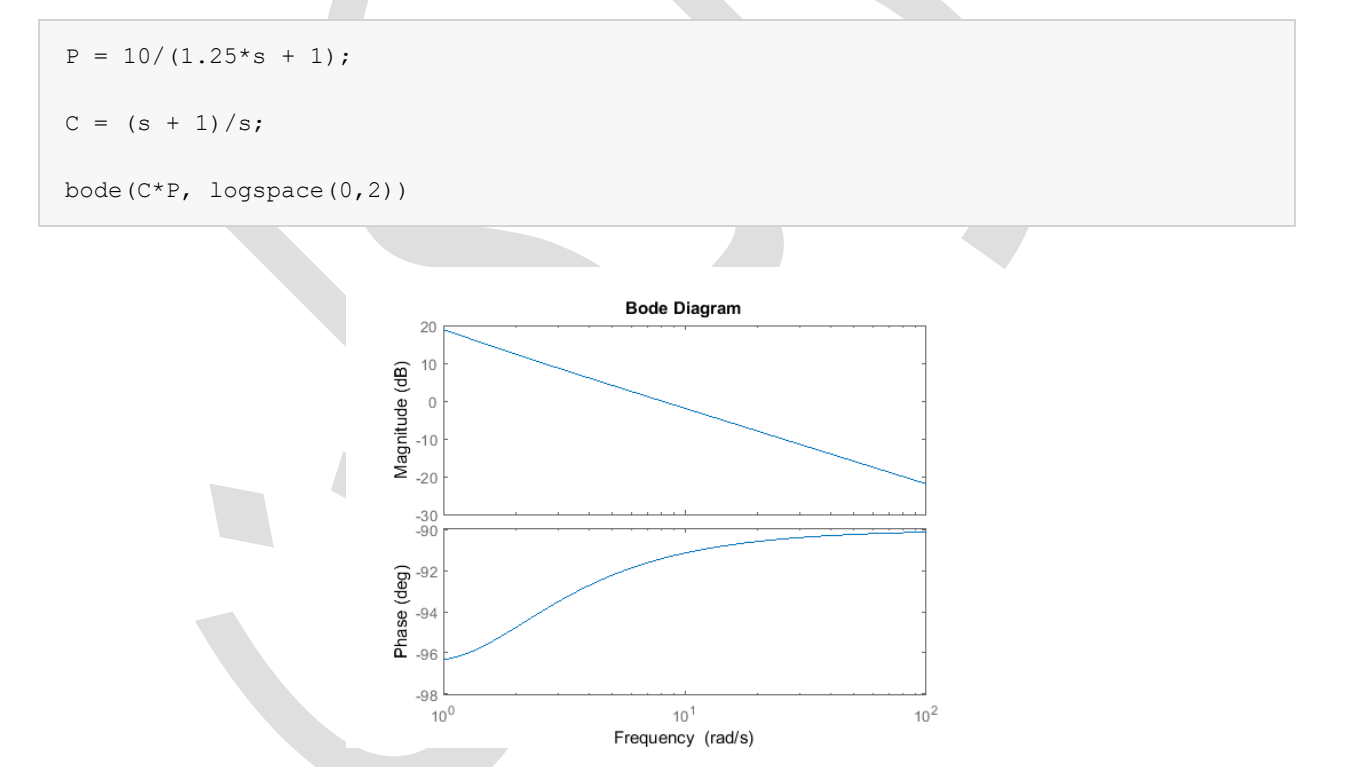

با مشاهده به دیاگرام بودی، متوجه می شویم اضافه کردن صفر در نقطه ۱-، به ما پاسخ مورد نظر را می دهد. حد فاز بزرگتر از ۶۰ درجه بوده (حتی فراجهش کمتر از حد انتظار می باشد) و فرکانس پهنای باند تقریبا برابر ۱۱ رادیان بر ثانیه است که پاسخ مناسب را می دهد. هرچند پاسخ به دست آمده رضایت بخش است اما پاسخ خوبی نمی باشد. بنابراین فرکانس پهنای باند بالاتری را بدون تغییر زیاد حد فاز در نظر می گیریم. مقدار بهره را به ۵ افزایش داده و تاثیر آنرا مشاهده می کنیم. با اینکار نمودار بهره جابجا شده اما نمودار فاز ثابت می ماند.

```
P = 10/(1.25*s + 1);
C = 5*((s + 1)/s);
bode(C*P, logspace(0,2))
```

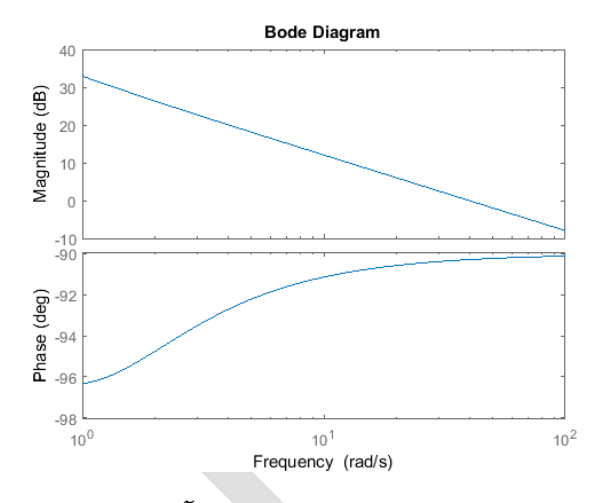

نتیجه به دست آمده بسیار خوب است. حال به پاسخ پله به دست آمده پرداخته و نتایج خود را بررسی میکنیم. دو خط زیر را به امفایل خود اضافه نمایید:

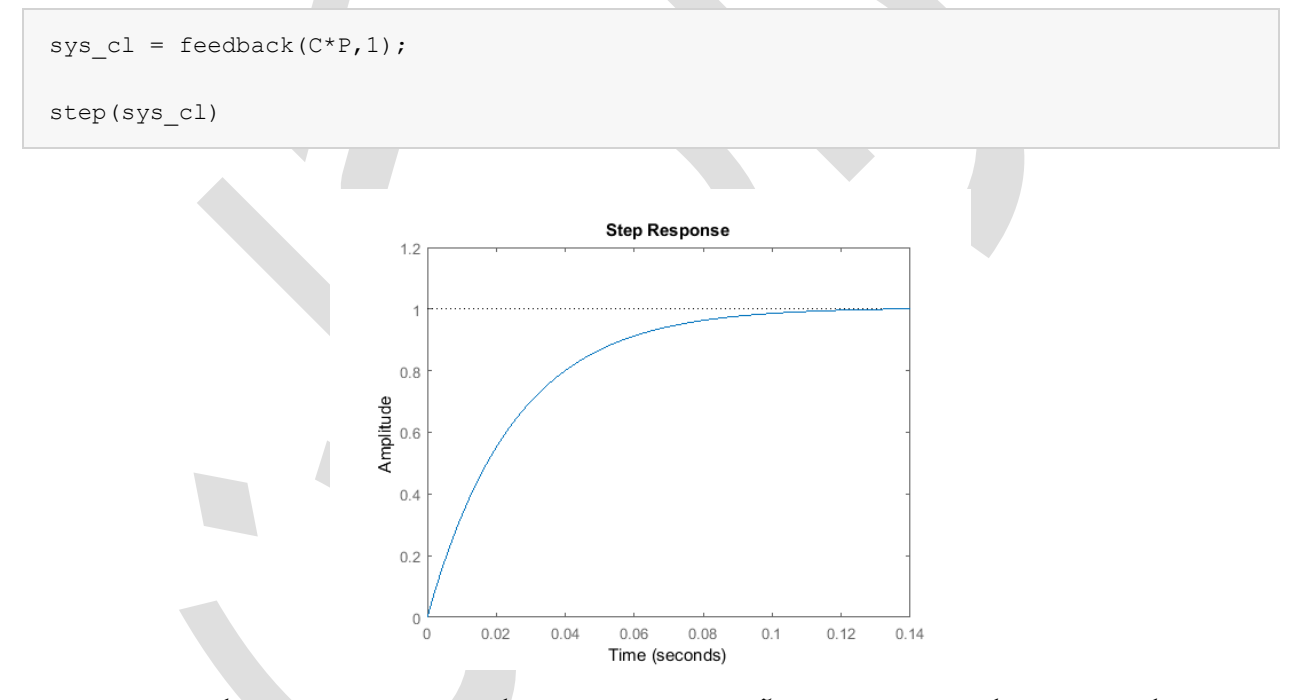

همانطور که مشاهده می کنید پاسخ به دست آمده بهتر از چیزی است که انتظار داشتیم. هرچند که همیشه پاسخ مناسب به این سادگی به دست نیامده و باید با تغییر دادن بهره و محل قطبها و صفرها، پاسخ مناسب را به دست آورد.

# پایداری حلقه بسته از دیاگرام نایکوئست

سیستم با فیدبک منفی زیر را در نظر بگیرید:

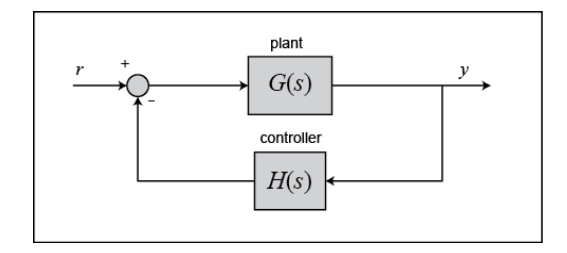

از شرط کوشی میداینم که تعداد دفعاتی (N) که منحنی G(s)H(s) حول نقطه j + 1 - sمی چرخد برابر است با تعداد (Z) صفرهای (s)H(s) قطبهای (s)H(s) که توسط کانتور فرکانس محاط شدهاند منهای تعداد (P) قطبهای (s)H(s) + 1 + G(s)H(s) که توسط کانتور فرکانس محاط شده اند (N=Z-P). با دقت به تابعهای تبدیل حلقه باز و بسته و همچنین صورت و مخرج آنها، میدانیم که:

- صفرهای G(s)H(s) العمان قطبهای تابع تبدیل حلقه بستهاند.
- قطبهای G(s)H(s) همان قطبهای تابع تبدیل حلقه باز هستند.

با توجه به تعريفهاي بالا داريم:

- P برابر تعداد قطبهای حلقه باز (ناپایدار) G(s)H(s) است.
- N برابر تعداد چرخش نمودار نایکوئست حول نقطه ۱ است.
- چرخش ساعتگرد حول نقطه ۱- به عنوان چرخش مثبت حساب می گردد.
- چرخش پادساعتگرد حول نقطه ۱ به عنوان چرخش منفی حساب می گردد.
- z برابر تعداد قطبهای سمت راست (مثبت و حقیقی) سیستم حلقه بسته می باشد.

بنابراین شرط پایداری نایکوئست که این سه مقدار را به یکدیگر ارتباط میدهد برابر است با:

$$Z = P + N \tag{V}$$

نکته: این تنها یک بیان از شرط نایکوئست میباشد. بیان دیگر، N را به ازای چرخش پادساعتگرد حول نقطه ۱-مثبت در نظر می گیرد. مقادیر P و z مانند قبل در نظر گرفته می شوند. در این صورت معادله به شکل Z = P – N به دست می آید. در این کتاب از علامت مثبت برای چرخش ساعتگرد استفاده می کنیم.

بسیار مهم است که شمارش تعداد دفعات چرخش منحنی نایکوئست به دور ۱- را درست انجام دهیم. برای یادگیری درست شمارش، به جزییات آن میپردازیم. یک روش به این صورت است که فرض میکنیم بر روی نقطه ۱- ایستاده و منحنی را از ابتدا تا انتها دنبال میکنیم. حال از خود میپرسیم چند بار به طور کامل ۳۶۰ درجه چرخیدهایم؟ اگر جهت چرخش ساعتگرد بود مقدار ۸ مثبت و اگر چرخش پادساعتگرد بود مقدار ۸ منفی است.

با دانستن تعداد قطبهای سمت راست حلقه بسته (P) و تعداد دفعات چرخش دیاگرام نایکوئست حول نقطه ۱- (N) میتوانیم پایداری سیستم حلقه بسته را تعیین کنیم. اگر Z=P+N مثبت و غیر صفر باشد، سیستم حلقه بسته ناپایدار است.

همچنین میتوان از نمودار نایکوئست برای به دست آوردن محدوده بهره برای پایداری سیستم حلقه بسته با فیدبک واحد استفاده نمود. سیستم مورد بررسی به شکل زیر است:

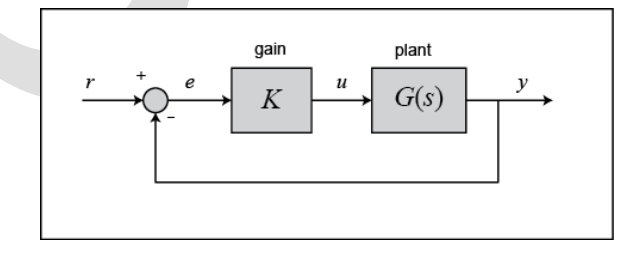

که داریم:

$$G(s) = \frac{s^2 + 10s + 24}{s^2 - 8s + 15} \tag{A}$$

این سیستم دارای بهره K میباشد که میتوان برای تغییر پاسخ سیستم حلقه بسته آنرا تغییر داد. اگرچه خواهیم دید که تنها میتوان این بهره را در یک محدوده مشخصی تغییر داد زیرا باید پایداری حلقه بسته را نیز تضمین نمود. در نتیجه هدف ما پیدا کردن حد بهره ایست که سیستم را در حالت حلقه بسته پایدار کند. اولین کاری که باید انجام شود، پیدا کردن مقدار قطبهای حقیقی مثبت در تابع تبدیل حلقه باز میباشد:

roots([1 -8 15])

ans =

5

3

هر دو قطب تابع تبدیل حلقه باز مثبت میباشند. بنابراین ما به دو چرخش پادساعتگرد (N=-2) نمودار نایکوئست حول نقطه ۱- نیاز داریم تا سیستم حلقه بسته پایدار شود (Z=P+N). اگر تعداد چرخش کمتر از ۲ باشد یا چرخش پادساعتگرد نباشد، سیستم ما ناپایدار خواهد بود.

حال نمودار نایکوئست با بهره ۱ را رسم مینماییم:

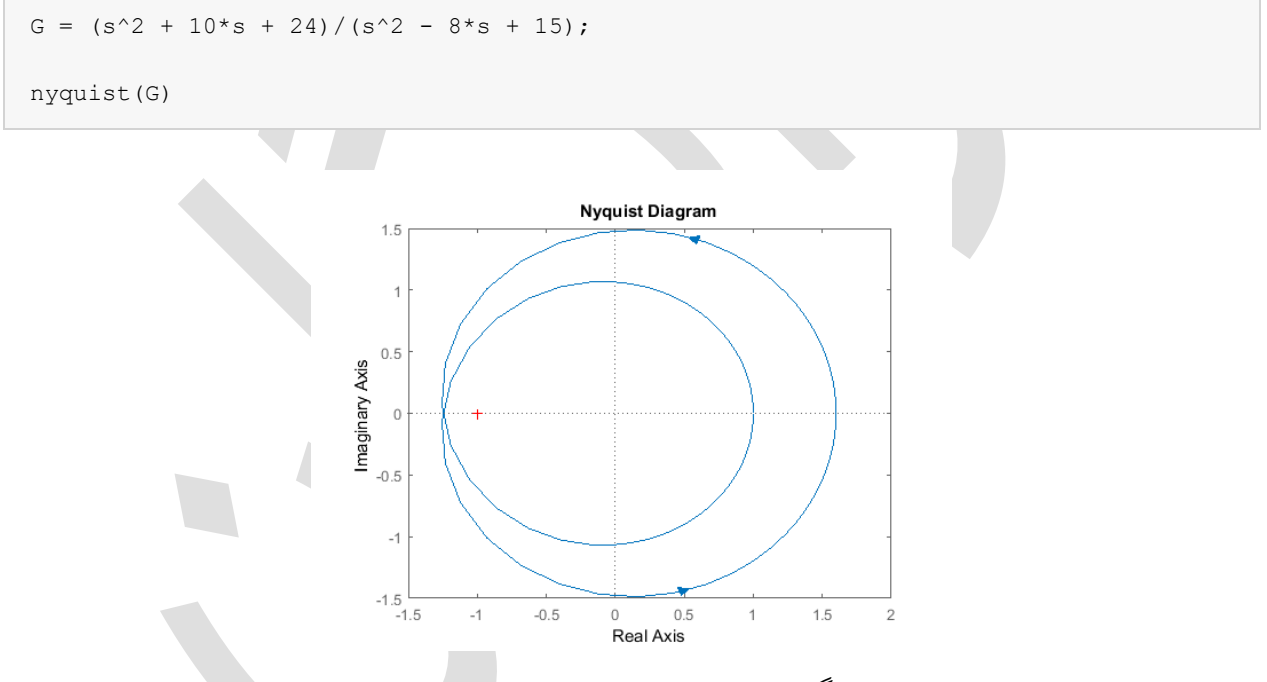

در این نمودار دارای دو چرخش پادساعتگرد حول ۱- هستیم. در نتیجه سیستم برای بهره ۱ پایدار میباشد. حال میبینیم که سیستم با افزایش بهره به مقدار ۲۰، چطور رفتار میکند:

nyquist(20\*G)

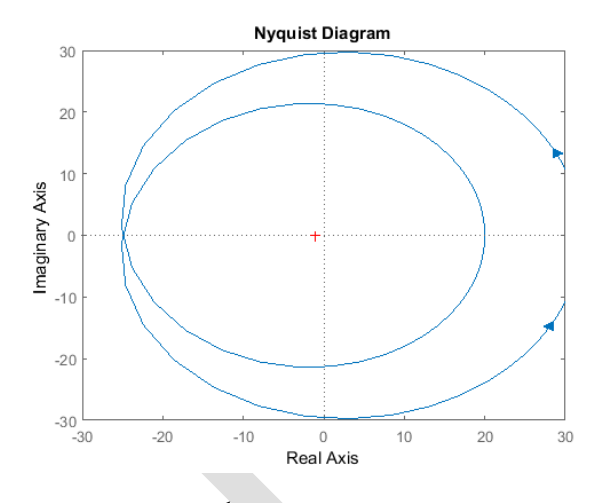

با افزایش بهره، دیاگرام گسترش می یابد. در نتیجه متوجه می شویم که فارغ از افزایش بهره، سیستم حلقه بسته پایدار می ماند. اگرچه ممکن است با کاهش بهره، نمودار منقبض شود و ناپایدار گردد. نمودار را برای بهره برابر ۰/۵ رسم می نماییم:

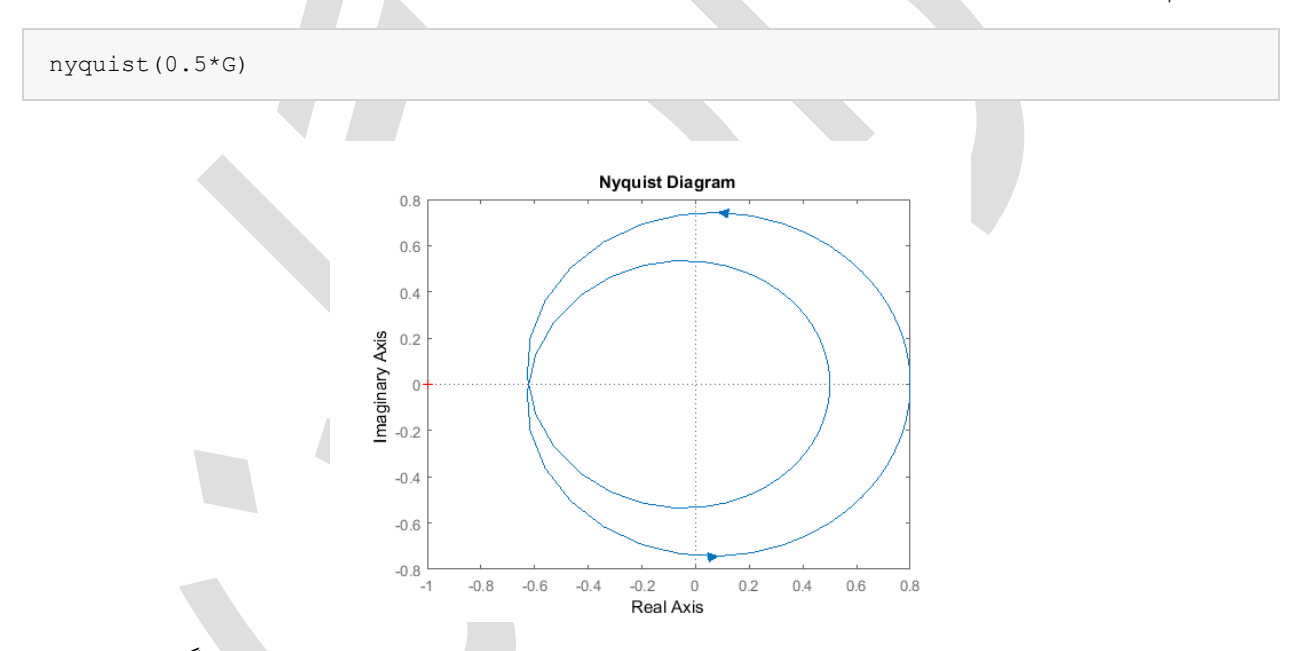

حال سیستم ما ناپایدار است. با سعی و خطا متوجه می شویم سیستم با بهرههای کمتر از ۸۰/۰ ناپایدار می گردد. می توانیم این مقدار را با بزرگنمایی نمودار نایکوئست و همچنین بررسی پاسخ پله حلقه بسته برای بهرههای ۰/۷۹، ۰۰/۸۰ و ۰/۸۱ بازبینی نماییم.

#### حد بهره

حد بهره را به صورت مقدار تغییری که لازم است در بهره حلقه باز (به دسیبل) در فاز ۱۸۰- درجه بدهیم تا اندازه حلقه باز برابر ۰ دسیبل گردد تعریف مینماییم. حال میخواهیم ریشهی این تعریف را بیابیم. ابتدا سیستمی را در نظر می گیریم که اگر نمودار نایکوئست چرخشی حول نقطه ۱- نداشته باشد سیستم پایدار شود:

$$G(s) = \frac{50}{s^3 + 9s^2 + 30s + 40} \tag{9}$$

با به دست آوردن ریشهها، متوجه می شویم قطب حلقه بازی در صفحه سمت راست نداریم. بنابراین اگر نمودار نایکوئست چرخشی حول نقطه ۱- نداشته باشد، سیستم حلقه بسته قطبی در صفحه سمت راست ندارد. حال می خواهیم بدانیم چقدر می توان بهره را تغییر داد تا سیستم حلقه بسته ناپایدار گردد؟ به شکل زیر نگاه کنید:

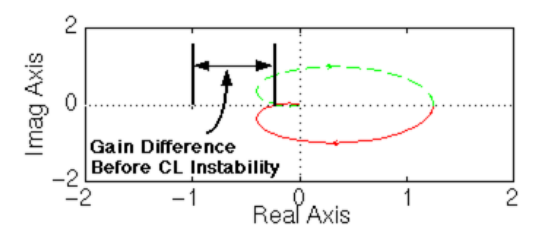

سیستم حلقه باز نشان داده شده در نمودار بالا، با بیشتر شدن بهره از یک مرز مشخص، در ساختار حلقه بسته ناپایدار می گردد. ناحیه محور حقیقی منفی بین مقدار 1/a– (نقطهای که سیستم حلقه باز دارای فاز ۱۸۰- درجه می باشد که همان نقطه ایست که منحنی از محور حقیقی عبور می کند) و نقطه ۱- بیانگر مقدار مجاز افزایش بهره می باشد که سیستم حلقه بسته پایدار بماند.

اگر دقت کنیم، با اضافه کردن بهرهای به اندازه a، نمودار با نقطه ۱- تماس پیدا می کند:

$$G(j\omega) = \frac{-1}{a} \tag{1.}$$

یا به عبارت دیگر:

$$aG(j\omega) = -1 \tag{11}$$

بنابراین میتوان گفت که حد بهره برابر a واحد است. قبلا ذکر کردیم که حد بهره بر واحد دسیبل اندازه گیری می شود. در نتیجه حد بهره برابر است با:

$$GM = 20\log_{10}(a) \ dB \tag{11}$$

حال حد بهره تابع تبدیل حلقه باز پایداری که در قسمت قبل به دست آورده شد را پیدا می کنیم. تابع تبدیل قسمت قبل به شکل زبر تعریف شد:

$$G(s) = \frac{50}{s^3 + 9s^2 + 30s + 40} \tag{17}$$

با اجرای دستور زیر، نمودار نایکوئست به دست میآید:

 $G = 50/(s^3 + 9*s^2 + 30*s + 20);$ 

nyquist(G)

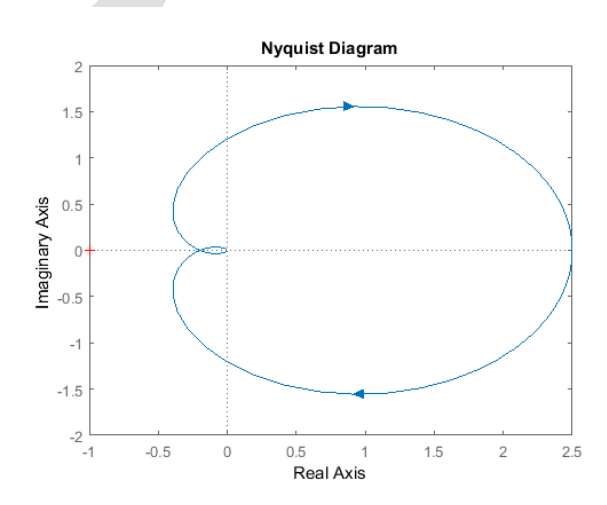

همانطور که قبلا بحث شد، برای به دست آوردن حد بهره، باید مقدار a را که در مورد آن توضیح داده شد، به دست آورد. برای این منظور باید نقطه ای که دقیقا ۱۸۰- درجه اختلاف فاز وجود دارد را پیدا کنیم زیرا در این نقطه تابع تبدیل تنها دارای قسمت حقیقی (بدون قسمت موهومی) است. صورت تابع تبدیل حقیقی میباشد، پس در نتیجه باید مخرج آنرا بررسی نمود. هنگامی که w = s، تنها عبارات موجود در مخرج که دارای قسمتهای موهومی میباشند، آنهایی هستند که دارای توانهای فردی از s میباشند. پس برای اینکه G(jw) حقیقی باشد، باید داشته باشیم:

$$-j\omega^3 + 30j\omega = 0 \tag{14}$$

که به معنی 0 = w (سمت راست ترین نقطه در نمودار نایکوئست) یا  $\omega = \sqrt{30}$  میباشد. پس میتوان مقدار (G(jw)در این نقطه را با استفاده از دستور polyval به دست آورد:

```
w = sqrt(30);
polyval(50,j*w)/polyval([1 9 30 40],j*w)
```

ans =

-0.2174

پاسخ به دست آمده برابر 0*i* + 0.2174 میباشد. قسمت موهومی برابر صفر میباشد پس متوجه میشویم جواب به دست آمده صحیح میباشد. این مقدار را میتوان با مشاهده نمودار نایکوئست نیز بررسی نمود. همچنین قسمت حقیقی به دست آمده معقول میباشد. در مرحله بعد به به دست آوردن حد بهره میپردازیم.

پس میدانیم که اختلاف فاز ۱۸۰- درجه در نقطه 0i + 0.2174 ایجاد می شود. این نقطه را از قبل به صورت 1/a-تعریف نمودیم. در نتیجه با به دست آوردن a همان حد بهره به دست می آید. در نهایت می دانیم که حد بهره بر حسب دسیبل بیان می شود:

$$\frac{-1}{a} = -0.2174 \tag{10}$$

$$\Rightarrow a = 4.6 \tag{19}$$

$$\Rightarrow GM = 20 \log_{10}(4.6) = 13.26 \, dB \tag{1V}$$

حال كه حد بهره را داريم، دقت اين جواب را با استفاده از بهره a = 4.6 و بزرگنمايي نمودار نايكوئست مي سنجيم:

a = 4.6;

nyquist(a\*sys)

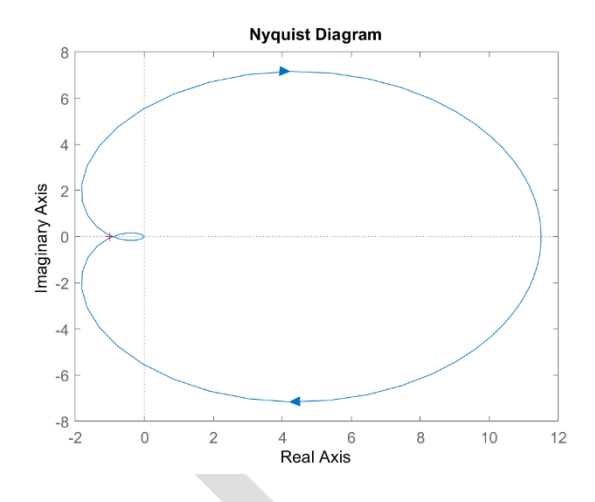

در نمودار به دست آمده به نظر می آید که منحنی دقیقا از نقطه ۱- عبور کرده است. با استفاده از بهرههای 4.5، 4.6 و 4.7 در نمودارهای نایکوئست بزرگنمایی شده و همچنین پاسخ پله حلقه بسته، دقت نتایج به دست آمده را بررسی نمود.

#### حد فاز

با بحثهای انجام شده، اهمیت حد فاز بر ما پوشیده نمیباشد پس تنها به منشا مفاهیم آن میپردازیم. حد فاز را به صورت تغییراتی که لازم است در فاز حلقه باز با بهره واحد داده شود تا سیستم حلقه بسته ناپایدار گردد تعریف مینماییم. به تعریف گرافیکی این مفهوم که در زیر آمده است توجه کنید.

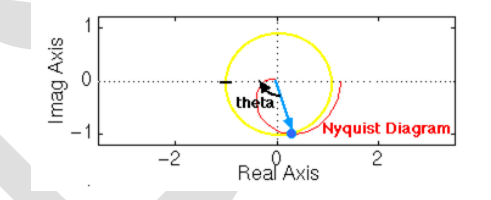

حال این نمودار را تحلیل می کنیم. از مثال قبل می دانیم که در صورتی که نمودار نایکوئست نقطه ۱- را دور بزند، سیستم حلقه بسته ناپایدار می گردد. همچنین در صورتی که منحنی به اندازه theta درجه جابجا شود، با نقطه ی ۱- تماس پیدا می کند که سبب می شود تا سیستم حلقه بسته پایدار مرزی شود. بنابراین مقدار زاویه لازم برای اینکه سیستم حلقه بسته پایدار مرزی شود حد فاز (بر حسب درجه) نامیده می شود. برای اینکه این زاویه را پیدا کنیم، دایرهای را به شعاع ۱ از مبدا مختصات رسم کرده و بدین صورت نقطه ای از منحنی نایکوئست را که دارای اندازه ۱ (بهره ۰ دسیبل) می باشد را می ابیم و مقدار جابجایی فاز از این نقطه برای رسیدن به زاویه ۱۸۰- درجه را به دست می آوریم.

# بخش ششم: مقدمهای بر طراحی کنترلر در فضای حالت

# فهرست مطالب بخش

- مدلسازی
  - پايدارى
- کنترلپذیری و مشاهدهپذیری
- طراحی کنترل بوسیله جایدهی قطب
  - ورودی مرجع
  - طراحی مشاهده گر

در این بخش به روشهای فضای حالت برای طراحی کنترلر و مشاهده گر میپردازیم.

دستورهای کلیدی متلب در این بخش:

eig, ss, lsim, place, acker

## مدلسازى

روشهای مختلفی برای تعریف یک سیستم معادلات دیفرانسیل خطی وجود دارد. نمایش فضای حالت در **بخش اول:** مدلسازی سیستم معرفی گردید. برای یک سیستم SISO LTI، فرم فضای حالت به شکل زیر تعریف می شود:

$$\frac{dx}{dt} = Ax + Bu \tag{1}$$

$$y = Cx + Du \tag{(Y)}$$

که x یک بردار n در ۱ و نمایانگر متغیرهای حالت سیستم، u مقدار اسکالر ورودی و v مقدار اسکالر خروجی میباشد. ماتریسهای A (n در n)، B (n در ۱) و C (۱ در n) ارتباط بین متغیرهای حالت و ورودی و خروجی را مشخص می کنند. در این فرم، ما دارای n معادله دیفرانسیل مرتبه اول میباشیم. نمایش فضای حالت را میتوان برای سیستمهای با چند ورودی و چند خروجی (MIMO) نیز استفاده نمود، اما در این کتاب تمرکز ما بر روی سیستمهای تک ورودی و تک خروجی (SISO) میباشد.

برای معرفی روش طراحی کنترلر با فضای حالت، از مثال گوی معلق بوسیله میدان مغناطیسی استفاده مینماییم. جریان عبوری از سیمپیچ، نیروی مغناطیسی را القا می کند که سبب تعادل گوی (گوی از مواد مغناطیسی میباشد) و معلق ماندن آن در میان هوا میشود. مدلسازی این سیستم در بسیاری از کتب کنترل آورده شده است.

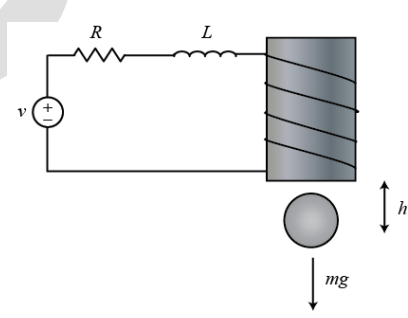

معادلات این سیستم به شکل زیر است:

$$m\frac{d^2h}{dt^2} = mg - \frac{Ki^2}{h} \tag{(7)}$$

$$V = L\frac{di}{dt} + iR \tag{(f)}$$

که h موقعیت عمودی گوی، i جریان عبوری از مدار، V ولتاژ عبوری، m جرم گوی، g شتاب گرانش، L اندوکتانس، R مقاومت و K ضریبی است که نیروی مغناطیسی اعمال شده به گوی را تعریف میکند، میباشد. برای ساده شدن مسئله، از مقادیر m = 0.05kg، m = 0.0001 K = 0.0001 R = 0.05kg و  $m/s^2$  و R = 1 Ohm, L = 0.01H, K = 0.0001, m = 0.05kg استفاده می مسئله، از مقادیر  $h = ki^2/mg$  (نقطه ای که  $0 = \frac{dh}{dt}$  است) برقرار باشد سیستم در تعادل (گوی معلق در هوا) است. با خطی سازی معادلات خطی حالت خطی حالت خطی دارت می از می از می از می از معاد می از می از معاد می می معلق در هوا) است. از معادی معادلات حول نقطه ای که h = 0.01m (m = 0.01m) معادلات فضای حالت خطی را به دست می آوریم:

$$\frac{dx}{dt} = Ax + Bu \tag{(a)}$$

$$y = Cx + Du \tag{(?)}$$

که در آن:

$$x = \begin{bmatrix} \Delta h \\ \Delta \dot{h} \\ \Delta i \end{bmatrix}$$
(V)

مجموعهای از متغیرهای حالت سیستم (بردار ۳ در ۱)، *u* اختلاف ولتاژ ورودی از حالت تعادل (ΔV) و *y* انحراف ارتفاع توپ از ارتفاع اولیه (Δh) میباشد. ماتریسهای سیستم را در یک امفایل وارد میکنیم:

| A = | [ 0   | 1 0   |     |
|-----|-------|-------|-----|
|     | 980   | 0 -2. | 8   |
|     | 0     | 0 -10 | 0]; |
|     |       |       |     |
| B = | [ 0   |       |     |
|     | 0     |       |     |
|     | 100   | ];    |     |
|     |       |       |     |
| C = | [ 1 0 | 0];   |     |

## پايدارى

اولین تحلیلی که لازم است انجام شود این است که آیا سیستم حلقه باز (بدون هیچگونه کنترل) پایدار است یا خیر. همانطور که در **بخش دوم: تحلیل سیستم** گفته شد، مقادیر ویژه ماتریس سیستم، A (معادل قطبهای تابع تبدیل) پایداری سیستم را تعیین می کنند. مقادیر ویژه ماتریس A مقادیری از s می باشند که در معادله 0 = (sI - A) صدق می کنند.

poles = eig(A)

poles =

31.3050

-31.3050

-100.0000

با بررسی انجام شده، درمی ابیم که یکی از قطبهای سیستم در صفحه سمت راست (دارای قسمت حقیقی مثبت) قرار دارد که به معنی ناپایداری سیستم حلقه باز میباشد.

برای اینکه رفتار این سیستم ناپایدار را با شرایط اولیه غیر صفر مشاهده کنیم، خطوط زیر را به امفایل خود اضافه مینماییم:

```
t = 0:0.01:2;
u = zeros(size(t));
x0 = [0.01 0 0];
sys = ss(A,B,C,0);
[y,t,x] = lsim(sys,u,t,x0);
plot(t,y)
title('Open-Loop Response to Non-Zero Initial Condition')
xlabel('Time (sec)')
ylabel('Ball Position (m)')
```

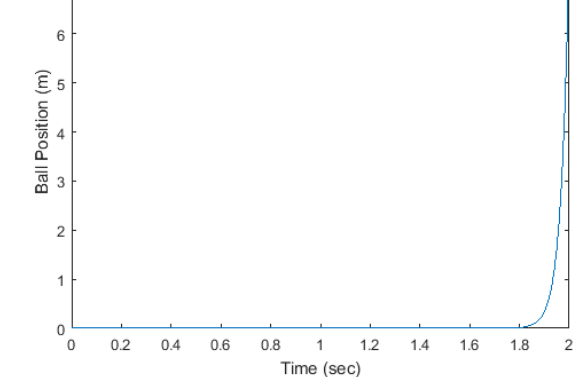

مشاهده می شود که فاصله یبین سیم پیچ و گوی به سمت بینهایت میل می کند، که در واقعیت احتمالا توپ به زمین یا میز زیر خود برخورد می نماید (و احتمالا از محدوده ی مجاز خطی سازی خارج می شود).

# کنترل پذیری و مشاهده پذیری

سیستمی را کنترل پذیر گویند که همواره ورودی کنتر لی u(t) وجود داشته باشد که در زمان محدود، هر یک از حالتهای سیستم را به سایر حالتها تبدیل کند. میتوان نشان داد که یک سیستم LTI هنگامی کنترل پذیر است که اگر و تنها اگر ماتریس کنترل پذیری آن، یعنی C، رنگ کامل باشد (به معنی این است که اگر n = rank(C) = n باشد آنگاه n برابر با تعداد متغیرهای حالت سیستم است). برای به دست آوردن رنگ ماتریس کنترل پذیری یک سیستم LIT در متلب از دستور ( rank (ctrb (A, B) یا ( ctrb (sys) یا ( rank (ctrb (sys))

$$\mathcal{C} = \begin{bmatrix} B & AB & A^2B & \cdots & A^{(n-1)}B \end{bmatrix}$$
(A)

ممکن است در یک سیستم تمامی متغیرهای حالت آن به طور مستقیم قابل اندازهگیری نباشند. در این موارد لازم است تا مقادیر متغیرهای حالت داخلی مجهول با استفاده از خروجیهای در دسترس سیستم تخمین زده شود.

$$\mathcal{O} = \begin{bmatrix} C \\ CA \\ CA^2 \\ \vdots \\ CA^{n-1} \end{bmatrix}$$
(9)

مفاهیم کنترلپذیری و مشاهدهپذیری دو مفهوم جدا نشدنی هستند. یک سیستم (A و B) کنترلپذیر است اگر و تنها اگر یک سیستم ('A و 'B) مشاهدهپذیر باشد. از این قضیه در طراحی مشاهده گر استفاده خواهیم نمود.

#### طراحي كنترل بوسيله جايدهي قطب

در این قسمت برای سیستم زیر با روش جایدهی قطب، کنترلی را طراحی مینماییم. شماتیک سیستم با فیدبک از تمامی حالتها را در زیر مشاهده مینمایید. منظور از تمامی حالتها این است که تمامی متغیرهای حالت در تمامی زمانها در اختیار کنترلر قرار دارند. برای این سیستم به سنسوری برای اندازه گیری موقعیت گوی، سنسور دیگری برای اندازه گیری سرعت گوی و سومین سنسور برای اندازه گیری جریان موجود در سیمپیچ نیاز داریم.

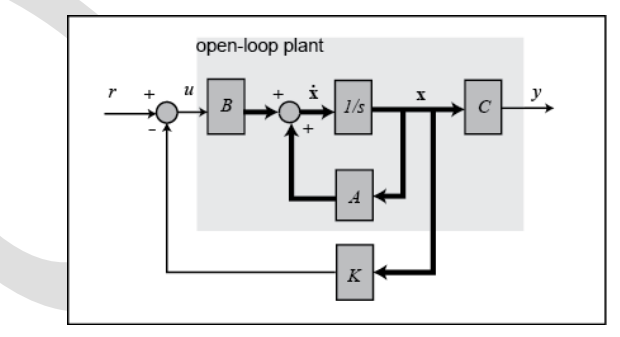

برای سادهسازی، فرض میکنیم ورودی مرجع صفر (r = 0) میباشد. در نتیجه ورودی برابر است با:

$$u = -Kx \tag{(1.)}$$

معادلات فضای حالت برای سیستم فیدبک حلقه بسته عبارتند از:

$$\dot{x} = Ax + B(-Kx) = (A - BK)x \tag{11}$$

$$y = Cx \tag{11}$$

پایداری و عملکرد در حوزه زمان این سیستم فیدبک حلقه بسته توسط موقعیت مقادیر ویژه ماتریس A - BK به دست می آیند که این مقادیر همان قطبهای سیستم حلقه بسته می باشند. از آنجایی که ماتریسهای  $A \in BK$  هر دو xx می آیند که این مقادیر همان قطبهای حلقه بسته می باشند. از آنجایی که ماتریسهای A و BK هر دو xx می آیند که این سیستم دارای ۳ قطبهای حلقه بسته را مناسب ماتریس بهره فیدبک X، می توان قطبهای حلقه بسته ر

در هر مکان دلخواه (زیرا سیستم کنترل پذیر است) قرار داد. برای پیدا کردن ماتریس بهره فیدبک K که قطبهای حلقه بسته مطلوب را ایجاد میکنند، میتوان از تابع place در متلب استفاده نمود.

قبل از اجرای این روش، باید تصمیم بگیریم که موقعیت قطبهای حلقه بسته در چه مکانی باشد. نیازهای طراحی را برابر با زمان نشست کمتر از 0/. ثانیه و فراجهش کمتر از 0/ در نظر بگیرید. در این صورت ما میخواهیم دو قطب غالب در  $10i \pm 10 - ($ یعنی در 0.7 = 2 یا زاویه ۴۵ درجه و 2 0 + 4.6 < 10 قرار گیرند. همچنین برای شروع قطب موم را در 0.7 = 5 در نظر بگیرید. در این صورت ما میخواهیم دو قطب غالب در  $10i \pm 10$  (یعنی در 0.7 = 2 یا زاویه ۴۵ درجه و 2 0 + 4.6 < 10 قرار گیرند. همچنین برای شروع قطب موم را در 0.7 = 0.7 در نظر بگیرید. در این صورت ما میخواهیم دو قطب غالب در  $0.7 \pm 0.7$  (یعنی در 0.7 = 2 یا زاویه ۴۵ درجه و 2 0 + 0.7 = 0 قرار گیرند. همچنین برای شروع قطب موم را در 0.7 = 0.7 در نظر می گیریم (زیرا به اندازه کافی سریع باشد تا تاثیری بر روی پاسخ نگذارد) و بعدا با توجه به رفتار حلقه بسته به دست آمده، آنرا تغییر میدهیم. از دستور 10 = 10 به بعد را از امفایل خود حذف کرده و خطوط زیر را به آن اضافه کنید:

```
p1 = -10 + 10i;
p2 = -10 - 10i;
p3 = -50;
K = place(A,B,[p1 p2 p3]);
sys_c1 = ss(A-B*K,B,C,0);
lsim(sys_c1,u,t,x0);
xlabel('Time (sec)')
ylabel('Ball Position (m)')
```

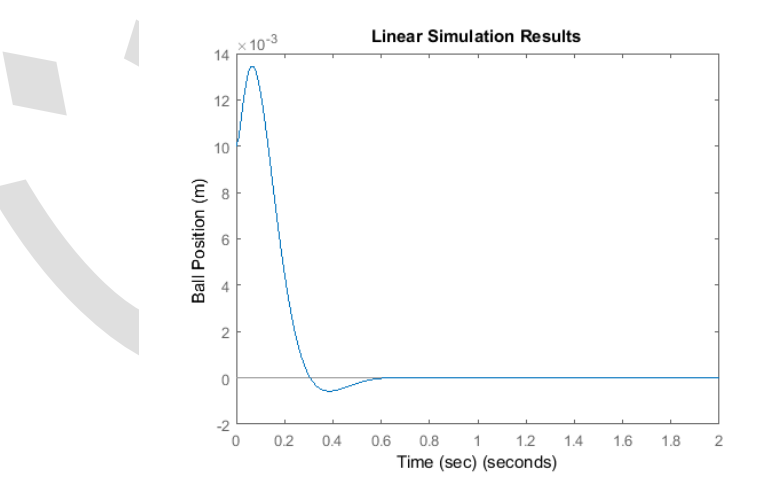

با بررسی نمودار بالا میتوان دید که مقدار فراجهش بسیار زیاد است (در تابع تبدیل چند صفر وجود دارد که بر روی فراجهش تاثیر می گذارند و در معادلات فضای حالت این صفرها صریحا دیده نمی شوند). قطبها را کمی به سمت چپ تغییر داده و تاثیر آنرا بر روی پاسخ گذرا مشاهده می کنیم (با اینکار پاسخ سریعتر می شود).

p1 = -20 + 20i; p2 = -20 - 20i; p3 = -100;

```
K = place(A,B,[p1 p2 p3]);
sys_cl = ss(A-B*K,B,C,0);
lsim(sys_cl,u,t,x0);
xlabel('Time (sec)')
ylabel('Ball Position (m)')
```

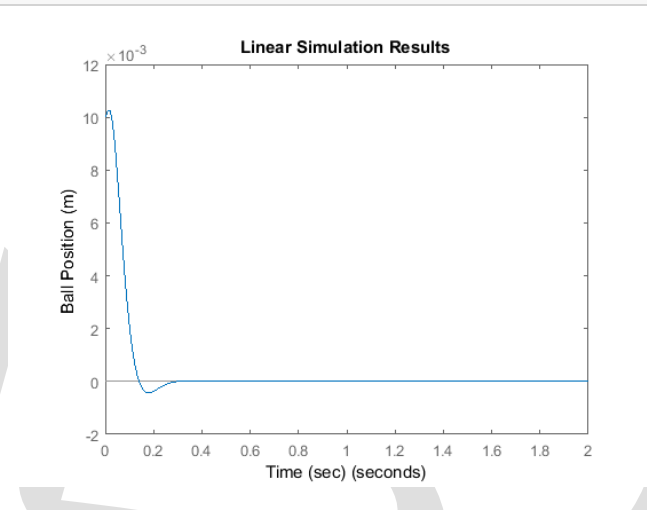

این بار مقدار فراجهش کاهش پیدا کرد. برای اطلاعات بیشتر برای انتخاب قطبهای حلقه بستهی مطلوب، به کتب مرجع مراجعه کنید.

در هر دو حالت تلاش کنترلی<sup>۲۱</sup> (u) را به دست آورید. به طور کلی هرچه قطبها به سمت چپ بروند تلاش کنترلی بیشتری مورد نیاز است.

نکته: اگر میخواهید دو یا چند قطب را در یک نقطه قرار دهید نمیتوانید از دستور place استفاده کنید. برای این منظور از تابع acker استفاده کنید (این دستور مانند دستور place می باشد با این تفاوت که از لحاظ عددی ضعیفتر است):

```
K = acker(A, B, [p1 p2 p3])
```

#### ورودی مرجع

سیستم گفته شده در قبل را در نظر می گیریم و ورودی پله را اعمال می کنیم (مقدار پله را کم انتخاب می کنیم تا سیستم در ناحیه خطیسازی شده باقی بماند). مقدار u ،t و Isim را در امفایل به شکل زیر جاگذاری کنید:

```
t = 0:0.01:2;
u = 0.001*ones(size(t));
sys_cl = ss(A-B*K,B,C,0);
lsim(sys_cl,u,t);
xlabel('Time (sec)')
ylabel('Ball Position (m)')
axis([0 2 -4E-6 0])
```

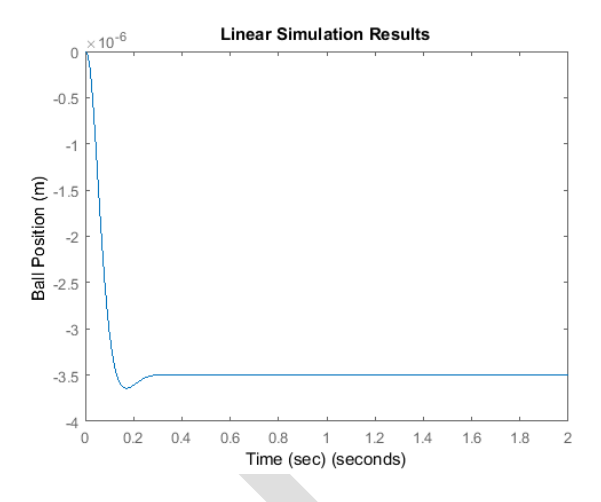

سیستم مورد نظر ورودی پله را به خوبی دنبال نمیکند. خروجی سیستم نه تنها مقدار آن یک نمیباشد بلکه علامت آن به جای مثبت، منفی است!

اگر به شماتیک دقت کنیم متوجه می شویم که ما خروجی را با مرجع مقایسه نمی کنیم، بلکه ما تمامی حالتها را اندازه گرفته و در بردار بهره K ضرب کرده و آنگاه حاصل آنرا از مرجع کم می کنیم. دلیلی ندارد تا مقدار Kx برابر با مقدار خروجی مطلوب شود. برای رفع این مشکل، می توان ورودی مرجع را متناسب با Kx در حالت ماندگار نماییم. ضریب تناسب  $\overline{N}$  در شماتیک زیر نشان داده شده است:

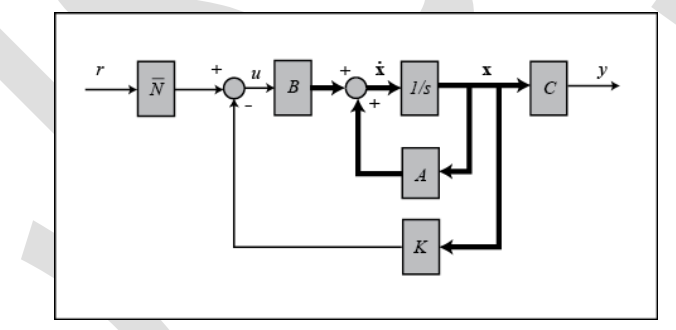

در متلب با دستور rscale (موجود در سیدی) مقدار  $\overline{N}$  را حساب می کنیم (خط زیر را بعد از کد ... = K قرار دهید):

```
Nbar = rscale(sys,K)
```

Nbar =

-285.7143

لازم به ذکر است که این تابع، یک تابع استاندارد متلب نمیباشد و لازم است تا آنرا از سیدی کپی کرده و در مسیر فضای کاری کنونی خود ذخیره کنید. برای به دست آوردن پاسخ سیستم با این ضریب تناسب، میتوان ورودی را در مقدار  $\overline{N}$ ضرب نمود:

```
lsim(sys_cl,Nbar*u,t)
title('Linear Simulation Results (with Nbar)')
xlabel('Time (sec)')
ylabel('Ball Position (m)')
```

Scale Factor <sup>۲</sup>

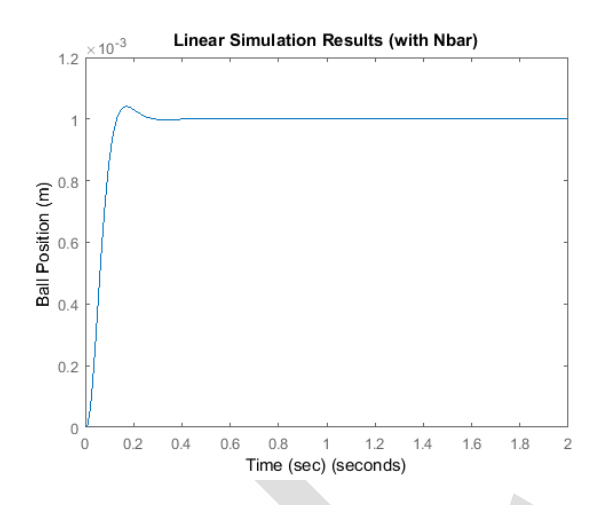

در این حالت، پله به خوبی دنبال می شود. محاسبهی ضریب تناسب به شناخت صحیحی از سیستم نیاز دارد. اگر خطایی در مدل ما وجود داشته باشد، آنگاه ورودی با مقدار نادرستی متناسب می شود. روش دیگر که در بخش معرفی کنترل PID گفته شد، اضافه کردن یک متغیر حالت برای انتگرال گیری از خطای خروجی می باشد. با اینکار اثر اضافه نمودن جملهی انتگرالی را به کنترلر ایجاد می کنیم که همانطور که می دانیم سبب کاهش خطای حالت ماندگار می شود.

# طراحی مشاهده گر

زمانی که قادر به اندازه گیری تمامی متغیرهای حالت x نمیباشیم (معمولا در عمل به این مشکل بر خواهیم خورد) میتوان از یک **مشاهده گر** و تنها اندازه گیری خروجی سیستم y = Cx، برای تخمین متغیرهای حالت استفاده نمود. در مثال گوی مغناطیسی، به سیستم سه متغیر حالت تخمین زده شده ( $\hat{x}$ ) اضافه مینماییم. شماتیک این مسئله به شکل زیر در میآید:

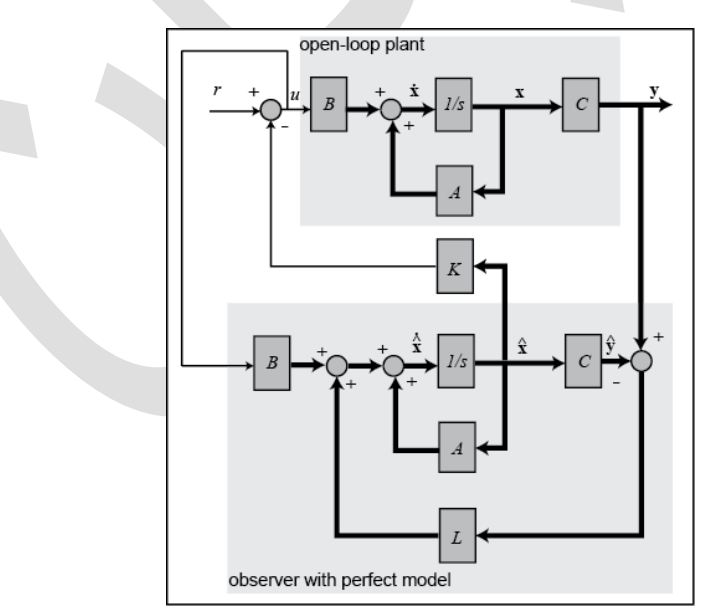

اساسا یک مشاهده گر، مشابه سیستم میباشد زیرا هر دوی آنها دارای یک ورودی و تقریبا یک معادله دیفرانسیل میباشند. در مشاهده گر یک عبارت اضافی وجود دارد که مقدار خروجی واقعی اندازه گیری شده y را با مقدار خروجی تخمین زده شده  $\hat{x}$  مقایسه مینماید. این عبارت به تصحیح حالتهای تخمین زده شده  $\hat{x}$  کمک نموده و سبب میل کردن مقادیر آنها به مقادیر حالت واقعی x میشود (با فرض خطای کوچک در اندازه گیری):

$$\dot{\hat{x}} = A\hat{x} + Bu + L(y - \hat{y}) \tag{17}$$

 $\hat{y} = C\hat{x} \tag{14}$ 

دینامیک خطای مشاهدهگر توسط قطبهای معادله A – LC به دست میآید:

$$\dot{e} = \dot{x} - \dot{\hat{x}} = (A - LC)e \tag{12}$$

در قدم اول باید بهرهی مشاهده گر L را تعیین نمود. برای اینکه میخواهیم دینامیک مشاهده گر سریعتر از خود سیستم باشد، باید قطبهای آن حداقل ۵ برابر دورتر از قطبهای غالب سیستم باشد. همانطور که ذکر شد در استفاده از دستور place، نباید چند قطب در یک نقطه باشد، پس:

op1 = -100; op2 = -101; op3 = -102;

به خاطر وابستگی بین کنترل پذیری و مشاهده پذیری، میتوان از تکنیک استفاده شده برای به دست آوردن ماتریس کنترل استفاده نمود و به جای ماتریس B، ماتریس C را قرار داده و از ترانهادهی آنها استفاده نمود:

```
L = place(A',C',[op1 op2 op3])';
```

معادلات موجود در دیاگرام بلوکی بالا برای تخمین  $\hat{x}$  به دست آمدهاند. حال باید معادلات ترکیبی سیستم و مشاهده گر را با استفاده از معادلات حالت اصلی و خطای تخمین زده شده  $\hat{x} - x = i$  نوشت. به علت اینکه لزوما تمامی متغیرهای حالت اندازه گیری نشدهاند، ما از حالت تخمین زده شده برای فیدبک  $u = -K\hat{x}$  استفاده می نماییم. بعد از چند مرحله محاسبه یجبری، به معادلات ترکیبی حالت و خطا برای سیستم با مشاهده گر و فیدبک تمامی حالات خواهیم رسید.

برای مشاهدهی پاسخ به شرایط اولیه غیر صفر و بدون ورودی مرجع، خطوط زیر را به امفایل خود اضافه کنید. در اینجا فرض می کنیم مشاهده گر با تخمین اولیه برابر با صفر شروع به کار کرده که در این صورت خطای تخمین زدهی اولیه برابر با بردار حالت اولیه x = a خواهد شد.

```
sys = ss(At,Bt,Ct,0);
lsim(sys,zeros(size(t)),t,[x0 x0]);
```

```
title('Linear Simulation Results (with observer)')
xlabel('Time (sec)')
ylabel('Ball Position (m)')
```

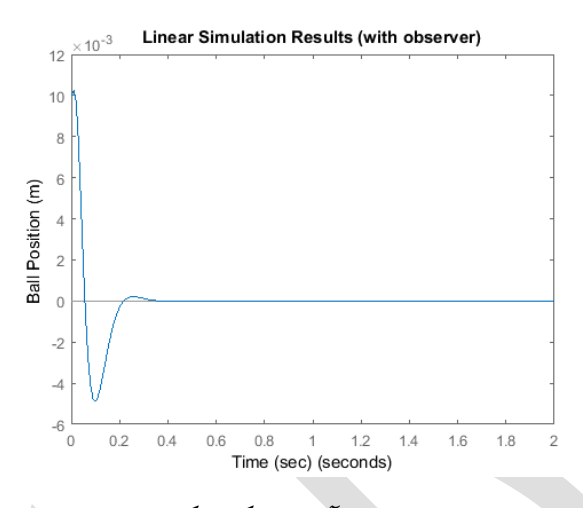

پاسخ تمامی حالات در نمودار زیر رسم شده است. یادآوری میکنیم که دستور  $1 ext{sim}$  به ما x و e را میدهد و برای به دست آوردن  $\hat{x}$  باید از معادله e – x استفاده کرد.

```
t = 0:1E-6:0.1;
x0 = [0.01 0.5 -5];
[y,t,x] = lsim(sys,zeros(size(t)),t,[x0 x0]);
n = 3;
e = x(:,n+1:end);
x = x(:,1:n);
x_est = x - e;
% Save state variables explicitly to aid in plotting
h = x(:,1); h_dot = x(:,2); i = x(:,3);
h_est = x_est(:,1); h_dot_est = x_est(:,2); i_est = x_est(:,3);
plot(t,h,'-r',t,h_est,':r',t,h_dot,'-b',t,h_dot_est,':b',t,i,'-g',t,i_est,':g')
legend('h','h_{est}); 'hdot', 'hdot_{est}', 'i', 'i_{est}')
xlabel('Time (sec)')
```
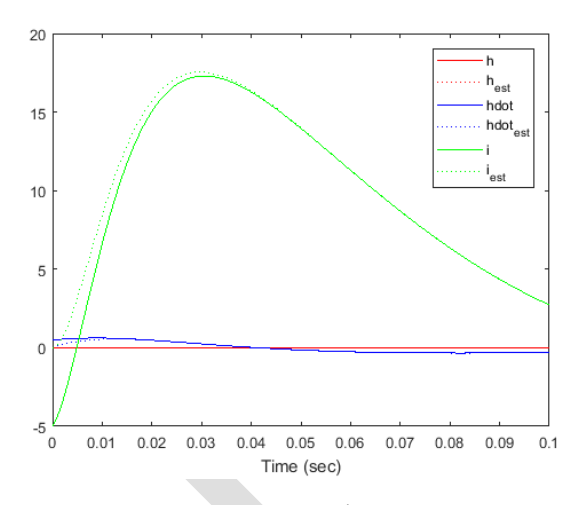

از نمودار بالا مشاهده میشود که تخمینهای مشاهده گر به سرعت به سمت مقادیر واقعی متغیرهای حالت همگرا شده و در حالت ماندگار به خوبی متغیرهای حالت را دنبال میکنند.

### بخش هفتم: مقدمهای بر طراحی کنترلر دیجیتال

#### فهرست مطالب بخش

- مقدمه
- معادل زيرو-هُلد
- تبدیل با استفاده از c2d
  - مثال: جرم-فنر-دمپر
  - پاسخ گذرا و ماندگار
- مکان هندسی ریشههای گسسته

در این بخش به تبدیل مدلهای پیوسته به مدلهای گسسته (یا تبدیل معادله دیفرانسیل آنها به یکدیگر) میپردازیم. همچنین تبدیل z را معرفی نموده و روش استفاده از آن برای تحلیل و طراحی کنترلرهای گسسته را نشان میدهیم.

دستورهای کلیدی متلب در این بخش:

c2d, pzmap, zgrid, step, rlocus

#### مقدمه

در شکل زیر یک سیستم فیدبک پیوسته که تا به حال در نظر میگرفتیم را مشاهده میکنید. تقریبا تمامی کنترلرهای پیوسته را میتوان به وسیلهی قطعات الکترونیک آنالوگ پیادهسازی نمود.

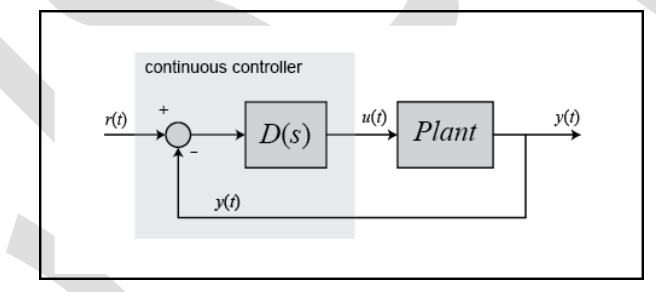

کنترلر پیوسته که در شکل بالا در کادر تیره رنگ قرار دارد را میتوان مانند شکل زیر با یک کنترلر دیجیتال جایگزین نمود که عملکرد این کنترلر مشابه کنترلر پیوسته میباشد. تفاوت اصلی این دو کنترلر این است که سیستم دیجیتال به جای سیگنالهای پیوسته، به وسیلهی سیگنالهای گسسته (نمونههایی از سیگنال خوانده شده) کار میکند. اگر بخواهیم الگوریتم کنترل را در یک نرم افزار و بر روی یک کامپیوتر دیجیتال (که معمولا نیز به همین صورت است) اجراکنیم لازم است تا این تغییرات اعمال شوند.

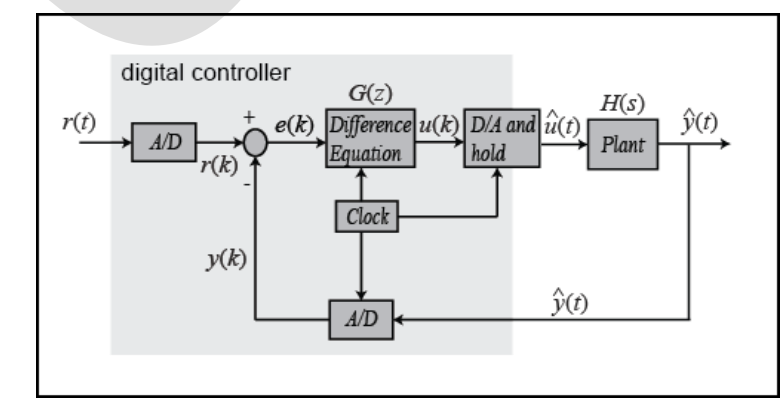

سیگنالهای مختلف سیستم دیجیتال بالا را میتوان در شکل زیر مشاهده نمود.

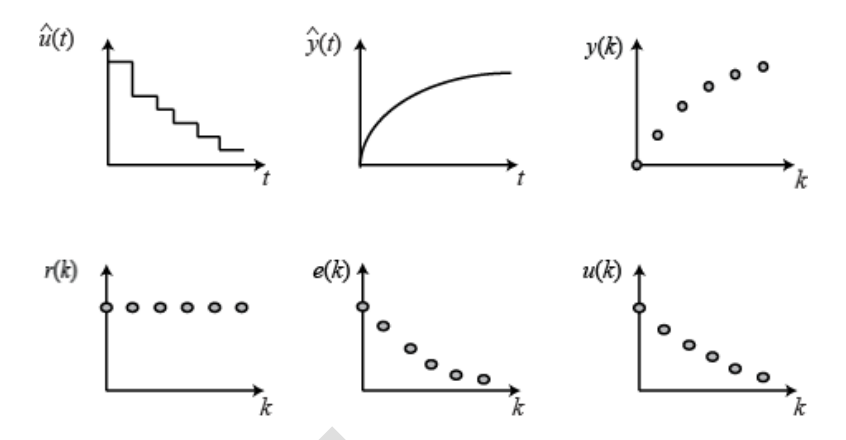

هدف از این بخش نشان دادن استفاده از متلب برای طراحی سیستمهای کنترل دیجیتال در هنگام سر و کار داشتن با توابع گسسته، چه به شکل تابع تبدیل و چه به فرم فضای حالت میباشد.

# معادل نگهدارندهی صفر۲۳

در شکل قبل می بینیم که سیستم دارای بخشهای گسسته و پیوسته می باشد. در حالت کلی سیستمهای موجود در دنیای واقعی با استفاده از سیگنالهای پیوسته با زمان کار کرده و پاسخ می دهند، در حالی که ممکن است الگوریتم کنترل بر روی یک کامپیوتر دیجیتال پیاده سازی شود. در هنگام طراحی یک سیستم کنترل دیجیتال ابتدا باید معادل گسسته ی قسمتهای پیوسته سیستم را به دست آورد.

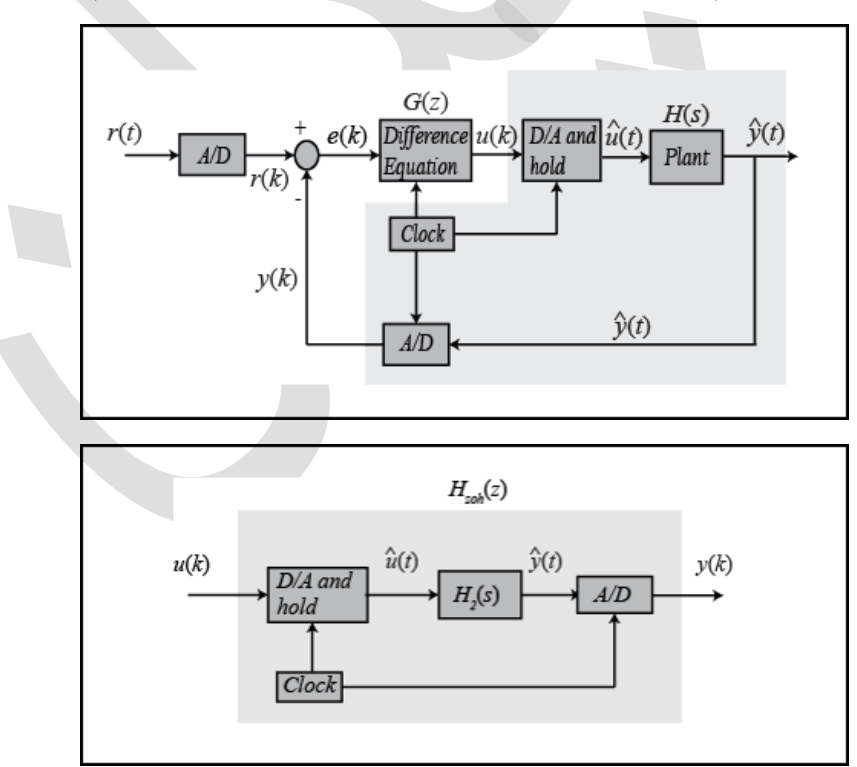

براي اين كار، قسمت زير از سيستم كنترل ديجيتال را در نظر گرفته و به شكل زير مرتب مينماييم:

ساعت (Clock) متصل به مبدلهای A/D و D/A و D/A (مبدل آنالوگ به دیجیتال و دیجیتال به آنالوگ) در هر T ثانیه یک پالس تولید کرده و هر مبدل D/A و A/D با دریافت یک پالس، سیگنالی را ارسال می نمایند. هدف از ایجاد این پالس این

Zero-Hold Equivalence <sup>۲۳</sup>

است که H<sub>zoh</sub>(z) تنها در نمونه های ورودی تناوبی u(k) عمل میکند و در نتیجهی آن خروجی تناوبی y(k) را تنها در بازه های گسسته ای از زمان تولید میکند. بنابراین H<sub>zoh</sub>(z) را میتوان یک تابع گسسته دانست.

فلسفه یطراحی این است که ما می خواهیم تابع گسسته  $H_{zoh}(z)$  را به گونه ای پیدا کنیم که برای ورودی ثابت تکه ای به سیستم پیوسته (H(s) میوسته برابر با خروجی سیستم گسسته باشد. فرض به سیستم پیوسته (k)، خروجی نمونه برداری شده از سیستم پیوسته برابر با خروجی سیستم گسسته باشد. فرض کنید سیگنال (k) بیانگر نمونه ای از سیگنال ورودی باشد. روشهای مختلفی برای دریافت این نمونه (k) و تولید سیگنال پیوسته (t) میوسته (t) که در هر نمونه در بازه k تا میگنال ورودی باشد. می مختلفی برای دریافت این نمونه (k) و تولید سیگنال پیوسته (t) بیانگر نمونه از سیگنال ورودی باشد. روشهای مختلفی برای دریافت این نمونه (k) و تولید سیگنال پیوسته (t) یا ترو در در ترسیم زیر یک مثال از ورودی پیوسته (t) که در هر نمونه در بازه kT تا (k+1)T در دوره (k+1)، ثابت نگه داشتن (t) منه در می ورد.

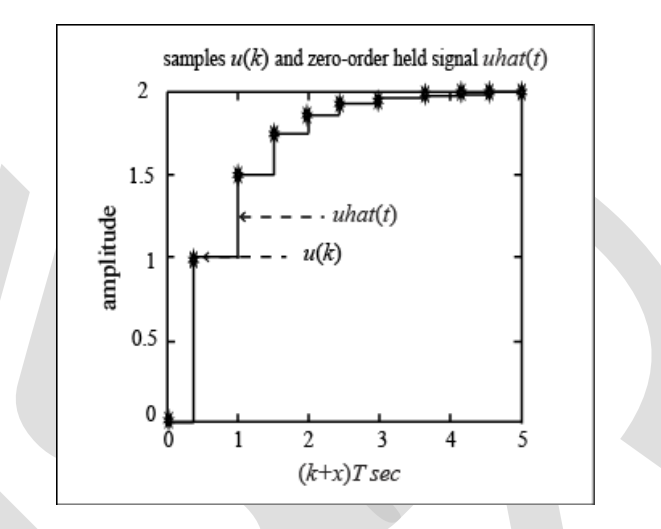

y(k) سپس سیگنال نگه داشته شده  $\hat{u}(t)$  به  $H_2(s)$  داده شده و مبدل A/D خروجی y(k) را تولید می کند. این خروجی  $H_2(s)$  تولید شده مشابه خروجی تولید شده از دادن سیگنال گسسته u(k) به  $H_{zoh}(z)$  می باشد.

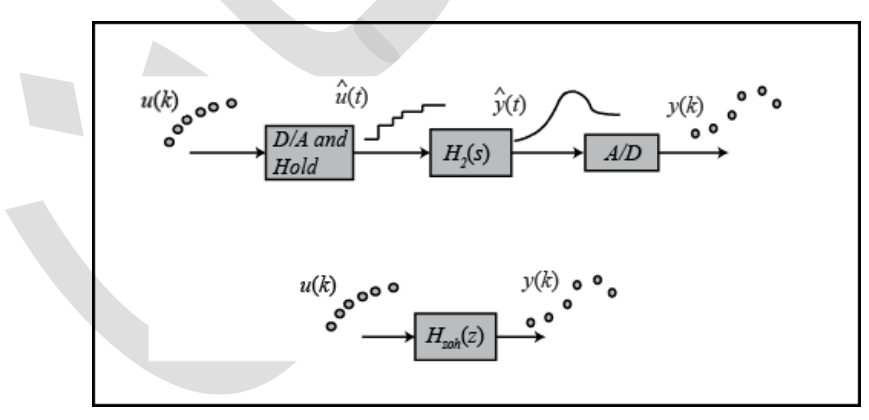

شماتیک را با استفاده از H<sub>zoh</sub>(z) رسم میکنیم:

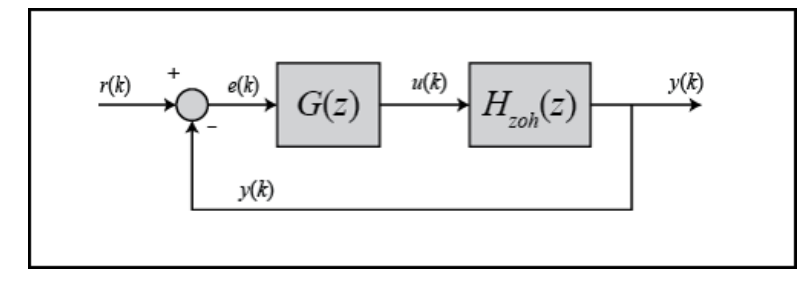

Zero-Order Hold <sup>YE</sup>

حال مىتوانىم سىستم كنترل دىجىتالى را طراحى كنيم كه تنها با توابع گسسته سروكار دارد.

**نکته:** در مواردی پاسخهای گسسته با پاسخهای پیوسته تولید شده با مدار نگهدارنده استفاده شده در سیستم کنترل دیجیتال همخوانی ندارند. برای اطلاعات بیشتر به **پیوست چهارم: تاخیر ناشی از نگهدارنده** مراج**ع**ه کنید.

### تبدیل با استفاده از c2d

با استفاده از تابع c2d در متلب میتوان یک سیستم پیوسته (چه تابع تبدیل و چه فضای حالت) را به یک سیستم گسسته با روش نگهدارنده مرتبه صفر که در بالا توضیح داده شد، تبدیل کرد. دستور اصلی برای اینکار در متلب به شکل زیر است:

sys\_d = c2d(sys, Ts, 'zoh') زمان نمونهبرداری (Ts بر حسب sec/sample) باید کمتر از (30BW) باشد که منظور از BW فرکانس پهنای باند سیستم حلقه بسته میباشد.

### مثال: جرم-فنر-دمپر

تابع تبدیل مدل تابع تبدیل پیوسته زیر را در نظر بگیرید:

$$\frac{X(s)}{F(S)} = \frac{1}{ms^2 + bs + k}$$
(1)

فرض می کنیم فرکانس پهنای باند حلقه بسته بیشتر از 1 rad/sec است. پس باید زمان نمونه برداری (Ts) را برابر 1/100 sec در نظر بگیریم. حال یک امفایل با محتویات زیر ایجاد کنید:

m = 1; b = 10; k = 20; s = tf('s'); sys = 1/(m\*s^2+b\*s+k); Ts = 1/100; sys\_d = c2d(sys,Ts,'zoh')

sys\_d =

4.837e-05 z + 4.678e-05

\_\_\_\_\_

z^2 - 1.903 z + 0.9048

Sample time: 0.01 seconds

#### فضای حالت مدل فضای حالت پیوسته این سیستم به شکل زیر است:

$$\dot{\boldsymbol{x}} = \begin{bmatrix} \dot{\boldsymbol{x}} \\ \dot{\boldsymbol{x}} \end{bmatrix} = \begin{bmatrix} 0 & 1 \\ -\frac{k}{m} & -\frac{b}{m} \end{bmatrix} \begin{bmatrix} \boldsymbol{x} \\ \dot{\boldsymbol{x}} \end{bmatrix} + \begin{bmatrix} 0 \\ 1 \\ \frac{1}{m} \end{bmatrix} F(t) \tag{Y}$$

$$y = \begin{bmatrix} 1 & 0 \end{bmatrix} \begin{bmatrix} x \\ \dot{x} \end{bmatrix} \tag{(7)}$$

تمامی مقادیر ثابت مانند قبل میباشند. امفایل زیر مدل فضای حالت پیوسته بالا را به مدل فضای حالت گسسته تبدیل میکند:

```
A = [0 1; -k/m -b/m];
B = [0; 1/m];
C = [1 0];
D = [0];
Ts = 1/100;
sys = ss(A,B,C,D);
sys_d = c2d(sys,Ts,'zoh')
```

sys\_d =

A =

|    | x1      | x2       |
|----|---------|----------|
| x1 | 0.999   | 0.009513 |
| x2 | -0.1903 | 0.9039   |

в =

u1

x1 4.837e-05

x2 0.009513

#### C =

x1 x2

y1 1 0

D =

u1

y1 0

Sample time: 0.01 seconds

Discrete-time state-space model.

با استفاده از ماتریس های به دست آمده، فضای حالت گسسته را میتوان به شکل زیر نوشت:

$$\begin{bmatrix} x(k) \\ v(k) \end{bmatrix} = \begin{bmatrix} 0.9990 & 0.0095 \\ -0.1903 & 0.9039 \end{bmatrix} \begin{bmatrix} x(k-1) \\ v(k-1) \end{bmatrix} + \begin{bmatrix} 0 \\ 0.0095 \end{bmatrix} F(k-1)$$
(\*)

$$y(k-1) = \begin{bmatrix} 1 & 0 \end{bmatrix} \begin{bmatrix} x(k-1) \\ v(k-1) \end{bmatrix}$$
 ( $\delta$ )

حال مدل فضای حالت گسسته به دست آمده است.

# پاسخ گذرا و ماندگار

میدانیم برای سیستمهای پیوسته به ازای موقعیت قطبها در صفحه s، رفتارهای مختلفی به دست میآید. برای مثال در صورتی که هر یک از قطبهای سیستم در سمت راست محور موهومی قرار بگیرد سیستم ناپایدار است. برای سیستمهای گسسته میتوانیم رفتار سیستم را بر اساس موقعیت قطبها در صفحه z تحلیل کنیم. با تعاریف زیر میتوان ویژگیهای صفحه z را به ویژگیهای صفحه s مرتبط نمود.

(۶)

$$z = e^{sT}$$

- T برابر زمان نمونه برداری (بر حسب sec/sample)
  - s برابر موقعیت در صفحه s
  - z برابر موقعیت در صفحه z

در شکل زیر خطوط با ضریب میرایی ثابت ( $\zeta$ ) و فرکانس طبیعی ( $\omega_n$ ) که از صفحه s به صفحه z نگاشت شده است را مشاهده می کنید.

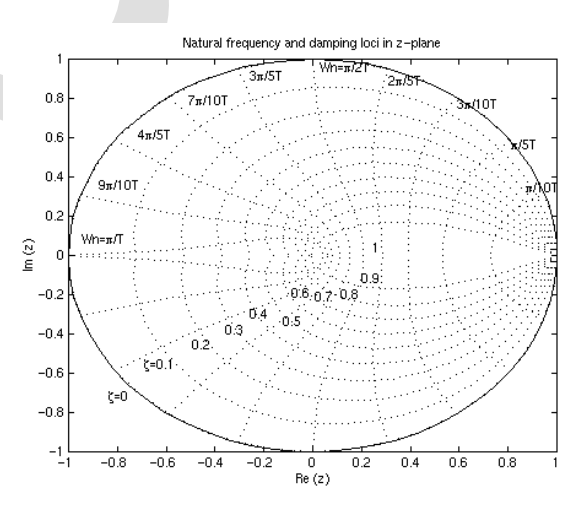

می توان مشاهده نمود که مرز پایداری در صفحه z دیگر محور موهومی نمی باشد بلکه دایرهای به شعاع ۱ و به مرکز مبدا (z = 1) بوده که به نام دایره واحد از آن یاد می شود. یک سیستم گسسته زمانی پایدار است که تمامی قطبهای آن در درون دایره واحد قرار گرفته و زمانی ناپایدار است که هر یک از قطبهای آن بیرون از دایره قرار گرفته باشد.

برای بررسی پاسخ گذرا با توجه به موقعیت قطبها در صفحه z، از سه معادلهی زیر که از سیستمهای پیوسته داشتیم و در اینجا نیز صادق است استفاده میکنیم:

$$\zeta \omega_n \ge \frac{4.6}{T_s} \tag{V}$$

$$\omega_n \ge \frac{1.8}{T_r} \tag{A}$$

$$\zeta = \frac{-\ln(M_p)}{\sqrt{\pi^2 + \ln^2(M_p)}} \tag{9}$$

که در آن:

- ۲ برابر ضریب میرایی
- (rad/sec) برابر فرکانس طبیعی  $\omega_n$ 
  - $T_s$  زمان نشست ۱  $T_s$
  - $T_r$  زمان نمو ۱۰-۹۰٪
  - ماكزيمم فراجهش M $_p$

**نکته مهم:** فرکانس طبیعی ( $\omega_n$ ) در صفحه z بر واحد rad/sample رسم شده است اما در هنگام استفاده از معادلات بالا، فرکانس طبیعی باید بر واحد rad/sec استفاده شود.

فرض کنید تابع تبدیل گسسته زیر را داریم:

$$\frac{Y(z)}{F(z)} = \frac{1}{z^2 - 0.3z + 0.5} \tag{1.}$$

یک امفایل جدید ساخته و دستورات زیر را در آن وارد مینماییم. با اجرای این امفایل، نمودار زیر که دارای خطوط ضریب میرایی و فرکانس طبیعی ثابت است به دست می آید.

```
numDz = 1;
denDz = [1 -0.3 0.5];
sys = tf(numDz,denDz,-1); % the -1 indicates that the sample time is undetermined
pzmap(sys)
axis equal
zgrid
```

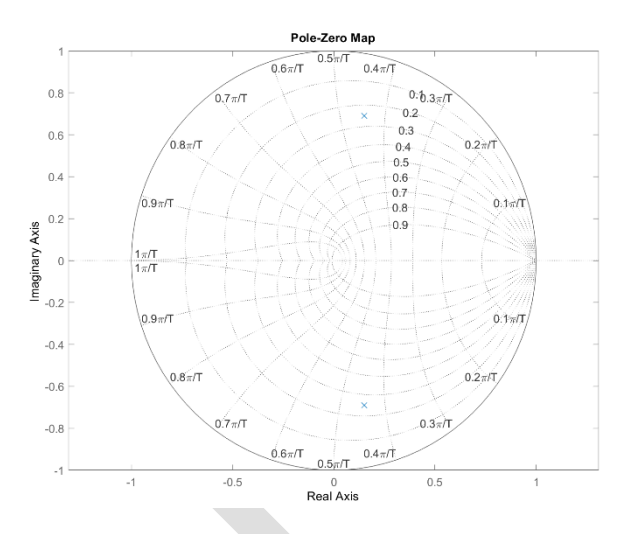

در این نمودار میتوان مشاهده کرد که قطبها تقریبا در فرکانس طبیعی 9π/207 (rad\sample) و ضریب میرایی ۰/۲۵ قرار گرفتهاند. با در نظر گرفتن زمان نمونه برداری 1/20 sec (که مقدار w<sub>n</sub> = 28.2 rad/sec را به دست میدهد) و با استفاده از سه معادلهی بالا، میتوان دریافت که زمان نمو برابر ۰/۰۶ ثانیه، زمان نشست برابر ۰/۶۵ ثانیه و ماکزیمم درصد فراجهش برابر ۴۵٪ (۴۵/۰ برابر بیشتر از مقدار حالت ماندگار) میباشد.

حال برای سنجیدن مقادیر به دست آمده، پاسخ پلهی سیستم را رسم مینماییم. خطوط زیر را به امفایل اضافه کرده و آنرا اجرا کنید. در این صورت پاسخ پلهی زیر به دست میآید.

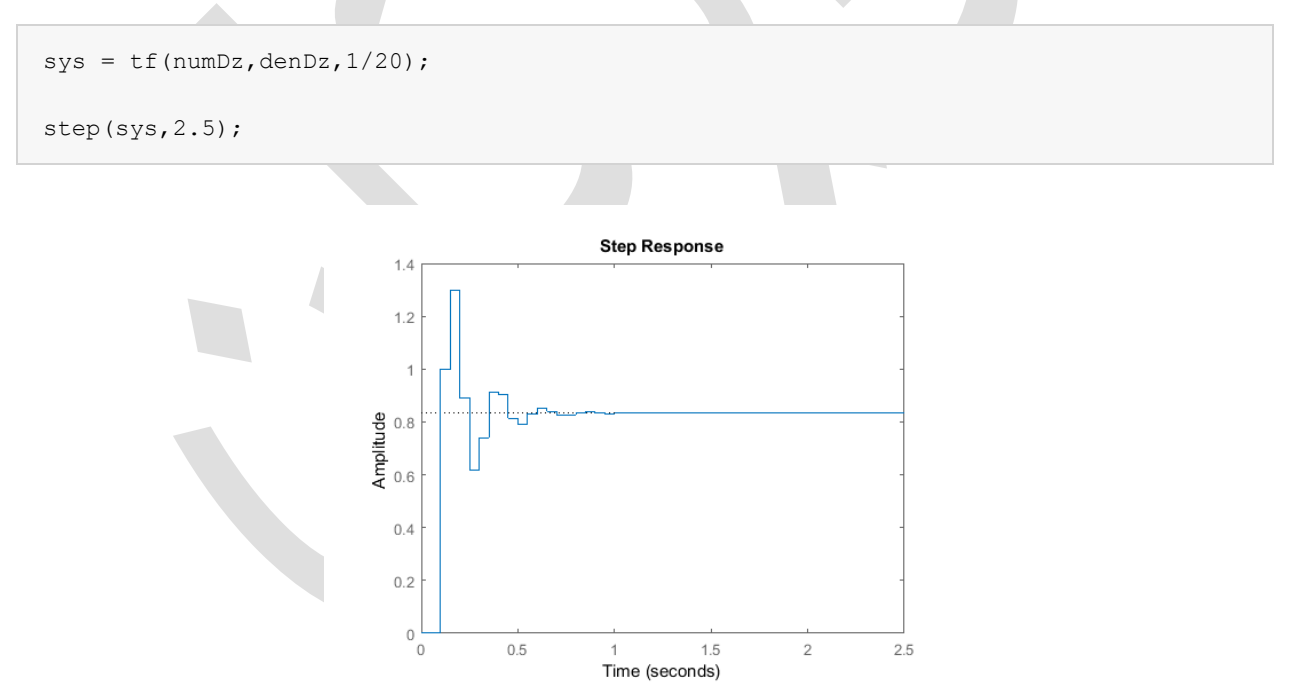

همانطور که میتوان از نمودار دید زمان نمو، زمان نشست و فراجهش مطابق انتظار به دست آمد. با اینکار یاد گرفتیم که چطور با استفاده از موقعیت قطبها و سه معادلهی گفته شده، پاسخ گذرای یک سیستم گسسته را تحلیل کنیم.

### مکان هندسی گسسته ریشهها

مکان هندسی ریشهها عبارتست از مکان هندسی نقاطی که ریشهها میتوانند با تغییر دادن یک پارامتر از صفر تا بینهایت در آن قرار بگیرند. معادله مشخصهی سیستم با فیدبک واحد با یک بهرهی تناسبی K برابر است با:

$$1 + KG(z)H_{zoh}(z) = 0 \tag{11}$$

که G(z) کنترلر دیجیتال و  $H_{zoh}(z)$  تابع تبدیل سیستم در حوزه z (که با روش نگهدارنده مرتبه صفر به دست آمده است) میباشد.

روش رسم مکان هندسی در صفحه z مانند روش استفاده شده در صفحه s میباشد. برای یادآوری بخش آموزش مکان هندسی ریشهها، از دستور sgrid در متلب برای پیدا کردن نواحی مکان هندسی ریشهها که بهرهی قابل قبول (K) را میدهد استفاده می کردیم. برای تحلیل مکان هندسی گسسته ریشهها، از دستور zgrid که همان عملکرد sgrid را دارد استفاده می کنیم. دستور (wn, zgrid (zeta خلوط ضریب میرایی ثابت (zeta) و فرکانس طبیعی ثابت (wn) را رسم می کند.

تابع تبدیل زیر را در نظر بگیرید:

$$\frac{Y(z)}{F(z)} = \frac{z - 0.3}{z^2 - 1.6z + 0.7} \tag{11}$$

نیازهای طراحی، ضریب میرایی بزرگتر از ۰/۶ و فرکانس طبیعی بزرگتر از ۲۰۴ rad/sample میباشد. دستورات زیر، مکان هندسی ریشه با خطوط ضریب میرایی ثابت و فرکانس طبیعی ثابت را رسم می کند. امفایل جدیدی را ساخته و دستورات زیر را وارد کنید. با اجرای این امفایل باید نمودار مکان هندسی ریشهها به دست آید.

```
numDz = [1 -0.3];
denDz = [1 -1.6 0.7];
sys = tf(numDz,denDz,-1);
rlocus(sys)
axis equal
zeta = 0.4;
Wn = 0.3;
zgrid(zeta,Wn)
```

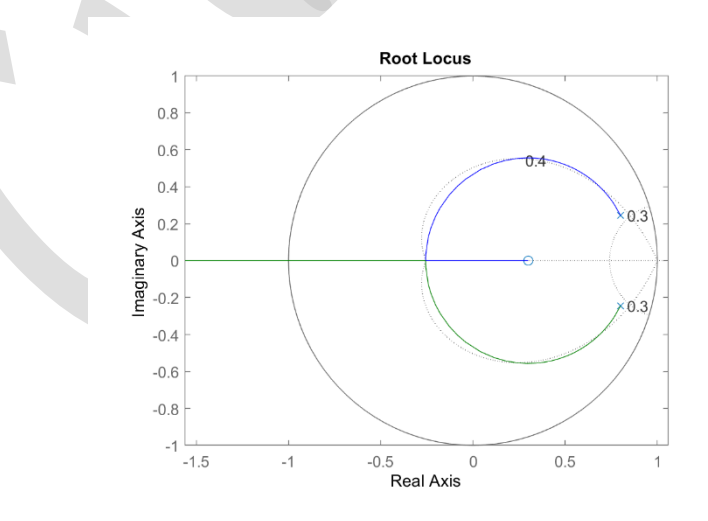

از این نمودار میتوان مشاهده کرد که برای بعضی از مقادیر K سیستم ما پایدار است زیرا بخشهایی از مکان هندسی ریشهها وجود دارد که هر دو شاخهی آن درون دایرهی واحد قرار گرفته است. فرکانس طبیعی در خارج خط فرکانس طبیعی ثابت، بزرگتر از 7/7 میباشد. در این مثال طبیعی ثابت، بزرگتر از 7/7 میباشد. در این مثال بخشهایی از مکان هندسی میرایی ثابت، بزرگتر از 7/7 میباشد. در این مثال بخشهایی از مکان هندسی درخارج خط فرکانس طبیعی ثابت، بزرگتر از 7/7 میباشد. در این مثال البیعی ثابت، بزرگتر از 7/7 میباشد. در این مثال البیعی ثابت، بزرگتر از 7/7 میباشد. در این مثال البیعی ثابت، بزرگتر از 7/7 میباشد. در این مثال بخشهایی از مکان هندسی ریشه می در فارد می میرایی ثابت، بزرگتر از ترار می میباشد. در این مثال البی می میبان می میرایی از مکان هندسی ریشه می میبان میبان می میبان می میبان می میبان می میبان می میبان می میبان می میبان می میبان می میبان میبان م

## بخش هشتم: مقدمهای بر مدلسازی سیمولینک

مدلسازی و شبیهسازی یک مدل ریاضی از سیستم فیزیکی در سیمولینک کار بسیار سادهای میباشد. در محیط سیمولینک، مدلها به طور گرافیکی با دیاگرامهای بلوکی نمایش داده می شوند. گسترهی وسیعی از بلوکها در قالب کتابخانههای طبقهبندی شده در انواع مختلف در اختیار کاربر قرار گرفته است. یکی از مزیتهای اصلی استفاده از سیمولینک (و به طور کلی شبیهسازی) در تحلیل سیستمهای دینامیکی این است که اجازهی تحلیل سریع پاسخ سیمولینک (و به طور کلی شبیهسازی) در تحلیل سیستمهای دینامیکی این است که اجازهی تحلیل سریع پاسخ سیمولینک (و به طور کلی شبیهسازی) در تحلیل سیستمهای دینامیکی این است که اجازهی تحلیل سریع پاسخ سیستمهای پیچیده که حل تحلیلی آنها بسیار دشوار است را میدهد. سیمولینک قادر است تا پاسخهای عددی تقریبی برای مدلهای ریاضی را که ما نمی توانیم یا نمیخواهیم با دست محاسبه کنیم به دست آورد.

به طور کلی معادلات ریاضی یک سیستم مشخص که به عنوان قدم اول در مدلسازی سیمولینک استفاده می شود را می توان از قوانین فیزیکی استخراج نمود. در این بخش نشان می دهیم که چگونه این مدل ریاضی استخراج شده و سپس این مدل در سیمولینک وارد می شود. این مدل در فصل مقدمه ای بر کنترل سیمولینک برای نمایش طراحی و شبیه سازی کنترل در سیمولینک استفاده می گردد.

#### فهرست مطالب بخش

- سیستم قطار
- دیاگرام جسم آزاد و قانون دوم نیوتن
  - ایجاد مدل سیمولینک
    - اجرای مدل

### سيستم قطار

در این مثال یک قطار اسباب بازی را که دارای لوکوموتیو و واگن میباشد در نظر می گیریم. فرض کنیم که قطار تنها در یک بعد حرکت می کند (در راستای مسیر ریل). حال می خواهیم قطار را به گونهای کنترل کنیم که به آرامی شروع به حرکت کرده و به آرامی متوقف گردد و همچنین بتواند با کمترین خطای حالت ماندگار، با یک سرعت ثابت حرکت نماید.

k جرم لوکوموتیو و واگن را با  $M_1$  و  $M_2$  نمایش میدهیم. همچنین اتصال بین لوکوموتیو و واگن توسط اتصالی با سختی k انجام شده است. به بیان دیگر، این اتصال به عنوان یک فنر با ثابت k مدل شده است. نیروی F بیانگر نیروی اعمال شده بین چرخهای لوکوموتیو و ریل میباشد که  $\mu$  ضریب اصطکاک غلتشی است.

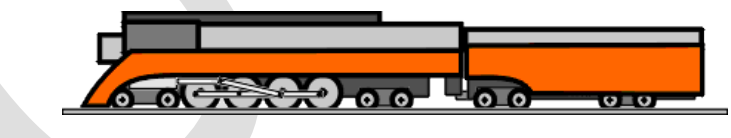

## دیاگرام جسم آزاد و قانون دوم نیوتن

اولین قدم برای به دست آوردن معادلات ریاضی حاکم بر سیستم فیزیکی، رسم دیاگرام جسم آزاد سیستم است. برای سیستم قطار، دیاگرام جسم آزاد در زیر رسم شده است.

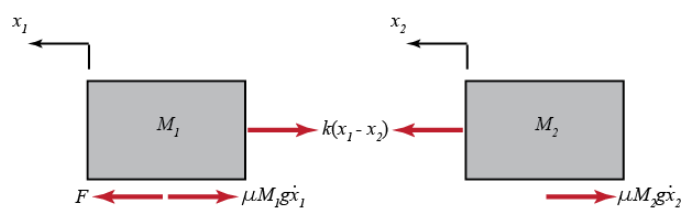

از قانون دوم نیوتن میدانیم که برآیند نیروهای وارد بر یک جسم معادل است با حاصلضرب جرم جسم در شتاب آن. در این مسئله، نیروهای افقی وارد بر لوکوموتیو (M<sub>1</sub>) شامل نیروی فنر، نیروی مقاومت غلتشی و نیروی حاصل از تماس جرخ با ریل میباشد. نیروهای افقی وارد بر واگن  $(M_2)$  شامل نیروی فنر و نیروی مقاومت غلتشی میباشد. در راستای عمودی نیروی وزن با نیروی عمودی سطح در تعادل است (N = mg). بنابراین در راستای عمودی شتابی وجود ندارد.

فنر را به صورت نيرويى كه به طور خطى با تغيير طول فنر تغيير مىكند در نظر مىگيريم يعنى  $(x_1 - x_2) كه x_1 e g x_2 e x_1$  و به ترتيب جابجايى لوكوموتيو و واگن مىباشد. در اينجا فرض مىكنيم كه در صورتى كه  $x_1 e g x_2 e g x_1$  با صفر باشند فنر در حالت استراحت قرار دارد. نيروى مقاومت غلتشى نيز به صورت نيرويى كه به طور خطى از حاصلضرب سرعت و نيروى عمودى سطح (كه همان نيروى وزن است) به دست مىآيد مدل شده است.

با اعمال قانون دوم نیوتن در راستای افقی و با توجه به دیاگرامهای جسم آزاد رسم شده، میتوان قوانین حاکم بر این سیستم را به دست آورد:

$$\Sigma F_1 = F - k(x_1 - x_2) - \mu M_1 g \dot{x}_1 = M_1 \ddot{x}_1 \tag{1}$$

$$\Sigma F_2 = k(x_1 - x_2) - \mu M_2 g \dot{x}_2 = M_2 \ddot{x}_2 \tag{(1)}$$

### ساخت مدل سيمولينك

میتوان مجموعهی قوانین حاکم بر سیستم را به صورت گرافیکی نمایش داد. در اینجا برای هر یک از جرمها، معادلهی کلی ΣF = ma یا ΔF/(m) = a را تشکیل میدهیم. ابتدا سیمولینک را باز کرده و مدل جدیدی را ایجاد کنید. در قدم بعد دو بلوک Sum (از کتابخانه Math Operations) را به مدل خود اضافه کرده و آنها را تقریبا مانند شکل قرار دهید:

| * <mark>1</mark> u | ntitled * - Simulink academic use -                           |            | ×       |
|--------------------|---------------------------------------------------------------|------------|---------|
| <u>F</u> ile       | Edit View Display Diagram Simulation Analysis Code Tools Help |            |         |
| 🔁 ·                | • 🗁 • 🔚 💠 + 🚔 🏟 • 🚟 • 📫 🔩 🕟 🕪 🗉 🗹 • 10.0 Normal •             | <b>@</b> • | ₩ -     |
| untit              | led                                                           |            |         |
| ۲                  | Ta untitled                                                   |            | •       |
| Q                  |                                                               |            |         |
| K N<br>K           |                                                               |            |         |
| ⇒                  |                                                               |            |         |
| Aii                |                                                               |            |         |
| 0.4                | $\sim$                                                        |            |         |
|                    |                                                               |            |         |
|                    |                                                               |            |         |
|                    | $\mathbf{x}_{\mathbf{y}}$                                     |            |         |
|                    | ~                                                             |            |         |
|                    |                                                               |            |         |
|                    |                                                               |            |         |
| ۱                  |                                                               |            |         |
| 8                  |                                                               |            |         |
| »                  |                                                               |            |         |
| Ready              | 100%                                                          |            | ode45 🔮 |

خروجی هریک از این بلوکهای Sum بیانگر برآیند نیروهای وارد بر هر جرم میباشد. با ضرب این حاصلجمع در <sup>1</sup>/<sub>M</sub>، شتاب هر جرم به دست میآید. حال دو بلوک Gain (از کتابخانه Math Operations) را وارد مدل خود کرده و آنها را به خروجی بلوکهای Sum متصل کنید. برای گویا بودن مدل ساخته شده، این دو سیگنال را با عناوین "Sum\_F1" و "Sum\_F2" نام گذاری کنید. برای نام گذاری بر روی خط هر سیگنال دابل کلیک کرده و نام دلخواه را تایپ کنید.

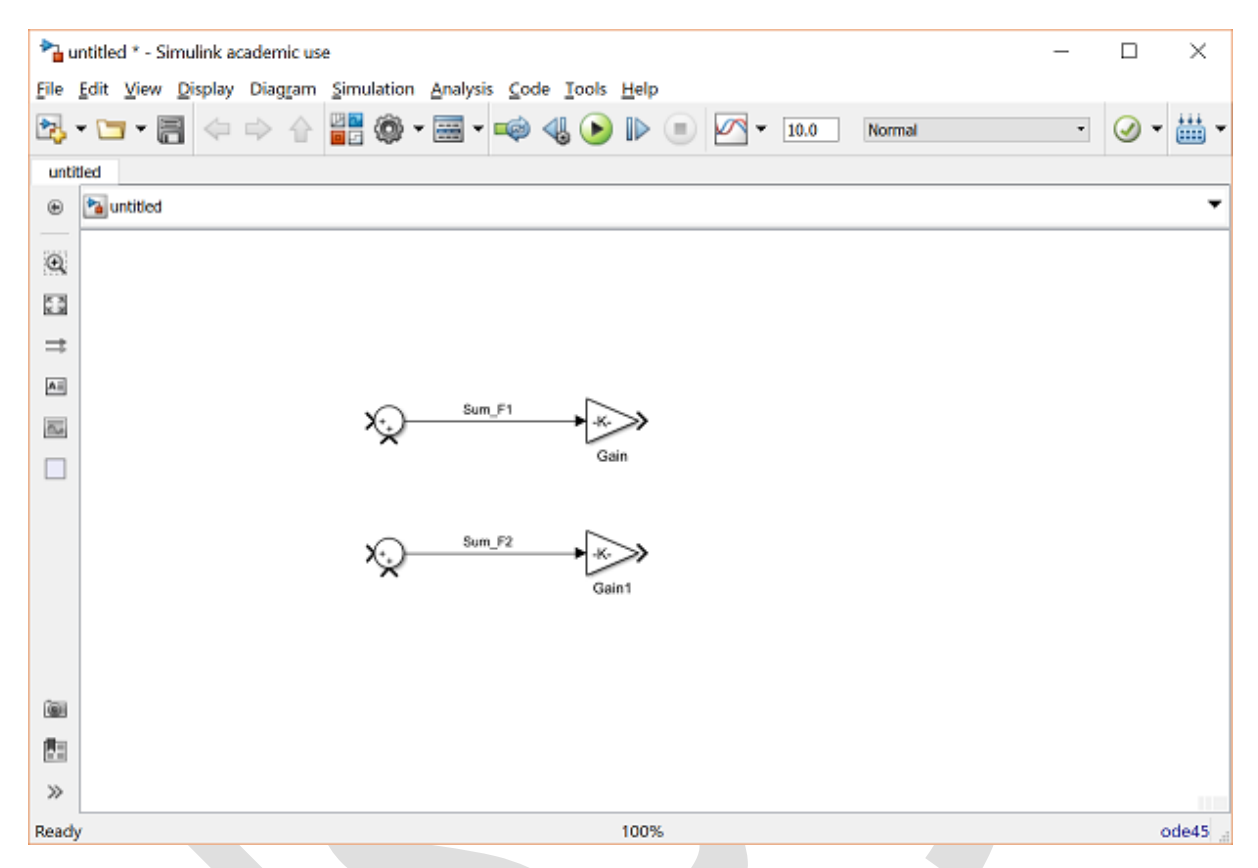

بلوکهای Gain باید عبارت 1/*M* را داشته باشند. ما متغیرهای M1 و M2 را در فضای کار متلب تعریف کردهایم پس تنها لازم است تا نام این متغیرها را در بلوکهای بهره وارد نماییم. بر روی بلوک Gain بالایی دابل کلیک کرده و مقدار 1/M1" را در فیلد Gain وارد کنید. به طور مشابه مقدار 1/M2" در فیلد Gain بلوک Gain دوم وارد کنید.

بعد از وارد کردن این مقادیر، همچنان بلوکها مقدار -k- نمایش میدهند که به علت کوچک بودن ابعاد آنهاست، با تغییر ابعاد بلوکها میتوان مقادیر واقعی هر بهره را نمایش داد. برای تغییر اندازه بلوک، یکبار بر روی آن کلیک کرده تا مربعهای کوچک در گوشههای بلوک نمایش داده شود، سپس با کشیدن هر یک از این مربعها، میتوان اندازه بلوک را تغییر داد. حال مدل ما به شکل زیر است:

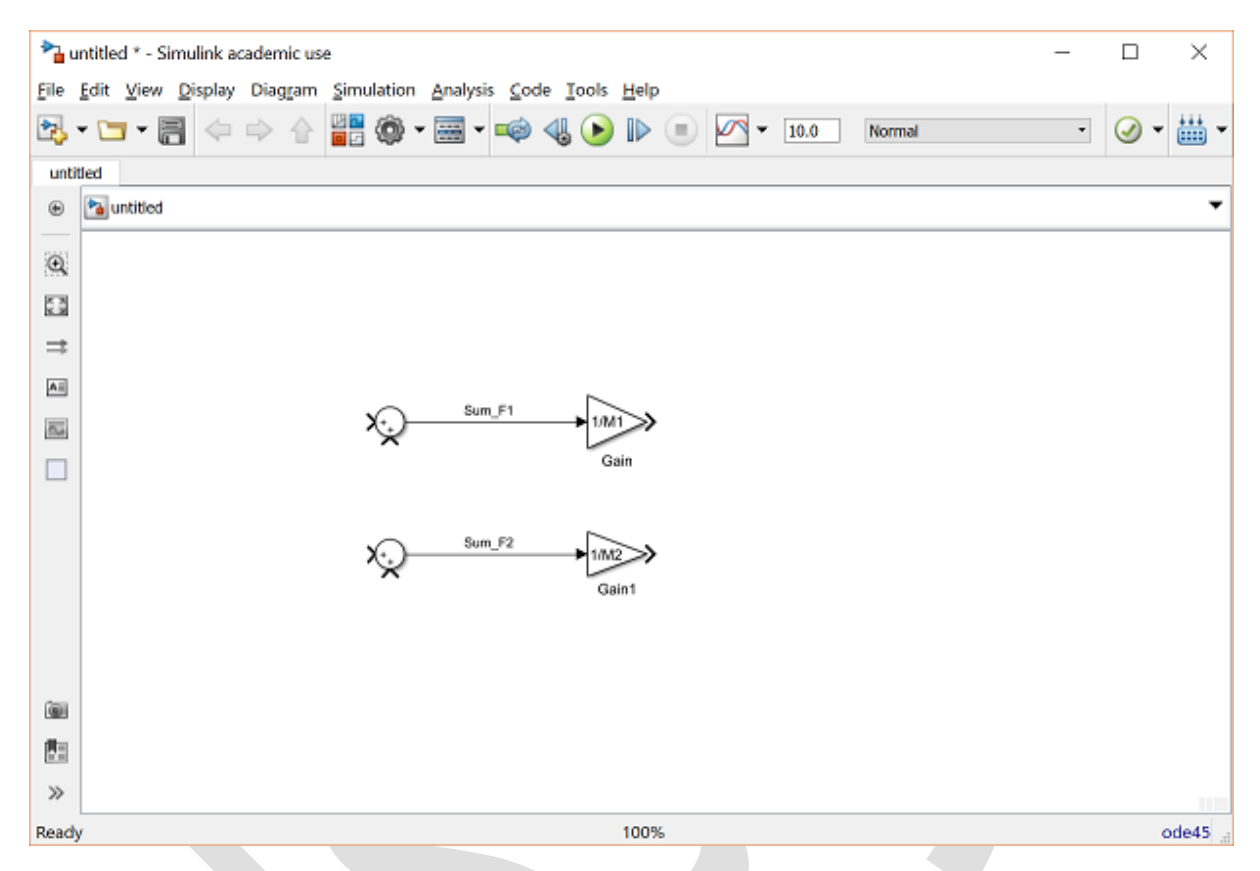

خروجی بلوکهای Gain، شتاب هر یک از جرمها (لوکوموتیو و واگن) میباشد. معادلات حاکم به دست آمده وابسته به سرعت و جابجایی جرمها میباشد. از آنجایی که سرعت را میتوان از انتگرال گیری از شتاب و جابجایی را از انتگرال گیری از سرعت به دست آورد، میتوانیم برای به دست آوردن این مقادیر از بلوکهای انتگرال گیر استفاده نماییم. در مجموع چهار بلوک Integrator نیاز است که میتوان آنها را از کتابخانه Continuous به مدل خود اضافه نمود. بلوکها را به شکل زیر قرار داده و نام گذاری کنید. انتگرال گیر اول، شتاب جرم ۱ به عنوان ورودی گرفته ("x1\_ddot") را به عنوان خروجی مردهد. این روش برای انتگرال گیر دوم از سرعت انتگرال گرفته و جابجایی جرم ۱ ("x1") را به عنوان خروجی میدهد. این روش برای انتگرال گیرهای جرم دوم نیز استفاده میشود.

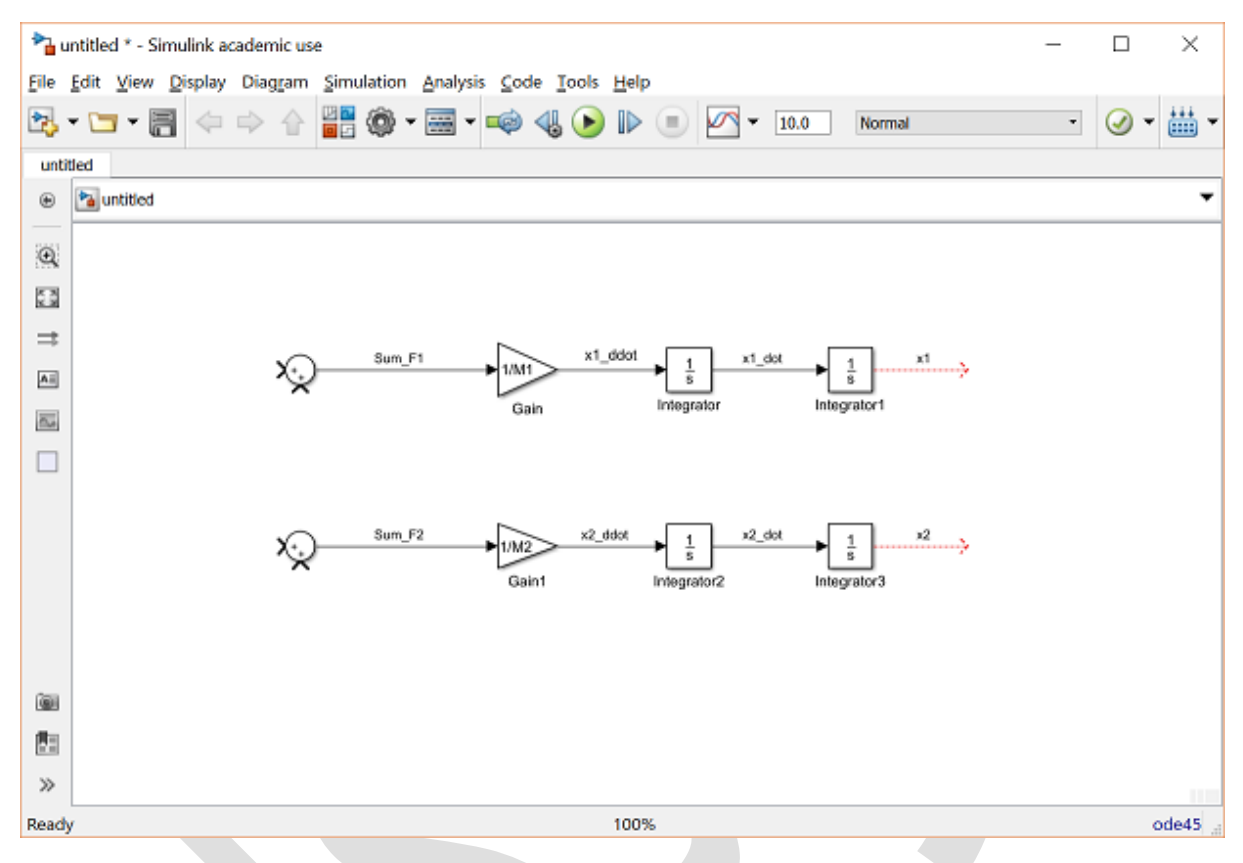

حال دو بلوک Scope را از کتابخانه Sinks به مدل خود اضافه کرده و آنها را به خروجی Integrator متصل کنید. این دو سیگنال را "x1" و "x2" نام گذاری کنید.

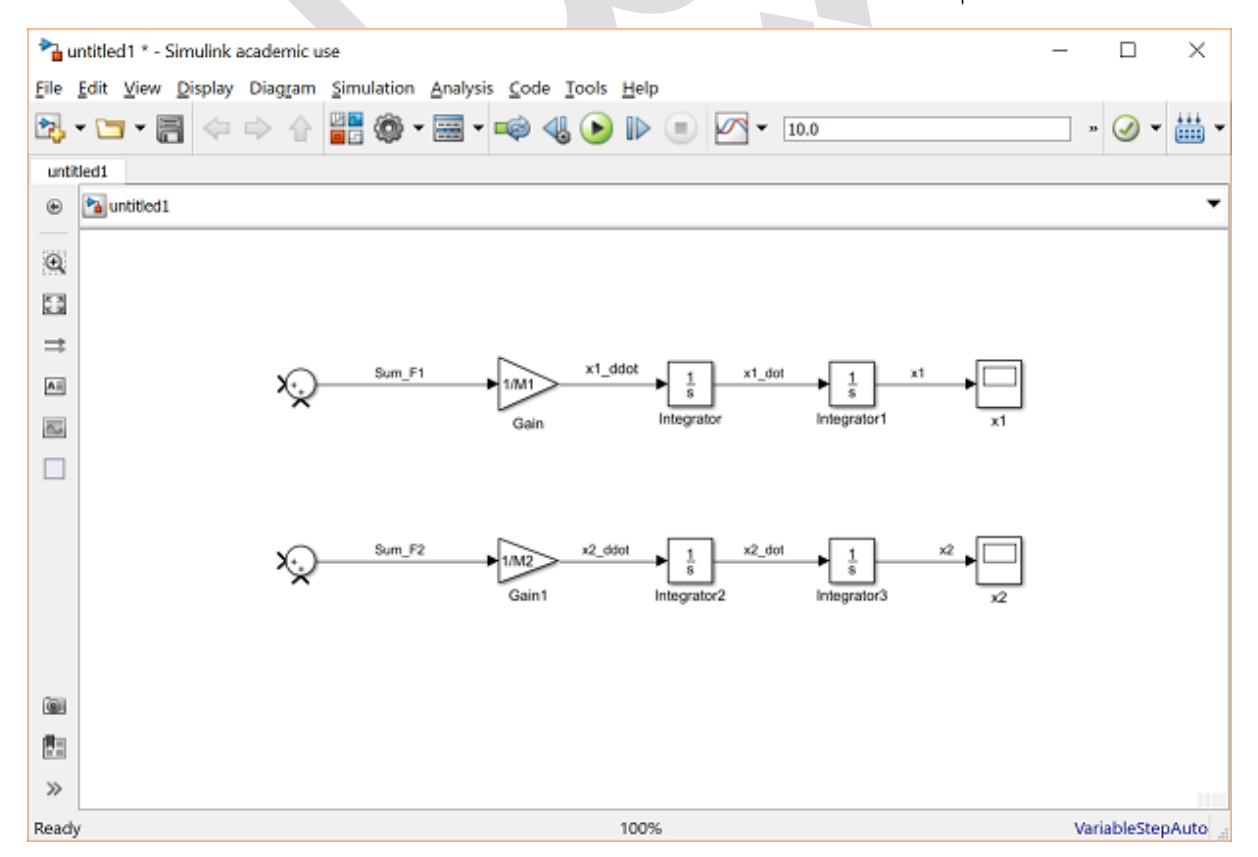

حال مدل ما برای اضافه کردن نیروهای وارد بر هر جرم آماده است. ابتدا لازم است تا ورودی به هر بلوک Sum را به گونهای تنظیم کنیم تا بیانگر تعداد درستی از نیروها باشد (در مورد علامت این نیروها بعدا صحبت می کنیم). از آنجایی که در مجموع سه نیرو بر جرم ۱ اعمال می شوند، بر روی بلوک Sum دابل کلیک کرده و فیلد لیست علائم را به "+++|" تغییر دهید. کاراکتر "|" به عنوان فاصله استفاده می شود. به جرم ۲ تنها دو نیرو وارد می شود پس نیازی به تغییر بلوک Sum آن نمی باشد.

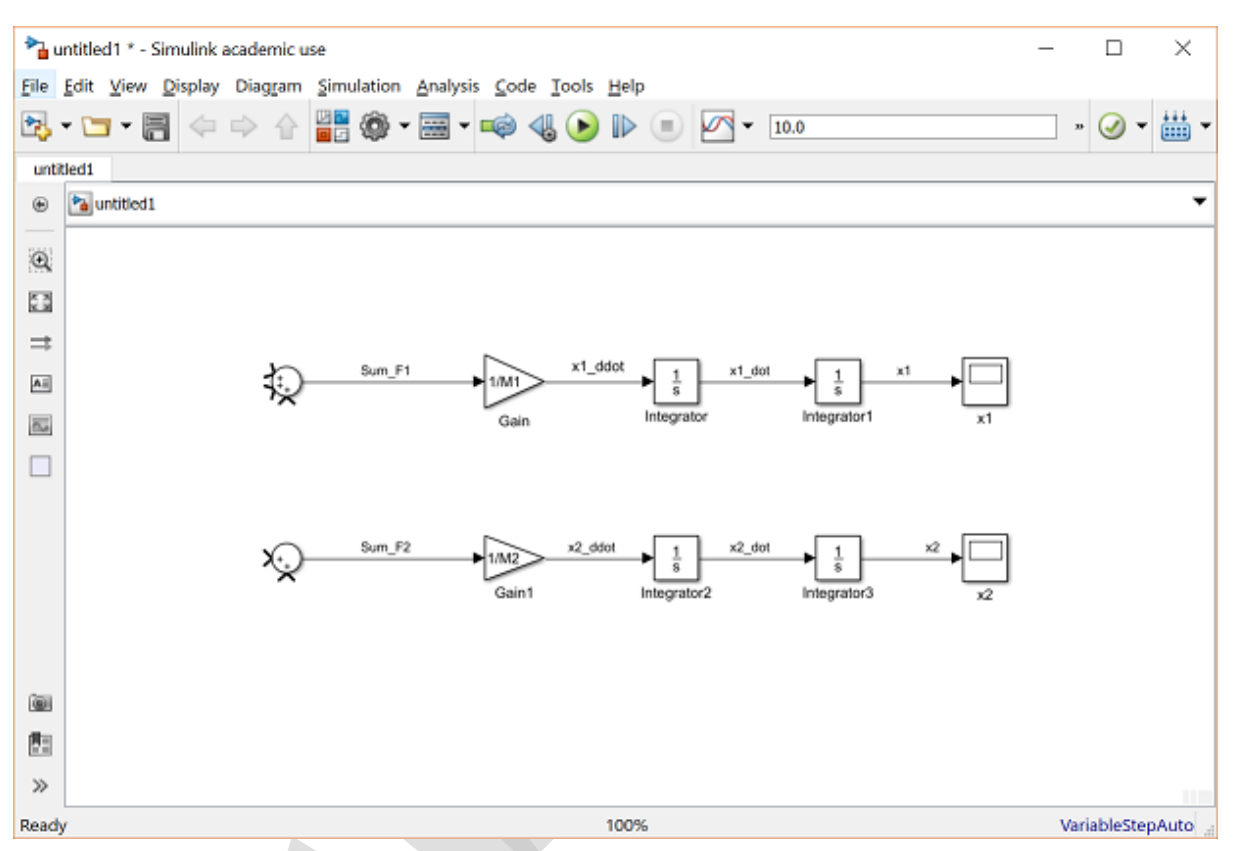

نیروی اولی که به جرم ۱ وارد می شود نیروی ورودی F می باشد. یک بلوک Signal Generator را از کتابخانه Sources انتخاب کرده و آنرا به ورودی بالای بلوک Sum متصل کنید. این سیگنال را "F" نام گذاری کنید.

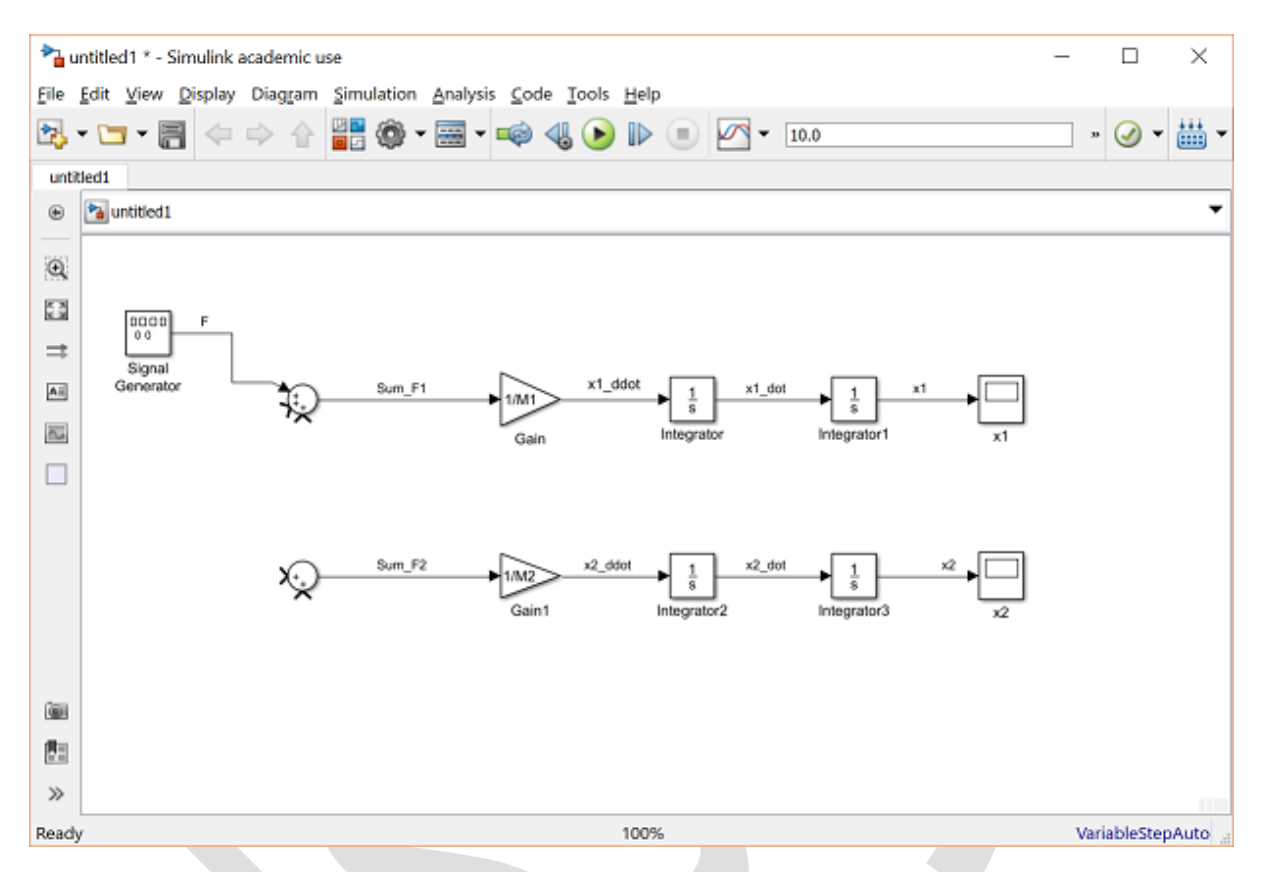

نیروی بعدی وارد شده به جرم ۱، نیروی مقاومت غلتشی می باشد. برای یادآوری این نیرو به شکل زیر مدل سازی شده است:

$$F_{rr,1} = \mu g M_1 \dot{x}_1 \tag{(7)}$$

برای تولید این نیرو، می توانیم سیگنال سرعت را گرفته و آنرا در بهرهی مناسب ضرب نماییم. یک بلوک Gain به مدل اضافه می نماییم. یک انشعاب از سیگنال "x1\_dor" گرفته و آنرا به بلوک بهرهای که اضافه نمودیم وصل کنید. خروجی بلوک Gain را به ورودی دوم بلوک Sum متصل کنید. بر روی بلوک Gain دابل کلیک کرده و مقدار "mu\*g\*M1" را در فیلد Gain وارد کنید. نیروی مقاومت غلتشی در جهت عکس حرکت اعمال می شود بنابراین از لیست علائم بلوک Sum فیلد لیست علائم را به "+-+|" تغییر می دهیم. سپس اندازه بلوک Gain را تغییر داده تا مقدار بهره نمایش داده شده و خروجی آنرا با عنوان "Frr1" نام گذاری کنید. حال مدل ما به شکل زیر است:

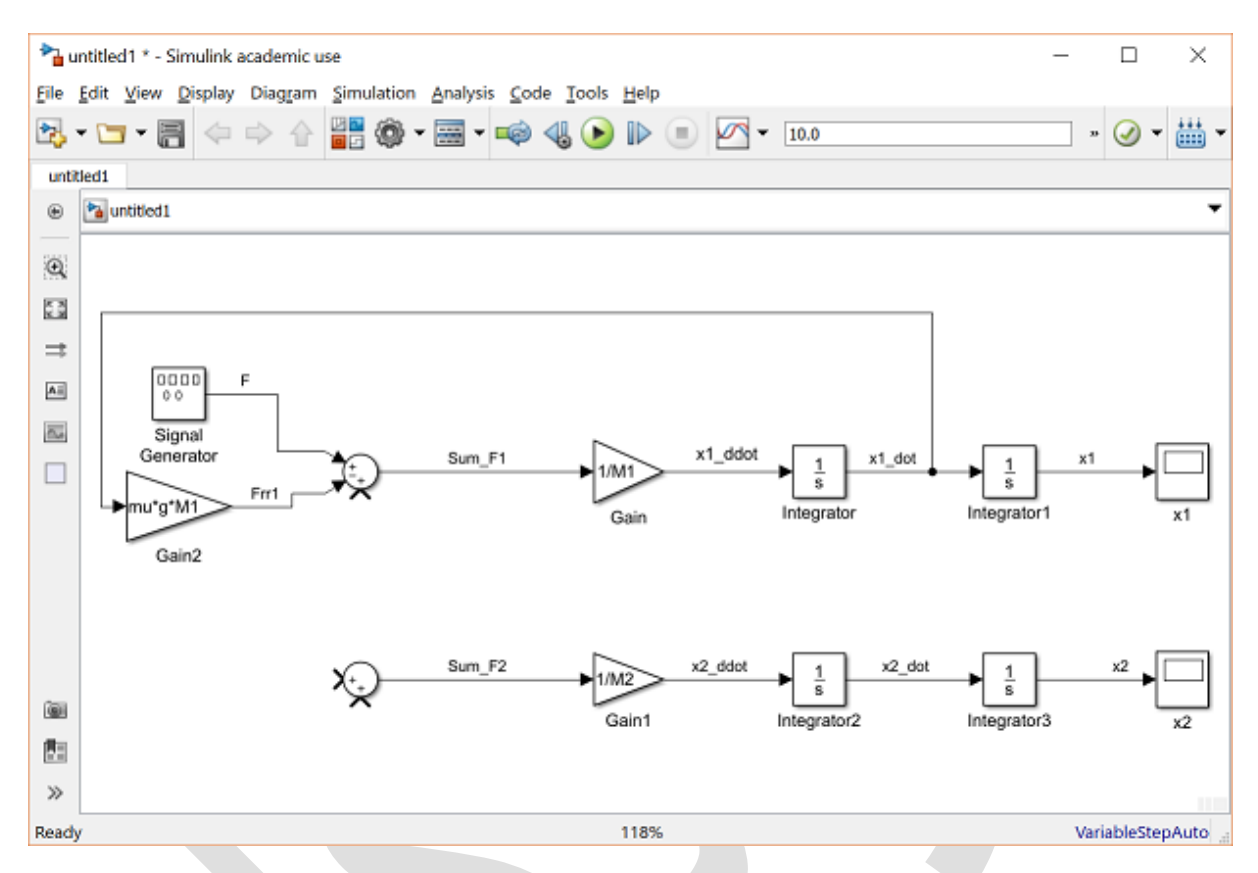

نیروی آخر وارد شده به جرم ۱، نیروی فنر می باشد. این نیرو را به شکل زیر مدل سازی نمودیم:

$$F_s = k(x_1 - x_2) \tag{(f)}$$

پس لازم است تا سیگنال  $(x_1 - x_2)$  را ایجاد کنیم و در بهره k (ثابت فنر) ضرب نماییم. بلوک Subtract (یا بلوک Subtract) را به مدل ساخته شده، اضافه مینماییم. برای تغییر جهت این بلوک بر روی آن راست کلیک کرده و گزینه Rotate (یا بلوک را انتخاب کرده و کلیدهای ترکیبی I+I) را Ctrl د Flip Subtract (یا انتخاب کرده و کلیدهای ترکیبی I+I) را Ctrl د جانب کرده و کلیدهای ترکیبی I+I) را فشار دهید. یک انشعاب از سیگنال  $(x_1 - x_2)$  گرفته و آنرا به ورودی منفی بلوک را انتخاب کرده و کلیدهای ترکیبی I+I) را فشار دهید. یک انشعاب از سیگنال  $(x_1 - x_2)^2$  گرفته و آنرا به ورودی منفی بلوک را انتخاب کرده و کلیدهای ترکیبی I+I) را فشار دهید. یک انشعاب از سیگنال  $(x_1 - x_2)^2$  گرفته و آنرا به ورودی منفی بلوک را انتخاب کرده و کلیدهای ترکیبی I+I) را نشعاب از سیگنال  $(x_1 - x_2)^2$  گرفته و آنرا به ورودی منفی بلوک مینو کنو کر است اینکار خطوط اتصال بین بلوکها با انشعاب از سیگنال  $(x_1 - x_2)^2$  گرفته و آنها با هم تماسی ندارند. تنها وقتی که در محل تقاطع خطوط یک نقطهی کردچکی ایجاد شود از بان وجود ای کرد که در محل تقاطع خطوط یک نقطهی کردی کرد کرد و کرد کرد کرد و کرد کرد و کرده و کنو کرده و کنو کرده و کنو کرده و کنو کرده و کنو کرده و کنو کرده و کنو کرده و کنو کرده و کنو کرده و کنو کرده و کنو کرده و کنو کرده و کنو کرده و کنو کرده و کنو کرده و کنو کرده و کنو کرده و کنو کرده و کنو کرده و کنو کرده و کنو کرده و کنو کرده و کنو کرده و کنو کرده و کنو کرده و کنو کرده و کرده و کرده و کرده و کرده و کرده و کرده و کرد و کرد و کرده و کرده و ک

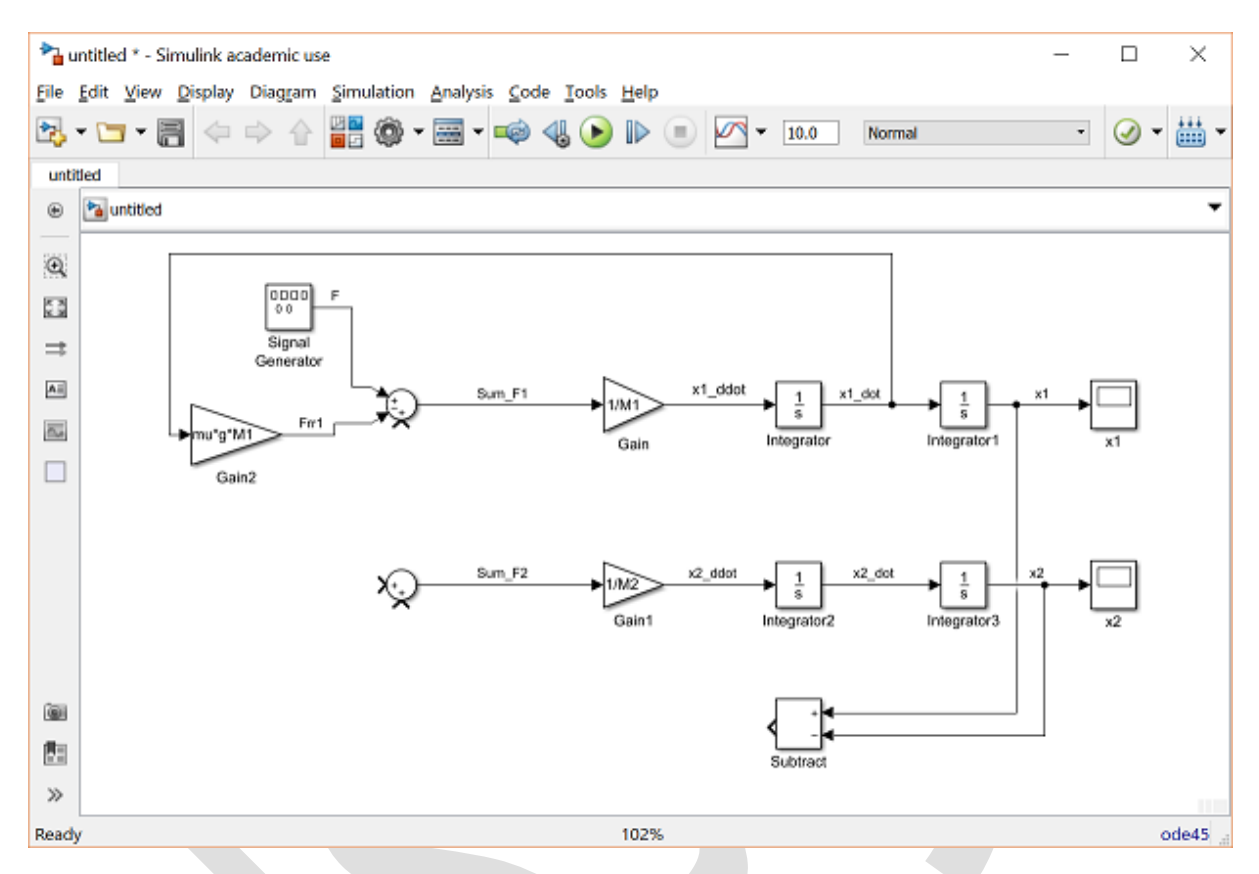

حال با ضرب این تفاضل در ثابت فنر، میتوان نیروی فنر را به دست آورد. یک بلوک Gain را به مدل خود و در سمت چپ بلوک تفاضل اضافه کنید. مقدار بلوک بهره را مقدار "k" که همان ثابت فنر است تعریف کرده و خروجی بلوک تفاضل را به ورودی آن متصل کنید. سپس خروجی بلوک Gain را به سومین ورودی بلوک Sum برای جرم ۱ متصل کرده و آنرا "Fs" نامگذاری نمایید. به علت اینکه نیروی فنر در خلاف جهت حرکت جرم ۱ وارد می شود، لازم است تا دوباره لیست علائم را در بلوک Sum به "--+ا" تغییر دهیم. حال مدل ما به شکل زیر است:

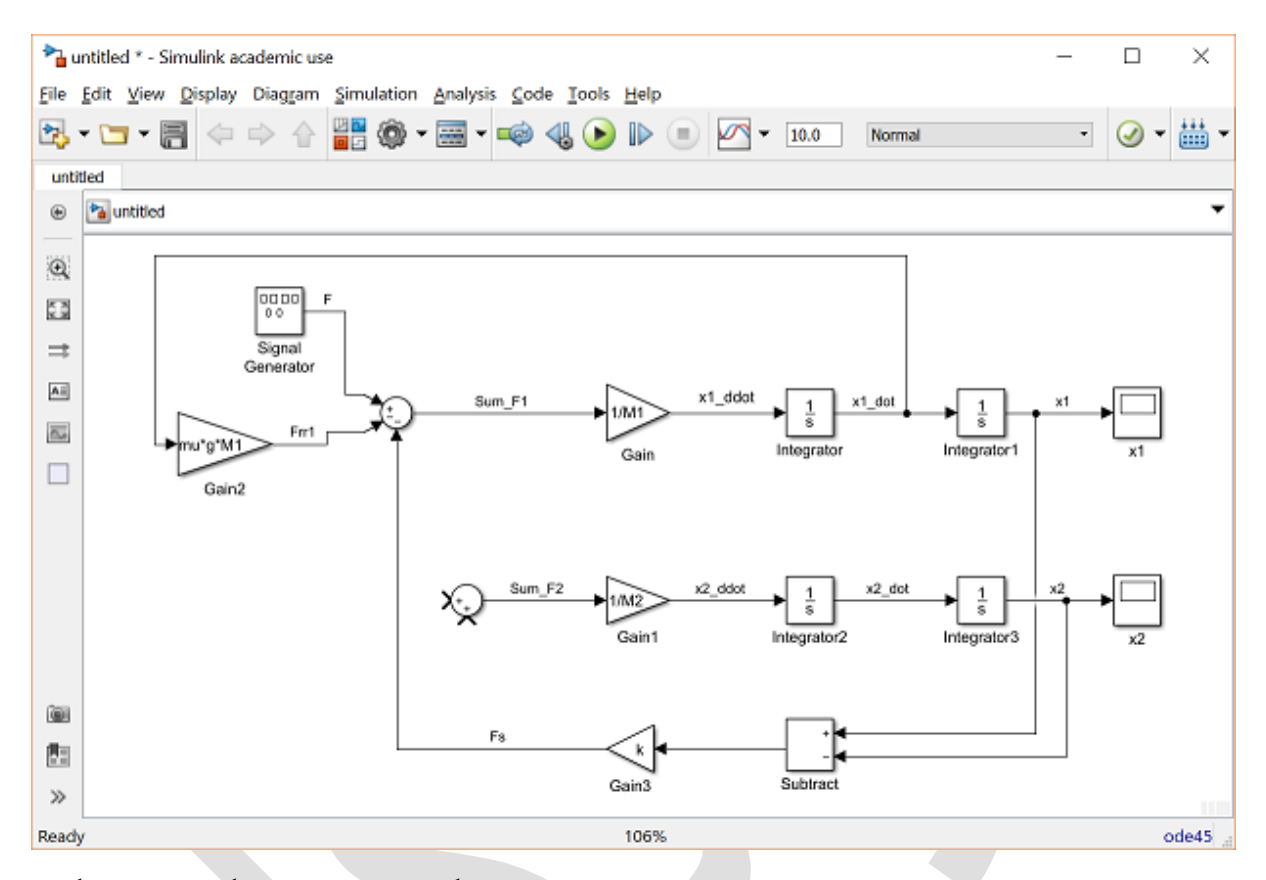

نوبت به اعمال نیرو به جرم ۲ میباشد. برای نیروی اول از همان نیروی فنری که برای جرم ۱ ایجاد کردیم استفاده کرده و تنها تفاوت آن علامت مثبت آن برای جرم ۲ میباشد. از سیگنال "Fs" یک انشعاب گرفته و به ورودی اول بلوک Sum جرم ۲ وصل کنید.

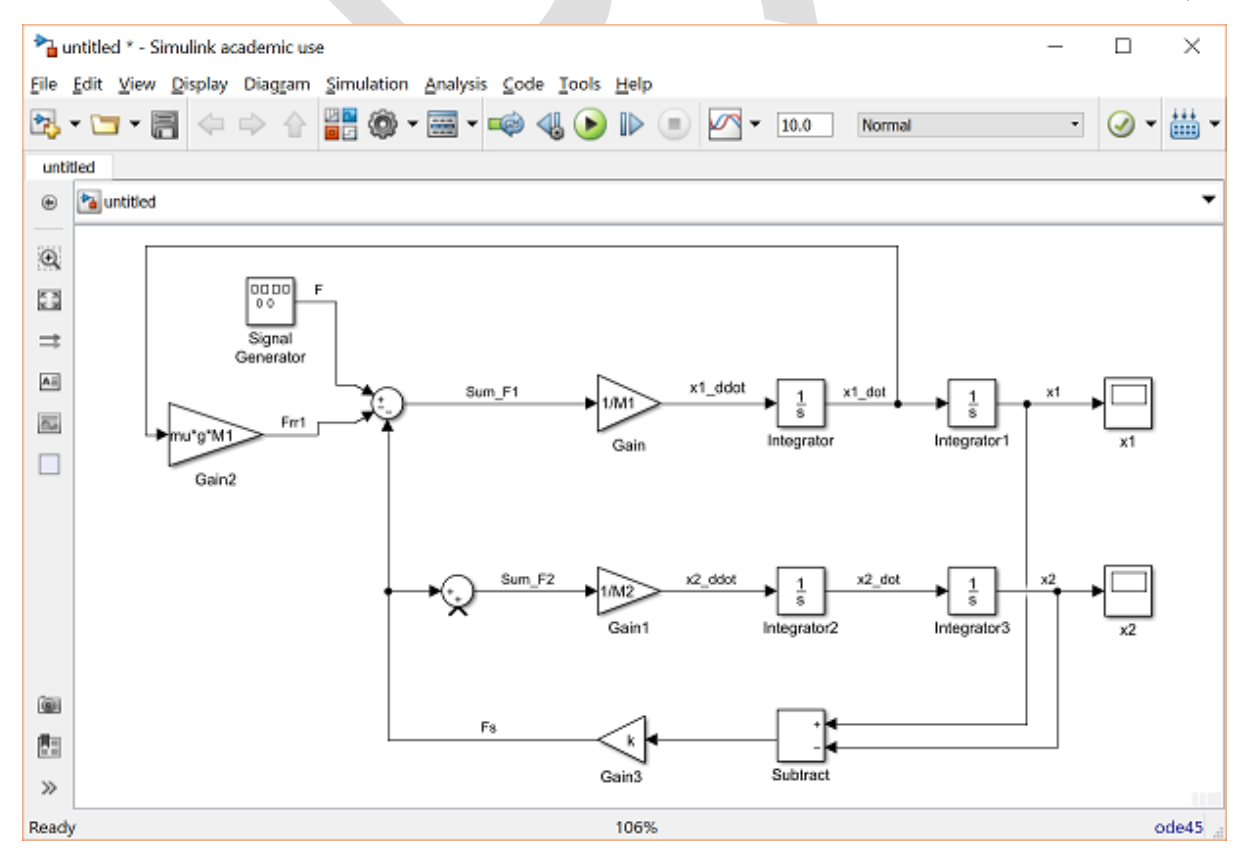

آخرین نیروی اعمالی نیروی مقاومت غلتشی جرم ۲ میباشد. این نیرو به روش مشابه نیروی مقاومت غلتشی جرم ۱ به دست میآید. از سیگنال "x2\_dot" یک انشعاب گرفته و آنرا با استفاده از بلوک Gain در مقدار "mu\*g\*M2" ضرب مینماییم. خروجی بلوک Gain را به ورودی دوم بلوک Sum جرم ۲ داده و آن سیگنال را "Frr2" نامگذاری میکنیم. با تغییر دادن علامت ورودی دوم در بلوک Sum به منفی، مدل ما به شکل زیر درآمده است.

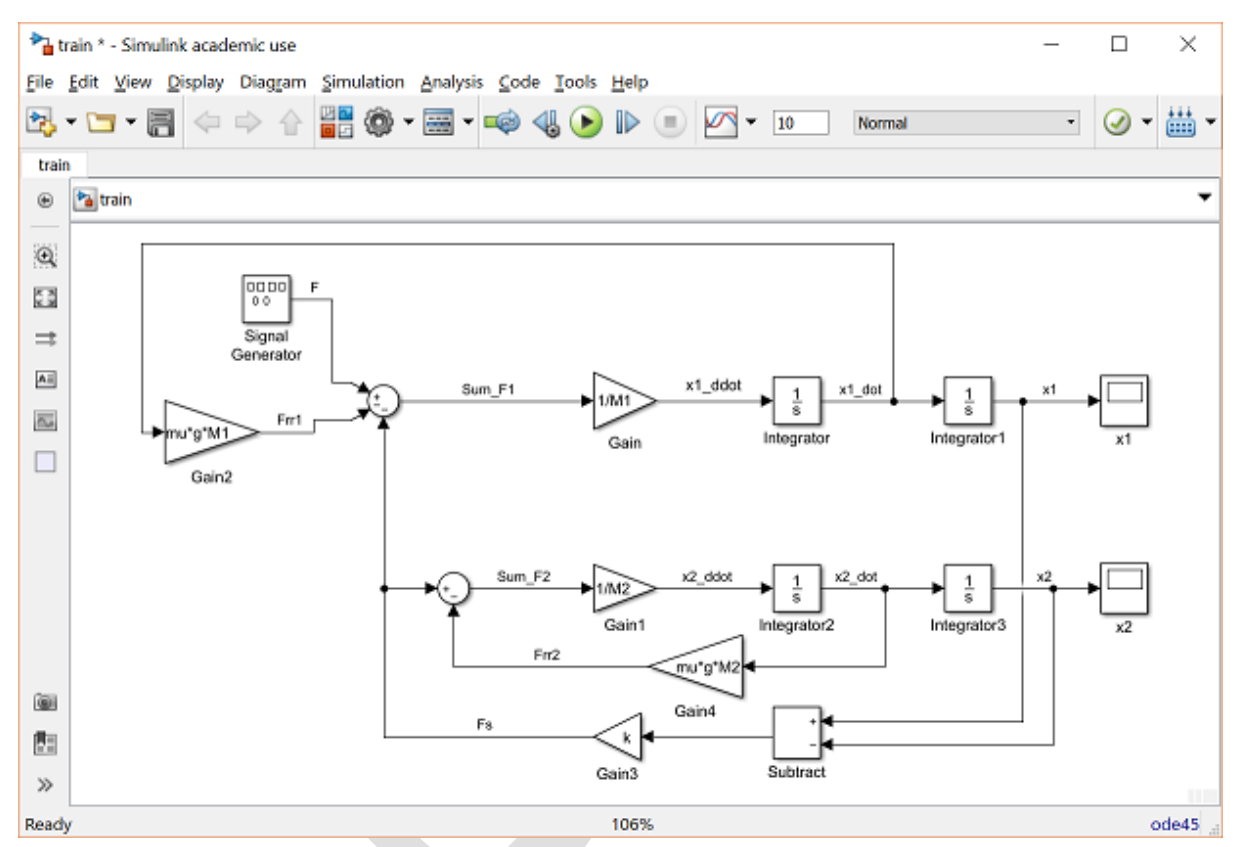

مدل ما به طور کامل ساخته شده است و تنها لازم است تا ورودی مناسب را ایجاد کرده و خروجی مورد نظر را استخراج کنیم. ورودی سیستم نیروی F تولید شده توسط لوکوموتیو است. در مدل سیمولینک نیروی F را از خروجی بلوک تولید سیگنال تعریف کردهایم. خروجی سیستم که باید مشاهده و کنترل شود، سرعت لوکوموتیو قطار می باشد. یک Scope دیگر را به مدل اضافه کرده و انشعابی از سیگنال "x1\_dot" به آن متصل کنید. این سیگنال را "x1\_dot" نامگذاری کنید. حال مدل مدل ما به شکا را ا

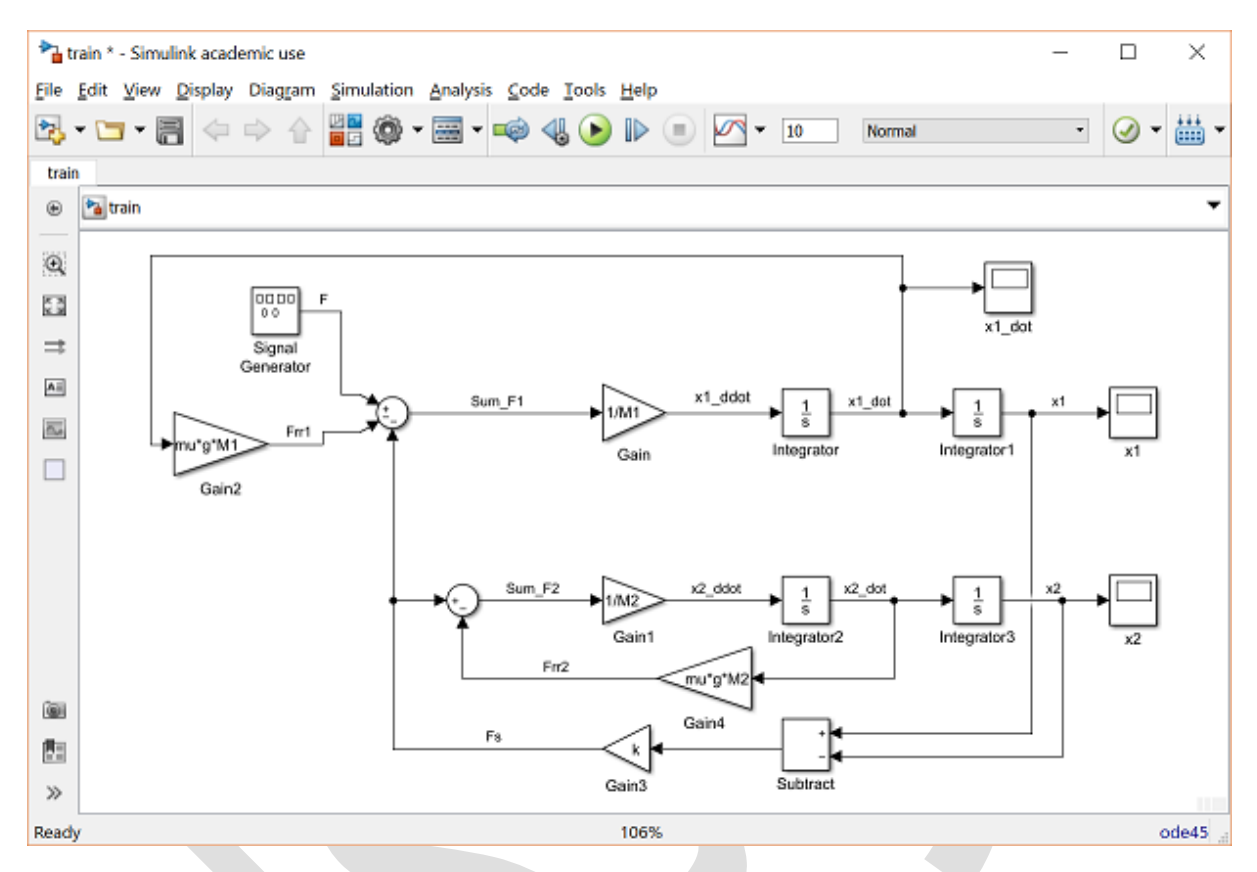

مدل ما آماده شده است و باید آنرا ذخیره نمود.

### اجرای مدل

قبل از اجرای مدل، لازم است تا مقادیر عددی را به متغیرهای تعریف شده در مدل اختصاص دهیم. برای این سیستم، مقادیر زیر را انتخاب می نماییم:

- *M*<sub>1</sub> = 1 kg
- M<sub>2</sub> = 0.5 kg
- k = 1 N/sec
- *F* = 1 N
- μ = 0.02 sec/m
- g = 9.8 m/s^2

يک امفايل ساخته و دستورات زير را در آن وارد کنيد:

| M1 = 1;    |  |  |
|------------|--|--|
| M2 = 0.5;  |  |  |
| k = 1;     |  |  |
| F = 1;     |  |  |
| mu = 0.02; |  |  |
| g = 9.8;   |  |  |

این امفایل را در متلب اجرا کرده تا متغیرها تعریف شوند. با این کار سیمولینک به مقادیر این متغیرها دسترسی خواهد داشت.

اکنون باید ورودی مناسبی را برای سیستم تولید کنیم. بر روی بلوک Signal Generator دابل کلیک کرده و از منوی کشویی Wave form مورد square را انتخاب نموده و مقدار Frequency را برابر "0.001" قرار دهید. واحدها را بر مبنای Hertz قرار دهید. همچنین برای فیلد Amplitude مقدار "1-" را وارد نمایید (مقادیر مثبت دامنه باعث می شود ابتدا سیگنال پله منفی شود و سپس مثبت شود).

| 📔 Block Parameters: Signal Generator                       | × |
|------------------------------------------------------------|---|
| Signal Generator                                           |   |
| Output various wave forms:<br>Y(t) = Amp*Waveform(Freq, t) |   |
| Parameters                                                 |   |
| Wave form: square                                          | • |
| Time (t): Use simulation time                              | • |
| Amplitude:                                                 |   |
| -1                                                         | : |
| Frequency:                                                 |   |
| 0.001                                                      | : |
| Units: Hertz                                               | • |
| ✓ Interpret vector parameters as 1-D                       |   |
|                                                            |   |

آخرین قدم قبل از اجرای شبیه سازی، انتخاب زمان شبیه سازی مناسب است. برای مشاهده ی یک سیکل کامل سیگنال مربعی با فرکانس ۰/۰۰۱ هرتز لازم است تا مدل ما برای ۱۰۰۰ ثانیه شبیه سازی گردد. در بالای پنجره و از منوی Stop Time بر روی Model Configuration Parameters کلیک کرده و مقدار Stop Time را برابر "1000" قرار دهید. پنجره ی باز شده را ببندید.

حال شبیه سازی را اجرا کرده و x1\_dot" Scope " را باز کرده تا خروجی سرعت را بررسی کنیم. ورودی به سیستم یک موج مربعی با دو پله بوده است که پله اول مثبت و پله دوم منفی می باشد. به طور فیزیکی به این معناست که ابتدا لوکوموتیو به سمت جلو حرکت کرده و سپس به سمت عقب حرکت می کند. خروجی سرعت در زیر رسم شده است.

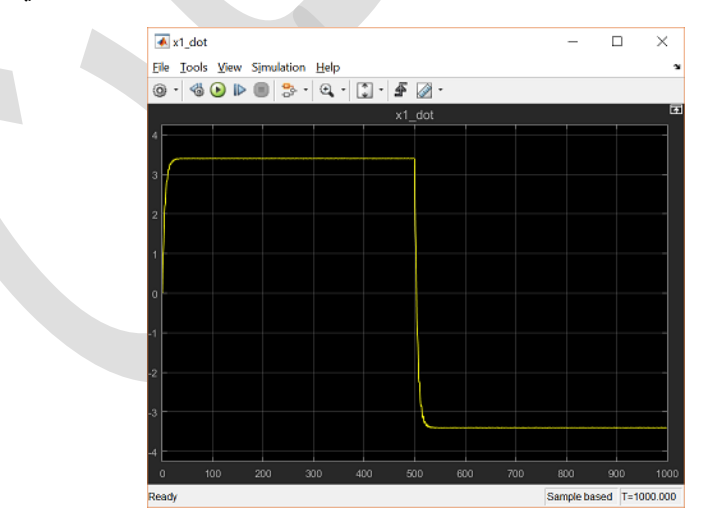

در این فصل به استخراج مدل ریاضی سیستم قطار پرداخته و معادلات به دست آمده را در سیمولینک پیادهسازی نمودیم. روش دیگر برای اینکار استفاده از ابزار مدلسازی فیزیکی Simscape میباشد. Simscape به کاربر اجازه میدهد تا یک سیستم را با استفاده از بلوکهایی که بیانگر المانها و اجزای فیزیکی هستند (مانند اینرسی و مفاصل یا مقاومت و سلف) مدلسازی نماید. با استفاده از یو مفاصل یا مقاومت و سلف) مدلسازی نماید. با استفاده از Simscape میتوان یک سیستم فیزیکی و معادلات به دست آمده را در سیمولینک پیادهسازی فیروش دیگر برای اینکار استفاده از ابزار مدلسازی فیزیکی و معادلات میباشد. معاند اینرسی و مفاصل یا مقاومت و سلف) مدلسازی نماید. با استفاده از Simscape میتوان یک سیستم فیزیکی را بدون استخراج معادلات ریاضی حاکم بر آن، شبیهسازی نمود.

# بخش نهم: مقدمهای بر طراحی کنترلر در سیمولینک

#### فهرست مطالب بخش

- مدل حلقه باز سیستم
- پیادہسازی کنترلر PID در سیمولینک
  - اجرای مدل حلقه بسته
  - انتقال يک مدل به متلب
  - طراحی کنترلر در سیمولینک

#### مدل حلقه باز سیستم

در فصل پیش دیدیم که چطور میتوان یک سیستم فیزیکی را در سیمولینک شبیهسازی نمود. به طور کلی سیمولینک میتواند کل سیستم کنترل یعنی علاوه بر سیستم فیزیکی، الگوریتم کنترل را نیز شبیهسازی نماید. همانطور که ذکر شد سیمولینک به طور ویژه برای به دست آوردن جوابهای تقریبی مدلهای ریاضی که به سختی میتوان آنها را با محاسبات دستی به دست آوردن مفید است. برای مثال یک سیستم غیر خطی را در نظر بگیرید. یکی از روشهای کنترل این سیستم، خطی سازی سیستم و سپس استفاده از مدل خطیسازی شده برای طراحی یک کنترل به روش تحلیلی میباشد. سپس میتوان از سیمولینک برای پیادهسازی این کنترل بر روی مدل غیر خطی استفاده نمود. از سیمولینک میتوان برای تولید سیستم خطیسازی شده و از متلب برای طراحی کنترلر که قبلا توضیح داده شد استفاده کرد. بسیاری از امکانات طراحی کنترل موجود در متلب نیز به طور مستقیم از سیمولینک قابل دسترسی میباشند. در این فصل هر دو روش گفته شده را توضیح میدهیم.

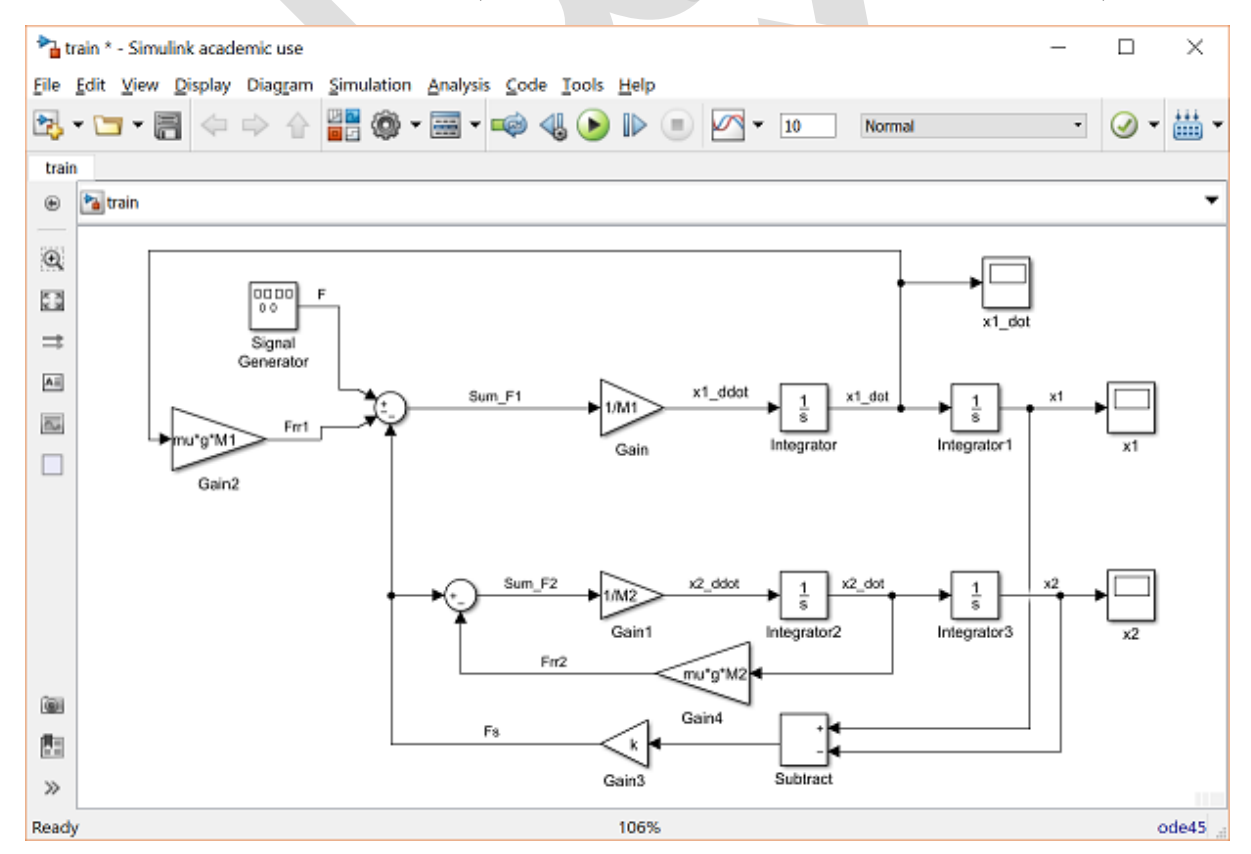

مثال سیستم قطار اسباب بازی گفته شده در فصل قبل را در نظر می گیریم.

با فرض اینکه قطار تنها در یک بعد حرکت میکند، میخواهیم کنترلی را به سیستم اعمال کنیم تا سیستم به آرامی شروع به حرکت کرده و به نرمی متوقف شود و همچنین بتواند سرعت ثابت را با حداقل خطای ماندگار دنبال کند.

### پیادهسازی کنترلر PID در سیمولینک

ابتدا ساختار سیستم قطار با فیدبک واحد و کنترلر PID را ایجاد می کنیم. برای اینکه مدل سیمولینک واضح باشد مدل قطار را در یک بلوک زیرسیستم<sup>۲۰</sup> ذخیره مینماییم. برای این کار سه Scope قرار داده شده را حذف نموده و هر سه سیگنال را به سه بلوک Out از کتابخانه Sinks متصل می کنیم. هر بلوک Out را با نام مناسب آن متغیر نامگذاری نمایید. همچنین بلوک Signal Generator را حذف کرده و به جای آن یک بلوک In از کتابخانه Sources قرار دهید. این ورودی را "F" نامیده و بیانگر نیروی ایجاد شده بین لوکوموتیو و ریل می باشد. حال مدل ما به شکل زیر است:

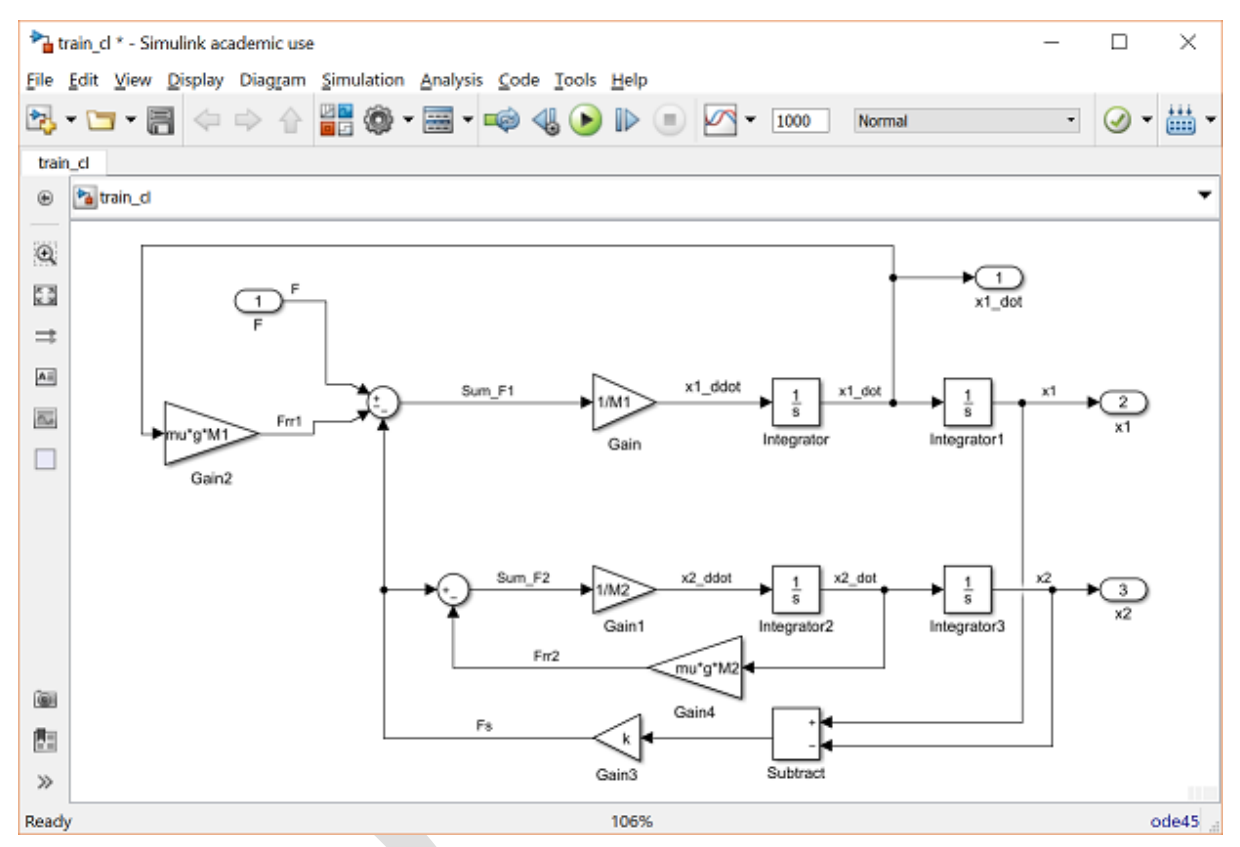

در قدم بعد تمامی بلوک ها را انتخاب کرده (با کلید ترکیبی Ctrl+A) و با راست کلیک بر روی این صفحه، گزینه Create Subsystem From Selection را انتخاب کنید. با کمی تغییر چیدمان و نامگذاری، مدل ما به شکل زیر درآمده است:

Subsystem <sup>Yo</sup>

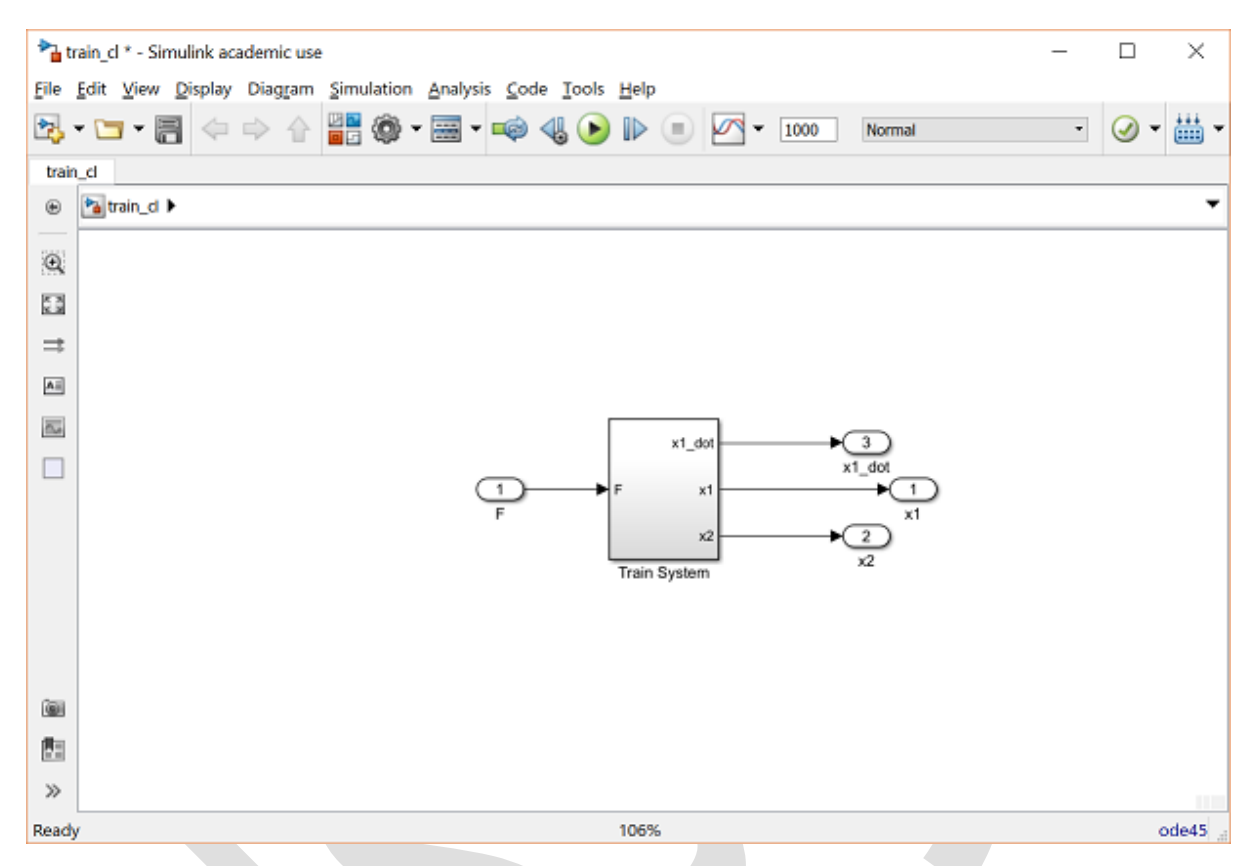

حال میتوان کنترلر را به سیستم اضافه نمود. ما از کنترلر PID که توسط بلوک کنترلر PID در کتابخانه Continuous پیادهسازی می شود استفاده می کنیم. با سری کردن این بلوک با زیرسیستم قطار، مدل به شکل زیر در می آید. در ادامه ما کنترلر را به گونهای طراحی می کنیم تا مستقیما نیروی F را تولید کند، با اینکار از دینامیک تولید گشتاور توسط موتور و همچنین دینامیک تولید نیرو توسط تماس چرخ و ریل صرف نظر کردهایم. این سادهسازی از این جهت صورت گرفته است که قصد ما در اینجا تنها معرفی کاربردهای اساسی سیمولینک برای طراحی کنترلر و تحلیل میباشد.

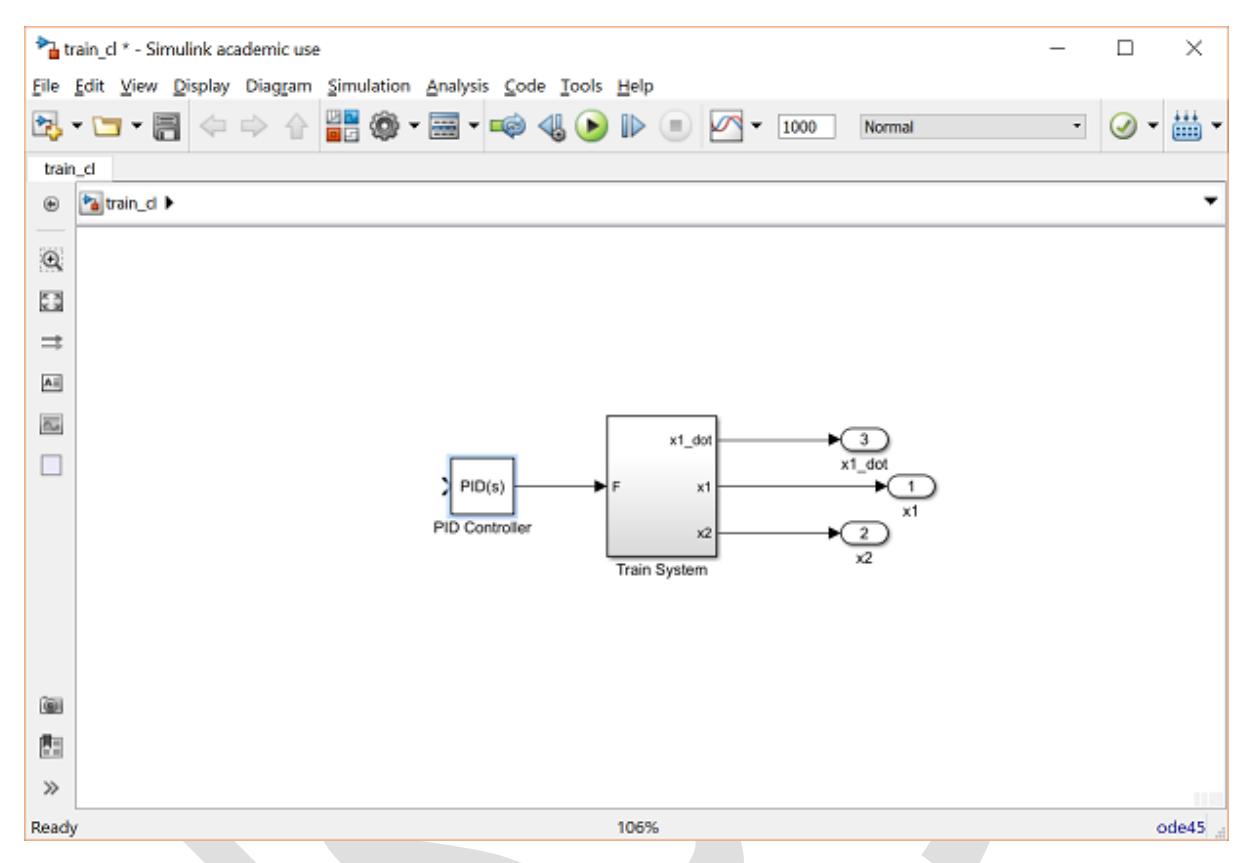

با راست کلیک بر روی بلوک کنترلر PID، ابتدا بهرهی انتگرالی را برابر ۰ و بهرههای تناسبی و مشتقی را مانند پیش فرض به ترتیب برابر ۱ و ۰ قرار می دهیم. سپس یک بلوک Sum از کتابخانه عملیات ریاضی به مدل اضافه می کنیم. بر روی این بلوک راست کلیک کرده و لیست علائم را به "-+|" تغییر می دهیم. به علت اینکه هدف ما کنترل سرعت قطار می باشد، از سیگنال سرعت لوکوموتیو فیدبک می گیریم. برای اینکار یک انشعاب از سیگنال "x1\_dot" گرفته و آنرا به ورودی با علامت منفی بلوک Sum وصل می کنیم. خروجی بلوک Sum باید برابر با خطای سرعت قطار بوده و خروجی آن به ورودی کنترلر متصل شود. با اتصال بلوکهای گفته شده و نام گذاری سیگنالها، مدل ما به شکل زیر می باشد.

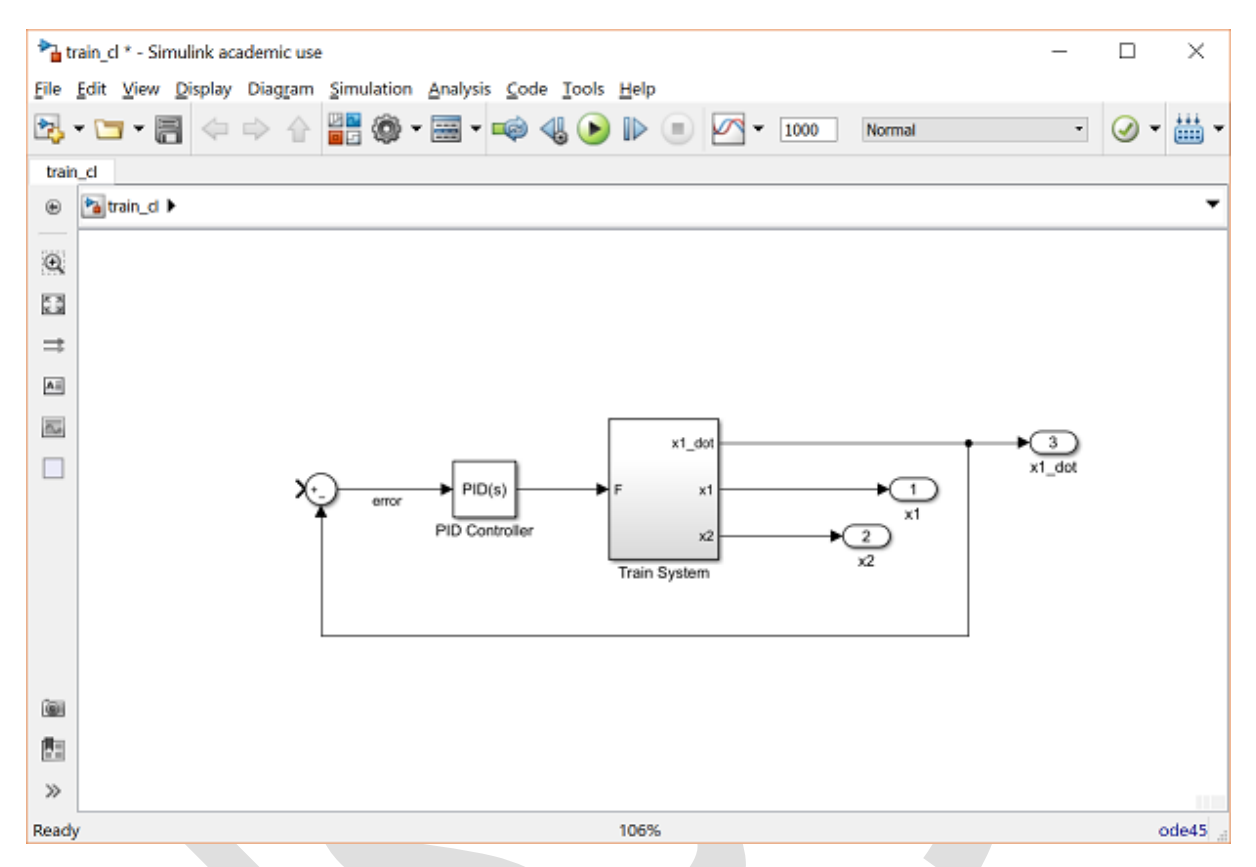

در قدم بعد از بلوک Signal Builder در کتابخانه Sources به عنوان سرعت مطلوب قطار استفاده مینماییم. چون میخواهیم کنترلری طراحی کنیم تا قطار را به آرامی به حرکت درآورده و سپس به نرمی متوقف کند، سرعت مطلوب را ابتدا به صورت یک پله به ارتفاع 1 m/s و سپس یک پله برای بازگشت به مقدار 0 m/s در نظر می گیریم. برای تولید این سیگنال، بر روی بلوک Signal Builder دابل کلیک کرده و از منوی Axes در بالای صفحه گزینه Change time range را انتخاب می کنیم. فران ۱ سیگنال، بر روی فیلد می میدانه می کنیم تا در زمان را انتخاب می کنیم. فیلد Max time را برابر "300" ثانیه قرار می دهیم. سپس پله را طوری طراحی می کنیم تا در زمان ثانیه اتفاق افتاده و در زمان ۱۵۰ ثانیه به صفر بازگردد. برای اینکار بر روی قسمتهای مختلف نمودار کلیک نموده یا خط سیگنال را به موقعیت مناسب کشیده یا زمان مورد نظر را در فیلد T در پایین صفحه وارد می کنیم. در نهایت سیگنال ما به شکل زیر است:

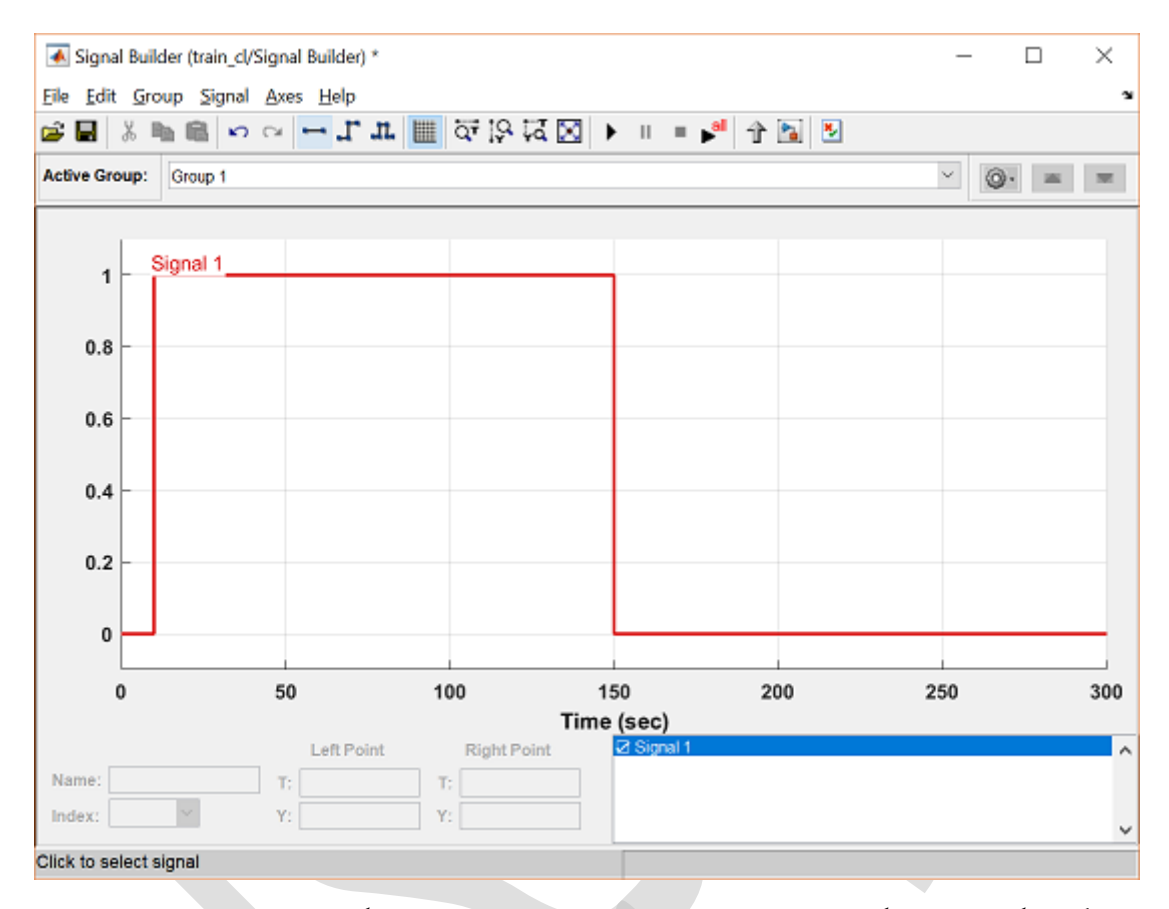

همچنین یک بلوک Scope از کتابخانه Sinks به مدل اضافه نموده و به جای بلوک خروجی سرعت قطار قرار دهید. با نام گذاری مجدد بلوکها، مدل ما به شکل زیر است.

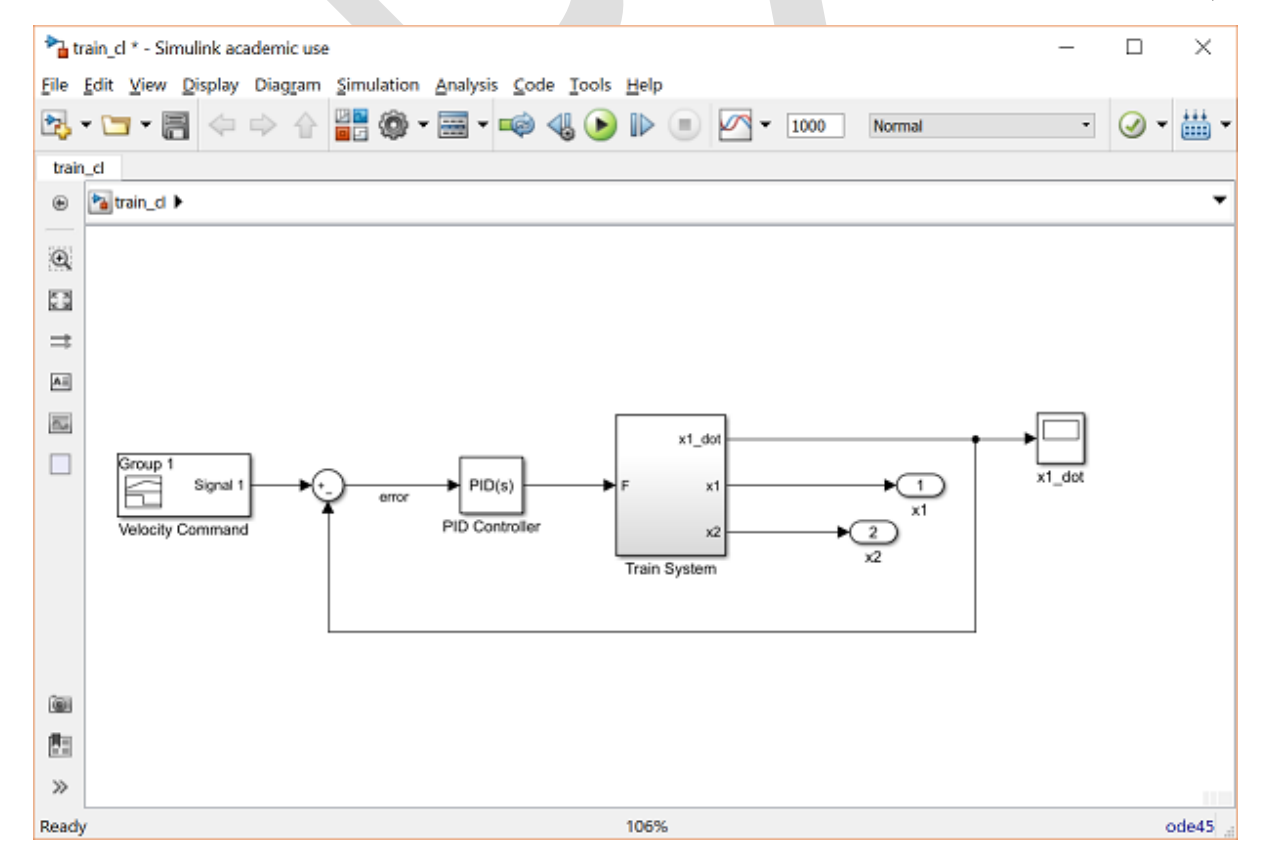

اکنون مدل حلقه بستهی ما برای شبیهسازی آماده است.

### اجرای مدل حلقه بسته

قبل از اجرای مدل، باید مقادیر عددی را به متغیرها اختصاص دهیم. برای سیستم قطار از مقادیر زیر استفاده می کنیم:

- *M*<sub>1</sub> = 1 kg
- *M*<sub>2</sub> = 0.5 kg
- k = 1 N/sec
- *F* = 1 N
- μ = 0.02 sec/m
- g = 9.8 m/s^2

در یک امفایل دستورات زیر را وارد کنید:

M1 = 1; M2 = 0.5; k = 1; F = 1; mu = 0.02; g = 9.8;

با اجرای این امفایل در محیط متلب، این مقادیر تعریف می شوند. سیمولینک از مقادیر این متغیرها در مدل خود استفاده می کند. در قدم بعد باید زمان شبیه سازی را تنظیم کنیم تا سازگار با گستره ی زمانی تعریف شده در بلوک Signal Builder باشد. برای اینکار از منوی Simulation گزینه Model Configuration Parameters را انتخاب کرده و در بالای پنجره ی باز شده، مقدار "۳۰۰" را در فیلد Stop Time وارد کنید. حال شبیه سازی را اجرا کرده و Scop "۲۰۰" را برای نمایش خروجی سرعت باز کنید. نتیجه ی به دست آمده که در پایین آمده است، نشان می دهد که سیستم حلقه بسته با این کنترلر، پایدار می باشد.

| 💽 x1_dot                  |              |                    |         | _    | ц ; |
|---------------------------|--------------|--------------------|---------|------|-----|
| <u>File</u> <u>T</u> ools | View Simulat | ion <u>H</u> elp   |         |      |     |
| 0 · 6                     | ▶ ▶ 圖 🗄      | }• @ <b>.</b> • [] | • 🗳 🖉 • |      |     |
| 0.9                       |              |                    |         |      |     |
|                           |              |                    |         |      |     |
| 0.8                       |              |                    |         |      |     |
| 0.7                       |              |                    |         |      |     |
| 0.6                       |              |                    |         |      |     |
| 0.0                       |              |                    |         |      |     |
| 0.5                       |              |                    |         |      |     |
| 0.4                       |              |                    |         |      |     |
| 0.00                      |              |                    |         |      |     |
| 0.3                       |              |                    |         |      |     |
| 0.2                       |              |                    |         |      |     |
|                           |              |                    |         |      |     |
| 0.1                       |              |                    |         |      |     |
| 0                         |              |                    | h       | <br> |     |
|                           |              |                    |         |      |     |
| -0.1                      |              |                    |         |      |     |
| 0                         |              |                    |         |      |     |

به دلیل اینکه عملکرد سیستم حلقه بسته رضایت بخش نمیباشد (خطای حالت ماندگار زیاد)، در ادامه به طراحی دوبارهی کنترلر این سیستم میپردازیم. ابتدا نشان میدهیم تا چگونه مدل را از سیمولینک به متلب، جهت تحلیل و طراحی، منتقل کنیم سپس چگونگی طراحی به طور مستقیم در سیمولینک را نشان میدهیم.

استخراج مدل به متلب

جعبه ابزار طراحی کنترل سیمولینک به ما قابلیت استخراج مدل از سیمولینک به مدل را می دهد. این ویژگی به خصوص برای سیستمهای پیچیده یا غیرخطی مفید می باشد. همچنین برای ایجاد مدل گسسته (نمونه برداری شده) نیز از این قابلیت استفاده می شود. برای این مثال، مدل پیوسته برای زیر سیستم قطار را استخراج می کنیم. در قدم اول باید ورودیها و خروجیها را مشخص کنیم. در ودی سیستم قطار را استخراج می کنیم. در قدم اول باید ورودیها و خروجیها را مشخص کنیم. ورودی سیستم قطار، نیروی F می باشد. برای تخصیص ورودی، بر روی سیگنال ورودیها و خروجیها را مشخص کنیم. ورودی سیستم قطار، نیروی F می باشد. برای تخصیص ورودی، بر روی سیگنال F راست کلیک کرده (خروجی بلوک PID) و گزینه Linear Analysis Points > Open-loop Input را انتخاب کنید. به همین منوال میتوان خروجی سیستم قطار را با راست کلیک بر روی سیگنال "Linear Analysis Points و انتخاب کنید. به مین منوال میتوان خروجی سیستم قطار را با راست کلیک بر روی سیگنال "Linear Analysis Points از انتخاب کنید. به مین منوال میتوان خروجی سیستم قطار را با راست کلیک بر روی سیگنال "Linear Analysis Points و مین در شیل ای می می می می و انتخاب کنید. به مین منوال میتوان خروجی سیستم قطار را با راست کلیک بر روی سیگنال "Linear Analysis و انتخاب کنید. به مین منوال میتوان خروجی سیستم قطار را با راست کلیک بر روی سیگنال "Linear Analysis و انتخاب کنید. به مین منوال میتوان خروجی سیستم قطار را با راست کلیک بر روی سیگنال "Linear Analysis و کنوجی در شکل نمایش داده می می می داد. این ورودی و خروجیها توسط یک فلش کوچک در شکل نمایش داده می شود. از آنجایی که می خواهیم تنها مدل خود قطار (بدون کنترل) را به دست آوریم، باید سیگنال فیدبک را حذف کنیم وگرنه مدل حلقه بسته سیستم از F به ix به دست می آید. حال مدل ما به شکل زیر است.

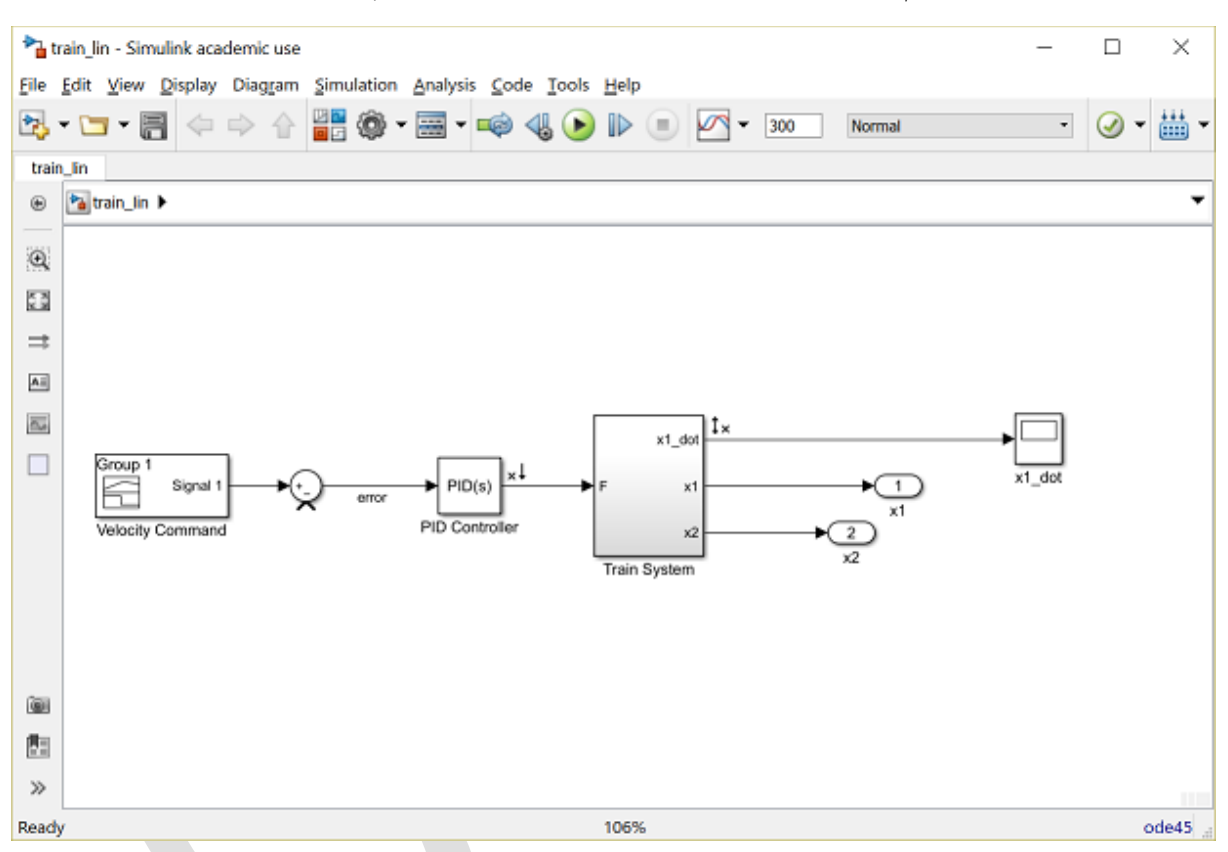

حال می توانیم با باز کردن Linear Analysis Tool، مدل را استخراج کنیم. از منوی Analysis گزینه < Control Design Linear Analysis را انتخاب کنید. با دنبال کردن مراحل ذکر شده، پنجرهی زیر به نمایش در می آید:

| 📣 Linear Analysi                                                              | is Tool - train_lin                              |                                                                |            |                                              |      |      |        | -       |          | $\times$ |
|-------------------------------------------------------------------------------|--------------------------------------------------|----------------------------------------------------------------|------------|----------------------------------------------|------|------|--------|---------|----------|----------|
| LINEAR ANAL                                                                   | LYSIS                                            | ESTIMATION                                                     | PLOTS      | AND RESULTS                                  | VIEW |      | 1 1 2  |         | <u>e</u> | 6 ?      |
| Load Session                                                                  | Analysis<br>Operating<br>Parameter Varia         | Point: Model I/Os ▼<br>Point: Model Initial C<br>tions: None ▼ | ondition 👻 | Result Viewer Diagnostic Viewer More Options | Step | Bode |        | Nyquist | •        | -        |
| Data Browser                                                                  |                                                  | <ul> <li>Image: Construction</li> </ul>                        |            | 0F HONO                                      |      | Liv  | LITULL |         |          |          |
| Search workspace                                                              | variables 🛛 🔎                                    |                                                                |            |                                              |      |      |        |         |          |          |
| - MATLAB Works                                                                | pace                                             |                                                                |            |                                              |      |      |        |         |          |          |
| Name - V                                                                      | /alue                                            |                                                                |            |                                              |      |      |        |         |          |          |
| F 1<br>M1 1<br>M2 00<br>g 9<br>k 1<br>mu 0<br>▼ Linear Analysis V<br>Name ^ V | 1.5000<br>1.8000<br>1.0200<br>Workspace<br>/alue |                                                                |            |                                              |      |      |        |         |          |          |
| ▼ Variable Preview                                                            | v                                                |                                                                |            |                                              |      |      |        |         |          |          |

این ابزار، از یک مدل سیمولینک (احتمالا غیرخطی) یک شئ LTI می سازد که حول یک نقطهی مشخص خطی سازی شده است. چون مدل سیمولینک ما خطی می باشد، انتخاب نقطهی کاری تاثیری نخواهد داشت (زیرا خطی سازی لازم نیست) پس این مقدار را به طور پیش فرض Model Initial Condition قرار می دهیم. برای تولید مدل خطی سازی شده، بر روی دکمه ی Step بالای شکل کلیک کنید. حال پنجره Linear Analysis Tool به شکل زیر است:

| 📣 Linear Analys                                                    | iis Tool - train_lin - Ste                                  | p Plot 1                                 |                                           |                 |                   |                   | -              | $\Box$ ×     |
|--------------------------------------------------------------------|-------------------------------------------------------------|------------------------------------------|-------------------------------------------|-----------------|-------------------|-------------------|----------------|--------------|
| LINEAR ANALY                                                       | SIS ESTIMATIO                                               | ON PLOTS AND RES                         | ULTS STEP                                 | P PLOT 1        | VIEW              |                   | <u>h ii 1</u>  | ) e 🗖 ?      |
| Load Session                                                       | Analysis I/Os:<br>Operating Point:<br>Parameter Variations: | Model I/Os  Model Initial Condition None | Result Viewer Diagnostic Vie More Options | wer Step F      | Plot 1 Step       | Bode              | Impulse        | -            |
| FILE                                                               |                                                             | SETUP                                    | OPTIONS                                   |                 |                   | LINEARIZE         |                |              |
| Data Browser                                                       | ۲                                                           | Step Plot 1 🛛 🗶                          |                                           |                 |                   |                   |                |              |
| Search workspace                                                   | e variables 🛛 🔎 🔻                                           |                                          |                                           | Step            | Response          |                   |                |              |
| <ul> <li>MATLAB Works</li> </ul>                                   | space                                                       |                                          | From                                      | PID Contro      | ller To: Train    | n System/1        |                |              |
| Name +                                                             | Value                                                       | 3.5                                      |                                           |                 | , ,               | · · · ·           | 1              |              |
| F 1<br>M1 1<br>M2 0                                                | 1<br>1<br>0.5000<br>9.8000                                  | 3 -                                      |                                           |                 |                   |                   | linsys         | 1            |
| iik 1<br>iimu (                                                    | 1<br>0.0200                                                 | epn 2                                    |                                           |                 |                   |                   |                |              |
| <ul> <li>Linear Analysis</li> </ul>                                | Workspace                                                   | id                                       |                                           |                 |                   |                   |                |              |
| Name *                                                             | Value                                                       | ¥ 1.5                                    |                                           |                 |                   |                   |                | -            |
| linsys1                                                            | 1x1 ss                                                      | 1 -                                      |                                           |                 |                   |                   |                | -            |
| ▼ Variable Preview                                                 | N                                                           | 0.5                                      |                                           |                 |                   |                   |                |              |
| Linearization at mo<br>State-space model w<br>inputs, and 4 states | del initial condition:<br>ith 1 outputs, 1<br>s.            | 0.5                                      |                                           |                 |                   |                   |                |              |
|                                                                    |                                                             | 0                                        | 50 100                                    | 150             | 200 25            | 50 300            | 350            | 400          |
|                                                                    |                                                             |                                          |                                           | Time            | (seconds)         |                   |                |              |
|                                                                    |                                                             |                                          | The li                                    | nearization res | sult "linsys1" is | created in the Li | inear Analysis | s Workspace. |

در حال حاضر پاسخ پله سیستم خطیسازی شده به طور خودکار ایجاد می شود. با مقایسه ی پاسخ پله تولید شده توسط شبیه سازی سیستم حلقه باز در قسمت مقدمه ای بر مدل سازی سیمولینک، می توان دید که پاسخهای به دست آمده مشابه هستند. این تشابه کاملا معقول می باشد زیرا مدل ما خطی است. علاوه بر آن، فرآیند خطی سازی، شئ linsys1 را در فضای کاری Linear Analysis تولید کرده است. این شئ LTI را می توان با کشیدن و رها کردن در فضای کاری متلب در پنجره Linear Analysis Tool، به محیط متلب وارد نمود.

با استخراج این مدل، میتوان از تمام قابلیتهای متلب برای طراحی کنترلر استفاده نمود. برای مثال دستورات زیر را برای تحلیل و ایجاد سیستم حلقه بسته موجود در سیمولینک ساخته شده، اجرا کنید.

```
sys_cl = feedback(linsys1,1);
p = pole(sys_cl)
z = zero(sys_cl)
p =
-0.9237 + 0.0000i
0.0000 + 0.0000i
-0.2342 + 1.6574i
-0.2342 - 1.6574i
z =
-0.0980 + 1.4108i
-0.980 - 1.4108i
0.0000 + 0.0000i
```

با بررسی نتیجه به دست آمده، متوجه حذف صفر و قطب در مبدا می شویم. بعلاوه قطبهای باقی مانده قسمت حقیقی بزرگی منفی دارند و آهسته ترین قطبهای آنها مختلط هستند. این امر نشان دهنده ی این است که سیستم حلقه بسته ی کنونی پایدار بوده و قطبهای غالب آن، زیرمیرا هستند. این موارد با نتایج به دست آمده در بالا همخوانی دارند. در قدم بعد می توانیم از متلب برای طراحی کنترلر جدید مثلا برای کاهش نوسانات پاسخ سیستم استفاده نمود. در این بخش به روش طراحی کنترلر به طور مستقیم از سیمولینک می پردازیم.

### طراحی کنترلر در سیمولینک

برای طراحی کنترلر در سیمولینک میتوان از ابزارهای گوناگونی استفاده نمود. یکی از روشها برای اینکار، کلیک راست بر روی بلوک کنترلر PID و انتخاب دکمه Tune میباشد که سبب اجرای ابزار PID Tuner می شود. ما در اینجا به جای اینکار از ابزاری کلیتری با نام Control System Designer استفاده می کنیم. برای اجرای این ابزار از منوی Analysis گزینه ی

| A Control System Designer - train_extract |                 |                     |                               |                     |               |             |              |      |    | ×          |
|-------------------------------------------|-----------------|---------------------|-------------------------------|---------------------|---------------|-------------|--------------|------|----|------------|
| CO                                        | NTROL SYS       | этем                | VIEW                          | ALX.                | XXX           |             | 8 %          | h ĥ  | 50 | <b>a ?</b> |
|                                           |                 | 1001                |                               |                     |               |             |              |      |    |            |
| Open<br>Session                           | Save<br>Session | Edit<br>Architectur | Multimodel<br>e Configuration | Tuning<br>Methods 👻 | New<br>Plot ▼ |             | SIMULINK     | PREF |    |            |
| FIL                                       | LE              | ARCH                | HITECTURE                     | TUNING METHODS      | ANALYSIS      |             |              |      |    |            |
| Data Bro                                  | owser           |                     | Edit Architectur              | e - Simulink Cor    | nfiguration   |             | ×            | 1    |    |            |
| ▼Contro                                   | llers and F     | ixed Bloc           | Use this dialog to            | o edit the blocks a | nd signals in | the current | architecture |      |    |            |
|                                           |                 |                     | Blocks Signa                  | ls Linearization    | Options       |             |              |      |    |            |
|                                           |                 |                     | Block Name                    |                     |               |             |              |      |    |            |
| ▼ Design                                  | IS              |                     |                               |                     |               | Add         | Blocks       |      |    |            |
|                                           |                 |                     |                               |                     |               |             |              |      |    |            |
| ▼ Respon                                  | ncac            |                     |                               |                     |               |             |              |      |    |            |
| Respo                                     | 1565            |                     | 1                             |                     |               |             |              |      |    |            |
|                                           |                 |                     |                               |                     |               |             |              |      |    |            |
| - Proviou                                 |                 |                     | :                             |                     |               |             |              |      |    |            |
| <ul> <li>Preview</li> </ul>               | v               |                     | 1                             |                     |               |             |              |      |    |            |
|                                           |                 |                     |                               |                     |               |             |              |      |    |            |
|                                           |                 |                     |                               |                     | OK            | Cancel      | Help         |      |    |            |
|                                           |                 |                     |                               |                     |               |             |              |      |    |            |

اولین کاری که باید انجام داد، تعیین بلوک کنترلری است که قرار است تنظیم شود. برای تعیین بلوک کنترلر، ابتدا بر روی دکمه Add Blocks کلیک کرده و سپس از پنجرهی نشان داده شده، بلوک PID Controller را انتخاب کنید. لازم به ذکر است که کنترلرهایی که به شکل بلوکهای دیگر نمایش داده می شوند (تابع تبدیل، فضای حالت و ...) را نیز با این روش می توان تنظیم کرد.

| 狗 Select Blocks to Tune                                                                                   |                      |                                           | ×                        |  |  |  |  |  |  |  |
|----------------------------------------------------------------------------------------------------|----------------------|-------------------------------------------|--------------------------|--|--|--|--|--|--|--|
| <ul> <li>Irain_extract</li> <li>PID Controller</li> <li>Train System</li> <li>Velocity Command</li> </ul> | Select blocks in the | Select blocks in the table below to tune: |                          |  |  |  |  |  |  |  |
|                                                                                                    | Tune?                | Block Name                                |                          |  |  |  |  |  |  |  |
|                                                                                                    |                      | PID Controller                            |                          |  |  |  |  |  |  |  |
|                                                                                                    |                      |                                           |                          |  |  |  |  |  |  |  |
|                                                                                                    |                      |                                           |                          |  |  |  |  |  |  |  |
|                                                                                                    |                      |                                           |                          |  |  |  |  |  |  |  |
|                                                                                                    |                      |                                           |                          |  |  |  |  |  |  |  |
|                                                                                                    |                      |                                           |                          |  |  |  |  |  |  |  |
|                                                                                                    |                      |                                           |                          |  |  |  |  |  |  |  |
|                                                                                                    |                      |                                           | Highlight Selected Block |  |  |  |  |  |  |  |
|                                                                                                    | 11                   |                                           | OK Cancel                |  |  |  |  |  |  |  |

قبل از تنظیم کنترلر، ابتدا باید ورودی و خروجی سیستم حلقه بسته را که قصد تحلیل آنرا داریم تعیین کنیم. اینکار مشابه کاری است که در قسمت استخراج مدل خطی سازی شده به متلب انجام دادیم. بر روی سیگنال دستور سرعت کلیک راست کرده (سیگنال خروجی از بلوک Signal Builder) و گزینه ایست کرده (سیگنال سرعت لوگوموتیو Perturbation) را انتخاب کنید تا ورودی سیستم حلقه بسته تعیین گردد. سپس بر روی سیگنال سرعت لوگوموتیو ("x1\_dot") کلیک راست کرده و گزینه Linear Analysis Points > Input و گزینه ای و گزینه ایست کرده (سیگنال خروجی از بلوک Signal Builder) و گزینه ایست کرده (سیگنال سرعت لوگوموتیو ("x1\_dot") کلیک راست کرده و گزینه Linear Analysis Points > Output Measurement را انتخاب کنید. حال مدل ما به شکل زیر که دارای فلش های کوچک بر روی ورودی و خروجی می باشد درآمده است.

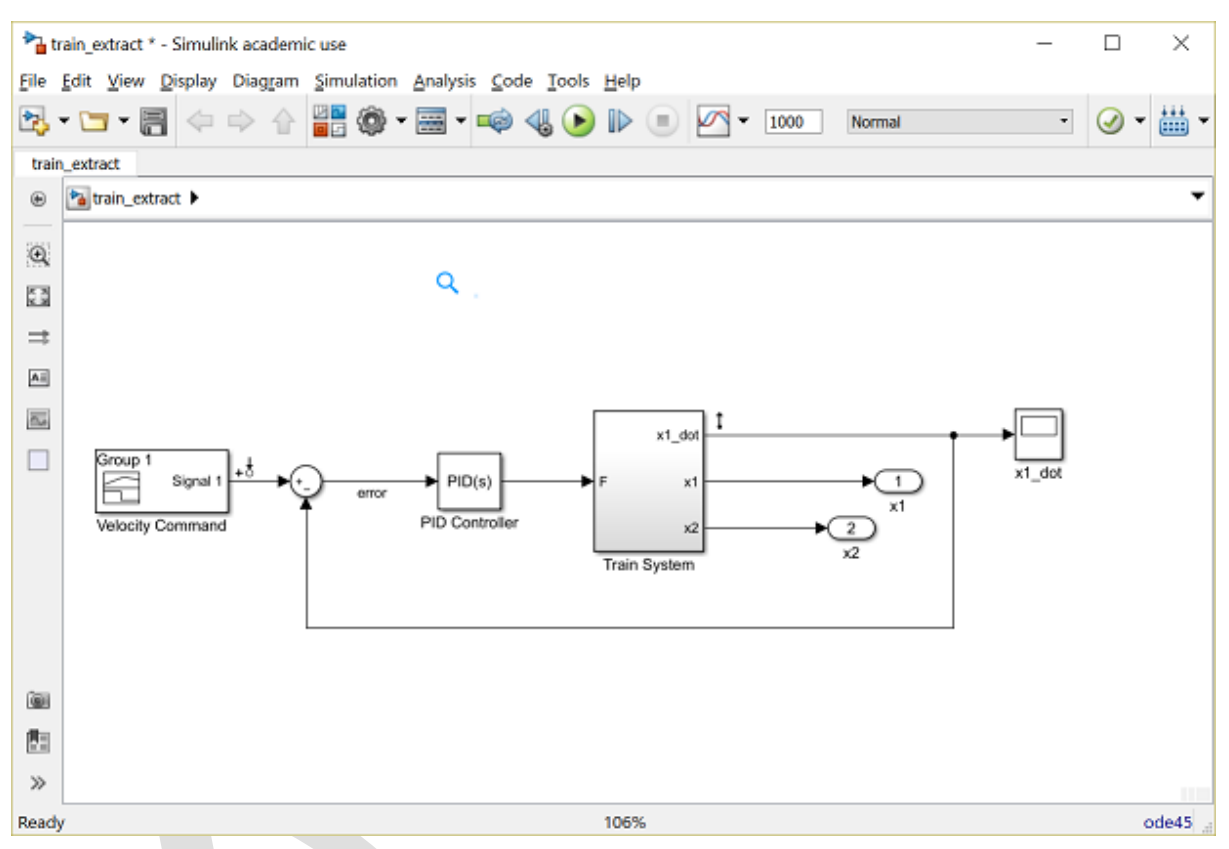

اکنون بلوک کنترلر و سیگنالهای ورودی و خروجی سیستم تعیین شدهاند و نوبت به تنظیم کنترلر است. بر روی دکمه OK در پنجرهی Edit Architecture کلیک کنید. حال پنجرهی زیر نمایان می شود.

| 📣 Control System             | n Designer - 1       | train_extract_1             |                                 |                                                                |                                               |                                 |                          |          |                    |             | -    | -  |    | ×   |
|------------------------------|----------------------|-----------------------------|---------------------------------|----------------------------------------------------------------|-----------------------------------------------|---------------------------------|--------------------------|----------|--------------------|-------------|------|----|----|-----|
| CONTROL SYS                  | ТЕМ                  | VIEW                        |                                 |                                                                |                                               |                                 | S.1.1.                   | ZXX      | XXX                | 🛛 🖪         | 4 10 | Ë. | 20 | 6 ? |
| 🗀 🔒                          | 127                  | 8                           |                                 | 1                                                              |                                               | 3                               | 5                        | $\simeq$ | 2                  | ۲           |      |    |    |     |
| Open Save<br>Session Session | Edit<br>Architecture | Multimodel<br>Configuration | Tuning<br>Methods               |                                                                | New<br>Plot ▼                                 | Store                           | Retrieve                 | Compare  | e Update<br>Blocks | Preferences |      |    |    |     |
| FILE                         | ARCHIT               | ECTURE                      | GRAPHIC                         | AL TL                                                          | INING                                         |                                 |                          | ^        | SIMULINK           | PREFERENCES |      |    |    |     |
| Data Browser                 |                      |                             |                                 | Bod                                                            | e Editor                                      |                                 |                          |          |                    |             |      |    |    |     |
| Controllers and F            | ixed Blocks          |                             |                                 | Edit                                                           | feedback                                      |                                 |                          |          |                    |             |      |    |    |     |
| train_extract_1_PID          | Controller           |                             |                                 | loop                                                           | using Bod                                     | le plot                         |                          |          |                    |             |      |    |    |     |
| ▼ Designs                    |                      |                             | B                               | Closed-Loop Bode Editor<br>Edit closed<br>loop using Bode plot |                                               |                                 |                          |          |                    |             |      |    |    |     |
| ▼ Responses                  |                      |                             | 0.                              | Roo<br>Edit<br>usin                                            | t Locus Ed<br>compensat<br>g root locu        | <b>litor</b><br>tors<br>is plot |                          |          |                    |             |      |    |    |     |
| LoopTransfer_train_          | _extract_1_PIC       | )_Co                        | Nichols Editor<br>Edit feedback |                                                                |                                               |                                 |                          |          |                    |             |      |    |    |     |
| ▼ Preview                    |                      |                             | AUTOMA                          | TED T                                                          | UNING                                         |                                 |                          | - 1      |                    |             |      |    |    |     |
|                              |                      |                             | PID                             | PID<br>Tune<br>resp                                            | Tuning<br>PID comp<br>onse time               | ensator u<br>or classici        | sing robus<br>al methods | t        |                    |             |      |    |    |     |
|                              |                      |                             | ∫z <sup>T</sup> Qzdt            | LQG<br>Obta<br>usin                                            | <b>Synthesis</b><br>ain feedbac<br>g Linear-Q | s<br>:k comper<br>uadratic-(    | nsator<br>Gaussian d     | esign    |                    |             |      |    |    |     |
|                              |                      |                             |                                 | Loo<br>Find<br>mate                                            | p Shaping<br>feedback of<br>th specified      | ompensa<br>d open-loo           | tor to<br>op shape       | ~        |                    |             |      |    |    |     |

با کلیک بر روی گزینه Tuning Methods، نمودار طراحی که قصد داریم از آن برای طراحی استفاده کنیم را انتخاب می کنیم. در این مثال از روش طراحی مکان هندسی ریشهها استفاده می کنیم پس در بخش Graphical Tuning گزینه Root Locus Editor را انتخاب کنید. روش طراحی به کمک مکان هندسی ریشهها، از یک نمودار که در آن تمامی موقعیتهای قطبهای حلقه بسته بر حسب بهرهای که از صفر تا بینهایت تغییر می کند نمایش داده شده است استفاده می کند. از پنجره Select Response to Edit را انتخاب کنید.
| 📣 Control System Design                                                                    | er - train_ex                                                                                                    | tract_1          |                     |               |            |               |             |                             |             | _       |    | ×  |
|--------------------------------------------------------------------------------------------|----------------------------------------------------------------------------------------------------|------------------|---------------------|---------------|------------|---------------|-------------|-----------------------------|-------------|---------|----|----|
| CONTROL SYSTEM                                                                             | VIE                                                                                                    | w                |                     |               |            | S14           | 2RXX        | $\langle \chi \chi \rangle$ | X 🖪 🗄       | 1 10 10 | 90 | 60 |
|                                                                                            | 6                                                                                                    | 3                |                     | <b></b>       | 3          | 2             |             | 2                           | ۲           |         |    |    |
| Open Save Edit<br>Session Session Architect                                                | Multir<br>ture Config                                                                                                    | nodel<br>uration | Tuning<br>Methods 👻 | New<br>Plot 🔻 | Store      | Retrieve<br>• | Compare     | Update<br>Blocks            | Preferences |         |    |    |
| FILE AF                                                                                    | CHITECTURE                                                                                                    |                  | TUNING METHODS      | ANALYSIS      |            | DESIGNS       |             | SMULINK                     | PREFERENCES |         |    |    |
| Data Browser                                                                               |                                                                                                    | Select           | Response to Edit    | t - RootLo    | cus        |               |             | ×                           |             |         |    |    |
| <ul> <li>Controllers and Fixed Bloc</li> </ul>                                             | ks                                                                                                    | Selec            | t Response to Edit  | LoopTran      | sfer_train | _extract_1    | _PID_Contro | oller 🔻                     |             |         |    |    |
| train_extract_1_PID_Controll<br>Designs   Responses LoopTransfer_train_extract_1   Preview | ed Blocks       Select Response to Edit LoopTransfer_train_extract_1_PID_Controller         Open-Loop Transfer Function       Name: LoopTransfer_train_extract_1_PID_Controller         Locations:       train_extract_1/PID Controller         Plot Cancel Help |                  |                     |               |            |               |             |                             |             |         |    |    |

حال باید نمودار مکان هندسی ریشهها مانند زیر نمایش داده شود. با بررسی نمودار میتوان دریافت که به ازای تمامی مقادیر بهره، قطبهای سیستم حلقه بسته در سمت چپ محور موهومی قرار می گیرد که به معنی پایدار بودن پاسخ سیستم است.

| 📣 Contr         | ol Systen       | n Designer -         | train_extr          | ract - I      | Root Loci         | us Edito | r for Loop    | oTransfe | r_train_ext | tract_PID_C | ontroller                   |          |       |      | -    |        | ×   |
|-----------------|-----------------|----------------------|---------------------|---------------|-------------------|----------|---------------|----------|-------------|-------------|-----------------------------|----------|-------|------|------|--------|-----|
| CON             | TROL SYS        | TEM                  | ROO                 | тьос          | US EDITO          | R        | VIE           | w        | S.1.1       | 25XX        | $\langle \chi \chi \rangle$ | <u> </u> | 6     | de l |      | 5      | E ? |
|                 |                 | 100°                 | X                   | ]             |                   |          |               | 3        | 2           | $\sim$      | 2                           | 0        | Ð     |      |      |        |     |
| Open<br>Session | Save<br>Session | Edit<br>Architecture | Multime<br>Configur | odel<br>ation | Tuning<br>Methods | -<br>-   | New<br>Plot ▼ | Store    | Retrieve    | Compare     | Update<br>Blocks            | Prefer   | ences |      |      |        |     |
| FILE            |                 | ARCHI                | ECTURE              |               | TUNING ME         | THODS    | ANALYSIS      |          | DESIGNS     |             | SMULINK                     | PREFER   | ENCES |      |      |        |     |
| Data Brov       | vser            |                      | ۲                   | I F           | Root Loci         | is Edito | r for Loop    | Transfe  | r_train_ex  | tract_PID_C | ontroller                   | ×        |       |      |      |        |     |
| ▼Controll       | ers and F       | ixed Blocks          |                     |               |                   | Root     | Locus         | Edito    | r for Lo    | opTrans     | fer_tra                     | in ext   | ract  | PID  | Cont | roller |     |
| train_extra     | ct_PID_C        | ontroller            |                     |               | 2                 |          |               | 1        |             | 1           |                             |          |       |      | -    |        |     |
|                 |                 |                      |                     |               | 1.5               | _        |               |          |             |             |                             |          |       |      |      | _      |     |
| ▼ Designs       |                 |                      |                     |               |                   |          |               |          |             |             | -                           |          |       |      |      |        |     |
|                 |                 |                      |                     |               | 1                 | -        |               |          |             |             |                             |          |       |      |      | -      |     |
|                 |                 |                      |                     |               |                   |          |               |          |             |             |                             |          |       |      |      |        |     |
| ▼ Respons       | ses             |                      |                     |               | .9 0.5            | -        |               |          |             |             |                             |          |       |      |      | -      |     |
| LoopTrans       | sfer_train      | extract_PID_         | Contr               |               | ξ.                |          |               |          |             |             | ×                           |          |       |      |      |        |     |
|                 |                 |                      |                     |               | , ja              |          |               |          |             |             |                             |          |       |      |      |        |     |
| - December 1    |                 |                      |                     |               | -0.5              | -        |               |          |             |             |                             |          |       |      |      | -      |     |
| * Preview       |                 |                      |                     |               |                   |          |               |          |             |             |                             |          |       |      |      |        |     |
|                 |                 |                      |                     |               | -1                | -        |               |          |             |             |                             |          |       |      |      | -      |     |
|                 |                 |                      |                     |               | -15               | _        |               |          |             |             | ~                           |          |       |      |      | _      |     |
|                 |                 |                      |                     |               | -1.0              |          |               |          |             | 5           | <b>~</b>                    |          |       |      |      |        |     |
|                 |                 |                      |                     |               | -2                |          |               | 1        |             | 1           |                             |          |       | -    |      |        |     |
|                 |                 |                      |                     |               | -1                | .5       |               | -1       |             | 0.5         | 0                           | )        |       | 0.5  |      | 1      |     |
|                 |                 |                      |                     |               |                   |          |               |          |             | Real        | Axis                        |          |       |      |      |        |     |
|                 |                 |                      |                     |               |                   |          |               |          |             |             |                             |          |       |      |      |        |     |

با کاهش قابل توجه بهرهی حلقه، میتوانیم قطبهای حلقه بسته را از محور موهومی دورتر کرده و در نتیجه عملکرد سیستم را تغییر دهیم. برای اینکار از نمودار گرافیکی نشان داده شده نقاط مربعی کوچک صورتی رنگ را با ماوس گرفته و آنها را به موقعیت قطبهای حلقه باز ببرید (در نمودار با x نمایش داده شدهاند). برای بررسی پاسخ پله سیستم حلقه بستهی متناسب با قطبهای انتخاب شده، در زبانهی Control System بر روی New Plot کلیک کرده و آنگاه گزینهی New Step را انتخاب کنید. با نمایش این پنجره، از منوی کشویی مقابل New Plot وی Select Response to Plot عبارت New Step را انتخاب می کنیم.

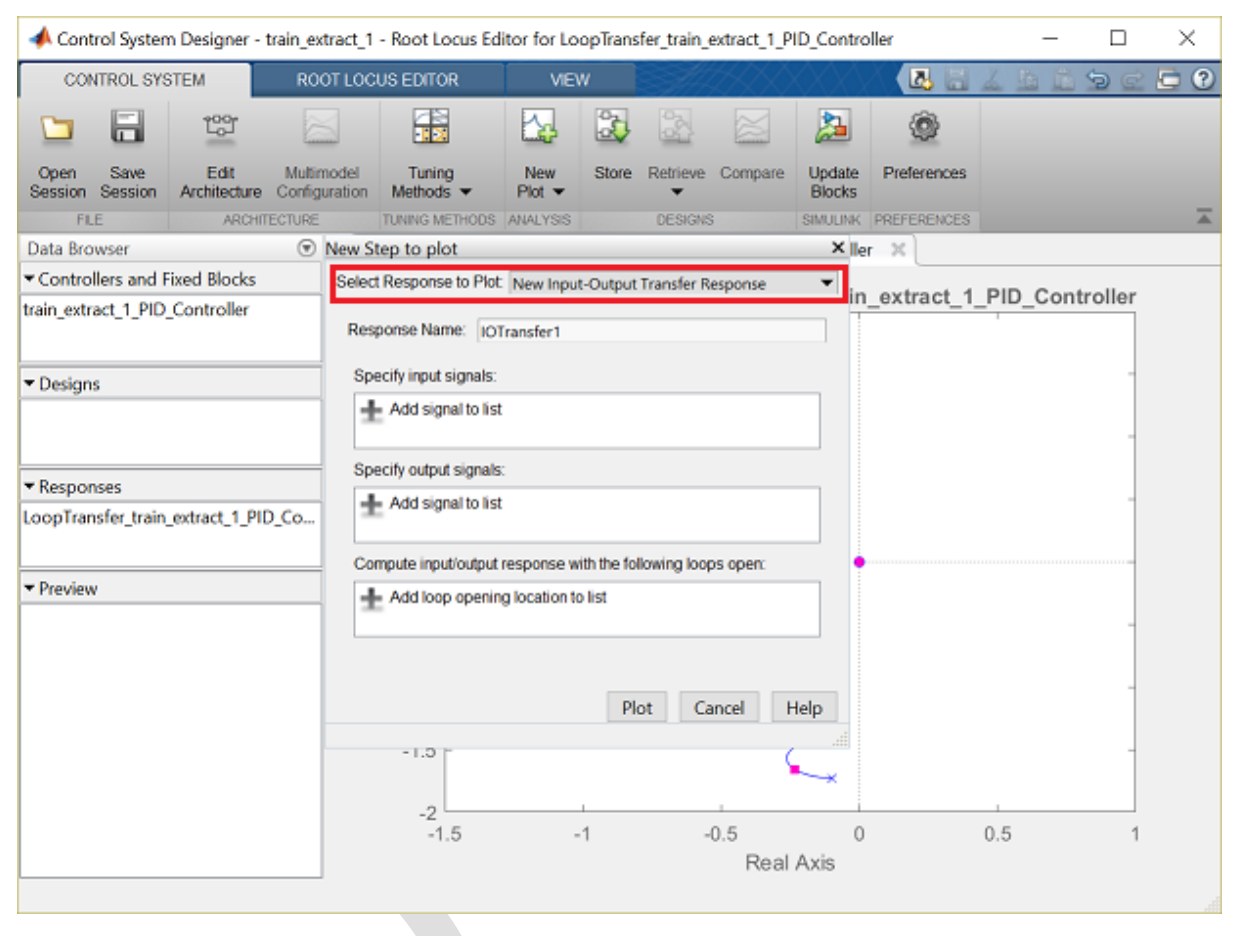

سپس سیگنالهای ورودی و خروجی را در پنجرهی باز شدهی بالا انتخاب مینماییم.

| 📣 Control System Designer - train_e                       | xtract_1 - Root Locus Ed                     | litor for LoopTrans            | fer_train_extr | ract_1_PID_Co     | ontroller        | - [          | ) X   |  |  |
|-----------------------------------------------------------|----------------------------------------------|--------------------------------|----------------|-------------------|------------------|--------------|-------|--|--|
| CONTROL SYSTEM RC                                         | IOT LOCUS EDITOR                             | VIEW                           | SA 1.1.        |                   |                  | 4 5 5 5      | 2 🖸 🕐 |  |  |
| 🗀 🔚 🐯                                                     |                                              | 🔂 🕹                            | 5              |                   | • ©              |              |       |  |  |
| Open Save Edit Mult<br>Session Session Architecture Confi | model Tuning<br>guration Methods •           | New Store<br>Plot 👻            | Retrieve Co    | ompare Upd<br>Blo | tate Preferences |              |       |  |  |
| FILE ARCHITECTUR                                          | TUNING METHODS                               | ANALYSIS                       | DESIGNS        | SIMU              | LINK PREFERENCES |              |       |  |  |
| Data Browser 💿                                            | New Step to plot                             |                                |                | 3                 | × ller ×         |              |       |  |  |
| <ul> <li>Controllers and Fixed Blocks</li> </ul>          | Select Response to Plot                      | New Input-Output               | Transfer Resp  | oonse 🔹 🔻         | in extract 1     | BID Controll | o.r   |  |  |
| train_extract_1_PID_Controller                            | Response Name: 101                           | Transfer1                      |                |                   | in_extract_1     |              | er    |  |  |
| ▼ Designs                                                 | Specify input signals:                       |                                |                |                   |                  |              | -     |  |  |
| ▼ Responses                                               | train_extract_1/Velocity Command/1 🛆 😓 🏖 🏠 🗘 |                                |                |                   |                  |              |       |  |  |
| LoopTransfer_train_extract_1_PID_Co                       | train_extract_1/Train :                      |                                |                |                   |                  |              |       |  |  |
| • Preview                                                 | -1.3<br>-2<br>-1.5                           | g location to list<br>Pl<br>-1 | ot Cance       | Help              | 0                | 0.5          | -     |  |  |

سپس بر روی کلید Plot کلیک کنید. از پاسخ پلهی حلقه بسته به دست آمده میتوان مشاهده کرد که پاسخ پایدار میباشد اما دارای خطای حالت ماندگار است.

| 📣 Control System Designer - tra                                                  | ain_extract_1               | - IOTransfer1: st   | tep           |         |            |                 |                             |              | _            |    | $\times$ |
|----------------------------------------------------------------------------------|-----------------------------|---------------------|---------------|---------|------------|-----------------|-----------------------------|--------------|--------------|----|----------|
| CONTROL SYSTEM                                                                   | VIEW                        |                     |               |         | S##        | ZXX             | $\langle \chi \chi \rangle$ |              | LBB          | 90 | 60       |
|                                                                                  |                             |                     |               | 3       |            |                 | 2                           | ٢            |              |    |          |
| Open Save Edit<br>Session Session Architecture C                                 | Multimodel<br>Configuration | Tuning<br>Methods 👻 | New<br>Plot 👻 | Store   | Retrieve   | Compare         | Update<br>Blocks            | Preferences  |              |    |          |
| FILE ARCHITEC                                                                    | TURE                        | TUNING METHODS      | ANALYSIS      |         | DESIGNS    | 3               | SMULINK                     | PREFERENCES  |              | _  |          |
| Data Browser                                                                     | • I I                       | Root Locus Edite    | or for Loop   | Transfe | r_train_ex | tract_1_PID     | _Controlle                  | er 🛛 IOTra   | nsfer1: step | ×  |          |
| <ul> <li>Controllers and Fixed Blocks</li> </ul>                                 |                             |                     |               |         |            | Step Re         | espons                      | 0            |              |    |          |
| train_extract_1_PID_Controller                                                   |                             | 1                   |               | Fron    | n: Veloci  | ity Comm        | and To:                     | Train System | n/1          |    |          |
| Designs      Responses LoopTransfer_train_extract_1_PID_IOTransfer1      Preview | Co                          | 0.8 Windlinde       | 50            | 10      | 0 1        | 50 2<br>Time (s | 100                         | <br>250 300  | 0 350        | -  | 0        |

همانطور که گفته شده بود، اضافه کردن کنترل انتگرالی سبب کاهش خطای حالت ماندگار در سیستم حلقه بسته می گردد. در این موارد، اضافه کردن انتگرال گیر به کنترلر، سیستم را از نوع ۱ می کند و سیستمهای نوع ۱ می توانند ورودی پله را بدون خطای حالت ماندگار دنبال کنند. فرم کلی کنترلر PI به شکل زیر است:

$$C(s) = K_p + \frac{K_i}{s} = \frac{K_p s + K_i}{s}$$
(1)

با بررسی این معادله متوجه می شویم که کنترلر PI یک انتگرال گیر و یک صفر به سیستم حلقه باز اضافه می کند. برای اضافه کردن انتگرال گیر به سیستم، بر روی فضای نمودار مکان هندسی ریشهها راست کلیک کرده و از منوی نشان داده شده گزینه Add Pole/Zero > Integrator راست کلیک کرده و از منوی نشان داده شده گزینه Add Pole/Zero > Integrator را انتخاب کنید. به طور مشابه برای اضافه کردن صفر، بر روی نمودار راست کلیک کرده و گزینه Add Pole/Zero > Real Zero را انتخاب کنید. و سپس بر روی مکانی از محور حقیقی که قصد اضافه کردن صفر، بر روی نمودار راست کلیک کرده و گزینه Add Pole/Zero > Real Zero را انتخاب کنید و سپس بر روی مکانی از محور حقیقی که قصد اضافه کردن صفر را دارید کلیک کرده و گزینه یا در وی مکانی از محور حقیقی که قصد اضافه کردن صفر را دارید کلیک کنید. برای جابجا کردن این صفر می توانید آنرا با کلیک ماوس گرفته و به موقعیت دیگر بکشید. کنترلر (یا جبران ساز) را می توان به طور مستقیم با وارد کردن موقعیتهای صفر و قطب ویرایش کرد. برای اینکار در محیط نمودار مکان هندسی ریشه ما را سری مان محور می و باز شده کنترلر (یا جبران ساز) را می توان به طور مستقیم با وارد کردن موقعیت های صفر و قطب ویرایش کرد. برای اینکار در محیط نمودار مکان هندسی ریشه ها راست کلیک کرده و گزینه Edit Compensator را دار می در باز شده به شکل زیر است. یک انتگرال گیر و صفر حقیقی در 0.15 را ضافه شده و بهره ی حلقه را برابر ۰/۰ قرار می دهیم.

| 📣 Compe     | nsator Edito | or           |         |                 | _        |  | ×    |  |
|-------------|--------------|--------------|---------|-----------------|----------|--|------|--|
| Compensa    | Compensator  |              |         |                 |          |  |      |  |
| t_PID_Co    | ntroller 🗸 = | 0.05         | x (1 +  | 6.7s)           |          |  |      |  |
| Pole/Zero   | Parameter    |              |         |                 |          |  |      |  |
| Dynamics    | 5            |              |         | Edit Selected E | Dynamics |  |      |  |
| Туре        | Location     | Damping      | Frequen |                 |          |  |      |  |
| Integrator  | 0            | -1           | 0       |                 |          |  |      |  |
| Real Zero   | -0.15        | 1            | 0.15    |                 |          |  |      |  |
| Right-click | to add or o  | delete poles | :/zeros | Location        | -0.15    |  |      |  |
|             |              |              |         |                 |          |  | Help |  |

پاسخ پله سیستم حلقه بستهی حاصل در نمودار زیر نشان میدهد که لوکوموتیو قطار به آرامی شروع به حرکت کرده و دستور سرعت ثابت را بدون خطای حالت ماندگار دنبال میکند.

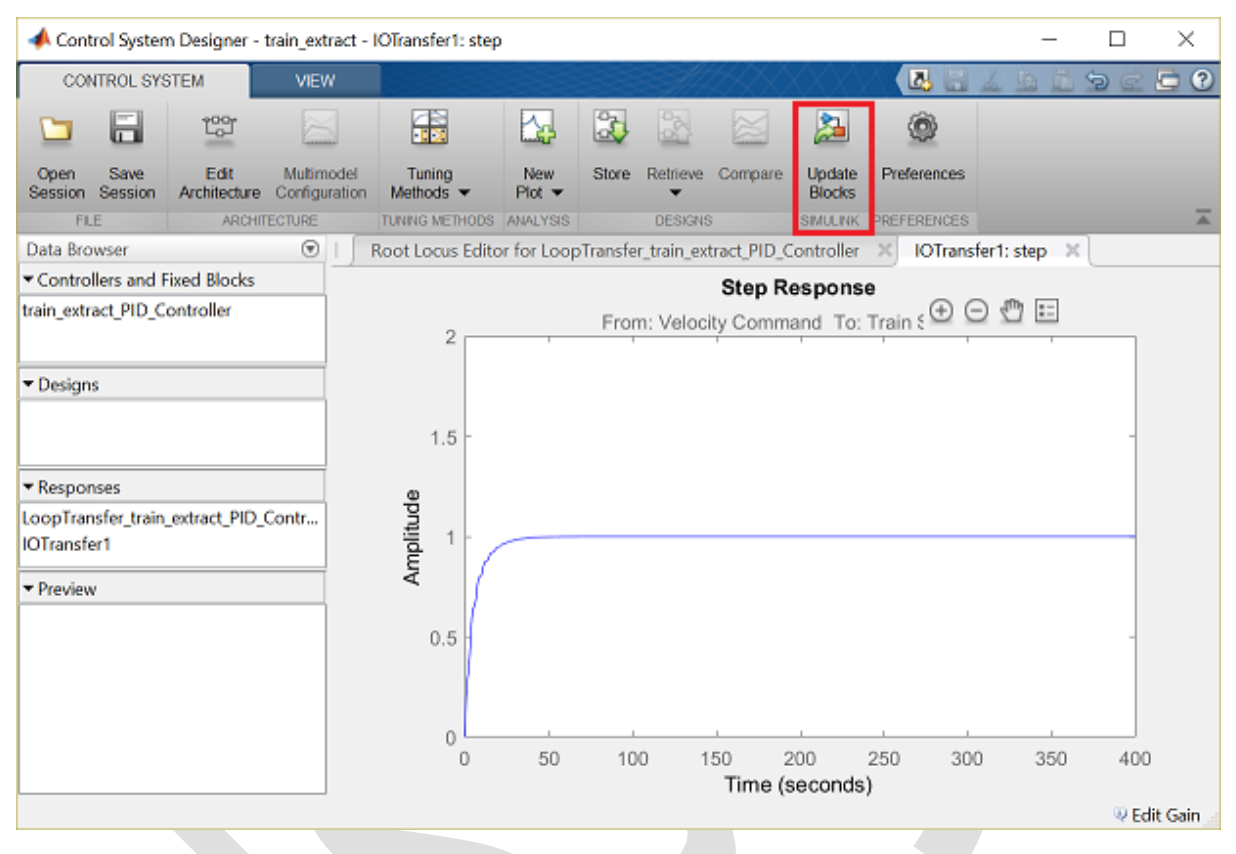

بهرههای کنترل انتخاب شده را میتوان با کلیک بر روی دکمه Update Blocks در زبانهی Control System به مدل سیمولینک اعمال کرد. با اینکار شبیهسازیهای انجام شده با کنترلر تنظیم شده انجام می گردد. با کلیک بر روی Scope سرعت قطار، نمودار مشابه نمودار بالا به دست می آید.

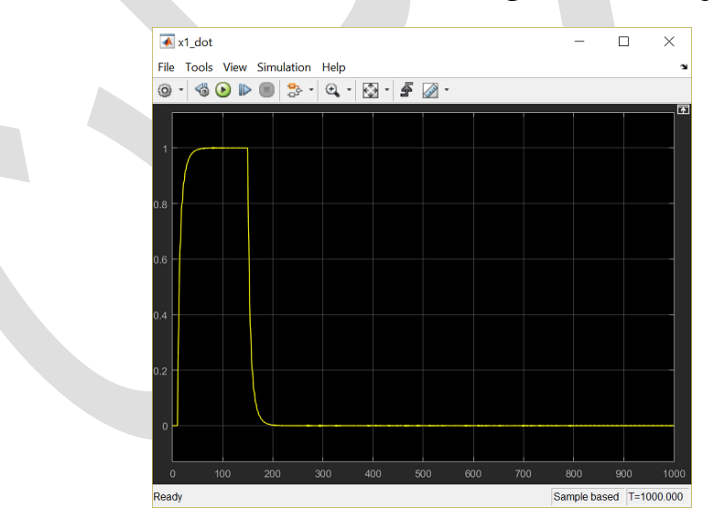

به نظر میرسد که این پاسخ، اهداف ما را که شروع حرکت به آرامی و توقف نرم قطار است ارضا کرده و بدون خطای حالت ماندگار میباشد. این پاسخ مشابه پاسخ تولید شده توسط Control System Designer است زیرا هر دوی آنها از یک مدل خطی استفاده کردهاند.

فصل سوم: کنترل کروز خودرو

بخش اول: مدلسازی سیستم

### فهرست مطالب بخش

- سیستم فیزیکی
- معادلات سیستم
- پارامترهای سیستم
- مدل فضای حالت
  - ، مدل تابع تبدیل

دستورهای کلیدی متلب در این بخش:

ss, tf

# سيستم فيزيكي

سیستم کنترل سرعت اتوماتیک خودرو (کروز) یک مثال بارز از سیستم کنترل فیدبک میباشد که بر روی بسیاری از خودروها استفاده میشود. هدف سیستم کنترل کروز، ثابت نگه داشتن سرعت خودرو فارغ از اغتشاشات خارجی وارد شده مانند تغییر شدت و جهت باد و شیب جاده میباشد. با اندازه گیری سرعت خودرو و مقایسهی آن با سرعت مطلوب یا مرجع، میتوان به طور خودکار شدت گاز خودرو را با توجه به قوانین کنترل، تنظیم نمود.

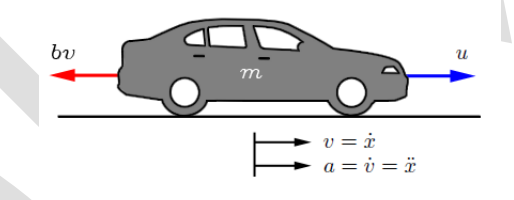

در اینجا یک مدل سادهی دینامیکی خودرو را در نظر می گیریم که دیاگرام جسم آزاد آن را در تصویر بالا مشاهده می کنید. خودرو با جرم m، تحت نیروی کنترلی u قرار دارد. نیروی u بیانگر نیروی تولید شده توسط اتصال چرخ با زمین می باشد. برای این مدل ساده، فرض می کنیم مستقیما می توانیم این نیرو را کنترل کنیم و از دینامیک سیستم انتقال قدرت خودرو، لاستیکها و ... صرف نظر می کنیم. نیروی مقاومت bv ناشی از مقاومت غلتشی و نیروی پسای<sup>۲۱</sup> باد می باشد. این نیرو خطی و متناسب با سرعت خودرو و در جهت خلاف حرکت خودرو در نظر گرفته می شود.

# معادلات سيستم

با این فرضیات، سیستم ما مانند یک سیستم جرم و دمپر مرتبه اول میباشد. با استفاده از قانون دوم نیوتن در راستای x، معادلات سیستم به دست میآید:

$$m\dot{v} + bv = u \tag{1}$$

چون مىخواهيم سرعت خودرو راكنترل كنيم، خروجى معادله را سرعت خودرو در نظر مى گيريم يعنى:

$$y = v \tag{(1)}$$

# پارامترهای سیستم

Drag ۲٦

برای این مثال، فرض کنید که پارامترهای سیستم به شکل زیر است:

- (m) جرم خودرو = ۱۰۰۰ کیلوگرم
  - (b) ضریب میرایی = 50 N.s/m

#### مدل فضای حالت

سیستمهای مرتبه اول تنها دارای یک منبع ذخیره انرژی میباشد که در این مثال انرژی جنبشی خودرو این نقش را بازی میکند. برای این سیستمها تنها یک متغیر حالت نیاز میباشد. در نتیجه نمایش فضای حالت به شکل زیر میباشد:

$$\dot{\boldsymbol{x}} = [\dot{\boldsymbol{v}}] = \left[\frac{-b}{m}\right][\boldsymbol{v}] + \left[\frac{1}{m}\right][\boldsymbol{u}] \tag{(7)}$$

$$y = [1][v] \tag{(f)}$$

اين معادلات فضاى حالت را با دستورات زير در متلب وارد مى كنيم:

m = 1000; b = 50; A = -b/m; B = 1/m; C = 1; D = 0; cruise\_ss = ss(A,B,C,D);

### مدل تابع تبديل

با گرفتن تبدیل لاپلاس از معادلات دیفرانسیل حاکم بر سیستم و در نظر گرفتن شرایط اولیه صفر، تابع تبدیل برای سیستم کنترل کروز به شکل زیر است:

$$P(s) = \frac{V(s)}{U(s)} = \frac{1}{ms+b} \quad \left[\frac{m/s}{N}\right] \tag{(a)}$$

با اجراي دستور زير، اين تابع تبديل وارد متلب مي گردد:

s = tf('s'); P\_cruise = 1/(m\*s+b);

# بخش دوم: تحليل سيستم

#### فهرست مطالب بخش

- مدل سیستم و پارامترها
  - ویژگیهای عملکرد
  - پاسخ پلەى حلقە باز
- قطبها/صفرهای حلقه باز
  - دیاگرام بودی حلقه باز

دستورهای کلیدی متلب در این بخش:

مدل سیستم و پارامترها

مدل تابع تبدیل برای سیستم کنترل کروز به شکل زیر است:

$$P(s) = \frac{V(s)}{U(s)} = \frac{1}{ms+b} \left[\frac{m/s}{N}\right]$$
(1)

پارامترهای استفاده شده در این مثال عبارتند از:

- (m) جرم خودرو = ۱۰۰۰ کیلوگرم
  - (b) ضريب ميرايي = 50 N.s/m
  - (u) نیروی کنترلی = ۵۰۰ نیوتن

# ویژگیهای عملکرد

برای قدم بعد باید نیازهای طراحی را در نظر بگیریم که سیستم کنترل شده بتواند آنرا ارضا کند. وقتی که موتور نیروی ۵۰۰ نیوتن را تولید می کند، خودرو به حداکثر سرعت ۱۵ m/s می رسد که در نمودار پاسخ پلهی حلقه باز می توان مشاهده نمود. خودرو باید بتواند در کمتر از ۵ ثانیه به این سرعت برسد. با در نظر گرفتن شرط ذکر شده، نیازهای طراحی این مسئله را به شکل زیر عنوان می کنیم:

- زمان نشست کمتر از ۵ ثانیه
  - فراجهش کمتر از ۱۰ ٪
- خطای حالت ماندگار کمتر از ۲ ٪

# پاسخ پلهی حلقه باز

پاسخ پله به نیروی ۵۰۰ نیوتنی بدون هیچگونه کنترل فیدبک، با استفاده از اجرای دستورات زیر به دست می آید:

```
m = 1000;
b = 50;
u = 500;
s = tf('s');
P_cruise = 1/(m*s+b);
step(u*P_cruise)
```

ss, step

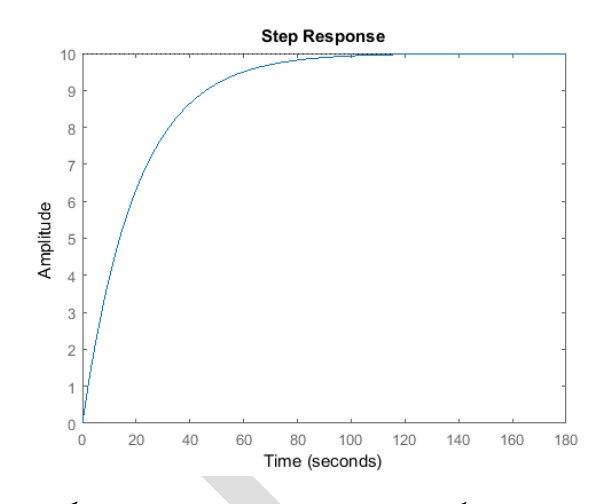

مشاهده می شود که سیستم حلقه باز هیچگونه فراجهش یا نوسانی ندارد (از ویژگیهای سیستمهای مرتبه اول) و در حالت ماندگار به سرعت مطلوب 10 m/s نمی رسد. همچنین زمان نمو بسیار آهسته (تقریبا برابر ۶۰ ثانیه) است. بنابراین باید کنترلر فیدبکی طراحی کنیم تا سریعا سرعت را بالا برده و بر روی سایر فاکتورهای عملکرد سیستم نیز تاثیر منفی نگذارد.

### قطبها/صفرهای حلقه باز

سیستم کنترل کروز دارای یک قطب در s=-b/m می باشد که می توان با دستور زیر، آنها را در صفحه ی مختلط s نمایش داد:

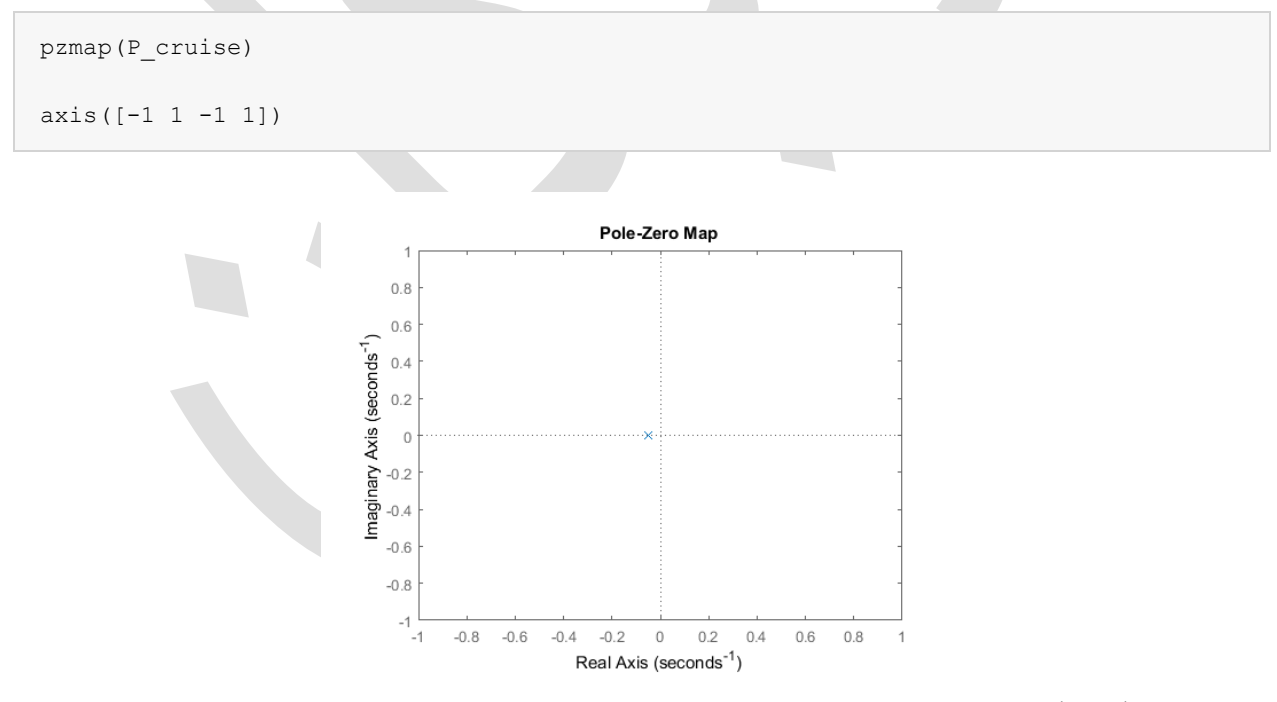

مشاهده میکنیم که سیستم حلقه باز پایدار بوده و به دلیل اینکه قطب سیستم، حقیقی و منفی میباشد نوسانی در پاسخ وجود ندارد. علاوه بر آن سرعت پاسخ سیستم توسط اندازهی قطب آن یعنی b/m تعیین میگردد. هرچه این اندازه بزرگتر باشد، پاسخ سیستم سریعتر به حالت ماندگار میرسد. چون ما برای تغییر پاسخ سیستم، قادر به تغییر پارامترهای سیستم نمی باشیم و باید کنترلری را طراحی کنیم تا صفرها و قطبهای سیستم حلقه بسته به گونهای قرار بگیرند تا عملکرد سیستم مطلوب شود.

دیاگرام بودی حلقه باز

برای طراحی کنترلر، یکی از اطلاعات مفیدی که میتوان از سیستم داشت، پاسخ فرکانسی حلقه باز سیستم میباشد که با دستور متلب زیر به دست می آید:

bode(P\_cruise)

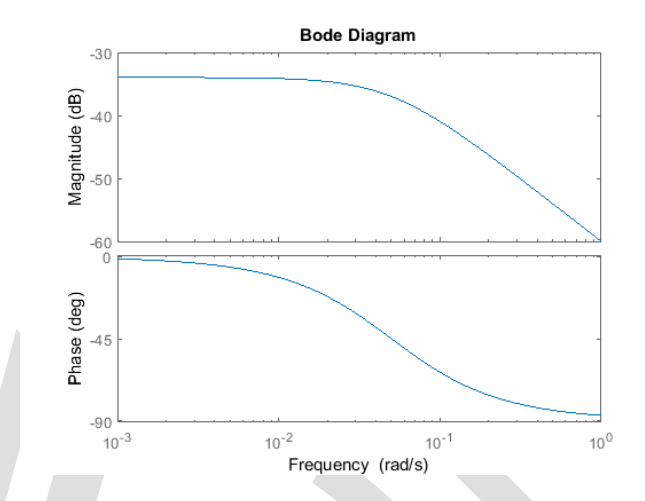

مشاهده میشود که در دیاگرام بودی، ویژگیهای سیستمهای مرتبه اول مانند اندازه db 3- و فاز deg- 45 در فرکانس گوشهی برابر w=b/m=0.05 rad/s و همچنین شیب 20 db/dec- در فرکانسهای بالا نمایان شده است.

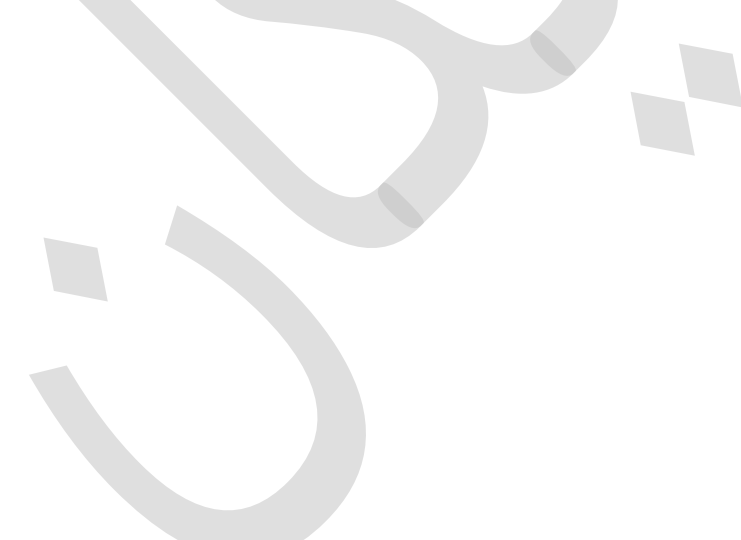

# بخش سوم: طراحی کنترلر PID

### فهرست مطالب بخش

- مدل سیستم و پارامترها
  - ویژگیهای عملکرد
    - كليات PID
    - كنترل تناسبي
      - کنترل PI
      - کنترل PID

دستورهای کلیدی متلب در این بخش:

tf, step, feedback

# مدل سیستم و پارامترها

مدل تابع تبديل براى مسئله كنترل كروز به شكل زير است:

$$P(s) = \frac{V(s)}{U(s)} = \frac{1}{ms+b} \quad \left[\frac{m/s}{N}\right] \tag{1}$$

پارامترهای استفاده شده در این مسئله عبارتند از:

- (m) جرم خودرو = ۱۰۰۰ کیلوگرم
  - (b) ضریب میرایی = 50 N.s/m
  - (u) نیروی کنتر لی = ۵۰۰ نیوتن

# ویژگیهای عملکرد

- زمان نشست کمتر از ۵ ثانیه
  - فراجهش کمتر از ۱۰ ٪
- خطای حالت ماندگار کمتر از ۲ ٪

## كليات PID

دیاگرام بلوکی یک سیستم با فیدبک واحد در تصویر زیر نشان داده شده است:

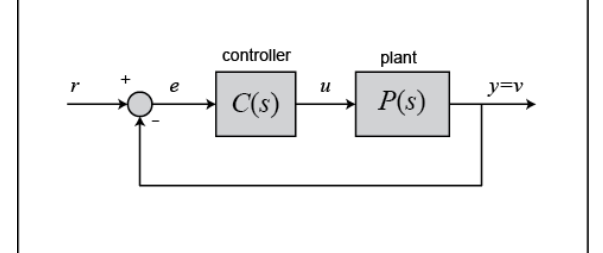

برای یادآوری، تابع تبدیل کنترلر PID عبارتست از:

$$C(s) = K_p + \frac{K_i}{s} + K_d s = \frac{K_d s^2 + K_p s + K_i}{s}$$
(Y)

با دستور زیر می توان کنترلر PID را در متلب مستقیماً به فرم تابع تبدیل تعریف نمود:

Kp = 1; Ki = 1; Kd = 1; S = tf('s'); C = Kp + Ki/s + Kd\*s C =

s^2 + s + 1

Continuous-time transfer function.

#### همچنین می توان از شئ pid controller متلب بهره برده و کنترلر پیوسته با زمان PID را تعریف نمود:

C = pid(Kp,Ki,Kd)

C =

```
Kp + Ki * --- + Kd * s
```

1

S

with Kp = 1, Ki = 1, Kd = 1

Continuous-time PID controller in parallel form.

### كنترل تناسبى

اولين قدم در اين مسئله، پيدا كردن تابع تبديل حلقه بسته سيستم با يک كنترل تناسبي ( $C = K_p$ ) ميباشد.

تابع تبديل سيستم باكنترل تناسبي عبارتست از:

$$T(s) = \frac{Y(s)}{R(s)} = \frac{P(s)C(s)}{1 + P(s)C(s)} = \frac{K_p}{ms + b + K_p}$$
(7)

برای یادآوری لازم به ذکر است که کنترلر تناسبی Kp، زمان نمو را کاهش میدهد که در اینجا مطلوب میباشد.

حال از ضریب تناسبی K<sub>p</sub> برابر ۱۰۰ و سرعت مرجع برابر m/s استفاده می کنیم. در یک امفایل جدید، دستورات زیر را وارد کنید:

```
m = 1000;
b = 50;
r = 10;
s = tf('s');
P_cruise = 1/(m*s + b);
Kp = 100;
C = pid(Kp);
T = feedback(C*P_cruise,1)
t = 0:0.1:20;
step(r*T,t)
axis([0 20 0 10])
```

т =

100

-----

1000 s + 150

Continuous-time transfer function.

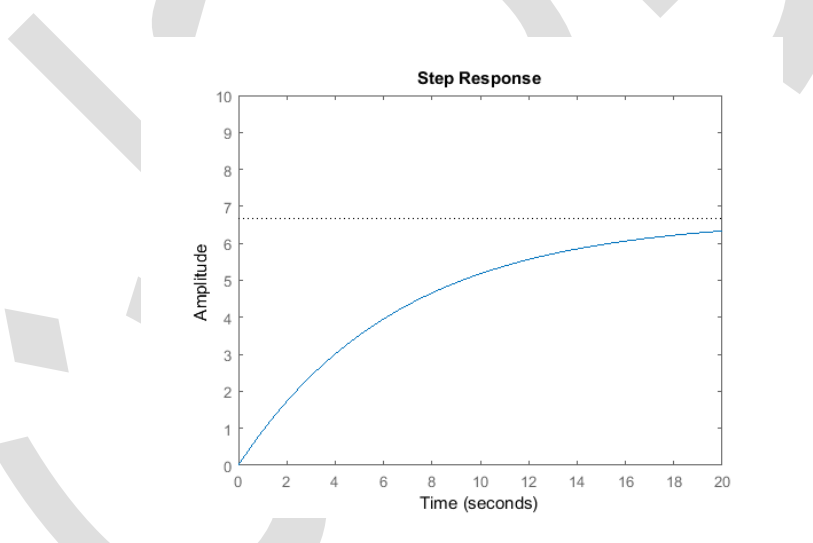

در کد بالا، از دستور feedback استفاده شده است که این دستور دیاگرام بلوکی را به فرم حلقه بسته تبدیل میکند. برای اطمینان از نتیجهی به دست آمده، میتوانید تابع تبدیل حلقه بستهی T به دست آمده را به طور دستی حساب کنید.

با اجرای این امفایل در متلب، پاسخ پلهی فوق به دست می آید. همانطور که از نمودار مشخص است، نه زمان نمو و نه خطای حالت ماندگار رضایت بخش نیستند.

برای کاهش زمان نمو و خطای حالت ماندگار، میتوان <sub>Kp</sub> را افزایش داد. مقدار K<sub>p</sub> را در امفایل به ۵۰۰۰ تغییر داده و آنرا دوباره اجرا کنید. با اینکار نمودار زیر به دست میآید.

```
Kp = 5000;
C = pid(Kp);
T = feedback(C*P_cruise,1);
```

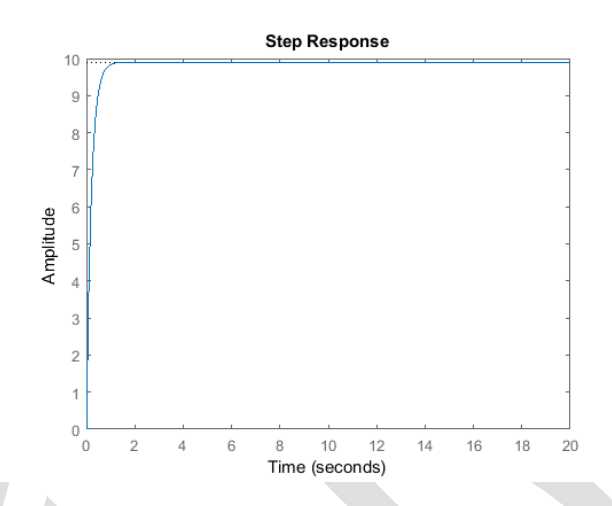

حال خطای حالت ماندگار صفر میباشد و زمان نمو نیز کاهش چشمگیری داشته است. اگرچه این پاسخ غیر واقعی میباشد زیرا یک سیستم کنترل کروز واقعی نمیتواند در کمتر از ۰/۵ ثانیه، سرعت خودرو را از 0 به n/s 10 برساند زیرا محدودیتهای زیادی برای موتور و سیستم انتقال قدرت وجود دارد.

محدودیتهای عملگر یکی از مواردی است که اغلب در مسائل واقعی مهندسی به آن بر میخوریم و در نتیجه در هنگام طراحی کنترل جدید باید آنرا در نظر گرفت. در فصلهای بعد به این مسئله بیشتر خواهیم پرداخت.

راه حل این مسئله، انتخاب بهرهی تناسبی کمتر که زمان نشست معقول را ایجاد کند می باشد. همچنین برای حذف خطای حالت ماندگار از کنترلر انتگرالی استفاده می کنیم.

#### کنترل ۲۱

تابع تبدیل سیستم حلقه بسته با کنترلر او $(C = K_p + K_i/s)$  PI تابع تبدیل سیستم حلقه بسته با کنترلر ا

$$T(s) = \frac{Y(s)}{R(s)} = \frac{P(s)C(s)}{1 + P(s)C(s)} = \frac{K_P s + K_i}{ms^2 + (b + K_p)s + K_i}$$
(\*)

به یاد داریم که با اضافه شدن کنترلر انتگرالی به سیستم، خطای حالت ماندگار حذف می گردد. حال  $K_p$  را برابر ۶۰۰ و  $K_i$  را برابر ۱ قرار دهید تا پاسخ جدید به دست آید.

```
Kp = 600;
Ki = 1;
C = pid(Kp,Ki);
T = feedback(C*P_cruise,1);
step(r*T,t)
axis([0 20 0 10])
```

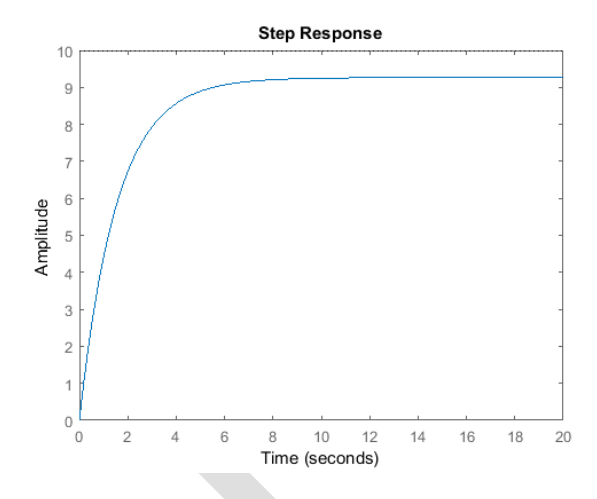

حال باید دو بهرهی تناسبی K<sub>p</sub> و بهرهی انتگرالی K<sub>i</sub> را تنظیم نمود تا پاسخ مطلوب حاصل شود. در هنگام تنظیم بهرهی انتگرالی K<sub>i</sub> توصیه می شود که از مقادیر کوچک شروع کنید زیرا مقادیر بزرگ K<sub>i</sub> می تواند سیستم را ناپایدار سازد. با قرار

دادن 800 $K_p=8$  و 40 $K_i=4$ ، پاسخ پله سیستم حلقه بسته به شکل زیر در می آید:

```
Kp = 800;
Ki = 40;
C = pid(Kp,Ki);
T = feedback(C*P_cruise,1);
step(r*T,t)
axis([0 20 0 10])
```

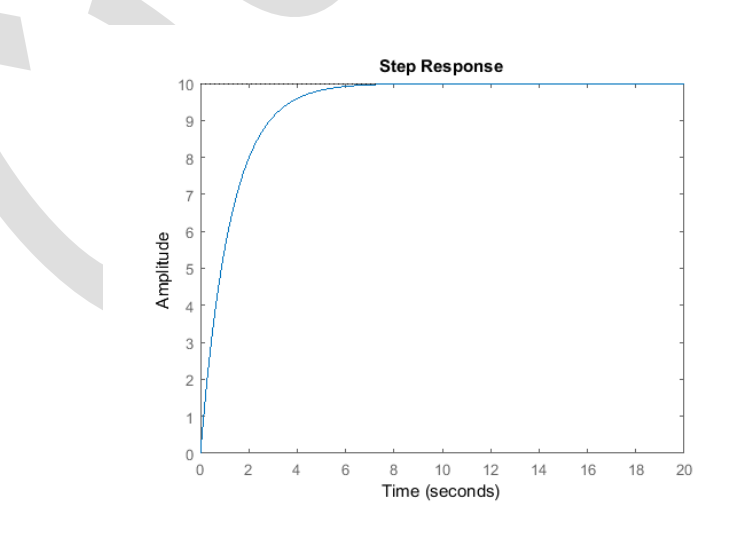

# کنترل PID

PID برای این مثال، نیازی به کنترل مشتقی برای رسیدن به خروجی مطلوب نمیباشد اما برای نشان دادن روش کار کنترل PID در این مثال، نیازی به کنترل  $C = K_p + K_i/s + K_ds$  PID در این بخش به آن میپردازیم. تابع تبدیل سیستم به همراه کنترلر

$$T(s) = \frac{Y(s)}{R(s)} = \frac{P(s)C(s)}{1 + P(s)C(s)} = \frac{K_d s^2 + K_P s + K_i}{(m + K_d)s^2 + (b + K_p)s + K_i}$$
( $\delta$ )

مقادیر بهرههای کنترلر را با دستورات زیر وارد متلب کنید:

```
Kp = 1;
Ki = 1;
Kd = 1;
C = pid(Kp,Ki,Kd);
T = feedback(C*P_cruise,1);
```

پاسخ پله را رسم کرده و ضرایب K<sub>a</sub>، K<sub>p</sub> و K<sub>k</sub> را به گونهای تنظیم میکنیم تا نتیجهی رضایت بخش حاصل شود. این قسمت را به عنوان تمرین بر عهدهی خواننده میگذاریم.

**توصیه:** معمولا برای انتخاب بهرههای مناسب، نیاز به سعی و خطا میباشد. بهترین روش برای اینکار، تنظیم کردن هر یک از بهرهها به نوبت و مشاهده تغییرات حاصل در خروجی سیستم میباشد. مشخصات بهرههای K<sub>i</sub> ،K<sub>p</sub> و K<sub>a</sub> در **فصل اول - بخش سوم: کنترلر PID** آمده است.

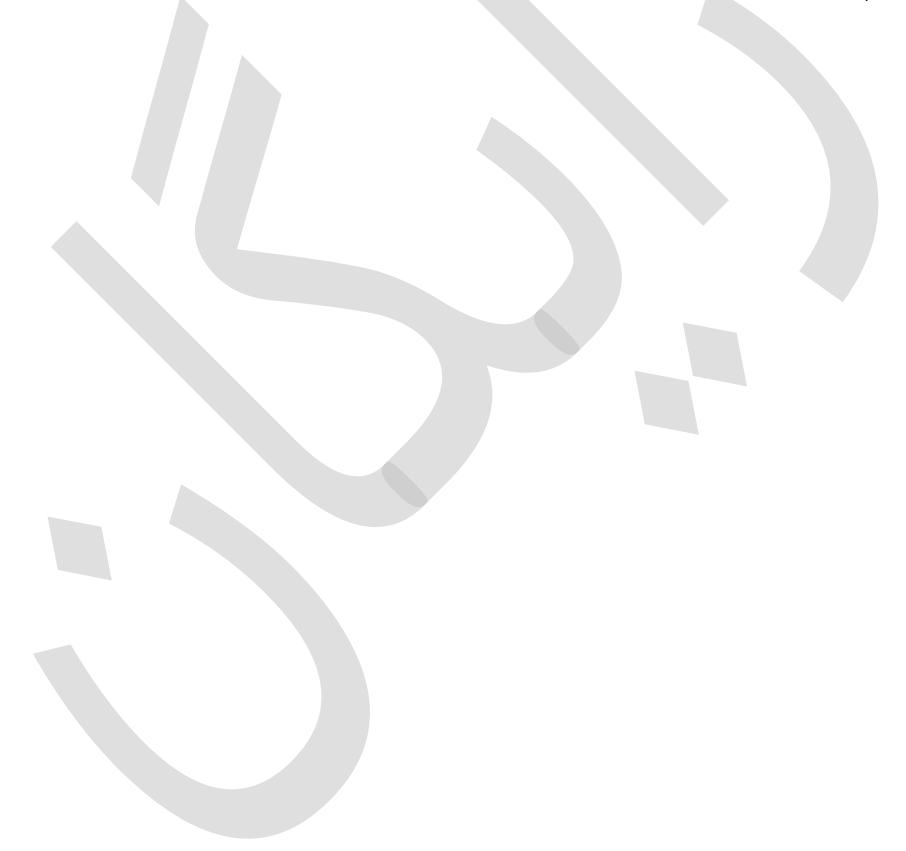

# بخش چهارم: طراحی کنترلر با مکان هندسی ریشهها

#### فهرست مطالب بخش

- مدل سیستم
- پارامترهای سیستم
- ویژگیهای عملکرد
  - کنترل تناسبی
    - کنترلر لگ

دستورهای کلیدی متلب در این بخش:

tf, rlocus, feedback, step

#### مدل سيستم

مدل تابع تبدیل برای مسئلهی کنترل کروز به شکل زیر است:

$$P(s) = \frac{V(s)}{U(s)} = \frac{1}{ms+b} \left[\frac{m/s}{N}\right] \tag{1}$$

#### پارامترهای سیستم

پارامترهای استفاده شده در این مسئله عبارتند از:

- (m) جرم خودرو = ۱۰۰۰ کیلوگرم
  - (b) ضریب میرایی = 50 N.s/m
    - (u) نیروی کنترلی = ۵۰۰ نیوتن

دیاگرام بلوکی سیستم با فیدبک واحد به شکل زیر است:

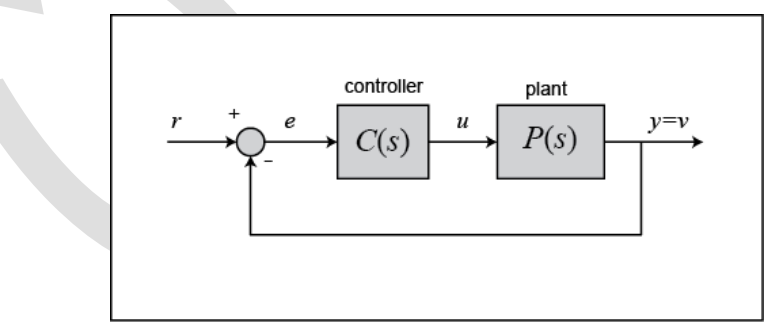

# ویژگیهای عملکرد

- زمان نشست کمتر از ۵ ثانیه
  - فراجهش کمتر از ۱۰ ٪
- خطای حالت ماندگار کمتر از ۲ ٪

## كنترل تناسبي

از فصل مقدمهای بر طراحی کنترلر با مکان هندسی ریشهها به خاطر داریم که نمودار مکان هندسی ریشهها، موقعیت تمامی قطبهای حلقه بستهی ممکن را وقتی بهرهی سیستم از صفر تا بینهایت تغییر میکند را نشان میدهد. بنابراین برای حل این مسئله تنها از یک کنترلر تناسبی K<sub>p</sub> استفاده می گردد. در این صورت تابع تبدیل حلقه بسته به شکل زیر در می آید:

$$\frac{Y(s)}{R(s)} = \frac{K_p}{ms + (b + K_p)} \tag{(1)}$$

همچنین میدانیم با دستور sgrid میتوانیم نواحی مطلوب نمودار مکان هندسی ریشهها را مشخص کنیم. برای استفاده از دستور sgrid لازم است تا ضریب میرایی ζ و فرکانس طبیعی w<sub>n</sub> مشخص باشند. با استفاده از دو معادلهی زیر میتوان ضریب میرایی و فرکانس طبیعی را به دست آورد:

$$\omega_n \ge \frac{1.8}{T_r} \tag{(7)}$$

$$\zeta \ge \sqrt{\frac{\ln^2(M_p)}{\pi^2 + \ln^2(M_p)}} \tag{(f)}$$

در این معادلات داریم:

- rad/s فرکانس طبیعی بر حسب  $\omega_n$ 
  - ς ضریب میرایی
  - Tr زمان نمو بر حسب ثانیه
    - *Mp* ماكزيمم فراجهش

یکی از نیازهای طراحی، زمان نمو کمتر از ۵ ثانیه میباشد. با استفاده از معادلهی اول فرکانس طبیعی باید بزرگتر از ۱۴ باشد. همچنین از معادلهی دوم در مییابیم ضریب میرایی باید بیشتر از ۱/۶ باشد تا ماکزیمم فراجهش از ۱۰٪ کمتر شود.

اکنون میتوان نمودار مکان هندسی ریشهها را با استفاده از دستور sgrid برای مشخص کردن نواحی قابل قبول، رسم نمود. در یک امفایل جدید دستورات زیر را وارد کنید:

```
m = 1000;
b = 50;
r = 10;
s = tf('s');
P_cruise = 1/(m*s+b);
rlocus(P_cruise)
```

```
axis([-0.6 0 -0.6 0.6]);
sgrid(0.6, 0.36)
```

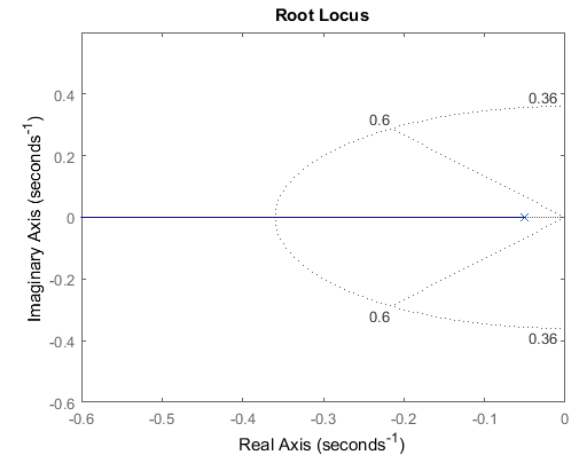

خطوط خطچین زاویه دار، موقعیت ضریب میرایی ثابت ( $\zeta = 0.6$ ) را مشخص می کند. در بین این دو خط، ضریب میرایی بزرگتر از  $w_n = (\zeta + 1)$  و در خارج از آنها کمتر از  $\gamma < 0.6$  می باشد. نیم بیضی خطچین نشان دهنده موقعیت فرکانس طبیعی ثابت ( $w_n = 0.6$ ) می باشد. نقاط داخل آن دارای فرکانس طبیعی بیشتر از  $\gamma < 0.36$  می باشد. نقاط داخل آن دارای فرکانس طبیعی کمتر از  $\gamma < 0.76$  و خارج آن دارای فرکانس طبیعی بیشتر از  $\gamma < 0.36$  می باشد.

با داشتن ناحیهی مطلوب، میتوانیم با دستور rlocfind بهرهای را پیدا کنیم تا قطبهای حلقه بسته در ناحیهی مورد مطلوب قرار بگیرند. کد  $[Kp, poles]=rlocfind(P_{cruise})$  را در انتهای امفایل خود اضافه کنید تا بهرهی مورد نظر را به دست آورید. با اجرای این دستور، پیامی را مشاهده میکنید که از شما میخواهد نقطهای را در نمودار مکان هندسی ریشهها انتخاب کنید. نقطهی انتخاب شده باید بین خطوط خطچین (0.6 <  $\zeta$ ) و خارج از نیم بیخی ( $w_n > 0.36$ ) باشد. در نقطهای را در وی محور حقیقی (تقریبا در 4-2) و خارج از نیم بیخی ( $w_n > 0.36$ ) باشد. در نقطهای خارج از نیم بیخی و بر روی محور حقیقی (تقریبا در 4-0.5) نقطهای را انتخاب کنید.

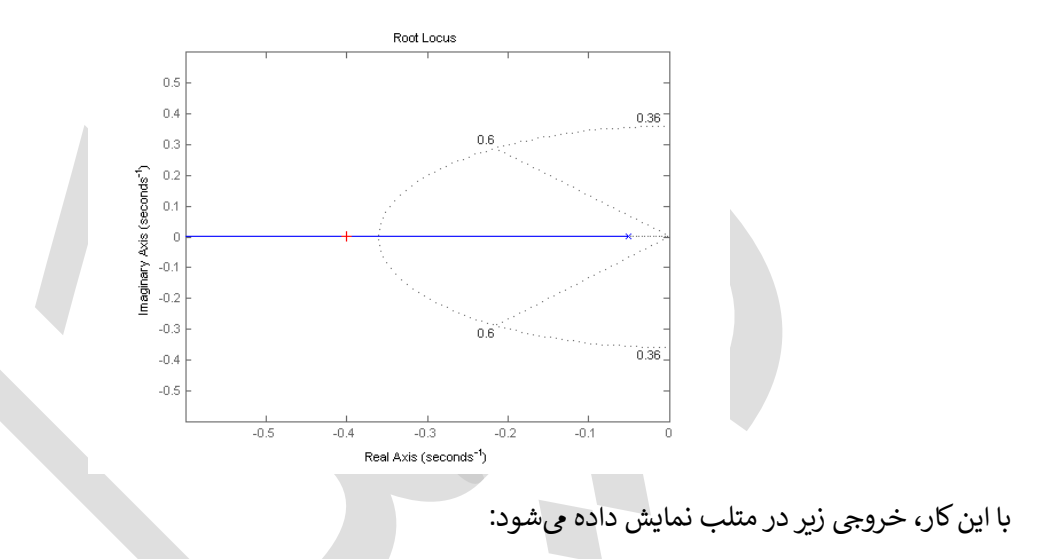

Select a point in the graphics window

```
selected_point =
-0.4002 + 0.0019i
Kp =
350.2419
poles =
-0.4002
```

با استفاده از بهرهی به دست آمده، پاسخ پلهی سیستم حلقه بسته به شکل زیر در می آید:

```
Kp = 350.2419;
sys_cl = feedback(Kp*P_cruise,1);
t = 0:0.1:20;
step(r*sys_cl,t)
```

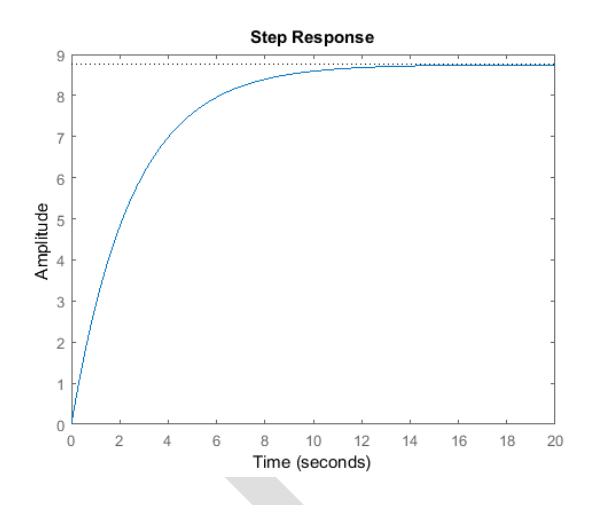

با بهرهی K<sub>p</sub> استفاده شده، هر دو شرط زمان نمو و فراجهش ارضا شدهاند، هرچند که خطای حالت ماندگار بیش از ۲۰٪ وجود دارد.

# کنترلر پسفاز ۲۷

براي كاهش خطاي حالت ماندگار، به سيستم، كنترلر پسفاز را اضافه مينماييم. تابع تبديل كنترلر پسفاز عبارتست از:

$$C(s) = \frac{s + z_0}{s + p_0} \tag{(b)}$$

در اینصورت تابع تبدیل سیستم (بدون عبارت <sub>Kp</sub>) به شکل:

$$\frac{Y(s)}{R(s)} = \frac{s + z_0}{ms^2 + (b + mp_0)s + bp_0}$$
(8)

در می آید. در نهایت با اضافه کردن بهره  $K_p$ ، تابع تبدیل نهایی به شکل زیر به دست می آید:

$$\frac{Y(s)}{U(s)} = \frac{K_p s + K_p z_0}{ms^2 + (b + mp_0 + K_p)s + (bp_0 + K_p z_0)}$$
(V)

در **پیوست هفتم: طراحی جبرانسازهای پیشفاز و پسفاز**، گفته شد که باید صفر و قطب کنترلر پسفاز در نزدیکی یکدیگر قرار بگیرند. همچنین گفته شد که خطای حالت ماندگار به نسبت z<sub>0</sub>/p<sub>0</sub> کاهش مییابد. به همین دلیل z<sub>0</sub> را برابر ۰/۳ و p<sub>0</sub> را برابر ۰/۳۳ در نظر می گیریم. با ساخت و اجرای یک امفایل جدید نتیجهی زیر حاصل می گردد:

```
zo = 0.3;
po = 0.03;
s = tf('s');
C_lag = (s+zo)/(s+po);
rlocus(C_lag*P_cruise);
axis([-0.6 0 -0.4 0.4])
sgrid(0.6,0.36);
```

Lag Controller  $^{\mbox{\tiny VV}}$ 

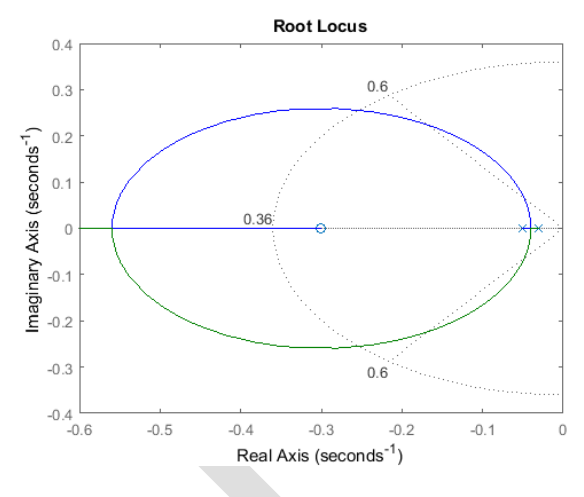

دوباره با اجرای دستور rlocfind، بهرهی جدید K<sub>p</sub> به دست می آید. کد (Kp, poles]=rlocfind (C\_lag\*P\_cruise) را اجراکرده و نقطهای در نزدیکی 0.4- بر روی محور حقیقی را انتخاب کنید.

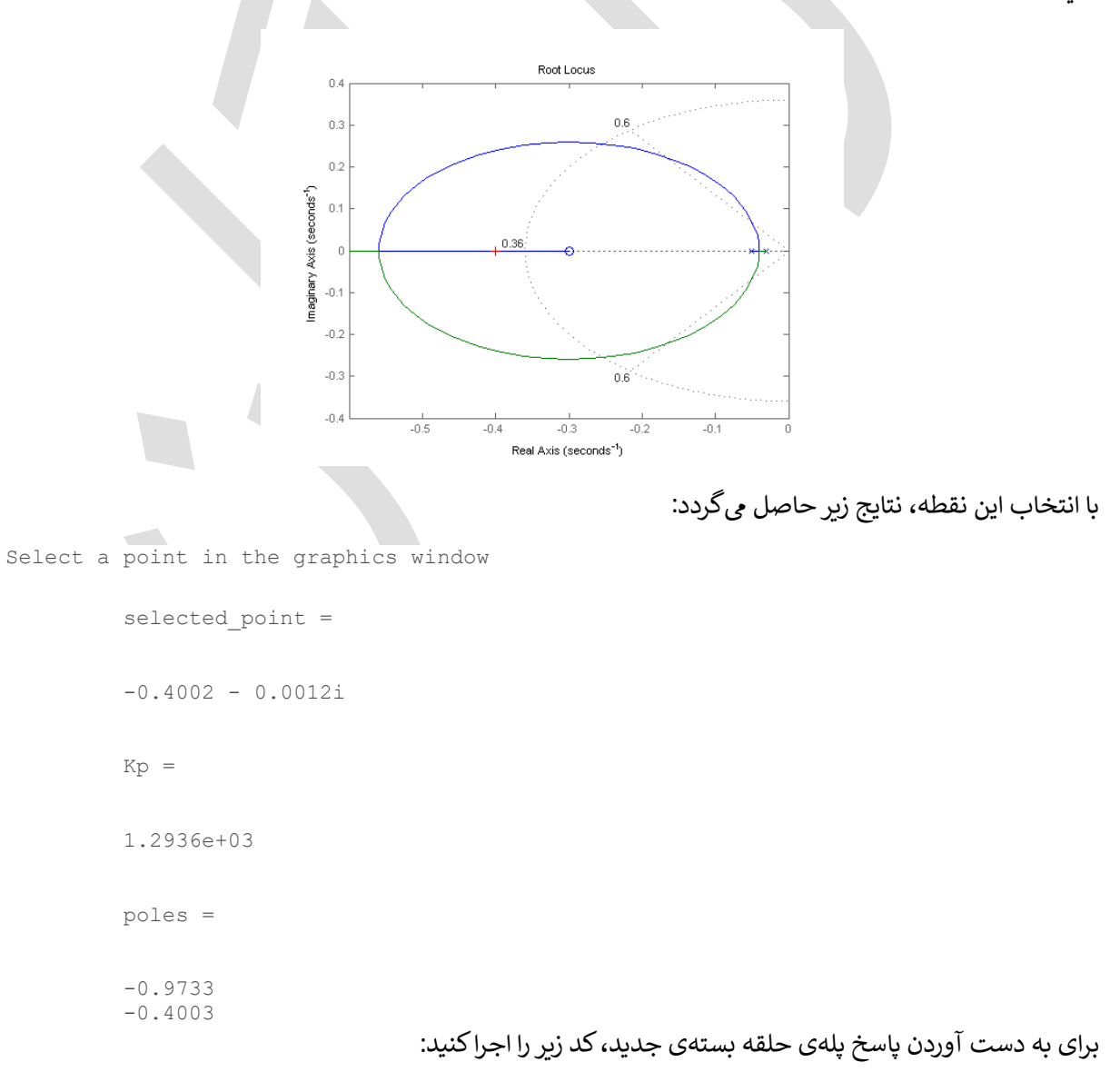

```
Kp = 1293.6;
sys_cl = feedback(Kp*C_lag*P_cruise,1);
t = 0:0.1:20;
step(r*sys_cl,t)
axis([0 20 0 12])
```

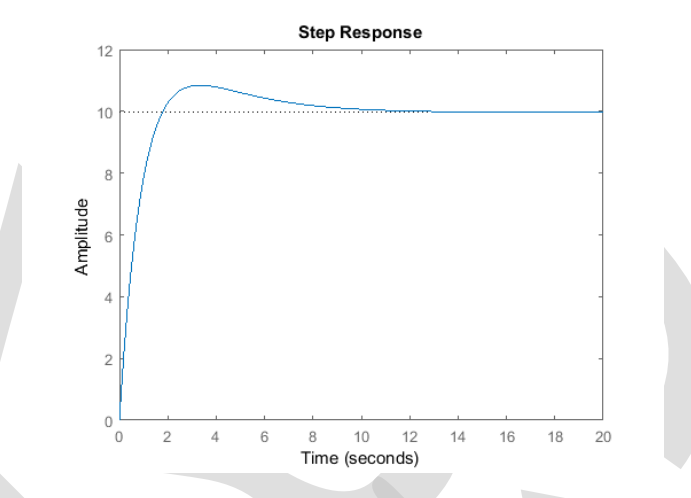

همانطور که مشاهده می شود خطای حالت ماندگار به نزدیکی صفر کاهش پیدا کرده است. فراجهش ایجاد شده ناشی از اضافه کردن صفر توسط کنترلر پس فاز می باشد. حال تمامی الزامات طراحی ارضا شده است اما برای تمرین، سایر مقادیر <sub>2</sub>0 و p<sub>0</sub> را آزموده و تاثیر آنرا بر روی پاسخ سیستم حلقه بسته مشاهده کنید.

# بخش پنجم: طراحی کنترلر در حوزهی فرکانس

### فهرست مطالب بخش

- مدل سیستم
- پارامترهای سیستم
- ویژگیهای عملکرد
- دیاگرام بودی و پاسخ حلقه باز
  - کنترلر تناسبی
  - جبرانساز لگ

دستورهای کلیدی متلب در این بخش:

tf, feedback, step

#### مدل سیستم

مدل تابع تبدیل برای مسئله کنترل کروز به شکل زیر است:

$$P(s) = \frac{V(s)}{U(s)} = \frac{1}{ms+b} \quad \left[\frac{m/s}{N}\right] \tag{1}$$

# پارامترهای سیستم

پارامترهای استفاده شده در این مسئله عبارتند از:

- (m) جرم خودرو = ۱۰۰۰ کیلوگرم
  - (b) ضریب میرایی = 50 N.s/m

دیاگرام بلوکی سیستم با فیدبک واحد به شکل زیر است:

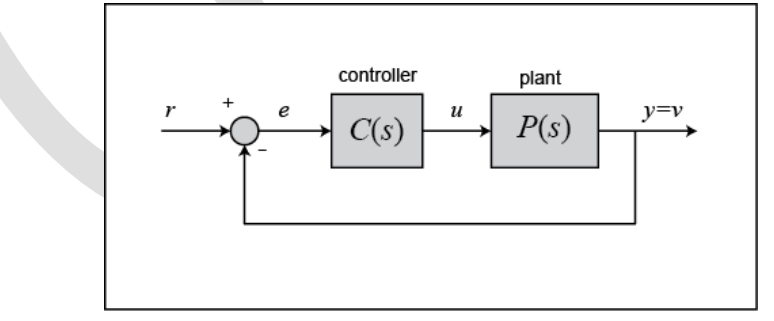

# ویژگیهای عملکرد

- زمان نشست کمتر از ۵ ثانیه
  - فراجهش کمتر از ۱۰ ٪
- خطای حالت ماندگار کمتر از ۲ ٪

# دیاگرام بودی و پاسخ حلقه باز

اولین قدم برای حل این مسئله از طریق پاسخ فرکانسی، مشخص کردن تابع تبدیل حلقه باز است. در این روش هم مانند روش مکان هندسی ریشهها، از یک کنترل تناسبی برای حل مسئله استفاده خواهد شد. دیاگرام بلوکی و تابع تبدیل حلقه باز به شرح زیر است:

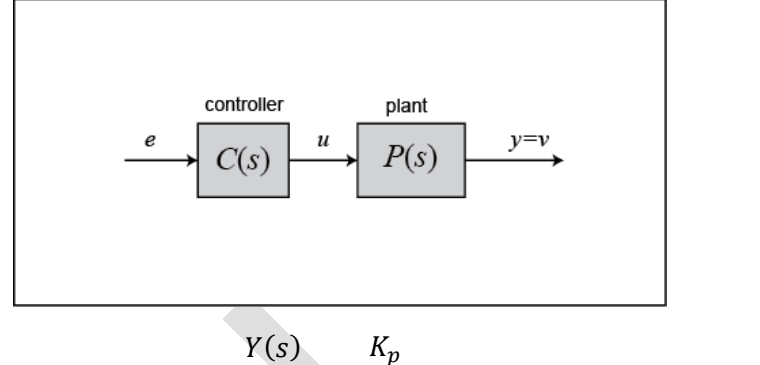

$$\frac{Y(s)}{E(s)} = \frac{K_p}{ms+b} \tag{(1)}$$

برای استفاده از دیاگرام بودی، پاسخ حلقه باز باید پایدار باشد. مقدار K<sub>p</sub> را برابر ۱ در نظر گرفته و پاسخ حلقه باز را بررسی میکنیم. امفایل جدیدی را ساخته و دستورات زیر را در آن ذخیره و اجراکنید:

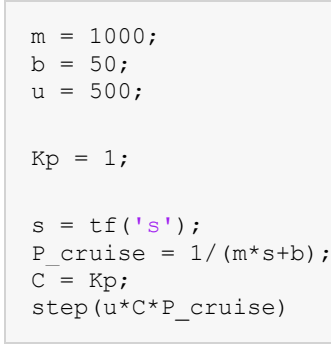

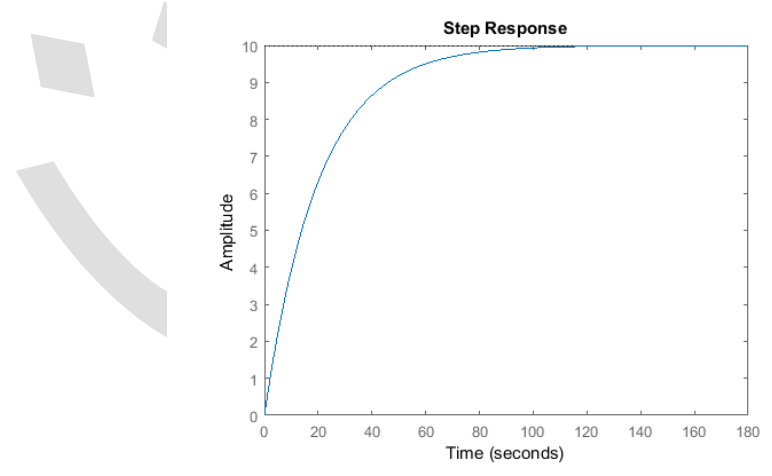

همانطور که مشاهده می شود، سیستم حلقه باز پایدار است. بنابراین می توانیم دیاگرام بودی را رسم کنیم. امفایل بالا را تغییر داده و به جای دستور step، دستور زیر را قرار دهید و اجرا کنید:

bode(C\*P\_cruise);

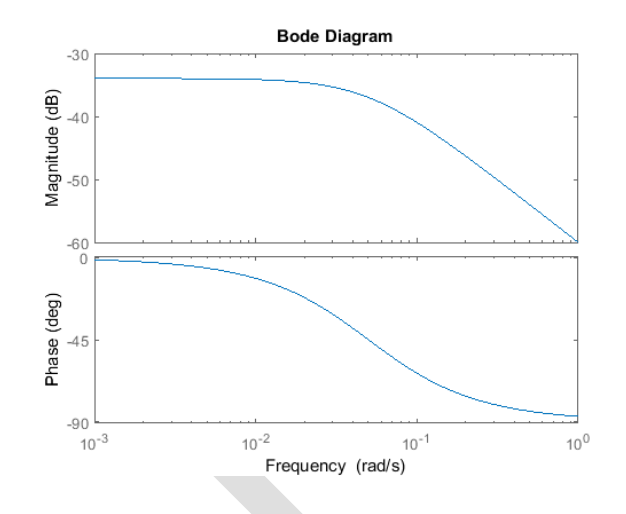

## كنترل تناسبي

در **فصل دوم - بخش پنجم: مقدمهای بر طراحی کنترلر در حوزهی فرکانس**، گفته شد که چه ویژگیهایی از سیستم را میتوان از دیاگرام بودی استنتاج کرد.

خطای حالت ماندگار از رابطهی زیر به دست می آید:

(۳) 
$$= \frac{1}{1 + M_{\omega \to 0}} \times 100\%$$

برای این سیستم، بهرهی فرکانس پایین برابر ۵.02 = 34db- میباشد در نتیجه خطای حالت ماندگار برابر ۹۸٪ به دست می آید. برای صحت این مطلب، می توانیم پاسخ پله حلقه بسته را رسم کنیم:

r = 10; sys\_cl = feedback(C\*P\_cruise,1); step(r\*sys\_cl);

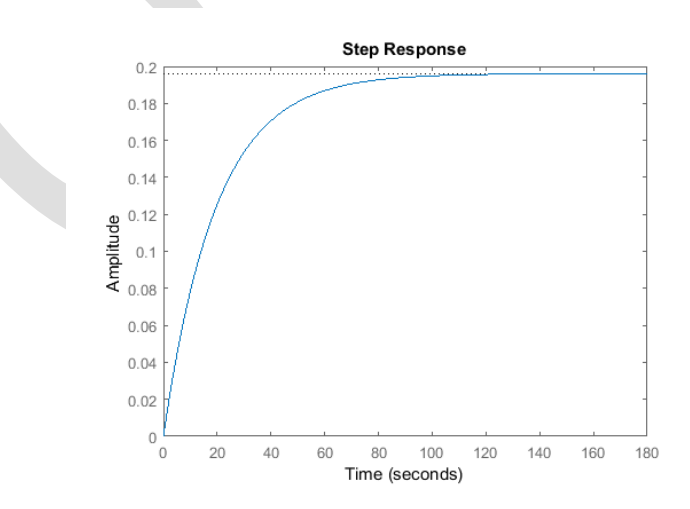

برای بهبود خطای حالت ماندگار باید بهرهی فرکانس پایین را افزایش دهیم. خطای حالت ماندگار باید کمتر از ۲٪ باشد، بنابراین داریم 20.0 < 0.02 بنابراین داریم 20.0 < 0.02 باین برابر 34db میباشد و برای داریم 20.0 میدار مطاوب خطای حالت ماندگار باید بهرهی فرکانس پایین برابر ۳۳/۸ می باشد، با و برای رسیدن به مقدار مطلوب خطای حالت ماندگار باید بهرهی فرکانس پایین برابر ۳۲/۸ دسیبل داشته باشیم، با

استفاده از تنها یک کنترلر تناسبی، لازم است که K<sub>p</sub> > (34db + 33.8db) = 67.8db = 2455 باشد. حال با این بهرهی تناسبی، دیاگرام بودی سیستم حلقه باز را رسم میکنیم:

Kp = 2500; C = Kp; bode(C\*P\_cruise);

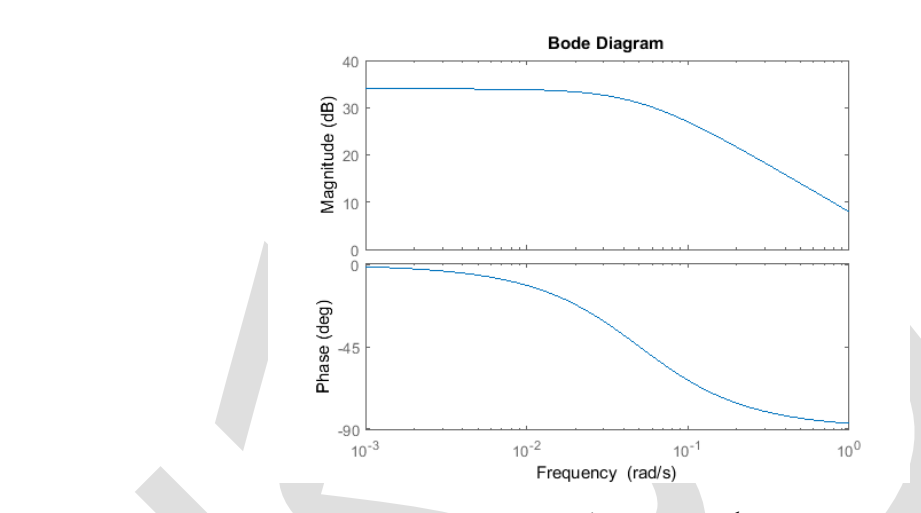

همانطور که از دیاگرام بودی بالا مشاهده می کنید، اندازه فرکانس پایین برابر ۳۴ دسیبل میباشد. حال با این بهره، پاسخ پلهی سیستم حلقه بسته را رسم می کنیم:

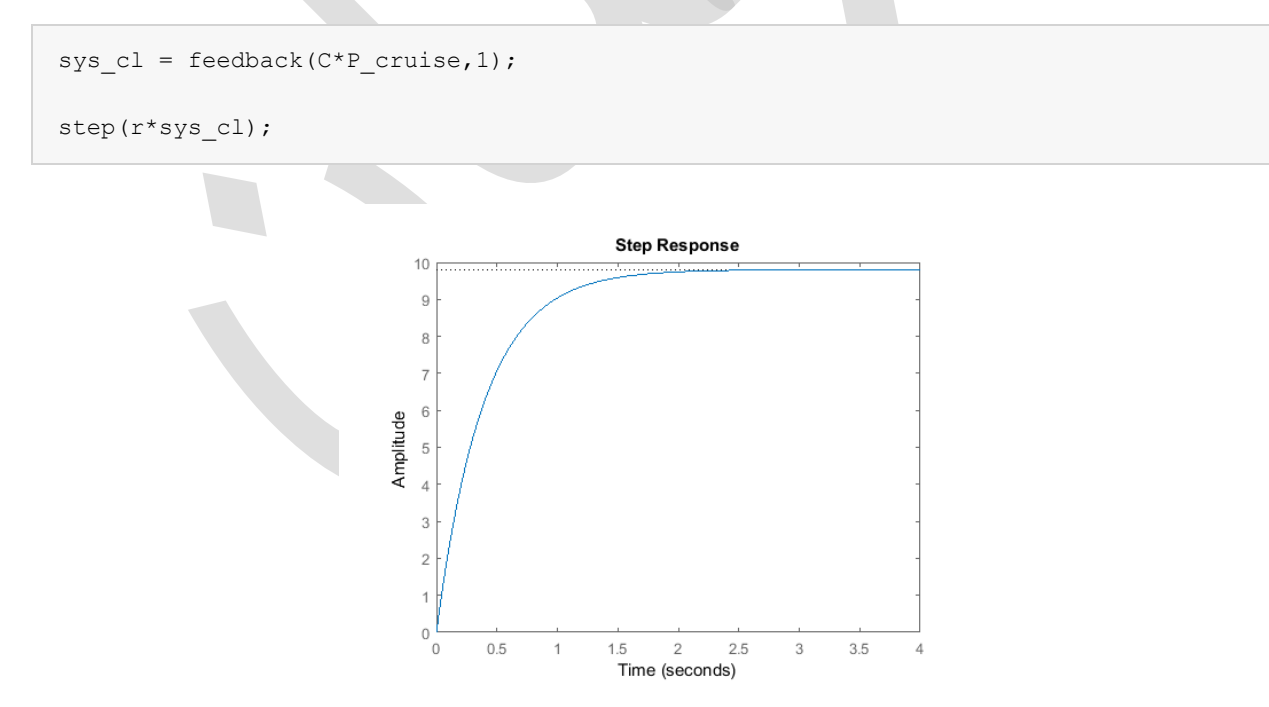

مقدار خطای حالت ماندگار به حد مطلوب رسیده است. هرچند که زمان نمو بسیار کمتر از مقدار خواسته شده و در این مثال غیر معقول میباشد زیرا خودرو نمیتواند در ۲ ثانیه به سرعت 10 m/s برسد. در نتیجه از یک بهرهی تناسبی کوچکتر به همراه یک جبرانساز پسفاز استفاده میکنیم.

جبرانساز پسفاز

در **پیوست هفتم: طراحی جبرانسازهای پیشفاز و پسفاز** گفته شد که جبرانساز پسفاز بهرهی فرکانس پایین را اضافه می کند اما فرکانس پهنای باند را ثابت نگه می دارد. در این مسئله دقیقاً به جبرانساز پسفاز نیاز داریم زیرا بهرهی فرکانس پایین بزرگتر، خطای حالت ماندگار کمتری را نتیجه داده اما فرکانس پهنای باند ثابت می ماند که سبب ثابت ماندن زمان نمو می شود. تابع تبدیل کنترلر پسفاز به شکل زیر است:

$$C_{\text{yubil}}(s) = \frac{s + z_0}{s + p_0} \tag{(f)}$$

در **پیوست هفتم: طراحی جبرانسازهای پیشفاز و پسفاز** گفته شد که در کنترلر پسفاز، قطب و صفر باید در نزدیکی  $z_0$  هم قرار بگیرند و همچنین در این صورت خطای حالت ماندگار به نسبت  $z_0/p_0$  کاهش می ابد. به همین دلیل مقدار  $z_0$  م مقرار بگیرند و ممچنین در این صورت خطای حالت ماندگار به نسبت  $K_p = 1000$  کاهش می ابد. به همین دلیل مقدار شده را برابر ۱/۰ و مقدار  $p_0$  را برابر ۱/۰ و مقدار  $p_0$  را برابر ۲۰۲ قرار می دهیم. بهرهی تناسبی  $K_p = 1000$  به وسیله معی و خطا انتخاب شده ا

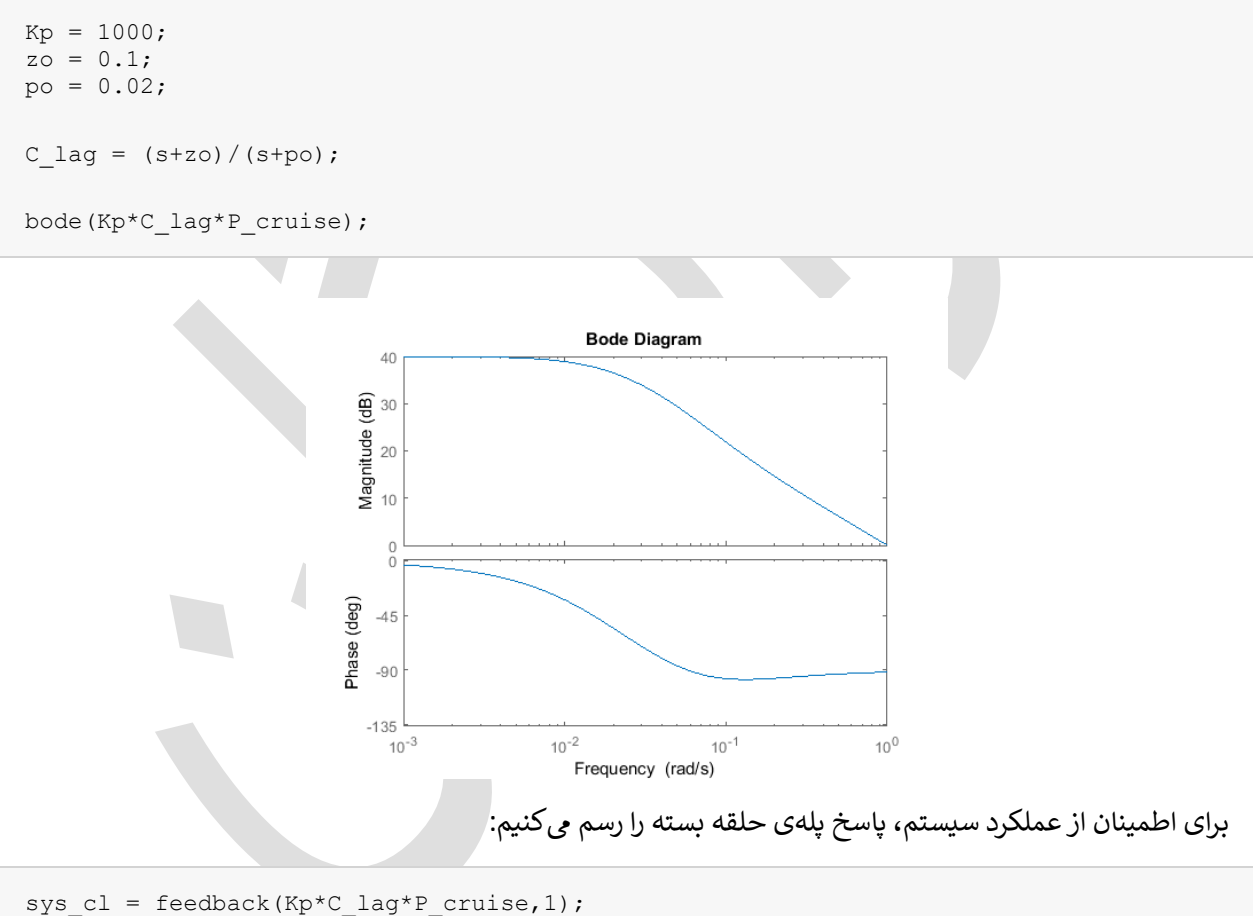

t = 0:0.1:20; step(r\*sys\_cl,t);

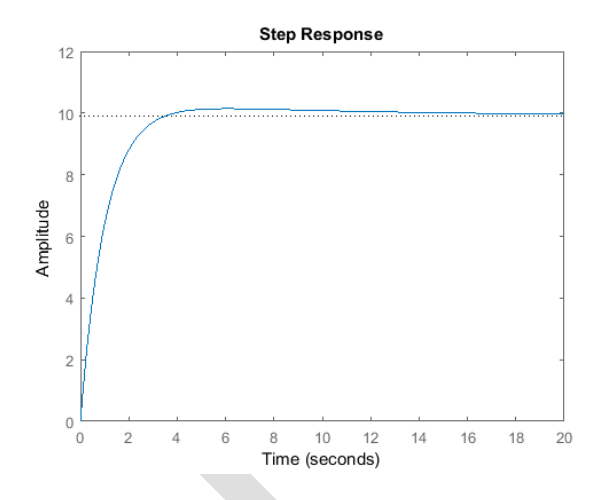

همانطور که مشاهده می کنید مقدار کمی فراجهش وجود داشته، خطای حالت ماندگار نزدیک صفر و زمان نمو کمتر از ۵ ثانیه است. حال سیستم ما تمامی خواستههای طراحی را دارا میباشد و نیازی و اقدامات بیشتر نمیباشد.

# بخش ششم: طراحی کنترلر در فضای حالت

### فهرست مطالب بخش

- معادلات فضای حالت
  - نیازهای طراحی
- طراحی کنترل با استفاده از جایدهی قطب
  - ورودی مرجع

در این بخش با استفاده از مدل فضای حالت به طراحی کنترلر و مشاهده گر برای سیستم کنترل کروز می پردازیم.

دستورهای کلیدی متلب در این بخش:

ss, feedback

## معادلات فضای حالت

معادلات حرکت به فرم فضای حالت به شرح زیر است:

$$[\dot{v}] = \left[\frac{-b}{m}\right][v] + \left[\frac{1}{m}\right][u] \tag{1}$$

$$y = [1][v]$$

که در آن:

(٢)

- (m) جرم خودرو ۱۰۰۰ کيلوگرم
  - (b) ضریب میرایی N.s/m 50 N.s/m
- (u) نیروی کنترل نامی ۵۰۰ نیوتن

v) سرعت خودرو که خروجی سیستم است عبارتست از y = v

### الزامات طراحي

- زمان نشست کمتر از ۵ ثانیه
  - فراجهش کمتر از ۱۰ ٪
- خطای حالت ماندگار کمتر از ۲ ٪

## طراحی کنترل با استفاده از جایدهی قطب

شماتیک سیستم با فیدبک تمام حالات به شکل زیر است:

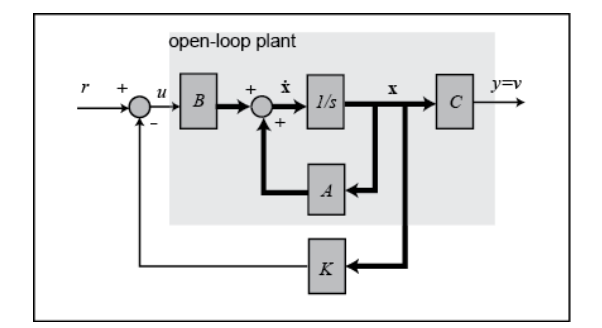

در این شماتیک، ۲ ماتریس بهره فیدبک حالتها و u = u = r - kx = r - kv برابر K ماتیک، ۲ ماتریس بهره فیدبک حالتها و L

در **فصل دوم - بخش ششم: مقدمهای بر طراحی کنترلر در فضای حالت**، گفته شد که میتوان از تکنیک جایدهی قطب برای به دست آوردن خروجی مطلوب استفاده نمود. قطبهای سیستم حلقه بسته را میتوان از معادلهی مشخصه به دست آورد که در فرم فضای حالت، معادلهی مشخصه برابر دترمینان ماتریس  $[SI - (A - B \times K)]$  میباشد. اگر به دست آورد که در فرم فضای حالت، معادلهی مشخصه برابر دترمینان ماتریس  $[SI - (A - B \times K)]$  میباشد. اگر بتوان قطبهای سیستم حلقه بسته را میتوان از معادله میداد. اگر به دست آورد که در فرم فضای حالت، معادله مشخصه برابر دترمینان ماتریس  $[SI - (A - B \times K)]$  میباشد. اگر به دست آورد که در فرم فضای حالت، معادله مناصب ۲ در موقعیت مطلوب قرار داد پس میتوان خروجی مطلوب را به دست آورد. در این بخش ابتدا قطبها انتخاب شده و با استفاده از متلب، ماتریس کنترل مربوطه که در ای ی دا

حال باید موقعیت قطبها را مشخص کنیم. چون ماتریس  $[(K \times K - A) - S]$  ماتریس 1x1 میباشد، تنها لازم است تا یک قطب را جایدهی کنیم. فرض کنید میخواهیم قطب در 1.5- (موقعیت دلخواه) باشد. همانطور که در فصل اول گفته شد، از دستور place در متلب برای به دست آوردن ماتریس کنترل K استفاده می کنیم. یک امفایل جدید ساخته و دستورات زیر را در آن وارد کنید. با اجرای این امفایل، ماتریس کنترل و پاسخ پله نمایش داده می شود.

```
m = 1000;
b = 50;
t = 0:0.1:10;
u = 500*ones(size(t));
A = [-b/m];
B = [1/m];
C = [1];
D = [0];
sys = ss(A,B,C,D);
x0 = [0];
p1 = -1.5;
K = place(A,B,[p1])
sys_cl = ss(A-B*K,B,C,D);
lsim(sys cl,u,t,x0);
```

axis([0 10 0 0.35])

K =

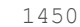

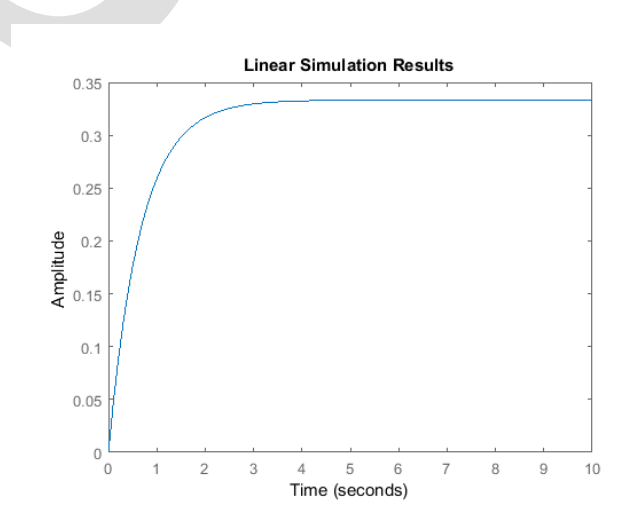

از نمودار مشاهده می کنیم که زمان نمو رضایت بخش اما خطای حالت ماندگار بسیار زیاد است.

#### ورودی مرجع

در **فصل اول – بخش ششم: فضای حالت**، ضریب بزرگنمایی Nbar (در شماتیک زیر مشخص شده است) معرفی شد که می توان از آن برای حذف خطای ماندگار استفاده کرد. از دستور <sub>rscale</sub> برای محاسبهی ضریب بزرگنمایی استفاده می نماییم. از امفایل rscale.m موجود در سیدی استفاده کنید. در حال حاضر ورودی در عدد ۵۰۰ ضرب شده و هدف ما سرعت حالت ماندگار 10 m/s می باشد.

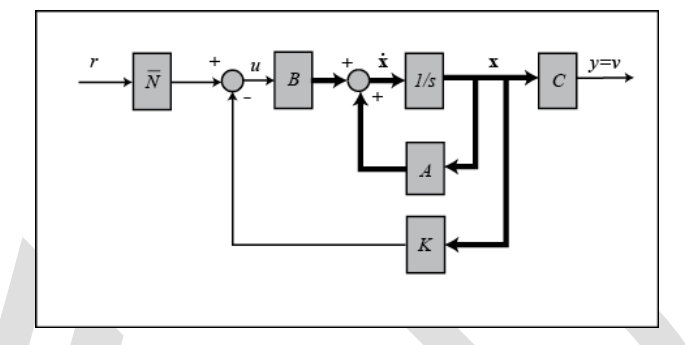

کدهای زیر را در یک امفایل وارد کرده و آنرا اجراکنید. به این ترتیب پاسخ پله نمایش داده می شود:

```
Nbar = rscale(sys,K)*10/500;
```

```
sys_cl = ss(A-B*K,B*Nbar,C,D);
```

lsim(sys\_cl,u,t,x0);

```
axis([0 10 0 11])
```

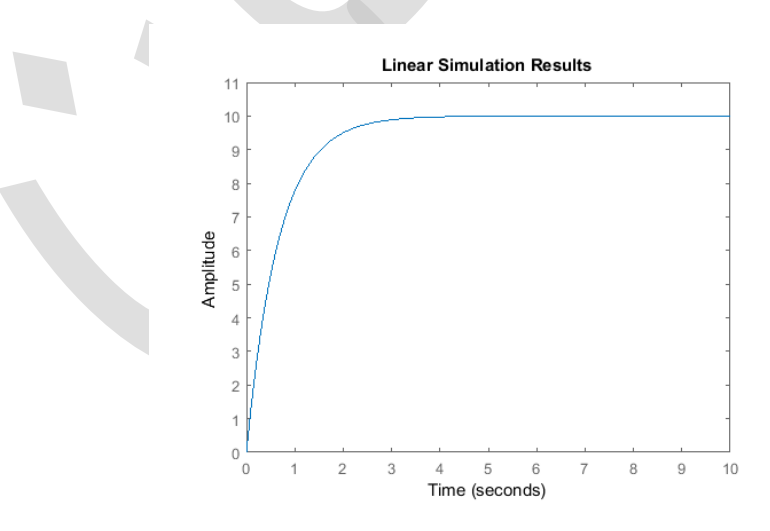

از پاسخ پلهی مشاهده شده میتوان دید که خطای حالت ماندگار از بین رفته است. زمان نمو کمتر از ۵ ثانیه و فراجهش صفر میباشد. تمامی نیازهای طراحی برآورده شده است.

# بخش هفتم: طراحی کنترلر دیجیتال

#### فهرست مطالب بخش

- مدل سیستم
- پارامترهای سیستم
- ویژگیهای عملکرد
- تابع تبديل گسسته
- مکان هندسی ریشهها در صفحه z
- جبرانساز با استفاده از کنترلر دیجیتال

در این بخش قصد داریم از روش مکان هندسی ریشهها برای طراحی کنترلر دیجیتال استفاده کنیم.

دستورهای کلیدی متلب در این بخش:

tf, c2d, rlocus, zgrid, feedback, step

#### مدل سیستم

مدل تابع تبدیل برای مسئلهی کنترل کروز به شکل زیر است:

$$P(s) = \frac{V(s)}{U(s)} = \frac{1}{ms+b} \quad \left[\frac{m/s}{N}\right] \tag{1}$$

# پارامترهای سیستم

پارامترهای استفاده شده در این مسئله عبارتند از:

- (m) جرم خودرو = ۱۰۰۰ کيلوگرم
  - (b) ضریب میرایی = 50 N.s/m
  - (u) نیروی کنتر لی = ۵۰۰ نیوتن

# ویژگیهای عملکرد

- زمان نشست کمتر از ۵ ثانیه
  - فراجهش کمتر از ۱۰ ٪
- خطای حالت ماندگار کمتر از ۲ ٪

# تابع تبديل گسسته

```
m = 1000;
b = 50;
u = 500;
s = tf('s');
P_cruise = 1/(m*s+b);
Ts = 1/50;
dP_cruise = c2d(P_cruise,Ts,'zoh')
```

dP\_cruise =

1.999e-05

\_\_\_\_\_

z - 0.999

Sample time: 0.02 seconds

Discrete-time transfer function.

#### مکان هندسی ریشهها در صفحه z

در فصل دوم - بخش هفتم: مقدمهای بر طراحی کنترلر دیجیتال، گفته شد که از تابع zgrid برای به دست آوردن نواحی قابل قبول مکان هندسی ریشهها در حالت گسسته استفاده می شود که از آن می توان مقدار بهرهی مطلوب K را به دست آورد. دستور مکان هندسی ریشهها در حالت گسسته استفاده می شود که از آن می توان مقدار بهرهی مطلوب K را به دست آورد. دست آورد. دستور می از به دو آرگومان دارد: فرکانس طبیعی ( $w_n$ ) و ضریب میرایی ( $\zeta$ ). این دو آرگومان را می توان ای زمان نمو و فراجهش موان دارد. از زمان نمو و فراجهش مطلوب سیستم، با معادلات زیر به دست آورد.

$$\omega_n \ge \frac{1.8}{T_r} \tag{(Y)}$$

$$\zeta \ge \sqrt{\frac{\ln^2(M_p)}{\pi^2 + \ln^2(M_p)}} \tag{(7)}$$

زمان نمو مطلوب ۵ ثانیه و فراجهش مطلوب ۱۰٪ است، در این صورت باید فرکانس طبیعی بزرگتر از 0.36 rad/sec و ضریب میرایی بزرگتر از 0.6 باشد.

مکان هندسی ریشهها را رسم کرده و با استفاده از دستور zgrid نواحی قابل قبول را مشخص می کنیم. اما پیش از آن، همانطور که گفته شده بود، در دستور zgrid فرکانس طبیعی باید بر واحد rad/sample باشد پس با تبدیل واحد، فرکانس طبیعی برابر  $m_n = 0.36T_s = 0.0072$  می باشد. حال دستورات زیر را در امفایل وارد و آنرا دوباره اجرا کنید تا نمودار زیر را به دست آورید.

```
Wn = 0.0072;
zeta = 0.6;
rlocus(dP_cruise)
zgrid(zeta, Wn)
axis ([-1 1 -1 1])
```

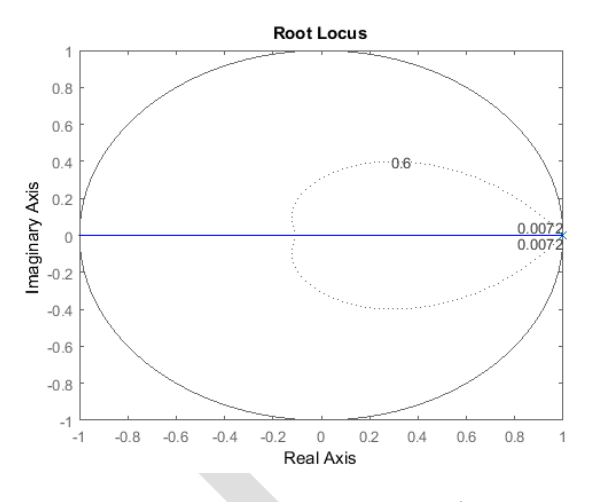

نواحی قابل قبول صفحهی مختلط در نزدیکی نقطه (۱،۰) می باشد. برای بررسی بهتر، این نقطه را بزرگنمایی می کنیم. دستور زیر را در انتهای امفایل وارد کرده و آنرا دوباره اجرا کنید:

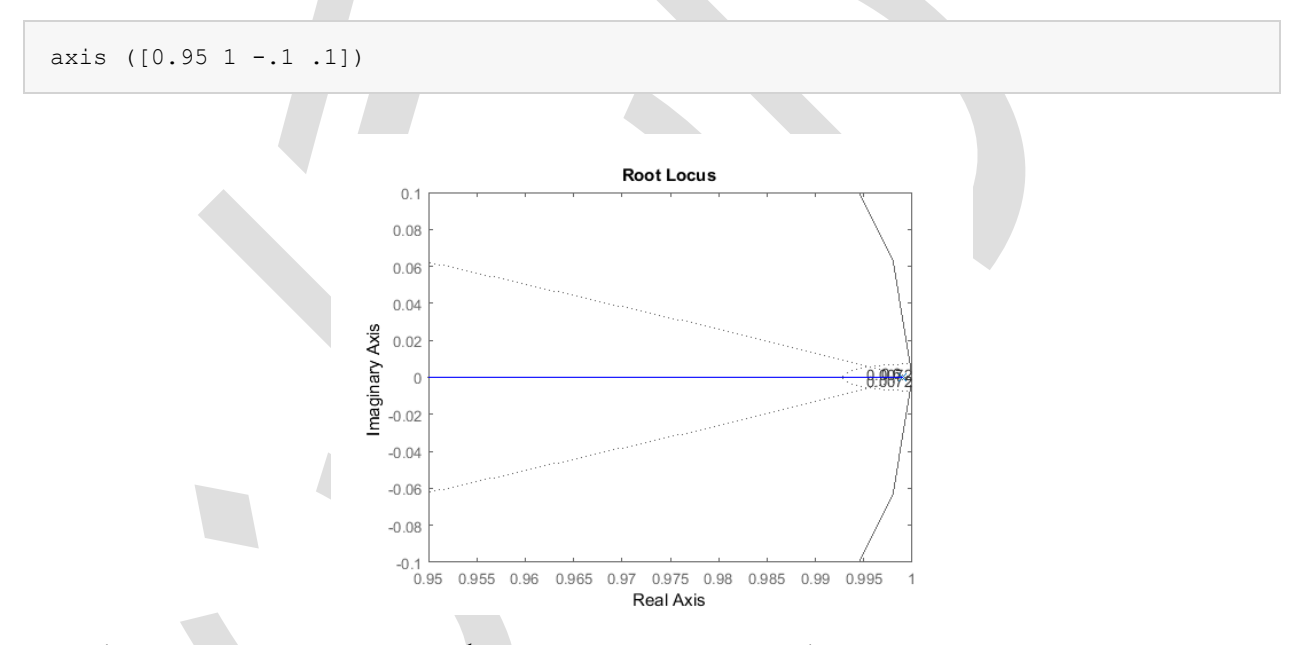

خطوط خطچین در سمت راست، نقاط فرکانس طبیعی ثابت را مشخص می کند، در خارج از این دو خطچین فرکانس طبیعی بزرگتر از ۲۰۰۷/۰ میباشد. دیگر خطوط خطچین نشاندهنده نقاط ضریب میرایی ثابت میباشند که در داخل آنها، ضریب میرایی بزرگتر از ۱/۶ است. خطهای توپر عمودی، در واقع بخشی از دایره واحد میباشند که به علت بزرگنمایی، به صورت شکسته نمایش داده شدهاند.

در نمودار بالا، بخشی از مکان هندسی ریشه ها که در ناحیه ی مطلوب قرار دارد را مشاهده می کنید. با استفاده از دستور rlocfind مقدار بهره ی K را به دست آورده و سپس پاسخ پله ی مربوطه را رسم می کنیم. با اجرای دستور [K, poles] rlocfind (dP\_cruise) = در متلب، پنجره ای باز شده و نقطه ی مورد نظر از شما درخواست می گردد. دقت کنید که اگر قطبی را که خیلی از دایره ی واحد فاصله دارد انتخاب کنید، پاسخ پله ی سیستم بسیار سریع شده و به طور فیزیکی نامعقول می گردد. بنابراین باید قطبی را که در نزدیکی تقاطع خطوط فرکانس طبیعی ثابت و محور حقیقی می باشد را انتخاب کنید. نقطه ای را در نزدیکی ۹۸٫۰۰ که در شکل زیر با علامت بعلاوه مشخص شده است، انتخاب کنید.

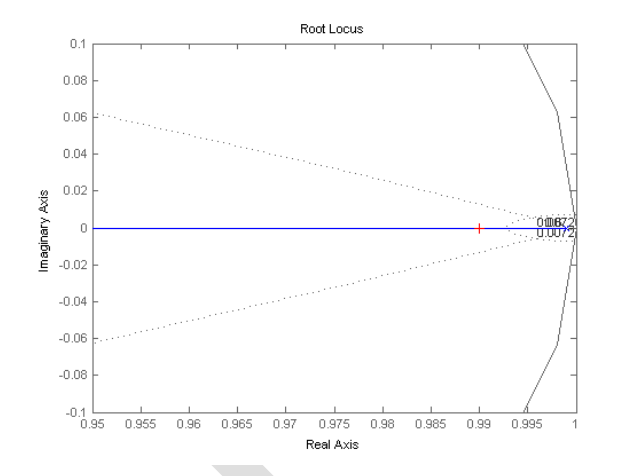

بعد از انتخاب این نقطه، خروجی زیر را در پنجرهی دستور متلب مشاهده میکنید. این خروجی به شما نقطهی انتخاب شده و بهرهی K را اعلام میکند.

Select a point in the graphics window

```
selected_point =
0.9900 - 0.0003i
K =
451.1104
poles =
0.9900
```

سپس برای پاسخ پلهی حلقه بسته، کد زیر را در امفایل وارد کنید:

| K = 451.1104;                                |
|----------------------------------------------|
| <pre>sys_cl = feedback(K*dP_cruise,1);</pre> |
| r = 10;                                      |
| figure                                       |
| <pre>step(r*sys_cl,10);</pre>                |

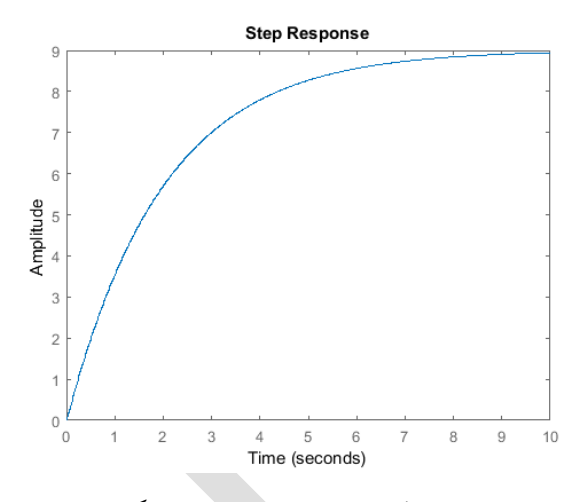

این پاسخ، شروط زمان نمو و فراجهش را ارضا می کند اما خطای حالت ماندگار حدود ۱۱٪ میباشد. برای به دست آوردن خطای حالت ماندگار مطلوب، در قسمت بعد کنترلر دیجیتال را اصلاح می کنیم.

### جبرانساز با استفاده از کنترلر دیجیتال

با یادآوری از بخشهای قبل، جبرانساز پسفاز برای به دست آوردن پاسخ مطلوب به سیستم اضافه می شد. در حالت کنترل دیجیتال برای مسئله کنترل کروز، کنترلر دیجیتال فعلی را با اضافه کردن جبرانساز پسفاز، اصلاح می کنیم:

روشهایی برای طراحی جبرانسازهای دیجیتال پیشفاز و پسفاز و همچنین برای طراحی جبرانسازهای پیوسته پیشفاز و پسفاز و می فاز وجود دارد. در روش طراحی گسسته، صفر جبرانساز پسفاز باید به گونهای انتخاب شود تا یکی از قطبهای سیستم را خنثی کند. البته باید دقت شود تا جبرانساز ناپایدار نگردد. بنابراین در اینجا صفر را در 9.999 =  $z_0$  انتخاب می کنیم.

برای کاهش خطای حالت ماندگار، لازم به ذکر است که بهره فرکانس پایین سیستم گسسته با جبرانساز پسفاز، به نسبت  $(z_p, (1 - z_p))$  افزایش مییابد. برای کاهش خطای حالت ماندگار با نسبت ۵،  $z_p$  را برابر ۱۹۹۸، انتخاب میکنیم. برای داشتن بهرهی ۱ در فرکانس صفر، قبل از رسم مکان هندسی ریشهها، صورت کسر را در =  $K_d = \frac{1-z_p}{1-z_0}$ 0.2 ضرب میکنیم. در نهایت باید کل جبرانساز را در بهرهی به دست آمده از مکان هندسی ریشهها ضرب نمود.

حال که تابع تبدیل جبرانساز گسسته را داریم، مکان هندسی ریشهها را رسم کرده و پاسخ پله را به دست می آوریم. ابتدا یک امفایل جدید ساخته و دستورات زیر را وارد کنید.

```
m = 1000;
b = 50;
u = 500;
s = tf('s');
P_cruise = 1/(m*s+b);
Ts = 1/50;
dP_cruise = c2d(P_cruise,Ts,'zoh');
z = tf('z',Ts);
C = 0.2*(z - 0.999)/(z - 0.9998);
Wn = 0.0072;
zeta = 0.6;
rlocus(C*dP_cruise)
```
```
zgrid(zeta, Wn)
axis([0.98 1 -0.01 0.01])
```

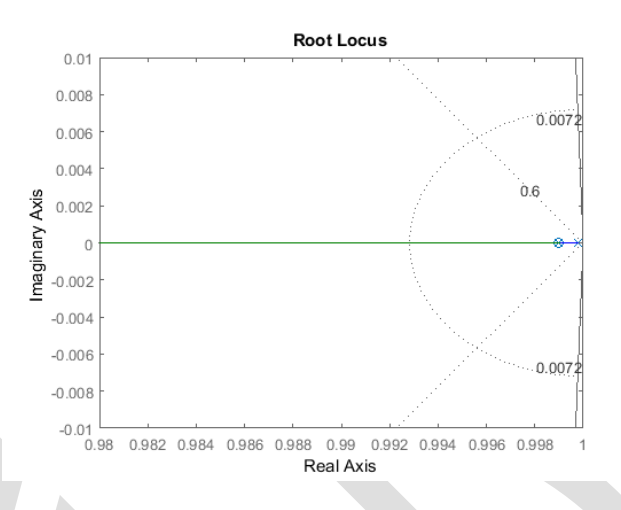

با اجرای دستور (C\*dP\_cruise) = [K, poles] = rlocfind(C\*dP\_cruise) در متلب، دوباره نقطهای در نزدیکی ۰/۹۹ مانند شکل زیر انتخاب کنید.

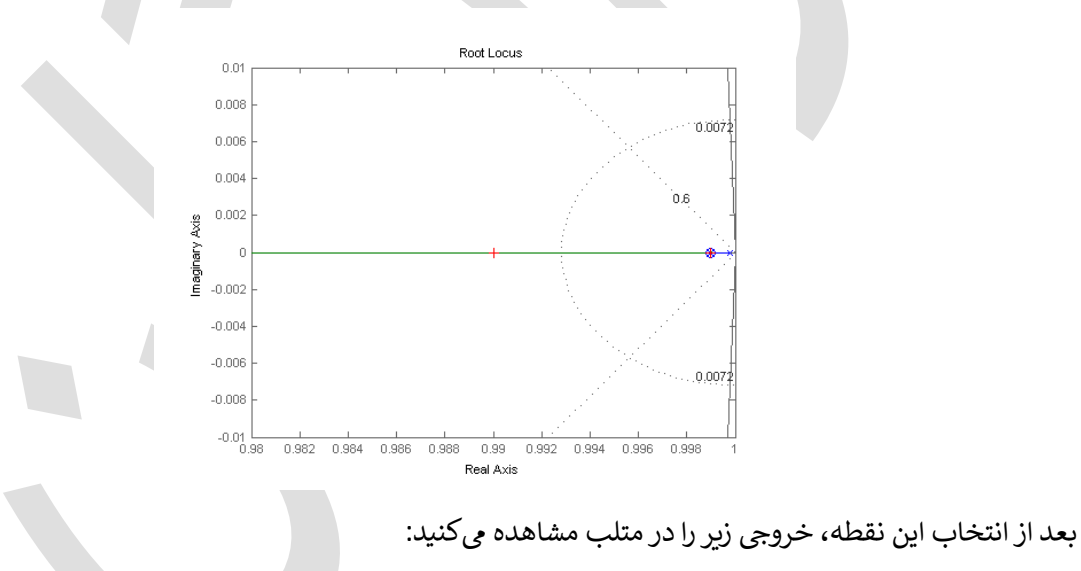

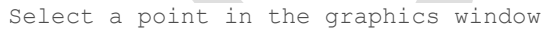

selected\_point =
0.9900 - 0.0000i
K =
2.4454e+03
poles =
0.9900
0.9900

در نهایت برای مشاهدهی پاسخ پلهی حلقه بسته، دستور زیر را اجرا می کنیم:

```
K = 2.4454e+03;
sys_cl = feedback(K*C*dP_cruise,1);
r = 10;
step(r*sys_cl,10);
```

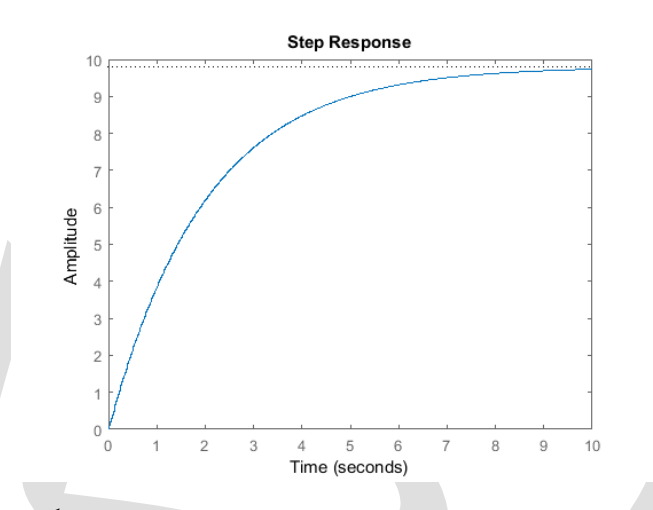

پاسخ به دست آمده تقریبا سرعتی مانند سرعت پاسخ قبل داشته اما خطای حالت ماندگار آن به ۲٪ کاهش یافته است. این سیستم تمامی نیازهای طراحی را ارضا کرده و پاسخ معقولی دارد.

**نکته:** مسئله طراحی ممکن است تنها یک جواب نداشته باشد. برای تمرین، سایر جبرانسازها را آزموده تا پاسخ بهتری را به دست آورید.

## بخش هشتم: مدلسازی سیمولینک

#### فهرست مطالب بخش

- سیستم فیزیکی و معادلات آن
  - ساخت مدل
  - پاسخ حلقه باز

## سيستم فيزيكي و معادلات آن

معادلات سیستم کنترل کروز نسبتاً ساده میباشند. اگر مقاومت غلتشی و درگ هوا را متناسب با سرعت خودرو در نظر بگیریم، مسئله مانند یک مسئلهی سادهی جرم و دمپر تبدیل می شود.

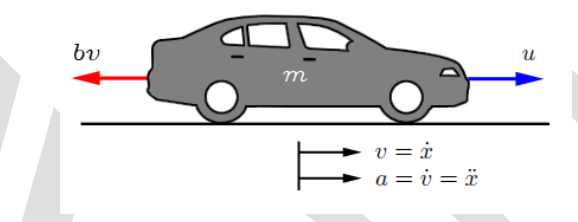

با استفاده از قانون دوم نيوتن، معادلات حاكم بر سيستم عبارتند از:

$$m\dot{v} = u - bv \tag{1}$$

که u نیروی ایجاد شده از تماس چرخ و زمین است که به طور مستقیم کنترل می شود. برای این مثال مقادیر زیر را در نظر بگیربد:

> (m) جرم خودرو = ۱۰۰۰ کیلوگرم (b) ضریب میرایی = ۵۰۰ نیوتن (u) نیروی کنترلی = ۵۰۰ نیوتن

#### ساخت مدل

مدل این سیستم از مجموع نیروهای وارد شده به جرم و انتگرال گیری از شتاب (که سرعت را نتیجه میدهد) به دست میآید:

$$\int \frac{dv}{dt} dt = v \tag{(Y)}$$

- یک بلوک Integrator (از کتابخانه Continuous) به مدل اضافه کرده و خطوطی را به ورودی و خروجی آن متصل کنید.
- خط ورودی را "vdot" و خروجی را "v" نام گذاری کنید. برای نام گذاری، بر روی فضای بالای هر خط، دبل کلیک کنید.

| <b>*</b> a u | ntitled * - Simulink academic use —                                                                                            |         |
|--------------|----------------------------------------------------------------------------------------------------|---------|
| <u>F</u> ile | <u>Edit V</u> iew <u>D</u> isplay Diag <u>r</u> am <u>S</u> imulation <u>A</u> nalysis <u>C</u> ode <u>T</u> ools <u>H</u> elp |         |
| <b>2</b> .   | • 🔄 • 🚍 💠 🔶 🕌 🖏 • 🧱 • 📫 • 📫 🔩 🕟 🅪 🔳 🗹 • 120 Normal •                                                                           | ✓ + # + |
| untit        | ied                                                                                                    |         |
| ۲            | Ma untitled                                                                                                    | •       |
| Q            |                                                                                                    |         |
| 8 3<br>8 9   |                                                                                                    |         |
| ⇒            |                                                                                                    |         |
| ΑΞ           |                                                                                                    |         |
| 0.4          | vdot 1                                                                                                    |         |
|              | Integrator                                                                                                    |         |
|              |                                                                                                    |         |
|              |                                                                                                    |         |
| ۲            |                                                                                                    |         |
| <b>8</b> 1   |                                                                                                    |         |
| >>           |                                                                                                    |         |
| Ready        | 100%                                                                                                    | ode45   |

به علت اینکه شتاب (dv/dt) برابر مجموع نیروها تقسیم بر جرم میباشد، سیگنال ورودی را بر جرم تقسیم میکنیم:

- یک بلوک Gain (از کتابخانهی Math Operations) به ورودی بلوک Integrator متصل کرده و یک خط نیز به ورودی بلوک Gain متصل کنید.
  - مقدار بلوک Gain را با دبل کلیک به "1/m" تغییر دهید.
  - ليبل بلوک Gain را با کليک بر روی کلمه "Gain" در پايين بلوک، به "inertia" تغيير دهيد.

| <b>*</b> au  | ntitled * - Simulink academic use -                                   | · □ ×     |
|--------------|-----------------------------------------------------------------------|-----------|
| <u>F</u> ile | <u>Edit View Display Diagram Simulation Analysis Code Tools H</u> elp |           |
| 2            | • 🔄 • 🚍 💠 🔶 🔮 🏟 • 🚟 • 📫 🔩 🕟 🕪 🗉 🗹 • 120 Normal                        | - 🕢 - 🛗 - |
| unti         | lied                                                                  |           |
| ۲            | Ma untitled                                                           | •         |
| Q            |                                                                       |           |
| 8 3<br>8 3   |                                                                       |           |
| ⇒            |                                                                       |           |
| ΑΞ           |                                                                       |           |
| 0.           | sum                                                                   |           |
|              | Inertia Integrator                                                    |           |
|              |                                                                       |           |
|              |                                                                       |           |
|              |                                                                       |           |
|              |                                                                       |           |
| $\gg$        |                                                                       |           |
| Ready        | / 100%                                                                | ode45     |

حال نوبت به اضافه کردن نیروهایی است که در معادله (۱) آورده شده است. ابتدا نیروی میرایی را اضافه می کنیم.

- یک بلوک Sum (از کتابخانه Math Operations) به خط ورودی به بلوک Gain اینرسی وصل کنید.
  - علائم بلوک Sum را به "-+" تغییر دهید.

- یک بلوک Gain در زیر بلوک اینرسی قرار داده و آنرا با کلیک ماوس انتخاب کنید و از منوی Rotate & Flip گزینهی Flip Block (یا کلید ترکیی Ctrl+l) را انتخاب کنید تا بلوک Gain دوران پیدا کند.
  - مقدار بلوک را برابر "b" قرار داده و نام آنرا به "damping" تغییر دهید.
- یک خط (با نگه داشتن کلید Ctrl) از خروجی بلوک Integrator ایجاد کرده و آنرا به ورودی بلوک بهرهی damping متصل کنید.
  - یک خط از خروجی بلوک بهرهی damping به ورودی منفی بلوک Sum متصل کنید.

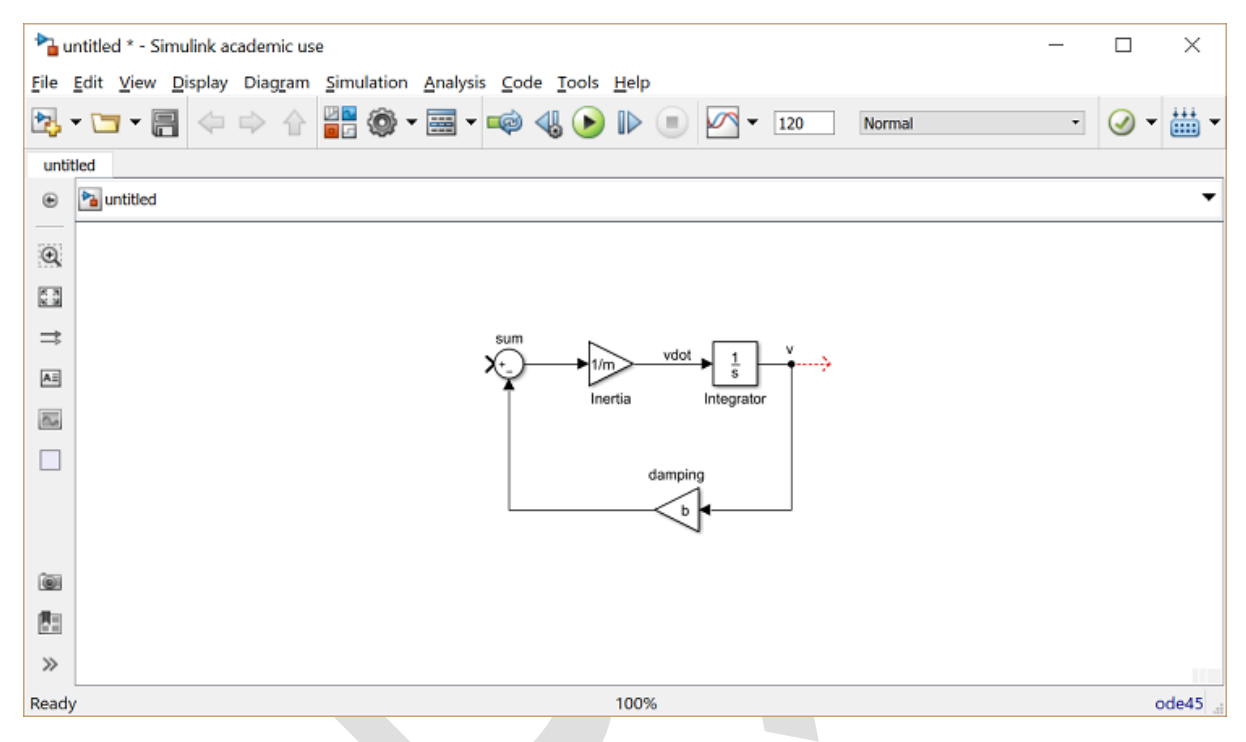

نیروی دوم وارد بر جرم، ورودی کنترل u می باشد. برای این نیرو از ورودی پله استفاده می نماییم.

- یک بلوک Step (از کتابخانه Sources) برداشته و آنرا به ورودی مثبت بلوک Sum متصل کنید.
- برای مشاهدهی سرعت خروجی، یک بلوک Scope (از کتابخانه Sinks) برداشته و به خروجی Integrator متصل کنید.

| <b>*</b> a u | ntitled * - Simulink academic use —                                                                                           |              |
|--------------|----------------------------------------------------------------------------------------------------|--------------|
| <u>F</u> ile | <u>E</u> dit <u>V</u> iew <u>D</u> isplay Diagram <u>S</u> imulation <u>A</u> nalysis <u>C</u> ode <u>T</u> ools <u>H</u> elp |              |
| 2. ·         | • □ • 🖶 < ⇒ ☆ 🚔 🏟 • 📾 • 📫 🍕 > I> I > II.0 Normal •                                                                            | ✓ + ## -     |
| untit        | tled                                                                                                    |              |
| ۲            | Ma untitled                                                                                                    | •            |
| Q            |                                                                                                    |              |
| 5 B<br>8 B   |                                                                                                    |              |
| ⇒            |                                                                                                    |              |
| ΑΞ           |                                                                                                    |              |
| 24           |                                                                                                    |              |
|              | damping                                                                                                    |              |
|              |                                                                                                    |              |
|              |                                                                                                    |              |
|              |                                                                                                    |              |
|              |                                                                                                    |              |
| >>           |                                                                                                    |              |
| Ready        | y 100% Varia                                                                                                    | ableStepAuto |

برای تولید ورودی پلهی مناسب با مقدار ۵۰۰ در زمان صفر، بر روی بلوک Step دبل کلیک کرده و Step Time را برابر "0" و Final Value را برابر "u" قرار دهید.

| Block Parameters: Step               | ×             |
|--------------------------------------|---------------|
| Step                                 |               |
| Output a step.                       |               |
| Parameters                           |               |
| Step time:                           |               |
| 0                                    | :             |
| Initial value:                       |               |
|                                      |               |
| Final values                         |               |
|                                      |               |
| <u>u</u>                             |               |
| Sample time:                         |               |
| 0                                    | :             |
| ✓ Interpret vector parameters as 1-D |               |
| Enable zero-crossing detection       |               |
|                                      |               |
| OK     Cancel     Help               | <u>A</u> pply |

میتوانید مدل کامل سیستم را از سیدی کپی کرده و آنرا بر روی کامپیوتر خود ذخیره نمایید.

## پاسخ حلقه باز

برای شبیه سازی این سیستم، ابتدا باید زمان شبیه سازی مناسب را تنظیم نماییم.

گزینه Stop Time را از منوی Simulation انتخاب کرده و در فیلد Stop Time مقدار "120" را وارد کنید.
 ۱۲۰ ثانیه زمان کافی برای مشاهده پاسخ حلقه باز میباشد.

| ★ Commonly Used Parame                                                                                 | ters ≡ All Paramet                                                        | ers                                                                                         |                     |                           |                             |           |      |  |  |  |  |  |
|----------------------------------------------------------------------------------------------------|---------------------------------------------------------------------------|---------------------------------------------------------------------------------------------|---------------------|---------------------------|-----------------------------|-----------|------|--|--|--|--|--|
| Select:                                                                                                |                                                                           |                                                                                             | ] <b></b>           | 100                       |                             |           |      |  |  |  |  |  |
| Solver<br>Data Import/Export                                                                           | Start time: 0.0                                                           |                                                                                             | ne: 120             |                           |                             |           |      |  |  |  |  |  |
| <ul> <li>Optimization</li> </ul>                                                                       | Solver options                                                            |                                                                                             |                     |                           |                             |           |      |  |  |  |  |  |
| Signals and Param                                                                                      | Type: Variable-ste                                                        | p -                                                                                         | Solver:             | r: ode45 (Dormand-Prince) |                             |           |      |  |  |  |  |  |
| ✓ Diagnostics                                                                                          | ▼ Additional options                                                      |                                                                                             |                     |                           |                             |           |      |  |  |  |  |  |
| Sample Time<br>Data Validity                                                                           | Max step size:                                                            | auto                                                                                        | Relative tolerance: |                           | 1e-3                        |           |      |  |  |  |  |  |
| Type Conversion<br>Connectivity                                                                        | Min step size:                                                            | auto                                                                                        | Absolute            | e tolerance:              | auto                        |           |      |  |  |  |  |  |
| Compatibility                                                                                          | Initial step size:                                                        | auto                                                                                        | Shape p             | reservation:              | Disable All                 |           | •    |  |  |  |  |  |
| Model Referencing<br>Stateflow                                                                         | Number of cons                                                            | ecutive min steps:                                                                          | 1                   |                           |                             |           |      |  |  |  |  |  |
| Hardware Implementa<br>Model Referencing<br>Simulation Target<br>Code Generation<br>Report<br>Comments | Zero-crossing of<br>Zero-crossing co<br>Time tolerance:<br>Number of cons | ontrol: Use local settings<br>10*128*eps<br>ecutive zero crossings:                         | ✓ Algo<br>Sigr      | orithm:<br>nal threshold: | Nonadaptive<br>auto<br>1000 |           | •    |  |  |  |  |  |
| Symbols<br>Custom Code<br>Interface                                                                    | Tasking and sar                                                           | nple time options<br>y handle rate transition for data<br>ty value indicates higher task pi | transfer<br>riority |                           |                             |           |      |  |  |  |  |  |
| ,                                                                                                    |                                                                           |                                                                                             | <u>O</u> K          | <u>C</u> anc              | el <u>H</u> elp             | Ap        | ply  |  |  |  |  |  |
|                                                                                                    | د متلب وارد دنید.                                                         | م. دستورات ریر را در محیط                                                                   | رد تماييم           | ميستم را وا               | ترهای فیزیکی س              | اید پارام | ال ڊ |  |  |  |  |  |

u = 500;

شبیهسازی را اجرا نمایید (با کلید ترکیبی Ctrl+T یا انتخاب Run از منوی Simulation). پس از اتمام شبیهسازی، خروجی زیر را مشاهده مینمایید:

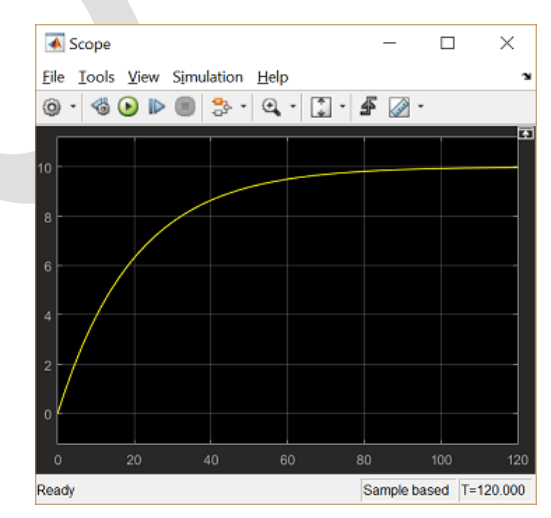

با توجه به نمودار بالا، هدف ما بهبود پاسخ سیستم کنترل کروز میباشد. مدل ساخته شده در این بخش را در بخش بعد برای طراحی و تحلیل کنترلر استفاده خواهیم نمود.

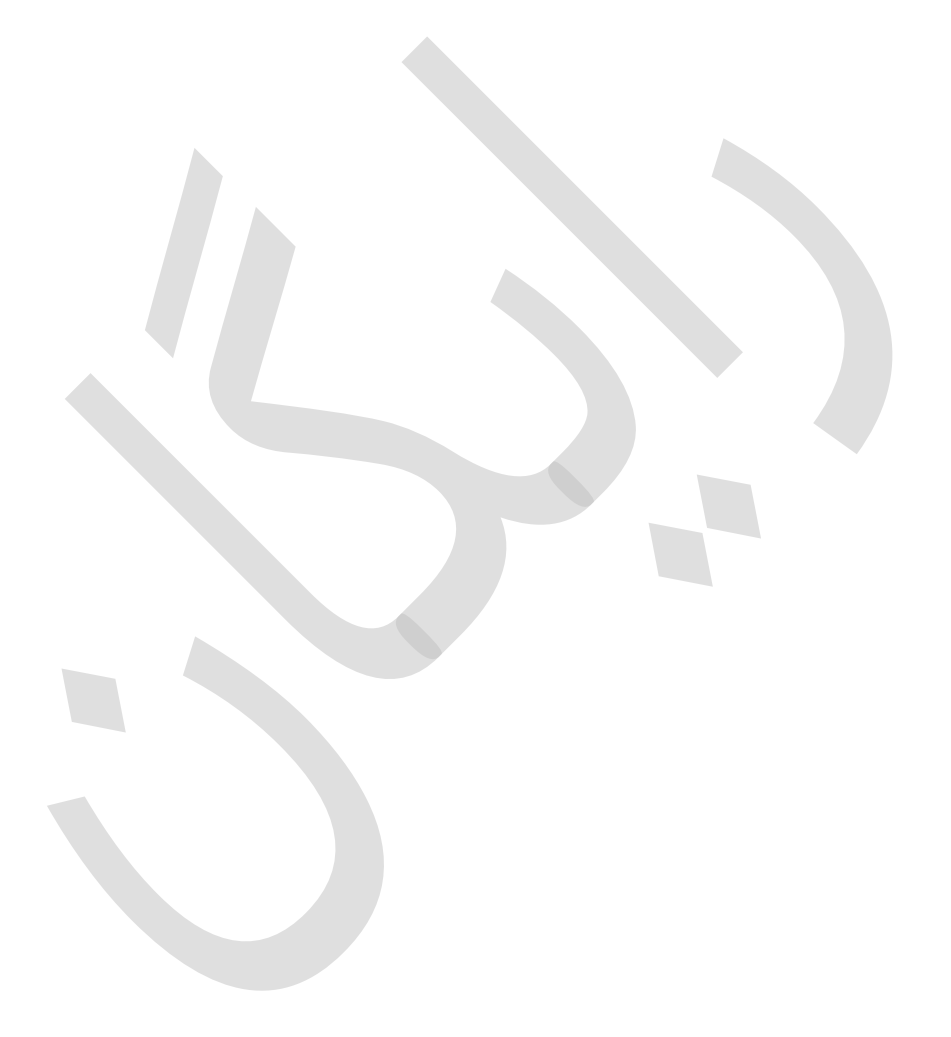

## بخش نهم: طراحي كنترلر در سيمولينك

#### فهرست مطالب بخش

- استخراج یک مدل خطی به متلب
  - پیادہسازی کنترل PI
    - پاسخ حلقه بسته

در بخش قبل مدل سیمولینک سیستم کنترل کروز را تشکیل دادیم. این مدل را میتوانید از سیدی بر روی کامپیوتر خود ذخیره نمایید. در این بخش، نشان میدهیم که چگونه یک کنترلر فیدبک را در سیمولینک پیادهسازی کرده و عملکرد سیستم را بهبود دهیم.

#### استخراج یک مدل خطی به متلب

سیمولینک این قابلیت را به کاربر میدهد تا از مدل ساخته شده در سیمولینک، یک مدل خطی (به هر دو فرم فضای حالت و تابع تبدیل) به متلب استخراج کند. برای اینکار از بلوکهای In1 و Out1 و تابع متلب linmod استفاده خواهیم نمود.

بلوک Step و Scope را به ترتیب با بلوکهای In1 و Out1 جایگزین کنید (این بلوکها در کتابخانه & Ports & Subsystems و Subsystems می باشند). بدین صورت ورودی و خروجی سیستم برای فرآیند استخراج تعریف می شود.

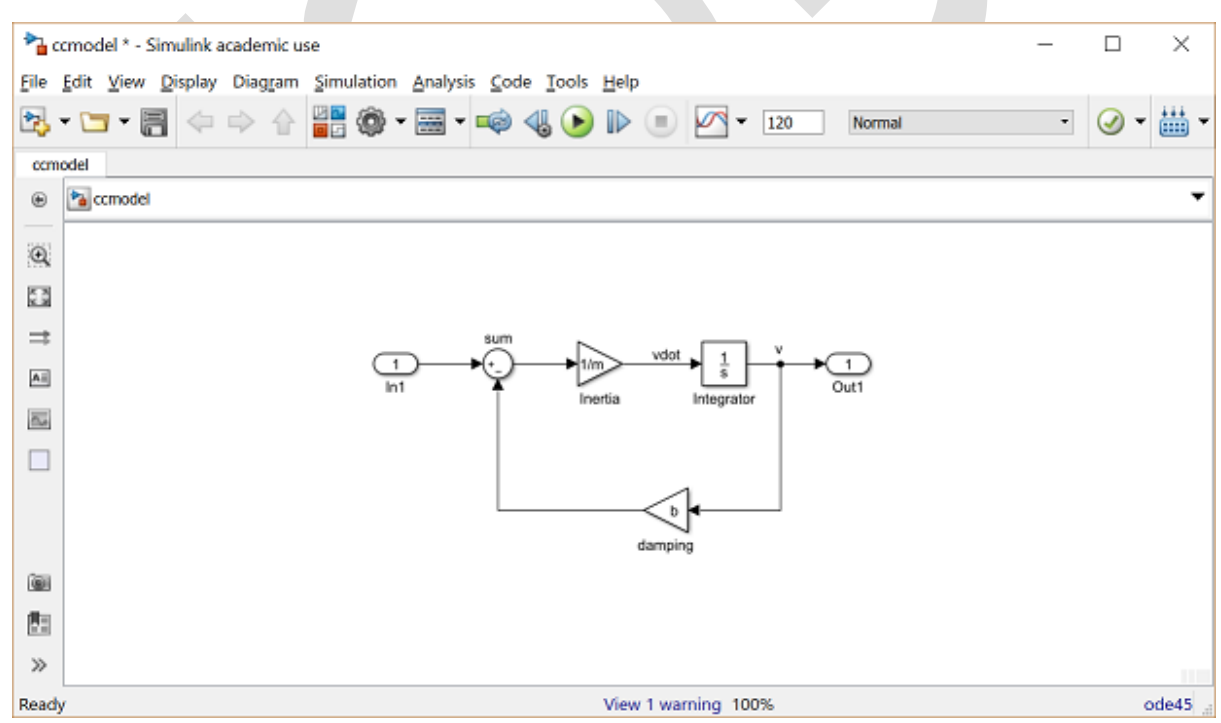

مدل خود را با نام "ccmodel.six" ذخیره نمایید. متلب از فایل مدل ذخیره شده برای استخراج مدل خطی استفاده مینماید. در محیط متلب، دستورات زیر را وارد نمایید:

m = 1000; b = 50; u = 500; [A,B,C,D] = linmod('ccmodel') cruise ss = ss(A,B,C,D);

```
A =
-0.0500
B =
1.0000e-03
C =
1
D =
0
```

برای تایید از صحت استخراج مدل، پاسخ پله حلقه باز را برای تابع تبدیل استخراج شده در متلب محاسبه مینماییم. صورت تابع تبدیل را در ۵۰۰ ضرب کرده تا ورودی پله ۵۰۰ نیوتن را ایجاد نماییم. دستور زیر را در متلب وارد کنید:

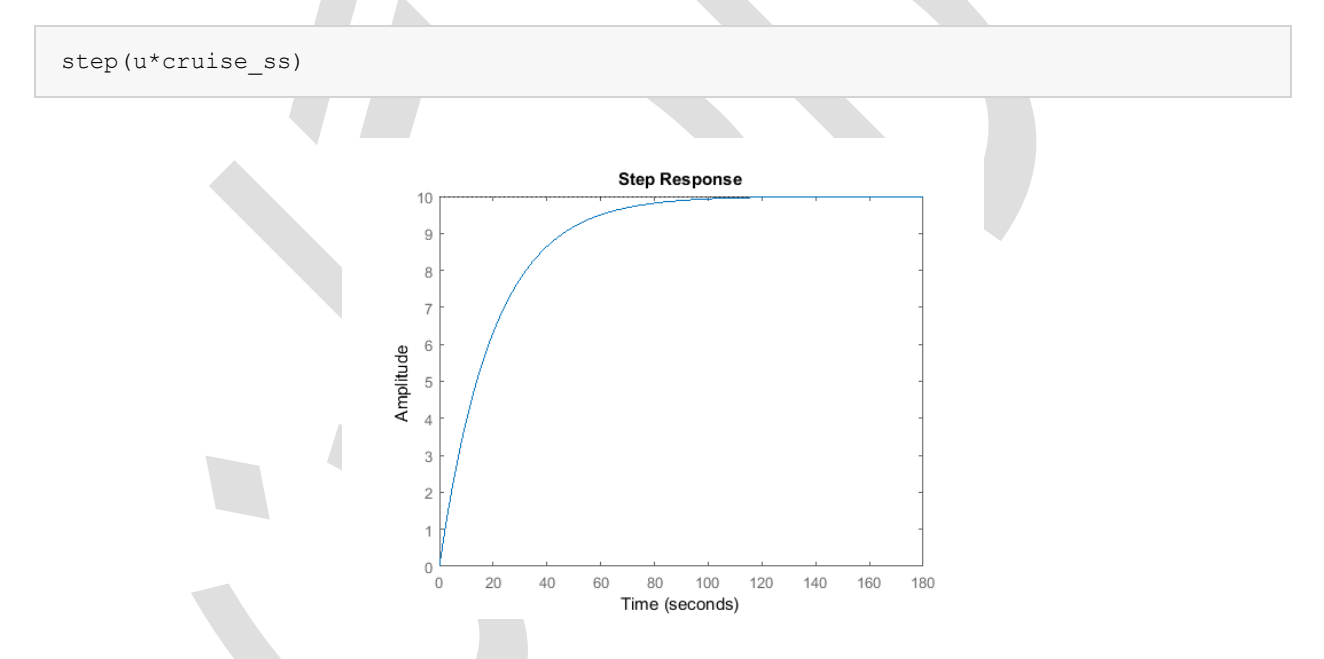

### پیادہسازی کنترل PI

در **بخش سوم: طراحی کنترلر PID** یک کنترلر PI با ضرایب 800  $K_p = 8$  و  $K_i = 40$  برای دستیابی به پاسخ مطلوب، طراحی گردید. در این بخش این کار را در سیمولینک برای سیستم حلقه باز پیاده خواهیم کرد.

- یک پنجرهی مدل جدید ایجاد کنید.
- یک بلوک Subsystem از کتابخانهی Ports & Subsystems در درون مدل جدید خود قرار دهید.

| <b>*</b> ao  | cpi * - Simulink academic use                                 | _ |            | ×       |
|--------------|---------------------------------------------------------------|---|------------|---------|
| <u>F</u> ile | Edit View Display Diagram Simulation Analysis Code Tools Help |   |            |         |
| <b>2</b> , · | • 🔄 • 🚍 💠 🔶 🔮 🏟 • 🚟 • 📫 🔩 🕟 🕪 🗉 🗹 • 10.0 Normal               | - | <b>@</b> • | ₩ -     |
| ccpi         |                                                               |   |            |         |
| ۲            | 🔁 ccpi 🕨                                                      |   |            | •       |
| Q            |                                                               |   |            |         |
| X N<br>X N   |                                                               |   |            |         |
| ⇒            |                                                               |   |            |         |
| AE           |                                                               |   |            |         |
| 0.0          | In1 Out1                                                      |   |            |         |
|              | Subsystem                                                     |   |            |         |
|              |                                                               |   |            |         |
|              |                                                               |   |            |         |
|              |                                                               |   |            |         |
|              |                                                               |   |            |         |
| >>           |                                                               |   |            |         |
| Ready        | 100%                                                          |   |            | ode45 🔡 |

- بر روی این بلوک دبل کلیک کرده تا پنجره ی خالی محتویات Subsystem نمایش داده شود (که در حال حاضر خالی می باشد).
  - مدل سیستم کنترل کروز پیشین خود که با نام ccmodel.slx ذخیره نمودید را باز نمایید.
- از منوی Edit گزینه Select All (یا کلید ترکیبی Ctrl+A) را انتخاب کرده و از منوی Edit گزینه Copy (یا کلید ترکیبی Ctrl+C) را انتخاب کنید.
- حال پنجره ی Subsystem خالی مدل جدید را انتخاب کرده و از منوی Edit گزینه ی Paste (یا کلید ترکیبی (یا Ctrl+V) را انتخاب کنید. حال باید سیستم اصلی خود را در پنجره ی Subsystem جدید مشاهده کنید. این پنجره را ببندید.
- حال باید ترمینالهای ورودی و خروجی را بر روی بلوک Subsystem مشاهده کنید. این بلوک را plant " model" نامگذاری کنید.

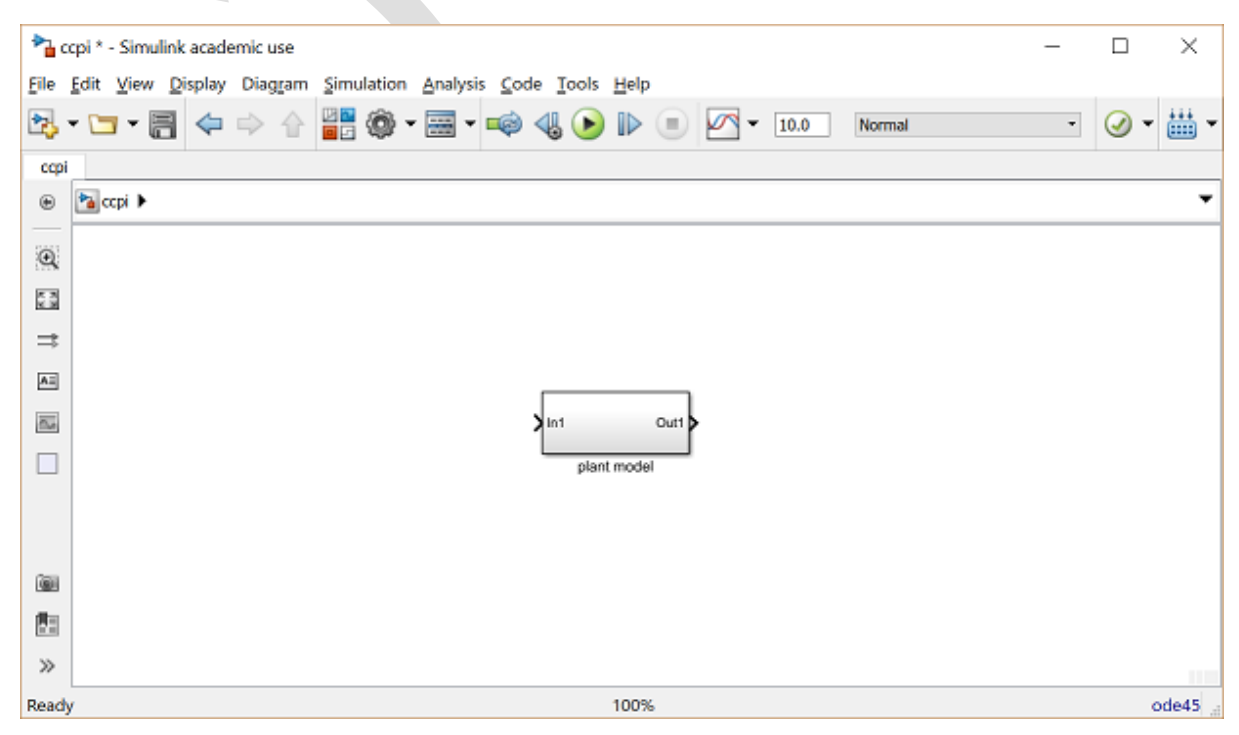

در قدم بعد به ساخت کنترلر PI برای مدل سیستم می پردازیم. ابتدا از خروجی سیستم فیدبک می گیریم:

- یک خط از خروجی سیستم ایجاد کنید.
- یک بلوک Sum با ورودی "-+" قرار دهید.
- خط ایجاد شده از خروجی سیستم را به ورودی منفی بلوک Sum متصل کنید.

| <b>*</b> a o | cpi * - Sim               | ulink acad        | lemic use     |            |          |              |       |      |      |            |      |            | - |          | ×     |
|--------------|---------------------------|-------------------|---------------|------------|----------|--------------|-------|------|------|------------|------|------------|---|----------|-------|
| Eile         | <u>E</u> dit <u>V</u> iev | v <u>D</u> isplay | Diagram       | Simulation | Analysis | <u>C</u> ode | Tools | Help |      |            |      |            |   |          |       |
| <b>2</b> .   | • 🛅 •                     | 8                 | $\Rightarrow$ | 💾 🎯 🕶      | -        | <b>i</b>     | 10    | ₽ (  |      | <u>~</u> - | 10.0 | Normal     | • | <b>•</b> | ₩ -   |
| ccpi         |                           |                   |               |            |          |              |       |      |      |            |      |            |   |          |       |
| ۲            | 渣 ccpi 🕨                  |                   |               |            |          |              |       |      |      |            |      |            |   |          | •     |
| Q            |                           |                   |               |            |          |              |       |      |      |            |      |            |   |          |       |
| K N<br>X X   |                           |                   |               |            |          |              |       |      |      |            |      |            |   |          |       |
| ⇒            |                           |                   |               |            |          |              |       |      |      |            |      |            |   |          |       |
| A            |                           |                   |               |            |          |              |       |      |      |            |      |            |   |          |       |
| 0.0          |                           |                   |               | Sum        |          |              |       | Г    |      |            |      |            |   |          |       |
|              |                           |                   |               | ×          |          |              |       | > in | 1    |            | Out1 | - <b>-</b> |   |          |       |
|              |                           |                   |               |            |          |              |       | _    | plar | nt model   | I    |            |   |          |       |
|              |                           |                   |               |            |          |              |       |      |      |            |      |            |   |          |       |
|              |                           |                   |               |            |          |              |       |      |      |            |      |            |   |          |       |
|              |                           |                   |               |            |          |              |       |      |      |            |      |            |   |          |       |
| >>           |                           |                   |               |            |          |              |       |      |      |            |      |            |   |          |       |
| Ready        | y                         |                   |               |            |          |              |       | 100% |      |            |      |            |   |          | ode45 |

خروجی بلوک Sum، سیگنال خطا را تشکیل میدهد. با استفاده از این سیگنال، جملات تناسبی و انتگرالی را میسازیم.

- یک بلوک Integrator را بعد از بلوک Sum قرار داده و آنها را به یکدیگر متصل کنید.
- یک بلوک Gain را به عنوان بهره انتگرالی، بعد از بلوک Integrator قرار داده و آنها را به یکدیگر متصل کنید.
  - بهره انتگرال گیر را "Ki" نامگذاری کرده و و مقدار بهره آنرا برابر "Ki" قرار دهید.
  - یک بلوک بهرهی جدید در مدل خود قرار داده و آنرا به خط خروجی از بلوک Sum متصل کنید.
    - این بلوک را "Kp" نامیده و مقدار آنرا برابر "Kp" قرار دهید.

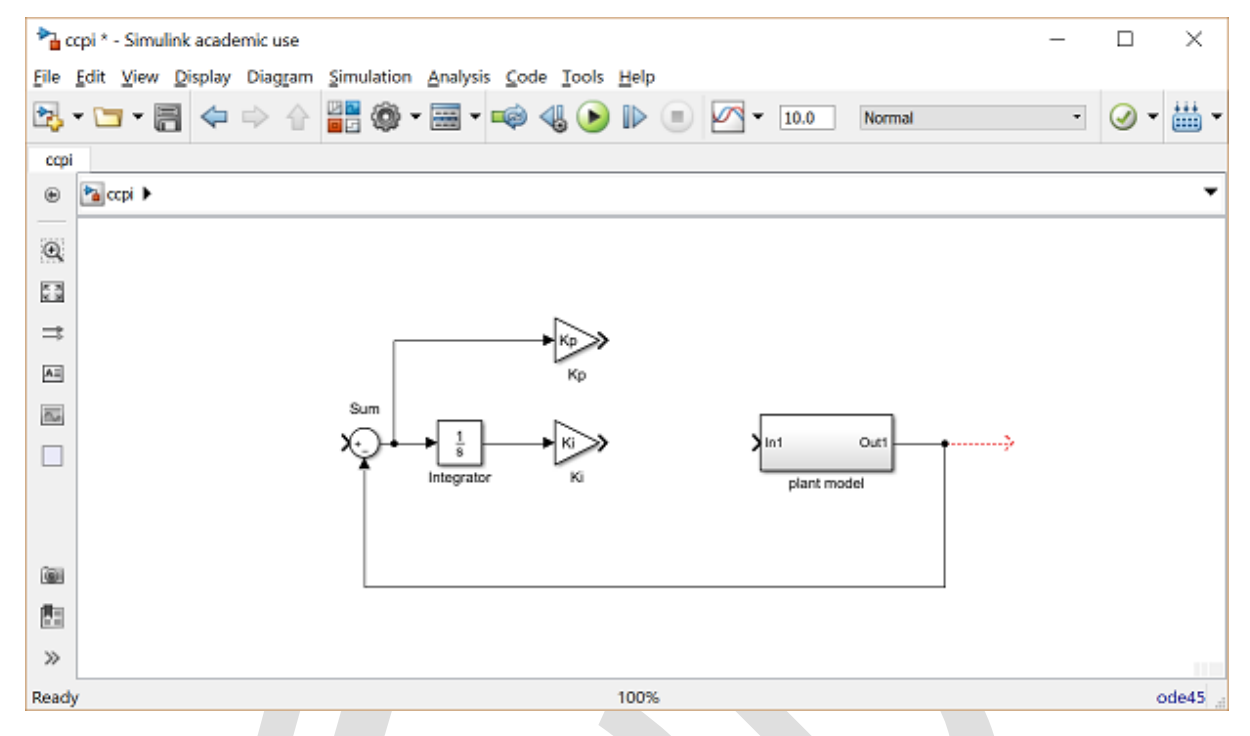

حال جملات تناسبي و انتگرالي را به يكديگر اضافه كرده و حاصل جمع آنها را به سيستم اعمال مي كنيم.

- یک بلوک Sum بین بلوک Ki و بلوک سیستم قرار داده و دو خروجی بلوکهای Gain را به ورودیهای بلوک Sum متصل کنید.
  - خروجی بلوک Sum را به ورودی بلوک سیستم متصل کنید.

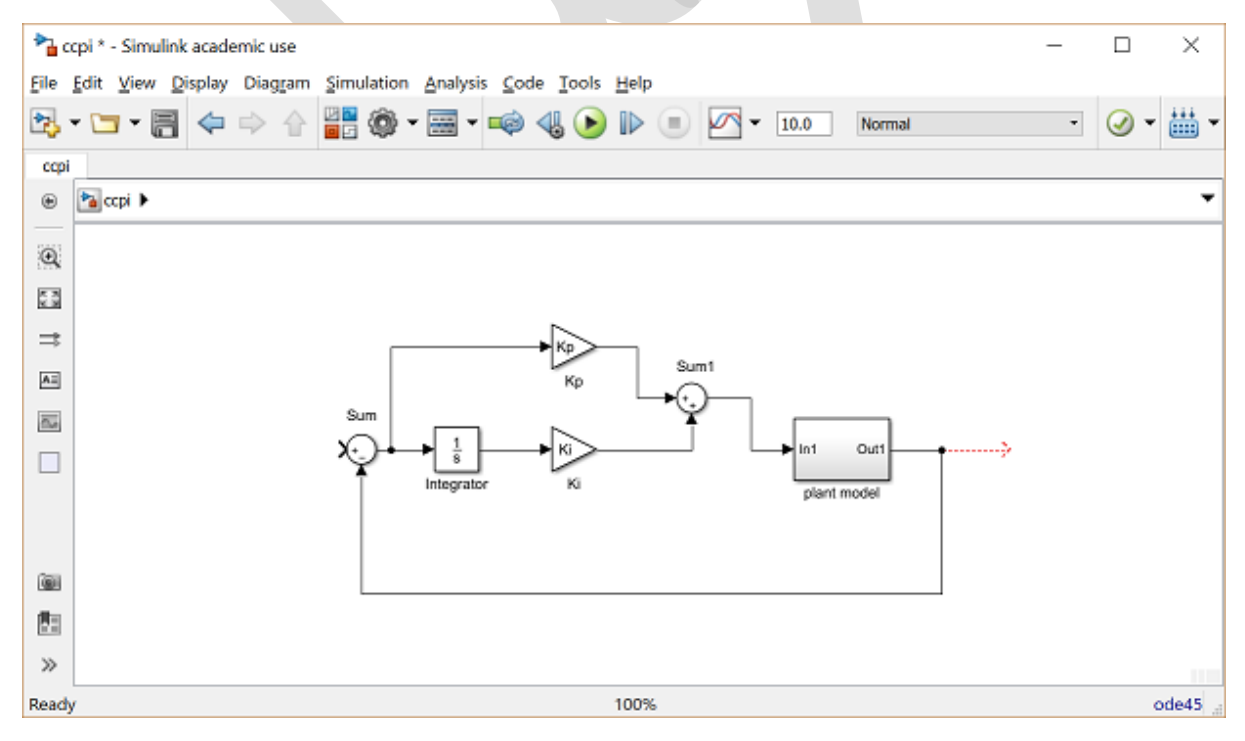

در نهايت ورودي پله را به سيستم اعمال كرده و خروجي را در بلوك Scope مشاهده مينماييم.

- یک بلوک Step را به ورودی آزاد بلوک Sum فیدبک متصل کنید.
  - یک بلوک Scope را به خروجی سیستم متصل کنید.

 بر روی بلوک Step دبل کلیک کرده و Step Time را برابر "0" و Final Value را برابر "u" قرار دهید. با این کار امکان تغییر اندازه ی پله از خارج از سیمولینک را داریم.

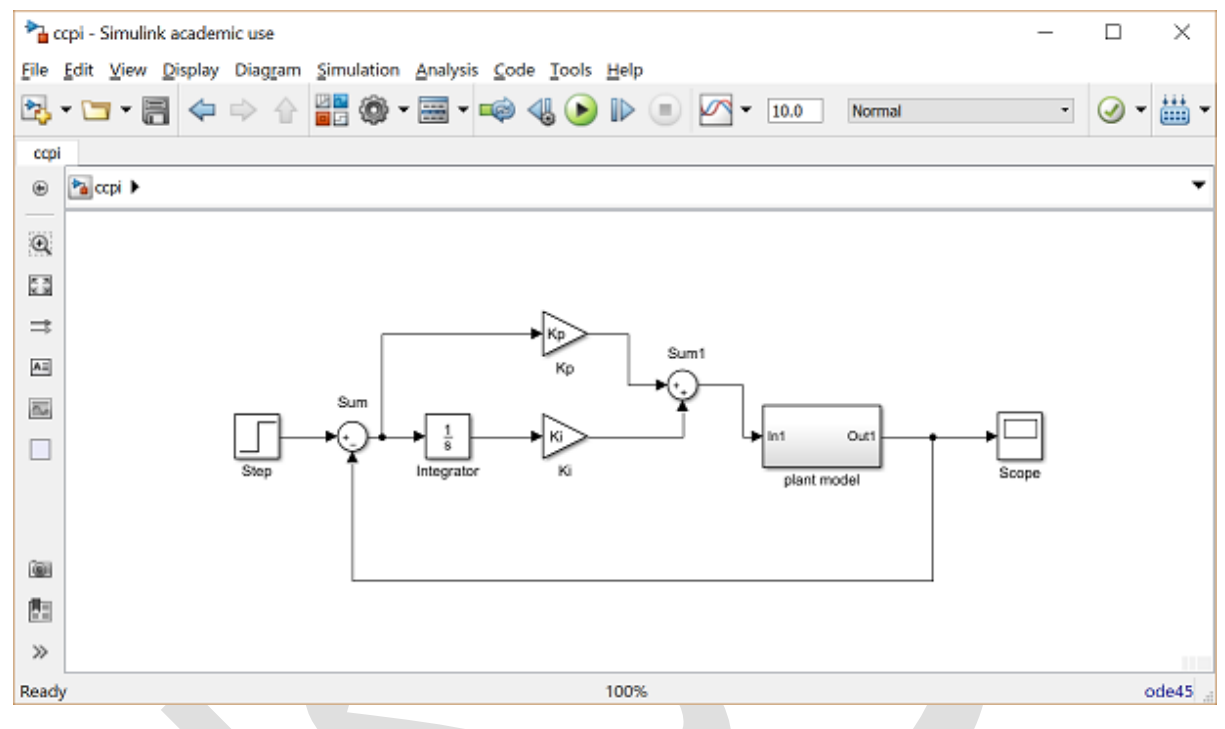

مىتوانىد مدل سيستم حلقه بسته را از داخل سىدى كپى نماييد.

در این مثال یک کنترلر PI را با استفاده از بلوکهای پایه ساختیم. روش دیگری که میتوان استفاده کرد، استفاده از بلوک Transfer Fcn (از کتابخانه Continuous) برای ساخت کنترلر PI در یک قدم مانند شکل زیر میباشد:

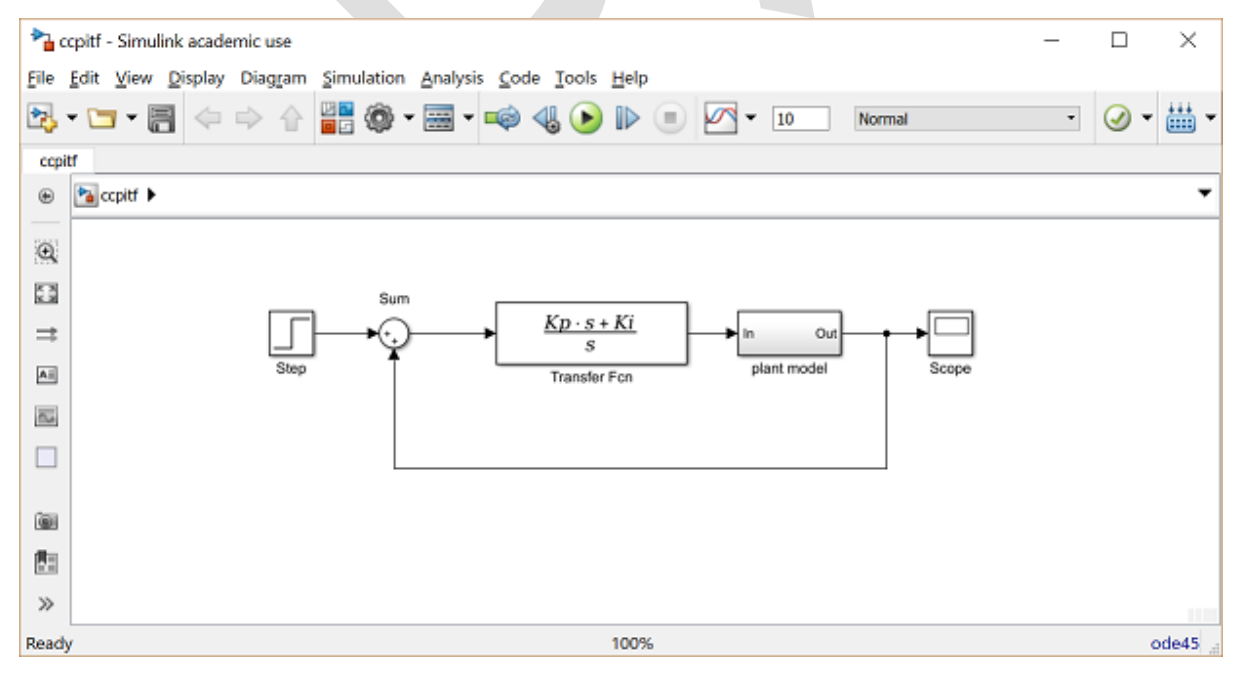

میتوانید به این مدل نیز از داخل سیدی دسترسی داشته باشید.

پاسخ حلقه بسته

برای شبیه سازی این سیستم ابتدا باید زمان شبیه سازی مناسب تعیین شود. از منوی Simulation گزینه ی Parameters را انتها برای شری شود. از منوی Simulation گزینه ی کنیه، پس را انتخاب نمایید و در فیلد Stop Time مقدار "10" را وارد کنید. نیاز طراحی عبارتست از زمان نمو کمتر از ۵ ثانیه، پس می توان برای ۱۰ ثانیه شبیه سازی را انجام داده و خروجی را مشاهده کرد. پیش از آن باید پارامترهای فیزیکی را تعیین کنیم. دستورات زیر را در محیط متلب وارد کنید:

m = 1000; b = 50; r = 10; Kp = 800; Ki = 40;

شبیه سازی را اجرا کنید (با کلید ترکیبی Ctrl+T یا انتخاب Run از منوی Simulation). پس از اتمام شبیه سازی، خروجی زیر را مشاهده می کنیم:

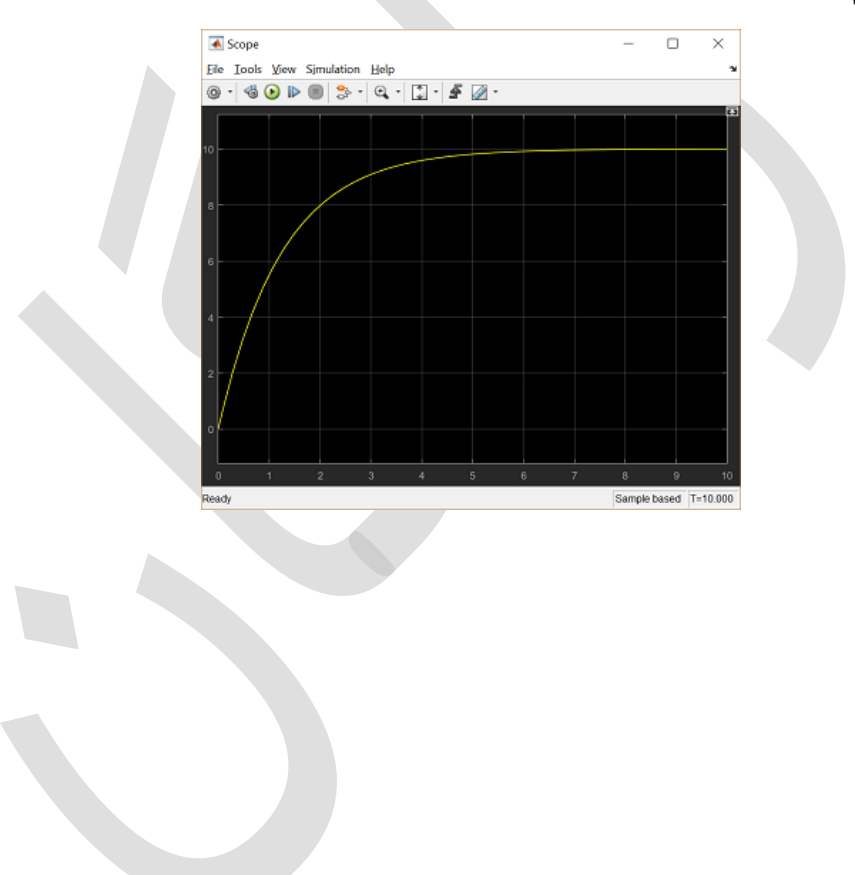

# فصل چهارم: کنترل کروز خودرو

بخش اول: مدلسازی سیستم

#### فهرست مطالب بخش

- سیستم فیزیکی
- معادلات سیستم
- پارامترهای سیستم
- مدل فضای حالت
  - ، مدل تابع تبديل

دستورهای کلیدی متلب در این بخش:

ss, tf

### سيستم فيزيكي

سیستم کنترل سرعت اتوماتیک خودرو (کروز) یک مثال بارز از سیستم کنترل فیدبک میباشد که بر روی بسیاری از خودروها استفاده میشود. هدف سیستم کنترل کروز، ثابت نگه داشتن سرعت خودرو فارغ از اغتشاشات خارجی وارد شده مانند تغییر شدت و جهت باد و شیب جاده میباشد. با اندازه گیری سرعت خودرو و مقایسهی آن با سرعت مطلوب یا مرجع، میتوان به طور خودکار شدت گاز خودرو را با توجه به قوانین کنترل، تنظیم نمود.

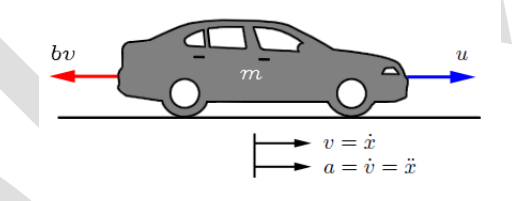

در اینجا یک مدل سادهی دینامیکی خودرو را در نظر می گیریم که دیاگرام جسم آزاد آن را در تصویر بالا مشاهده می کنید. خودرو با جرم m، تحت نیروی کنترلی u قرار دارد. نیروی u بیانگر نیروی تولید شده توسط اتصال چرخ با زمین می باشد. برای این مدل ساده، فرض می کنیم مستقیما می توانیم این نیرو را کنترل کنیم و از دینامیک سیستم انتقال قدرت خودرو، لاستیکها و ... صرف نظر می کنیم. نیروی مقاومت bv ناشی از مقاومت غلتشی و نیروی پسای<sup>۲۸</sup> باد می باشد. این نیرو خطی و متناسب با سرعت خودرو و در جهت خلاف حرکت خودرو در نظر گرفته می شود.

#### معادلات سيستم

با این فرضیات، سیستم ما مانند یک سیستم جرم و دمپر مرتبه اول میباشد. با استفاده از قانون دوم نیوتن در راستای x، معادلات سیستم به دست میآید:

$$m\dot{v} + bv = u \tag{1}$$

چون مىخواهيم سرعت خودرو راكنترل كنيم، خروجى معادله را سرعت خودرو در نظر مى گيريم يعنى:

$$v = v$$
 (Y)

## پارامترهای سیستم

Drag <sup>۲۸</sup>

برای این مثال، فرض کنید که پارامترهای سیستم به شکل زیر است:

- (m) جرم خودرو = ۱۰۰۰ کیلوگرم
  - (b) ضریب میرایی = 50 N.s/m

#### مدل فضای حالت

سیستمهای مرتبه اول تنها دارای یک منبع ذخیره انرژی میباشد که در این مثال انرژی جنبشی خودرو این نقش را بازی میکند. برای این سیستمها تنها یک متغیر حالت نیاز میباشد. در نتیجه نمایش فضای حالت به شکل زیر میباشد:

$$\dot{\boldsymbol{x}} = [\dot{\boldsymbol{v}}] = \left[\frac{-b}{m}\right][\boldsymbol{v}] + \left[\frac{1}{m}\right][\boldsymbol{u}] \tag{(7)}$$

$$y = [1][v] \tag{(f)}$$

این معادلات فضای حالت را با دستورات زیر در متلب وارد می کنیم:

m = 1000; b = 50; A = -b/m; B = 1/m; C = 1; D = 0; cruise\_ss = ss(A,B,C,D);

#### مدل تابع تبديل

با گرفتن تبدیل لاپلاس از معادلات دیفرانسیل حاکم بر سیستم و در نظر گرفتن شرایط اولیه صفر، تابع تبدیل برای سیستم کنترل کروز به شکل زیر است:

$$P(s) = \frac{V(s)}{U(s)} = \frac{1}{ms+b} \quad \left[\frac{m/s}{N}\right] \tag{(a)}$$

با اجراي دستور زير، اين تابع تبديل وارد متلب مي گردد:

s = tf('s'); P\_cruise = 1/(m\*s+b);

## بخش دوم: تحليل سيستم

#### فهرست مطالب بخش

- مدل سیستم و پارامترها
  - ویژگیهای عملکرد
  - پاسخ پلەى حلقە باز
- قطبها/صفرهای حلقه باز
  - دیاگرام بودی حلقه باز

دستورهای کلیدی متلب در این بخش:

ss, step

#### مدل سیستم و پارامترها

مدل تابع تبدیل برای سیستم کنترل کروز به شکل زیر است:

$$P(s) = \frac{V(s)}{U(s)} = \frac{1}{ms+b} \left[\frac{m/s}{N}\right]$$
(1)

پارامترهای استفاده شده در این مثال عبارتند از:

- (m) جرم خودرو = ۱۰۰۰ کیلوگرم
  - (b) ضریب میرایی = N.s/m
  - (u) نیروی کنترلی = ۵۰۰ نیوتن

## ویژگیهای عملکرد

برای قدم بعد باید نیازهای طراحی را در نظر بگیریم که سیستم کنترل شده بتواند آنرا ارضا کند. وقتی که موتور نیروی ۵۰۰ نیوتن را تولید می کند، خودرو به حداکثر سرعت ۱۵ m/s می رسد که در نمودار پاسخ پله یحلقه باز می توان مشاهده نمود. خودرو باید بتواند در کمتر از ۵ ثانیه به این سرعت برسد. با در نظر گرفتن شرط ذکر شده، نیازهای طراحی این مسئله را به شکل زیر عنوان می کنیم:

- زمان نشست کمتر از ۵ ثانیه
  - فراجهش کمتر از ۱۰ ٪
- خطای حالت ماندگار کمتر از ۲ ٪

#### پاسخ پلهی حلقه باز

پاسخ پله به نیروی ۵۰۰ نیوتنی بدون هیچگونه کنترل فیدبک، با استفاده از اجرای دستورات زیر به دست می آید:

```
m = 1000;
b = 50;
u = 500;
s = tf('s');
P_cruise = 1/(m*s+b);
step(u*P_cruise)
```

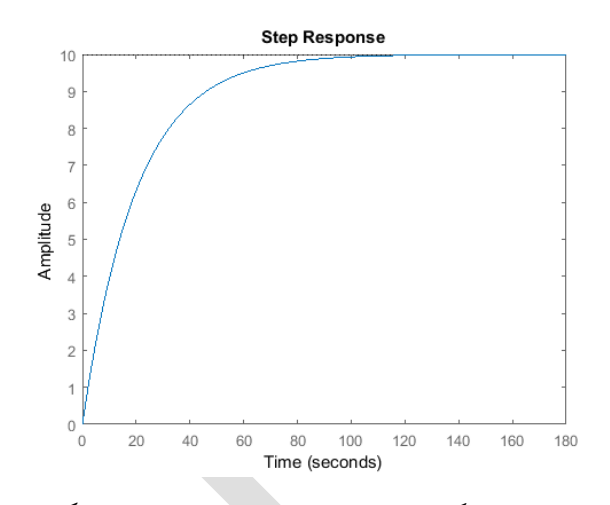

مشاهده می شود که سیستم حلقه باز هیچگونه فراجهش یا نوسانی ندارد (از ویژگیهای سیستمهای مرتبه اول) و در حالت ماندگار به سرعت مطلوب 10 m/s نمی رسد. همچنین زمان نمو بسیار آهسته (تقریبا برابر ۶۰ ثانیه) است. بنابراین باید کنترلر فیدبکی طراحی کنیم تا سریعا سرعت را بالا برده و بر روی سایر فاکتورهای عملکرد سیستم نیز تاثیر منفی نگذارد.

#### قطبها/صفرهای حلقه باز

سیستم کنترل کروز دارای یک قطب در s=-b/m می باشد که می توان با دستور زیر، آنها را در صفحهی مختلط s نمایش داد:

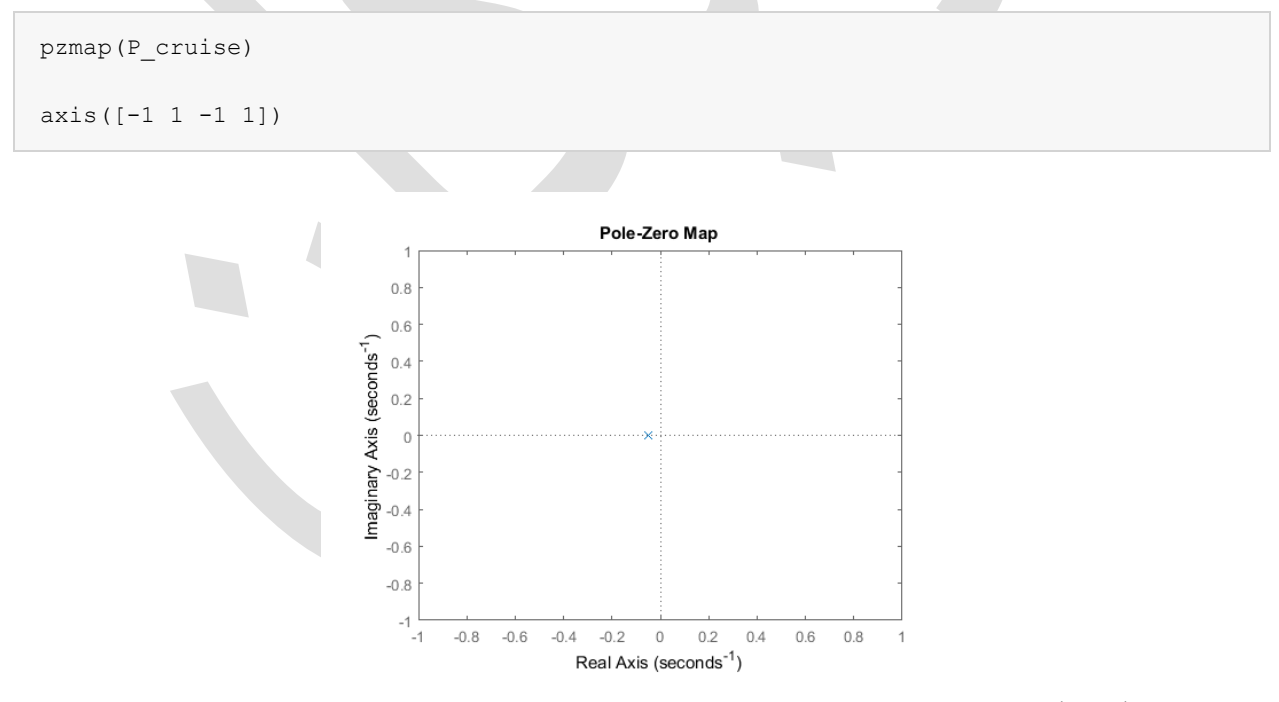

مشاهده میکنیم که سیستم حلقه باز پایدار بوده و به دلیل اینکه قطب سیستم، حقیقی و منفی میباشد نوسانی در پاسخ وجود ندارد. علاوه بر آن سرعت پاسخ سیستم توسط اندازهی قطب آن یعنی b/m تعیین میگردد. هرچه این اندازه بزرگتر باشد، پاسخ سیستم سریعتر به حالت ماندگار میرسد. چون ما برای تغییر پاسخ سیستم، قادر به تغییر پارامترهای سیستم نمیباشیم و باید کنترلری را طراحی کنیم تا صفرها و قطبهای سیستم حلقه بسته به گونهای قرار بگیرند تا عملکرد سیستم مطلوب شود.

دیاگرام بودی حلقه باز

برای طراحی کنترلر، یکی از اطلاعات مفیدی که میتوان از سیستم داشت، پاسخ فرکانسی حلقه باز سیستم میباشد که با دستور متلب زیر به دست می آید:

bode(P\_cruise)

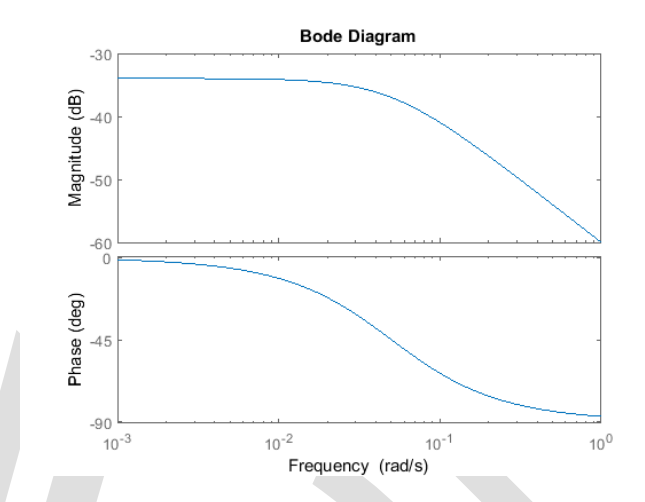

مشاهده میشود که در دیاگرام بودی، ویژگیهای سیستمهای مرتبه اول مانند اندازه db 3- و فاز deg- 45 در فرکانس گوشهی برابر w=b/m=0.05 rad/s و همچنین شیب 20 db/dec- در فرکانسهای بالا نمایان شده است.

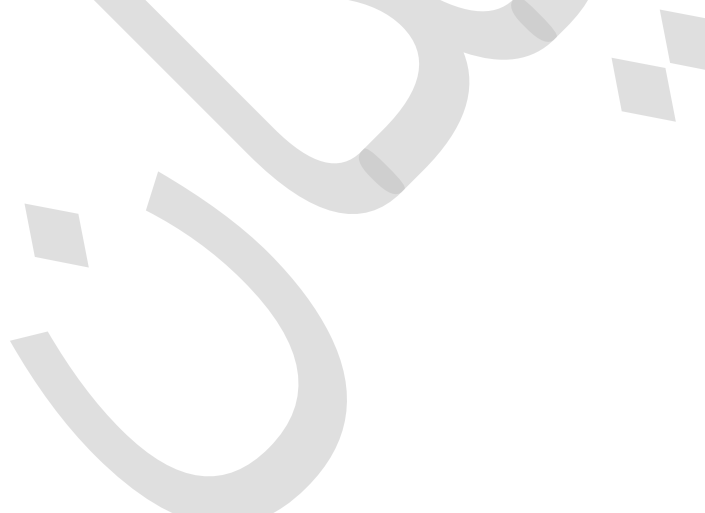

## بخش سوم: طراحی کنترلر PID

#### فهرست مطالب بخش

- مدل سیستم و پارامترها
  - ویژگیهای عملکرد
    - کلیات PID
    - كنترل تناسبي
      - کنترل PI
      - کنترل PID

دستورهای کلیدی متلب در این بخش:

tf, step, feedback

#### مدل سیستم و پارامترها

مدل تابع تبديل براى مسئله كنترل كروز به شكل زير است:

$$P(s) = \frac{V(s)}{U(s)} = \frac{1}{ms+b} \quad \left[\frac{m/s}{N}\right] \tag{1}$$

پارامترهای استفاده شده در این مسئله عبارتند از:

- (m) جرم خودرو = ۱۰۰۰ کیلوگرم
  - (b) ضریب میرایی = 50 N.s/m
  - (u) نیروی کنتر لی = ۵۰۰ نیوتن

## ویژگیهای عملکرد

- زمان نشست کمتر از ۵ ثانیه
  - فراجهش کمتر از ۱۰ ٪
- خطای حالت ماندگار کمتر از ۲ ٪

#### كليات PID

دیاگرام بلوکی یک سیستم با فیدبک واحد در تصویر زیر نشان داده شده است:

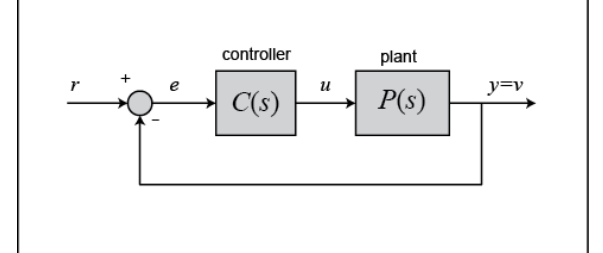

برای یادآوری، تابع تبدیل کنترلر PID عبارتست از:

$$C(s) = K_p + \frac{K_i}{s} + K_d s = \frac{K_d s^2 + K_p s + K_i}{s}$$
(Y)

با دستور زیر می توان کنترلر PID را در متلب مستقیماً به فرم تابع تبدیل تعریف نمود:

Kp = 1; Ki = 1; Kd = 1; S = tf('s'); C = Kp + Ki/s + Kd\*s C =

s^2 + s + 1

Continuous-time transfer function.

#### همچنین می توان از شئ pid controller متلب بهره برده و کنترلر پیوسته با زمان PID را تعریف نمود:

C = pid(Kp,Ki,Kd)

C =

```
Kp + Ki * --- + Kd * s
```

1

S

with Kp = 1, Ki = 1, Kd = 1

Continuous-time PID controller in parallel form.

#### كنترل تناسبي

اولين قدم در اين مسئله، پيدا كردن تابع تبديل حلقه بسته سيستم با يک كنترل تناسبي ( $C = K_p$ ) ميباشد.

تابع تبديل سيستم باكنترل تناسبي عبارتست از:

$$T(s) = \frac{Y(s)}{R(s)} = \frac{P(s)C(s)}{1 + P(s)C(s)} = \frac{K_p}{ms + b + K_p}$$
(7)

برای یادآوری لازم به ذکر است که کنترلر تناسبی Kp، زمان نمو را کاهش میدهد که در اینجا مطلوب میباشد.

حال از ضریب تناسبی K<sub>p</sub> برابر ۱۰۰ و سرعت مرجع برابر m/s استفاده می کنیم. در یک امفایل جدید، دستورات زیر را وارد کنید:

```
m = 1000;
b = 50;
r = 10;
s = tf('s');
P_cruise = 1/(m*s + b);
Kp = 100;
C = pid(Kp);
T = feedback(C*P_cruise,1)
t = 0:0.1:20;
step(r*T,t)
axis([0 20 0 10])
```

т =

100

-----

1000 s + 150

Continuous-time transfer function.

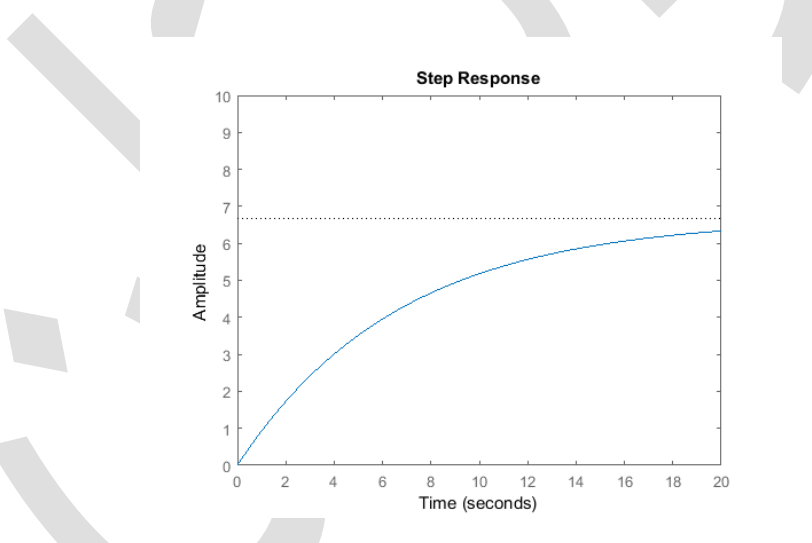

در کد بالا، از دستور feedback استفاده شده است که این دستور دیاگرام بلوکی را به فرم حلقه بسته تبدیل میکند. برای اطمینان از نتیجهی به دست آمده، میتوانید تابع تبدیل حلقه بستهی T به دست آمده را به طور دستی حساب کنید.

با اجرای این امفایل در متلب، پاسخ پلهی فوق به دست می آید. همانطور که از نمودار مشخص است، نه زمان نمو و نه خطای حالت ماندگار رضایت بخش نیستند.

برای کاهش زمان نمو و خطای حالت ماندگار، میتوان <sub>Kp</sub> را افزایش داد. مقدار K<sub>p</sub> را در امفایل به ۵۰۰۰ تغییر داده و آنرا دوباره اجرا کنید. با اینکار نمودار زیر به دست میآید.

```
Kp = 5000;
C = pid(Kp);
T = feedback(C*P_cruise,1);
```

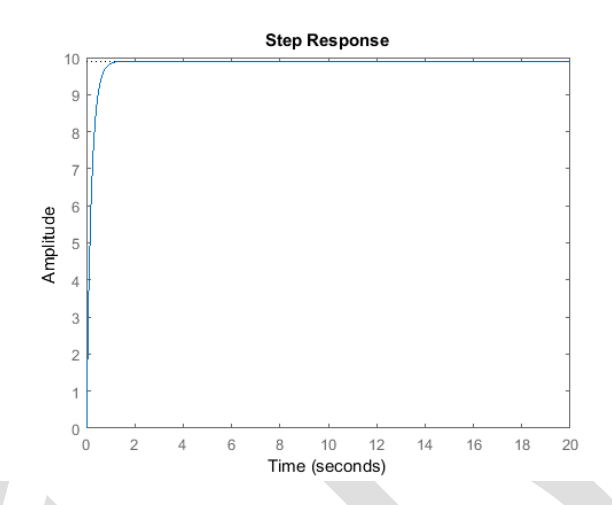

حال خطای حالت ماندگار صفر میباشد و زمان نمو نیز کاهش چشمگیری داشته است. اگرچه این پاسخ غیر واقعی میباشد زیرا یک سیستم کنترل کروز واقعی نمیتواند در کمتر از ۰/۵ ثانیه، سرعت خودرو را از 0 به n/s 10 برساند زیرا محدودیتهای زیادی برای موتور و سیستم انتقال قدرت وجود دارد.

محدودیتهای عملگر یکی از مواردی است که اغلب در مسائل واقعی مهندسی به آن بر میخوریم و در نتیجه در هنگام طراحی کنترل جدید باید آنرا در نظر گرفت. در فصلهای بعد به این مسئله بیشتر خواهیم پرداخت.

راه حل این مسئله، انتخاب بهرهی تناسبی کمتر که زمان نشست معقول را ایجاد کند می باشد. همچنین برای حذف خطای حالت ماندگار از کنترلر انتگرالی استفاده می کنیم.

#### کنترل ۲۱

تابع تبدیل سیستم حلقه بسته با کنترلر او $(C = K_p + K_i/s)$  PI تابع تبدیل سیستم حلقه بسته با کنترلر

$$T(s) = \frac{Y(s)}{R(s)} = \frac{P(s)C(s)}{1 + P(s)C(s)} = \frac{K_P s + K_i}{ms^2 + (b + K_p)s + K_i}$$
(\*)

به یاد داریم که با اضافه شدن کنترلر انتگرالی به سیستم، خطای حالت ماندگار حذف می گردد. حال  $K_p$  را برابر ۶۰۰ و  $K_i$  را برابر ۱ قرار دهید تا پاسخ جدید به دست آید.

```
Kp = 600;
Ki = 1;
C = pid(Kp,Ki);
T = feedback(C*P_cruise,1);
step(r*T,t)
axis([0 20 0 10])
```

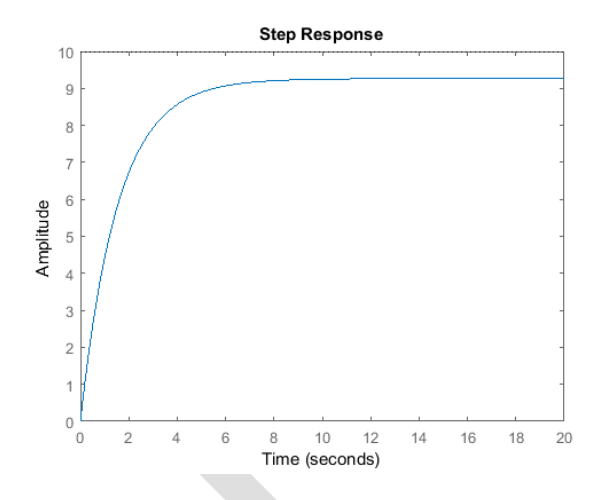

حال باید دو بهرهی تناسبی K<sub>p</sub> و بهرهی انتگرالی K<sub>i</sub> را تنظیم نمود تا پاسخ مطلوب حاصل شود. در هنگام تنظیم بهرهی انتگرالی K<sub>i</sub> توصیه می شود که از مقادیر کوچک شروع کنید زیرا مقادیر بزرگ K<sub>i</sub> می تواند سیستم را ناپایدار سازد. با قرار

دادن 800 $K_p=8$  و 40 $K_i=4$ ، پاسخ پله سیستم حلقه بسته به شکل زیر در می آید:

```
Kp = 800;
Ki = 40;
C = pid(Kp,Ki);
T = feedback(C*P_cruise,1);
step(r*T,t)
axis([0 20 0 10])
```

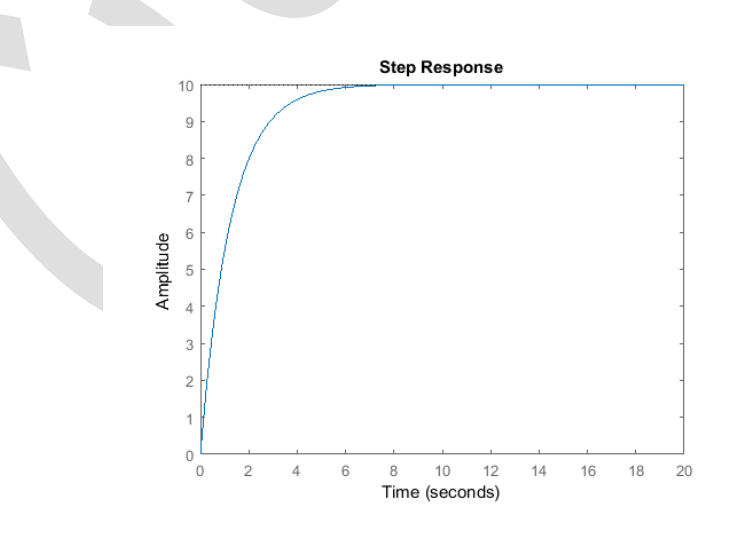

#### کنترل PID

برای این مثال، نیازی به کنترل مشتقی برای رسیدن به خروجی مطلوب نمیباشد اما برای نشان دادن روش کار کنترل PID در این بخش به آن میپردازیم. تابع تبدیل سیستم به همراه کنترلر PID با  $(C = K_p + K_i/s + K_ds)$  PID در این بخش به

$$T(s) = \frac{Y(s)}{R(s)} = \frac{P(s)C(s)}{1 + P(s)C(s)} = \frac{K_d s^2 + K_P s + K_i}{(m + K_d)s^2 + (b + K_p)s + K_i}$$
( $\delta$ )

مقادیر بهرههای کنترلر را با دستورات زیر وارد متلب کنید:

```
Kp = 1;
Ki = 1;
Kd = 1;
C = pid(Kp,Ki,Kd);
T = feedback(C*P_cruise,1);
```

پاسخ پله را رسم کرده و ضرایب K<sub>a</sub>، K<sub>p</sub> و K<sub>k</sub> را به گونهای تنظیم میکنیم تا نتیجهی رضایت بخش حاصل شود. این قسمت را به عنوان تمرین بر عهدهی خواننده می گذاریم.

**توصیه:** معمولا برای انتخاب بهرههای مناسب، نیاز به سعی و خطا میباشد. بهترین روش برای اینکار، تنظیم کردن هر یک از بهرهها به نوبت و مشاهده تغییرات حاصل در خروجی سیستم میباشد. مشخصات بهرههای K<sub>i</sub> ،K<sub>p</sub> و K<sub>a</sub> در **فصل اول - بخش سوم: کنترلر PID** آمده است.

## بخش چهارم: طراحی کنترلر با مکان هندسی ریشهها

#### فهرست مطالب بخش

- مدل سیستم
- پارامترهای سیستم
- ویژگیهای عملکرد
  - کنترل تناسبی
    - کنترلر لگ

دستورهای کلیدی متلب در این بخش:

tf, rlocus, feedback, step

#### مدل سیستم

مدل تابع تبدیل برای مسئلهی کنترل کروز به شکل زیر است:

$$P(s) = \frac{V(s)}{U(s)} = \frac{1}{ms+b} \left[\frac{m/s}{N}\right] \tag{1}$$

#### پارامترهای سیستم

پارامترهای استفاده شده در این مسئله عبارتند از:

- (m) جرم خودرو = ۱۰۰۰ کیلوگرم
  - (b) ضریب میرایی = 50 N.s/m
    - (u) نیروی کنترلی = ۵۰۰ نیوتن

دیاگرام بلوکی سیستم با فیدبک واحد به شکل زیر است:

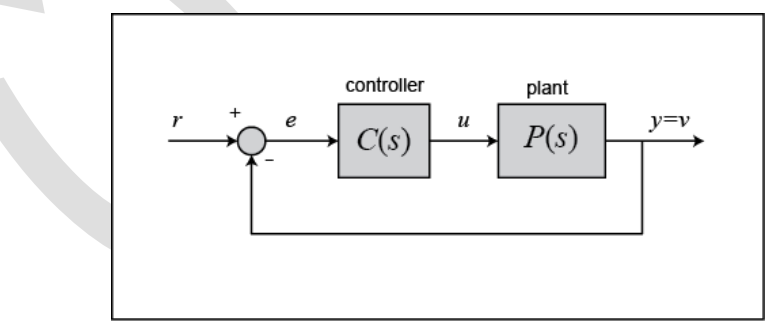

### ویژگیهای عملکرد

- زمان نشست کمتر از ۵ ثانیه
  - فراجهش کمتر از ۱۰ ٪
- خطای حالت ماندگار کمتر از ۲ ٪

#### كنترل تناسبي

از فصل مقدمهای بر طراحی کنترلر با مکان هندسی ریشهها به خاطر داریم که نمودار مکان هندسی ریشهها، موقعیت تمامی قطبهای حلقه بستهی ممکن را وقتی بهرهی سیستم از صفر تا بینهایت تغییر میکند را نشان میدهد. بنابراین برای حل این مسئله تنها از یک کنترلر تناسبی K<sub>p</sub> استفاده می گردد. در این صورت تابع تبدیل حلقه بسته به شکل زیر در می آید:

$$\frac{Y(s)}{R(s)} = \frac{K_p}{ms + (b + K_p)} \tag{(1)}$$

همچنین میدانیم با دستور sgrid میتوانیم نواحی مطلوب نمودار مکان هندسی ریشهها را مشخص کنیم. برای استفاده از دستور sgrid لازم است تا ضریب میرایی ζ و فرکانس طبیعی w<sub>n</sub> مشخص باشند. با استفاده از دو معادلهی زیر میتوان ضریب میرایی و فرکانس طبیعی را به دست آورد:

$$\omega_n \ge \frac{1.8}{T_r} \tag{(7)}$$

$$\zeta \ge \sqrt{\frac{\ln^2(M_p)}{\pi^2 + \ln^2(M_p)}} \tag{(f)}$$

در این معادلات داریم:

- rad/s فرکانس طبیعی بر حسب  $\omega_n$ 
  - ς ضریب میرایی
  - Tr زمان نمو بر حسب ثانیه
    - *Mp* ماكزيمم فراجهش

یکی از نیازهای طراحی، زمان نمو کمتر از ۵ ثانیه میباشد. با استفاده از معادلهی اول فرکانس طبیعی باید بزرگتر از ۱۴ باشد. همچنین از معادلهی دوم در مییابیم ضریب میرایی باید بیشتر از ۱/۶ باشد تا ماکزیمم فراجهش از ۱۰٪ کمتر شود.

اکنون می توان نمودار مکان هندسی ریشه ها را با استفاده از دستور sgrid برای مشخص کردن نواحی قابل قبول، رسم نمود. در یک امفایل جدید دستورات زیر را وارد کنید:

```
m = 1000;
b = 50;
r = 10;
s = tf('s');
P_cruise = 1/(m*s+b);
rlocus(P_cruise)
```

```
axis([-0.6 0 -0.6 0.6]);
sgrid(0.6, 0.36)
```

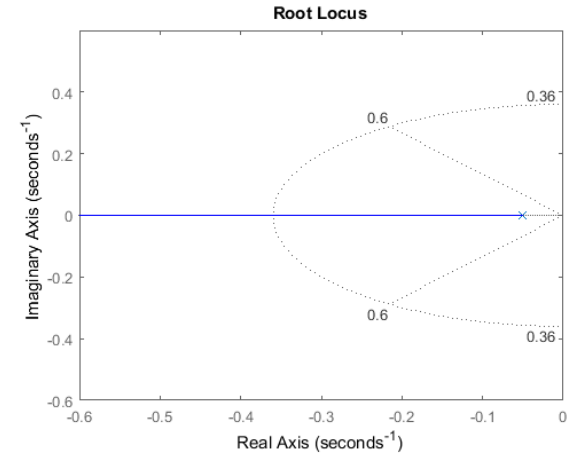

خطوط خطچین زاویه دار، موقعیت ضریب میرایی ثابت ( $\zeta = 0.6$ ) را مشخص می کند. در بین این دو خط، ضریب میرایی بزرگتر از  $w_n = (\zeta + 1)$  و در خارج از آنها کمتر از  $\gamma < 0.6$  می باشد. نیم بیضی خطچین نشان دهنده موقعیت فرکانس طبیعی ثابت ( $w_n = 0.6$ ) می باشد. نقاط داخل آن دارای فرکانس طبیعی بیشتر از  $\gamma < 0.36$  می باشد. نقاط داخل آن دارای فرکانس طبیعی کمتر از  $\gamma < 0.76$  و خارج آن دارای فرکانس طبیعی بیشتر از  $\gamma < 0.36$  می باشد.

با داشتن ناحیهی مطلوب، میتوانیم با دستور rlocfind بهرهای را پیدا کنیم تا قطبهای حلقه بسته در ناحیهی مورد مطلوب قرار بگیرند. کد  $[Kp, poles]=rlocfind(P_{cruise})$  را در انتهای امفایل خود اضافه کنید تا بهرهی مورد نظر را به دست آورید. با اجرای این دستور، پیامی را مشاهده میکنید که از شما میخواهد نقطهای را در نمودار مکان هندسی ریشهها انتخاب کنید. نقطهی انتخاب شده باید بین خطوط خطچین (0.6 <  $\zeta$ ) و خارج از نیم بیخی ( $w_n > 0.36$ ) باشد. در نقطهای را در وی محور حقیقی (تقریبا در 4-2) و خارج از نیم بیخی ( $w_n > 0.36$ ) باشد. در نقطهای خارج از نیم بیخی و بر روی محور حقیقی (تقریبا در 4-0.5) نقطهای را انتخاب کنید.

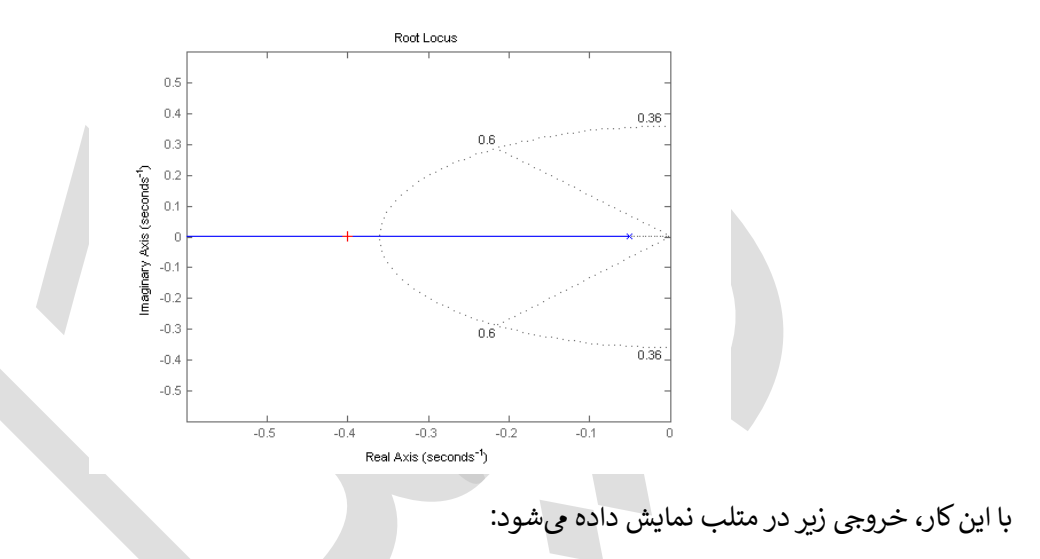

Select a point in the graphics window

```
selected_point =
-0.4002 + 0.0019i
Kp =
350.2419
poles =
-0.4002
```

با استفاده از بهرهی به دست آمده، پاسخ پلهی سیستم حلقه بسته به شکل زیر در می آید:

```
Kp = 350.2419;
sys_cl = feedback(Kp*P_cruise,1);
t = 0:0.1:20;
step(r*sys_cl,t)
```

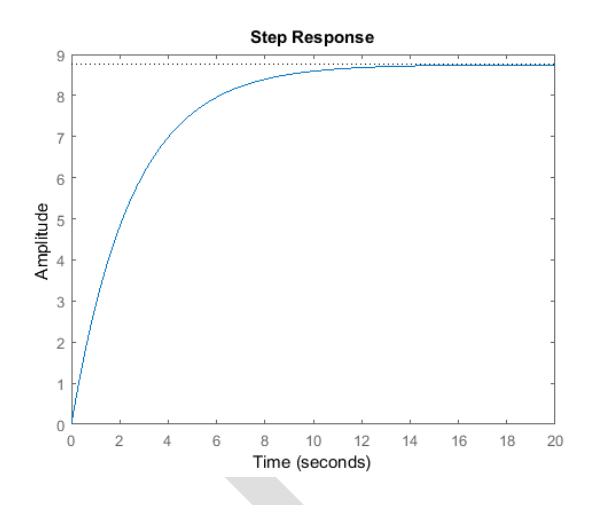

با بهرهی K<sub>p</sub> استفاده شده، هر دو شرط زمان نمو و فراجهش ارضا شدهاند، هرچند که خطای حالت ماندگار بیش از ۲۰٪ وجود دارد.

#### کنترلر پسفاز۲۹

براي كاهش خطاي حالت ماندگار، به سيستم، كنترلر پسفاز را اضافه مينماييم. تابع تبديل كنترلر پسفاز عبارتست از:

$$C(s) = \frac{s + z_0}{s + p_0} \tag{(b)}$$

در اینصورت تابع تبدیل سیستم (بدون عبارت <sub>Kp</sub>) به شکل:

$$\frac{Y(s)}{R(s)} = \frac{s + z_0}{ms^2 + (b + mp_0)s + bp_0}$$
(8)

در می آید. در نهایت با اضافه کردن بهره  $K_p$ ، تابع تبدیل نهایی به شکل زیر به دست می آید:

$$\frac{Y(s)}{U(s)} = \frac{K_p s + K_p z_0}{ms^2 + (b + mp_0 + K_p)s + (bp_0 + K_p z_0)}$$
(V)

در **پیوست هفتم: طراحی جبرانسازهای پیشفاز و پسفاز**، گفته شد که باید صفر و قطب کنترلر پسفاز در نزدیکی یکدیگر قرار بگیرند. همچنین گفته شد که خطای حالت ماندگار به نسبت z<sub>0</sub>/p<sub>0</sub> کاهش مییابد. به همین دلیل z<sub>0</sub> را برابر ۰/۳ و p<sub>0</sub> را برابر ۰/۳۳ در نظر می گیریم. با ساخت و اجرای یک امفایل جدید نتیجهی زیر حاصل می گردد:

```
zo = 0.3;
po = 0.03;
s = tf('s');
C_lag = (s+zo)/(s+po);
rlocus(C_lag*P_cruise);
axis([-0.6 0 -0.4 0.4])
sgrid(0.6,0.36);
```

Lag Controller <sup>۲۹</sup>

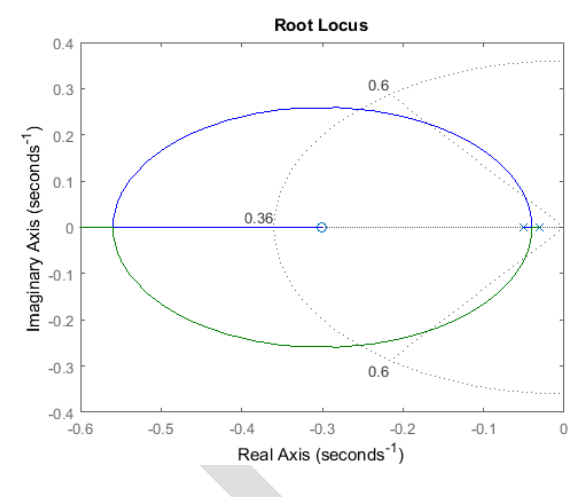

دوباره با اجرای دستور rlocfind، بهرهی جدید K<sub>p</sub> به دست می آید. کد (Kp, poles]=rlocfind (C\_lag\*P\_cruise) را اجرا کرده و نقطه ای در نزدیکی 0.4- بر روی محور حقیقی را انتخاب کنید.

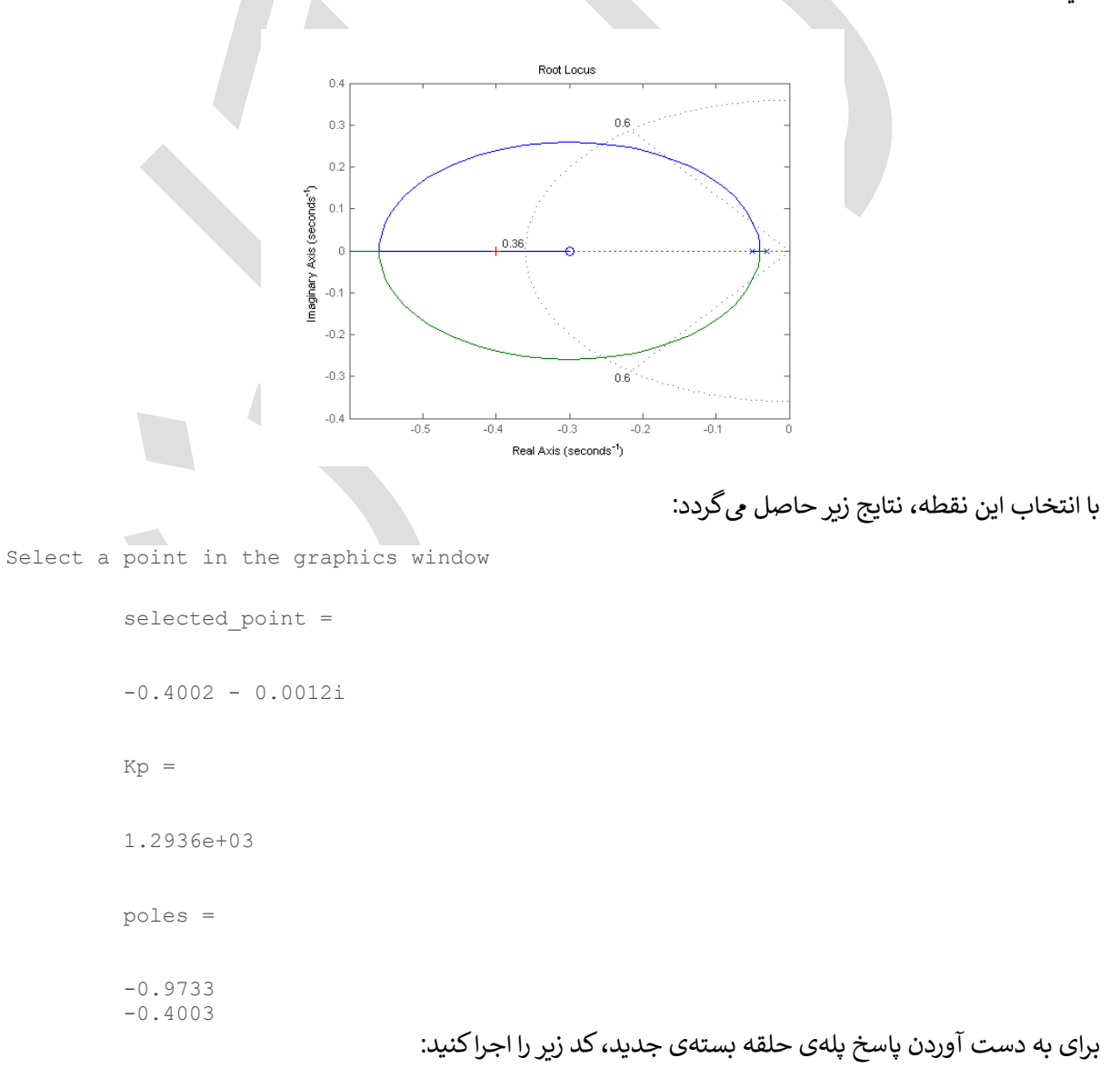

```
Kp = 1293.6;
sys_cl = feedback(Kp*C_lag*P_cruise,1);
t = 0:0.1:20;
step(r*sys_cl,t)
axis([0 20 0 12])
```

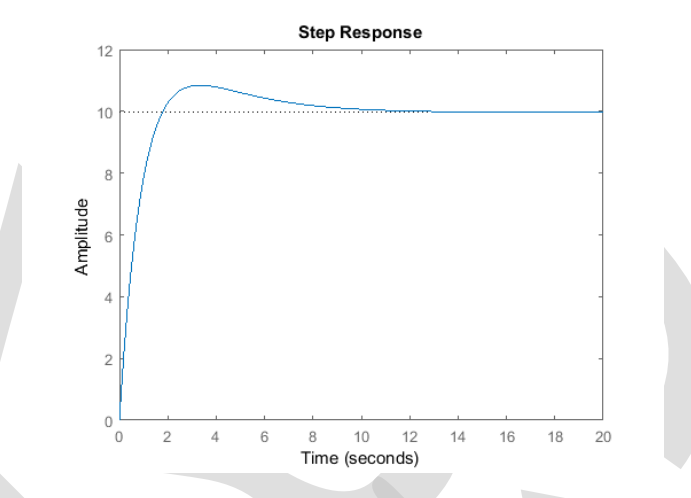

همانطور که مشاهده می شود خطای حالت ماندگار به نزدیکی صفر کاهش پیدا کرده است. فراجهش ایجاد شده ناشی از اضافه کردن صفر توسط کنترلر پس فاز می باشد. حال تمامی الزامات طراحی ارضا شده است اما برای تمرین، سایر مقادیر <sub>2</sub>0 و p<sub>0</sub> را آزموده و تاثیر آنرا بر روی پاسخ سیستم حلقه بسته مشاهده کنید.

## بخش پنجم: طراحی کنترلر در حوزه فرکانس

#### فهرست مطالب بخش

- مدل سیستم
- پارامترهای سیستم
- ویژگیهای عملکرد
- دیاگرام بودی و پاسخ حلقه باز
  - كنترلر تناسبى
  - جبرانساز لگ

دستورهای کلیدی متلب در این بخش:

tf, feedback, step

#### مدل سیستم

مدل تابع تبديل براي مسئله كنترل كروز به شكل زير است:

$$P(s) = \frac{V(s)}{U(s)} = \frac{1}{ms+b} \quad \left[\frac{m/s}{N}\right] \tag{1}$$

#### پارامترهای سیستم

پارامترهای استفاده شده در این مسئله عبارتند از:

- (m) جرم خودرو = ۱۰۰۰ کیلوگرم
  - (b) ضريب ميرايي = 50 N.s/m

دیاگرام بلوکی سیستم با فیدبک واحد به شکل زیر است:

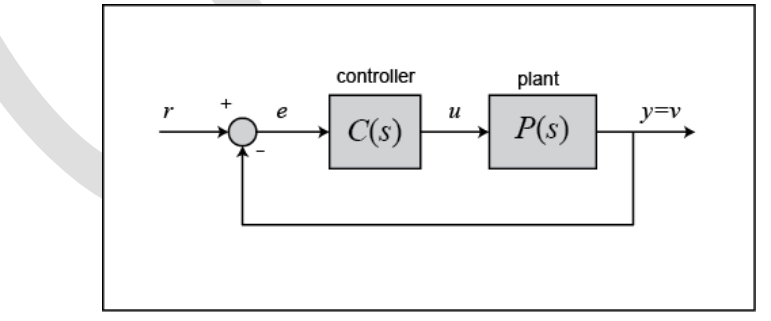

## ويژگىھاى عملكرد

- زمان نشست کمتر از ۵ ثانیه
  - فراجهش کمتر از ۱۰ ٪
- خطای حالت ماندگار کمتر از ۲ ٪

## دیاگرام بودی و پاسخ حلقه باز

اولین قدم برای حل این مسئله از طریق پاسخ فرکانسی، مشخص کردن تابع تبدیل حلقه باز است. در این روش هم مانند روش مکان هندسی ریشهها، از یک کنترل تناسبی برای حل مسئله استفاده خواهد شد. دیاگرام بلوکی و تابع تبدیل حلقه باز به شرح زیر است:

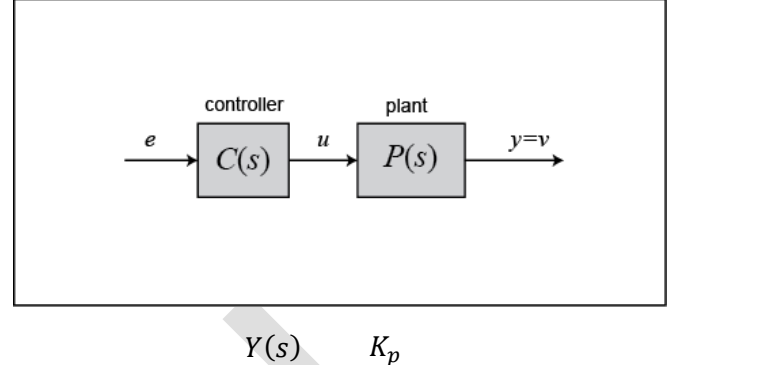

$$\frac{Y(s)}{E(s)} = \frac{K_p}{ms+b} \tag{(1)}$$

برای استفاده از دیاگرام بودی، پاسخ حلقه باز باید پایدار باشد. مقدار K<sub>p</sub> را برابر ۱ در نظر گرفته و پاسخ حلقه باز را بررسی میکنیم. امفایل جدیدی را ساخته و دستورات زیر را در آن ذخیره و اجراکنید:

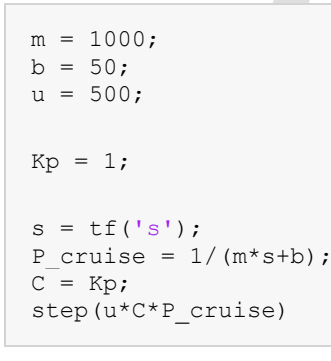

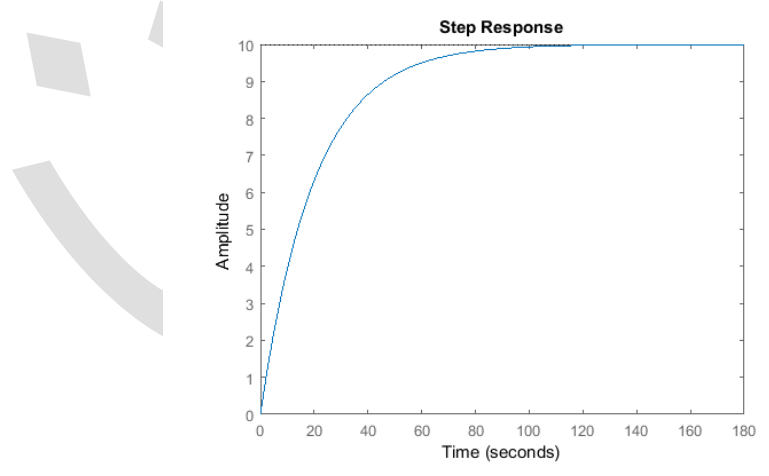

همانطور که مشاهده می شود، سیستم حلقه باز پایدار است. بنابراین می توانیم دیاگرام بودی را رسم کنیم. امفایل بالا را تغییر داده و به جای دستور step، دستور زیر را قرار دهید و اجرا کنید:

bode(C\*P\_cruise);

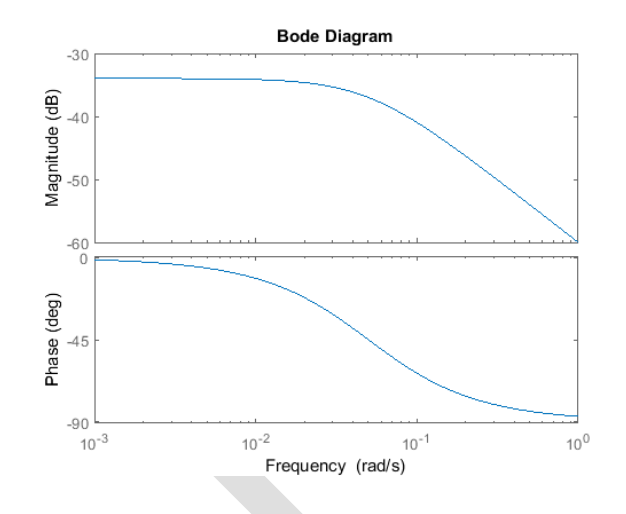

#### كنترل تناسبي

در **فصل دوم - بخش پنجم: مقدمهای بر طراحی کنترلر در حوزهی فرکانس،** گفته شد که چه ویژگیهایی از سیستم را میتوان از دیاگرام بودی استنتاج کرد.

خطای حالت ماندگار از رابطهی زیر به دست می آید:

(۳) 
$$= \frac{1}{1 + M_{\omega \to 0}} \times 100\%$$

برای این سیستم، بهرهی فرکانس پایین برابر ۵.02 = 34db- میباشد در نتیجه خطای حالت ماندگار برابر ۹۸٪ به دست می آید. برای صحت این مطلب، می توانیم پاسخ پله حلقه بسته را رسم کنیم:

```
r = 10;
sys_cl = feedback(C*P_cruise,1);
step(r*sys_cl);
```

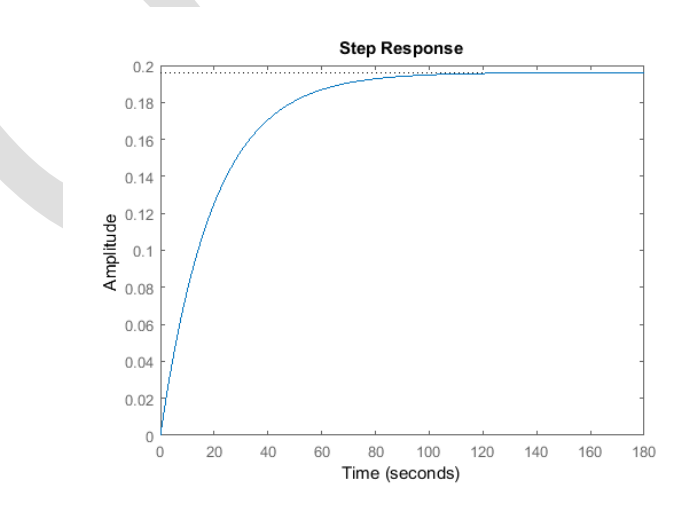

برای بهبود خطای حالت ماندگار باید بهرهی فرکانس پایین را افزایش دهیم. خطای حالت ماندگار باید کمتر از ۲٪ باشد، بنابراین داریم ۵.02  $M_{\omega=0} > 49 = 33.8db$ . چون بهرهی فرکانس پایین برابر 34db- می باشد و برای رای داریم ۵.02  $M_{\omega=0} > 49 = 33.8db$ . جون بهره فرکانس پایین برابر ۲۳/۵ می باشد و برای رسیدن به مقدار مطلوب خطای حالت ماندگار باید بهره فرکانس پایین برابر ۳۳/۸ دسیبل داشته باشیم، با

استفاده از تنها یک کنترلر تناسبی، لازم است که K<sub>p</sub> > (34db + 33.8db) = 67.8db = 2455 باشد. حال با این بهرهی تناسبی، دیاگرام بودی سیستم حلقه باز را رسم میکنیم:

Kp = 2500; C = Kp; bode(C\*P\_cruise);

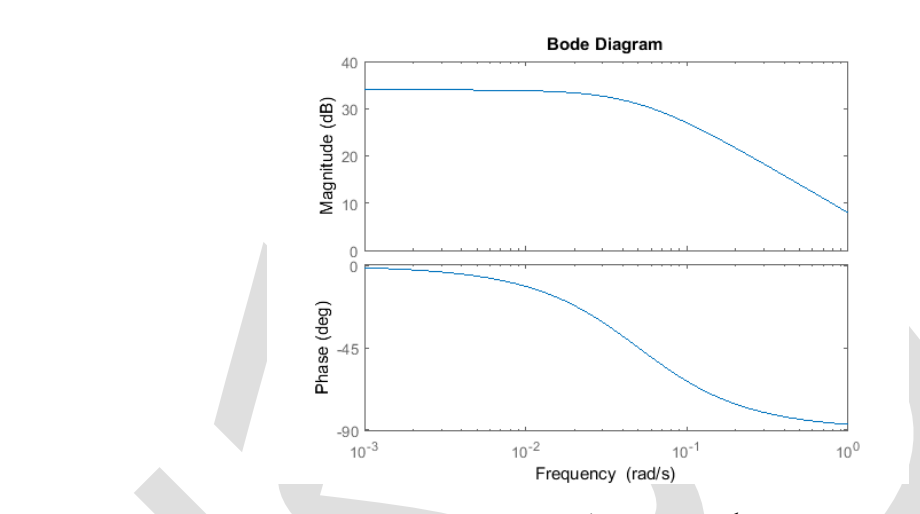

همانطور که از دیاگرام بودی بالا مشاهده می کنید، اندازه فرکانس پایین برابر ۳۴ دسیبل میباشد. حال با این بهره، پاسخ پلهی سیستم حلقه بسته را رسم می کنیم:

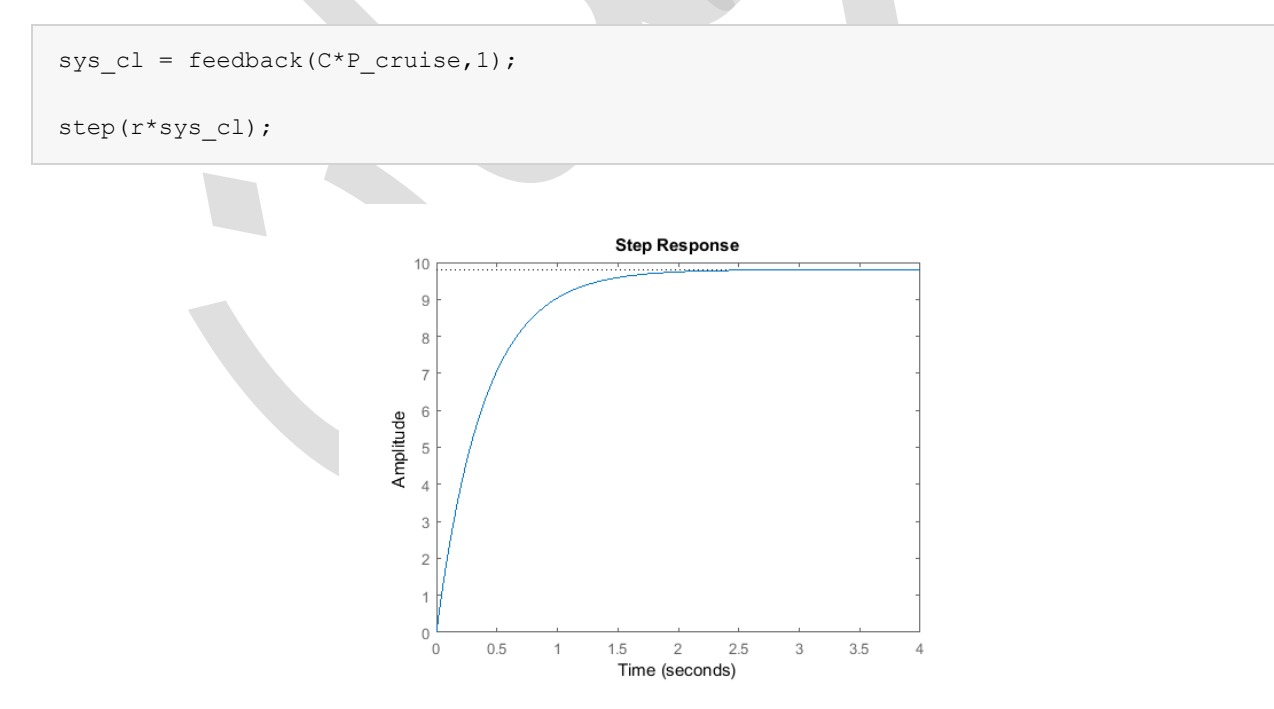

مقدار خطای حالت ماندگار به حد مطلوب رسیده است. هرچند که زمان نمو بسیار کمتر از مقدار خواسته شده و در این مثال غیر معقول میباشد زیرا خودرو نمیتواند در ۲ ثانیه به سرعت 10 m/s برسد. در نتیجه از یک بهرهی تناسبی کوچکتر به همراه یک جبرانساز پسفاز استفاده میکنیم.

جبرانساز پسفاز
در **پیوست هفتم: طراحی جبرانسازهای پیشفاز و پسفاز** گفته شد که جبرانساز پسفاز بهرهی فرکانس پایین را اضافه می کند اما فرکانس پهنای باند را ثابت نگه میدارد. در این مسئله دقیقاً به جبرانساز پسفاز نیاز داریم زیرا بهرهی فرکانس پایین بزرگتر، خطای حالت ماندگار کمتری را نتیجه داده اما فرکانس پهنای باند ثابت میماند که سبب ثابت ماندن زمان نمو می شود. تابع تبدیل کنترلر پسفاز به شکل زیر است:

$$C_{\text{yubil}}(s) = \frac{s + z_0}{s + p_0} \tag{(f)}$$

در **پیوست هفتم: طراحی جبرانسازهای پیشفاز و پسفاز** گفته شد که در کنترلر پسفاز، قطب و صفر باید در نزدیکی  $z_0$  هم قرار بگیرند و همچنین در این صورت خطای حالت ماندگار به نسبت  $z_0/p_0$  کاهش می ابد. به همین دلیل مقدار  $z_0$  م مقرار بگیرند و ممچنین در این صورت خطای حالت ماندگار به نسبت  $K_p = 1000$  کاهش می ابد. به همین دلیل مقدار شده را برابر ۱/۰ و مقدار  $p_0$  را برابر ۱/۰ و مقدار  $p_0$  را برابر ۲۰۲ قرار می دهیم. بهرهی تناسبی  $K_p = 1000$  به وسیله معی و خطا انتخاب شده ا

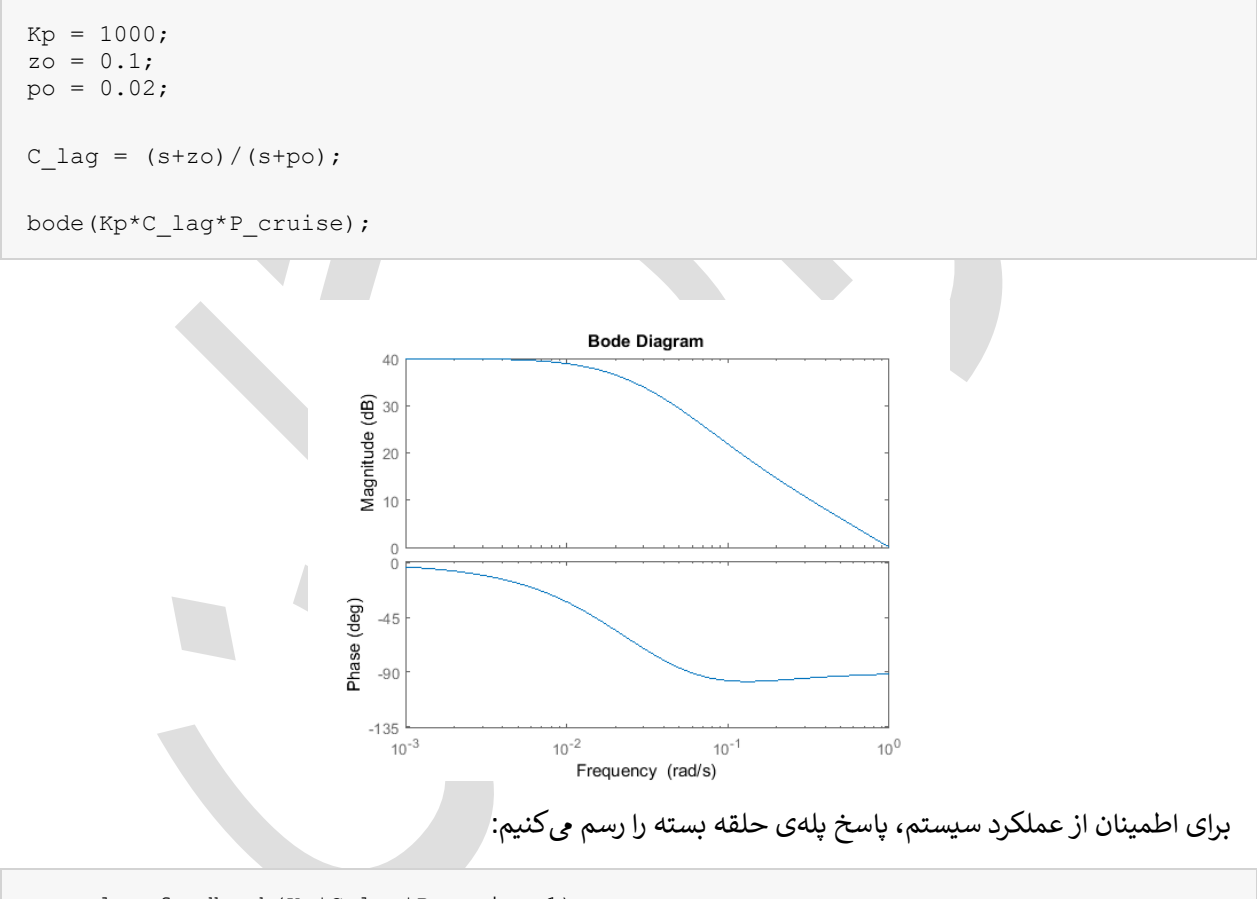

sys\_cl = feedback(Kp\*C\_lag\*P\_cruise,1); t = 0:0.1:20; step(r\*sys\_cl,t);

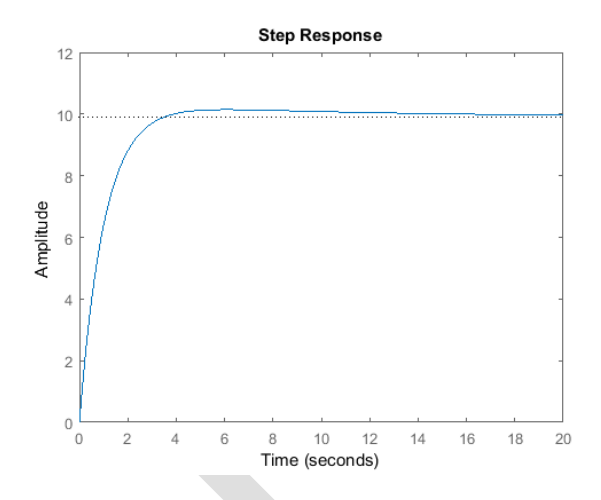

همانطور که مشاهده می کنید مقدار کمی فراجهش وجود داشته، خطای حالت ماندگار نزدیک صفر و زمان نمو کمتر از ۵ ثانیه است. حال سیستم ما تمامی خواستههای طراحی را دارا میباشد و نیازی و اقدامات بیشتر نمیباشد.

# بخش ششم: طراحی کنترلر در فضای حالت

## فهرست مطالب بخش

- معادلات فضای حالت
  - نیازهای طراحی
- طراحی کنترل با استفاده از جایدهی قطب
  - ورودی مرجع

در این بخش با استفاده از مدل فضای حالت به طراحی کنترلر و مشاهده گر برای سیستم کنترل کروز می پردازیم.

دستورهای کلیدی متلب در این بخش:

ss, feedback

# معادلات فضای حالت

معادلات حرکت به فرم فضای حالت به شرح زیر است:

$$[\dot{v}] = \left[\frac{-b}{m}\right][v] + \left[\frac{1}{m}\right][u] \tag{1}$$

$$y = [1][v]$$

که در آن:

(٢)

- (m) جرم خودرو ۱۰۰۰ کيلوگرم
  - (b) ضریب میرایی N.s/m 50 N.s/m
- (u) نیروی کنترل نامی ۵۰۰ نیوتن

v) سرعت خودرو که خروجی سیستم است عبارتست از y = v

## الزامات طراحي

- زمان نشست کمتر از ۵ ثانیه
  - فراجهش کمتر از ۱۰ ٪
- خطای حالت ماندگار کمتر از ۲ ٪

# طراحی کنترل با استفاده از جایدهی قطب

شماتیک سیستم با فیدبک تمام حالات به شکل زیر است:

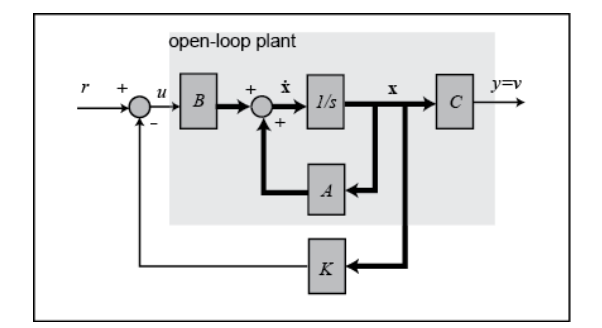

در این شماتیک، ۲ ماتریس بهره فیدبک حالتها و u = u = r - kx = r - kv برابر K ماتیک، ۲ ماتریس بهره فیدبک حالتها و L

در **فصل دوم - بخش ششم: مقدمهای بر طراحی کنترلر در فضای حالت**، گفته شد که میتوان از تکنیک جایدهی قطب برای به دست آوردن خروجی مطلوب استفاده نمود. قطبهای سیستم حلقه بسته را میتوان از معادلهی مشخصه به دست آورد که در فرم فضای حالت، معادلهی مشخصه برابر دترمینان ماتریس  $[SI - (A - B \times K)]$  میباشد. اگر به دست آورد که در فرم فضای حالت، معادلهی مشخصه برابر دترمینان ماتریس  $[SI - (A - B \times K)]$  میباشد. اگر بتوان قطبهای سیستم حلقه بسته را میتوان از معادله میداد. اگر به دست آورد که در فرم فضای حالت، معادله مشخصه برابر دترمینان ماتریس  $[SI - (A - B \times K)]$  میباشد. اگر به دست آورد که در فرم فضای حالت، معادله مناصب ۲ در موقعیت مطلوب قرار داد پس میتوان خروجی مطلوب را به دست آورد. در این بخش ابتدا قطبها انتخاب شده و با استفاده از متلب، ماتریس کنترل مربوطه که در ای ی دا

حال باید موقعیت قطبها را مشخص کنیم. چون ماتریس  $[(K \times K - A) - S]$  ماتریس 1x1 میباشد، تنها لازم است تا یک قطب را جایدهی کنیم. فرض کنید میخواهیم قطب در 1.5- (موقعیت دلخواه) باشد. همانطور که در فصل اول گفته شد، از دستور place در متلب برای به دست آوردن ماتریس کنترل K استفاده می کنیم. یک امفایل جدید ساخته و دستورات زیر را در آن وارد کنید. با اجرای این امفایل، ماتریس کنترل و پاسخ پله نمایش داده می شود.

```
m = 1000;
b = 50;
t = 0:0.1:10;
u = 500*ones(size(t));
A = [-b/m];
B = [1/m];
C = [1];
D = [0];
sys = ss(A,B,C,D);
x0 = [0];
p1 = -1.5;
K = place(A,B,[p1])
sys_cl = ss(A-B*K,B,C,D);
lsim(sys cl,u,t,x0);
```

```
axis([0 10 0 0.35])
```

K =

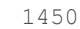

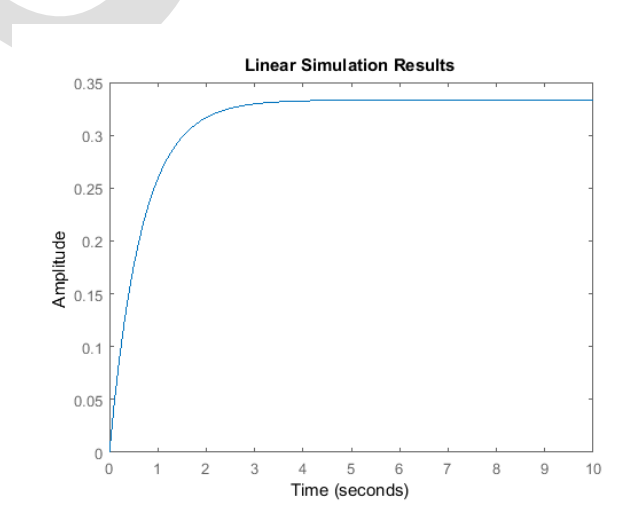

از نمودار مشاهده می کنیم که زمان نمو رضایت بخش اما خطای حالت ماندگار بسیار زیاد است.

#### ورودی مرجع

در فصل دوم – بخش ششم: مقدمهای بر طراحی کنترلر در فضای حالت، ضریب بزرگنمایی Nbar (در شماتیک زیر مشخص شده است) معرفی شد که میتوان از آن برای حذف خطای ماندگار استفاده کرد. از دستور rscale برای محاسبهی ضریب بزرگنمایی استفاده مینماییم. از امفایل rscale.m موجود در سیدی استفاده کنید. در حال حاضر ورودی در عدد ۵۰۰ ضرب شده و هدف ما سرعت حالت ماندگار 10 m/s میباشد.

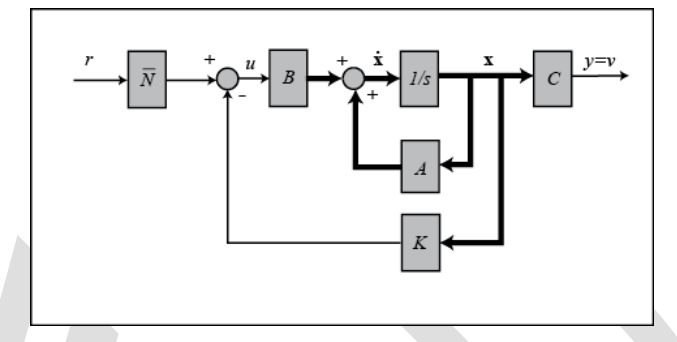

کدهای زیر را در یک امفایل وارد کرده و آنرا اجراکنید. به این ترتیب پاسخ پله نمایش داده می شود:

```
Nbar = rscale(sys,K)*10/500;
```

```
sys_cl = ss(A-B*K,B*Nbar,C,D);
```

lsim(sys\_cl,u,t,x0);

```
axis([0 10 0 11])
```

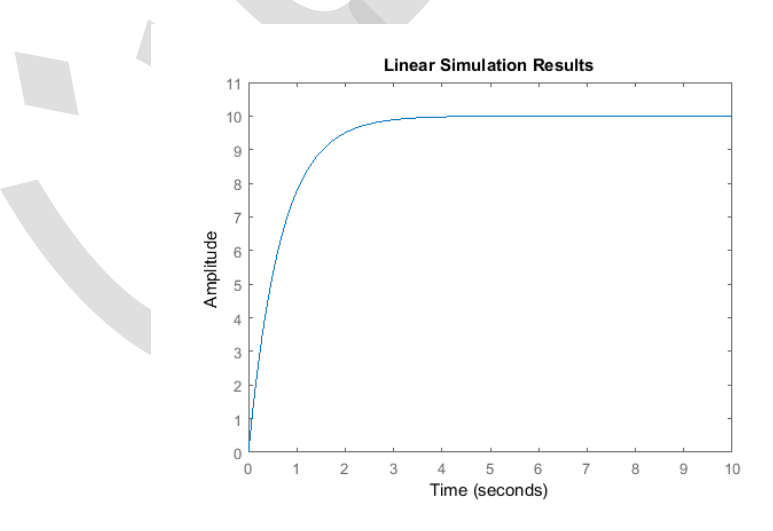

از پاسخ پلهی مشاهده شده میتوان دید که خطای حالت ماندگار از بین رفته است. زمان نمو کمتر از ۵ ثانیه و فراجهش صفر میباشد. تمامی نیازهای طراحی برآورده شده است.

# بخش هفتم: طراحی کنترلر دیجیتال

### فهرست مطالب بخش

- مدل سیستم
- پارامترهای سیستم
- ویژگیهای عملکرد
- تابع تبديل گسسته
- مکان هندسی ریشهها در صفحه z
- جبرانساز با استفاده از کنترلر دیجیتال

در این بخش قصد داریم از روش مکان هندسی ریشهها برای طراحی کنترلر دیجیتال استفاده کنیم.

دستورهای کلیدی متلب در این بخش:

tf, c2d, rlocus, zgrid, feedback, step

### مدل سیستم

مدل تابع تبدیل برای مسئلهی کنترل کروز به شکل زیر است:

$$P(s) = \frac{V(s)}{U(s)} = \frac{1}{ms+b} \quad \left[\frac{m/s}{N}\right] \tag{1}$$

# پارامترهای سیستم

پارامترهای استفاده شده در این مسئله عبارتند از:

- (m) جرم خودرو = ۱۰۰۰ کيلوگرم
  - (b) ضریب میرایی = 50 N.s/m
  - (u) نیروی کنتر لی = ۵۰۰ نیوتن

# ویژگیهای عملکرد

- زمان نشست کمتر از ۵ ثانیه
  - فراجهش کمتر از ۱۰ ٪
- خطای حالت ماندگار کمتر از ۲ ٪

# تابع تبديل گسسته

اولین قدم در تحلیل سیستم به طور گسسته، به دست آوردن تابع تبدیل گسستهی سیستم پیوسته است. با استفاده از دستور c2d، تابع تبدیل بالا ((Y(s)/U(s)) را به تابع تبدیل گسسته تبدیل مینماییم. برای استفاده از این تابع، نیاز به سه آرگومان یا ورودی داریم: سیستم، زمان نمونهبرداری (Ts) و روش ('method'). زمان نمونهبرداری (Ts) که بر حسب sec/sample بیان می شود، باید کمتر از (30*BW*)/1 باشد (*BW* فرکانس پهنای باند حلقه بسته است). برای آرگومان روش، از روش نگهدارند می مناییم. بازی تابع، نیاز به روش، از روش نگهدارنده مرتبه صفر ('zob)/1 باشد (*BW* فرکانس پهنای باند حلقه بسته است). برای آرگومان روش، از روش نگهدارنده مرتبه صفر ('zob)/1 باشد (*BW* فرکانس پهنای باند حلقه بسته است). برای آرگومان روش، از روش نگهدارنده مرتبه صفر ('zob) استفاده می کنیم. زمان نمونه برداری را 750 ثانیه در نظر می گیریم. با توجه روش از روش از از روش نگهدارنده مرتبه صفر ('zob) و روش ('job) مریح می باشد. حال کدهای زیر را در یک امفایل وارد کرده و آنرا اجراکنید:

```
m = 1000;
b = 50;
u = 500;
s = tf('s');
P_cruise = 1/(m*s+b);
Ts = 1/50;
dP_cruise = c2d(P_cruise,Ts,'zoh')
```

dP\_cruise =

1.999e-05

\_\_\_\_\_

z - 0.999

Sample time: 0.02 seconds

Discrete-time transfer function.

#### مکان هندسی ریشهها در صفحه z

در فصل دوم - بخش هفتم: مقدمهای بر طراحی کنترلر دیجیتال، گفته شد که از تابع zgrid برای به دست آوردن نواحی قابل قبول مکان هندسی ریشهها در حالت گسسته استفاده می شود که از آن می توان مقدار بهرهی مطلوب K را به دست آورد. دستور مکان هندسی ریشهها در حالت گسسته استفاده می شود که از آن می توان مقدار بهرهی مطلوب K را به دست آورد. دست آورد. دستور می از به دو آرگومان دارد: فرکانس طبیعی ( $w_n$ ) و ضریب میرایی ( $\zeta$ ). این دو آرگومان را می توان ای زمان نمو و فراجهش موان دارد. از زمان نمو و فراجهش مطلوب سیستم، با معادلات زیر به دست آورد.

$$\omega_n \ge \frac{1.8}{T_r} \tag{(Y)}$$

$$\zeta \ge \sqrt{\frac{\ln^2(M_p)}{\pi^2 + \ln^2(M_p)}} \tag{(7)}$$

زمان نمو مطلوب ۵ ثانیه و فراجهش مطلوب ۱۰٪ است، در این صورت باید فرکانس طبیعی بزرگتر از 0.36 rad/sec و ضریب میرایی بزرگتر از 0.6 باشد.

مکان هندسی ریشهها را رسم کرده و با استفاده از دستور zgrid نواحی قابل قبول را مشخص می کنیم. اما پیش از آن، همانطور که گفته شده بود، در دستور zgrid فرکانس طبیعی باید بر واحد rad/sample باشد پس با تبدیل واحد، فرکانس طبیعی برابر  $m_n = 0.36T_s = 0.0072$  می باشد. حال دستورات زیر را در امفایل وارد و آنرا دوباره اجرا کنید تا نمودار زیر را به دست آورید.

```
Wn = 0.0072;
zeta = 0.6;
rlocus(dP_cruise)
zgrid(zeta, Wn)
axis ([-1 1 -1 1])
```

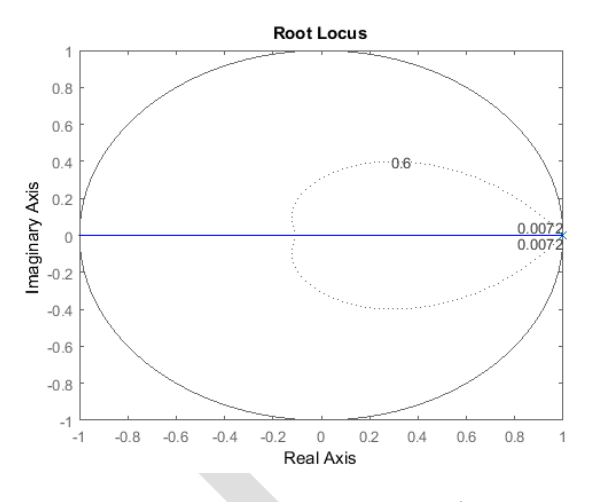

نواحی قابل قبول صفحهی مختلط در نزدیکی نقطه (۱،۰) می باشد. برای بررسی بهتر، این نقطه را بزرگنمایی می کنیم. دستور زیر را در انتهای امفایل وارد کرده و آنرا دوباره اجرا کنید:

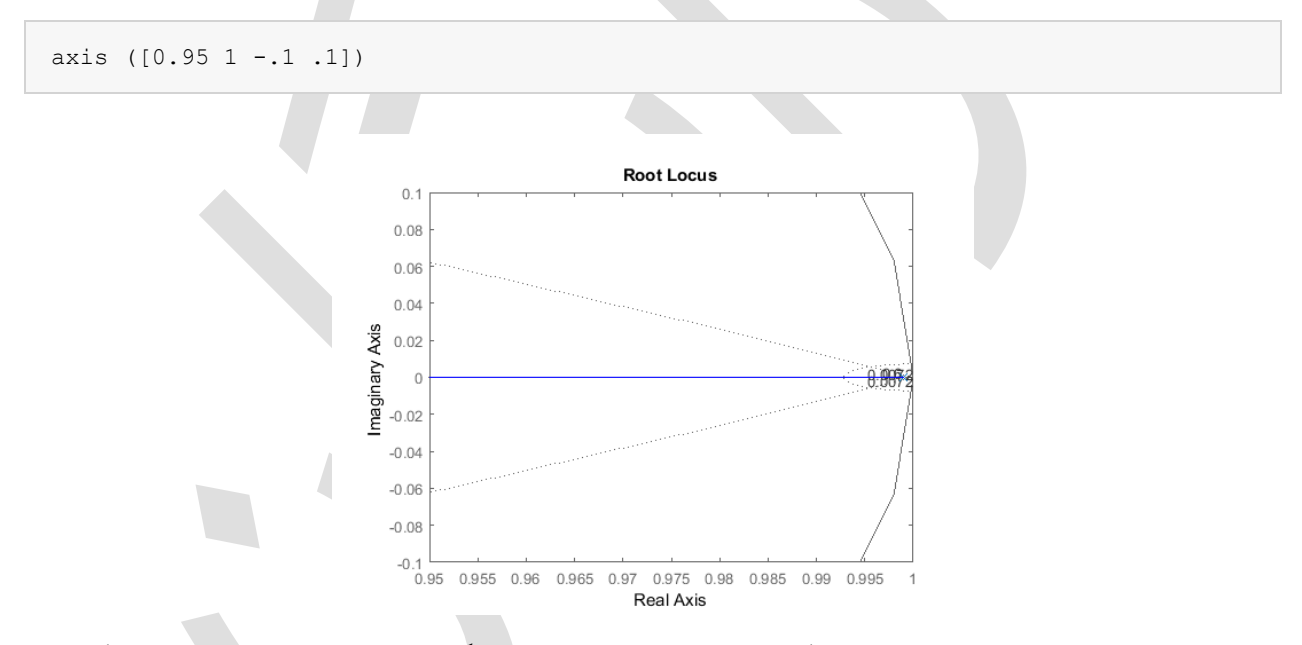

خطوط خطچین در سمت راست، نقاط فرکانس طبیعی ثابت را مشخص می کند، در خارج از این دو خطچین فرکانس طبیعی بزرگتر از ۲۰۰۷/۰ میباشد. دیگر خطوط خطچین نشاندهنده نقاط ضریب میرایی ثابت میباشند که در داخل آنها، ضریب میرایی بزرگتر از ۱/۶ است. خطهای توپر عمودی، در واقع بخشی از دایره واحد میباشند که به علت بزرگنمایی، به صورت شکسته نمایش داده شدهاند.

در نمودار بالا، بخشی از مکان هندسی ریشه ها که در ناحیه ی مطلوب قرار دارد را مشاهده می کنید. با استفاده از دستور rlocfind مقدار بهره ی K را به دست آورده و سپس پاسخ پله ی مربوطه را رسم می کنیم. با اجرای دستور [K, poles] rlocfind (dP\_cruise) = در متلب، پنجره ای باز شده و نقطه ی مورد نظر از شما درخواست می گردد. دقت کنید که اگر قطبی را که خیلی از دایره ی واحد فاصله دارد انتخاب کنید، پاسخ پله ی سیستم بسیار سریع شده و به طور فیزیکی نامعقول می گردد. بنابراین باید قطبی را که در نزدیکی تقاطع خطوط فرکانس طبیعی ثابت و محور حقیقی می باشد را انتخاب کنید. نقطه ای را در نزدیکی ۹۰ رکه در شکل زیر با علامت بعلاوه مشخص شده است، انتخاب کنید.

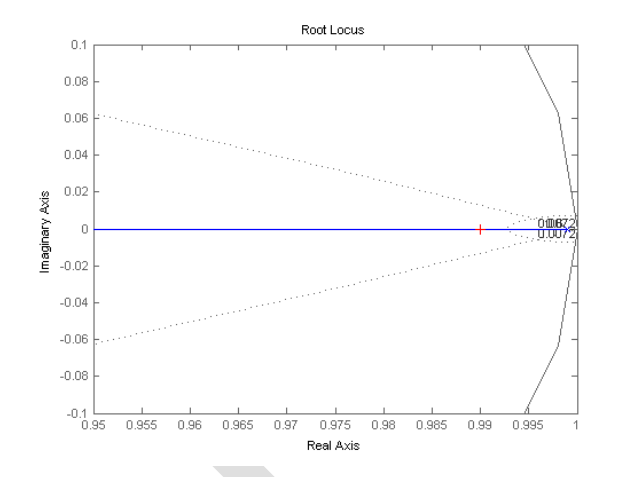

بعد از انتخاب این نقطه، خروجی زیر را در پنجرهی دستور متلب مشاهده میکنید. این خروجی به شما نقطهی انتخاب شده و بهرهی K را اعلام میکند.

Select a point in the graphics window

selected\_point =
0.9900 - 0.0003i
K =
451.1104
poles =
0.9900

سپس برای پاسخ پلهی حلقه بسته، کد زیر را در امفایل وارد کنید:

K = 451.1104; sys\_cl = feedback(K\*dP\_cruise,1); r = 10; figure step(r\*sys\_cl,10);

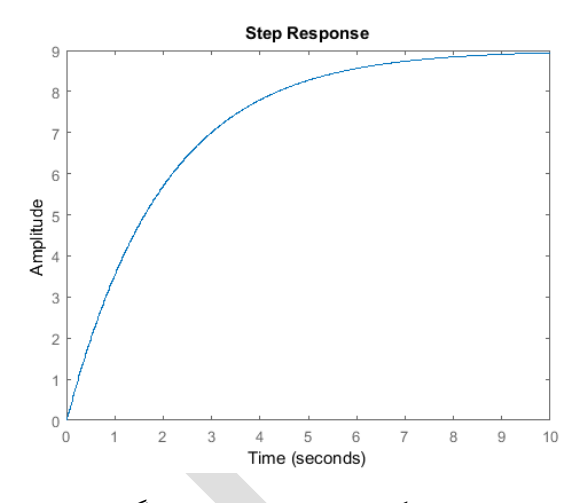

این پاسخ، شروط زمان نمو و فراجهش را ارضا می کند اما خطای حالت ماندگار حدود ۱۱٪ میباشد. برای به دست آوردن خطای حالت ماندگار مطلوب، در قسمت بعد کنترلر دیجیتال را اصلاح می کنیم.

## جبرانساز با استفاده از کنترلر دیجیتال

با یادآوری از بخشهای قبل، جبرانساز پسفاز برای به دست آوردن پاسخ مطلوب به سیستم اضافه میشد. در حالت کنترل دیجیتال برای مسئله کنترل کروز، کنترلر دیجیتال فعلی را با اضافه کردن جبرانساز پسفاز، اصلاح میکنیم:

$$C_{y_{y_{ij}}}(z) = K_d \frac{z - z_0}{z - z_p}$$
(۵)

روشهایی برای طراحی جبرانسازهای دیجیتال پیشفاز و پسفاز و همچنین برای طراحی جبرانسازهای پیوسته پیشفاز و پسفاز و می فاز وجود دارد. در روش طراحی گسسته، صفر جبرانساز پسفاز باید به گونهای انتخاب شود تا یکی از قطبهای سیستم را خنثی کند. البته باید دقت شود تا جبرانساز ناپایدار نگردد. بنابراین در اینجا صفر را در 9.999 =  $z_0$  انتخاب می کنیم.

برای کاهش خطای حالت ماندگار، لازم به ذکر است که بهره فرکانس پایین سیستم گسسته با جبرانساز پسفاز، به نسبت  $(z_p, (1 - z_p))$  افزایش مییابد. برای کاهش خطای حالت ماندگار با نسبت ۵،  $z_p$  را برابر ۱۹۹۸، انتخاب میکنیم. برای داشتن بهرهی ۱ در فرکانس صفر، قبل از رسم مکان هندسی ریشهها، صورت کسر را در =  $K_d = \frac{1-z_p}{1-z_0}$ 0.2 ضرب میکنیم. در نهایت باید کل جبرانساز را در بهرهی به دست آمده از مکان هندسی ریشهها ضرب نمود.

حال که تابع تبدیل جبرانساز گسسته را داریم، مکان هندسی ریشهها را رسم کرده و پاسخ پله را به دست می آوریم. ابتدا یک امفایل جدید ساخته و دستورات زیر را وارد کنید.

```
m = 1000;
b = 50;
u = 500;
s = tf('s');
P_cruise = 1/(m*s+b);
Ts = 1/50;
dP_cruise = c2d(P_cruise,Ts,'zoh');
z = tf('z',Ts);
C = 0.2*(z - 0.999)/(z - 0.9998);
Wn = 0.0072;
zeta = 0.6;
rlocus(C*dP_cruise)
```

```
zgrid(zeta, Wn)
axis([0.98 1 -0.01 0.01])
```

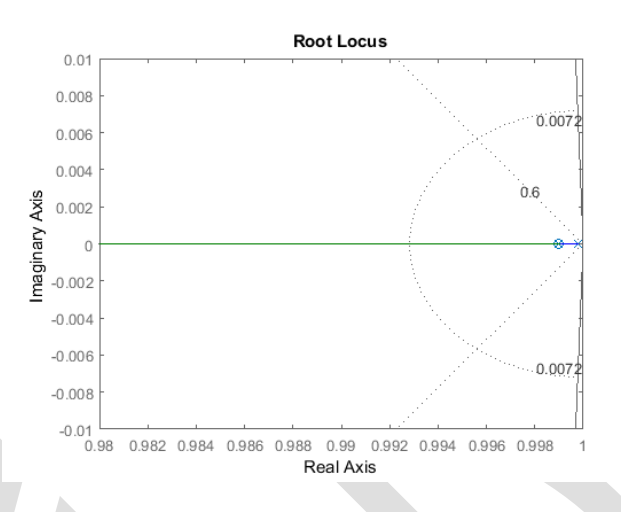

با اجرای دستور (C\*dP\_cruise) = [K, poles] = rlocfind (C\*dP\_cruise) در متلب، دوباره نقطهای در نزدیکی ۰/۹۹ مانند شکل زیر انتخاب کنید.

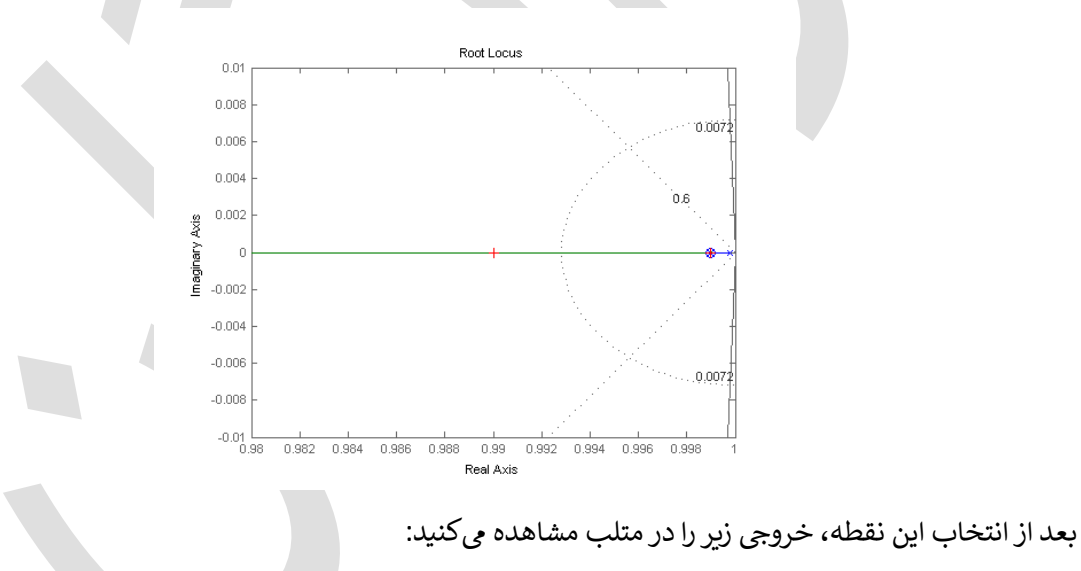

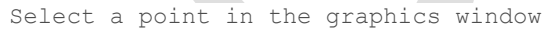

selected\_point =
0.9900 - 0.0000i
K =
2.4454e+03
poles =
0.9900
0.9900

در نهایت برای مشاهدهی پاسخ پلهی حلقه بسته، دستور زیر را اجرا می کنیم:

```
K = 2.4454e+03;
sys_cl = feedback(K*C*dP_cruise,1);
r = 10;
step(r*sys_cl,10);
```

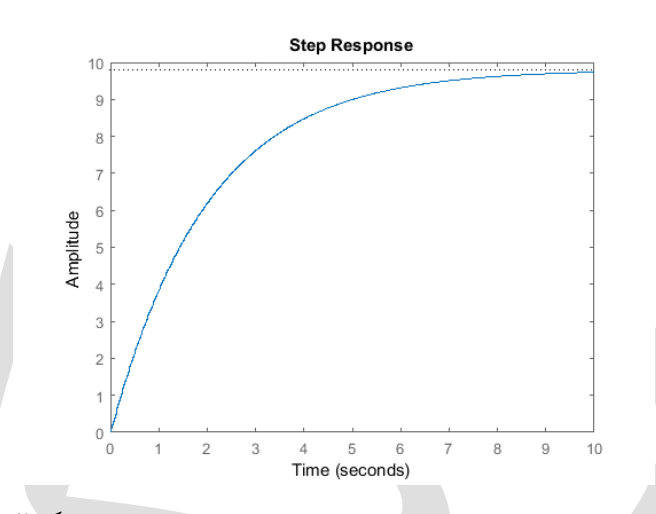

پاسخ به دست آمده تقریبا سرعتی مانند سرعت پاسخ قبل داشته اما خطای حالت ماندگار آن به ۲٪ کاهش یافته است. این سیستم تمامی نیازهای طراحی را ارضا کرده و پاسخ معقولی دارد.

**نکته:** مسئله طراحی ممکن است تنها یک جواب نداشته باشد. برای تمرین، سایر جبرانسازها را آزموده تا پاسخ بهتری را به دست آورید.

# بخش هشتم: مدلسازی سیمولینک

# فهرست مطالب بخش

- سیستم فیزیکی و معادلات آن
  - ساخت مدل
  - پاسخ حلقه باز

# سيستم فيزيكي و معادلات آن

معادلات سیستم کنترل کروز نسبتاً ساده میباشند. اگر مقاومت غلتشی و درگ هوا را متناسب با سرعت خودرو در نظر بگیریم، مسئله مانند یک مسئلهی سادهی جرم و دمپر تبدیل می شود.

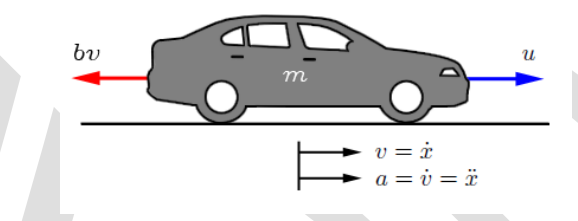

با استفاده از قانون دوم نيوتن، معادلات حاكم بر سيستم عبارتند از:

$$m\dot{v} = u - bv \tag{1}$$

که u نیروی ایجاد شده از تماس چرخ و زمین است که به طور مستقیم کنترل می شود. برای این مثال مقادیر زیر را در نظر بگیربد:

> (m) جرم خودرو = ۱۰۰۰ کیلوگرم (b) ضریب میرایی = ۵۰۰ نیوتن (u) نیروی کنترلی = ۵۰۰ نیوتن

#### ساخت مدل

مدل این سیستم از مجموع نیروهای وارد شده به جرم و انتگرال گیری از شتاب (که سرعت را نتیجه میدهد) به دست میآید:

$$\int \frac{dv}{dt} dt = v \tag{(Y)}$$

- یک بلوک Integrator (از کتابخانه Continuous) به مدل اضافه کرده و خطوطی را به ورودی و خروجی آن متصل کنید.
- خط ورودی را "vdot" و خروجی را "v" نام گذاری کنید. برای نام گذاری، بر روی فضای بالای هر خط، دبل کلیک کنید.

| <b>*</b> a u | ntitled * - Simulink academic use —                                                                                            |         |
|--------------|----------------------------------------------------------------------------------------------------|---------|
| <u>F</u> ile | <u>Edit V</u> iew <u>D</u> isplay Diag <u>r</u> am <u>S</u> imulation <u>A</u> nalysis <u>C</u> ode <u>T</u> ools <u>H</u> elp |         |
| <b>2</b> .   | • 🔄 • 🚍 <=> 🔶 🕌 🎬 🏟 • 🚟 • 📫 🔩 🕟 🅪 🔳 🖉 • 120 Normal •                                                                           | ✓ + # + |
| untit        | led                                                                                                    |         |
| ۲            | Pa untitled                                                                                                    | •       |
| Q            |                                                                                                    |         |
| 8 3<br>8 9   |                                                                                                    |         |
| ⇒            |                                                                                                    |         |
| ΑΞ           |                                                                                                    |         |
| 0.4          | vdot 1                                                                                                    |         |
|              | Integrator                                                                                                    |         |
|              |                                                                                                    |         |
|              |                                                                                                    |         |
| ۲            |                                                                                                    |         |
| <b>8</b> 1   |                                                                                                    |         |
| >>           |                                                                                                    |         |
| Ready        | 100%                                                                                                    | ode45   |

به علت اینکه شتاب (dv/dt) برابر مجموع نیروها تقسیم بر جرم میباشد، سیگنال ورودی را بر جرم تقسیم میکنیم:

- یک بلوک Gain (از کتابخانهی Math Operations) به ورودی بلوک Integrator متصل کرده و یک خط نیز به ورودی بلوک Gain متصل کنید.
  - مقدار بلوک Gain را با دبل کلیک به "1/m" تغییر دهید.
  - ليبل بلوک Gain را با کليک بر روی کلمه "Gain" در پايين بلوک، به "inertia" تغيير دهيد.

| 🍋 u          | ntitled * - Simulink academic use -                                                                                            | $\Box$ $\times$ |
|--------------|----------------------------------------------------------------------------------------------------|-----------------|
| <u>F</u> ile | Edit <u>V</u> iew <u>D</u> isplay Diag <u>r</u> am <u>S</u> imulation <u>A</u> nalysis <u>C</u> ode <u>T</u> ools <u>H</u> elp |                 |
| <b>2</b> .   | • 🔄 • 🚍 💠 🔶 🖀 🖓 • 🧱 • 📫 • 🏟 🔩 🕟 🕪 🗉 🗹 • 120 Normal                                                                             | Ø ▼ ₩ ▼         |
| untit        | led                                                                                                    |                 |
| ۲            | Muntitled                                                                                                    | •               |
| Ð,           |                                                                                                    |                 |
| 23           |                                                                                                    |                 |
| ⇒            |                                                                                                    |                 |
| AE           |                                                                                                    |                 |
| 0.4          | sum vdot 1                                                                                                    |                 |
|              | Inertia Integrator                                                                                                    |                 |
|              |                                                                                                    |                 |
|              |                                                                                                    |                 |
|              |                                                                                                    |                 |
|              |                                                                                                    |                 |
| >>           |                                                                                                    |                 |
| Ready        | 100%                                                                                                    | ode45           |

حال نوبت به اضافه كردن نيروهايي است كه در معادله (۱) آورده شده است. ابتدا نيروى ميرايي را اضافه مي كنيم.

- یک بلوک Sum (از کتابخانه Math Operations) به خط ورودی به بلوک Gain اینرسی وصل کنید.
  - علائم بلوک Sum را به "-+" تغییر دهید.

- یک بلوک Gain در زیر بلوک اینرسی قرار داده و آنرا با کلیک ماوس انتخاب کنید و از منوی Rotate & Flip گزینهی Flip Block (یا کلید ترکیی Itip Hick) را انتخاب کنید تا بلوک Gain دوران پیدا کند.
  - مقدار بلوک را برابر "b" قرار داده و نام آنرا به "damping" تغییر دهید.
- یک خط (با نگه داشتن کلید Ctrl) از خروجی بلوک Integrator ایجاد کرده و آنرا به ورودی بلوک بهرهی damping متصل کنید.
  - یک خط از خروجی بلوک بهرهی damping به ورودی منفی بلوک Sum متصل کنید.

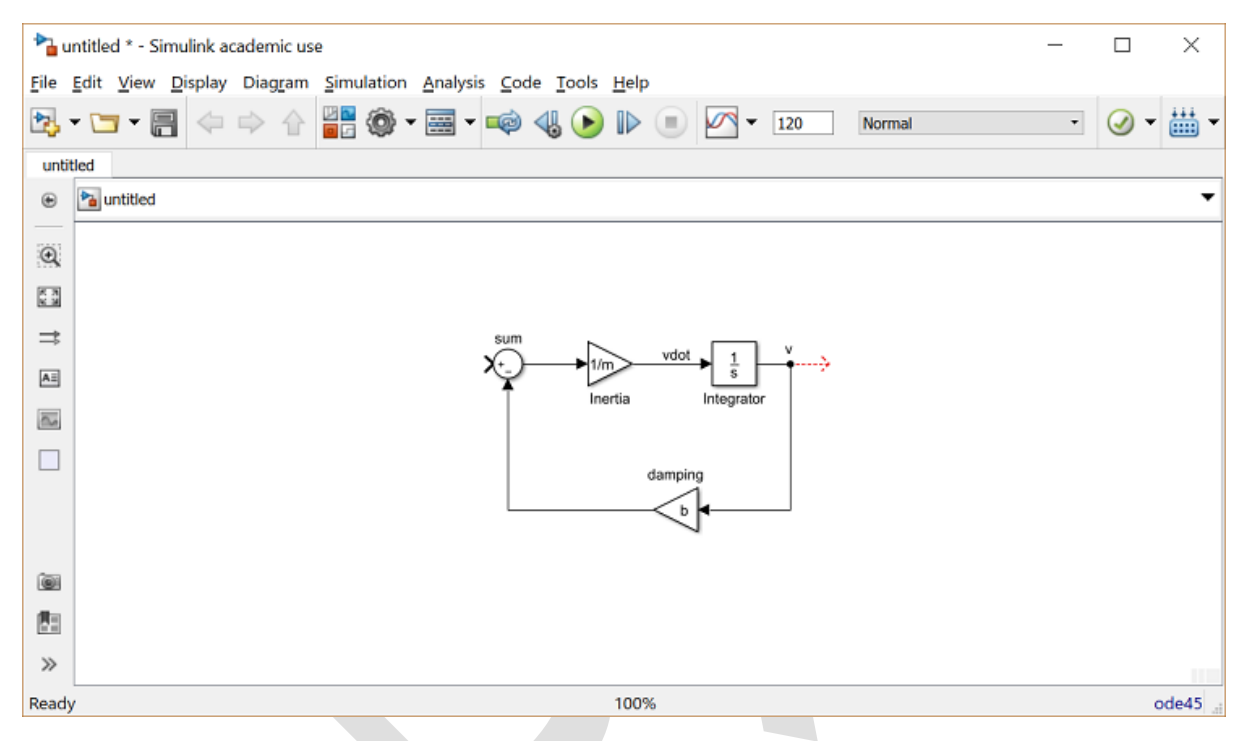

نیروی دوم وارد بر جرم، ورودی کنترل u می باشد. برای این نیرو از ورودی پله استفاده می نماییم.

- یک بلوک Step (از کتابخانه Sources) برداشته و آنرا به ورودی مثبت بلوک Sum متصل کنید.
- برای مشاهده ی سرعت خروجی، یک بلوک Scope (از کتابخانه Sinks) برداشته و به خروجی Integrator متصل کنید.

| <b>*</b> a u | ntitled * - Simulink academic use —                                                                                           |           | ×          |
|--------------|----------------------------------------------------------------------------------------------------|-----------|------------|
| <u>F</u> ile | <u>E</u> dit <u>V</u> iew <u>D</u> isplay Diagram <u>S</u> imulation <u>A</u> nalysis <u>C</u> ode <u>T</u> ools <u>H</u> elp |           |            |
| 2. ·         | • 🔄 • 🚍 💠 🔶 📲 🏟 • 🚟 • 📫 🔩 🕟 🕪 🗉 🖉 • 10.0 Normal •                                                                             | <b></b>   | <b>₩</b> - |
| untit        | led                                                                                                    |           |            |
| ۲            | Ma untitled                                                                                                    |           | •          |
| Q            |                                                                                                    |           |            |
| 8 8<br>8 9   |                                                                                                    |           |            |
| ⇒            |                                                                                                    |           |            |
| ΑΞ           |                                                                                                    |           |            |
| 0.           | Step metria megrator Scope                                                                                                    |           |            |
|              | damping                                                                                                    |           |            |
|              |                                                                                                    |           |            |
|              |                                                                                                    |           |            |
|              |                                                                                                    |           |            |
|              |                                                                                                    |           |            |
| >>           |                                                                                                    |           |            |
| Ready        | / 100% Va                                                                                                    | iableStep | Auto       |

برای تولید ورودی پلهی مناسب با مقدار ۵۰۰ در زمان صفر، بر روی بلوک Step دبل کلیک کرده و Step Time را برابر "0" و Final Value را برابر "u" قرار دهید.

| Block Parameters: Step               | ×     |
|--------------------------------------|-------|
| Step                                 |       |
| Output a step.                       |       |
| Parameters                           |       |
| Step time:                           |       |
| 0                                    | :     |
| Initial value:                       |       |
| 0                                    | :     |
| Einal valuer                         |       |
|                                      |       |
| u                                    | Ŀ     |
| Sample time:                         |       |
| 0                                    | :     |
| ✓ Interpret vector parameters as 1-D |       |
| Enable zero-crossing detection       |       |
|                                      |       |
| OK Cancel Help                       | Apply |
|                                      |       |

میتوانید مدل کامل سیستم را از سیدی کپی کرده و آنرا بر روی کامپیوتر خود ذخیره نمایید.

# پاسخ حلقه باز

برای شبیه سازی این سیستم، ابتدا باید زمان شبیه سازی مناسب را تنظیم نماییم.

گزینه Stop Time را از منوی Simulation انتخاب کرده و در فیلد Stop Time مقدار "120" را وارد کنید.
 ۱۲۰ ثانیه زمان کافی برای مشاهده پاسخ حلقه باز میباشد.

| Select:                                                                                                | Simulation time                                                          |                                                                                            |                                |                                 |  |  |  |  |  |
|----------------------------------------------------------------------------------------------------|--------------------------------------------------------------------------|--------------------------------------------------------------------------------------------|--------------------------------|---------------------------------|--|--|--|--|--|
| Solver<br>Data Import/Export                                                                           | Start time: 0.0                                                          |                                                                                            |                                |                                 |  |  |  |  |  |
| Optimization                                                                                           | Solver options                                                           | Solver options                                                                             |                                |                                 |  |  |  |  |  |
| Signals and Param<br>Stateflow                                                                         | Type: Variable-ste                                                       | ep -                                                                                       | Solver: ode45 (Do              | rmand-Prince)                   |  |  |  |  |  |
| Diagnostics                                                                                            | <ul> <li>Additional option</li> </ul>                                    | 5                                                                                          |                                |                                 |  |  |  |  |  |
| Data Validity                                                                                          | Max step size:                                                           | auto                                                                                       | Relative tolerance:            | 1e-3                            |  |  |  |  |  |
| Type Conversion                                                                                        | Min step size:                                                           | auto                                                                                       | Absolute tolerance:            | auto                            |  |  |  |  |  |
| Compatibility                                                                                          | Initial step size:                                                       | auto                                                                                       | Shape preservation             | : Disable All                   |  |  |  |  |  |
| Model Referencing<br>Stateflow                                                                         | Number of cons                                                           | ecutive min steps:                                                                         | 1                              |                                 |  |  |  |  |  |
| Hardware Implementa<br>Model Referencing<br>Simulation Target<br>Code Generation<br>Report<br>Comments | Zero-crossing o<br>Zero-crossing co<br>Time tolerance:<br>Number of cons | ptions<br>ontrol: Use local settings<br>10*128*eps<br>ecutive zero crossings:              | Algorithm:     Signal threshol | Nonadaptive<br>d: auto<br>1000  |  |  |  |  |  |
| Symbols<br>Custom Code<br>Interface                                                                    | Tasking and sai                                                          | nple time options<br>y handle rate transition for data<br>ty value indicates higher task p | a transfer<br>riority          |                                 |  |  |  |  |  |
|                                                                                                    |                                                                          |                                                                                            | <u>O</u> K <u>C</u> a          | ncel <u>H</u> elp <u>A</u> pply |  |  |  |  |  |

u = 500;

شبیهسازی را اجرا نمایید (با کلید ترکیبی Ctrl+T یا انتخاب Run از منوی Simulation). پس از اتمام شبیهسازی، خروجی زیر را مشاهده مینمایید:

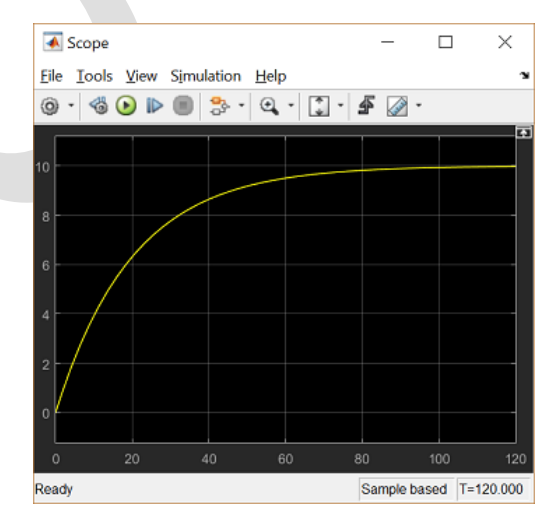

با توجه به نمودار بالا، هدف ما بهبود پاسخ سیستم کنترل کروز میباشد. مدل ساخته شده در این بخش را در بخش بعد برای طراحی و تحلیل کنترلر استفاده خواهیم نمود.

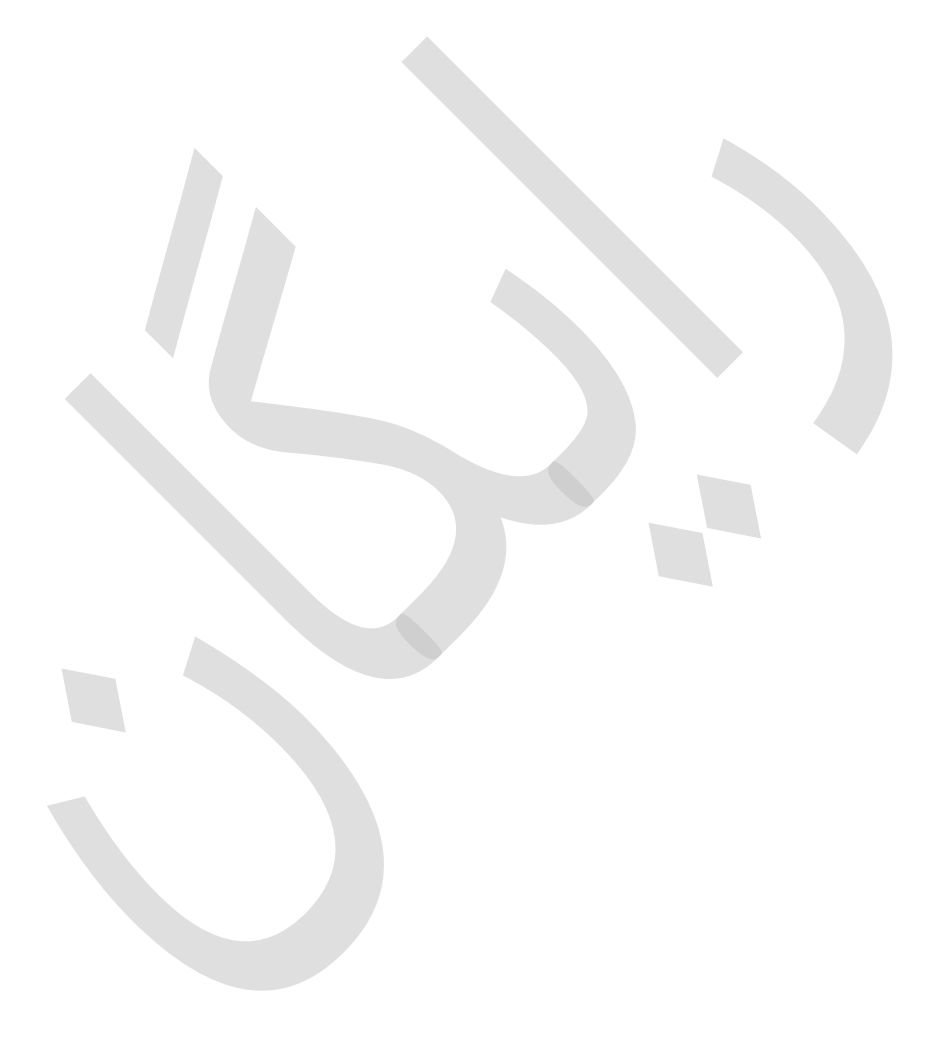

# بخش نهم: طراحي كنترلر در سيمولينك

#### فهرست مطالب بخش

- استخراج یک مدل خطی به متلب
  - پیادہسازی کنترل PI
    - پاسخ حلقه بسته

در بخش قبل مدل سیمولینک سیستم کنترل کروز را تشکیل دادیم. این مدل را میتوانید از سیدی بر روی کامپیوتر خود ذخیره نمایید. در این بخش، نشان میدهیم که چگونه یک کنترلر فیدبک را در سیمولینک پیادهسازی کرده و عملکرد سیستم را بهبود دهیم.

# استخراج یک مدل خطی به متلب

سیمولینک این قابلیت را به کاربر میدهد تا از مدل ساخته شده در سیمولینک، یک مدل خطی (به هر دو فرم فضای حالت و تابع تبدیل) به متلب استخراج کند. برای اینکار از بلوکهای In1 و Out1 و تابع متلب linmod استفاده خواهیم نمود.

بلوک Step و Scope را به ترتیب با بلوکهای In1 و Out1 جایگزین کنید (این بلوکها در کتابخانه & Ports & Subsystems و Subsystems می باشند). بدین صورت ورودی و خروجی سیستم برای فرآیند استخراج تعریف می شود.

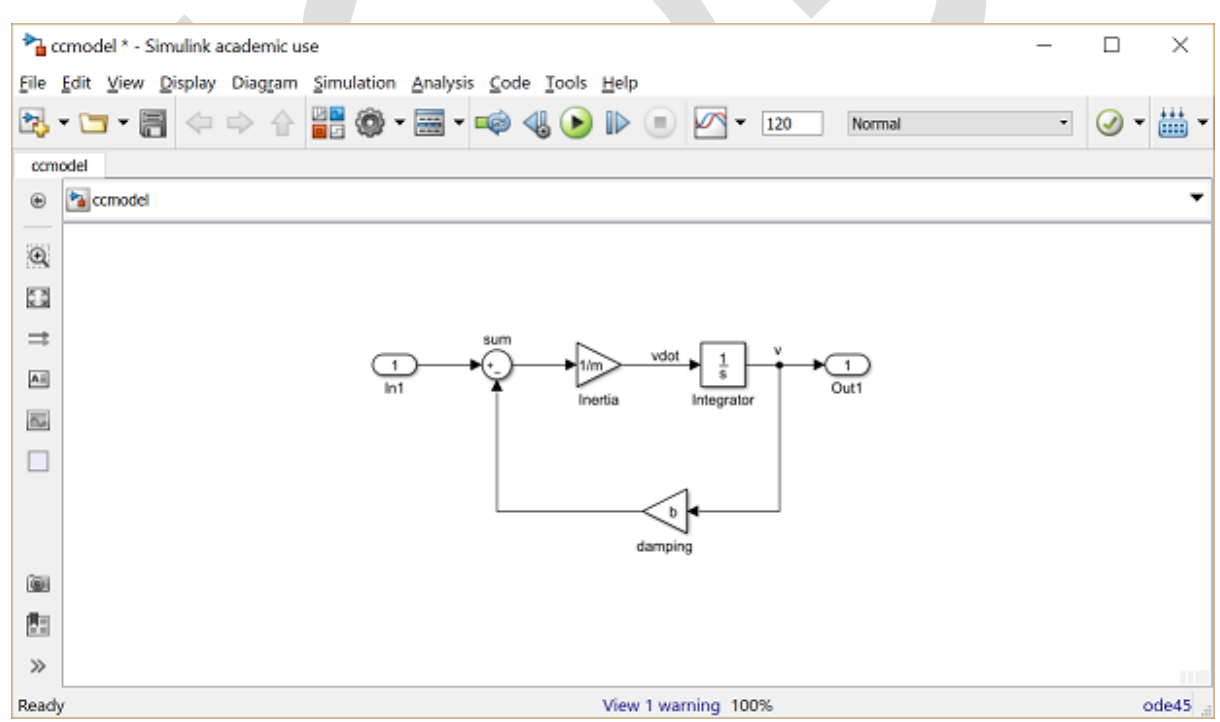

مدل خود را با نام "ccmodel.six" ذخیره نمایید. متلب از فایل مدل ذخیره شده برای استخراج مدل خطی استفاده مینماید. در محیط متلب، دستورات زیر را وارد نمایید:

m = 1000; b = 50; u = 500; [A,B,C,D] = linmod('ccmodel') cruise ss = ss(A,B,C,D);

```
A =
-0.0500
B =
1.0000e-03
C =
1
D =
0
```

برای تایید از صحت استخراج مدل، پاسخ پله حلقه باز را برای تابع تبدیل استخراج شده در متلب محاسبه مینماییم. صورت تابع تبدیل را در ۵۰۰ ضرب کرده تا ورودی پله ۵۰۰ نیوتن را ایجاد نماییم. دستور زیر را در متلب وارد کنید:

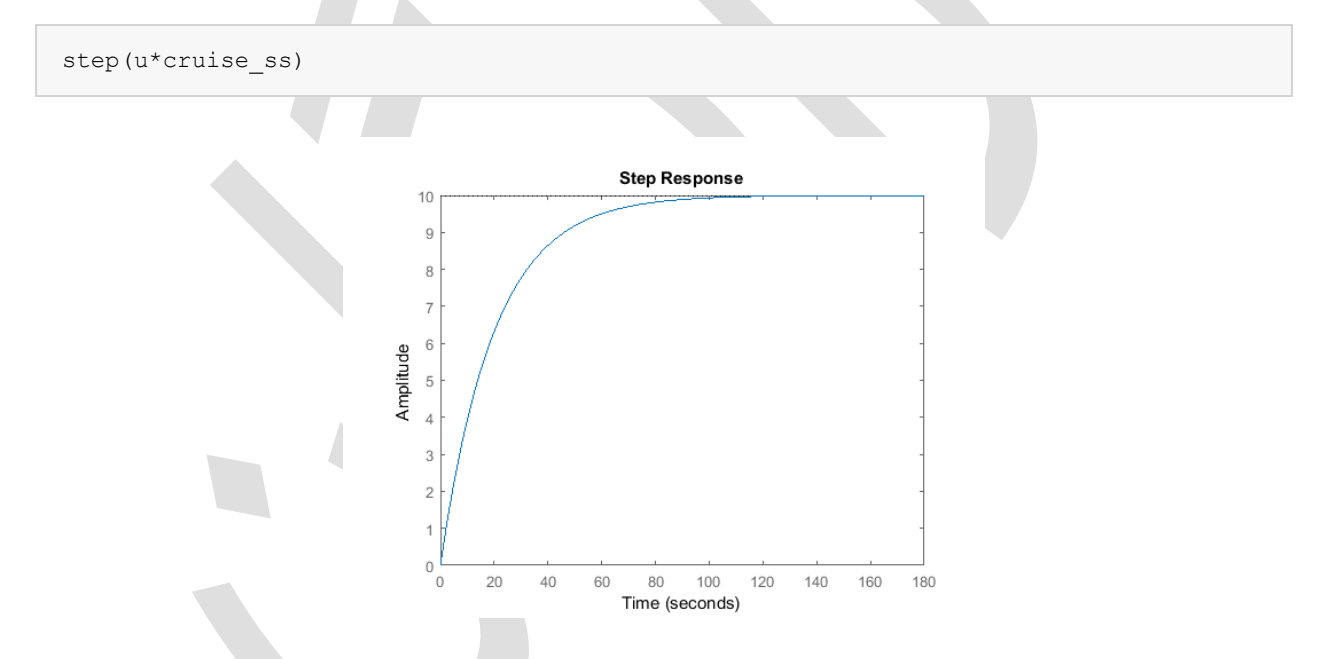

# پیادہسازی کنترل PI

در **بخش سوم: طراحی کنترلر PID** یک کنترلر PI با ضرایب 800  $K_p = 8$  و  $K_i = 40$  برای دستیابی به پاسخ مطلوب، طراحی گردید. در این بخش این کار را در سیمولینک برای سیستم حلقه باز پیاده خواهیم کرد.

- یک پنجرهی مدل جدید ایجاد کنید.
- یک بلوک Subsystem از کتابخانهی Ports & Subsystems در درون مدل جدید خود قرار دهید.

| <b>*</b> } o | cpi * - Simulink academic use —                               |     | ) X     |
|--------------|---------------------------------------------------------------|-----|---------|
| <u>F</u> ile | Edit View Display Diagram Simulation Analysis Code Tools Help |     |         |
| 2.           | • 🔄 • 🚍 💠 🔶 📲 🏟 • 🚟 • 📫 🔩 🕟 🕪 🗉 🗹 • 10.0 Normal               | • 🥑 | ) - # - |
| ccpi         |                                                               |     |         |
| ۲            | 🔁 ccpi 🕨                                                      |     | -       |
| Q            |                                                               |     |         |
| X X<br>X X   |                                                               |     |         |
| ⇒            |                                                               |     |         |
| A            |                                                               |     |         |
| 0.0          | > In1 Out1 >                                                  |     |         |
|              | Subsystem                                                     |     |         |
|              |                                                               |     |         |
|              |                                                               |     |         |
|              |                                                               |     |         |
|              |                                                               |     |         |
| »            |                                                               |     |         |
| Ready        | 100%                                                          |     | ode45   |

- بر روی این بلوک دبل کلیک کرده تا پنجره ی خالی محتویات Subsystem نمایش داده شود (که در حال حاضر خالی می باشد).
  - مدل سیستم کنترل کروز پیشین خود که با نام ccmodel.slx ذخیره نمودید را باز نمایید.
- از منوی Edit گزینه Select All (یا کلید ترکیبی Ctrl+A) را انتخاب کرده و از منوی Edit گزینه Copy (یا کلید ترکیبی Ctrl+C) را انتخاب کنید.
- حال پنجره ی Subsystem خالی مدل جدید را انتخاب کرده و از منوی Edit گزینه ی Paste (یا کلید ترکیبی (Left) را انتخاب کنید. حال باید سیستم اصلی خود را در پنجره ی Subsystem جدید مشاهده کنید. این پنجره را ببندید.
- حال باید ترمینالهای ورودی و خروجی را بر روی بلوک Subsystem مشاهده کنید. این بلوک را plant " model" نامگذاری کنید.

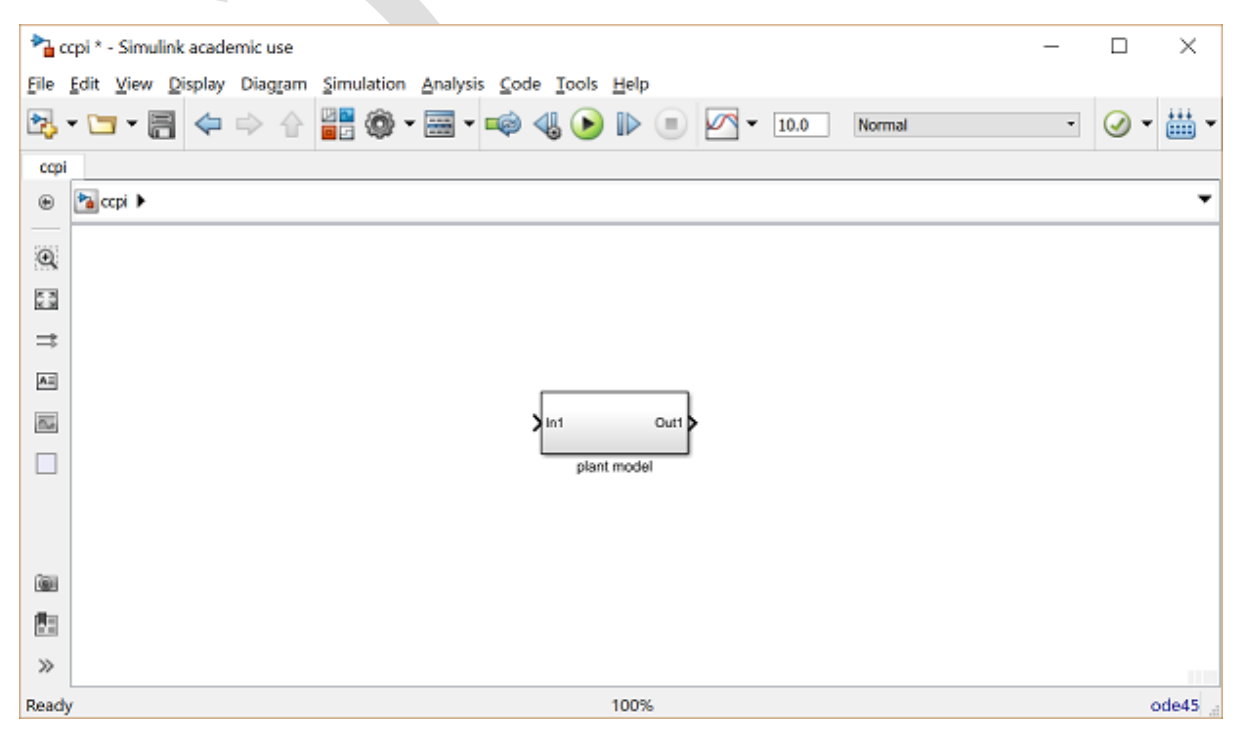

در قدم بعد به ساخت کنترلر PI برای مدل سیستم می پردازیم. ابتدا از خروجی سیستم فیدبک می گیریم:

- یک خط از خروجی سیستم ایجاد کنید.
- یک بلوک Sum با ورودی "-+" قرار دهید.
- خط ایجاد شده از خروجی سیستم را به ورودی منفی بلوک Sum متصل کنید.

| <b>*</b> ac  | cpi * -     | Simulin | k acade | emic use |            |          |          |       |      |     |          |      |        | - |          | ×     |
|--------------|-------------|---------|---------|----------|------------|----------|----------|-------|------|-----|----------|------|--------|---|----------|-------|
| <u>F</u> ile | Edit        | View [  | 2isplay | Diaggam  | Simulation | Analysis | Code     | Tools | Help |     |          |      |        |   |          |       |
| 2            | - 🗀         | - 8     |         | \$ ∲     |            | • 📰 •    | <b>=</b> | 4     | ₽ (  |     | <u>~</u> | 10.0 | Normal | - | <b>·</b> | ₩ -   |
| ccpi         |             |         |         |          |            |          |          |       |      |     |          |      |        |   |          |       |
| ۲            | <b>*</b> cc | pi 🕨    |         |          |            |          |          |       |      |     |          |      |        |   |          | •     |
| 3            |             |         |         |          |            |          |          |       |      |     |          |      |        |   |          |       |
|              |             |         |         |          |            |          |          |       |      |     |          |      |        |   |          |       |
| 53           |             |         |         |          |            |          |          |       |      |     |          |      |        |   |          |       |
| ⇒            |             |         |         |          |            |          |          |       |      |     |          |      |        |   |          |       |
| AE           |             |         |         |          |            |          |          |       |      |     |          |      |        |   |          |       |
| 0.0          |             |         |         |          | Sum        |          |          |       | Г    |     |          |      |        |   |          |       |
|              |             |         |         |          | ×Q-        |          |          |       | >in  | 1   |          | Out1 | <br>•  |   |          |       |
| _            |             |         |         |          | Î          |          |          |       |      | pla | nt mode  | 4    |        |   |          |       |
|              |             |         |         |          |            |          |          |       |      |     |          |      |        |   |          |       |
| 000          |             |         |         |          |            |          |          |       |      |     |          |      |        |   |          |       |
| (99)         |             |         |         |          |            |          |          |       |      |     |          |      |        |   |          |       |
|              |             |         |         |          |            |          |          |       |      |     |          |      |        |   |          |       |
| >>           |             |         |         |          |            |          |          |       |      |     |          |      |        |   |          |       |
| Ready        | y           |         |         |          |            |          |          |       | 100% |     |          |      |        |   |          | ode45 |

خروجی بلوک Sum، سیگنال خطا را تشکیل میدهد. با استفاده از این سیگنال، جملات تناسبی و انتگرالی را میسازیم.

- یک بلوک Integrator را بعد از بلوک Sum قرار داده و آنها را به یکدیگر متصل کنید.
- یک بلوک Gain را به عنوان بهره انتگرالی، بعد از بلوک Integrator قرار داده و آنها را به یکدیگر متصل کنید.
  - بهره انتگرال گیر را "Ki" نامگذاری کرده و و مقدار بهره آنرا برابر "Ki" قرار دهید.
  - یک بلوک بهرهی جدید در مدل خود قرار داده و آنرا به خط خروجی از بلوک Sum متصل کنید.
    - این بلوک را "Kp" نامیده و مقدار آنرا برابر "Kp" قرار دهید.

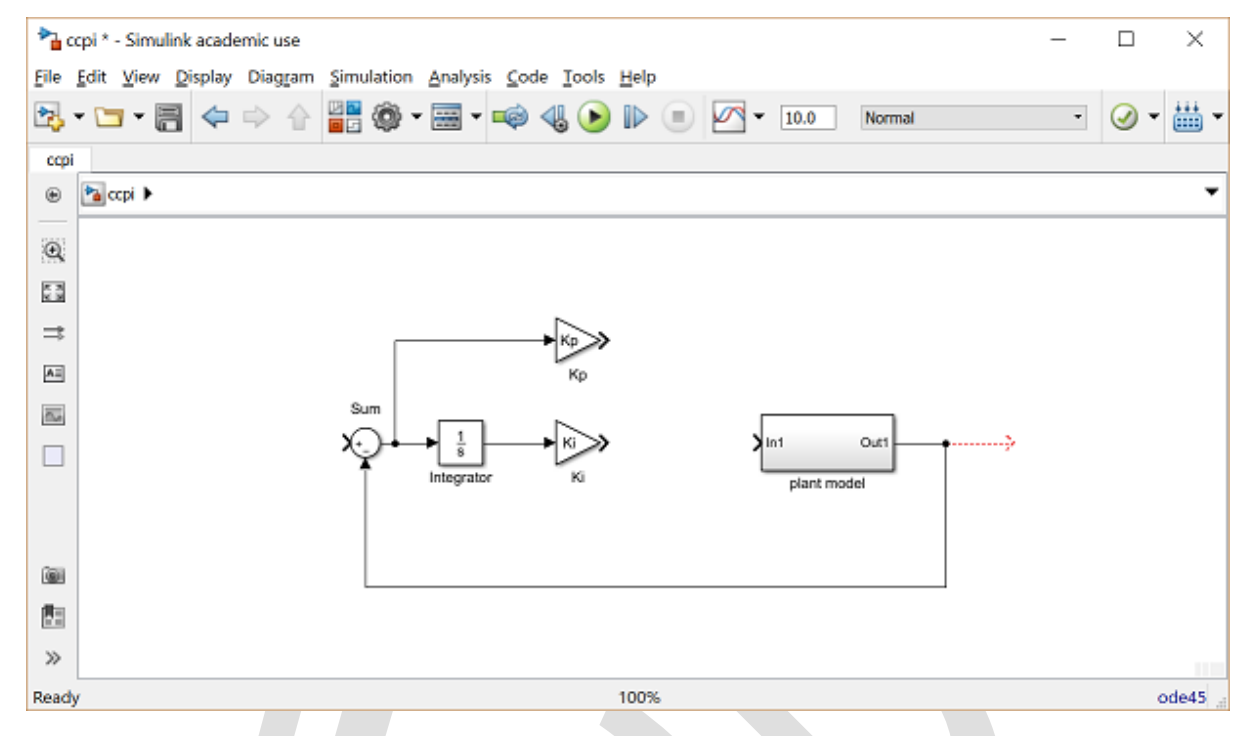

حال جملات تناسبي و انتگرالي را به يكديگر اضافه كرده و حاصل جمع آنها را به سيستم اعمال مي كنيم.

- یک بلوک Sum بین بلوک Ki و بلوک سیستم قرار داده و دو خروجی بلوکهای Gain را به ورودیهای بلوک
   Sum متصل کنید.
  - خروجی بلوک Sum را به ورودی بلوک سیستم متصل کنید.

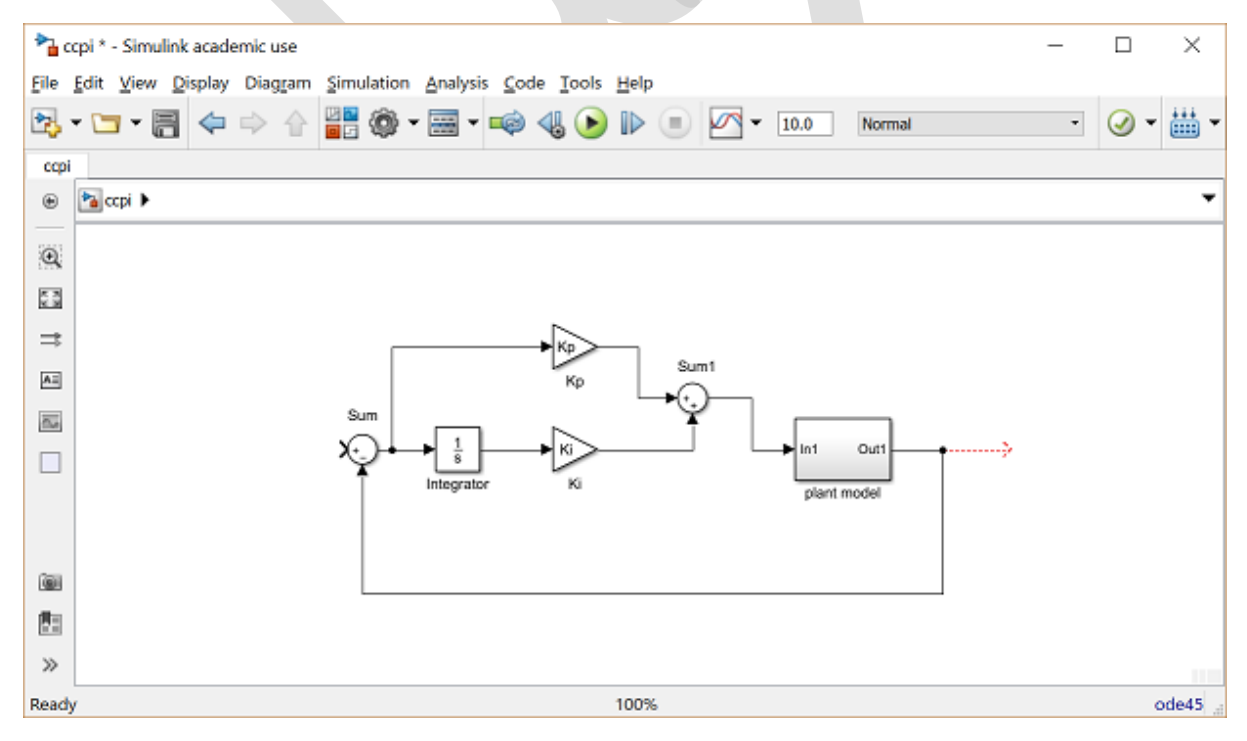

در نهايت ورودي پله را به سيستم اعمال كرده و خروجي را در بلوك Scope مشاهده مينماييم.

- یک بلوک Step را به ورودی آزاد بلوک Sum فیدبک متصل کنید.
  - یک بلوک Scope را به خروجی سیستم متصل کنید.

 بر روی بلوک Step دبل کلیک کرده و Step Time را برابر "0" و Final Value را برابر "u" قرار دهید. با این کار امکان تغییر اندازه ی پله از خارج از سیمولینک را داریم.

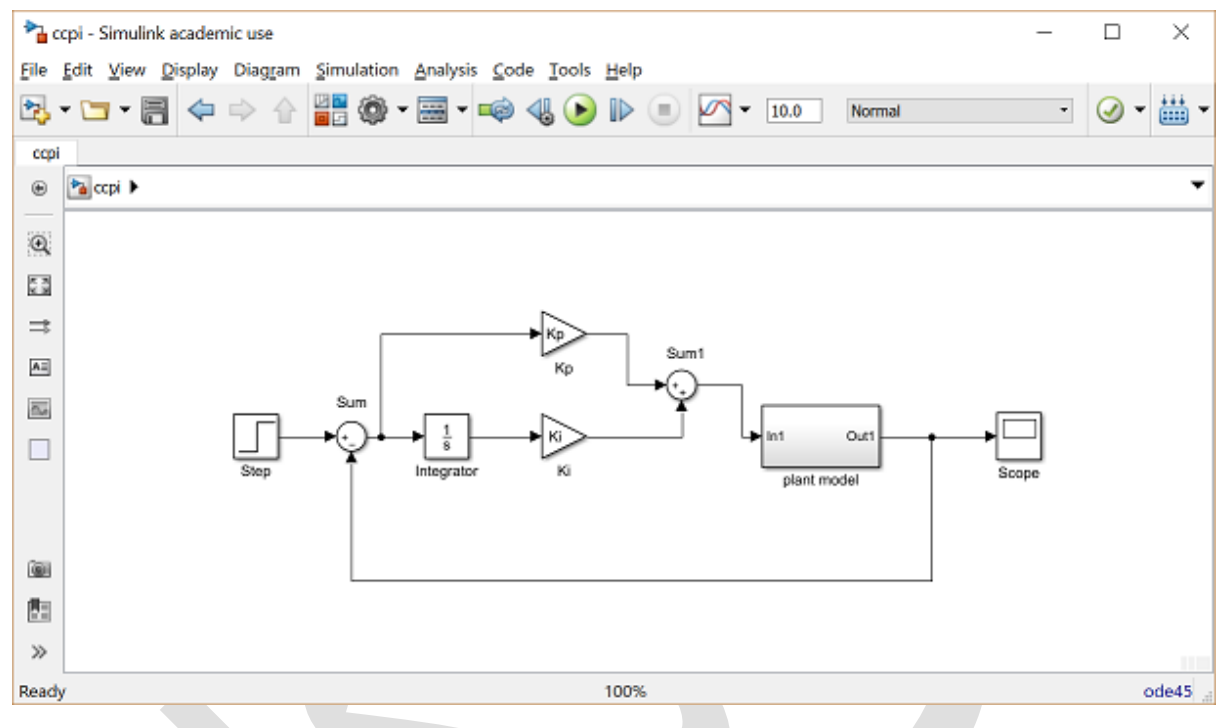

مىتوانىد مدل سيستم حلقه بسته را از داخل سىدى كپى نماييد.

در این مثال یک کنترلر PI را با استفاده از بلوکهای پایه ساختیم. روش دیگری که میتوان استفاده کرد، استفاده از بلوک Transfer Fcn (از کتابخانه Continuous) برای ساخت کنترلر PI در یک قدم مانند شکل زیر میباشد:

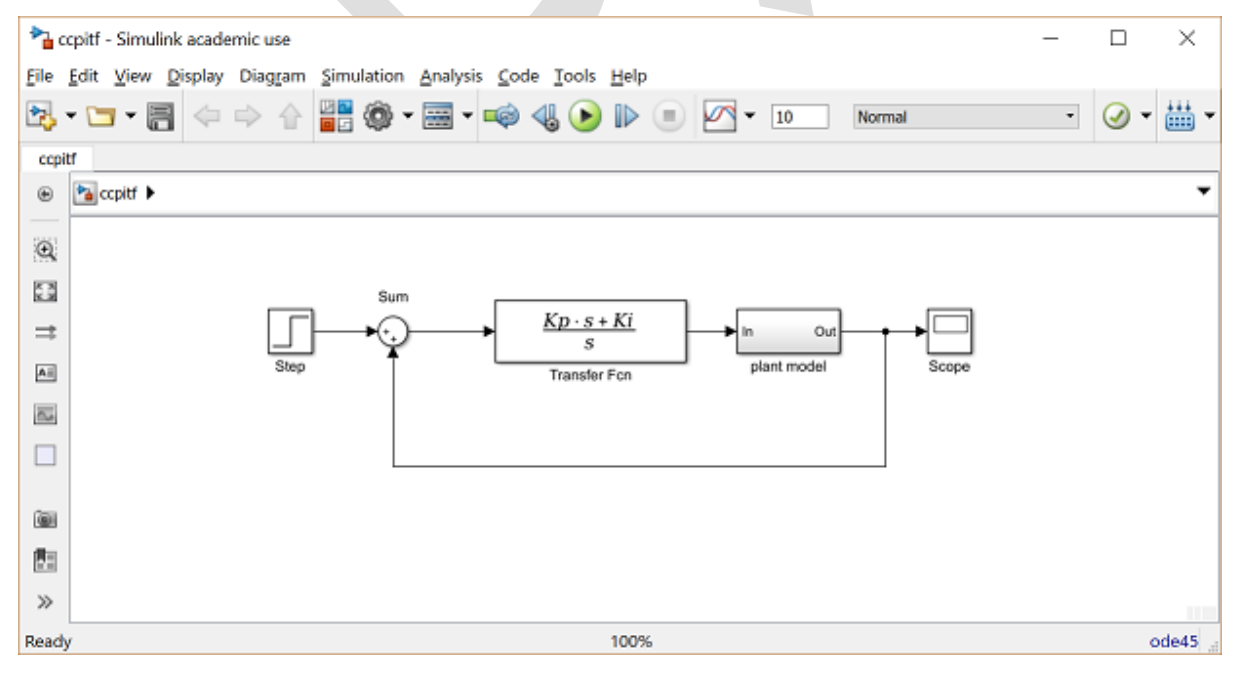

میتوانید به این مدل نیز از داخل سیدی دسترسی داشته باشید.

پاسخ حلقه بسته

برای شبیه سازی این سیستم ابتدا باید زمان شبیه سازی مناسب تعیین شود. از منوی Simulation گزینه ی Parameters را انته بس را انتخاب نمایید و در فیلد Stop Time مقدار "10" را وارد کنید. نیاز طراحی عبارتست از زمان نمو کمتر از ۵ ثانیه، پس می توان برای ۱۰ ثانیه شبیه سازی را انجام داده و خروجی را مشاهده کرد. پیش از آن باید پارامترهای فیزیکی را تعیین کنیم. دستورات زیر را در محیط متلب وارد کنید:

m = 1000; b = 50; r = 10; Kp = 800; Ki = 40;

شبیه سازی را اجرا کنید (با کلید ترکیبی Ctrl+T یا انتخاب Run از منوی Simulation). پس از اتمام شبیه سازی، خروجی زیر را مشاهده می کنیم:

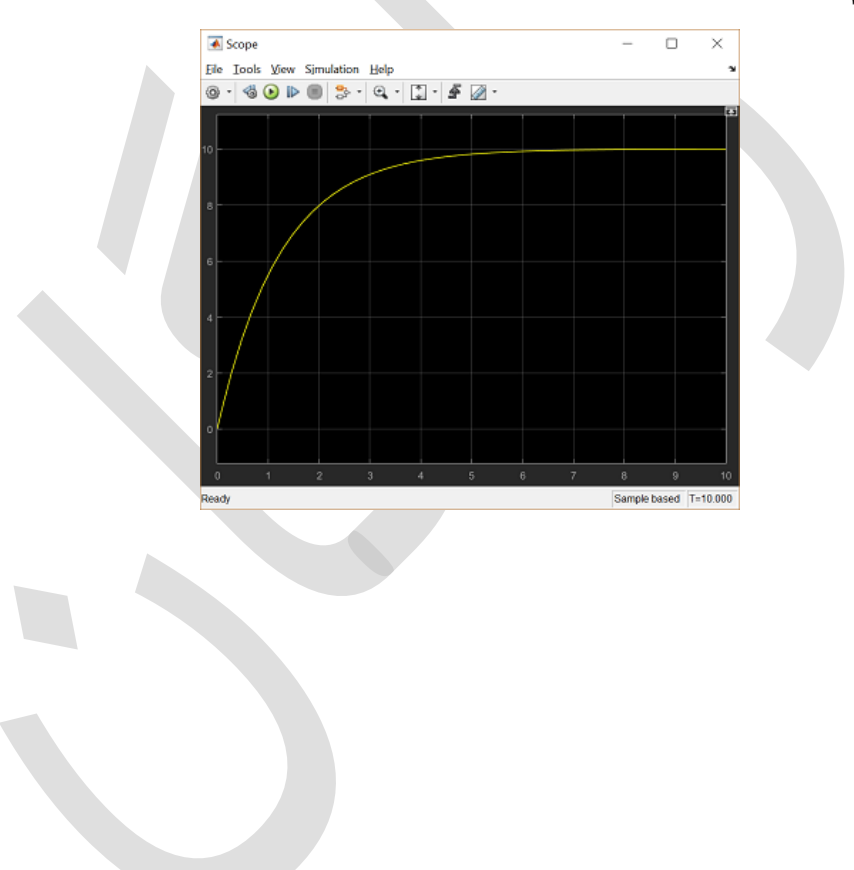

# فصل پنجم: هواپیما بخش اول: مدلسازی سیستم

### فهرست مطالب بخش

- تجهيز فيزيكي و معادلات سيستم
- تابع تبدیل و مدل فضای حالت
  - الزامات طراحى
  - نمایش در محیط متلب

دستورهای کلیدی متلب در این بخش:

ss, tf

# تجهيز فيزيكي و معادلات سيستم

معادلات حاکم بر هواپیما شامل شش معادلهی پیچیدهی غیر خطی کوپله است. اما با فرض شرایط خاصی میتواند به فرم خطی و دی کوپله و به معادلات طولی و جانبی در آید. زاویهی حملهی<sup>۳۰</sup> هواپیما با دینامیک طولی تعریف می شود. در این مثال یک خلبان خودکار جهت کنترل زاویهی حملهی هواپیما طراحی می شود.

در شکل زیر محورهای اصلی و نیروهای وارد بر هواپیما مشخص شدهاند:

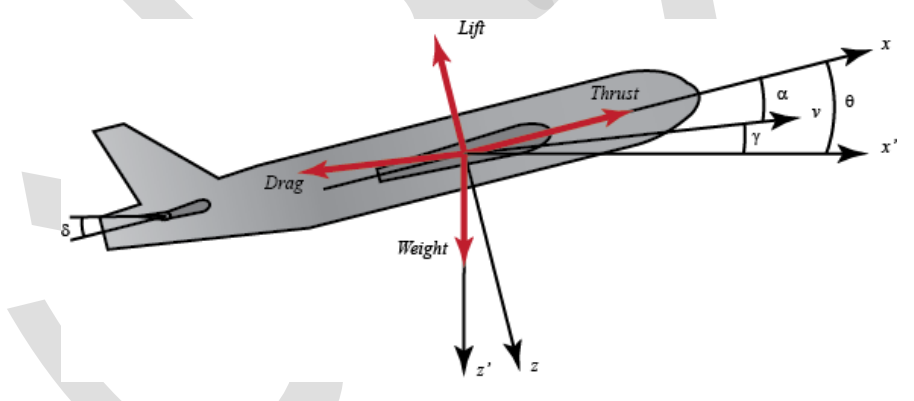

فرض می کنیم که هواپیما در یک ارتفاع و سرعت ثابت قرار دارند. در نتیجه نیروهای پیش رانش<sup>۳۱</sup> و برآر<sup>۳۲</sup> و پسا<sup>۳۳</sup> و وزن همدیگر را بالانس می کنند. همچنین فرض بر این است که با تغییر زاویهی حملهی هواپیما، سرعت هواپیما تحت هیچ شرایطی تغییر نمی کند (فرض غیر واقعی اما ساده کننده). با این فرضیات معادلات سیستم به صورت زیر در می آیند:

$$\dot{\alpha} = \mu\Omega\sigma \left[ -(C_L + C_D)\alpha + \frac{1}{\mu - C_L}q - (C_W sin\gamma)\theta + C_L \right]$$
(1)

$$\dot{q} = \frac{\mu\Omega}{2i_{yy}} \left[ [C_M - \eta(C_L + C_D)]\alpha + [C_M + \sigma C_M (1 - \mu C_L)]q + (\mu C_W sin\gamma)\delta \right]$$
(Y)

$$\dot{\theta} = \Omega q$$
 (r)

۲۲ Lift

Pitch <sup>۳۰</sup> – زاویهی هواپیما حول محور عرضی.

Thrust "'

Drag ""

جهت به دست آوردن اطلاعات بیشتر در رابطه با استخراج معادلات بالا، به یکی از کتب مرجع مرتبط با هواپیما مراجعه نمایید.

در اين سيستم ورودى زاويه بالابرنده ٤ ٤ و خروجي زاويهى حملهى هواپيما θ است.

### مدلهای تابع تبدیل و فضای حالت

قبل از پيدا كردن مدلهاى تابع تبديل و فضاى حالت، يك سادهسازى عددى براى معادلات بالا انجام مىدهيم:

$$\dot{\alpha} = -0.313\alpha + 56.7q + 0.232\delta \tag{(*)}$$

$$\dot{q} = -0.0139\alpha - 0.426q + 0.0203\delta \tag{(b)}$$

$$\dot{\theta} = 56.7q \tag{(8)}$$

این مقادیر از هواپیمای تجاری بویینگ استخراج شدهاند.

#### ۱. تابع تبدیل

جهت به دست آوردن تابع تبدیل لازم است از معادلات بالا تبدیل لاپلاس بگیریم. جهت انجام این کار از شرایط اولیه صفر استفاده می کنیم. تبدیل لاپلاس معادلات بالا در زیر آورده شده است:

$$sA(s) = -0.313A(s) + 56.7Q(s) + 0.232\Delta(s)$$
(V)

$$sQ(s) = -0.0139A(s) - 0.426Q(s) + 0.0203\Delta(s)$$
(A)

$$s\Theta(s) = 56.7Q(s) \tag{9}$$

بعد از چند عملیات جبری، به رابطه ی زیر میرسیم:

$$P(s) = \frac{\Theta(s)}{\Delta(s)} = \frac{1.151s + 0.1774}{s^3 + 0.739s^2 + 0.921s}$$
(1.)

#### ۲. فضای حالت

لازم به ذکر است که معادلات بالا خود به فرم متغیر حالت نوشته شدهاند، پس می توانیم معادلات را به صورت ماتریسی زیر بازنویسی کنیم:

$$\begin{bmatrix} \dot{\alpha} \\ \dot{q} \\ \dot{\theta} \end{bmatrix} = \begin{bmatrix} -0.313 & 56.7 & 0 \\ -0.0139 & -0.426 & 0 \\ 0 & 56.7 & 0 \end{bmatrix} \begin{bmatrix} \alpha \\ q \\ \theta \end{bmatrix} + \begin{bmatrix} 0.232 \\ 0.0203 \\ 0 \end{bmatrix} [\delta]$$
 (11)

با توجه به خروجي مورد نظر ما كه زاويهي حملهي هواپيما ميباشد، معادلهي خروجي عباتست از:

$$y = \begin{bmatrix} 0 & 0 & 1 \end{bmatrix} \begin{bmatrix} \alpha \\ q \\ \theta \end{bmatrix}$$
(17)

#### الزامات طراحي

مرحلهی بعد انتخاب چندین معیار طراحی است. در این مثال هدف طراحی کنترلر فیدبکی است که با دریافت دستور پله برای زاویهی حمله، فراجهش سیستم کمتر از ۱۰٪، زمان نمو کمتر از ۲ ثانیه، زمان نشست کمتر از ۱۰ ثانیه و خطای حالت ماندگار کمتر از ۲٪ باشد. برای مثال اگر مقدار مرجع ۰/۲ رادیان (۱۱ درجه) باشد، زاویهی حمله نباید از حدود

Elevator <sup>٣٤</sup>

۰/۲۲ رادیان بیشتر شود و باید در کمتر از ۲ ثانیه از ۰/۰۲ به ۰/۱۸ رسیده و در ۱۰ ثانیه با تلرانس ۲٪ به مقدار نهایی خود و بین مقادیر ۰/۱۹۶ تا ۰/۲۶۴ رادیان قرار بگیرد.

به طور خلاصه ملاحظات طراحی به شرح زیر است:

فراجهش کمتر از ۱۰٪ زمان نمو کمتر از ۲ ثانیه زمان نشست کمتر از ۱۰ ثانیه خطای حالت بایا ۲٪

# نمایش در متلب

حال ما آمادهایم تا سیستم را در متلب نمایش دهیم. با دستور کد زیر در متلب، تابع تبدیل حلقه باز سیستم تعریف می گردد:

```
s = tf('s');
P_pitch = (1.151*s+0.1774)/(s^3+0.739*s^2+0.921*s)
```

P\_pitch =

1.151 s + 0.1774

------

s^3 + 0.739 s^2 + 0.921 s

Continuous-time transfer function.

براي تعريف مدل فضاي حالت آمده در بالا، كد زير را وارد كنيد:

```
A = [-0.313 56.7 0; -0.0139 -0.426 0; 0 56.7 0];
B = [0.232; 0.0203; 0];
C = [0 0 1];
D = [0];
pitch_ss = ss(A,B,C,D)
```

```
pitch_ss =
```

A =

x1 x2 x3

x1 -0.313 56.7 x2 -0.0139 -0.426 0 56.7 хЗ в = u1 x1 0.232 x2 0.0203 хЗ 0 C = x1 x2 x3 y1 0 0 1 D = u1 y1 0

0

0

0

Continuous-time state-space model.

نکته: می توان با کمک متلب مدل فضای حالت را به فرم تابع تبدیل (یا بالعکس) درآورد . جهت اطلاعات بیشتر به **پیوست دوم: تبدیل فرم نمایش سیستم** مراجعه نمایید.

# بخش دوم: تحليل سيستم

# فهرست مطالب بخش • پاسخ حلقه باز • پاسخ حلقه بسته

دستورهای کلیدی متلب در این بخش:

tf, step, pole, zero, feedback, residue

معادلات دینامیکی در حوزهی لاپلاس و تابع تبدیل حلقه باز برای زاویهی حملهی هواپیما به شکل زیر است:

$$sA(s) = -0.313A(s) + 56.7Q(s) + 0.232\Delta(s)$$
(1)

$$sQ(s) = -0.0139A(s) - 0.426Q(s) + 0.0203\Delta(s)$$
<sup>(Y)</sup>

$$s\Theta(s) = 56.7Q(s) \tag{(7)}$$

$$P(s) = \frac{\Theta(s)}{\Delta(s)} = \frac{1.151s + 0.1774}{s^3 + 0.739s^2 + 0.921s}$$
(\*)

همچنین الزامات طراحی برای ورودی مرجع پله، عبارتست از:

- فراجهش کمتر از ۱۰ ٪
- زمان برخاست کمتر از ۲ ثانیه
- زمان نشست کمتر از ۱۰ ثانیه
  - خطای حالت پایا کمتر از ۲ ٪

# پاسخ حلقه باز

ابتدا يک امفايل ساخته و کد زير را در آن وارد کنيد:

s = tf('s');
P\_pitch = (1.151\*s+0.1774)/(s^3+0.739\*s^2+0.921\*s);

حال به پاسخ سیستم حلقه باز بدون کنترل می پردازیم. یعنی از دستور step برای اعمال ورودی پله و تحلیل پاسخ پله ی حلقه باز استفاده می نماییم. برای اینکه به زاویه ی بالابرنده (δ) فرمان 0.2 رادیان (۱۱ درجه) را بدهیم از ضریب 0.2 استفاده می کنیم. کد زیر را به ام فایل خود اضافه کرده و آنرا در متلب اجرا کنید:

```
t = [0:0.01:10];
step(0.2*P_pitch,t);
axis([0 10 0 0.8]);
ylabel('pitch angle (rad)');
title('Open-loop Step Response');
```

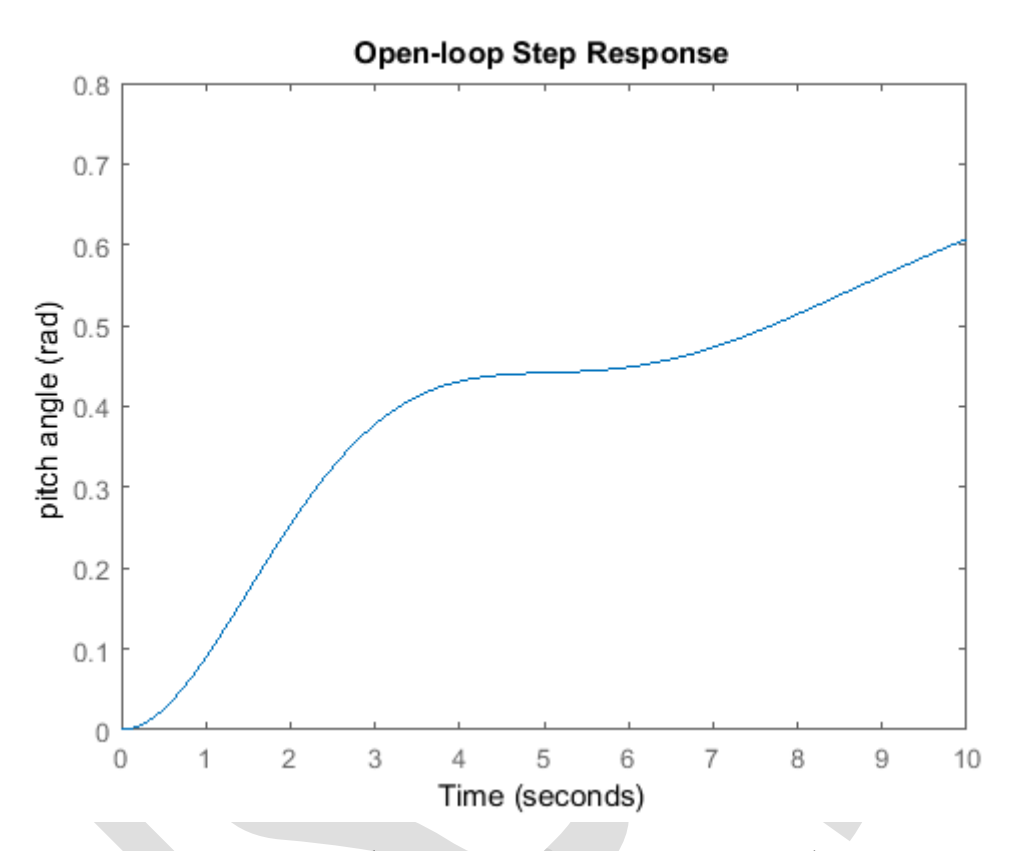

از نمودار بالا مشخص است که پاسخ حلقه باز شرایط لازم را ارضا نمی کند. در واقع پاسخ حلقه باز سیستم ناپایدار میباشد. ناپایداری سیستم با استفاده از مکان یابی قطبهای سیستم مشخص می شود و برای اینکار از دستور pole استفاده می نماییم:

| <pre>pole(P_pitch)</pre>                                                                           |
|----------------------------------------------------------------------------------------------------|
| ans =                                                                                              |
| 0.0000 + 0.0000i                                                                                   |
| -0.3695 + 0.8857i                                                                                  |
| -0.3695 - 0.8857i                                                                                  |
| همانگونه که مشاهده می شود یکی از قطبها بر روی محور موهومی و دو قطب دیگر در سمت چپ محور موهومی قرار |

همانکونه که مشاهده می شود یکی از قطبها بر روی محور موهومی و دو قطب دیکر در سمت چپ محور موهومی قرار دارند. قطب موجود بر روی محور موهومی نشان می دهد که پاسخ سیستم بی کران نمی شود اما به صفر نیز نمی رسد. اگر چه پاسخ حالت آزاد سیستم به صورت کران دار است اما پاسخ یک سیستم با یک قطب بر روی محور موهومی حتی اگر ورودی کراندار باشد می تواند بی کران شود. این موضوع با نتیجهی به دست آمده سازگار می باشد. در این مثال قطب بر روی محور موهومی همانند یک انتگرال گیر عمل می کند. بنابراین با ورودی پله، خروجی سیستم به مورت نامحدود رشد می کند؛ همان گونه که انتگرال یک عدد ثابت هنگامی که حد بالای انتگرال بزرگ باشد، به بی نهایت میل می کند.

#### پاسخ حلقه بسته

جهت پایداری سیستم سیستم و رسیدن به معیارهای مطلوب، از یک کنترلر فیدبک استفاده می کنیم. شکل زیر شماتیک کنترلر را نمایش میدهد:

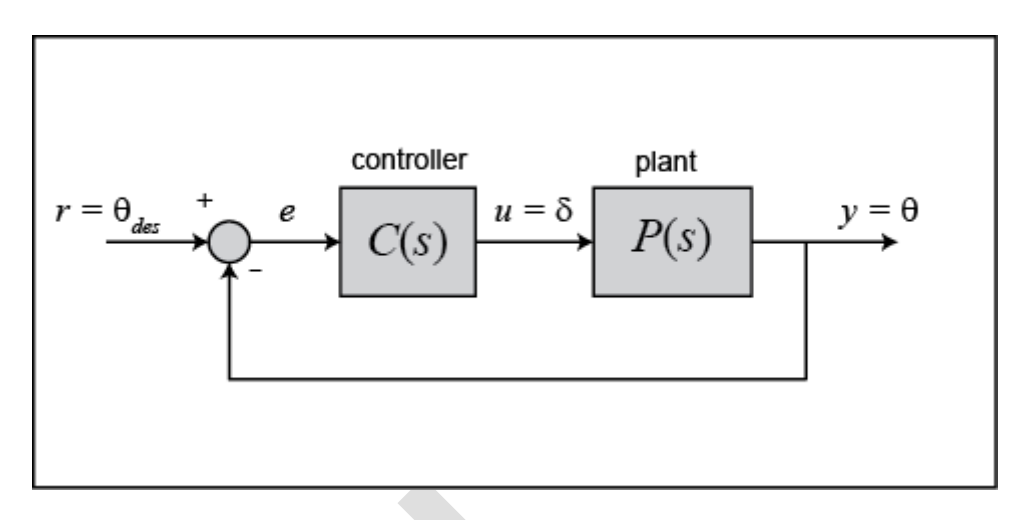

سیستم حلقه بسته بالا با کنترلر (C(s) با استفاده از کد متلب زیر به راحتی تشکیل می شود:

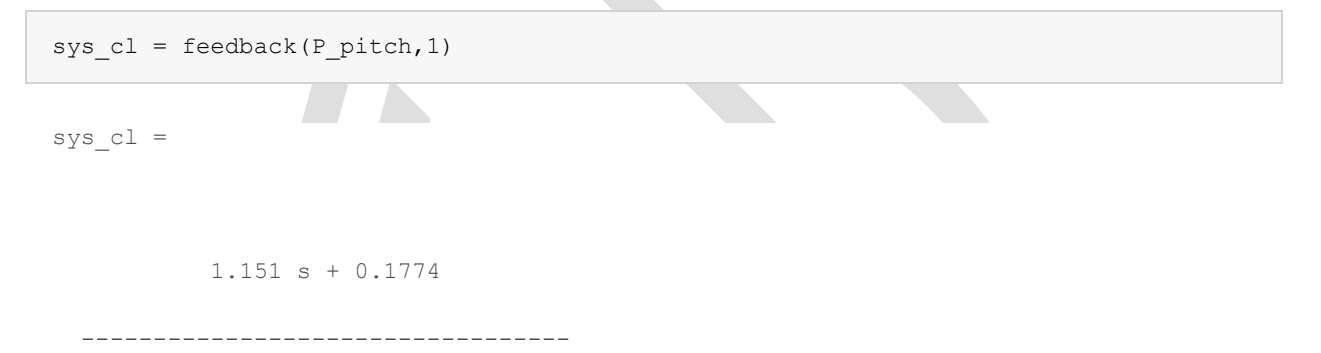

 $s^3 + 0.739 s^2 + 2.072 s + 0.1774$ 

Continuous-time transfer function.

پاسخ سیستم حلقه بسته با اضافه کردن کدهای زیر به امفایل خود به دست می آید. توجه شود که برای ورودی مرجع پله برای زاویهی حمله، از ضریب 0.2 برای فرمان 0.2 رادیان (۱۱ درجه) استفاده شده است. با اجرای کد زیر، نمودار پاسخ پلهی سیستم به دست می آید که می توانید با راست کلیک بر روی نمودار و انتخاب منوی Characteristics، زمان نمو، زمان نشست و مقدار نهایی را بر روی نمودار نمایش دهید:

```
step(0.2*sys_cl);
   ylabel('pitch angle (rad)');
   title('Closed-loop Step Response');
```

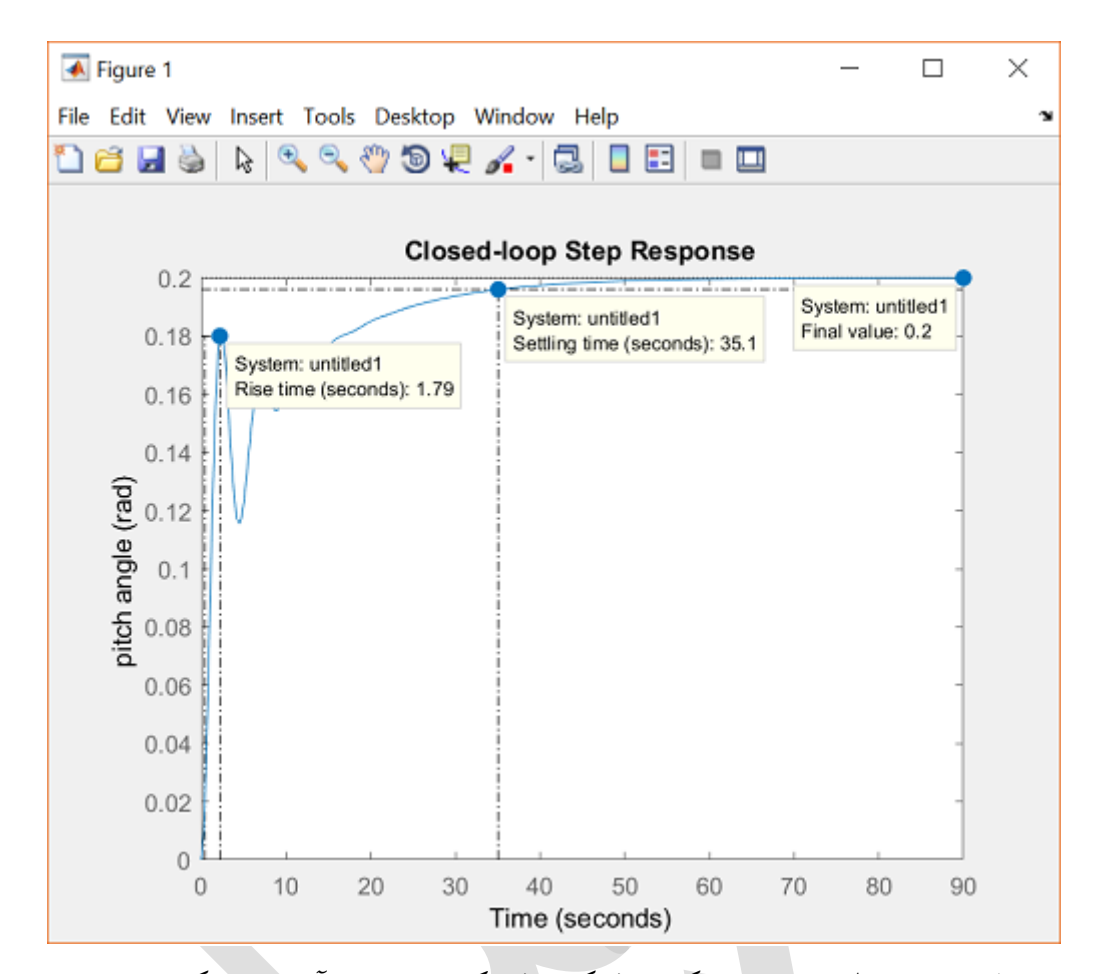

بررسی پاسخ حلقه بستهی بالا نشان میدهد که اضافه کردن فیدبک به سیستم، آن را پایدار کرده است. به بیان دیگر فراجهش سیستم به صفر رسیده اما زمان نمو و زمان نشست سیستم در محدوده مجاز نمیباشند. خصوصیات پاسخ سیستم از مکان قطبها و صفرهای تابع تبدیل سیستم مشخص میشوند. با استفاده از دستور pole و zero میتوان قطبها و صفرهای سیستم حلقه بسته را به دست آورد:

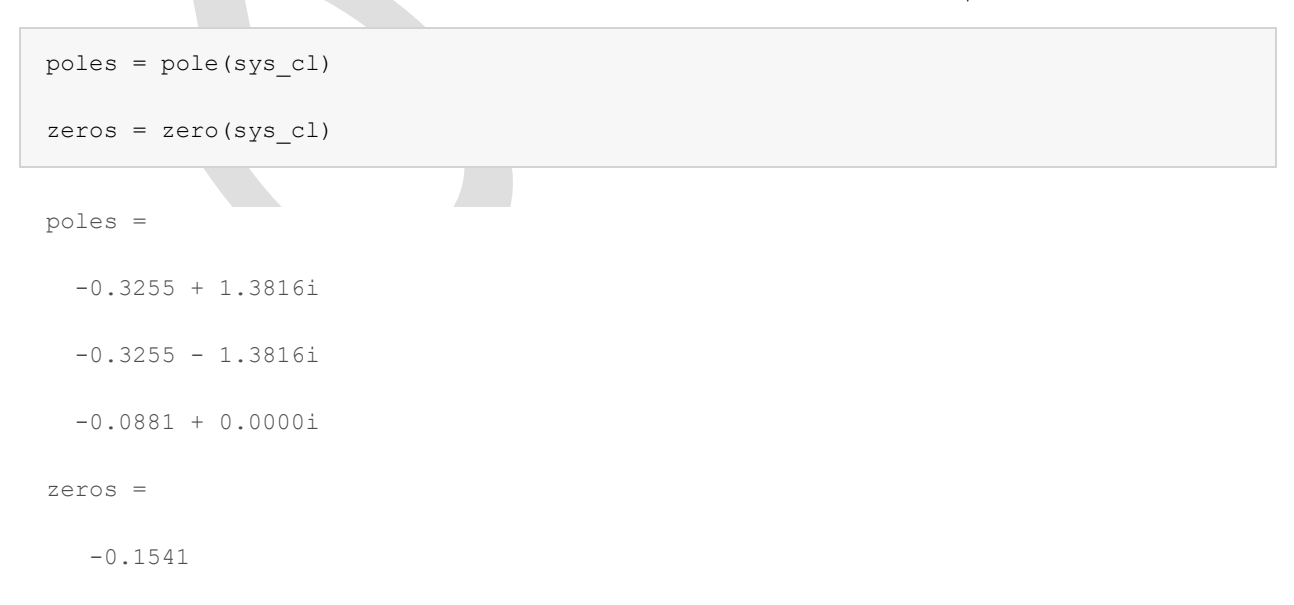

نتایج بالا نشان میدهد که تابع تبدیل حلقه بسته از مرتبه سوم به همراه یک صفر است. اکثر معادلات برای پیشبینی رفتار پاسخ پلهی سیستم برای یک سیستم زیر میرا از مرتبه دوم و بدون صفر است. پس نمیتوانیم از این معادلات استفاده کنیم. اما از طرفی میتوانیم خروجی سیستم را به حوزهی زمان برگردانیم تا تابع زمانی برای پاسخ سیستم به دست آورده و درکی از تاثیر موقعیت صفر و قطبهای حلقه بسته بر روی پاسخ سیستم داشته باشیم. با فرض فرم (s)/R(s)/R(s) برای تابع تبدیل حلقه بسته، با فرض ورودی (s) برابر پلهای با اندازهی 0.2، خروجی (s) در حوزهی لاپلاس را محاسبه مینماییم:

$$Y(s) = \frac{1.151s + 0.1774}{s^3 + 0.739s^2 + 2.072s + 0.1774} R(s) = \frac{0.2(1.151s + 0.1774)}{s^4 + 0.739s^3 + 2.072s^2 + 0.1774s}$$
( $\delta$ )

میتوانیم از تفکیک جزئی کسر برای تبدیل عبارت بالا به جملات سادهتر که قابل درک بوده و میتوانیم آنرا از حوزهی لاپلاس به حوزهی زمان تبدیل کنیم استفاده نماییم. ابتدا از دستور zpk حروجی سیستم را به عبارات سادهتر تبدیل مینماییم:

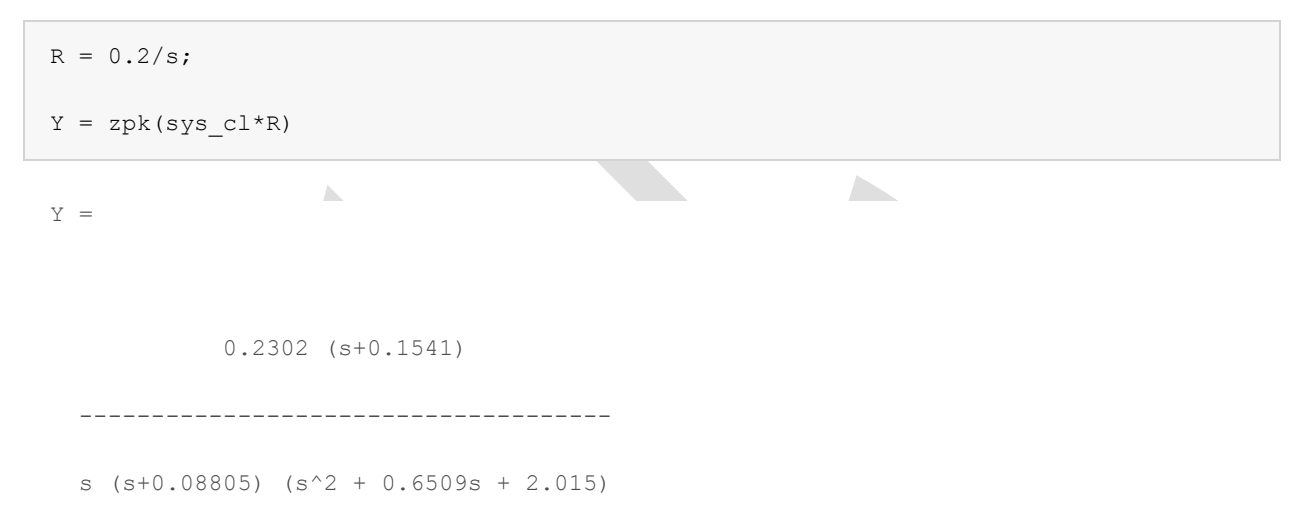

Continuous-time zero/pole/gain model.

با توجه به نتیجهی بالا، مخرج خروجی (۲(s را میتوان به صورت یک جملهی مرتبه اول و یک جملهی مرتبه دوم و یک قطب در مبدا فاکتور گرفت. جملهی مرتبه اول دارای یک قطب حقیقی، جملهی مرتبه دوم دارای یک جفت قطب مختلط میباشند. بنابراین میتوانیم خروجی (s) را به شکل زیر نمایش دهیم:

$$Y(s) = \frac{0.2302(s+0.1541)}{s(s+0.08805)(s^2+0.6509s+2.105)} = \frac{A}{s} + \frac{B}{s+0.08805} + \frac{Cs+D}{s^2+0.6509s+2.015}$$
(\$)

مقادیر ثابت C، B، A، و D و D را میتوان با محاسبات دستی یا با کمک دستور residue در متلب محاسبه نمود. در دستور [r,p,k] = residue (num, den) و num و num بردارهای ضریب صورت و مخرج تابع تبدیل تفکیک شده میباشند. لازم به ذکر است که در انتهای بردار den باید یک درایهی صفر در نظر گرفت زیرا این چندجمله ای دارای عدد ثابت نمی باشد.

[r,p,k] = residue(0.2\*[1.151 0.1774],[1 0.739 2.072 0.1774 0])

r = -0.0560 + 0.0160i -0.0560 - 0.0160i

-0.0879 + 0.0000i

```
0.2000 + 0.0000i

p =

-0.3255 + 1.3816i

-0.3255 - 1.3816i

-0.0881 + 0.0000i

0.0000 + 0.0000i

k =

[]
```

در نتیجهی به دست آمده، r بردار باقیماندههای تفکیک جزئی کسر یا همان صورت کسرهای تفکیک شده، می باشد. بردار p شامل قطبهای مربوط به هر یک از باقی ماندهها می باشد. در این مورد ماتریس k خالی است زیرا مرتبهی صورت از مرتبهی مخرج کوچکتر می باشد. با توجه به روابط بالا، مقدار A و B به ترتیب برابر 0.0881- ,0.2 است. مقادیر C , D از ترکیب باقی مانده های مربوط به قطب های مختلط به شکل زیر به دست می آید:

| [num,den] = residue(r(1:2),p(1:2),k); |
|---------------------------------------|
| tf(num, den)                          |
| ans =                                 |
| -0.1121 s - 0.08071                   |
|                                       |
| s^2 + 0.6509 s + 2.015                |

Continuous-time transfer function.

با توجه به بالا C=-0.1121 و D=-0.08071 است. در نتیجه تفکیک جزئی تابع تبدیل به صورت زیر به دست می آید:

$$Y(s) = \frac{0.2}{s} - \frac{0.0881}{s + 0.08805} - \frac{0.1121s + 0.08071}{s^2 + 0.6509s + 2.015}$$
(V)

با استفاده از یک جدول تبدیل لاپلاس میتوان تبدیل لاپلاس معکوس جملات بالا را حساب کرده و پاسخ را در حوزهی زمان به دست آورد. اگر جعبه ابزار Symbolic Math بر روی متلب شما نصب باشد میتوانید از دستور laplace برای به دست آوردن تبدیل لاپلاس معکوس استفاده کنید:

 $y(t) = 0.2 - 0.0881e^{-0.08805t} - e^{-0.3255t}(0.1121\cos(1.3816t) + 0.0320\sin(1.3815t))$ (A)

با بررسی عبارت به دست آمده، هر جمله مربوط به یکی از قطبهای (۲(s می باشد که قسمت حقیقی قطب بیانگر تضغیف (یا رشد) نمایی پاسخ و قسمت موهومی بیانگر فرکانس نوسانات پاسخ می باشد. تاثیر صفرها بر روی ضرایب هر جمله میباشد. به عبارت دیگر صفرها سهم نسبی هر پاسخ را مشخص میکنند. مثال بالا کمک میکند تا درکی از تاثیر صفر و قطبها در حوزهی لاپلاس بر روی رفتار سیستم در حوزهی زمان داشته باشیم.

با اجرای کد زیر در متلب، نمودار پاسخ سیستم به دست می آید که با تقریب خوبی مشابه نمودار به دست آمده با دستور step می باشد.

```
t = [0:0.1:70];
y = 0.2 - 0.0881*exp(-0.08805*t) - exp(-
0.3255*t).*(0.1121*cos(1.3816*t)+0.0320*sin(1.3816*t));
plot(t,y)
xlabel('time (sec)');
ylabel('pitch angle (rad)');
```

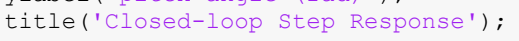

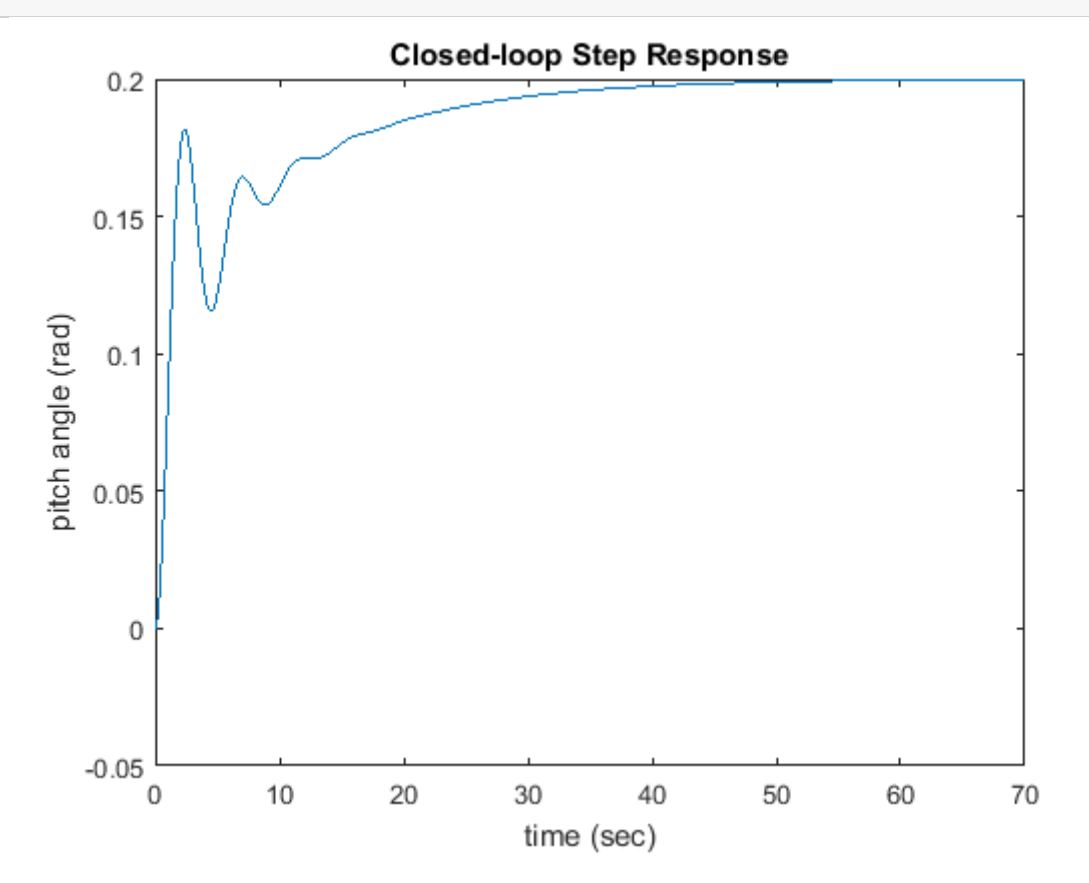

شکل بالا نشان میدهد که سیستم حلقه بسته الزامات طراحی را ارضا نمی کند. در ادامه کنترلرهای مختلف جهت دریافت پاسخ مناسب را بررسی می کنیم.
# بخش سوم: طراحی کنترلر PID

دستورهای کلیدی متلب در این بخش:

controlSystemDesigner

#### فهرست مطالب بخش

- كنترل تناسبى
  - کنترل PI
  - کنترل PID

با توجه به مسئلهی اصلی، تابع تبدیل حلقه باز برای دینامیک زاویهی حملهی هواپیما به شکل زیر است:

$$P(s) = \frac{\Theta(s)}{\Delta(s)} = \frac{1.151s + 0.1774}{s^3 + 0.739s^2 + 0.921s} \tag{1}$$

در حالتي كه ورودي زاويهي جابجايي بالابرنده (δ) و خروجي زاويهي حملهي هواپيما (θ) مي باشد.

جهت مشاهدهی سیستم مورد بررسی و روش استخراج معادلهی بالا، به **بخش اول: مدلسازی سیستم** مراجع کنید.

برای ورودی پله ۲/۲ رادیان، الزامات طراحی به صورت زیر است:

- فراجهش کمتر از ۱۰ ٪
- زمان نمو کمتر از ۲ ثانیه
- زمان نشست کمتر از ۱۰ ثانیه
- خطای حالت پایا کمتر از ۲ ٪

با یادآوری از **فصل دوم - بخش سوم: طراحی کنترلر PID می**دانیم که تابع تبدیل کنترلر PID به شکل زیر است:

$$C(s) = K_p + \frac{K_i}{s} + K_d s = \frac{K_d s^2 + K_p s + K_i}{s}$$
(Y)

ما ترکیبی از کنترل تناسبی K<sub>p</sub>، انتگرالی *K<sub>i</sub>، م*شتقی *K<sub>d</sub> را در ساختار فیدبک واحد جهت دستیابی به پاسخ مورد نظر به کار می گیریم.* 

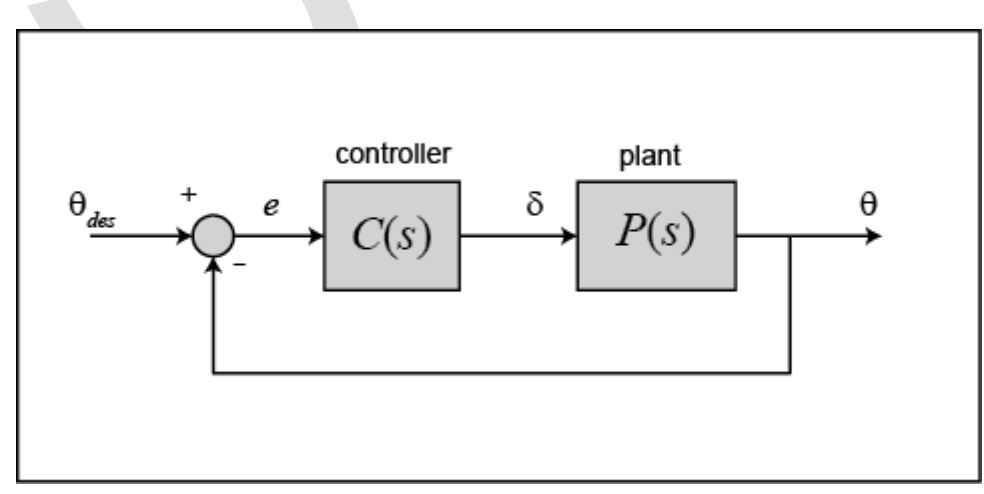

ما از امکانات تنظیم خودکار کنترلر در متلب با استفاده از Control System Designer جهت تنظیم ضرایب کنترلر PID خود بهره می بریم. ابتدا کد زیر را وارد کنید تا تابع تبدیل سیستم خود را تعریف کنیم:

```
s = tf('s');
P_pitch = (1.151*s+0.1774)/(s^3+0.739*s^2+0.921*s);
```

### كنترل تناسبي

در ابتدا با طراحی یک کنترل تناسبی به فرم  $C(s) = K_p$  شروع مینماییم. ابزار Control System Design را با تایپ کردن control System Designer (P\_pitch) در قسمت پنجرهی دستور متلب باز می کنیم. پنجرهی مربوطه در ابتدا شامل مکان هندسی ریشهها، دیاگرام بودی حلقه باز و پاسخ پلهی حلقه بسته برای تابع تبدیل داده شده به همراه کنترلر C(s) = 1

دکمه Edit Architecture در پنجرهی Control System Designer ساختار سیستم کنترلی را نمایش میدهد. ساختار پیشفرض با ساختار مورد نظر ما مطابقت دارد.

| Edit Architecture - Config   | uration 1         |             |           | ×              |  |  |  |
|------------------------------|-------------------|-------------|-----------|----------------|--|--|--|
| Select Control Architecture: |                   |             | đu        | φy             |  |  |  |
| - <b></b>                    |                   | L. C. M. L. |           | ×X             |  |  |  |
|                              |                   | ym ym       |           | ~              |  |  |  |
| <b></b>                      |                   |             |           |                |  |  |  |
| ⊣;∎±⊡r                       |                   |             | н         |                |  |  |  |
|                              |                   |             | ,         |                |  |  |  |
|                              | Blocks Loop Signs |             |           |                |  |  |  |
| alered a                     | Identifier        | Block Name  | Value     |                |  |  |  |
|                              | С                 | с           | <1x1 zpk> | .↓             |  |  |  |
|                              | F                 | F           | <1x1 zpk> |                |  |  |  |
|                              | G                 | G           | <1x1 tf>  |                |  |  |  |
|                              | н                 | н           | <1x1 tf>  |                |  |  |  |
|                              |                   |             |           | OK Cancel Help |  |  |  |
|                              |                   |             |           |                |  |  |  |

از آنجا که مقدار مرجع ما پله با اندازهی ۰/۲ رادیان است، مقدار بلوک پیش جبران ساز (F(s) را بر روی ۲/۲ تنظیم می کنیم. این کار از پنجرهی Compensator Edito که با راست کلیک بر روی شکل و انتخاب گزینهی Edit می کنیم. این کار از پنجرهی Compensator Editor از منوی کشویی F را انتخاب کنید و مقدار آن را ۲/۲ قرار دهید.

| 📣 Compensator Editor                                 |                 | _        |           | ×    |
|------------------------------------------------------|-----------------|----------|-----------|------|
| Compensator                                          |                 |          |           |      |
| F ~ 0.2                                              |                 |          |           |      |
| Pole/Zero Parameter                                  |                 |          |           |      |
| Dynamics<br>Right-click to add or delete poles/zeros | Edit Selected D | lynamics | edit valu | ies  |
|                                                      |                 |          | [         | Help |

برای شروع، رفتار سیستم را با قرار دادن Kp برابر ۲ مشاهده میکنیم. جبران کنندهی (C(s) همانند پیش جبران کنندهی F F تنظیم می شود، منتها این بار از منوی کشویی C را انتخاب کرده و آنرا برابر ۲ تنظیم کنید. برای مشاهدهی عملکرد سیستم و کنترلر به برگهی IOTransfer\_r2y:step بروید. اگر تصادفا این برگه را بستید، می توانید از پنجرهی New Step to System Designer و انتخاب System to از منوی New Plot مجددا آن را باز کنید. حال در پنجرهی IOTransger to را انتخاب Plot گزینهی Plot در پنجرهی Plot را انتخاب کرده و سپس از منوی کشویی گزینه ای Plot را انتخاب کرده و دکمه ی Plot را بزنید.

| Select Response to Pk | 0. KUTransfer_du2y                 |
|-----------------------|------------------------------------|
|                       | OTransfer_du2y                     |
| Input-Output Trans    | stellOTransfer_dy2y                |
| Name: IOTransfer_o    | du]OTransfer_n2y                   |
| Inputs:               | IoTransfer r2u                     |
| du                    | IOTronster_r2y                     |
| Outputs:              | Looptranser_s.                     |
| Y                     | New Input-Output Transfer Response |
|                       | New Senantivity Transfer heaponae  |
|                       |                                    |

| CONTROL BYSTEM BOOT LOCUS EDITOR WEW                                                                                             | : 🙃 🕙 |
|----------------------------------------------------------------------------------------------------|-------|
|                                                                                                    |       |
| Open Sale Edit Multimodi Tuning New Store Retrieve Company Diport Pedinancem Session Auchitecture Configuration Methods + Plat + |       |
| THE ADDRESSIE SMORENCE CONCINENTIAL SALE PROVINCES                                                                               | 7     |
| Data Branser (B)   Rest Lation Editor for L                                                                                      |       |
| *Carboles and Red Blacks                                                                                                    |       |
| 1 60 <b>1</b> 100 <b>1</b> 100 <b>1</b>                                                                                          | 1     |
| C Restrict And And And And And And And And And And                                                                               |       |
| 4 4).                                                                                                    |       |
|                                                                                                    |       |
| * Designs                                                                                                    |       |
| 20                                                                                                    |       |
| + Recover                                                                                                    |       |
| tanafander C So                                                                                                    |       |
| Ohnde dy E                                                                                                    |       |
| Ohander, da                                                                                                    |       |
| Ohavile,duly 30                                                                                                    | 1     |
| Ohander, dyly New Singute Wile                                                                                                   |       |
| 10hanle 121                                                                                                    |       |
| *Point 0* Inchafaction                                                                                                    |       |
| inguisepa inactor forma a co                                                                                                    |       |
| 10 4 a 8 a 0                                                                                                    | 20    |
| Name v Saria Mario Maria Saria                                                                                                   |       |

یک پنجره باز میشود که پاسخ سیستم را نشان میدهد:

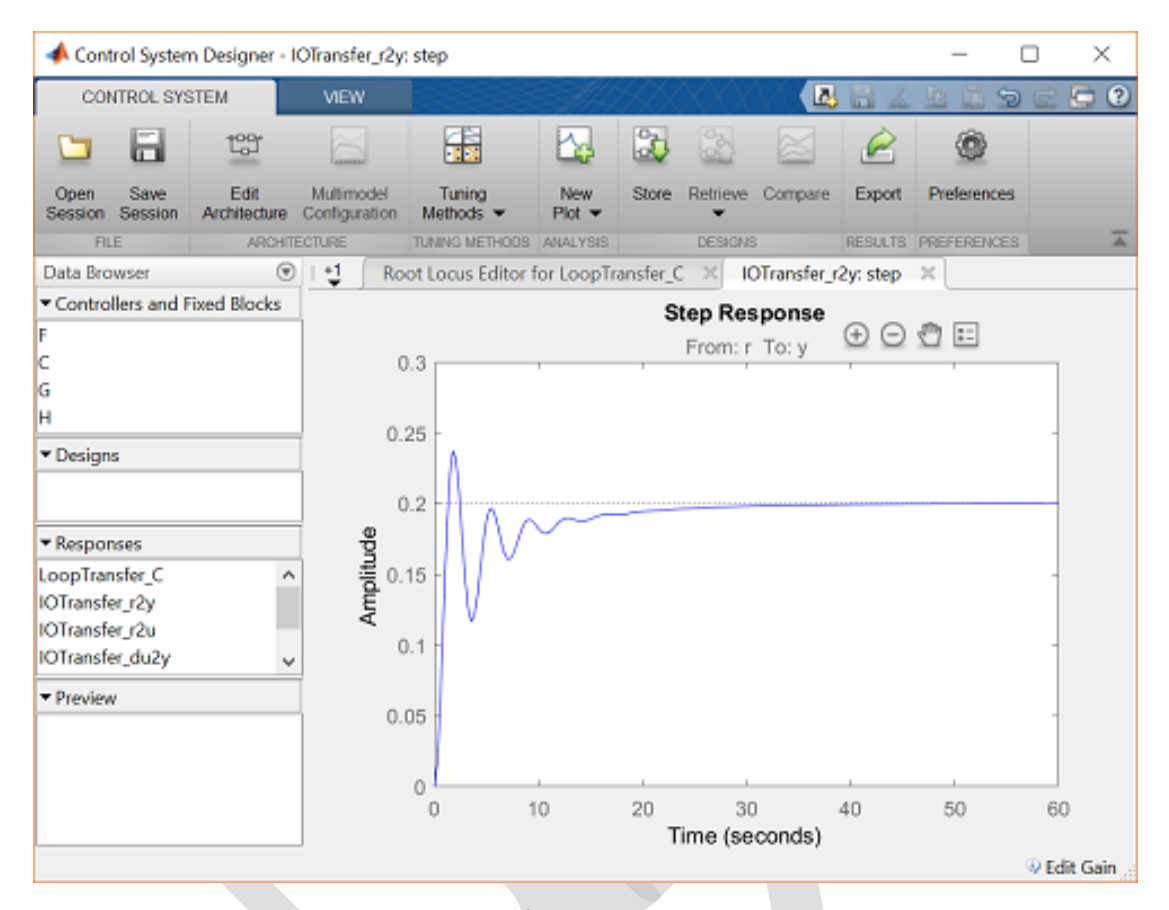

با بررسی نمودار بالا متوجه می شویم که به جز خطای حالت ماندگار، الزامات طراحی ارضا نشدهاند. مقدار  $K_p$  را جهت رسیدن به مقدار مورد نظر می توان از پنجره Compensator Editor تغییر داد اما بجای آن از Control System رسیدن به مقدار مورد نظر می توان از پنجره ی کنیم. برای استفاده از این ویژگی، وارد منوی Tuning Methods در این ویژگی، وارد منوی Automated Tuning را انتخاب کنید. سپس Posigner را وار ابزار متلب شده و گزینه Select Loop to Tune را انتخاب می کنیم را انتخاب می کنیم را انتخاب کنید. مقدار ما تنها یک حلقه از نوع P و از بخش می توان از می حالت ماندگار. انتخاب کنید. سپس Posigner در منوی Select Loop to Tune را انتخاب کنید. سپس Controller typ را در منوی LoopTransfer C

| PID Tuning >                                    | ł |
|-------------------------------------------------|---|
| Compensator                                     |   |
|                                                 |   |
| ⊂ ♥ = 2                                         |   |
| Select Loop to Tune                             |   |
| LoopTransfer C                                  |   |
|                                                 |   |
|                                                 |   |
| Specifications                                  |   |
| Tuning method: Robust response time             |   |
| Controller Type: O P O I O PI O PD O PID        |   |
| Design with first order derivative filter       |   |
| ≤ 4.527 ♦ ~                                     |   |
| Slower Response Time (seconds) Faster           |   |
| Aggressive Transient Behavior Robust Parameters |   |
|                                                 |   |
| Update Compensator Help                         |   |
|                                                 |   |

دو روش برای تنظیم بهره کنترلر وجود دارد که در منوی کشویی Tuning method آورده شده است، یکی از آنها Robust response time یا response را تعود کار بارامترهای PID را تنظیم می کند تا بین سرعت و مقاومت سیستم تعادل ایجاد کند. این الگوریتم می تواند کلیه پارامترهای هر نوعی از کنترلر PID را تنظیم کند. می توان از این الگوریتم برای تنظیم سیستمهای پایدار، ناپایدار یا ادغام شده استفاده مود. از طرفی الگوریتم Classical design formulas به یک سیستم پایدار یا ادغام شده احتیاج دارد و همینطور نمی تواند فیلتر مشتق گیر را تنظیم کند. اگر این گزینه را انتخاب کنید در منوی کشویی Formula تعدادی گزینه نمایش داده می شود. این گزینهها از تکنیکهای ابتکاری مانند زیگلر-نیکولز<sup>07</sup> گرفته تا ترفندهای عددی که تمامی مقادیر بهره را جهت مینیم کردن برخی پارامترهای عملکرد سیستم می آزماید را شامل می شود. برای این مثال از الگوریتم عمادی میدر از آنجا که استفاده می کنیم. حال در منوی کشویی Design mode می تواند بین مثال از الگوریتم عمادی در مان کنید. از آنجا که الزامات طراحی ما در حوزهی زمان بیان شده اند، برای Design mode می کنیم. ون زمان نمو می از آنجا که رو ترای انتخاب کنید در منوی کشویی تعام می مقادیر بهره را جهت مینیم مردن برخی پارامترهای عملکرد سیستم می آزماید را شامل می شود. برای این مثال از الگوریتم است کنید. از آنجا که استفاده می کنیم. حال در منوی کشویی Design mode می توانید بین Time استفاده می کنیم. چون زمان نمو مورد انتظار کمتر از ۲ ثانیه است، از مقدار ۱/۵ ثانیه برای Response Time استفاده می کنیم. چون زمان نمو مورد

حال که تمامی موارد تنظیم شد دکمه Update Compensator را انتخاب مینماییم. الگوریتم مقدار بهره یتناسبی K<sub>p</sub> = 1.1269 را انتخاب میکند. این کنترلر، زمان نمو لازم اما زمان نشست بسیار بالایی دارد. میتوانید با کشیدن لغزنده به سمت راست پاسخ را سریعتر کنید منتها با این کار مقدار فراجهش و نوسانات زیاد میشود. این موضوع نشان میدهد که تنها با کنترلر تناسبی نمیتوان به پاسخ مطلوب دست یافت و به جملات انتگرالی و یا مشتقی در کنترلر احتیاج باشد.

Ziegler-Nichols <sup>\*•</sup>

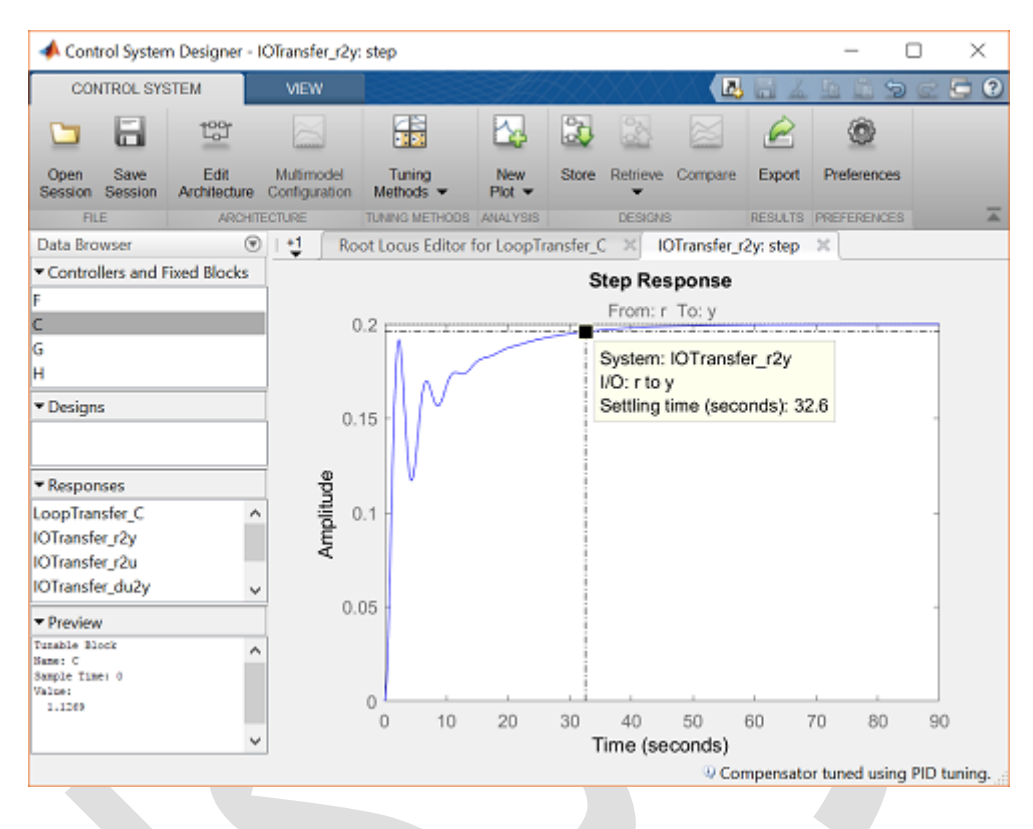

### کنترل PI

با یادآوری دانستههای ما در فصل دوم – بخش سوم: طراحی کنترلر PID می دانیم که کنترل انتگرالی جهت کاهش خطای حالت ماندگار مورد استفاده قرار می گیرد. در مورد این مثال، شرط لازم برای مقدار خطای حالت ماندگار ارضا شده است. اما برای به تصویر کشیدن این مسئله، طراحی را با کنترلر PI ادامه می دهیم. روند طی شده در قسمت قبل را دوباره انجام می دهیم تا مقدار بهرهها به طور خودکار تنظیم شوند اما این بار مدل کنترلر را PI در نظر می گیریم. بقیه مراحل بدون تغییر انجام می شود. با کلیک بر روی Compensator Update کنترلر تولید شده به شکل زیر است:

$$C(s) = 0.026294 \frac{(1+43s)}{s} \approx \frac{0.0263}{s} + 1.13 \tag{(7)}$$

تابع تبديل جبرانساز داراى بهرههاى  $K_i = 0.0263$  و 1.13  $K_p = 1.13$  مىباشد..

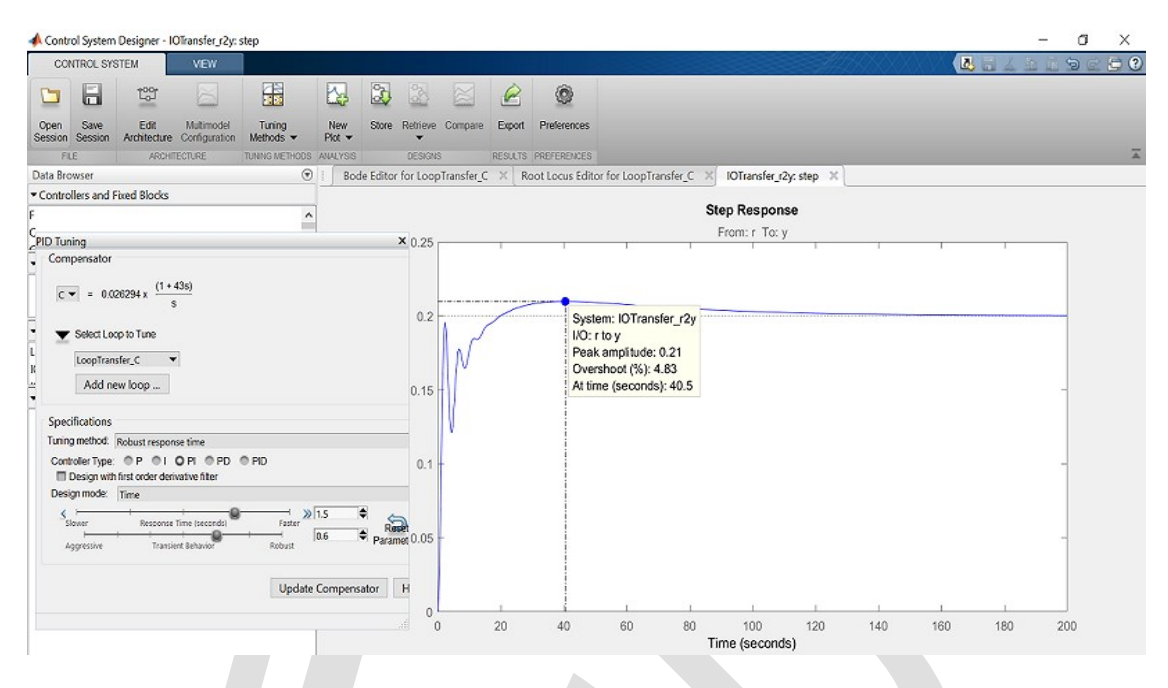

از شکل بالا مشخص است که کنترل انتگرالی به کاهش سریعتر خطای سیستم کمک کرده اما کمکی به کاهش نوسانات سیستم نکرده است. در قسمت بعد از جملهی مشتقی در کنترلر استفاده خواهیم نمود.

### کنترل PID

مجددا با یادآوری فصل دوم – بخش سوم: طراحی کنترلر PID، افزودن کنترل مشتقی معمولا باعث کاهش فراجهش سیستم می شود. با اضافه کردن این کنترل مشتقی ابتدا تا جای ممکن نوسانات سیستم را کاهش داده و سپس با تنظیم دو بهرهی دیگر زمان نشست را کاهش می دهیم. فرضیه ی خود را با تغییر مدل کنترلر به PID و تکرار مراحل قبل می آزماییم. با کلیک بر روی Compensator Update کنترلر زیر تولید می گردد:

$$C(s) = 0.5241 \frac{(1+1s)(1+1s)}{s} \approx \frac{0.5241}{s} + 1.0482 + 0.5241s \tag{(f)}$$

ضرایب به فرم K<sub>i</sub> = 0.5241 و  $K_p = 1.0482$  و  $K_a = 0.5241$  در می آید. با این کنترلر پاسخ حلقه بسته به شکل زیر می اید. با این کنترلر پاسخ حلقه بسته به شکل زیر می این د

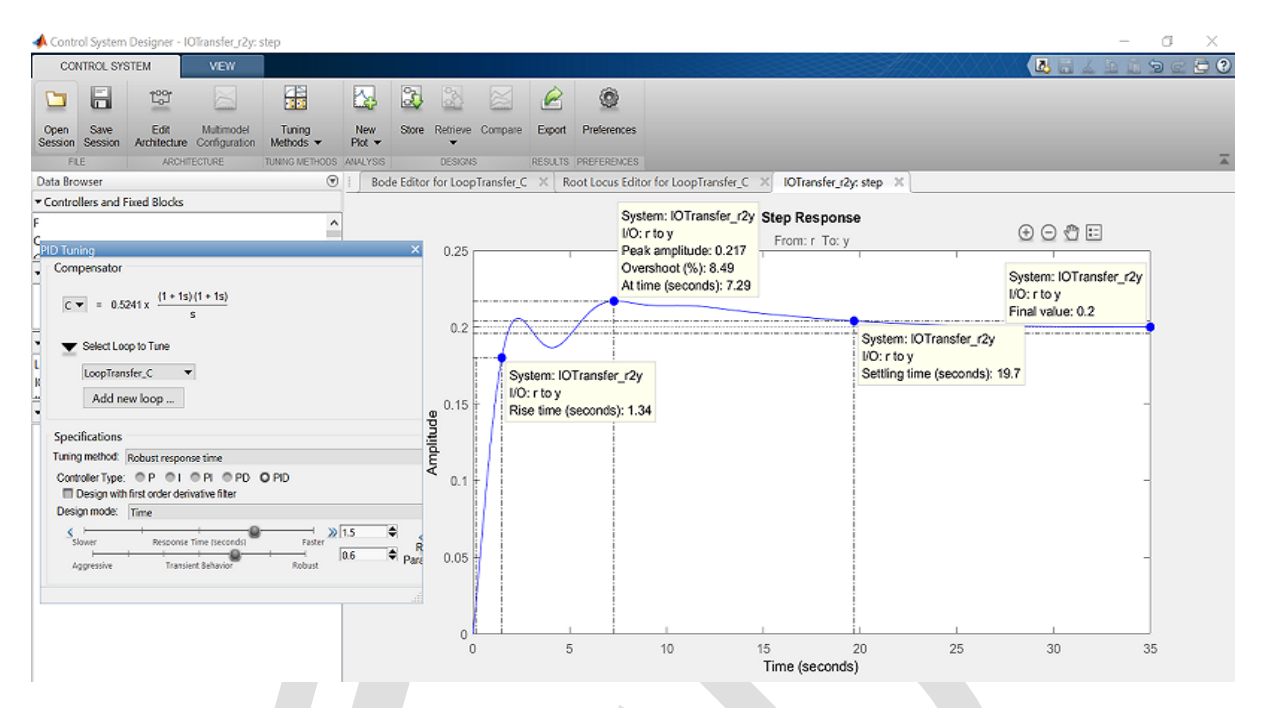

این پاسخ همه الزامات به جز زمان نشست سیستم که بجای زیر ۱۰ ثانیه، ۱۹٫۷ ثانیه میباشد را ارضا میکند. با سریعتر کردن پاسخ (کشیدن لغزنده به سمت راست) و همچنین مقاومتر کردن (کشیدن لغزندهی Transient Response به سمت Robust) سیستم برای کاهش نوسانات، کنترلر به صورت زیر در می آید:

$$C(s) = 1.2882 \frac{1 + 3.24s + 0.2016s^2}{s} \approx \frac{1.2882}{s} + 4.17 + 0.26s \tag{(b)}$$

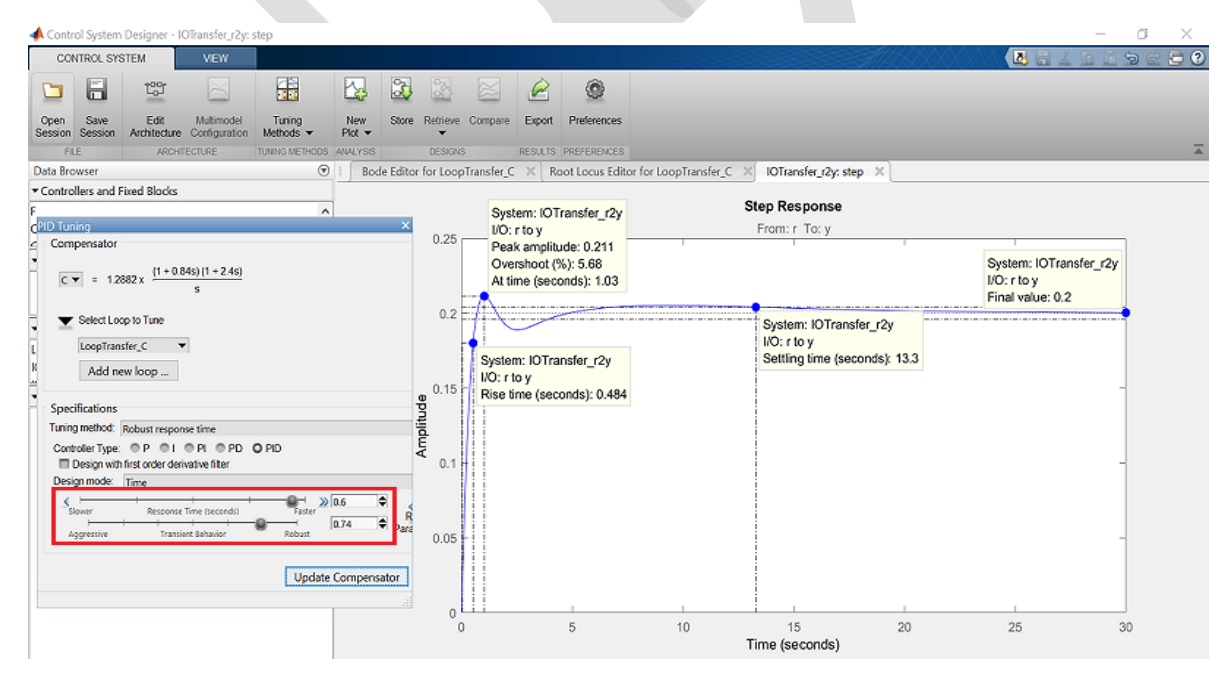

متوجه می شویم که با حرکت دادن لغزنده ها به سمت راست، پاسخ سریعتر و نوسانات آن کمتر می شود. اما همچنان زمان نشست بیشتر از ۱۰ ثانیه می باشد. دوباره پاسخ سیستم را سریعتر می کنیم تا زمان نشست کمتر شود زیرا فاصله ی زیادی با فراجهش مطلوب داریم. کنترلر PID در نهایت به شکل زیر در می آید:

$$C(s) = 1.74 \frac{(1 + 2.98s + 1.716s^2)}{s} \approx \frac{1.74}{s} + 5.1852 + 2.98s \tag{8}$$

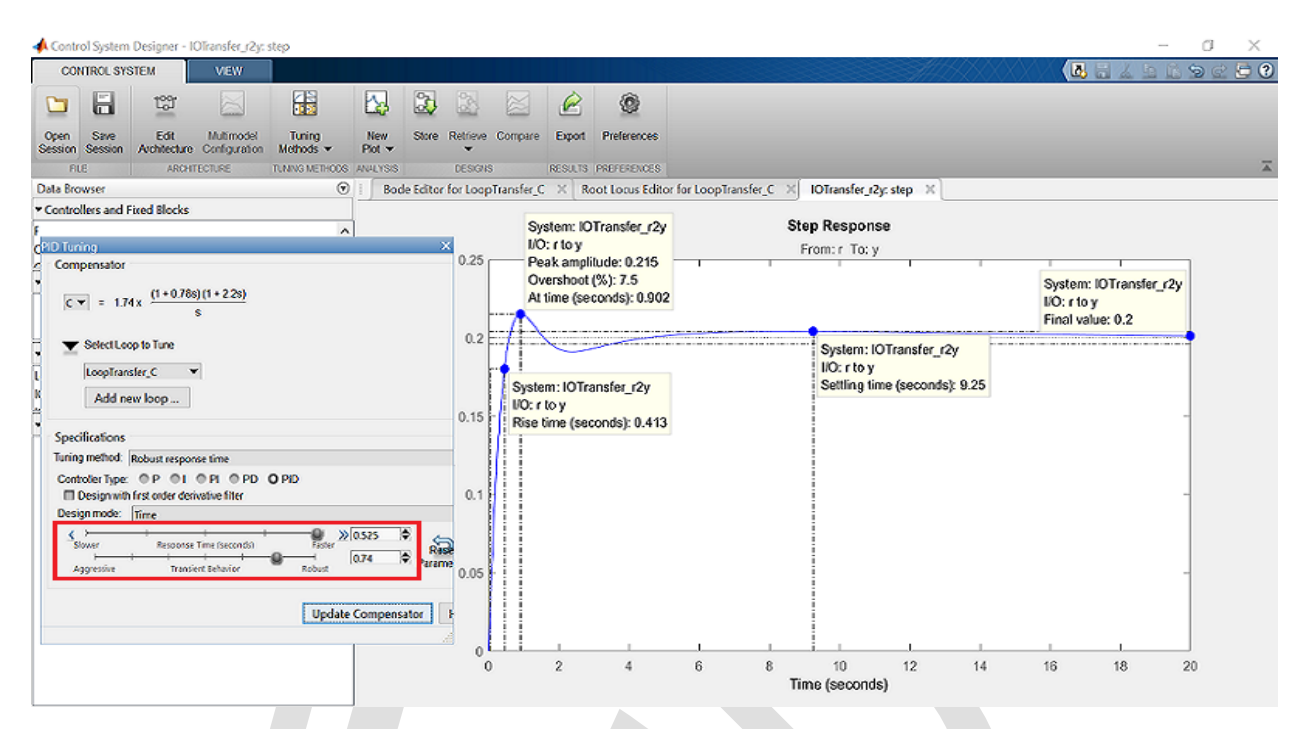

این پاسخ همهی الزامات طراحی را برآورده کرده است:

- فراجهش ۵/۷٪ < ۱۰٪</li>
- زمان نمو ۲۱۳ /۰ ثانیه < ۲ ثانیه</li>
- زمان نشست ۹٬۲۵ ثانیه < ۱۰ ثانیه
  - خطای حالت ماندگار ۰ ٪ < ۲ ٪</li>

# بخش چهارم: طراحی کنترلر با مکان هندسی ریشهها

دستورهای کلیدی متلب در این بخش:

control System Designer, tf

#### فهرست مطالب بخش

- مکان هندسی اصلی ریشهها
  - جبرانساز پیشفاز

با توجه به مسئلهی اصلی، تابع تبدیل حلقه باز برای دینامیک زاویهی حملهی هواپیما به شکل زیر است:

$$P(s) = \frac{\Theta(s)}{\Delta(s)} = \frac{1.151s + 0.1774}{s^3 + 0.739s^2 + 0.921s} \tag{1}$$

در حالتي كه ورودي زاويهي جابجايي بالابرنده (δ) و خروجي زاويهي حملهي هواپيما (θ) مي باشد.

جهت مشاهدهی سیستم مورد بررسی و روش استخراج معادلهی بالا، به **بخش اول: مدلسازی سیستم** مراجع کنید.

برای ورودی پله ۲/۰ رادیان، الزامات طراحی به صورت زیر است:

- فراجهش کمتر از ۱۰ ٪
- زمان نمو کمتر از ۲ ثانیه
- زمان نشست کمتر از ۱۰ ثانیه
- خطای حالت پایا کمتر از ۲٪

با یادآوری از فصل دوم - بخش چهارم: مقدمهای بر طراحی کنترلر با مکان هندسی ریشهها میدانیم نمودار مکان هندسی ریشهها میدانیم نمودار مکان هندسی ریشهها میدانیم نمودار مکان هندسی ریشهها نمایش دهنده تمامی موقعیتهای ممکن برای قطبهای حلقه بسته به ازای تغییر یک پارامتر (معمولا بهرهی تناسبی  $K_p$  از مقدار صفر تا  $\infty$  می باشد. ما با کمک نمودار مکان هندسی ریشهها، موقعیت مناسب قطبهای سیستم حلقه بسته به ازای تغییر یک پارامتر (معمولا بهره تناسبی ریشهها نمایش دهنده تغییر یک بازامتر (معمولا می دریشه ما نمایش دهنده تغییر یک بازمتر (معمولا بهره تناسبی ریشه ما، موقعیت مناسب قطبهای سیستم حلقه بسته به ازای به دست آوردن پاسخ مطلوب را می باید و با یادآوری بخش دوم: تحلیل سیستم می توان دید که چگونه تغییر مکان قطب می تواند بر روی پاسخ سیستم نسبت به ورودی پله تاثیر بگذارد.

ما از Control System Designer برای طراحی یک جبرانساز که با تغییر مکان هندسی ریشههای سیستم، قطبهای حلقه بسته را در موقعیت مطلوب قرار دهد استفاده مینماییم. مشخصا ما از مکان هندسی بهره می بریم تا پاسخ گذرای سیستم را به حالت مطلوب تغییر دهیم. برای طراحی از ساختار فیدبک واحد زیر استفاده می نماییم:

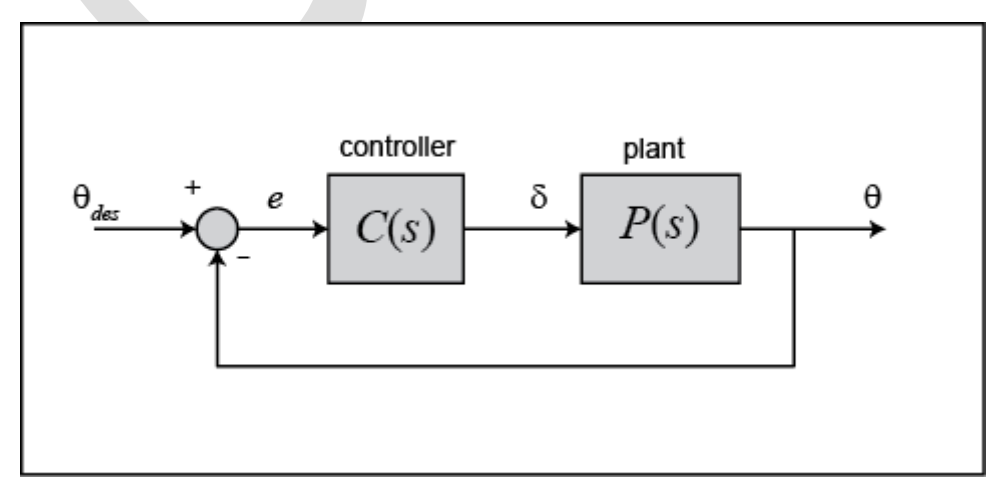

مکان هندسی اصلی ریشهها

با مکان هندسی ریشههای سیستم به همراه یک کنترل تناسبی ساده C(s) = K شروع می کنیم. ابتدا کد زیر را وارد کنید تا مدل سیستم تعریف گردد. جهت به دست آوردن جزییات به دست آوردن این معادله به **بخش اول: مدلسازی** سیستم مراجعه کنید:

```
s = tf('s');
P_pitch = (1.151*s+0.1774)/(s^3+0.739*s^2+0.921*s);
```

سپس عبارت (rlocus', P\_pitch) را در پنجرهی دستور تایپ کنید. پنجرهی میس عبارت (controlSystemDesigner('rlocus', P\_pitch) را نشان C(s) = K نمودار مکان هندسی ریشهها و پاسخ پله واحد سیستم به ازای کنترلر C(s) = K می دهد:

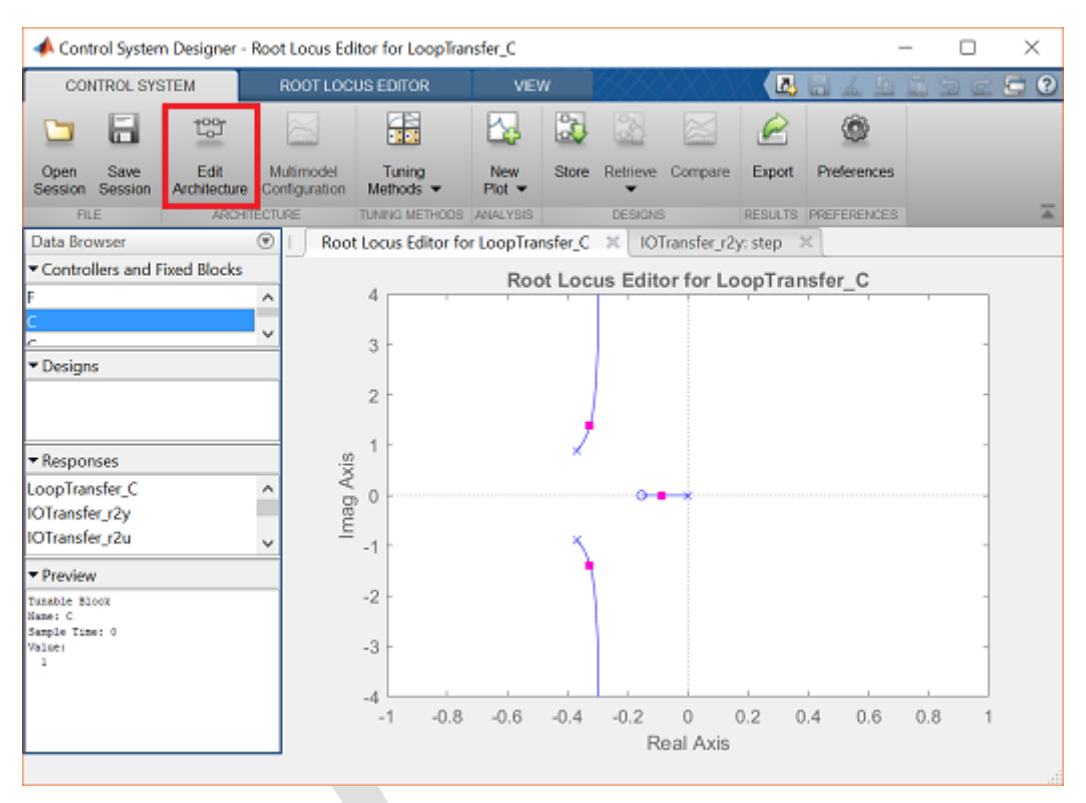

گزینهی Edit Architecture نشاندهنده ساختار سیستم است. ساختار پیشفرض مشابه با ساختار مورد استفادهی ما میباشد:

| Edit Architecture - Configuration      |            |            |           | ×    |
|----------------------------------------|------------|------------|-----------|------|
| Select Control Architecture:           |            | du o       | ty<br>I   |      |
| - <b>-</b>                             |            |            | ××        |      |
| - <b></b>                              | ym         |            |           |      |
| - Feren                                |            | _          |           |      |
|                                        |            | <u>н</u> + |           |      |
| •••••••••••••••••••••••••••••••••••••• |            |            |           |      |
| Blocks                                 | Loop Signs |            |           |      |
| Identifie                              | Block Name | Value      |           |      |
| С                                      | с          | <1x1 zpk>  |           |      |
| F                                      | F          | <1x1 zpk>  | _ ♣       |      |
| G                                      | G          | <1x1 tf>   | _ ♣       |      |
| н                                      | н          | <1x1 tf>   | . ♣       |      |
|                                        |            |            | OK Cancel | Help |
|                                        |            |            |           | .4   |

از آنجا که مقدار مرجع ما ۰/۲ رادیان است، مقدار بلوک (F(s) را بر روی ۰/۲ تنظیم میکنیم. این کار را از پنجره Compensator Editor انجام میدهیم. این پنجره با راست کلیک کردن بر روی شکل و کلیک کردن بر روی گزینه Edit Compensator انجام میشود. در بخش Compensator ، ۲ را انتخاب کنید و مقدار آن را ۰/۲ قرار دهید. از آنجا که اضافه کردن این پیشجبرانساز تغییری در سیستم ایجاد نمیکند، نمودار مکان هندسی ریشهها به شکل قبل میماند.

|                                          |                 |                                         |             | _   |
|------------------------------------------|-----------------|-----------------------------------------|-------------|-----|
| 📣 Compensator Editor                     |                 | -                                       |             |     |
| Compensator                              |                 |                                         |             |     |
| <b>F N O O</b>                           |                 |                                         |             |     |
| P = 0.2                                  |                 |                                         |             |     |
| Pole/Zero Parameter                      |                 |                                         |             |     |
| Dwamics                                  | Edit Solocted ( | Junamice                                |             |     |
|                                          |                 | ,,,,,,,,,,,,,,,,,,,,,,,,,,,,,,,,,,,,,,, | ,<br>       |     |
|                                          |                 |                                         |             |     |
|                                          |                 |                                         |             |     |
|                                          |                 |                                         |             |     |
|                                          | Select a sing   | le row to                               | o edit valu | les |
|                                          |                 |                                         |             |     |
|                                          |                 |                                         |             |     |
| Bight-click to add or delete poles/zeros |                 |                                         |             |     |
| rught-click to add of delete poles/zelos |                 |                                         |             |     |
|                                          |                 |                                         |             |     |

توجه داشته باشید که موقعیت ریشهها بر پاسخ گذرا تاثیر گذار است بنابراین می توانیم قسمتهایی از مکان هندسی که متناسب با پاسخ مطلوب ما است را به دست بیاوریم. این مناطق با فرض سیستم مرتبه دوم کانونی می باشند که ما حتی با داشتن کنترل تناسبی به این فرم نمی توانیم دست یابیم اما به هر حال این مناطق نقطهی خوبی برای شروع می باشند.

برای اضافه کردن الزامات طراحی به نمودار مکان هندسی ریشهها بر روی شکل راست کلیک کرده و گزینه ی Design New → New را انتخاب کنید. شما میتوانید چندین الزام طراحی از جمله زمان نشست، ضریب میرایی، درصد فراجهش، فرکانس طبیعی، قیود عمومی منطقه را وارد کنید. شرط فراجهش و زمان نشست را به صورت مستقیم میتوانیم وارد کنیم. زمان نمو به صورت مستقیم داخل گزینه ها وجود ندارد اما میتوان از رابطه یتوریی زیر برای ارتباط آن به فرکانس طبیعی استفاده نمود:

$$\omega_n \approx \frac{1.8}{T_r} \tag{(Y)}$$

لازم است که سیستم ما دارای زمان نمو کمتر از ۲ ثانیه که منجر به فرکانس طبیعی بالاتر از 0.9rad/s برای فرم کانونی مرتبه دوم و بدون میرایی می شود، باشد. اضافه کردن شرایط بالا، مکان هندسی سیستم را به صورت زیر در می آورد:

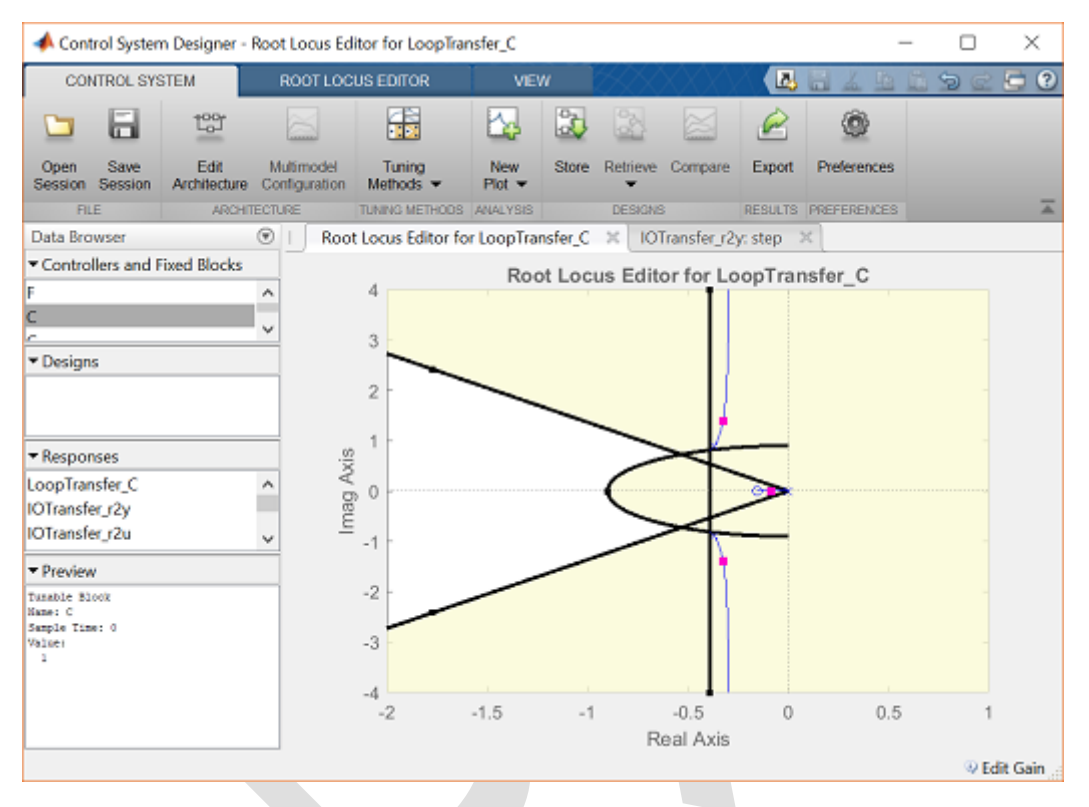

مناطق مورد نظر ما در طراحی به صورت هاشور نخورده در شکل بالا نشان داده شدهاند. مشخصا دو خط شیبدار در بالا بیانگر مقدار فراجهش مورد نیاز سیستم است، هرچه این خطوط به قسمت منفی محور حقیقی نزدیک تر باشند، مقدار فراجهش کمتری مجاز است. خط عمودی در 0.4-=s نشاندهنده یزمان نشست سیستم است. هر چه از محور موهومی دورتر باشد، مقدار زمان نشست کمتری دارد. شعاع دایره در مرکز، نمایانگر مقدار فرکانس طبیعی سیستم و به تبع آن زمان نمو می باشد که در اینجا شعاع دایره برابر فرکانس طبیعی 0.9 می باشد.

با توجه به نمودار بالا هیچکدام از ۳ شاخهی مکان هندسی ریشهها وارد منطقهی هاشور نخورده نمیشود. در نتیجه نمیتوانیم با تغییر دادن ضریب کنترل تناسبی K به منطقهی مطلوب برسیم. ما به یک جبرانساز دینامیکی با قطب و یا صفر برای تغییر شکل مکان هندسی ریشهها احتیاج داریم.

#### جبرانساز پیشفاز

ما احتیاج داریم که منحنی مکان هندسی را به سمت چپ سوق دهیم تا به داخل محدودهی مورد نظر برسیم. یک روش برای رسیدن به این مورد، استفاده از یک جبرانساز پیشفاز است. برای اطلاعات بیشتر به **پیوست ۷: جبرانساز پیشفاز و پسفاز** مراجعه کنید.

تابع تبدیل یک جبرانساز پیشفاز به صورت زیر می باشد. به صورتی که اندازهی صفر از اندازهی قطب کمتر است که یعنی صفر نسبت به قطب به محور موهومی نزدیکتر می باشد:

$$C(s) = K \frac{s+z}{s+p} \tag{(7)}$$

قبل از اینکه طراحی جبرانساز پیشفاز را شروع کنیم، لازم است که ساختار جبرانساز آمده در بالا را تشکیل دهیم. این کار با کلیک کردن بر روی Preferences در بالای پنجرهی Control System Designer انجام می شود. سپس در برگهی Option گزینهی Zero/pole/gain را انتخاب کنید:

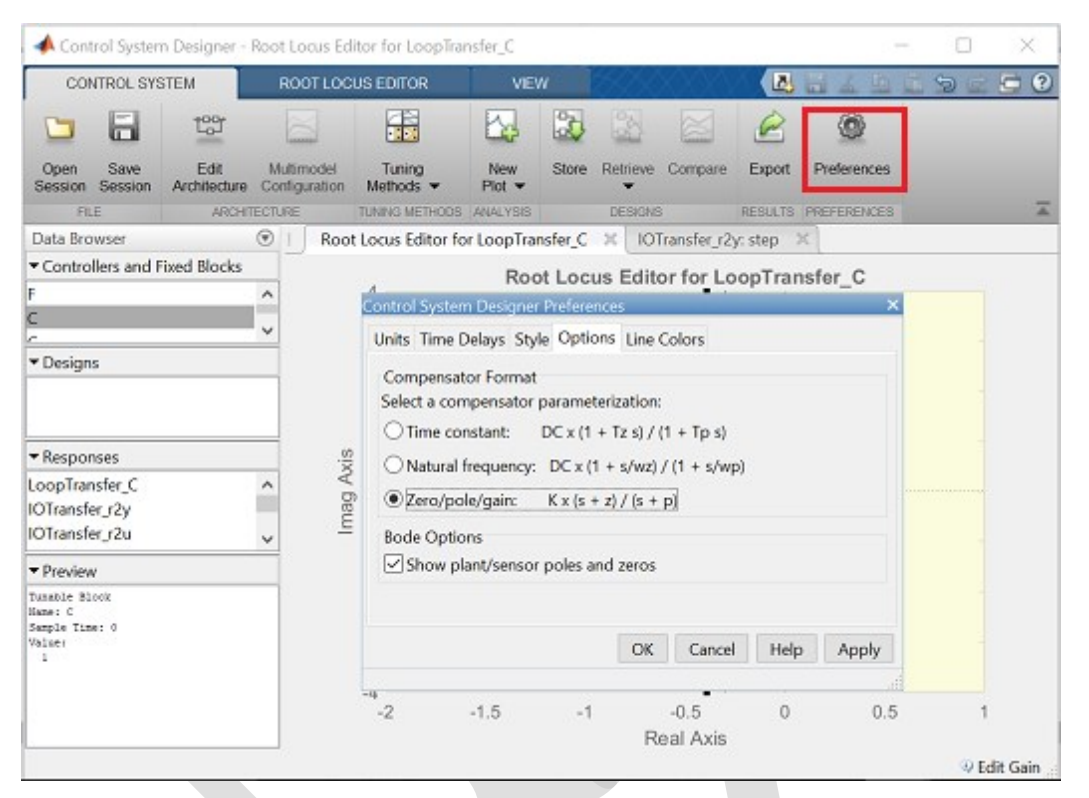

موقعیت صفر جبرانساز را با توجه به نیمدایرهی تعریف شده توسط زمان نمو بر روی محور حقیقی و 2.9-z قرار میدهیم. با اینکار از افزایش بهرهی K و در کنار آن خارج نشدن شاخهی مکان هندسی نزدیک به این صفر حلقه باز از منطقهی مطلوب، اطمینان حاصل میکنیم. همچنین قطب را در سمت چپ صفر و همانگونه که در تعریف جبرانساز پیشفاز داریم قرار میدهیم. برای شروع قطب 3-p را در نظر میگیریم.

در ابزار Control System Designer می توان یک جبران ساز پیش فاز را در پنجره ی Compensator Editor با راست کلیک بر روی مکان هندسی و انتخاب Edit Compensator اضافه کرد. مشخصا با راست کلیک در بخش Dynamics و انتخاب Add Pole/Zero -> Lead می توان موقعیت صفر و قطب حقیقی را وارد کرد:

| 4  | Comper      | nsator Edito | or           |                         |                          |   |
|----|-------------|--------------|--------------|-------------------------|--------------------------|---|
| C  | ompensat    | or           |              | 6.1                     | 2.0)                     |   |
| С  |             | ~ =          | 3.3333       | $x \frac{(s+1)}{(s+1)}$ | 3)                       |   |
| Po | le/Zero     | arameter     |              |                         |                          |   |
| ſ. | Dynamics    |              |              |                         | Edit Selected Dy         | n |
|    | Гуре        | Location     | Damping      | Frequen                 |                          |   |
| L  | .ead        | -0.9, -3     | 1            | 0.9, 3                  |                          |   |
|    |             |              |              |                         | Real Zero                |   |
|    |             |              |              |                         | Real Pole                |   |
|    |             |              |              |                         | Max Delta<br>Phase (dec) |   |
|    |             |              |              |                         | at Frequency             |   |
|    |             |              |              |                         |                          |   |
| R  | light-click | to add or o  | delete poles | /zeros                  |                          |   |
|    | -           |              |              |                         |                          |   |
|    |             |              |              |                         |                          |   |

جهت مشاهدهی تاثیر موقعیت قطب جبرانساز، میتوانید مقادیر مختلفی را در پنجرهی Compensator Editor وارد کنید. هر تغییری در جبرانساز، تاثیرش را در مکان هندسی ریشهها اعمال می کند. همینطور شما میتوانید مقدار جبرانساز را به صورت گرافیکی و از نمودار مکان هندسی ریشهها تنظیم کنید. مشخصا اگر بر روی قطب حلقه باز در نقطه 3-(نشان داده شده با x قرمز رنگ) کلیک کرده و آنرا بر روی محور حقیقی جابجا کنید، تغییرات مکان هندسی را مشاهده کنید. همانطور که مشاهده می کنید با کشیدن قطب به سمت چپ، مکان هندسی به سمت چپ حرکت کرده و در واقع به سمت منطقهی مطلوب نزدیک می شود. قرار دادن قطب در 30-، مکان هندسی ریشهها را به صورت زیر در می آورد:

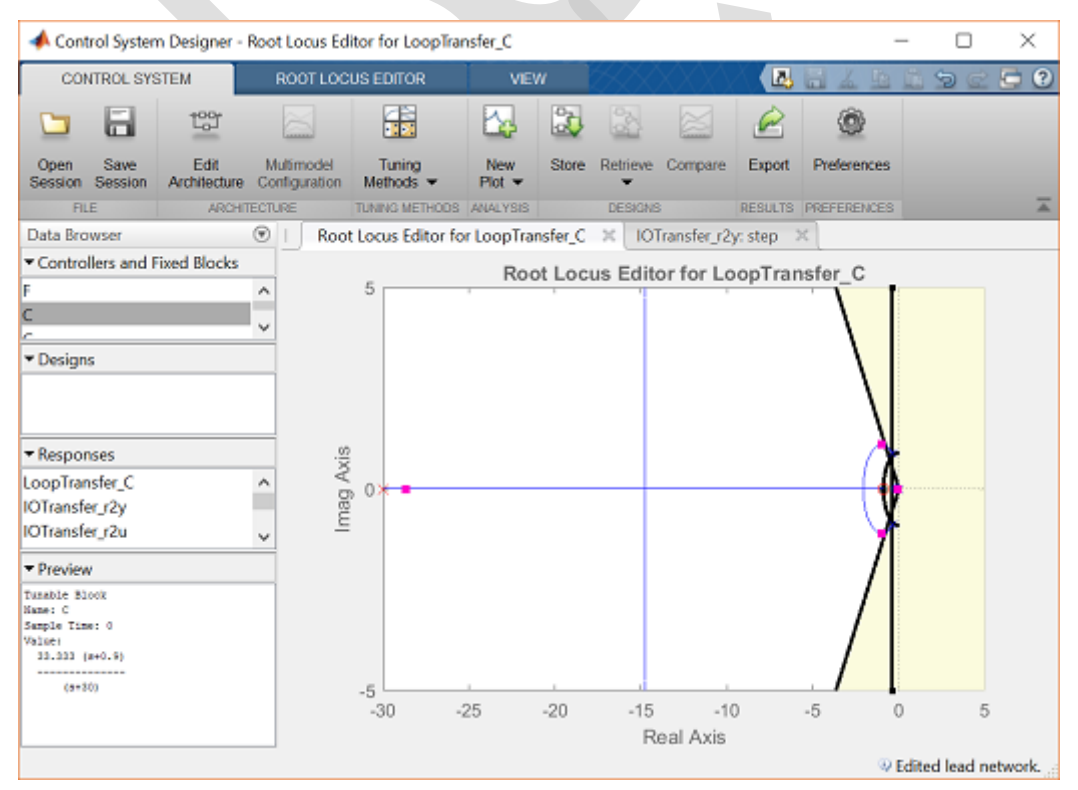

با راست کلیک بر روی نمودار و انتخاب گزینهی Properties، میتوان حدود محورها را تغییر داده و نمودار را بزرگنمایی کرد:

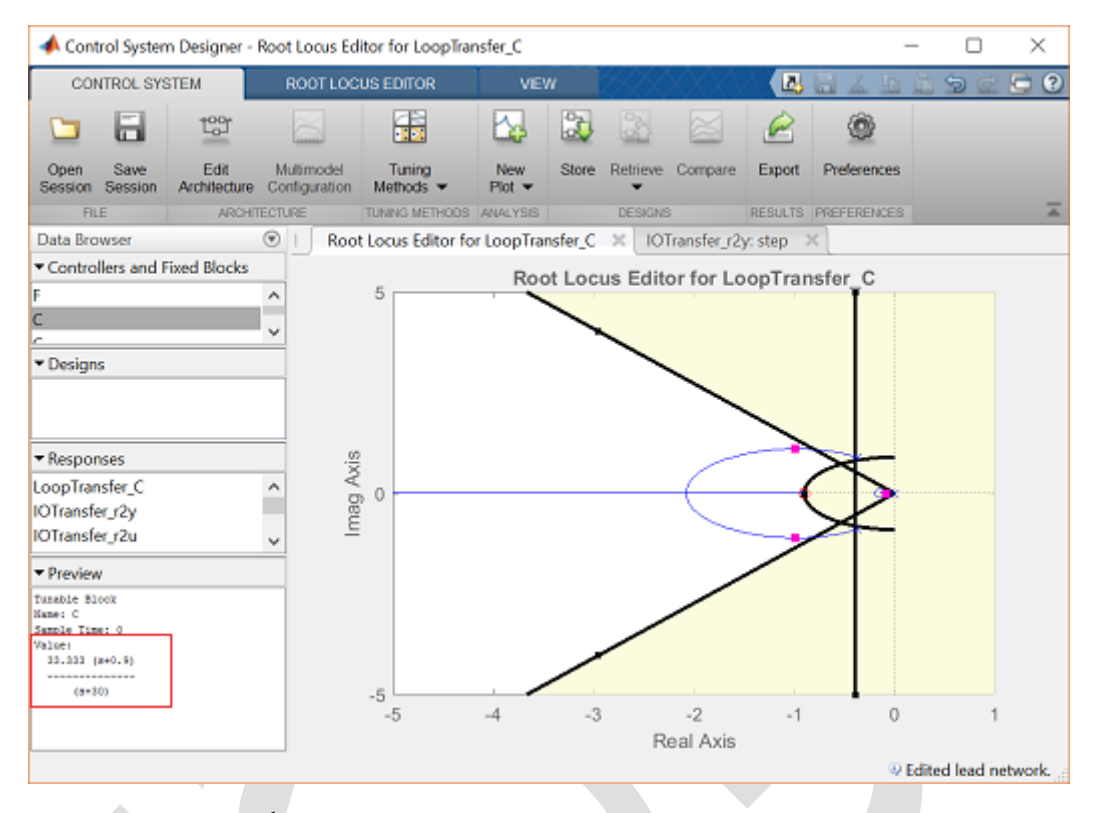

با بررسی دو منحنی بالا، سه شاخهی مکان هندسی به وضوح از منطقهی مطلوب می گذرد. شاخهی چهارم نزدیک به محور حقیقی، داخل منطقهی مطلوب نمی باشد. اگر چه که قطب حلقه بستهی مربوط به آن شاخه از قطبهای دیگر سیستم کندتر است، اثر آن به نحوی با صفر موجود در 0.1541- خنثی می شود. هر چه مقدار K افزایش پیدا کند، این قطب به صفر نزدیک تر شده و اثر کمتری خواهد گذاشت. مکان قطبهای حلقه بسته به ازای ضریب کنونی (در شکل بالا 33.3ه) به صورت مربعهای صورتی رنگ بر روی مکان هندسی مشخص شده اند. دورترین قطب سمت چپ محور اثر کمتری بر روی پاسخ گذرای سیستم دارد زیرا از سایر قطبهای سیستم سریعتر است.

برای مشاهدهی اثر صفرها و قطبهای مرتبه بالاتر بر روی سیستم، لازم است که پاسخ سیستم حلقه بسته به ازای ورودی پله را بررسی کنیم. جهت مشاهدهی عملکرد سیستم به برگهی IOTransfer\_r2y:step وارد شوید. اگر تصادفا این برگه New step این برگه و انتخاب Control System Designer و کلیک بر روی New plot و انتخاب Select responses to plot و کلیک بر روی کشویی Select responses to plot گزینهی IOTransfer\_r2y را باز کنید. حال در پنجرهی New Step to Plot و در منوی کشویی کشویی IOTransfer گزینهی IOTransfer و کمیک بر روی IOTransfe و انتخاب IOTransfe گزینهی IOTransfe و کلیک بر روی IOTransfe کرینه محددا آن را باز کنید. حال در پنجرهی New Step to Plot و در منوی کشویی IOTransfer کرده و دکمه که بسته به ورودی پله ray و در منوی کشوی IOTransfer و کمه و در منوی کشوی IOTransfe کرده و در موان و در منوی کشوی IOTransfe کرده و در محمه در این صورت پاسخ خروجی و سیستم حلقه بسته به ورودی پله ray

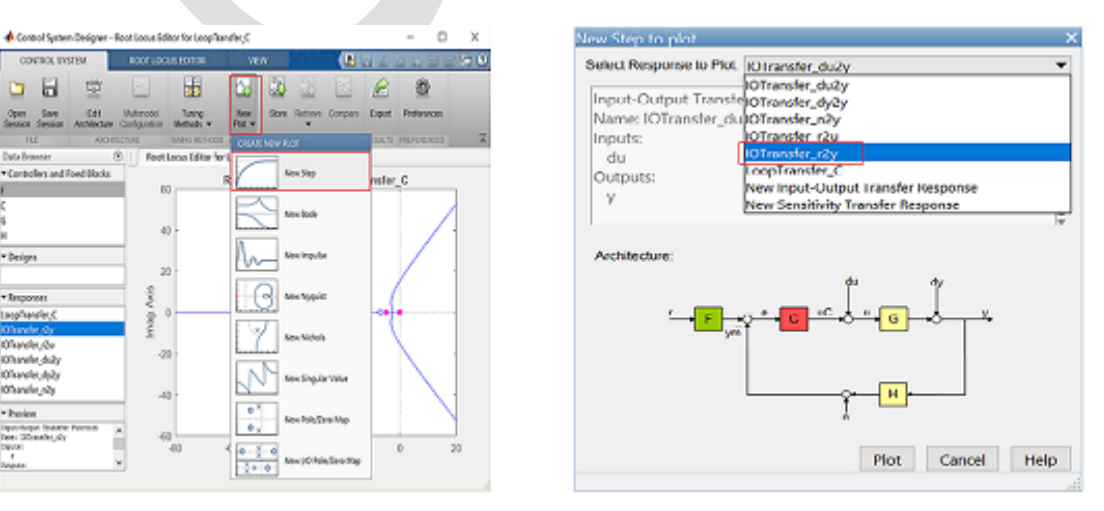

همچنین می توانید بعضی از مشخصات پاسخ پله را با راست کلیک بر روی شکل و وارد شدن به منوی Characteristics و انتخاب Settling time و Rise time نمایش دهید. حال نمودار رسم شده به شکل زیر است:

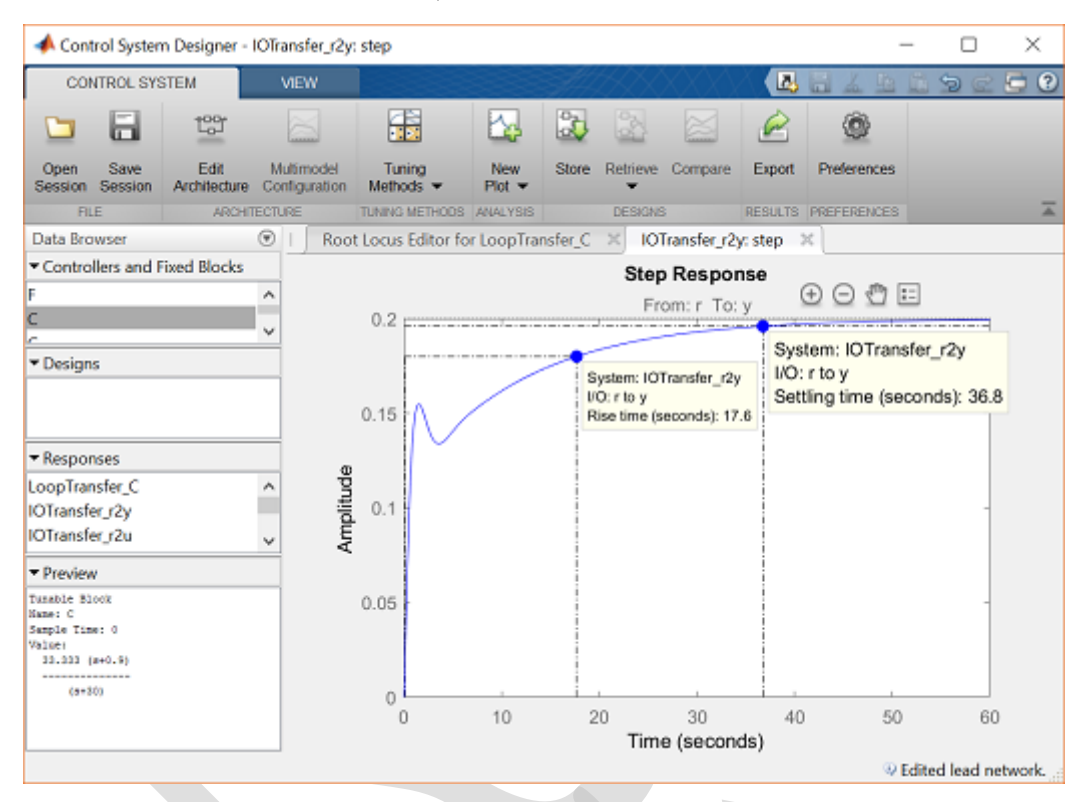

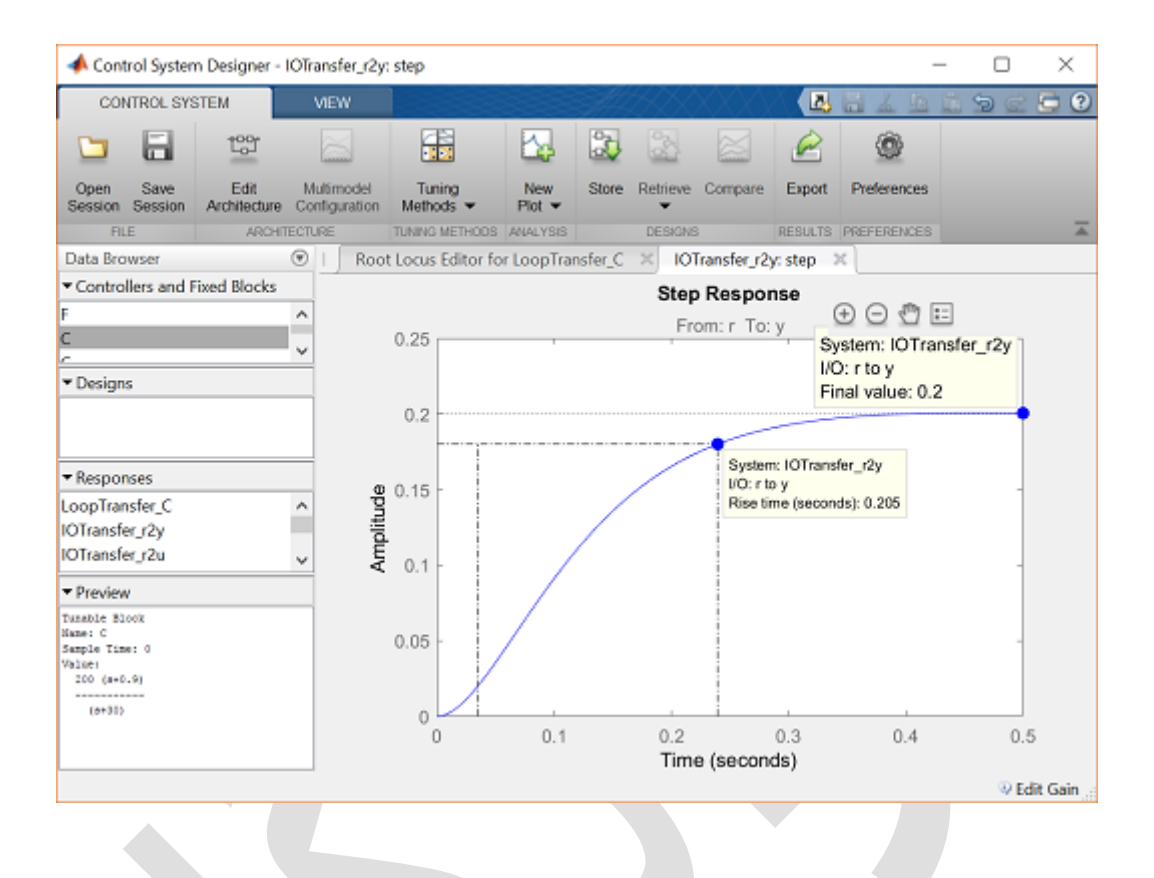

# بخش پنجم: طراحی کنترلر در حوزهی فرکانس

فهرست مطالب بخش

- پاسخ حلقه باز
  پاسخ حلقه بسته
- جبرانساز پیشفاز

دستورهای کلیدی متلب در این بخش:

tf, step, feedback, pole, margin, stepinfo

با توجه به مسئلهی اصلی، تابع تبدیل حلقه باز برای دینامیک زاویهی حملهی هواپیما به شکل زیر است:

$$P(s) = \frac{\Theta(s)}{\Delta(s)} = \frac{1.151s + 0.1774}{s^3 + 0.739s^2 + 0.921s} \tag{1}$$

در حالتي كه ورودي زاويهي جابجايي بالابرنده (δ) و خروجي زاويهي حملهي هواپيما (θ) مي باشد.

جهت مشاهدهی سیستم مورد بررسی و روش استخراج معادلهی بالا، به **بخش اول: مدلسازی سیستم** مراجع کنید.

برای ورودی پله ۲/۲ رادیان، الزامات طراحی به صورت زیر است:

- فراجهش کمتر از ۱۰ ٪
- زمان نمو کمتر از ۲ ثانیه
- زمان نشست کمتر از ۱۰ ثانیه
- خطای حالت پایا کمتر از ۲ ٪

#### پاسخ حلقه باز

این بخش را با بررسی رفتار سیستم حلقه باز شروع میکنیم. یک امفایل جدید باز کرده و دستور زیر را وارد کنید. توجه کنید که ورودی پله را به اندازهی ۲/۲ برده تا پاسخ به ازای ورودی ۲/۲ رادیان (۱۱درجه) را مشاهده کنید.. کد زبر را اجراکنید تا منحنی پاسخ پله را مشاهده کنید:

```
t = [0:0.01:10];
s = tf('s');
P pitch = (1.151*s + 0.1774)/(s^3 + 0.739*s^2 + 0.921*s);
step(0.2*P pitch,t);
axis([0 10 0 0.8]);
ylabel('pitch angle (rad)');
title('Open-loop Step Response');
grid
```

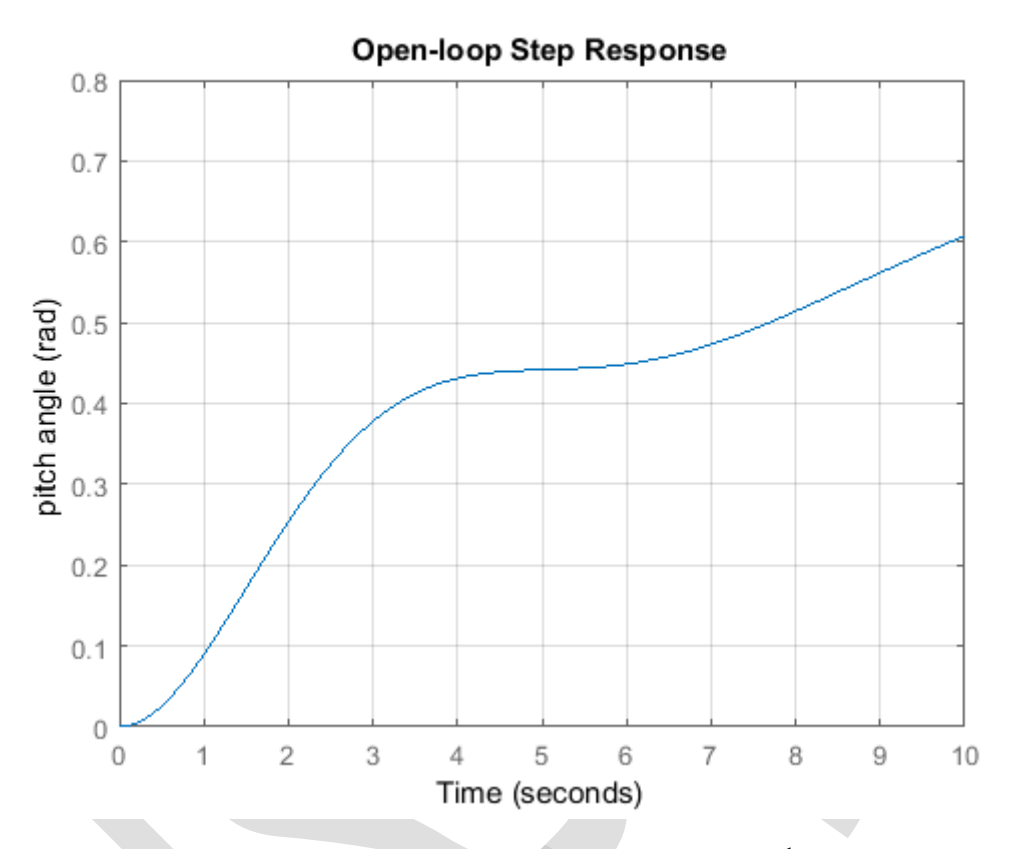

بررسی منحنی بالا نشان میدهد که پاسخ سیستم حلقه باز برای ورودی پله ناپایدار است زیرا برای ورودی پله، خروجی بی کران می شود. این به این دلیل است که تابع تبدیل دارای یک قطب در مبدا می باشد.

#### پاسخ حلقه بسته

حال بیاید حلقه سیستم را بسته و ببینیم که آیا سیستم پایدار خواهد شد. ساختار فیدبک واحد زیر را برای سیستم خود در نظر بگیرید:

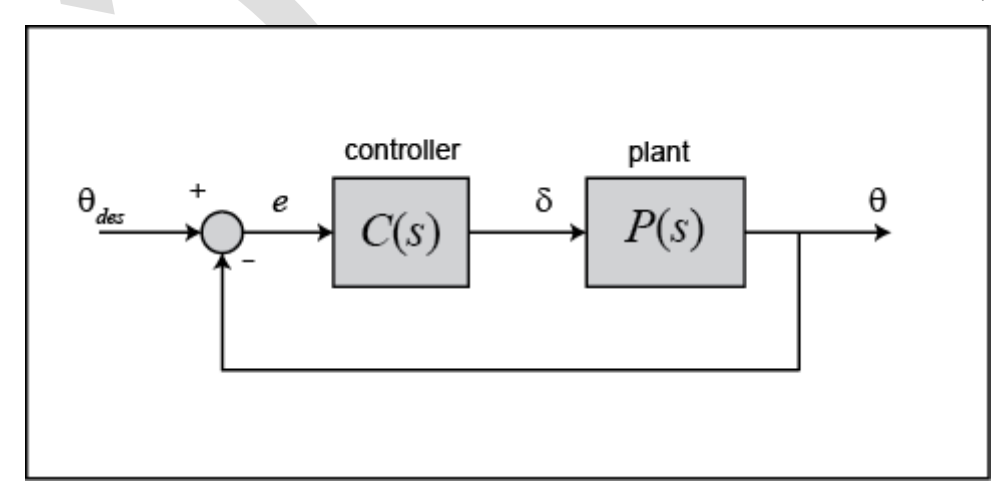

وارد کردن دستور زیر در متلب، تابع تبدیل حلقه بسته سیستم را با در نظر گرفتن فیدبک واحد و کنترلر 1=(c(s) تولید می کند:

```
sys_cl = feedback(P_pitch,1)
```

sys\_cl =

Continuous-time transfer function.

بررسی این تابع تبدیل با استفاده از دستور pole نشان میدهد که سیستم حلقه بسته پایدار است زیرا که کلیه قطبها در سمت چپ محور موهومی قرار دارند: ans = -0.3255 + 1.3816i -0.3255 + 1.3816i -0.0881 + 0.0000i همچنین میتوان پایداری این سیستم را از طریق بررسی پاسخ فرکانسی حلقه باز بررسی کرد. دستور margin دیاگرام بودی margin (P\_pitch), grid

793

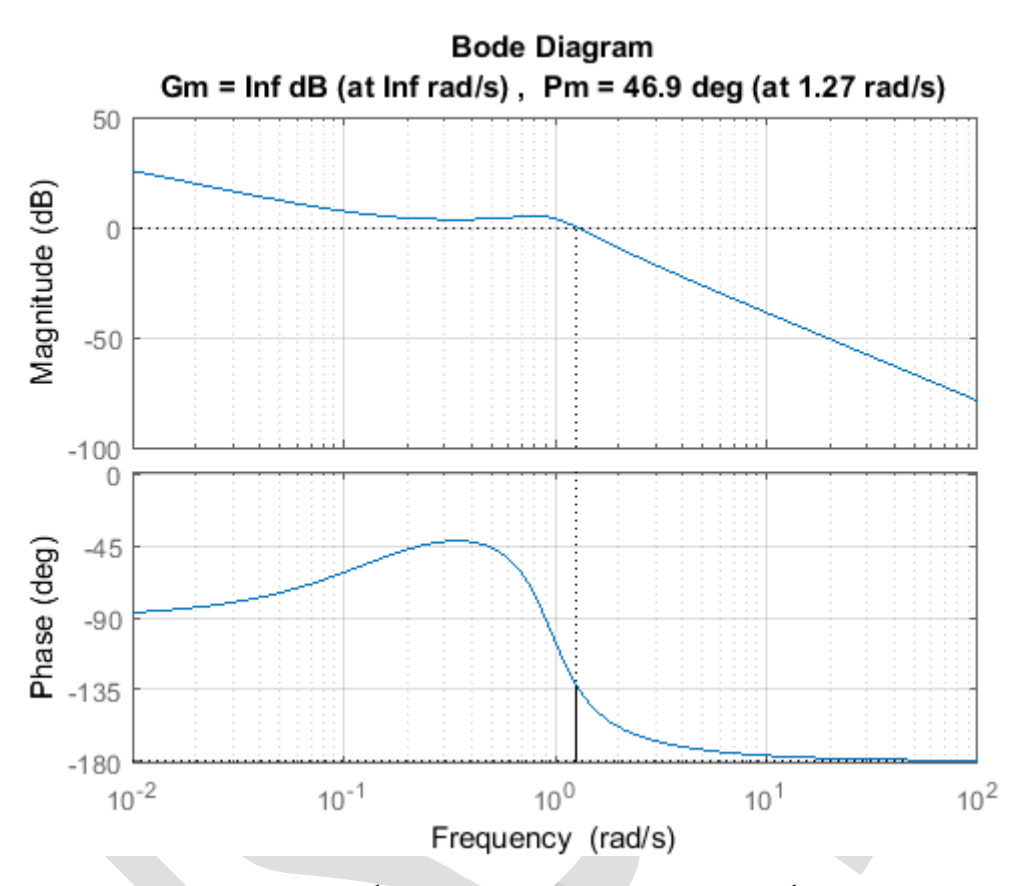

بررسی منحنی بالا نشان می دهد که سیستم حلقه بسته پایدار است زیرا که هر دو حد فاز و حد بهره مثبت هستند. مشخصا حد فاز برابر ۴۶/۹ درجه و حد بهره بینهایت است. خوب است که سیستم حلقه پایدار می باشد، اما آیا پاسخ مطلوب را دارد؟ اضافه کردن کد زیر پاسخ پلهی سیستم حلقه بسته را نشان می دهد:

```
sys_cl = feedback(P_pitch,1);
step(0.2*sys_cl), grid
ylabel('pitch angle (rad)');
title('Closed-loop Step Response')
```

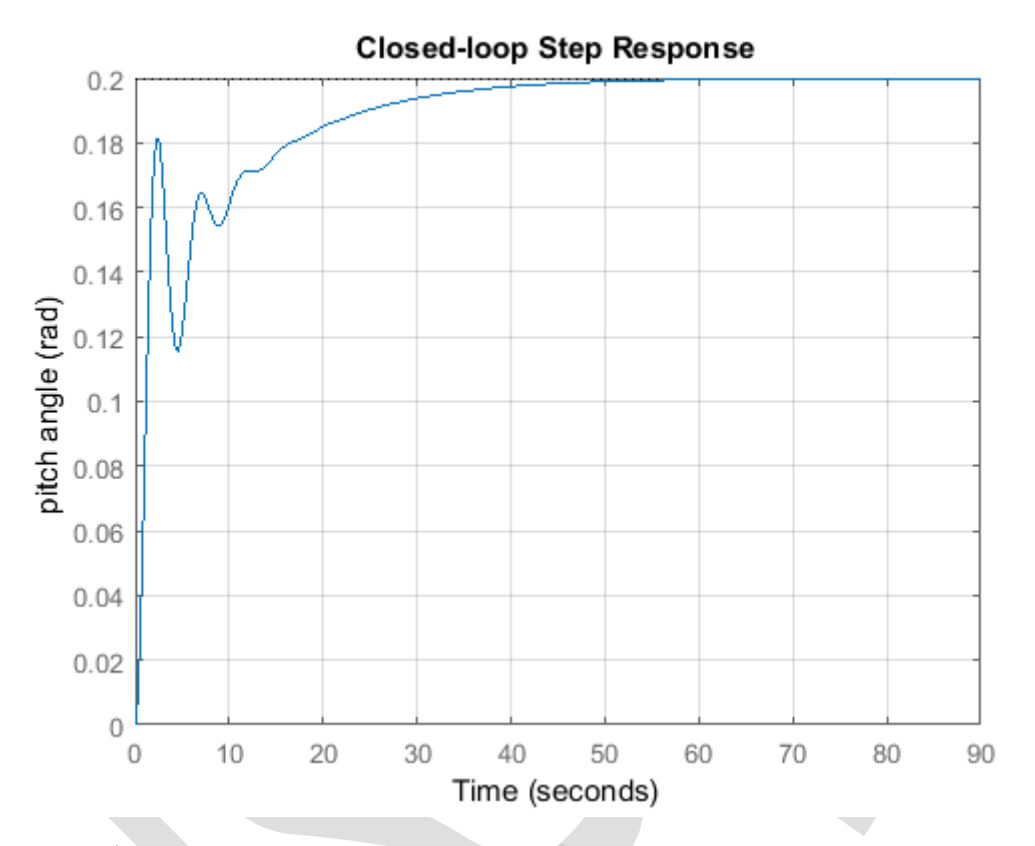

با توجه به نمودار بالا زمان نشست بسیار بیشتر از ۱۰ ثانیه است. یک روش حل این مسئله اینست که پاسخ سیستم را سریعتر کنیم، اما این کار باعث ایجاد مشکل در فراجهش سیستم می گردد. در نتیجه باید پاسخ سیستم سریعتر گشته و هم زمان فراجهش سیستم نیز کاهش بیابد. می توانیم برای این کار از یک جبرانساز استفاده کنیم تا دیاگرام بودی سیستم حلقه باز را مجددا شکل دهیم. دیاگرام بودی حلقه باز نشان دهندهی رفتار سیستم حلقه بسته است. نکات زیر را در دیاگرام بودی در نظر خواهیم گرفت:

- فركانس حد بهره مستقيما با سرعت سيستم حلقه بسته رابطه دارد.
  - حد بهره با فراجهش سیستم حلقه بسته رابطهی عکس دارد.

در نتیجه لازم است که یک جبرانساز اضافه کنیم تا فرکانس حد بهره و حد فاز سیستم را افزایش دهد.

#### جبرانساز پیشفاز

جبرانسازی که بتواند هر دوی این اهداف را برآورده کند، جبرانساز پیشفاز است. به پیوست هفتم: طراحی جبرانسازهای پیشفاز و پسفاز مراجعه نمایید. جبرانساز پیشفاز، فاز مثبت به سیستم اضافه می کند. فاز اضافه شده باعث افزایش حد فاز سیستم گشته و در نتیجه میرایی سیستم بیشتر می شود. همچنین جبرانساز پیشفاز به طور کلی سبب افزایش اندازه ی پاسخ فرکانسی حلقه باز در فرکانسهای بالا می شود که در نتیجه ی آن فرکانس گذر بهره و سرعت پاسخ سیستم بالا می رود. شکل کلی جبرانساز پیشفاز به صورت زیر است:

$$C(s) = K \frac{Ts+1}{\alpha Ts+1} \quad (\alpha < 1) \tag{7}$$

در نتیجه لازم است تا T، a و K را بیابیم. معمولا بهره ی K برای ارضا کردن شرط خطای حالت ماندگار میباشد. از آنجا که سیستم ما از نوع اول است (سیستم انتگرال گیر دارد) خطای حالت ماندگار با هر مقدار بهره ی K برای ورودی پله صفر میباشد. اگرچه خطای حالت ماندگار میباشد موضوع باشد که صفر میباشد. اگرچه خطای حالت ماندگار صفر است، سرعت پایین پاسخ میتواند وابسته به این موضوع باشد که ضریب خطای سرعت بسیار کوچک است. این کمبود میتواند با افزایش مقدار K به بیشتر از I برطرف شود، یا به عبارت

دیگر مقداری از بهرهی K که منحنی اندازه را به بالا شیفت دهد. با کمی سعی و خطا ما مقدار K=10 را انتخاب می کنیم. با اجرای کد زیر در متلب تاثیر اضافه شدن بهرهی K را مشاهده می کنید:

```
K = 10;
margin(K*P_pitch), grid
figure;
sys_cl = feedback(K*P_pitch,1);
step(0.2*sys_cl), grid
title('Closed-loop Step Response with K = 10')
```

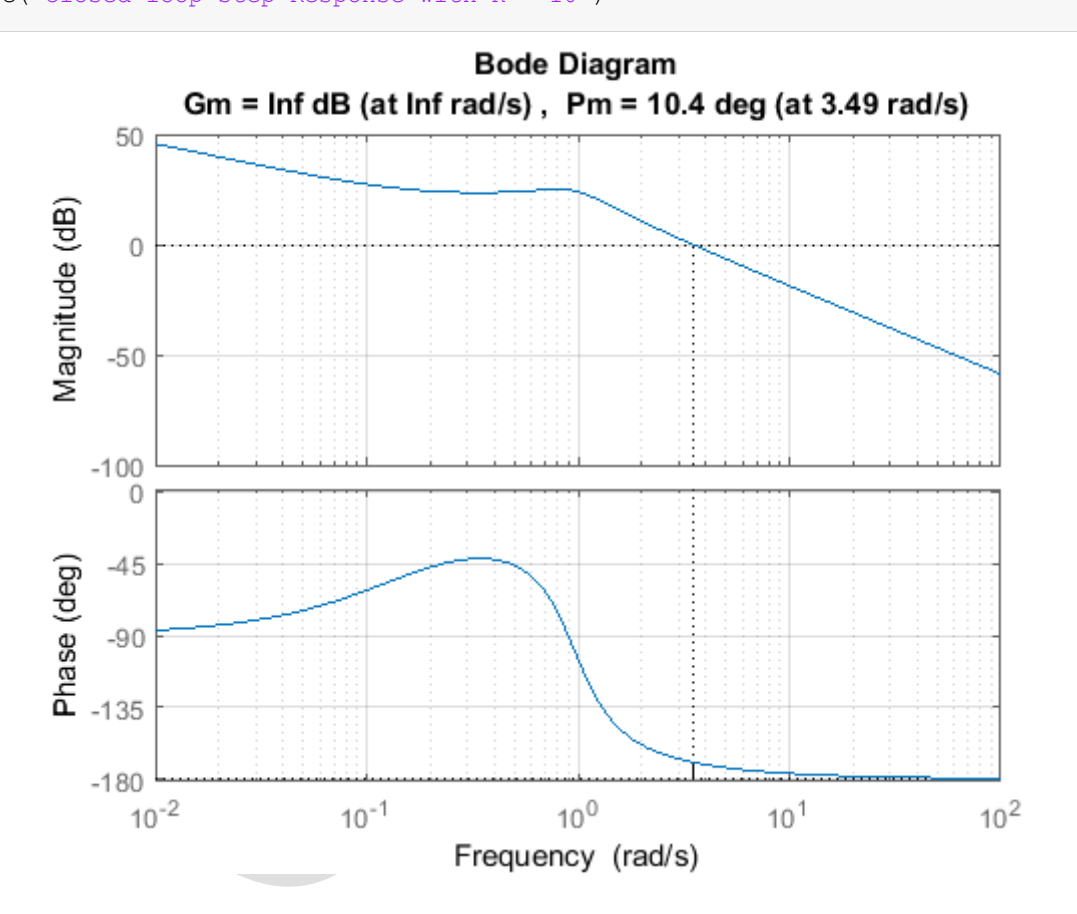

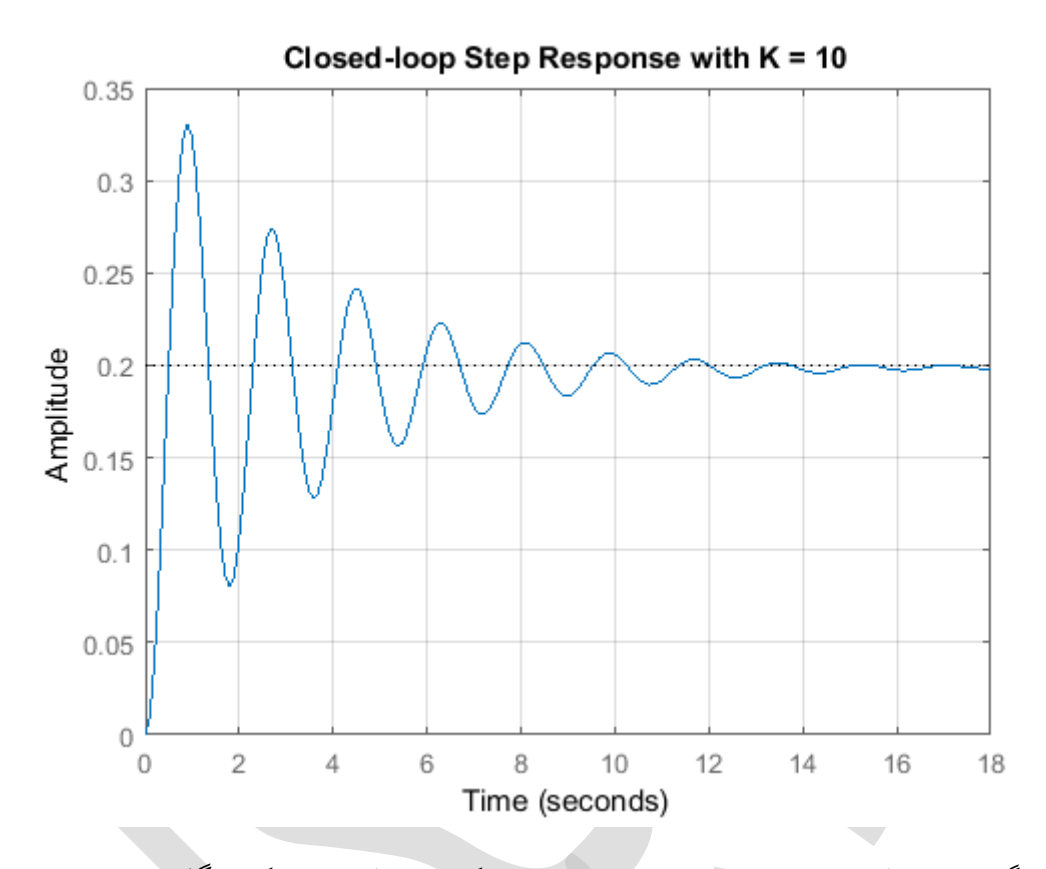

با بررسی دیاگرام بودی بالا، ما مقدار اندازهی سیستم را در همه فرکانسها بالا برده و فرکانس گذر بهره را افزایش دادهایم. اثر این تغییرات در منحنی پاسخ پلهی سیستم حلقه بسته نمایان است. متاسفانه افزایش بهرهی K باعث پایین آمدن حد فاز سیستم و درنتیجه بالا رفتن فراجهش سیستم شده است. همان گونه که قبلا گفته شد، جبرانساز پیشفاز میتواند به سیستم میرایی اضافه کند تا مقدار فراجهش سیستم کاهش بیابد.

طراحی جبرانساز را ادامه میدهیم، حال به پارامتر α میپردازیم که در واقع نسبت بین صفر و قطب میباشد. هر چه فاصلهی بین صفر و قطب بیشتر باشد، جهش بزرگتری در فاز اتفاق میافتد که ماکزیمم مقدار این جهش با یک جفت صفر و قطب، ۹۰ درجه است. رابطهی زیر بیشترین مقدار فاز اضافه شده به سیستم را توسط یک جبرانساز پیشفاز نشان میدهد:

$$\sin(\phi_m) = \frac{1-\alpha}{1+\alpha} \tag{(7)}$$

رابطهی بین پاسخ زمانی و پاسخ فرکانسی یک سیستم استاندارد مرتبه دوم زیر میرا قابل استخراج است. یک رابطهی مناسب برای تقریب ضریب میرایی کمتر از ۰/۶ یا ۰/۷ رابطه زیر است:

$$\zeta \approx \frac{PM(degrees)}{100^{\circ}} \tag{(f)}$$

از آنجا که سیستم ما شکل استاندارد سیستم مرتبه دو را ندارد، میتوانیم از رابطه یا لا برای شروع طراحی استفاده کنیم. چون ما به فراجهش کمتر از ۱۰٪ احتیاج داریم، لازم است که ضریب میرایی بیشتر از ۰٫۵۹ و در نتیجه حد بهره بالاتر از ۵۹ درجه باشد. از آنجا که حد فاز کنونی سیستم (با وجود K) حدود ۱۰٫۴ درجه است، اضافه کردن یه جهش ۵۰ درجهای توسط جبرانساز باید کافی باشد. میدانیم که جبرانساز پیشفاز سبب افزایش اندازه یاسخ فرکانسی سیستم می گردد، لازم است که بیشتر از ۵۰ درجه فاز به سیستم اضافه کنیم، چرا که فرکانس گذر بهره تا نقطه ی تاخیر فاز افزایش می یابد. پس مقدار دلخواه ۵ درجه اضافه می کنیم تا در نهایت ۵۵ درجه جهش دو از داشته باشیم.

از حل معادله زیر میتوانیم به مقدار α برسیم:

$$\alpha = \frac{1 - \sin(55^\circ)}{1 + \sin(55^\circ)} \approx 0.10 \tag{(d)}$$

از محاسبات بالا متوجه می شویم که مقدار  $\alpha$  باید کمتر از ۰/۱ باشد. برای این مقدار  $\alpha$ ، میزان افزایش اندازه در محل جهش ناشی از جبران ساز پیشفاز از رابطهی زیر به دست می آید:

$$20\log\left(\frac{1}{\sqrt{\alpha}}\right) \approx 20\log\left(\frac{1}{\sqrt{0.10}}\right) \approx 10 \ dB$$
 (7)

با توجه به دیاگرام بودی نمایش داده شده در بالا، اندازهی سیستم جبران نشده تقریبا در فرکانس 6.1 rad/s برابر 10dB است. در نتیجه جبرانساز طراحی شده فرکانس گذر بهره را از 3.49 rad/s به تقریبا 6.1 rad/s افزایش میدهد. با استفاده از این دادهها می توانیم مقدار T را برای اعمال جهش فاز در فرکانس گذر بهرهی جدید جهت بیشینه کردن حد فاز سیستم محاسبه کنیم:

$$\omega_m = \frac{1}{T\sqrt{\alpha}} \Longrightarrow T = \frac{1}{6.1\sqrt{0.10}} \approx 0.52 \tag{V}$$

با مقادیر K=10 و 0.10 = α و T=0.52 محاسبه شده در بالا، اولین قدم را برای جبرانساز پیشفاز برداشتهایم. با اضافه کردن کد زیر به امفایل خود، تاثیر جبرانساز پیشفاز را بر روی پاسخ فرکانسی سیستم مشاهده میکنید:

K = 10; alpha = 0.10; T = 0.52; C\_lead = K\*(T\*s + 1) / (alpha\*T\*s + 1); margin(C\_lead\*P\_pitch), grid

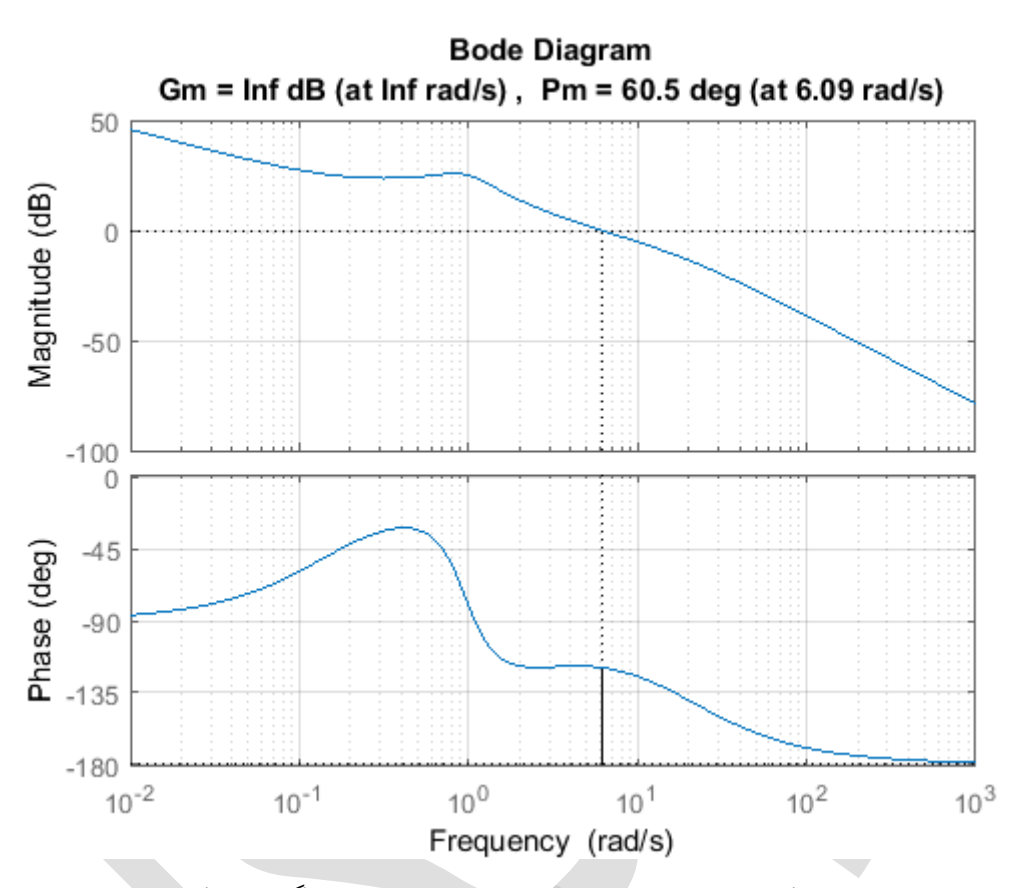

بررسی منحنی بالا نشان میدهد که جبرانساز، باعث افزایش حد فاز و فرکانس گذر بهره که مطلوب ما میباشد شده است. حال لازم است به پاسخ پله حلقه بسته سیستم نگاه کنیم تا متوجه شویم که آیا به شرایط مطلوب خود رسیدهایم یا خیر. کد زیر را جایگزین کد پاسخ فرکانسی سیستم در امفایل خود نمایید و آنرا دوباره اجرا کنید:

```
sys_cl = feedback(C_lead*P_pitch,1);
step(0.2*sys_cl), grid
title('Closed-loop Step Response with K = 10, \alpha = 0.10, and T = 0.52')
```

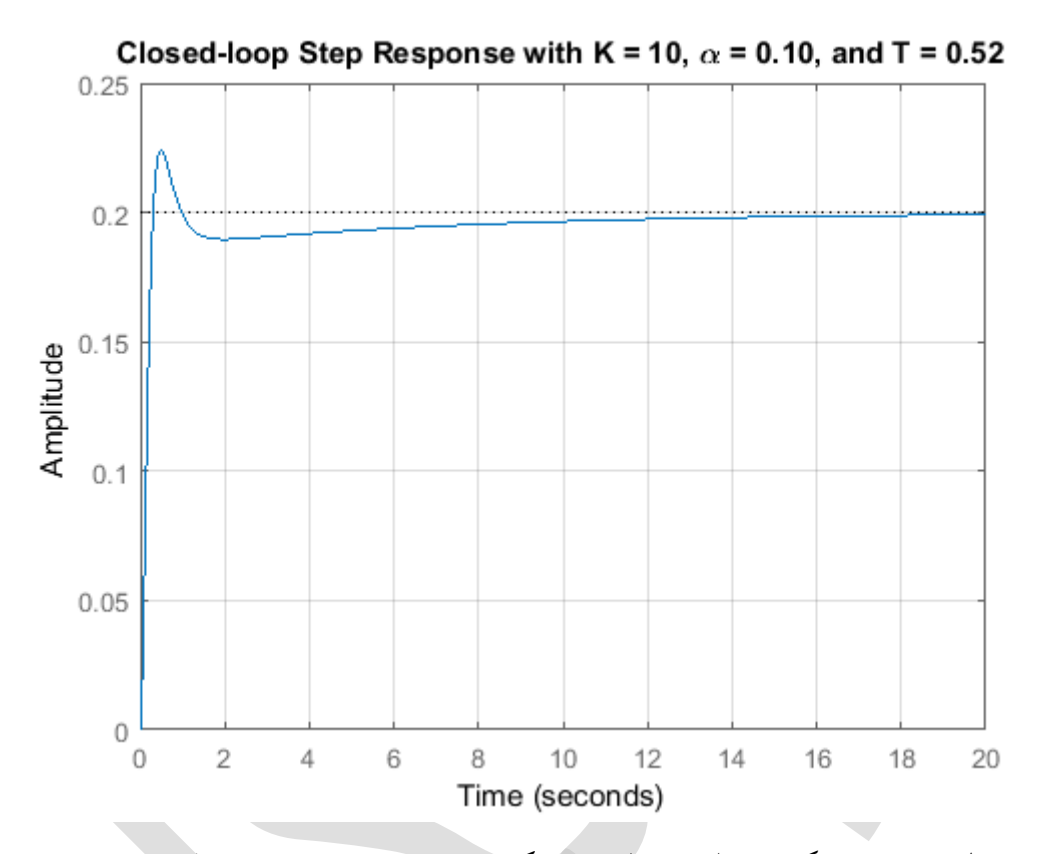

بررسی منحنی بالا نشان میدهد که ما به الزامات طراحی نزدیک شدهایم. استفاده از دستور متلب stepinfo خصوصیات دقیق پاسخ پله حلقه بسته سیستم را نشان میدهد:

 با توجه به دادههای به دست آمده، تمامی الزامات طراحی به جز فراجهش سیستم که بالاتر از ۱۰٪ میباشد ارضا شده است. با تکرار روند طراحی در بالا، به مقادیر K=10 و A= 0.04 و T=0.55 میرسیم. با تغییر امفایل به شکل زیر، عملکرد به دست آمده توسط این کنترلر نمایش داده می شود:

```
K = 10;
alpha = 0.04;
T = 0.55;
C_lead = K*(T*s + 1) / (alpha*T*s + 1);
sys_cl = feedback(C_lead*P_pitch,1);
step(0.2*sys_cl), grid
title('Closed-loop Step Response with K = 10, \alpha = 0.04, and T = 0.55')
```

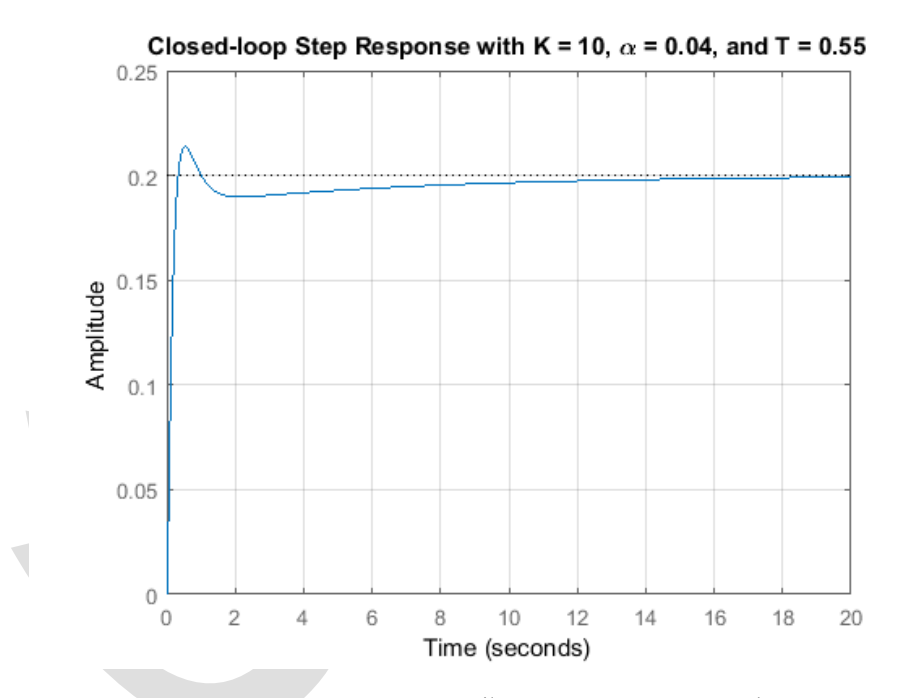

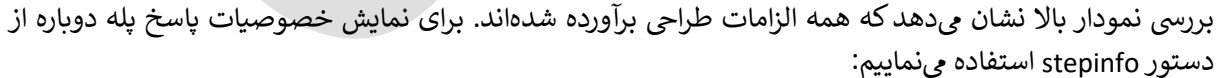

```
stepinfo(0.2*sys cl)
```

ans =

struct with fields:

RiseTime: 0.2203

- SettlingTime: 9.0427
- SettlingMin: 0.1805
- SettlingMax: 0.2137
  - Overshoot: 6.8478

Undershoot: 0

Peak: 0.2137

PeakTime: 0.5394

بنابراین جبرانساز پیشفاز زیر، تمامی شرایط پاسخ را برآورده می کند:

$$C(s) = 10 \frac{0.55s + 1}{0.022s + 1} \tag{A}$$

## بخش ششم: طراحی کنترلر در فضای حالت

فهرست مطالب بخش

- کنترلپذیری
- طراحی کنترلر از طریق جایدهی قطبها
  - رگولاسیون خطی مرتبه دو
    - افزودن پیشجبرانسازی

دستورهای کلیدی متلب در این بخش:

ss, ctrb, rank, lqr, step

در **بخش اول: مدلسازی سیستم**، مدل فضای حالت سیستم به صورت زیر به دست آمد:

$$\begin{bmatrix} \dot{\alpha} \\ \dot{q} \\ \dot{\theta} \end{bmatrix} = \begin{bmatrix} -0.313 & 56.7 & 0 \\ -0.0139 & -0.426 & 0 \\ 0 & 56.7 & 0 \end{bmatrix} \begin{bmatrix} \alpha \\ q \\ \theta \end{bmatrix} + \begin{bmatrix} 0.232 \\ 0.0203 \\ 0 \end{bmatrix} [\delta]$$
(1)

$$y = \begin{bmatrix} 0 & 0 & 1 \end{bmatrix} \begin{bmatrix} \alpha \\ q \\ \theta \end{bmatrix} + \begin{bmatrix} 0 \end{bmatrix} \begin{bmatrix} \delta \end{bmatrix}$$
(Y)

که ورودی زاویهی انحراف بالابرنده δ و خروجی زاویهی حملهی هواپیما θ میباشد. معادلات بالا با فرم کلی مدل خطی فضای حالت سازگار است:

$$\frac{dx}{dt} = Ax + Bu \tag{(7)}$$

$$y = Cx + Du \tag{(f)}$$

برای ورودی پلهی ۲/۲ رادیان، الزامات طراحی به صورت زیر است:

- فراجهش کمتر از ۱۰ ٪
- زمان نمو کمتر از ۲ ثانیه
- زمان نشست کمتر از ۱۰ ثانیه
- خطای حالت ماندگار کمتر از ۲ ٪

در این بخش ما از تکنیک طراحی کنترلر در حوزهی فضای حالت استفاده می کنیم. سعی داریم تا قطبهای حلقه بستهی سیستم را به کمک کنترلر مبتنی بر حالتهای سیستم، در مکان مناسب قرار دهیم.

#### کنترلپذیری

جهت اعمال تکنیکهای طراحی کنترلر در فضای حالت، ابتدا باید یک مشخصهی مهم در طراحی کنترلر را بررسی کنیم که آن کنترل پذیری می باشد. کنترل پذیری مشخصهای از سیستم است که بیان می کند آیا ما توانایی جابجایی حالتهای سیستم را به سمت دلخواه داریم یا خیر. این توانایی در واقع قابلیت جایدهی قطبهای حلقه بسته به هر نقطه از صحفهی مختلط s می باشد.

برای اینکه یک سیستم کاملا کنترل پذیر باشد، ماتریس کنترل پذیری:

$$\mathcal{C} = \begin{bmatrix} B & AB & A^2B & \cdots & A^{(n-1)}B \end{bmatrix}$$
( $\Delta$ )

باید از رنک n باشد. رنک یک ماتریس تعداد سطر (یا ستون) های مستقل خطی آن است. عدد n برابر تعداد حالتهای سیستم میباشد. اضافه کردن توانهای بیشتر ماتریس A به ماتریس کنترل پذیری تاثیری در رنک آن ندارد زیرا که عبارات اضافه شده در واقع ترکیب خطی عبارات قبلی است.

چون ماتریس کنترل پذیری ۳×۳ است، رنک ماتریس باید ۳ باشد. دستور rank در متلب رنک یک ماتریس را محاسبه می کند. یک m-file جدید ایجاد کرده و کد زیر را وارد در آن وارد کنید تا خروجی زیر به دست آید:

```
A = [-0.313 56.7 0; -0.0139 -0.426 0; 0 56.7 0];
B = [0.232; 0.0203; 0];
C = [0 0 1];
D = [0];
co = ctrb(A,B);
Controllability = rank(co)
```

```
Controllability =
```

3

در نتیجه سیستم کاملا کنترل پذیر است زیرا ماتریس کنترل پذیری دارای رنک ۳ می باشد.

### طراحی کنترلر از طریق جایدهی قطب

شماتیک یک سیستم کنترلی فیدبک تمام حالات در زیر نمایش داده شده است (D=0):

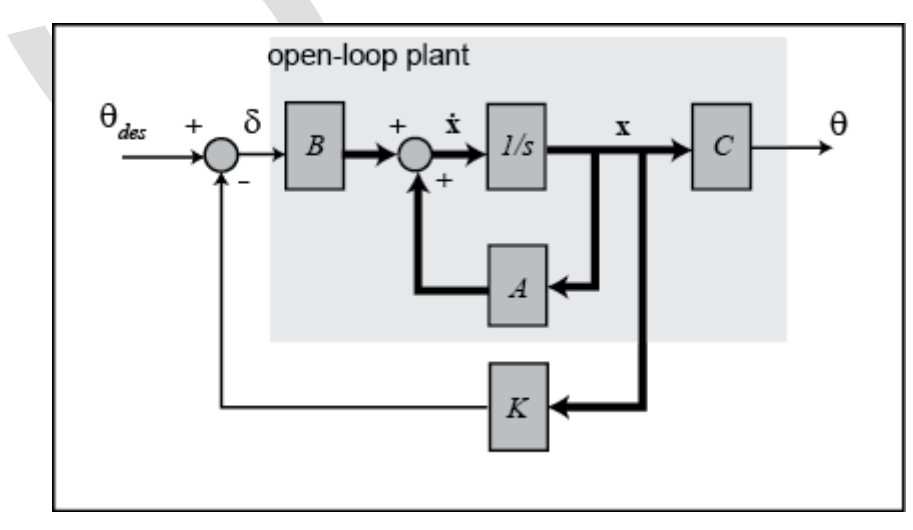

که در آن:

- K = ماتریس بهره یکنترلی
- بردار حالت =  $x = [\alpha \quad q \quad \theta]'$  •

(
$$r$$
) = ورودی مرجع ( $r$ )

$$(u)$$
 ( $u$ ) =  $\delta = (\theta_{des} - Kx)$  •

(y) خروجى  $\theta$  •

 $\delta$  به جای  $\delta = ( heta_{des} - K \mathbf{x})$  به جای  $\delta = \delta$  به جای  $\delta$  به جای گذاری ( $\delta = \delta = \theta_{des} - K \mathbf{x}$  به جای  $\delta$  نتیجه و زیر به دست می آید:

$$\dot{\boldsymbol{x}} = (A - BK)\boldsymbol{x} + B\theta_{des} \tag{(7)}$$

$$\theta = C \boldsymbol{x} \tag{V}$$

با توجه به موارد بالا، ماتریس BK - BK نشاندهنده ی دینامیک سیستم حلقه بسته است. ریشههای دترمینان ماتریس [SI – (A – BK] قطبهای سیستم حلقه بسته میباشند. از آنجا که دترمینان ماتریس بالا یک چندجمله ی از مرتبه سوم است، سه قطب وجود دارد که میتوانیم جایدهی کنیم. همچنین به خاطر اینکه سیستم کاملا کنترل پذیر است این قطبها را میتوانیم در هر کجای صفحه قرار دهیم. با یادآوری فصل دوم – بخش ششم: مقدمه ای بر طراحی کنترل و قطبها را میتوانیم در هر کجای صفحه قرار دهیم. با یادآوری فصل دوم – بخش ششم: مقدمه ای بر طراحی کنترل در فضای حالت می در می است، سه قطب وجود دارد که میتوانیم جایدهی کنیم. همچنین به خاطر اینکه سیستم کاملا کنترل پذیر است این قطبها را میتوانیم در هر کجای صفحه قرار دهیم. با یادآوری فصل دوم – بخش ششم: مقدمه ای بر طراحی کنترل می در فراحی کنترل ای در موقعیت دلخواه قرار دهیم. توجه کنید که در فیدبک فرض می کنیم که تمامی دست آوریم قطبهای حالت، درمیابیم که با استفاده از تکنیک جایدهی قطب میتوانیم ماتریس بهره کنترل ای از به گونه ای به دست آوریم قطبهای حالت، درمیابیم که با استفاده از تکنیک جایدهی قطب میتوانیم ماتریس بهره کنترل ای از از مامی دست می دست آوریم قطب میتوانیم ماتریس بهره کنترل ای از به گونه ای به دست آوریم قطبهای حالت، درمیابیم که با استفاده از تکنیک جایدهی قطب میتوانیم ماتریس بهره کنترل ای از به گونه ای به دست آوریم قطبهای حالت، درمی بین به داخواه قرار دهیم. توجه کنید که در فیدبک فرض می کنیم که تمامی متغیرهای حالت در بردار x قابل اندازه گیری می باشد هرچند که  $\theta$  تنها خروجی ماست. اگر اینطور نیست باید از یک مشاهده گر جهت تخمین حالتهای سیستم استفاده کنیم.

از مطالب بالا میدانیم که میتوانیم قطبهای حلقه بسته را در هر موقعیت دلخواه قرار دهیم. سوال بعدی که پیش میآید اینست که آنها را باید کجا قرار دهیم؟ اگر سیستم ما یک سیستم استاندارد مرتبه اول یا دوم بود میتوانستیم موقیعت قطبها را به مشخصات پاسخ پله مستقیما ارتباط داده و از این رابطه قطبهای حلقه بسته را در موقعیت مطلوب جایدهی نماییم. این روند در سیستم مرتبههای بالاتر یا با وجود صفر (ها) دشوارتر خواهد بود. با یک سیستم مرتبه بالاتر، یک رویکرد اینست که قطب های مرتبه بالاتر را ۵ الی ۱۰ برابر دورتر در سمت چپ قطبهای غالب قرار دهیم و در نتیجه تاثیر آنها در پاسخ گذرا قابل چشم پوشی خواهد بود. حل مشکل صفرها با روش جایدهی قطب کمی سخت خواهد بود. محدودیت دیگر روش جایدهی قطب اینست که توانایی در نظر گرفتن برخی عوامل مانند مقدار تلاش کنترلی را ندارد.

## ريگولاسيون خطى مرتبه دوم

حال برای به دست آوردن ماتریس کنترلی K توسط دستور Iqr در متلب آماده هستیم. ابتدا ضریب تناسب (p) را برابر ۲ قرار میدهیم. کد زیر را به امفایل خود اضافه کرده و آنرا اجرا کنید:

p = 2; Q = p\*C'\*C R = 1; [K] = lqr(A, B, Q, R) Q =  $0 \quad 0 \quad 0$   $0 \quad 0 \quad 0$   $0 \quad 0 \quad 2$  K =  $-0.5034 \quad 52.8645 \quad 1.4142$ 

به ساختار ماتریسهای Q و K توجه کنید. در معادلات حالت حلقه بسته در بالا قانون کنترلی، مرجع را غیرصفر،  $\delta = (\theta_{des} - K \mathbf{x})$  ه ساختار ماتریسهای  $\delta = (\theta_{des} - K \mathbf{x})$  به اصاب خود، پاسخ سیستم حلقه بسته را به دست بیاوریم. توجه کنید که به دلیل ورودی زاویه حملهی پلهی 0.2 رادیان (۱۱ درجه) پاسخ در مقدار 0.2 ضرب شده است:

```
sys_cl = ss(A-B*K, B, C, D);
step(0.2*sys_cl)
ylabel('pitch angle (rad)');
title('Closed-Loop Step Response: LQR');
```

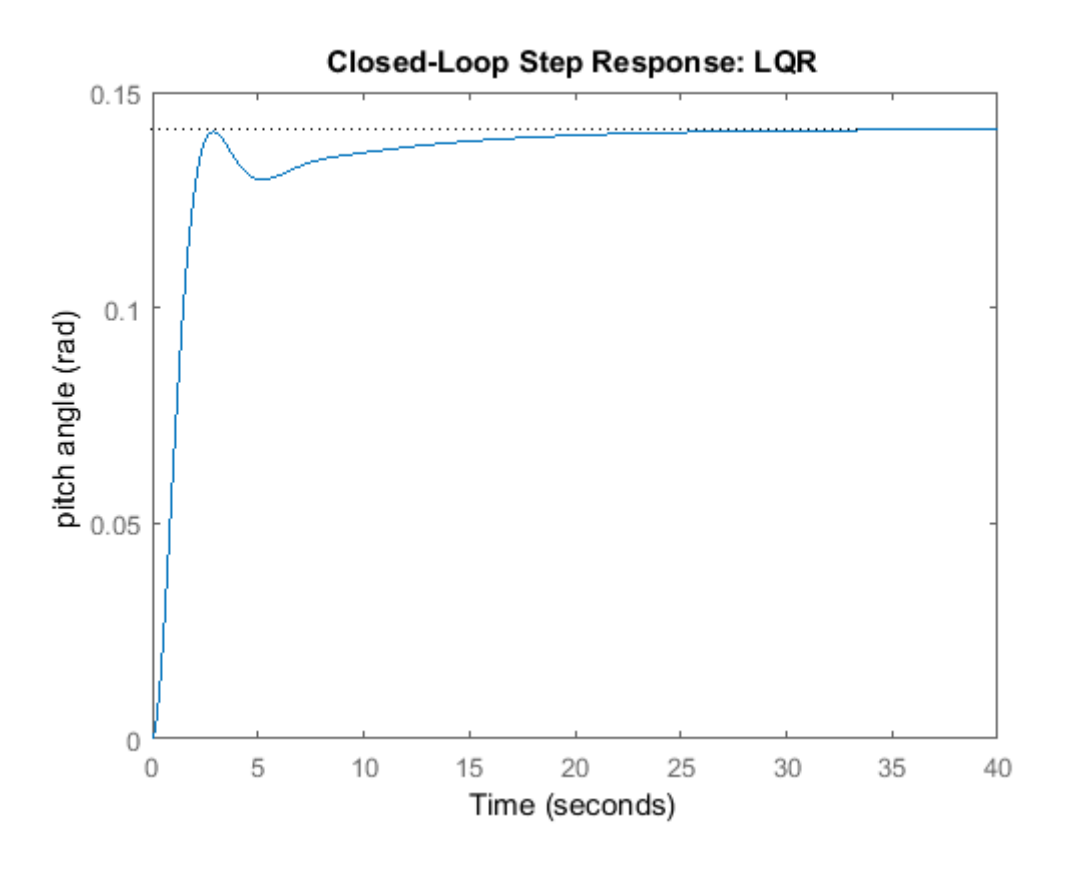

بررسی شکل بالا نشان میدهد که سیستم بسیار کند است. میتوانیم سیستم را با درنظر گرفتن اهمیت بیشتر خطای سیستم نسبت به اهمیت تلاش کنترلی است، سریعتر کنیم. یعنی مقدار p را افزایش دهیم. بعد از کمی سعی و خطا، به مقدار p = 50 میرسیم. کد خود را به شکل زیر در امفایل تغییر داده و آنرا اجرا کنید تا پاسخ پله به دست آید:

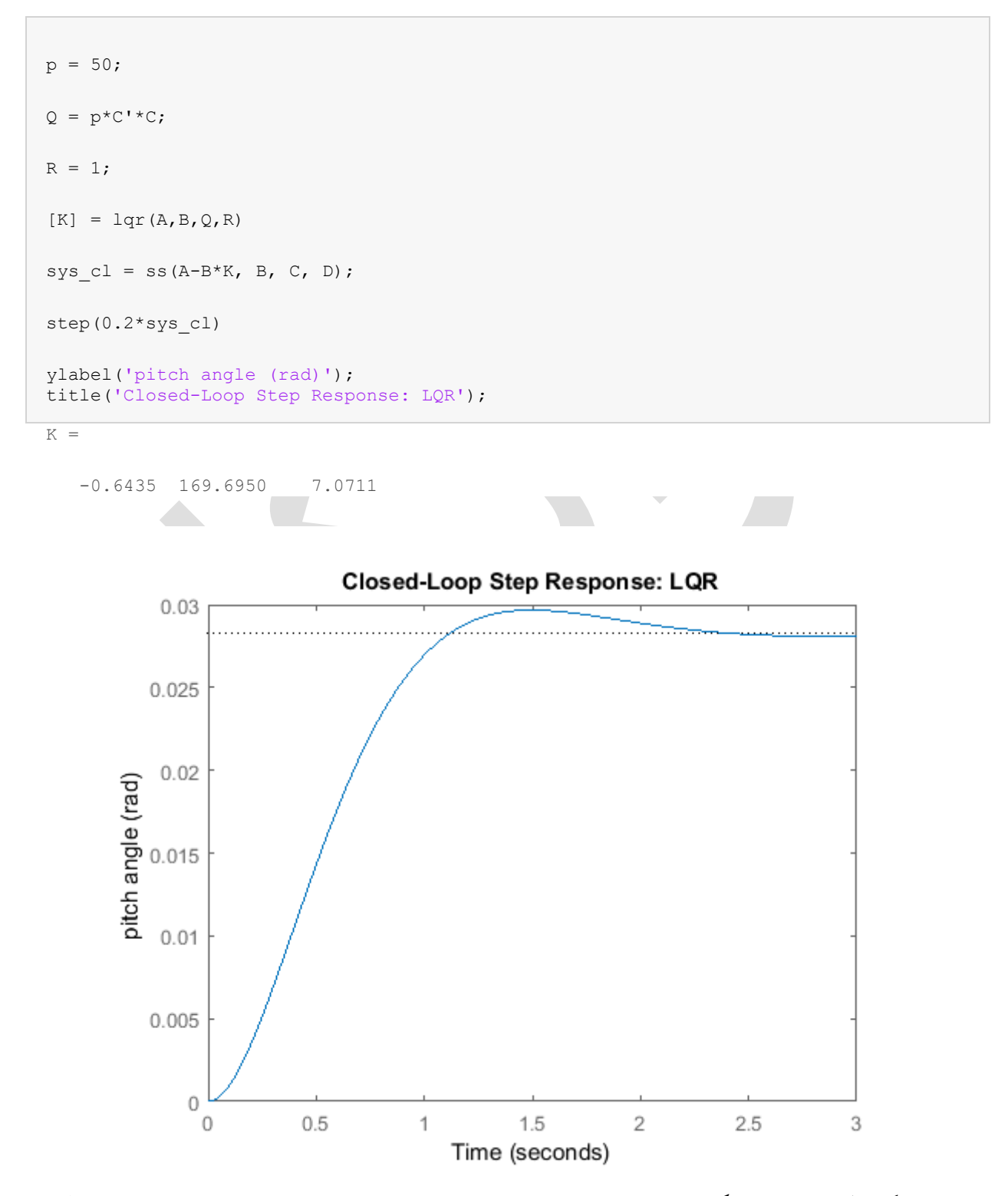

بررسی شکل بالا نشان میدهد که زمان نمو، زمان نشست و فراجهش سیستم رضایت بخش است اما خطای حالت ماندگار زیادی وجود دارد. یک روش حل این مشکل استفاده از یک پیشجبرانساز (آ) است که پاسخ سیستم را به طور کلی جابجا کند.

#### افزودن پیشجبرانسازی

برخلاف دیگر روشها، سیستم فیدبک تمام حالات، خروجی را با ورودی مرجع مقایسه نمی کند. در عوض، تمام حالتها را ضرب در ماتریس کنترلی (Kx) کرده و با مرجع مقایسه می کند (شکل شماتیک بالا را مشاهده کنید). در نتیجه نباید انتظار داشته باشیم که خروجی برابر مقدار مرجع شود. برای به دست آوردن خروجی مورد نظر، باید ورودی مرجع را در ضریبی ضرب کنیم که خروجی به مقدار مرجع در حالت پایا برسد. این کار با معرفی ضریب تناسب پیشجبرانسازی با نام  $\overline{N}$  انجام می گردد. شکل شماتیک زیر سیستم فیدبک حالات با پیشجبرانسازی  $(\overline{N})$  را نشان می دهد.

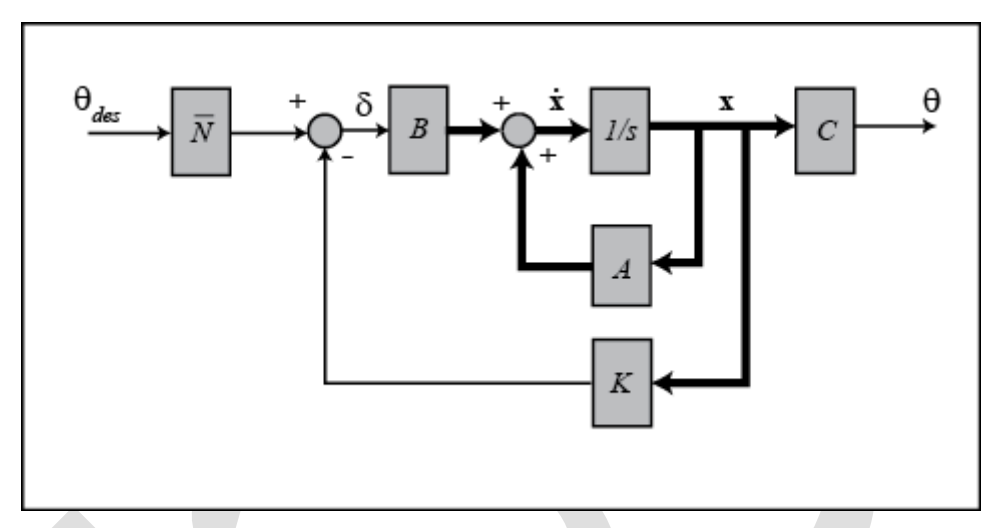

با استفاده از دستور متلب rscale.m به راحتی میتوانیم مقدار N را بیابیم. ار آنجا که این دستور توسط کاریر طراحی شده است، باید این تابع را از درون سیدی بر روی کامپیوتر خود ذخیره کنید. بعد از اینکه تابع rscale.m را در مسیر مورد نظر ذخیره کردید، امفایل زیر را به شکل زیر تغییر داده و آنرا اجراکنید:

```
p = 50;
Q = p*C'*C;
R = 1;
[K] = lqr(A, B, Q, R);
Nbar = rscale(A, B, C, D, K)
```

```
Nbar =
```

7.0711

با اضافه کردن کد زیر به امفایل، پاسخ زیر را مشاهده می کنید:

```
sys_cl = ss(A-B*K,B*Nbar,C,D);
step(0.2*sys_cl)
ylabel('pitch angle (rad)');
title('Closed-Loop Step Response: LQR with Precompensation');
```
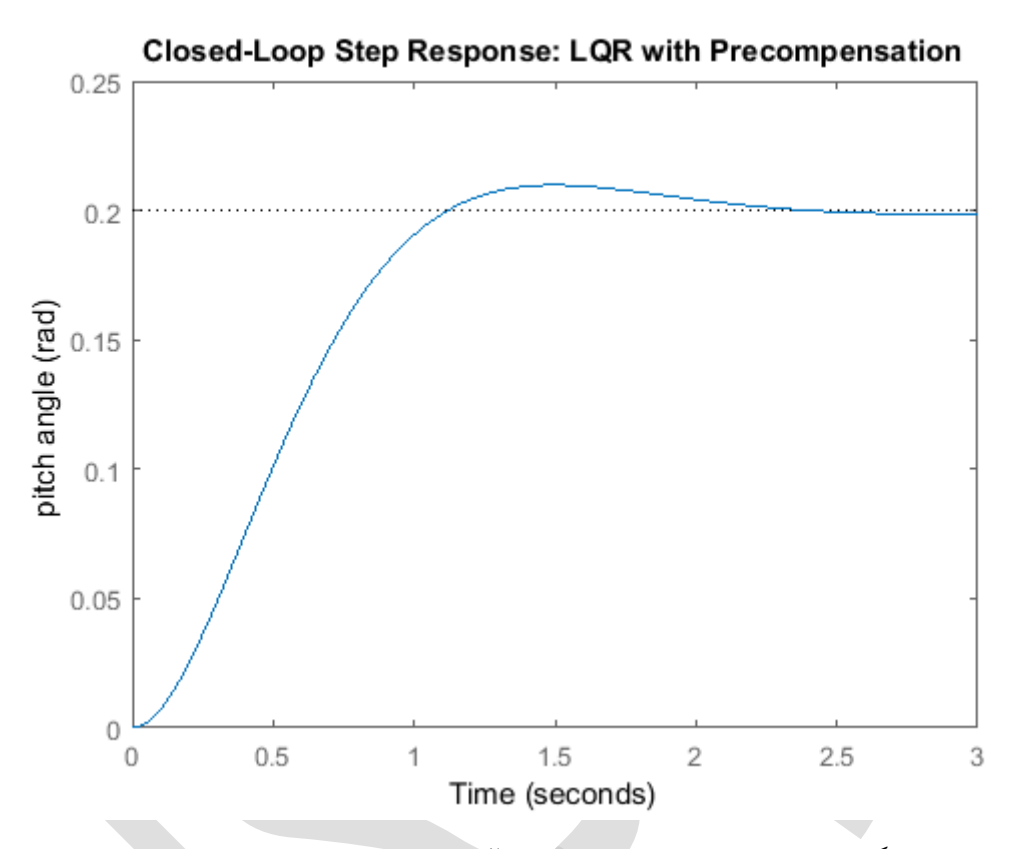

حال خطای حالت ماندگار از بین رفته و کلیه الزامات طراحی برآورده شدهاند.

توجه کنید که پیش جبران ساز  $\overline{N}$  با توجه به مدل سیستم به دست آمده و محل آن در خارج از حلقه ی فیدبک است. پس اگر خطایی در مدل (یا اغتشاش ناشناخته) وجود داشته باشد، پیش جبران ساز آن را تصحیح نمی کند و خطای حالت پایا وجود خواهد داشت. شما ممکن است که بیاد داشته باشید که اضافه کردن انتگرال گیر می تواند حتی در حضور اغتشاش و نامعینی در از بین بردن خطای حالت ماندگار نقش داشته باشد. نکته ی استفاده از انتگرال گیر اینست که خطا در ابتدا قبل اصلاح باید گسترش یابد و در نتیجه ممکن است پاسخ سیستم کند باشد. از طرف دیگر پیش جبران ساز می تواند خطای حالت ماندگار را با دانستن مدل سیستم پیش بینی کند. تکنیک مفیدی که می توان استفاده کرد اینست که پیش جبران ساز را با کنترل انتگرالی ترکیب کنیم تا از مزایای هر کدام بهره ببریم.

# بخش هفتم: طراحي كنترلر ديجيتال

### فهرست مطالب بخش

- فضای حالت گسسته
  - کنترلپذیری
- طراحی کنترلر از طریق جایدهی قطب
  - افزودن پیشجبرانسازی

دستورهای کلیدی متلب در این بخش:

ss, c2d, rank, ctrb, dlqr, lsim, stairs

در این بخش مدل دیجیتال کنترل زاویهی حملهی هواپیما را در نظر می گیریم. میتوان یک مدل نمونهبرداری شده برای دینامیک زاویهی حملهی هواپیما با استفاده از مدل پیوسته تشکیل داد. در این بخش ما از تکنیکهای فضای حالت برای طراحی کنترلر استفاده می کنیم.

در **بخش اول: مدلسازی سیستم**، مدل فضای حالت سیستم به صورت زیر به دست آمد:

$$\begin{bmatrix} \dot{\alpha} \\ \dot{q} \\ \dot{\theta} \end{bmatrix} = \begin{bmatrix} -0.313 & 56.7 & 0 \\ -0.0139 & -0.426 & 0 \\ 0 & 56.7 & 0 \end{bmatrix} \begin{bmatrix} \alpha \\ q \\ \theta \end{bmatrix} + \begin{bmatrix} 0.232 \\ 0.0203 \\ 0 \end{bmatrix} \begin{bmatrix} \delta \end{bmatrix}$$
(1)

$$y = \begin{bmatrix} 0 & 0 & 1 \end{bmatrix} \begin{bmatrix} \alpha \\ q \\ \theta \end{bmatrix} + \begin{bmatrix} 0 \end{bmatrix} \begin{bmatrix} \delta \end{bmatrix}$$
(Y)

كه ورودى زاويهى انحراف بالابرنده δ و خروجي زاويهى حملهى هواپيما θ مي باشد.

برای ورودی پلهی ۲/۲ رادیان، الزامات طراحی به صورت زیر است:

- فراجهش کمتر از ۱۰ ٪
- زمان نمو کمتر از ۲ ثانیه
- ، زمان نشست کمتر از ۱۰ ثانیه
- خطای حالت ماندگار کمتر از ۲ ٪

## فضای حالت گسسته

اولین قدم در طراحی کنترلر دیجیتال، تولید یک مدل نمونهبرداری شده از سیستم است. متلب با استفاده از دستور c2d میتواند این مدل نمونهبرداری شده را از مدل پیوسته تولید کند. دستور c2d از سه آرگومان ورودی دارد: مدل سیستم، زمان نمونهبرداری (cs) و نوع مدار نگهدارنده. در این مثال از مدار نگهدارندهی مرتبه صفر (zoh) استفاده میکنیم. برای جزئیات بیشتر به **فصل دوم - بخش هفتم: مقدمهای بر طراحی کنترلر دیجیتال** مراجعه کنید.

در رابطه با انتخاب زمان نمونهبرداری، توجه کنید که فرکانس نمونهبرداری نسبت به دینامیک سیستم به اندازه کافی سریع باشد تا رفتار کامل سیستم در خروجی مشخص باشد و بین مراحل نمونهبرداری رفتار خاصی اتفاق نیافتد. یک مشخصهی سرعت سیستم، پهنای باند حلقه بسته آن است. یک رویکرد مناسب اینست که فرکانس نمونهبرداری حداقل ۳۰ برابر بزرگتر از فرکانس پهنای باند حلقه بسته که توسط دیاگرام بودی به دست می آید، باشد.

از دیاگرام بودی سیستم حلقه بسته، مقدار فرکانس پهنای باند تقریبا 2 rad/s یا 2 na/s به دست می آید. می توانید این موضوع را خودتان نیز بررسی کنید. برای اینکه مطمئن باشیم که از زمان نمونه برداری به اندازهی کافی کوچک استفاده می کنیم، زمان نمونه برداری را برابر 1/100 sec/sample انتخاب می کنیم. حال آماده ایم تا از تابع c2d استفاده کنیم. کد زیر را در امفایل وارد کنید. با اجرای این کد، متلب این چهار ماتریس را که نشاندهندهی مدل فضای حالت نمونهبرداری شده است به شما میدهد:

```
A = [-0.313 56.7 0;
    -0.0139 -0.426 0;
    0 56.7 0];
B = [0.232;
    0.0203;
    0];
C = [0 0 1];
D = [0];
Ts = 1/100;
sys_d = c2d(sys_s,Ts,'zoh')
```

sys\_d =

A =

|    | x1         | x2     | x3 |
|----|------------|--------|----|
| xl | 0.9968     | 0.5649 | 0  |
| x2 | -0.0001385 | 0.9957 | 0  |
| хЗ | -3.931e-05 | 0.5658 | 1  |

#### в =

|    | u1       |
|----|----------|
| x1 | 0.002374 |

- x2 0.0002024
- x3 5.744e-05

C = x1 x2 x3 y1 0 0 1 D = u1 y1 0

Sample time: 0.01 seconds

Discrete-time state-space model.

حال به مدل فضای حالت گسسته زیر دست پیدا کردهایم:

$$\begin{bmatrix} \alpha(k+1) \\ q(k+1) \\ \theta(k+1) \end{bmatrix} = \begin{bmatrix} 0.9969 & 0.05649 & 0 \\ -0.0001 & -0.9957 & 0 \\ 0 & 0.5658 & 1 \end{bmatrix} \begin{bmatrix} \alpha(k) \\ q(k) \\ \theta(k) \end{bmatrix} + \begin{bmatrix} 0.0024 \\ 0.0002 \\ 0.0001 \end{bmatrix} [\delta(k)]$$
(7)

$$y(k) = \begin{bmatrix} 0 & 0 & 1 \end{bmatrix} \begin{bmatrix} \alpha(k) \\ q(k) \\ \theta(k) \end{bmatrix} + \begin{bmatrix} 0 \end{bmatrix} \begin{bmatrix} \delta(k) \end{bmatrix}$$
(\*)

## کنترلپذیری

همانند حالت پیوسته، قبل از طراحی کنترلر باید از کنترلپذیری سیستم اطمینان حاصل کنیم. برای اینکه یک سیستم کاملا کنترلپذیر باشد، ماتریس کنترل پذیری:

$$\mathcal{C} = \begin{bmatrix} B & AB & A^2B & \cdots & A^{(n-1)}B \end{bmatrix}$$
( $\Delta$ )

باید از رنک n باشد. رنک یک ماتریس تعداد سطر (یا ستون) های مستقل خطی آن است. ماتریس کنترل پذیری گسسته نیز مشابه سیستمهای پیوسته می باشد. عدد n برابر تعداد حالتهای سیستم است. از آنجا که ماتریس کنترل پذیری ۳×۳ است، رنک ماتریس باید ۳ باشد. متلب رنک یک ماتریس را با دستور rank محاسبه می کند. در امفایل خود کد زیر را اضافه کنید:

```
co = ctrb(sys_d);
Controllability = rank(co)
```

Controllability =

3

در نتیجه سیستم کاملا کنترل پذیر است زیرا ماتریس کنترل پذیری دارای رنک ۳ می باشد.

# طراحی کنترلر از طریق جایدهی قطب

شماتیک یک سیستم گسستهی کنترلی فیدبک تمام حالات در زیر نمایش داده شده است. توجه شود که  $q^{-1}$  اپراتور تاخیر است (با نرخ زاویهی حملهی هواپیما q اشتباه نشود). توجه شود که فرض 0=0 اعمال شده است.

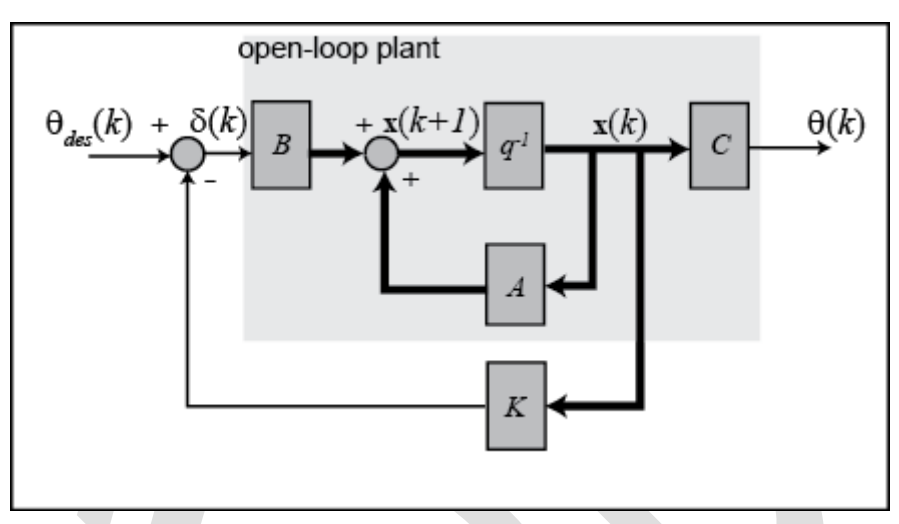

که در آن:

- K = ماتریس بهره ی کنتر لی
- $x = [\alpha \quad q \quad \theta]'$  بردار حالت
  - (r) = ورودی مرجع (r) •
- (u) ورودی کنترلی =  $\delta = (\theta_{des} Kx)$ 
  - $(y) = \epsilon \epsilon \epsilon$

 $\delta$  با مراجعه به معادلات فضای حالت در صفحات پیشین، مشاهده می کنیم که جایگذاری ( $\delta = (\theta_{des} - Kx) = \delta$  به جای  $\delta$  نتیجهی زیر به دست می آید:

$$\boldsymbol{x}(k+1) = (A - BK)\boldsymbol{x}(k) + B\theta_{des}(k) \tag{(f)}$$

$$\theta(k) = C \mathbf{x}(k) \tag{(a)}$$

در حالت پیوسته طراحی کنترلر فضای حالت، از روش LQR برای پیدا کردن ماتریس K استفاده کردیم. در حالت دیجیتال، از نسخه گسسته ی روش LQR استفاده می کنیم. این تکنیک کنترلی، یک تعادل بهینه بین خطای سیستم و تلاش کنترلی با درنظر گرفتن تابع هزینه ی متناسب (تابع هزینه توسط طراح انتخاب شده و بیانگر وزن نسبی خطای سیستم و تلاش کنترلی می باشد) برقرار می کند. در مسائل رگولاسیون، فرض می شود که مقدار ورودی مرجع صفر است. پس در این صورت اندازه ی خطا برابر اندازه ی حالت است (برای جزئیات بیشتر به کتب مرجع مراجعه کنید). جهت استفاده از روش LQR باید دو پارامتر را تعریف کنیم: ماتریس وزنی هزینه حالت (Q) و ماتریس وزنی کنترل (R). برای ساده سازی ماتریس وزنی کنترل را برابر 1 = R و ماتریس هزینه ی حالت (Q) و ماتریس وزنی کنترل (R). برای ساده سازی ماتریس وزنی کنترل را برابر 1 = R و ماتریس هزینه ی حالت را برابر 2'P = Q قرار می دهیم. استفاده از بیانگر اینست که در تعریف هزینه تنها از حالت هایی که در خروجی هستند استفاده می کنیم. در این مورد  $\theta$  تنها حالت مورد استفاده در خروجی است. طریب وزنی و برای تنظیم ورودی پله در نظر گرفته می شود. همچنین در این مورد به دلیل اینکه تنها یک ورودی داریم، R اسکال و است. دلیل اینکه تنها یک ورودی داریم ماتر می هرینه حالت را برای کرفته می کنیم. در این مورد و مینه حالت مورد به دلیل اینکه تنها یک ورودی داریم R است. (مای تنظیم ورودی پله در نظر گرفته می شود. همچنین در این مورد به دلیل اینکه تنها یک ورودی داریم R اسکال است. حال آمادهایم تا ماتریس کنترلی K را با استفاده از دستور dlqr که نسخهی گسستهی دستور lqr است بیابیم. ضریب وزنی p را با توجه به بخش قبل ۵۰ در نظر می گیریم. کد زیر را به امفایل خود اضافه کرده و آنرا اجرا کنید. توجه کنید که مقادیر ماتریسهای فضای حالت را بر روی مقادیر قبلی که از دستور c2d به دست آمد، مجددا ذخیره کردهایم:

```
A = sys d.a;
B = sys d.b;
C = sys d.c;
D = sys d.d;
p = 50;
Q = p*C'*C
R = 1;
[K] = dlqr(A, B, Q, R)
Q =
    0
         0
               0
    0
         0
               0
    0
         0
              50
K =
  -0.6436 168.3611
                      6.9555
```

به ساختار ماتریسهای Q و K توجه کنید. در معادلات حالت حلقه بسته در بالا قانون کنترلی، مرجع را غیر صفر،  $\delta(k) = (\theta_{des}(k) - Kx(k))$  به ساختار می گیرد. میتوانیم با اضافه کردن کد زیر به امفایل خود، پاسخ سیستم حلقه بسته را به دست بیاوریم. پاسخ پلکانی به شکل زیر رسم می گردد:

```
time = 0:0.01:10;
theta_des = 0.2*ones(size(time));
sys_cl = ss(A-B*K,B,C,D,Ts);
[y,t] = lsim(sys_cl,theta_des);
stairs(t,y)
xlabel('time (sec)');
ylabel('pitch angle (rad)');
title('Closed-Loop Step Response: DLQR');
```

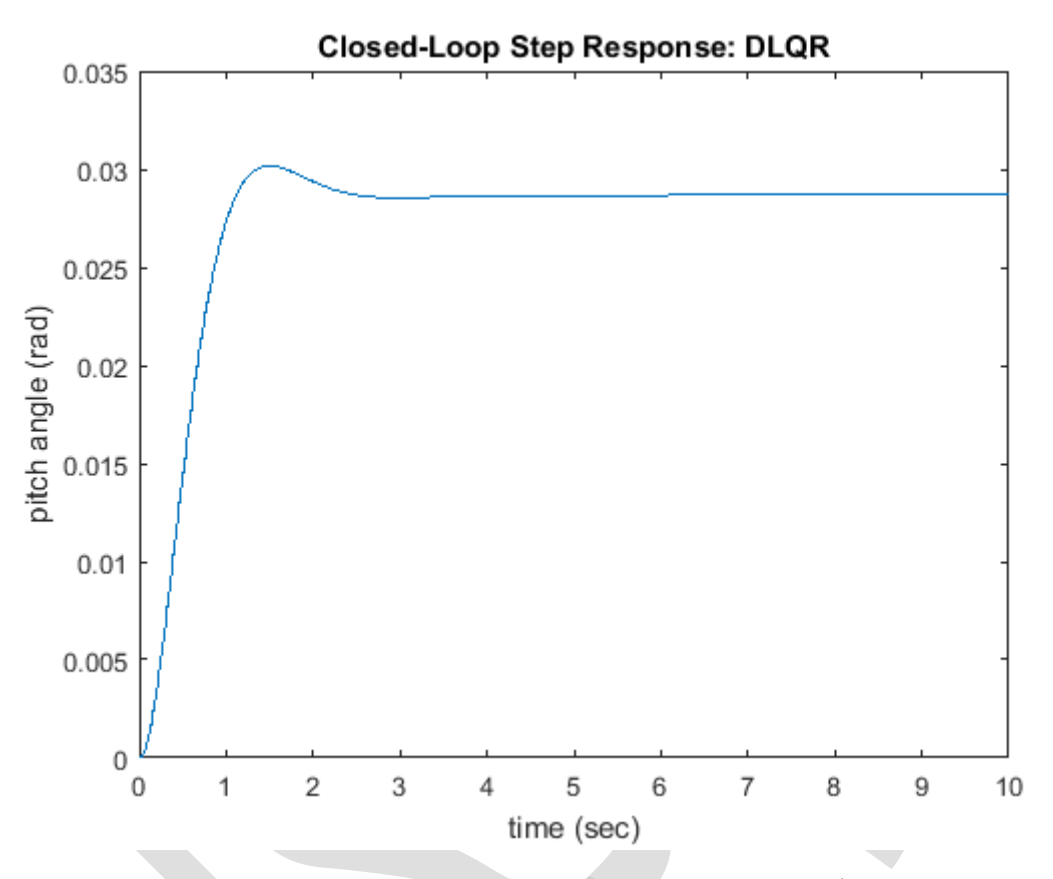

بررسی شکل بالا نشان میدهد که زمان نمو، زمان نشست و فراجهش سیستم رضایت بخش است اما خطای حالت ماندگار زیادی وجود دارد. یک روش حل این مشکل استفاده از یک پیش جبران سازی است تا پاسخ سیستم را به طور کلی جابجا کنیم.

# افزودن پیشجبرانسازی

برخلاف دیگر روشها، سیستم فیدبک تمام حالات، خروجی را با ورودی مرجع مقایسه نمی کند. در عوض، تمام حالتها را ضرب در ماتریس کنترلی (Kx) کرده و با مرجع مقایسه می کند (شکل شماتیک بالا را مشاهده کنید). در نتیجه نباید انتظار داشته باشیم که خروجی برابر مقدار مرجع شود. برای به دست آوردن خروجی مورد نظر، باید ورودی مرجع را در ضریبی ضرب کنیم که خروجی به مقدار مرجع در حالت پایا برسد. این کار با معرفی ضریب تناسب پیش جبرانسازی با نام آلجام می گردد. شکل شماتیک زیر سیستم فیدبک حالات با پیش جبرانسازی (آ) را نشان می دهد.

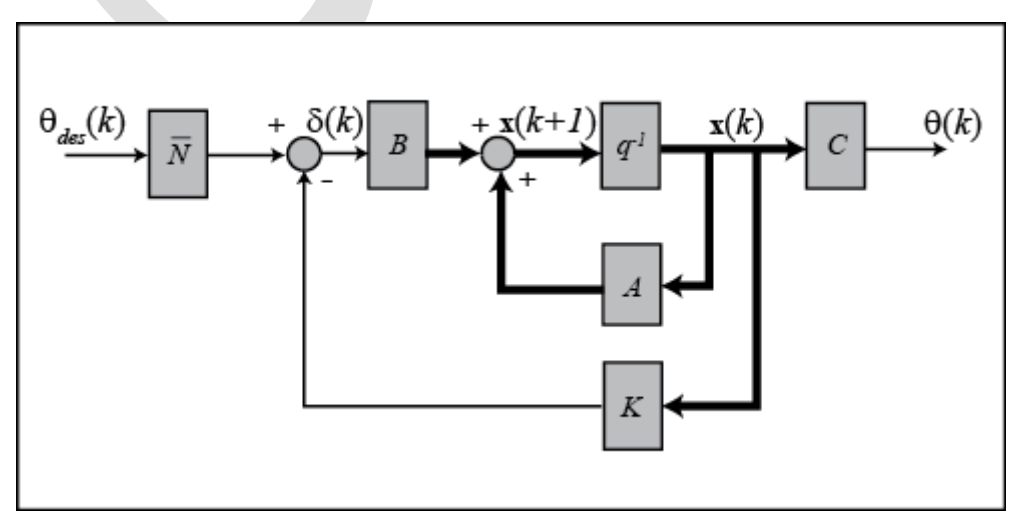

متاسفانه نمیتوانیم از تابع rscale.m برای پیدا کردن  $\overline{N}$  استفاده کنیم زیرا که این تابع برای سیستمهای پیوسته تعریف شده است. اما میتوانیم مقدار مورد نظر را با سعی و خطا بیابیم. بعد از چندبار تلاش، به مقدار N=6.95 برای دستیابی به پاسخ مناسب میرسیم. حال کد خود را به شکل زیر تغییر داده و آنرا اجرا کنید تا پاسخ پله زیر را مشاهده کنید:

```
Nbar = 6.95;
sys_cl = ss(A-B*K,B*Nbar,C,D,Ts);
[y,t] = lsim(sys_cl,theta_des);
stairs(t,y)
xlabel('time (sec)');
ylabel('pitch angle (rad)');
title('Closed-Loop Step Response: DLQR with Precompensation');
```

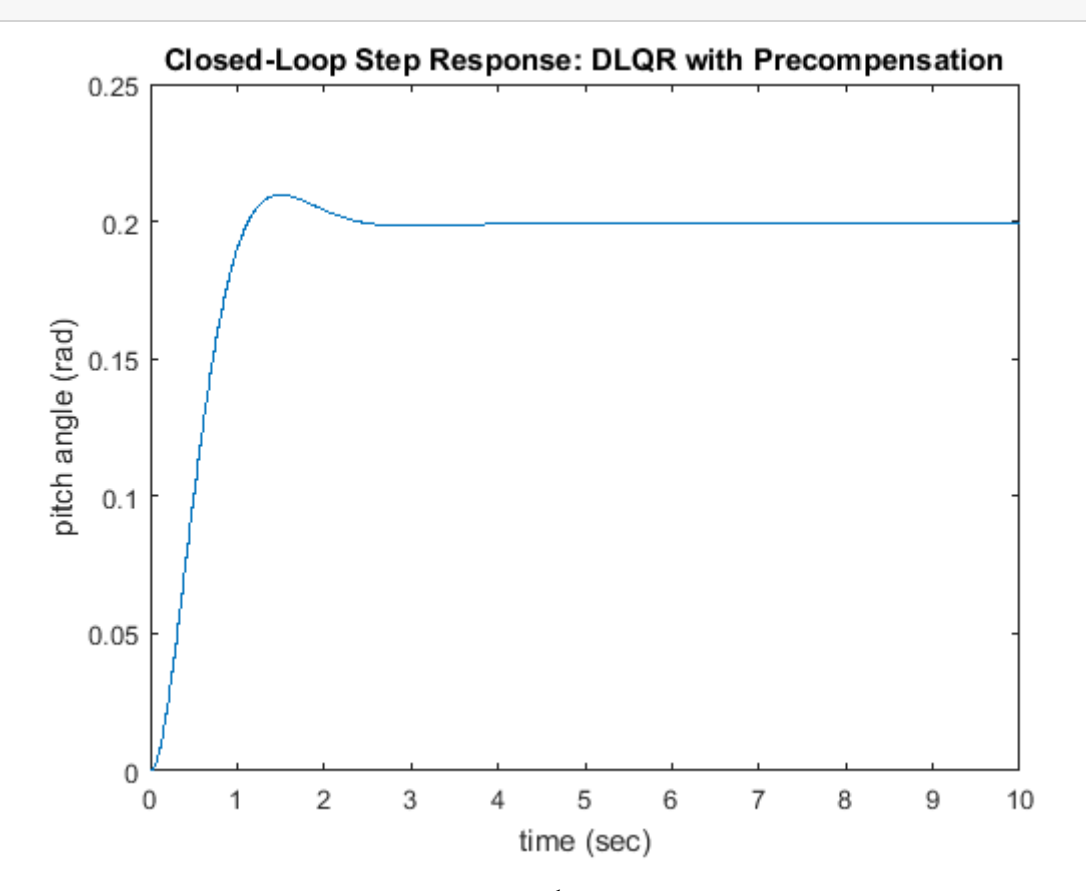

از این شکل مشخص است که ضریب  $\overline{N}$  خطای حالت ماندگار را از بین برده است، پس کلیه الزامات طراحی ارضا شده است.

# بخش هشتم: مدلسازی سیمولینک

### فهرست مطالب بخش

- سیستم فیزیکی و معادلات آن
  - ساخت مدل فضای حالت
- توليد پاسخ حلقه باز و حلقه بسته

# سیستم فیزیکی و معادلات آن

معادلات حاکم بر هواپیما شامل شش معادلهی پیچیدهی غیر خطی کوپله است. اما با فرض شرایط خاصی میتواند به فرم خطی و دی کوپله و به معادلات طولی و جانبی درآید. زاویهی حملهی هواپیما با دینامیک طولی تعریف می شود. در این مثال یک خلبان خودکار جهت کنترل زاویهی حملهی هواپیما طراحی می شود.

در این بخش مدل خطیسازی شدهی مدل هواپیما را به همراه کنترلر فیدبک حالات که در بخشهای قبل طراحی گردید، شبیهسازی مینماییم. در **بخش اول: مدلسازی سیستم**، مدل فضای حالت سیستم با مقادیر عددی به صورت زیر درآمد:

$$\begin{bmatrix} \dot{\alpha} \\ \dot{q} \\ \dot{\theta} \end{bmatrix} = \begin{bmatrix} -0.313 & 56.7 & 0 \\ -0.0139 & -0.426 & 0 \\ 0 & 56.7 & 0 \end{bmatrix} \begin{bmatrix} \alpha \\ q \\ \theta \end{bmatrix} + \begin{bmatrix} 0.232 \\ 0.0203 \\ 0 \end{bmatrix} \begin{bmatrix} \delta \end{bmatrix}$$
(1)

$$y = \begin{bmatrix} 0 & 0 & 1 \end{bmatrix} \begin{bmatrix} \alpha \\ q \\ \theta \end{bmatrix} + \begin{bmatrix} 0 \end{bmatrix} \begin{bmatrix} \delta \end{bmatrix}$$
(Y)

که ورودی زاویهی انحراف بالابرنده δ و خروجی زاویهی حملهی هواپیما θ میباشد. معادلات بالا با فرم کلی مدل خطی فضای حالت سازگار است:

$$\frac{dx}{dt} = Ax + Bu \tag{(7)}$$

$$y = C\mathbf{x} + D\mathbf{u} \tag{(*)}$$

#### ساخت مدل فضای حالت

در این قسمت یک مدل سیمولینک از معادلات بالا میسازیم. یک روش ساختن یک مدل از سیستم با فیدبک حالت است که شکل زیر را نشان دهد:

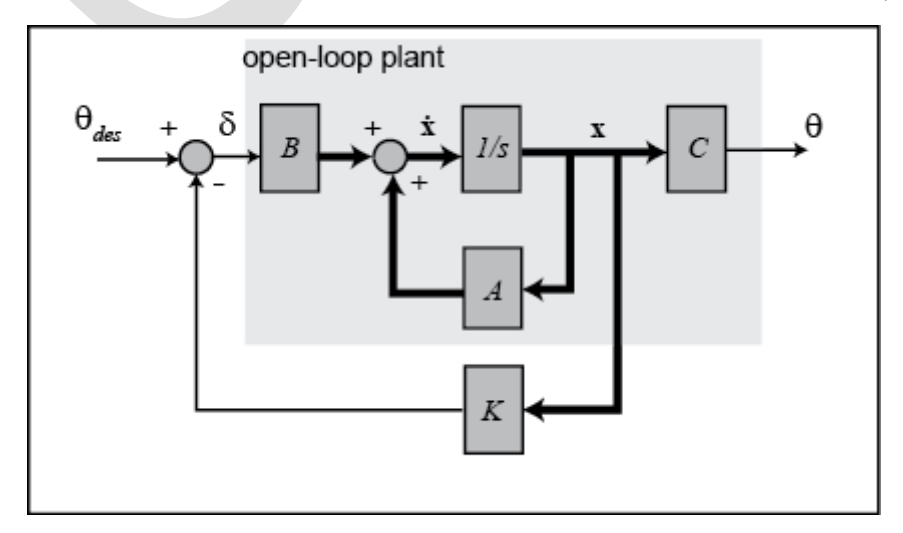

اما بجای آن از بلوک فضای حالت موجود در سیمولینک برای تشکیل سیستم حلقه باز استفاده کنیم. مراحل زیر را انجام دهید:

- سیمولینک را باز کرده و یک مدل جدید باز کنید.
- یک بلوک Step از کتابخانهی Sources وارد کنید.
- برای تولید ورودی پلهی مناسب در t=0، دو بار بر روی بلوک Step کلیک کنید و Step time را بر برابر 0 و Final value را برابر ۰/۲ قرار دهید تا بیانگر ورودی مرجع 0.2 رادیان باشد.
- یک بلوک Demux از کتابخانهی Signal Routing وارد کرده و تعداد خروجی های آن را برابر ۳ قرار دهید که هر خروجی برای یکی از سه متغیر حالت سیستم می باشد.
- یک بلوک Scope را وارد کرده و خروجی سوم بلوک Demux را به آن وصل کنید. تنها متغیر حالت سوم را رسم می کنیم زیرا این حالت بیانگر خروجی سیستم یا همان زاویه ی حمله ی هواپیما (β) می باشد.
  - دو بلوک Terminator را از کتابخانهی Sinks وارد کرده و به دو خروجی دیگر بلوک Demux متصل کنید.
- یک بلوک State-Space از کتابخانهی Continuous وارد کرده، ورودی آنرا به بلوک Step و خروجی آنرا به بلوک Demux متصل کنید.
  - دو بار بر روی بلوک State-Space کلیک کرده و پارامترهای سیستم را به شکل زیر وارد کنید:

| 🛅 Block Paramete                           | ers: State-Space      |            |      |       |
|--------------------------------------------|-----------------------|------------|------|-------|
| State Space                                |                       |            |      |       |
| State-space mod<br>dx/dt = Ax + y = Cx + D | lel:<br>Bu<br>u       |            |      |       |
| Parameters                                 |                       |            |      |       |
| A:                                         |                       |            |      |       |
| [-0.313 56.7 0;                            | -0.0139 -0.426 0;     | 0 56.7 0]  |      |       |
| В:                                         |                       |            |      |       |
| [0.232; 0.0203;                            | 0]                    |            |      |       |
| C:                                         |                       |            |      |       |
| eye(3)                                     |                       |            |      |       |
| D:                                         |                       |            |      |       |
| [0;0;0]                                    |                       |            |      |       |
| Initial conditions                         | :                     |            |      |       |
| 0                                          |                       |            |      |       |
| Absolute toleran                           | ice:                  |            |      |       |
| auto                                       |                       |            |      |       |
| State Name: (e.                            | g., 'position')       |            |      |       |
| {'Angle_of_atta                            | ck','Pitch_rate','Pit | ch_angle'} |      |       |
|                                            |                       |            |      |       |
| 0                                          | OK                    | Cancol     | Help | Apply |

توجه شود که در بالا ماتریس C را بجای ماتریس [1 0 0]، یک ماتریس همانی ۳×۳ در نظر گرفتیم. دلیل این کار آنست که در کنترل فیدبک حالت فرض میکنیم تمامی متغیرهای حالت (و نه فقط خروجی سیستم) اندازهگیری میشود. اگر نمیتوان تمامی حالات را اندازهگیری نمود لازم است که از مشاهدهگر برای تخمین حالات غیر قابل اندازهگیری استفاده کنیم. برای جزئیات بیشتر به **فصل اول - بخش ششم: روش طراحی کنترلر فضای حالت** مراجعه کنید.

بعد از اتمام مراحل بالا، مدل سیمولینک باید به شکل زیر در بیاید:

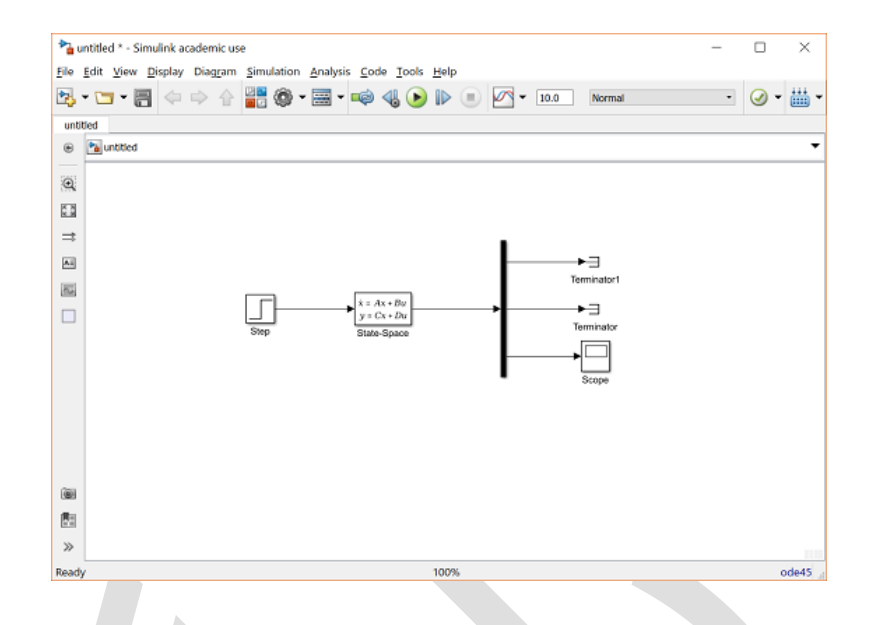

# توليد پاسخ حلقه باز و حلقه بسته

حال پاسخ پلهی حلقه باز را با اجرا کردن شبیهسازی به دست می آوریم. بعد از اتمام شبیهسازی، نمودار زیر را مشاهده مینمایید:

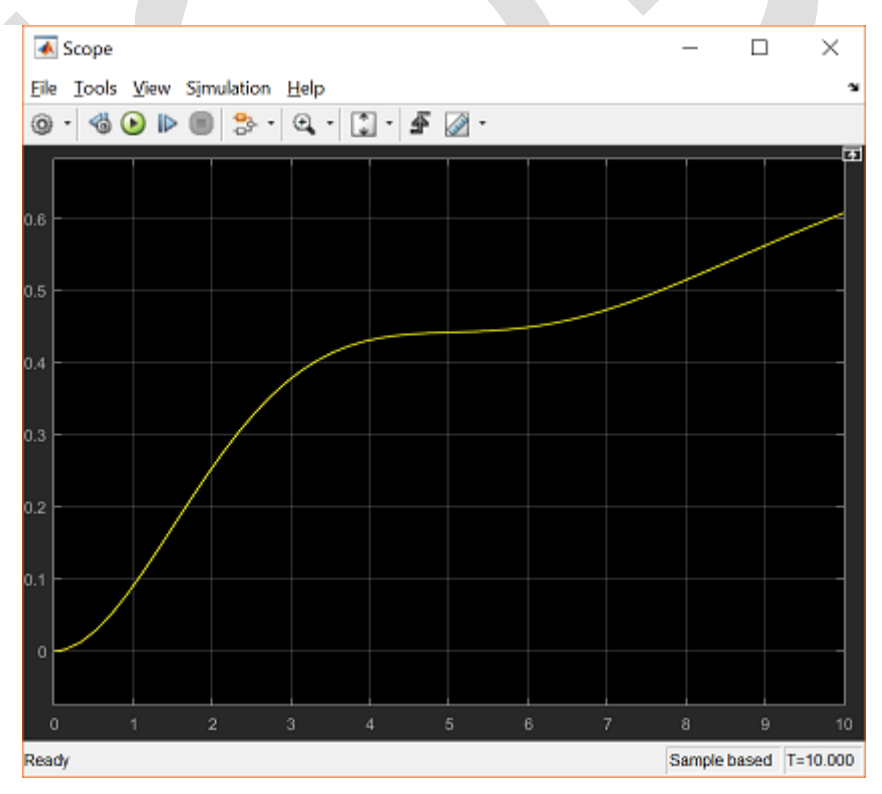

پاسخ سیستم ناپایدار و مشابه پاسخ به دست آمده در **بخش دوم: تحلیل سیستم** است. جهت مشاهده ی پاسخ پایدار حلقه کنترلی را بسته و از ماتریس بهره ی کنترلی K به دست آمده در **بخش ششم: طراحی کنترلر در فضای حالت** استفاده می کنیم. یادآوری می کنیم که این ماتریس بهره با استفاده از روش LQR به دست آمد و به صورت = K [169.6950 7.071]

جهت اضافه كردن كنترل فيدبك حالات به مدل خود، مراحل زير را طي كنيد:

- یک بلوک Sum از کتابخانه ی Math Operations وارد کرده و با دوبار کلیک بر روی آن لیست علائم را به -+|
   در بیاورید. نماد "|" برای ایجاد فاصله بین ورودی های بلوک است. این بلوک را بین ورودی پله و بلوک -State
   Space قرار دهید.
- یک بلوک Gain از کتابخانهی Math Operations وارد کرده و با زدن گزینهی I-Ctrl آن را بچرخانید. سپس خروجی آن را به ورودی منفی بلوک Sum وصل کرده و ورودی آن را به خروجی بلوک State-Space متصل کنید.
- دو بار بر روی بلوک Gain کلیک کنید و اطلاعات زیر را وارد کنید. دقت نمایید که از منوی کشویی Multiplication گزینهی (K\*u) را انتخاب کنید.

| Main      | Signal Attributos  | Doromotor Attrib | utos | ,. |
|-----------|--------------------|------------------|------|----|
| Gain:     | Signal Attributes  | Parameter Attrib | utes |    |
| [-0.643   | 5 169.6950 7.0711  |                  |      | :  |
| Multiplic | ation: Matrix(K*u) |                  |      |    |
|           |                    |                  |      |    |
|           |                    |                  |      |    |
|           |                    |                  |      |    |

با نام گذاری مناسب برای سیگنالها، به مدل زیر خواهیم رسید:

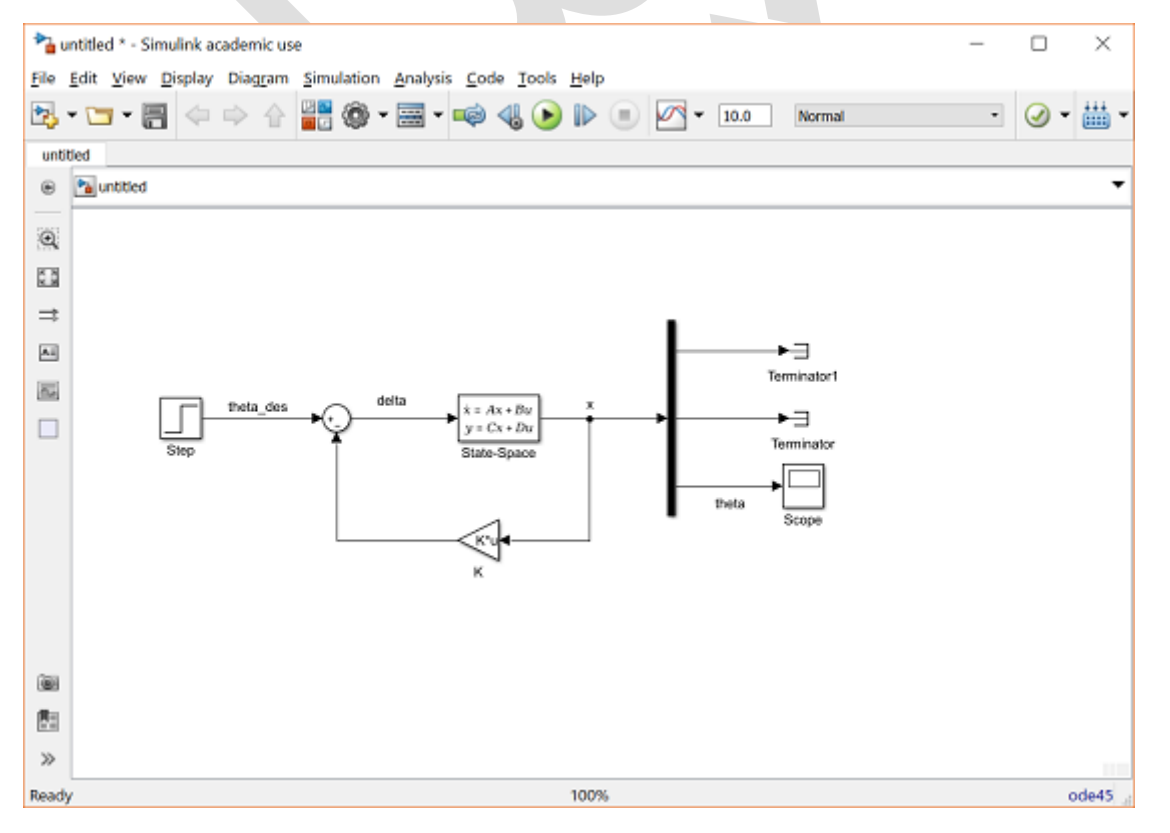

سپس برنامه را اجرا کرده و پاسخ زیر را با دابل کلیک بر روی بلوک Scope مشاهده کنید:

| 🛃 Scope                    |                      |       |            |   |   | -             |              | ×                     |
|----------------------------|----------------------|-------|------------|---|---|---------------|--------------|-----------------------|
| <u>File Tools View Sim</u> | ulation <u>H</u> elp |       |            |   |   |               |              | э                     |
| © • 🚳 🕑 🕨 🔳                | <mark>⊹</mark> • ⊙.• | : · 4 | <i>2</i> - |   |   |               |              |                       |
|                            |                      |       |            |   |   |               |              |                       |
|                            |                      |       | _          |   |   |               |              |                       |
| 0.025 -                    |                      |       |            |   |   |               |              |                       |
| 0.02                       |                      |       |            |   |   |               |              |                       |
| 0.015                      |                      |       |            |   |   |               |              |                       |
| 0.01 -                     |                      |       |            |   |   |               |              |                       |
| 0.005                      |                      |       |            |   |   |               |              |                       |
|                            |                      |       |            |   |   |               |              |                       |
| 0 1<br>Ready               | 2 3                  | 4     | 5          | 6 | 7 | 8<br>Sample I | 9<br>based T | 10<br>= <b>10.000</b> |

این پاسخ شبیه پاسخ سیستم در بخش ششم: طراحی کنترل در فضای حالت می باشد.

اگر مایل به ارتقا الگوریتم کنترلی برای این سیستم میباشید به بخش بعد مراجعه نمایید.

# بخش نهم: طراحي كنترلر در سيمولينك

### فهرست مطالب بخش

- کنترل فیدبک حالات با پیشجبرانسازی
  - مقاومت سيستم
  - تنظیم خودکار PlD با سیمولینک

# کنترل فیدبک حالات با پیشجبرانسازی

در این بخش از مدل ساخته شده در **بخش هشتم: مدلسازی سیمولینک** برای ارتقا و بررسی روشهای مختلفل کنترل استفاده می کنیم. مدل ساخته شده در بخش قبل را میتوانید از روی سیدی بر روی کامپیوتر خود ذخیره نمایید. مدل کامل را در شکل زیر مشاهده می کنید:

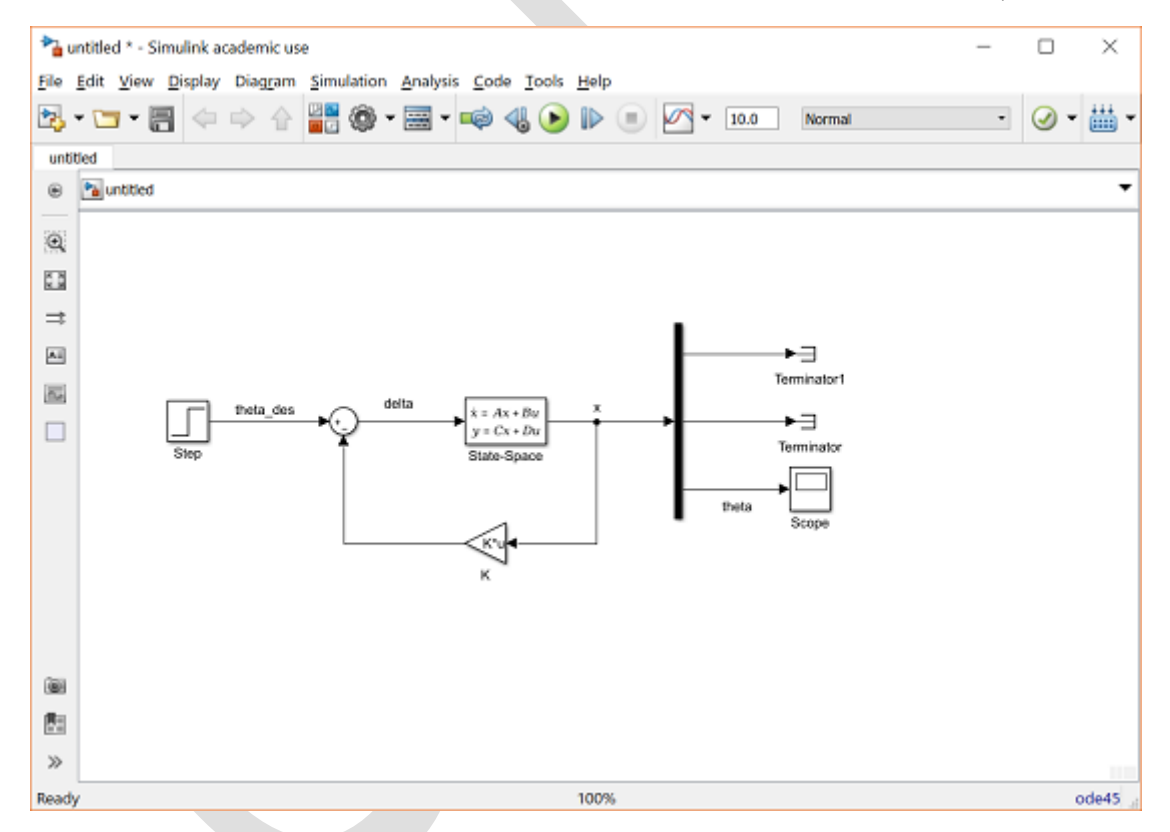

در بالا بلوک State-Space با جزئیات زیر تعریف شده است و ماتریس C یک ماتریس همانی ۳×۳ میباشد. این تعریف به این معنی است که هر سه متغیر حالت به عنوان خروجی در نظر گرفته شده و میتوانند در قانون کنترل فیدبک حالات استفاده شوند. اگر همه حالتها قابل اندازه گیری نباشند باید از مشاهده گر استفاده کنیم.

| State Space      |                         |            |  |
|------------------|-------------------------|------------|--|
| State-space m    | odel:                   |            |  |
| y = Cx +         | Du                      |            |  |
| Parameters       |                         |            |  |
| A:               |                         |            |  |
| [-0.313 56.7 0   | ); -0.0139 -0.426 0;    | 0 56.7 0]  |  |
| в:               |                         |            |  |
| [0.232; 0.020    | 3; 0]                   |            |  |
| C:               |                         |            |  |
| eye(3)           |                         |            |  |
| D:               |                         |            |  |
| [0;0;0]          |                         |            |  |
| Initial conditio | ns:                     |            |  |
| 0                |                         |            |  |
| Absolute tolera  | ance:                   |            |  |
| auto             |                         |            |  |
| State Name: (    | e.g., 'position')       |            |  |
| {'Angle_of_at    | tack','Pitch_rate','Pit | ch_angle'} |  |
|                  |                         |            |  |
|                  |                         |            |  |

پاسخ سیستم حلقه بسته به دست آمده از شبیهسازی مدل بالا را در زیر مشاده میکنید:

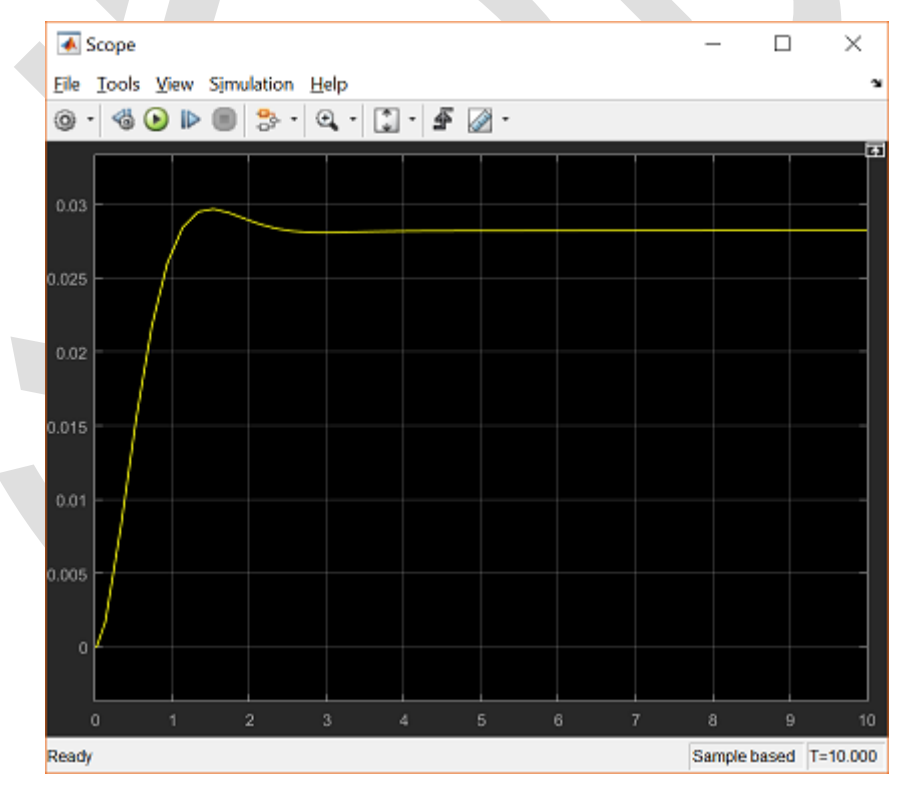

بررسی شکل بالا نشان میدهد که زمان نشست، زمان نمو و فراجهش ارضا شدهاند. در حالی که خطای حالت ماندگار سیستم ارضا نشده و در ناحیهی ۲٪ مقدار ۰/۲ نیست. در بخش ششم: طراحی کنترلر در فضای حالت، این کمبود با وارد کردن یک ضریب پیشجبرانسازی به مقدار ۳.071 = آ برطرف شد.

این پیشجبرانساز را میتوان با افزودن یک بلوک Gain از کتابخانهی Math Operations به سیستم اضافه کرد. این بلوک را بین بلوک Step و بلوک Sum قرار دهید. دوبار بر روی این بلوک کلیک کرده و مقدار ۷/۰۷۱۱ را وارد کنید.

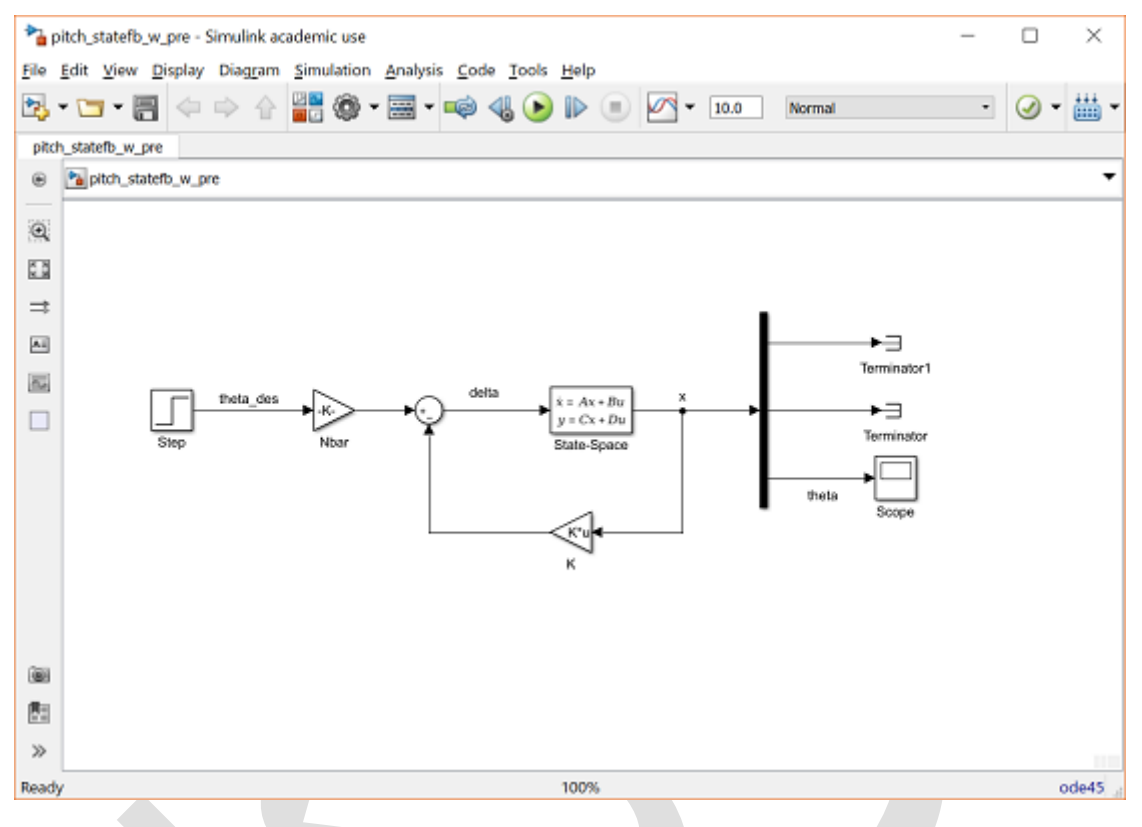

بعد از اجرای شبیهسازی، منحنی زیر را مشاهده مینمایید:

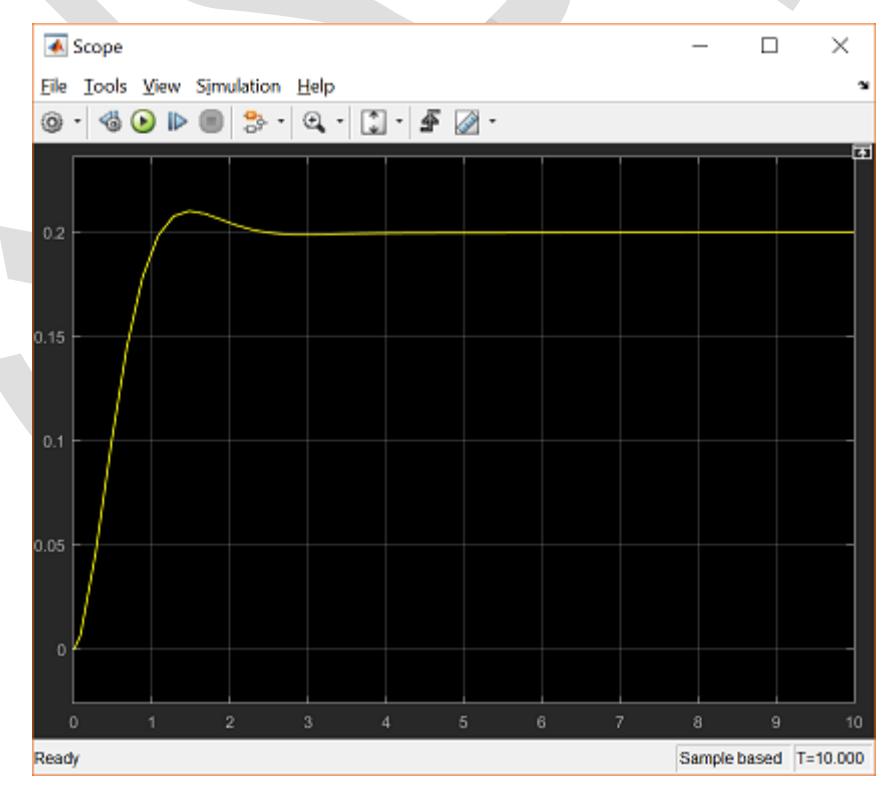

از نمودار بالا درمی یابیم که اضافه شدن پیش جبران ساز، خطای حالت ماندگار را به صفر سوق داده و حال تمامی الزامات طراحی برآورده شدهاند.

مقاومت سيستم

مشكل استفاده از پیشجبرانساز اینست كه پیشجبرانساز بر اساس مدل سیستم محاسبه شده و در خارج حلقهی فیدبک قرار گرفته است؛ همانطور كه در مدل بالا مشاهده مینمایید، سیگنال خطا بعد از نقطهی جمع تشكیل می شود. بنابراین در صورتی كه خطایی در مدل سیستم یا اغتشاش نامعلومی وجود داشته باشد، پیشجبرانساز توانایی رفع آن را نداشته و خطای حالت ماندگار خواهیم داشت.

Final براسی این پدیده، مانند شکل زیر به مدل خود اغتشاش اضافه می کنیم. اغتشاش توسط یه بلوک Step با Step برابر ۲/۲ و Step time برابر ۳ بوجود می آید. اغتشاش را همانطور که سیگنال کنترلی  $\delta$  به سیستم وارد شده است، مدل می کنیم. یک بلوک Sum دیگر را وارد کرده و با لیست علائم |++| در مکان مناسب قرار دهید. همچنین بیاید Signals یک بلوک sum دیگر را وارد کرده و با لیست علائم |++| در مکان مناسب قرار دهید. همچنین بیاید ورودی کنترلی سیستم را مشاهده کنیم، برای این کار بر روی بلوک scope راست کلیک کرده، به برگهی & Step time درگاههای ورودی کنترلی سیستم را مشاهده کنیم، برای این کار بر روی بلوک scope راست کلیک کرده، به برگهی & Step time در ورودی کنترلی سیستم را مشاهده کنیم، برای این کار بر روی بلوک scope راست کلیک کرده، به برگهی & Step time در پر ورودی را برابر ۲ قرار دهید. اگر میخواهید دو محور داشته باشید، به منوی View در پنجرهی بلوک scope را برابر ۲ قرار دهید. اگر میخواهید دو محور داشته باشید، به منوی Step در پنجرهی بلوک scope را برابر ۲ قرار دهید. اگر میخواهید دو محور داشته باشید، به منوی Step در پنجرهی بلوک scope را برابر ۲ قرار دهید. اگر میخواهید دو محور داشته باشید، به منوی Step در پنجرهی بلوک scope را برابر ۲ قرار دهید. اگر میخواهید دو محور داشته باشید، به منوی Step در پنجرهی بلوک عرفی بلوک یا می در سیمان در پر دوی در بلوک یوردی بلوک یا مگذاری شده باشند. این کار با دوبار کی در وی سیگنال و نوشتن نام مورد نظر صورت می گیرد.

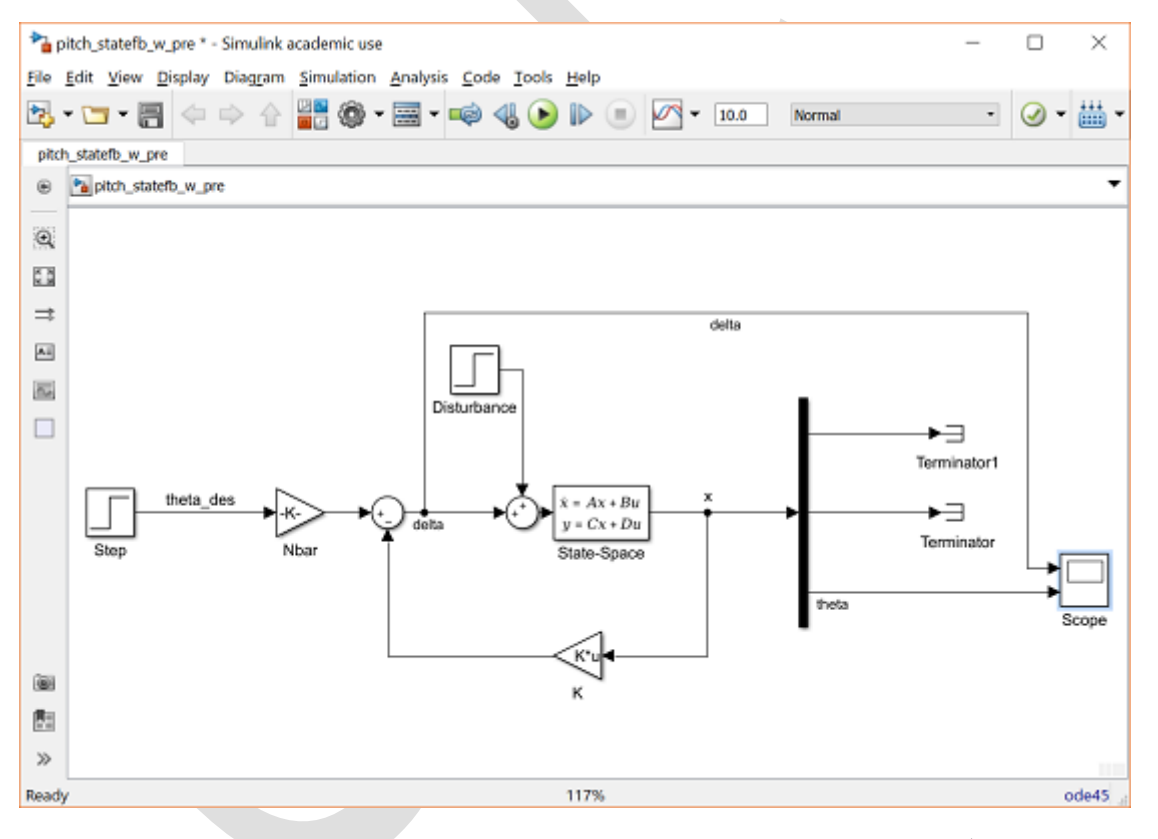

اجرای شبیهسازی بالا به پاسخ زیر میانجامد:

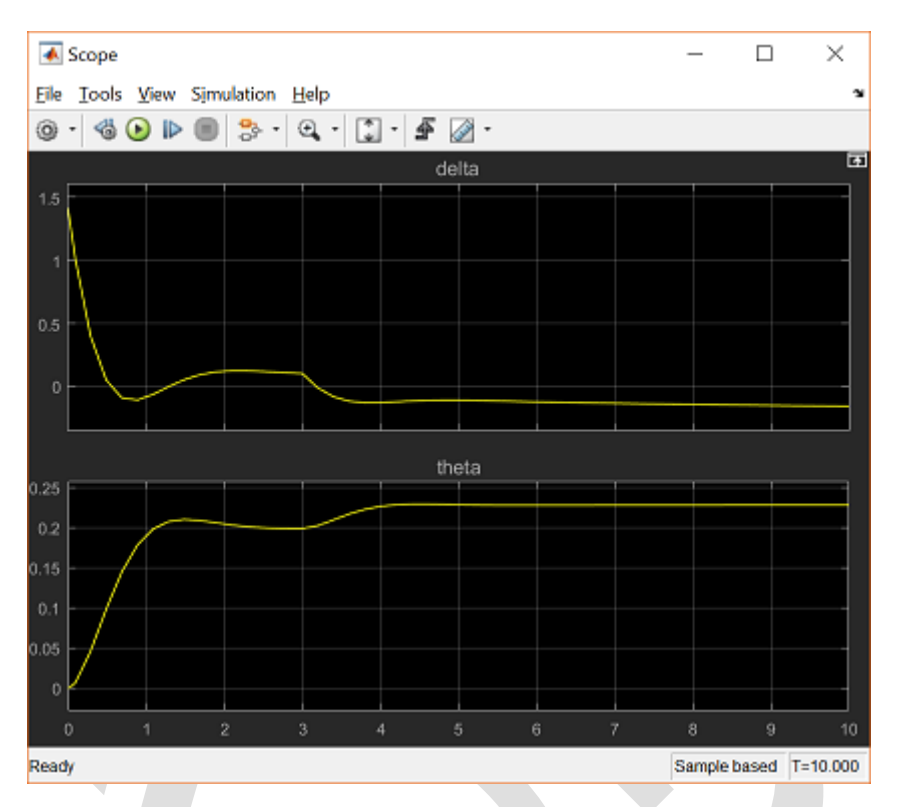

شکل بالا نشان میدهد که چگونه اضافه شدن اغتشاش در زمان ۳ ثانیه باعث انحراف پاسخ از خروجی مطلوب ۰/۲ رادیان می شود و ضریب پیشجبرانساز قادر به حل این مشکل نمی باشد. ممکن است به یاد داشته باشید که انتگرال گیر به تصحیح نامعینی مانند اغتشاش کمک می کند. این روش در قسمت بعد مورد استفاده قرار

#### مي گيرد.

نامعینی مدل سیستم خطای دیگری است که باید در نظر داشته باشید. برای مثال اگر مدل واقعی سیستم ماتریس B برابر '[0 0.63\*20.2013 داشته باشد، کنترلر K طراحی شده در بالا منجر به ناپایداری سیستم می شود. این موضوع می تواند از طریق تغییر بلوک State-Space و تکرار شبیه سازی بالا یا به دست آوردن قطبهای سیستم حلقه بسته (مقادیرویژهی [A-BK]) بررسی شود. این قبیل مشکلات وقتی که از روش LQR استفاده می کنیم شایع است چرا که تنها عامل مهم در آن کنترلرها کمینه کردن تابع هزینه است در حالی که عوامل دیگری همچون مقاومت سیستم یا نامعینی در سیستم می تواند خود اهداف طراحی باشد. تکنیکهای پیشرفته تر کنترل مقاوم جهت دستیابی به این اهداف وجود دارند.

# تنظیم خودکار PID با سیمولینک

همانگونه که گفته شد اضافه کردن کنترل انتگرالی به جبرانساز میتواند موجب از بین رفتن خطای ماندگار ناشی از اغتشاش یا نامعینی در سیستم گردد. میتوانیم یک حالت جدید که بیانگر انتگرال خطا است را به بردار حالات سیستم اضافه کنیم و روش کنترل فضای حالت را دوباره پیاده نماییم. اما بجای آن از یک کنترلر PID با فرض تنها اندازه گیری از خروجی 6 استفاده می کنیم. علاوه بر آن از قابلیت تنظیم خودکار PID سیمولینک استفاده می کنیم. توجه کنید که برای استفاده از این قابلیت باید جعبه ابزار Simulink Control Design را داشته باشید.

مراحل زیر را جهت طراحی کنترلر PID دنبال کنید:

- بلوک Gain برای فیدبک بهره K و پیشجبران ساز  $\overline{N}$  را حذف کنید. همچنین سیگنال فیدبک از بردار حالت  $\mathbf{x}$  را حذف کرده و فیدبک را از خروجی  $\theta$  مجددا وصل کنید.
- بلوک PID Controller را از کتابخانهی Continuous وارد کنید و آنرا دقیقا بعد از بلوک Sum فیدبک منفی قرار دهید.

نتیجه باید به شکل زیر دربیاید:

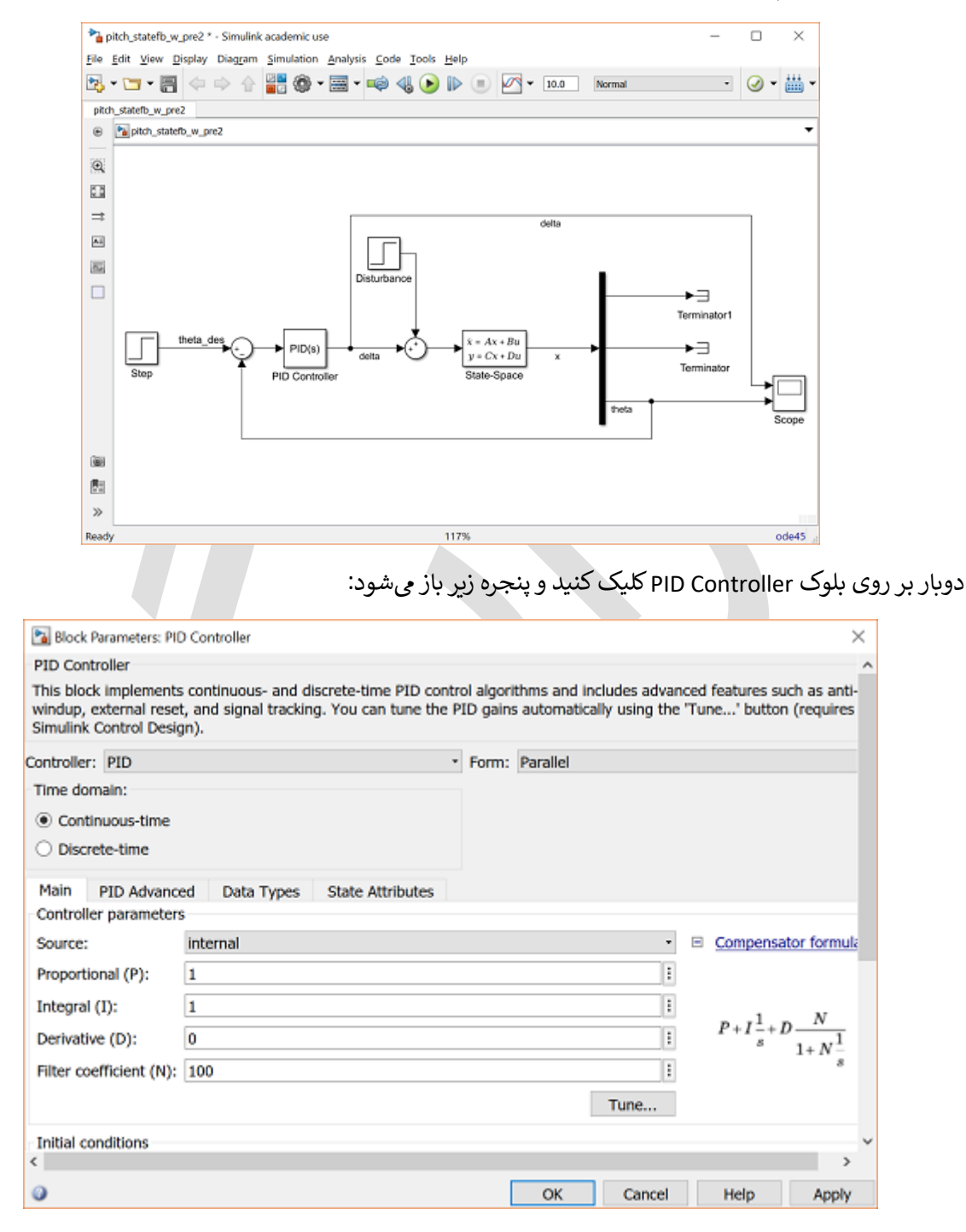

مقادیر پیش فرض بالا را در نظر می گیریم که شامل یک کنترلر PID به همراه یک فیلتر پایین گذر بر روی جملهی مشتقی میباشد. مشخصا ساختار کنترلر به فرمت زیر است که ضریب فیلتر (N) بیانگر ثابت زمانی فیلتر پایین گذر مرتبه اول (برابر 1/N) میباشد:

$$C(s) = K_p + \frac{K_i}{s} + K_d s \frac{N}{s+N}$$
(1)

مقادیر پیش فرض آمده در بالا، به صورت دستی میتوانند تغییر کنند. در هر حال ما از تنظیم خودکار PID استفاده میکنیم. این کار با زدن دکمهی Tune آغاز میگردد. حال سیستم در حول نقطهی کاری پیشفرض، خطیسازی شده و بهرههای PID به گونهای تنظیم می گردد تا بین عملکرد و مقاومت سیستم تعادل برقرار کند. در مثال ما مدل از ابتدا خطی میباشد. شکل زیر پنجرهی باز شده را نمایش میدهد:

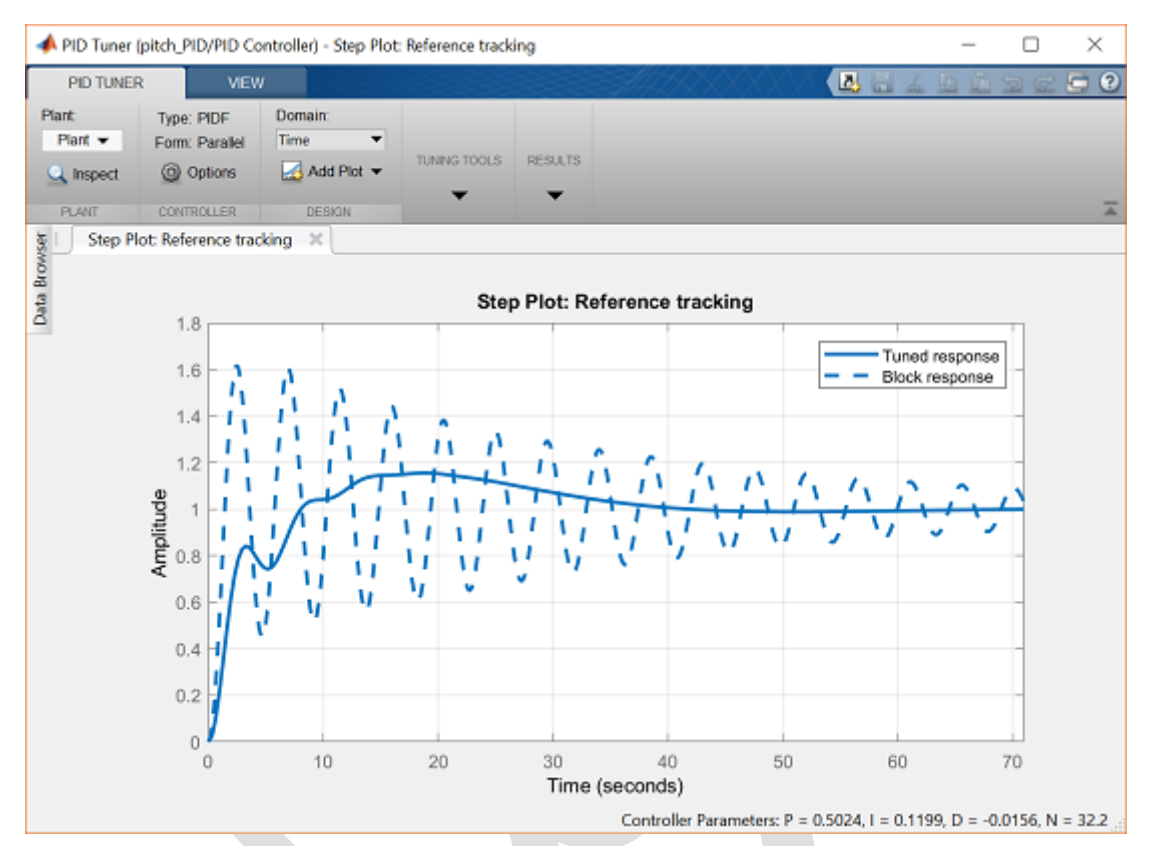

مى توانيم سرعت پاسخ را در منوى Tuning Tools با حركت لغزندهى Response time به سمت راست افزايش دهيم. اگر محدودهى لغزنده كافى نيست، مى توانيد با فشردن دكمه دو فلشه، مقياس را تغيير دهيد. به طور كلى ما قصد داريم سرعت سيستم را تا حدى بالا ببريم كه به مقدار مورد نظر برسيم. پاسخ سريعتر عموما به بهاى تلاش كنترلى بيشتر تمام مى شود. رفتار سيستم وقتى زمان پاسخ برابر ١٩٨٩/ ثانيه و بيشتر از مقدار مورد نظر ما است، نمايش داده شده است. مقدار سريعتر از مورد نياز به اين دليل است كه زمان نشست هدف ما حتى در حضور اغتشاش نيز ارضا شود.

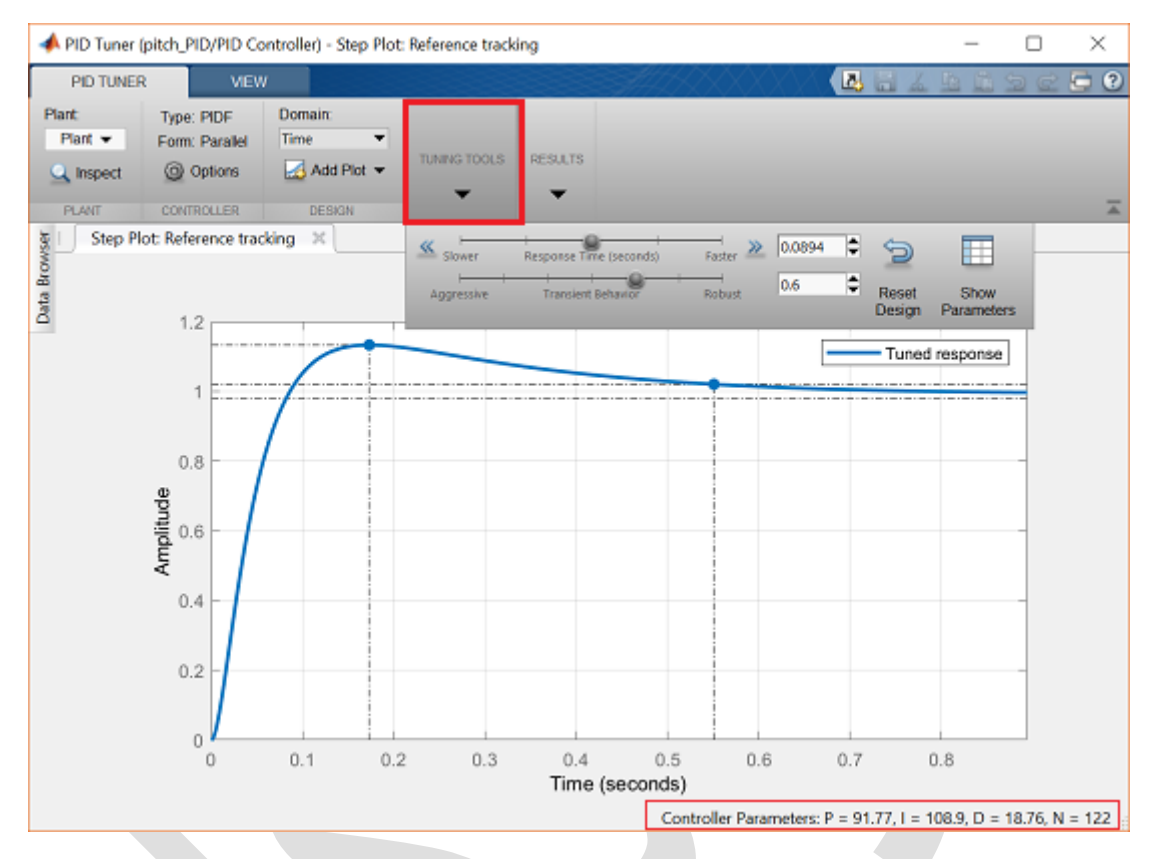

همچنین میتوانید در سمت راست و پایین تصویر، بهرههای کنترلر را مشاهده کنید. برای مشاهدهی عملکرد این کنترلر (شامل تلاش کنترلی مورد نیاز) شبیهسازی را اجرا کرده و دو بار بر روی بلوک Scope کلیک کنید:

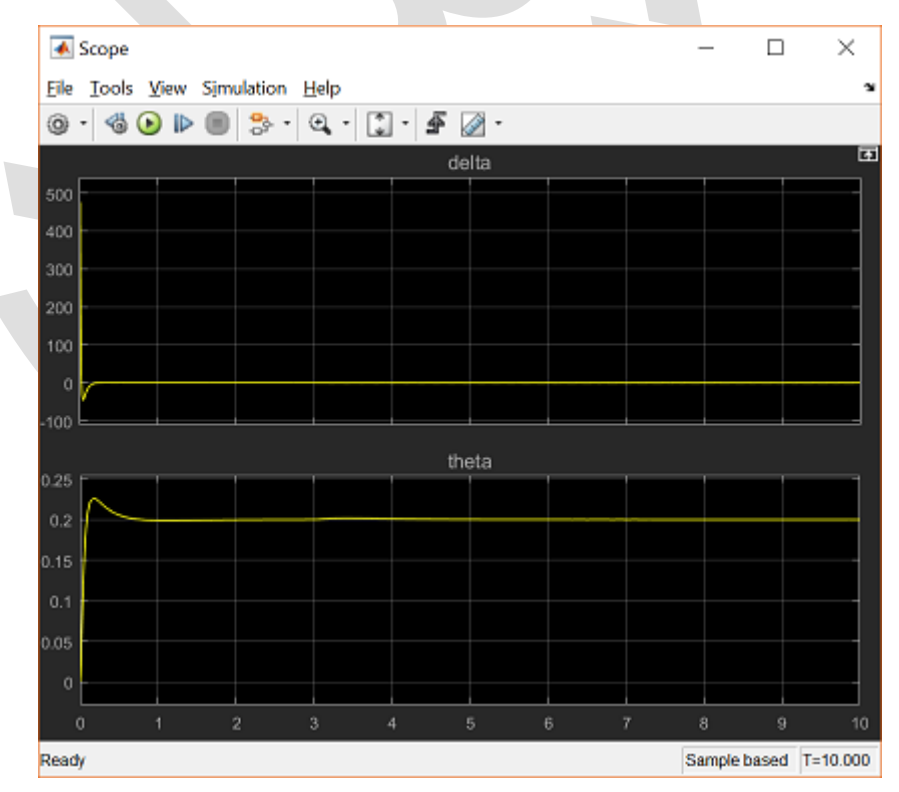

با بررسی منحنی بالا، برخی موارد مشخص می شوند. اول، اغتشاش وارد شده در حالت پایا از بین می رود چرا که کنترلر PID استفاده شده دارای جملهی انتگرالی است. علاوه بر آن تلاش کنترلی مورد نیاز در این کنترلر بسیار بیشتر از کنترلر فیدبک حالات است. این احتمالا به این دلیل است که الگوریتم مورد استفاده برای تنظیم خودکار، هزینهی تلاش کنترلی را در نظر نگرفته است یا اگر هم گرفته باشد وزن آن به اندازهی استفاده شده در تابع هزینهی روش LQR نیست.

در عمل احتمالا زاویه ی بالابرنده ی هواپیما δ چیزی حدود بین 25- درجه (0.4363- رادیان) تا 25+ درجه (0.4363 رادیان) می باشد. جهت اینکه مطمئن باشیم که از این محدوده خارج نمی شویم یک اشباع برای کنترلر قرار می دهیم. این کار توسط برگه ی PID Advanced در پنجره ی بلوک PID Controller انجام می شود؛ بدین صورت که تیک گزینه ی Limit output را زده و محدوده را برای Upper saturation limit و Lower saturation limit وارد می نماییم:

| Block Parameters: PID Controller  PID Controller  This block implements continuous- and discrete-time PID control algorithms and includes advanced features such as anti-windup, external reset, and signal tracking. You can tune the PID gains automatically using the "Tune' button (requires Simulink Control Design).  Controller: PID  Form: Parallel  Time domain:  Continuous-time  Discrete-time  Main PID Advanced Data Types State Attributes  Output saturation  Limit output Upper saturation limit:  Oktication  Camping  Tracking mode  Tracking mode  Control limit:  OK Cancel Help Apply                                                                                                    |                                                                                                    |                                                                                                    | _ |
|----------------------------------------------------------------------------------------------------|----------------------------------------------------------------------------------------------------|----------------------------------------------------------------------------------------------------|---|
| PID Controller         This block implements continuous- and discrete-time PID control algorithms and includes advanced features such as anti-windup, external reset, and signal tracking. You can tune the PID gains automatically using the "Tune" button (requires Simulink Control Design).         Controller:       PID <ul> <li>Form:</li> <li>Parallel</li> <li>Time domain:</li> <li>© Continuous-time</li> <li>Discrete-time</li> </ul> Main       PID Advanced       Data Types       State Attributes         Output saturation       ✓       ✓         ✓       Main       PID Advanced       Data Types         State Attributes       ✓       ✓         Output saturation       ✓       ✓         ✓            Output saturation limit:            Output saturation limit:             Output saturation limit:              Output saturation limit:               Output saturation limit:                Output saturation limit:                                                                                                    | Block Parameters: PID Controller                                                                                                    | ×                                                                                                    | ς |
| This block implements continuous- and discrete-time PID control algorithms and includes advanced features such as anti-windup, external reset, and signal tracking. You can tune the PID gains automatically using the "Tune" button (requires Simulink Control Design). Controller: PID   Form: Parallel  Time domain:  Continuous-time  Discrete-time  Main PID Advanced Data Types State Attributes  Output saturation  Limit output Upper saturation limit:  O.4363  I gnore saturation when linearizing  Tracking mode  Tracking mode  Main Control Design  OK Cancel Help Apply                                                                                                    | PID Controller                                                                                                    |                                                                                                    | ^ |
| Controller: PID                                                                                                    | This block implements continuous- and discrete-time PID co<br>as anti-windup, external reset, and signal tracking. You can<br>button (requires Simulink Control Design). | entrol algorithms and includes advanced features such<br>tune the PID gains automatically using the 'Tune' |   |
| Time domain:                                                                                                    | Controller: PID -                                                                                                    | Form: Parallel                                                                                             |   |
| Continuous-time     Discrete-time Main PID Advanced Data Types State Attributes Output saturation     Limit output Upper saturation limit:     Anti-windup method:     0.4363     Clamping Lower saturation limit:     -0.4363     J gnore saturation when linearizing Tracking mode     Enable tracking mode Tracking coefficient (Kt):     ✓     OK Cancel Help Apply                                                                                                    | Time domain:                                                                                                    |                                                                                                    |   |
| Obscrete-time     Main   PID Advanced   Data Types   State Attributes     Output saturation   Limit output   Upper saturation limit:   0.4363   Lower saturation limit:   -0.4363   Ignore saturation when linearizing   Tracking mode   Enable tracking mode   Tracking coefficient (Kt):     V   OK   OK                                                                                                    | Continuous-time                                                                                                    |                                                                                                    |   |
| Main       PID Advanced       Data Types       State Attributes         Output saturation       ✓       ✓       ✓         Ø Limit output       Upper saturation limit:       Anti-windup method:       ✓         0.4363       Clamping       •         Lower saturation limit:       •       •       •         •       •       •       •       •         •       •       •       •       •         •       •       •       •       •         •       •       •       •       •         •       •       •       •       •         •       •       •       •       •         •       •       •       •       •         •       •       •       •       •         •       •       •       •       •         •       •       •       •       •       •         •       •       •       •       •       •         •       •       •       •       •       •         •       •       •       •       •       •         •       •       •                                                                                                    | O Discrete-time                                                                                                    |                                                                                                    |   |
| Output saturation     Output saturation       ✓ Limit output     Upper saturation limit:       0.4363     clamping       Lower saturation limit:     -0.4363       ✓ Ignore saturation when linearizing     Tracking mode       Tracking mode     Enable tracking mode       Tracking coefficient (kt):     ✓                                                                                                    | Main PID Advanced Data Types State Attributes                                                                                                    |                                                                                                    |   |
| ✓ Limit output         Upper saturation limit:         0.4363         Lower saturation limit:         -0.4363         ✓ Ignore saturation when linearizing         Tracking mode         Enable tracking mode         Tracking coefficient (kt):         ✓         ØK         OK                                                                                                    | Output saturation                                                                                                    |                                                                                                    |   |
| Upper saturation limit: Anti-windup method: 0.4363 Clamping Lower saturation limit: -0.4363 □ Ignore saturation when linearizing Tracking mode □ Enable tracking mode Tracking coefficient (Kt): < OK Cancel Help Apply                                                                                                    | Limit output                                                                                                    |                                                                                                    |   |
| 0.4363     clamping       Lower saturation limit:     -0.4363       -0.4363     ·       ·     ·       ·     ·       ·     ·       ·     ·       ·     ·       ·     ·       ·     ·       ·     ·       ·     ·       ·     ·       ·     ·       ·     ·       ·     ·       ·     ·       ·     ·       ·     ·       ·     ·       ·     ·       ·     ·       ·     ·       ·     ·                                                                                                    | Upper saturation limit:                                                                                                    | Anti-windup method:                                                                                        |   |
| Lower saturation limit:<br>-0.4363<br>Ignore saturation when linearizing<br>Tracking mode<br>Enable tracking mode<br>Tracking coefficient (Kt):<br>Cancel Help Apply                                                                                                    | 0.4363                                                                                                    | clamping -                                                                                                 |   |
| O.4363     Ignore saturation when linearizing     Tracking mode     Enable tracking mode     Tracking coefficient (Kt):     ✓     OK Cancel Help Apply                                                                                                    | Lower saturation limit:                                                                                                    |                                                                                                    |   |
| ✓ Ignore saturation when linearizing      Tracking mode      Enable tracking mode      Tracking coefficient (Kt):      ✓     ✓     OK Cancel Help Apply                                                                                                    | -0.4363                                                                                                    |                                                                                                    |   |
| Tracking mode Enable tracking mode Tracking coefficient (Kt): Coefficient (Kt): Coef | ☑ Ignore saturation when linearizing                                                                                                    |                                                                                                    |   |
| Enable tracking mode Tracking coefficient (Kt):                                                                                                    | Tracking mode                                                                                                    |                                                                                                    |   |
| Tracking coefficient (Kt):                                                                                                    | Enable tracking mode                                                                                                    |                                                                                                    |   |
| < >> OK Cancel Help Apply                                                                                                    | Tracking coefficient (Kt):                                                                                                    |                                                                                                    | ¥ |
| OK Cancel Help Apply                                                                                                    | <                                                                                                    | >                                                                                                    |   |
|                                                                                                    | 0                                                                                                    | OK Cancel Help Apply                                                                                       |   |

مشکلی که در هنگام اشباع عملگر با کنترلر PID بوجود می آید اینست که جمله انتگرالی به جمع خطاها ادامه داده و احتیاج به کنترل بیشتر و بیشتر دارد و این در حالتی است که تلاش کنترلی به حد اشباع خود رسیده است. مشکل از آنجایی شروع می شود که وقتی بالاخره خطا شروع به کاهش می کند، تلاش کنترلی همچنان اشباع می باشد چرا که انتگرال گیر مقدار بزرگی را انباشته کرده است. این کار سیستم را کند می کند چرا که زمان زیادی صرف می شود تا انتگرال گیر به آرامش<sup>۲۳</sup> برسد. بلوک PID Controller می تواند به حل این مشکل با استفاده از رویکرد Anti-windup کمک کند. این مورد نیز در برگه که کنترلر به اشباع می رسد، انتگرال گیر را متوقف کرده و هنگامی که عملگر دوباره به محدوده کاری بازگشت، انتگرال گیر را ادامه می دهد.

بعد از انتخاب این گزینهها، شبیهسازی را اجرا کرده و مشاهده می کنیم که پاسخ، الزامات طراحی را حتی در ازای اغتشاش نیز ارضا کرده است. توجه کنید که تلاش کنترلی بین ۰٬۴۳۶۳ - و ۰٬۴۳۶۳ رادیان محدود شده و بر روی کاهش فراجهش سیستم نیز تاثیر گذار بوده است.

Unwind "

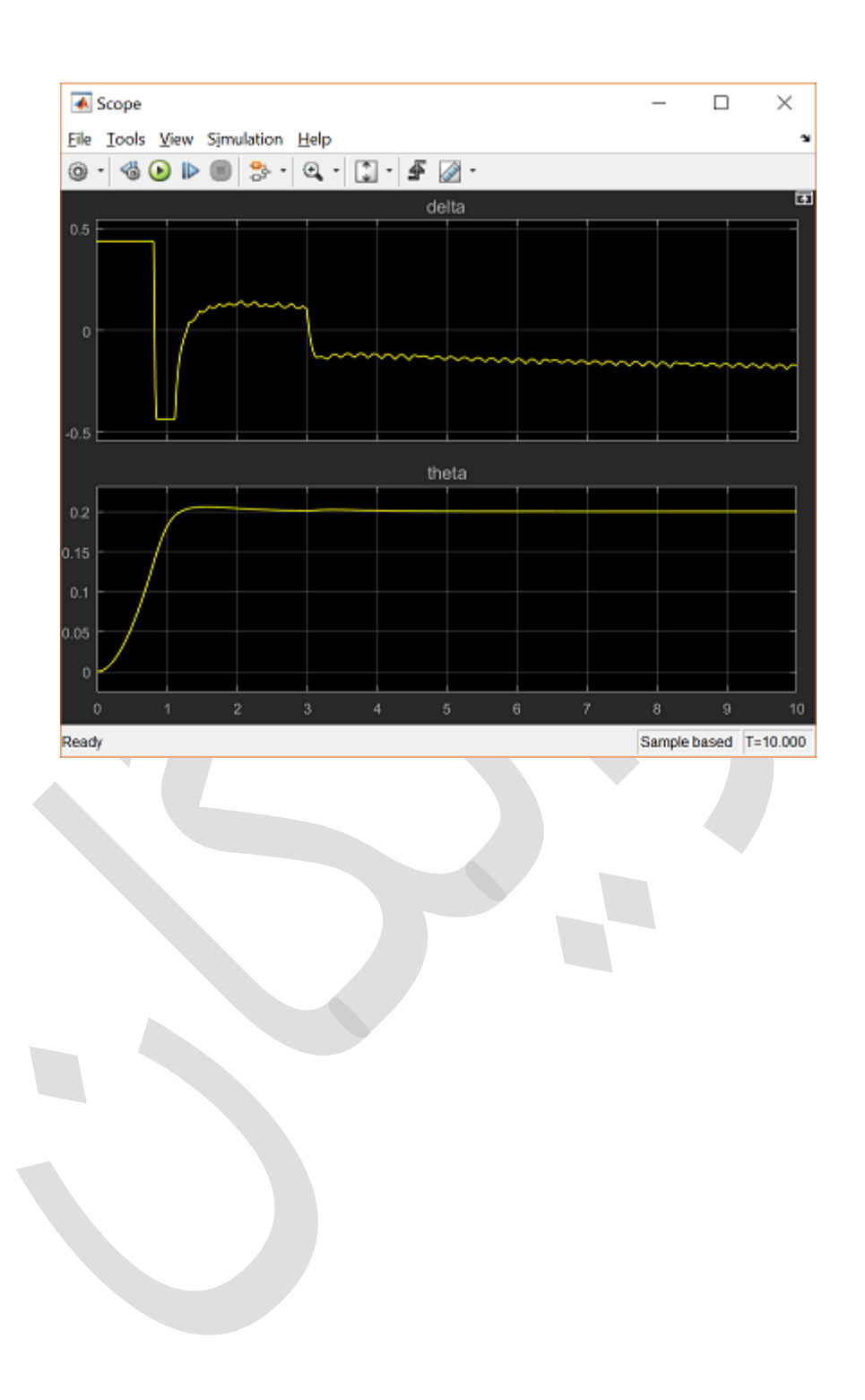

# فصل ششم: پاندول معکوس بخش اول: مدلسازی سیستم

### فهرست مطالب بخش

- صورت مسئله و نیازهای طراحی
- تحلیل نیرو و معادلات سیستم
  - نمایش متلب

دستورهای کلیدی متلب در این بخش:

tf, ss, set

#### صورت مسئله و نیازهای طراحی

سیستم مورد بحث در این بخش، یک پاندول معکوس متصل به ارابهی متحرک میباشد. سیستم پاندول معکوس یک مثال رایج در کتابهای کنترل و مقالههای تحقیقاتی میباشد. به علت ناپایدار بودن پاندول در صورت عدم وجود کنترل، یعنی با ثابت بودن ارابه، پاندول به راحتی میافتد. این سیستم بسیار پرطرفدار میباشد. علاوه بر آن دینامیک این سیستم غیر خطی است. هدف این سیستم کنترلی، برقرار نمودن تعادل پاندول معکوس به وسیلهی اعمال نیرو به ارابه میباشد. مثال واقعی که به صورت مستقیم با سیستم پاندول معکوس مرتبط است، سیستم کنترل راکت بوستر در هنگام تیک آف میباشد.

در این مثال، یک مسئله دو بعدی را که در آن پاندول در صفحهی قائم حرکت می کند را در نظر بگیرید (شکل زیر). برای این سیستم، ورودی کنترل برابر نیروی F می باشد که ارابه را به صورت افقی حرکت داده و خروجی های سیستم، موقعیت زاویهای پاندول θ و موقعیت افقی ارابه x می باشد.

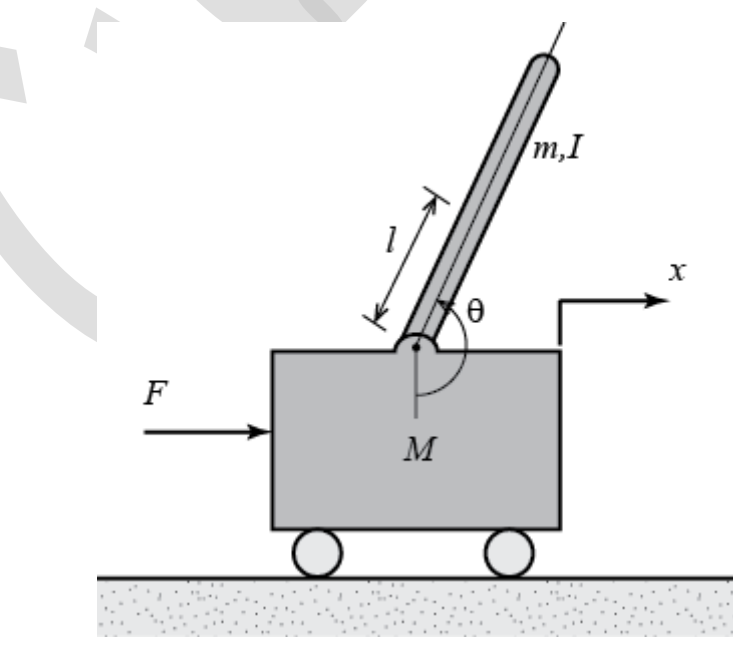

برای این مثال، مقادیر زیر را در نظر بگیرید:

(M) جرم ارابه: 0.5 Kg

(m) جرم پاندول: 0.2 Kg

(b) ضريب اصطكاك ارابه: 0.1 N/m.sec

(I) فاصله از مرکز جرم پاندول: 0.3 m

(I) ممان اينرسي جرمي پاندول: 0.006 Kg.m^2

(F) نیروی وارد شده به ارابه

(x) موقعيت ارابه

(theta) زاويه پاندول از قائم

به دلیل اینکه روشهای موجود در بخشهای PID، مکان هندسی ریشهها، پاسخ فرکانسی برای سیستمهای تک ورودی و تک خروجی (SISO) بهتر جواب میدهند، تنها به موقعیت پاندول نیاز داریم. بنابراین هیچکدام از نیازهای طراحی، مربوط به موقعیت ارابه نمی شود. هرچند که بعد از طراحی کنترلر، تاثیر آنرا بر روی موقعیت ارابه بررسی می نماییم. برای این بخشها کنترلی را برای بازگرداندن پاندول به موقعیت عمودی خود بعد از اعمال یک ضریه به ارابه، طراحی می کنیم. نیازهای طراحی به طور مشخص، بازگرداندن پاندول به موقعیت عمودی خود در زمان ۵ ثانیه می به ارابه، طراحی می کنیم. که پاندول هیچگاه بیش از ۲۰۸۵ رادیان از موقعیت عمودی خود در اثر ضریه ای با بزرگی ۱ N.sec منحود. پاندول در موقعیت اولیه در حالت تعادل عمودی  $\theta = \pi$  قرار دارد.

به طور خلاصه، نیازهای طراحی برای این سیستم به شرح زیر است:

- زمان نشست برای θ کمتر از ۵ ثانیه
- زاویه پاندول θ به قائم کمتر از ۰/۰۵ رادیان

با استفاده از روشهای طراحی فضای حالت، طرح مسئلهی چند خروجی سادهتر میباشد. برای این مثال، سیستم پاندول معکوس، تک ورودی و چند خروجی (SIMO) میباشد. بنابراین برای بخش فضای حالت، مثال پاندول معکوس را برای کنترل زاویه پاندول و همچنین موقعیت ارابه انجام میدهیم. برای چالش برانگیز بودن کنترل در این قسمت، ورودی پله ۲/۰ متر برای موقعیت ارابه را نیز در نظر میگیریم. تحت این شرایط، زمان نشست برای موقعیت ارابه کمتر از ۵ ثانیه و زمان نمو کمتر از ۵/۰ ثانیه مد نظر میباشد. همچنین مطلوبست زمان نشست موقعیت عمودی پاندول کمتر از ۵ ثانیه و عدم انحراف زاویه پاندول بیش از ۲۰ درجه (۳۵/۰ رادیان) از موقعیت عمودی خود.

به طور خلاصه، نیازهای طراحی برای مثال پاندول معکوس در فضای حالت عبارتست از:

- زمان نشست برای x و  $\theta$  کمتر از ۵ ثانیه
  - زمان نمو برای x کمتر از ۰/۵ ثانیه
- زاویه پاندول θ هیچگاه بیش از ۲۰ درجه (۲۵/ ۰ رادیان) از موقعیت عمودی منحرف نشود
  - خطای حالت ماندگار کمتر از ۲٪ برای x و heta

# تحليل نيرو و معادلات سيستم

در شکل زیر دیاگرام آزاد هر دو المان سیستم پاندول معکوس رسم شده است:

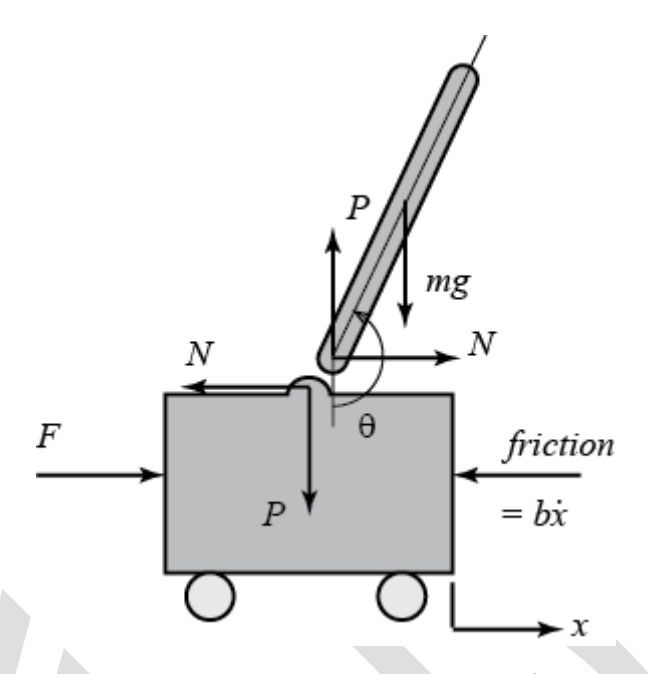

برآيند نيروهاي افقي وارد به ارابه در دياگرام جسم آزاد، معادله زير را به دست مي دهد:

$$M\ddot{x} + b\dot{x} + N = F \tag{1}$$

همچنین می توان برآیند نیروهای عمودی وارد بر ارابه را محاسبه کرد اما اطلاعات مفیدی به دست نخواهد آمد.

برآيند نيروهاي افقي پاندول در دياگرام جسم آزاد، معادلهي زير را براي نيروي عكس العمل N محاسبه ميكند:

$$N = m\ddot{x} + ml\ddot{\theta}cos\theta - ml\dot{\theta}^2sin\theta \tag{Y}$$

اگر این معادله را در معادلهی اول جاگذاری نماییم، یکی از دو معادلهی حاکم بر سیستم به دست می آید:

 $(M+m)\ddot{x} + b\dot{x} + ml\ddot{\theta}cos\theta - ml\dot{\theta}^2sin\theta = F \tag{(7)}$ 

برای به دست آوردن معادلهی دوم حرکت سیستم، برآیند نیروهای عمودی پاندول را به دست می آوریم. حل سیستم در راستای این محور، محاسبات را بسیار ساده مینماید. در این صورت معادله زیر به دست می آید:

$$Psin\theta + Ncos\theta - mgsin\theta = ml\ddot{\theta} + m\ddot{x}cos\theta \tag{(f)}$$

برای حذف کردن P و N در معادلهی بالا، برآیند گشتاورها حول مرکز دوران پاندول را به دست می آوریم:

$$-Plsin\theta - Nlcos\theta = I\ddot{\theta} \tag{(a)}$$

با ترکیب دو معادلهی اخیر، معادلهی حاکم دوم به دست می آید:

$$(I+ml^2)\ddot{\theta} + mglsin\theta = -ml\ddot{x}cos\theta \tag{8}$$

به علت اینکه روشهای تحلیل و کنترل که در بخشهای آینده بر روی این مثال پیاده می شوند تنها بر روی سیستمهای خطی اعمال می شوند، لازم است تا این مجموعه از معادلات را خطی سازی نماییم. این خطی سازی باید حول نقطه ی تعادل عمودی  $\pi = \theta$  انجام گردد و فرض بر این است که سیستم در محدوده یکوچکی حول این نقطه نوسان می کند. این فرضیات بسیار معقول می باشند زیرا می خواهیم پاندول تحت کنترل، بیش از ۲۰ درجه از موقعیت عمودی خود منحرف نشود. متغیر  $\phi$  که بیانگر میزان انحراف موقعیت پاندول از حالت تعادل می باشد را به صورت  $\theta = \pi + \phi$  تعریف می نماییم. دوباره با فرض انحرافات کوچک ( $\phi$ ) از نقطه ی تعادل، می توان از تقریبهای زیر در معادلات غیر خطی سیستم استفاده نمود:

$$\cos\theta = \cos(\pi + \phi) \approx -1$$
 (V)

$$sin\theta = sin(\pi + \phi) \approx -\phi$$
 (A)

$$\dot{\theta}^2 = \dot{\phi}^2 \approx 0 \tag{9}$$

بعد از جاگذاری تقریبهای بالا در معادلات غیر خطی سیستم، به دو معادلهی خطی شدهی حرکت خواهیم رسید. متغیر u به جای ورودی F قرار داده شده است:

$$(l+ml^2)\ddot{\phi} - mgl\phi = ml\ddot{x} \tag{(1.)}$$

$$(M+m)\ddot{x} + b\dot{x} - ml\ddot{\phi} = u \tag{11}$$

#### ۱. تابع تبدیل

برای به دست آوردن توابع تبدیل معادلات سیستم خطی شده، ابتدا باید با فرض صفر بودن شرایط اولیه، از معادلات سیستم تبدیل لاپلاس گرفت. نتیجهی این تبدیل لاپلاس در زیر مشاهده می شود:

$$(l+ml^2)\Phi(s)s^2 - mgl\Phi(s) = mlX(s)s^2$$
(11)

$$(M+m)X(s)s^2 + bX(s)s - ml\Phi(s)s^2 = U(s)$$
(17)

یادآوری می شود که نمایش تابع تبدیل، رابطهی بین تک ورودی و تک خروجی را در یک زمان نشان می دهد. برای به دست آوردن تابع تبدیل اولیه برای خروجی (6) و ورودی (U(s)، باید (3) X را از معادلات بالا حذف کنیم. معادله اول را برای (5) X حل می کنیم:

$$X(s) = \left[\frac{I+ml^2}{ml} - \frac{g}{s^2}\right] \Phi(s) \tag{14}$$

سپس معادلهی به دست آمده را در رابطهی دوم قرار میدهیم:

$$(M+m)\left[\frac{l+ml^2}{ml} - \frac{g}{s^2}\right]\Phi(s)s^2 + b\left[\frac{l+ml^2}{ml} - \frac{g}{s^2}\right]\Phi(s)s - ml\Phi(s)s^2 = U(s) \qquad (1\Delta)$$

با مرتبسازی این معادله، تابع تبدیل به دست می آید:

$$\frac{\Phi(s)}{U(s)} = \frac{\frac{ml}{q}s^2}{s^4 + \frac{b(l+ml^2)}{q}s^3 - \frac{(M+m)mgl}{q}s^2 - \frac{bmgl}{q}s}$$
(17)

که q برابر است با:

$$q = [(M + m)(l + ml^2) - (ml)^2]$$
(1V)

با مشاهدهی تابع تبدیل بالا، میتوان فهمید که یک قطب و یک صفر در مبدا وجود دارد. با خنثی شدن این صفر و قطب، تابع تبدیل به شکل زیر در میآید:

$$P_{pend}(s) = \frac{\Phi(s)}{U(s)} = \frac{\frac{ml}{q}s}{s^3 + \frac{b(l+ml^2)}{q}s^2 - \frac{(M+m)mgl}{q}s - \frac{bmgl}{q}} \left[\frac{rad}{N}\right]$$
(1A)

در قدم دوم، تابع تبدیل برای موقعیت ارابه X(s) را به عنوان خروجی به روش مشابه به دست می آوریم:

$$P_{cart}(s) = \frac{X(s)}{U(s)} = \frac{\frac{(l+ml^2)s^2 - gml}{q}}{s^4 + \frac{b(l+ml^2)}{q}s^3 - \frac{(M+m)mgl}{q}s^2 - \frac{bmgl}{q}s} \left[\frac{m}{N}\right]$$
(19)

#### ۲. فضای حالت

میتوان با تبدیل معادلات حرکت خطی شده در بالا، آنها را به مجموعهای از معادلات دیفرانسیل مرتبه اول، به فرم فضای حالت نمایش داد. به علت خطی بودن معادلات، میتوان آنها را در فرم ماتریسی استاندارد به شکل زیر نمایش داد:

$$\begin{bmatrix} \dot{x} \\ \dot{y} \\ \dot{\phi} \\ \dot{\phi} \end{bmatrix} = \begin{bmatrix} 0 & 1 & 0 & 0 \\ 0 & \frac{-(l+ml^2)b}{l(M+m) + Mml^2} & \frac{m^2gl^2}{l(M+m) + Mml^2} & 0 \\ 0 & 0 & 1 \\ 0 & \frac{-mlb}{l(M+m) + Mml^2} & \frac{mgl(M+m)}{l(M+m) + Mml^2} & 0 \end{bmatrix} \begin{bmatrix} x \\ \dot{\phi} \\ \dot{\phi} \end{bmatrix} + \begin{bmatrix} 0 & 1 \\ \frac{l+ml^2}{l(M+m) + Mml^2} \\ 0 & \frac{ml}{l(M+m) + Mml^2} \end{bmatrix} u$$
 (Y.)

ماتریس C دارای دو ردیف میباشد زیرا موقعیت ارابه و پاندول، بخشی از خروجی بوده و موقعیت ارابه، المان اول خروجی y و انحراف پاندول از موقعیت تعادل خود، المان دوم y میباشد.

# نمایش متلب

#### ۱. تابع تبدیل

می توانیم توابع تبدیلی که در بالا به دست آوردیم را با استفاده از دستورات زیر در متلب وارد نمود. همچنین می توان خروجی ها را نام گذاری نمود تا اختلاف بین موقعیت ارابه و پاندول را به دست آورد. با اجرای این کد، خروجی های زیر به نمایش در می آید:

```
M = 0.5;
 m = 0.2;
 b = 0.1;
 I = 0.006;
 g = 9.8;
 1 = 0.3;
 q = (M+m) * (I+m*l^2) - (m*l)^2;
s = tf('s');
P_cart = (((I+m*l^2)/q)*s^2 - (m*g*l/q))/(s^4 + (b*(I + m*l^2))*s^3/q - ((M + m*l^2))*s^3/q - ((M + m*l^2))*s^3/q)
m)*m*g*l)*s^2/q - b*m*g*l*s/q);
P \text{ pend} = (m*1*s/q) / (s^3 + (b*(I + m*1^2))*s^2/q - ((M + m)*m*g*1)*s/q - b*m*g*1/q);
sys tf = [P cart ; P pend];
inputs = \{ 'u' \};
 outputs = {'x'; 'phi'};
 set(sys tf, 'InputName', inputs)
 set(sys_tf, 'OutputName', outputs)
```

sys tf

sys\_tf =

2.3e-06 s^3 + 4.182e-07 s^2 - 7.172e-05 s - 1.025e-05

Continuous-time transfer function.

#### ۲. فضای حالت

همچنین میتوانیم این سیستم را با معادلات فضای حالت نمایش دهیم. دستورات متلب که در زیر آمده است، یک مدل فضای حالت برای پاندول معکوس ایجاد کرده و خروجی آن بعد از اجرای کد به شکل زیر به دست میآید. در اینجا هم میتوان برای ورودیها، خروجیها و حالتها، نامهایی انتخاب کرد تا مدل قابل فهمتر باشد.

```
M = .5;
m = 0.2;
b = 0.1;
I = 0.006;
g = 9.8;
1 = 0.3;
p = I*(M+m)+M*m*1^2; %denominator for the A and B matrices
A = [0 1]
                        0
                                   0;
    0 -(I+m*l^2)*b/p (m^2*g*l^2)/p 0;
                        0
    0
          0
                                    1;
                     m*g*l*(M+m)/p 0];
    0 –(m*l*b)/p
B = [
        0;
    (I+m*l^2)/p;
        0;
       m*l/p];
```

```
C = [1 0 0 0;
        0 0 1 0];
D = [0;
        0];
states = {'x' 'x_dot' 'phi' 'phi_dot'};
inputs = {'u'};
outputs = {'x'; 'phi'};
sys_ss = ss(A,B,C,D,'statename',states,'inputname',inputs,'outputname',outputs)
```

sys\_ss =

A =

|         | Х | x_dot   | phi   | phi_dot |  |
|---------|---|---------|-------|---------|--|
| X       | 0 | 1       | 0     | 0       |  |
| x_dot   | 0 | -0.1818 | 2.673 | 0       |  |
| phi     | 0 | 0       | 0     | 1       |  |
| phi_dot | 0 | -0.4545 | 31.18 | 0       |  |

в =

|         | u     |
|---------|-------|
| Х       | 0     |
| x_dot   | 1.818 |
| phi     | 0     |
| phi_dot | 4.545 |

C =

|     | X | x_dot | phi | phi_dot |
|-----|---|-------|-----|---------|
| х   | 1 | 0     | 0   | 0       |
| phi | 0 | 0     | 1   | 0       |

D =

u

x 0 phi 0

Continuous-time state-space model.

برای تبدیل مدل فضای حالت بالا به فرم تابع تبدیل، میتوان از دستور tf استفاده نمود که در ادامه آورده شده است. همچنین میتوان تابع تبدیل را با دستور ss به فرم فضای حالت تبدیل نمود:

 $sys_tf = tf(sys_ss)$ 

 $sys_tf =$ 

From input "u" to output...

1.818 s^2 + 1.615e-15 s - 44.55

x: -----

s^4 + 0.1818 s^3 - 31.18 s^2 - 4.455 s

4.545 s - 1.277e-16

phi: -----

s^3 + 0.1818 s^2 - 31.18 s - 4.455

Continuous-time transfer function.

با بررسی خروجی های نشان داده شده، بعضی از جملات با ضرایب بسیار کوچک ایجاد شدهاند. این جملات در واقع صفر بوده و به علت خطای رند کردن عددی که در الگوریتم های تبدیل متلب وجود دارد بوجود آمدهاند. اگر این ضرایب را برابر صفر قرار دهید، مدل تابع تبدیل بالا با تابع تبدیل به دست آمده در بخش قبل یکسان خواهد شد.

# بخش دوم: تحليل سيستم

### فهرست مطالب بخش

- پاسخ ضربه ی حلقه باز
  - پاسخ پلەى حلقە باز

دستورهای کلیدی متلب در این بخش:

tf , ss , zpkdata , impulse , lsim

با توجه به مسئلهی مطرح شده، تابع تبدیل حلقه باز برای سیستم پاندول معکوس به شکل زیر به دست آمد:

$$P_{pend}(s) = \frac{\Phi(s)}{U(s)} = \frac{\frac{ml}{q}s}{s^3 + \frac{b(l+ml^2)}{q}s^2 - \frac{(M+m)mgl}{q}s - \frac{bmgl}{q}} \begin{bmatrix} rad\\ N \end{bmatrix}$$
(1)

$$P_{cart}(s) = \frac{X(s)}{U(s)} = \frac{\frac{(l+ml^2)s^2 - gml}{q}}{s^4 + \frac{b(l+ml^2)}{q}s^3 - \frac{(M+m)mgl}{q}s^2 - \frac{bmgl}{q}s} \begin{bmatrix} \frac{m}{N} \end{bmatrix}$$
(7)

که q برابر است با:

$$q = [(M + m)(l + ml^2) - (ml)^2]$$
(7)

يادآوری می شود که دو تابع تبديل به دست آمده در بالا فقط برای مقادير کوچک زاويه  $\phi$  صادق هستند که  $\phi$  جابجايی زاويهای پاندول از حالت عمودی می باشد. همچنين زاويه مطلق پاندول heta برابر با  $\phi$  +  $\pi$  می باشد.

با فرض پاسخ پاندول به ضربهی 1 Nsec وارد شده به ارابه، نیازهای طراحی برای پاندول عبارتند از:

- زمان نشست برای θ کمتر از ۵ ثانیه
- زاویه پاندول θ هیچگاه بیشتر از ۰/۰۵ رادیان از حالت عمودی نشود

علاوه بر آن، خواسته های حالت سیستم برای ورودی پله ۲/۰ برای موقعیت ارابه عبارتند از:

- زمان نشست برای x و  $\theta$  کمتر از ۵ ثانیه
  - زمان نمو برای x کمتر از ۵/۰ ثانیه
- زاویه پاندول 
   *θ* هیچگاه بیشتر از ۲۰ درجه (۳۵/ رادیان) از حالت عمودی نشود

## پاسخ ضربهی حلقه باز

قدم اول مشاهدهی پاسخ حلقه باز سیستم پاندول معکوس میباشد. یک امفایل جدید ساخته و دستورات زیر را در آن وارد کنید تا مدل سیستم تعریف شود:

M = 0.5;m = 0.2;

b = 0.1;

I = 0.006;

```
g = 9.8;
l = 0.3;
q = (M+m)*(I+m*1^2) - (m*1)^2;
s = tf('s');
P_cart = (((I+m*1^2)/q)*s^2 - (m*g*1/q))/(s^4 + (b*(I + m*1^2))*s^3/q - ((M + m)*m*g*1)*s^2/q - b*m*g*1*s/q);
P_pend = (m*1*s/q)/(s^3 + (b*(I + m*1^2))*s^2/q - ((M + m)*m*g*1)*s/q - b*m*g*1/q);
sys_tf = [P_cart ; P_pend];
inputs = {'u'};
outputs = {'x'; 'phi'};
set(sys_tf, 'InputName', inputs)
set(sys_tf, 'OutputName', outputs)
```

حال میتوانیم پاسخ ضریهی حلقه باز سیستم را بررسی کنیم. یعنی پاسخ سیستم را در صورت اعمال نیروی ضریهای وارد بر ارابه با دستور impulse مشاهده کنیم. دستور زیر را در انتهای امفایل ساخته شده وارد کرده و آنرا در متلب وارد کنید تا نمودار زیر به دست آید:

t=0:0.01:1; impulse(sys\_tf,t);

```
title('Open-Loop Impulse Response')
```

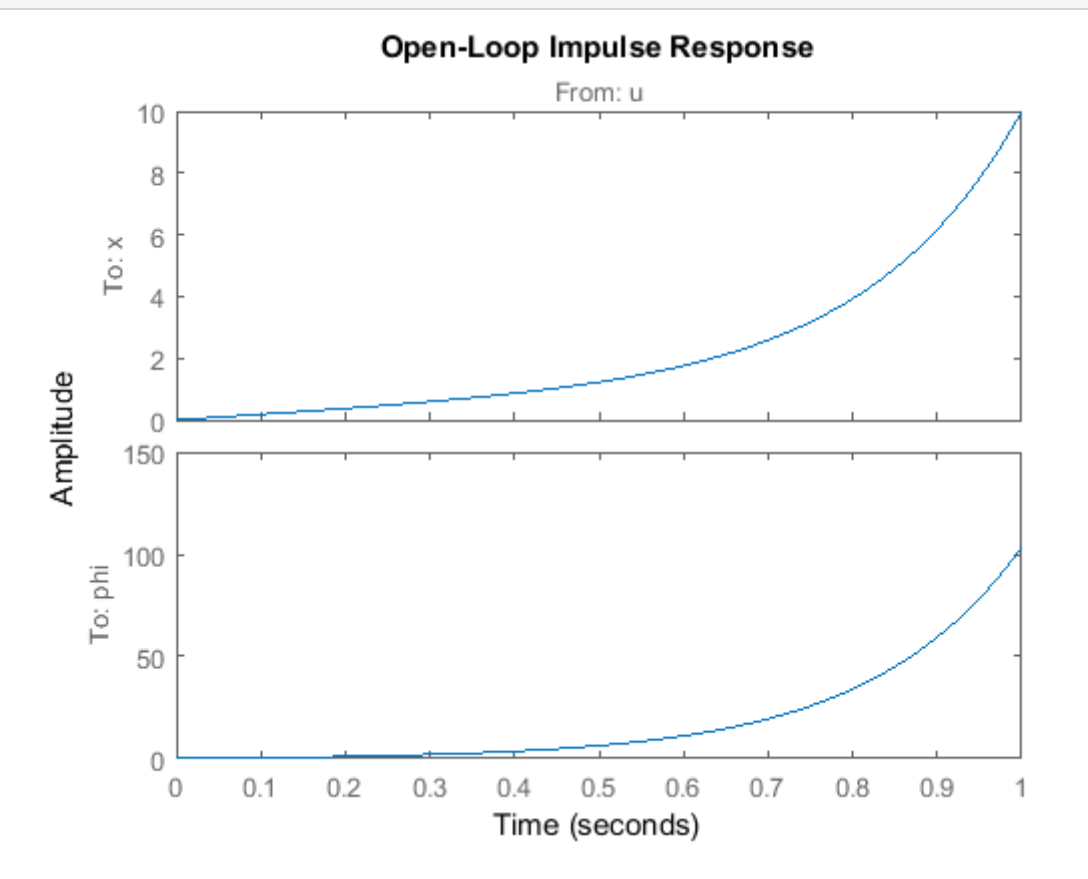

همانطور که از نمودار میتوان مشاهده نمود، پاسخ سیستم اصلا رضایتبخش نیست. در واقع سیستم حلقه باز پایدار نمیباشد. هرچند دیده میشود که موقعیت پاندول از ۱۰۰ رادیان (۱۵ دور) رد شده است، اما مدل ما تنها برای مقادیر کوچک ¢ معتبر است. همچنین مشاهده میکنید که موقعیت ارابه به اندازهی بینهایت به راست رسیده است، هرچند که برای ورودی نیروی ضریهای، شرطی برای موقعیت ارابه وجود ندارد.

همچنین میتوان از قطبهای سیستم پاسخ زمانی آنرا پیشبینی کرد. از آنجایی که سیستم ما دارای دو خروجی و یک ورودی میباشد، آنرا با دو تابع تبدیل تعریف نمودیم. به طور کلی، تمامی توابع تبدیل از هر ورودی به هر خروجی برای یک سیستم چند ورودی و چند خروجی (MIMO)، قطبهای یکسان (اما صفرهای متفاوت) دارند مگر اینکه خنثی سازی صفر و قطب وجود داشته باشد. میتوانیم با دستور zpkdata صفرها و قطبهای سیستم را بررسی کنیم. پارامتر '۷' در کد زیر، قطبها و صفرها را به صورت بردار ستونی باز میگرداند.

```
[zeros poles] = zpkdata(P pend, 'v')
zeros =
     0
poles =
    5.5651
   -5.6041
   -0.1428
              بر همین منوال، صفرها و قطبهای سیستم برای خروجی موقعیت ارابه به شکل زبر به دست می آید:
[zeros poles] = zpkdata(P cart, 'v')
zeros =
    4.9497
   -4.9497
poles =
          0
    5.5651
   -5.6041
   -0.1428
```

## پاسخ پلهی حلقه باز

چون سیستم ما دارای یک قطب با قسمت حقیقی مثبت میباشد، پاسخ آن به ورودی پله نیز بی کران می شود. برای صحت این موضوع، از دستور Isin که پاسخ مدلهای LTI به ورودی دلخواه را شبیهسازی می کند استفاده می کنیم. در این حالت، یک ورودی پله ۱ نیوتنی استفاده می شود. با اضافه کردن کد زیر در انتهای امفایل و اجرای آن، نمودار زیر ایجاد می شود:

```
t = 0:0.05:10;
u = ones(size(t));
[y,t] = lsim(sys_tf,u,t);
plot(t,y)
title('Open-Loop Step Response')
axis([0 3 0 50])
legend('x', 'phi')
```

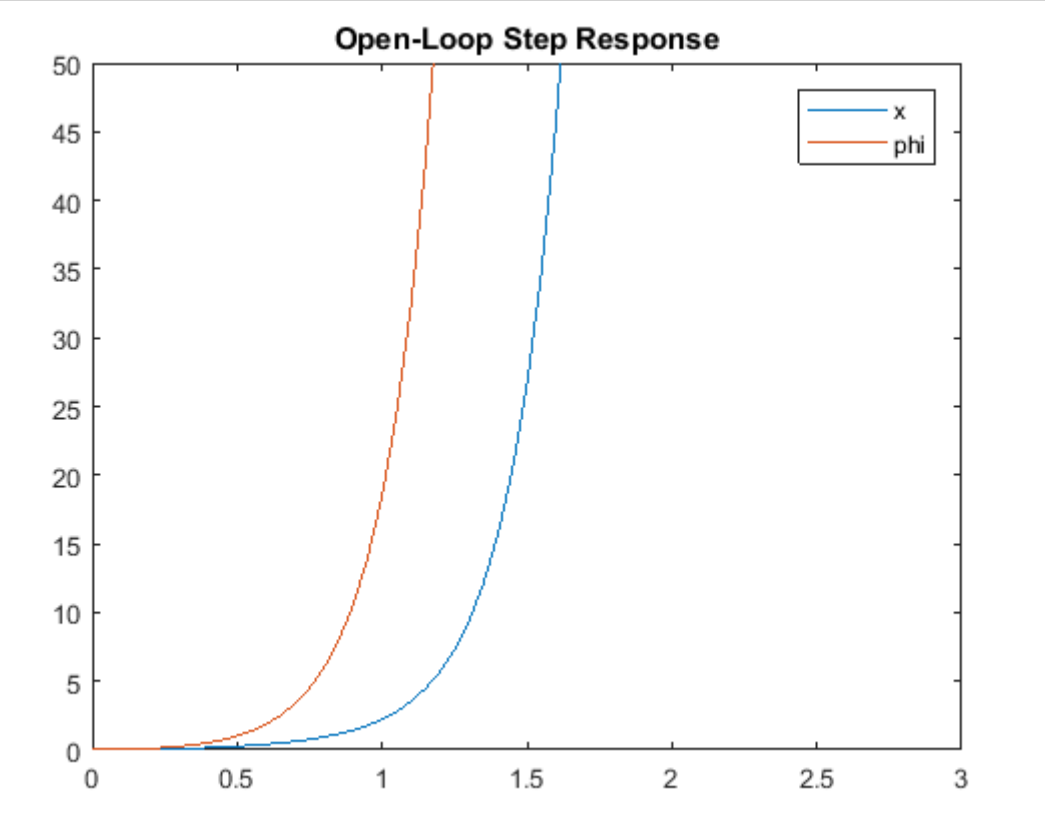

همچنین میتوان بعضی از ویژگیهای مهم پاسخ را با استفاده از دستور Isiminfo به دست آورد:

```
step_info = lsiminfo(y,t);
cart_info = step_info(1)
pend_info = step_info(2)
```

```
cart_info =
```

struct with fields:

```
SettlingTime: 9.9959

Min: 0

MinTime: 0

Max: 8.7918e+21

MaxTime: 10

pend_info =

struct with fields:

SettlingTime: 9.9959

Min: 0

MinTime: 0

Max: 1.0520e+23

MaxTime: 10
```

نتايج بالا، ترديد ما را از ناپايدار بودن پاسخ سيستم به ورودى پله به يقين مىرساند.

از تحلیل انجام شده مشخص است که برای بهبود پاسخ سیستم، باید کنترلی برای سیستم طراحی گردد. در این فصل از چهار کنترلر PID، مکان هندسی ریشهها، پاسخ فرکانسی و فضای حالت استفاده می شود.

نکته: جوابهای به دست آمده در بخشهای PID، مکان هندسی ریشهها و پاسخ فرکانسی ممکن است کنترلر عملی را نتیجه ندهند. همانطور که گفته شد، وقتی پاندول معکوس را به عنوان یک سیستم تک ورودی تک خروجی در نظر می گیریم، از موقعیت ارابه x چشم پوشی می کنیم. در هر یک از این کنترلرها، در صورت امکان، موقعیت ارابه را در حضور پیادهسازی کنترلر بررسی می کنیم.
## بخش سوم: طراحی کنترلر PID

### فهرست مطالب بخش

- ساختار سیستم
  - کنترل PID
- موقعیت ارابه چگونه تغییر میکند؟

دستورهای کلیدی متلب در این بخش:

tf , impulse , feedback , pid

در این فصل به طراحی کنترلر PID برای سیستم پاندول معکوس میپردازیم. در روند طراحی، سیستم را به صورت تک ورودی تک خروجی که با تابع تبدیل زیر تعریف شده است در نظر می گیریم. برای طراحی، زاویهی پاندول را بدون در نظر گرفتن موقعیت ارابه کنترل می کنیم.

$$P_{pend}(s) = \frac{\Phi(s)}{U(s)} = \frac{\frac{ml}{q}s}{s^3 + \frac{b(l+ml^2)}{q}s^2 - \frac{(M+m)mgl}{q}s - \frac{bmgl}{q}} \begin{bmatrix} rad\\ N \end{bmatrix}$$
(1)

کە:

$$q = [(M+m)(l+ml^2) - (ml)^2]$$
(Y)

هدف کنترلر، نگه داشتن پاندول در موقعیت عمودی در هنگام اعمال ضریه 1 Nsec به ارابه میباشد. تحت شرایط ذکر شده، نیازهای طراحی عبارتند از:

- زمان نشست کمتر از ۵ ثانیه
- پاندول هیچگاه بیش از ۰/۰۵ رادیان از موقعیت عمودی منحرف نشود

#### ساختار سيستم

ساختار کنترلر برای این مسئله تا حدی متفاوت با مسائل کنترل استاندارد است. به علت اینکه ما موقعیت پاندول را کنترل می کنیم (یعنی بعد از اعمال اغتشاش، پاندول به موقعیت اولیه خود بازگردد)، سیگنال مرجع صفر می باشد. اینگونه از مسائل اغلب با نام مسائل رگولاسیون<sup>۳۷</sup> یاد می شوند. نیروی خارجی وارد شده به ارابه را می توان به صورت یک اغتشاش ضربه در نظر گرفت. شماتیک این مسئله در شکل زیر نمایش داده شده است:

Regulation "

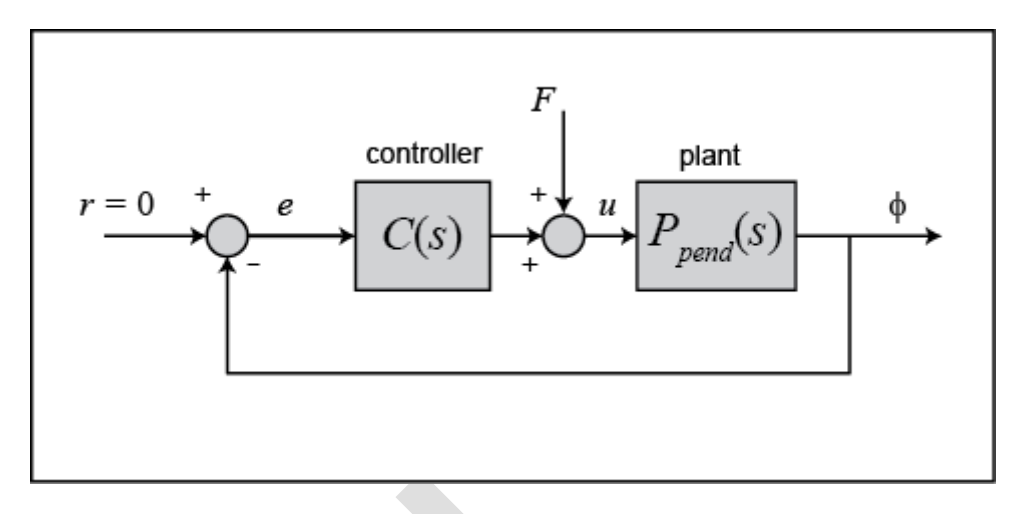

با تغییر چیدمان سیستم به صورت زیر، طراحی و تحلیل سادهتر میباشد:

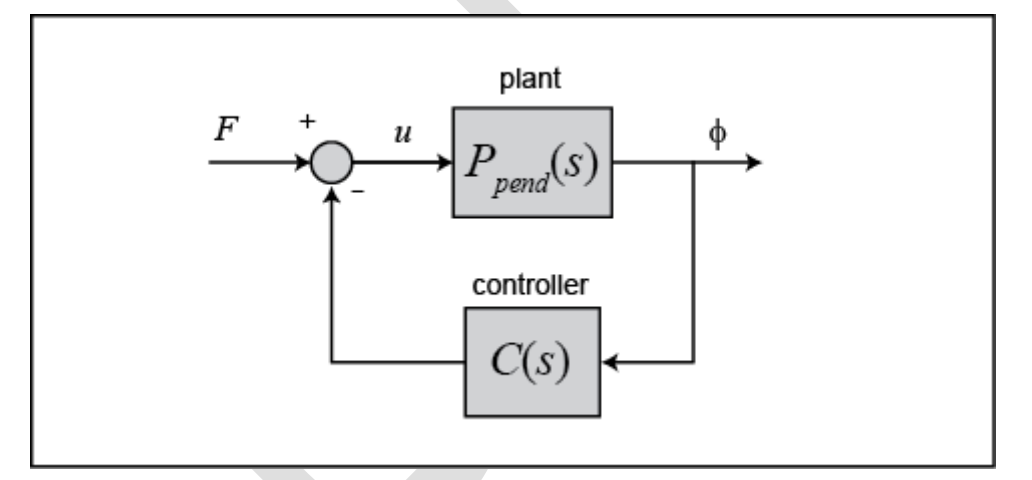

تابع تبديل T(s) براى سيستم حلقه بسته از ورودى نيروى F به خروجى زاويه پاندول  $\phi$  برابر است با:

$$T(s) = \frac{\Phi(s)}{F(s)} = \frac{P_{pend}(s)}{1 + C(s)P_{pend}(s)} \tag{(7)}$$

پیش از شروع طراحی کنترلر PID، باید سیستم خود را در متلب وارد نماییم. یک امفایل جدید ساخته و دستورات زیر را برای ساخت مدل سیستم اجراکنید:

M = 0.5; m = 0.2; b = 0.1; I = 0.006; g = 9.8; l = 0.3; q = (M+m)\*(I+m\*l^2)-(m\*l)^2; s = tf('s');  $P_pend = (m*l*s/q) / (s^3 + (b*(I + m*l^2))*s^2/q - ((M + m)*m*g*l)*s/q - b*m*g*l/q);$ 

در قدم بعد کنترلر PID را طراحی مینماییم.

### کنترل PID

تابع تبدیل حلقه بسته را میتوان با وارد کردن دستورات زیر در ادامهی امفایل خود به دست آورد (چه در حالت تابع تبدیل چه در فرم فضای حالت). کنترلر خود را با دستور pid در متلب تعریف مینماییم. از دستور feedback برای به دست آوردن تابع تبدیل حلقه بسته T(s) که در آن F نیروی اغتشاش به عنوان ورودی و  $\phi$  زاویه پاندول از حالت عمودی به عنوان خروجی میاشد استفاده میکنیم.

```
Kp = 1;
Ki = 1;
Kd = 1;
C = pid(Kp,Ki,Kd);
T = feedback(P pend,C);
```

حال میتوانیم کنترلر خود را تنظیم کنیم. ابتدا پاسخ سیستم حلقه بسته به اغتشاش ضریه را برای تنظیم ضرایب اولیه به دست میآوریم. کد زیر را به انتهای امفایل خود اضافه کرده و آنرا اجرا کنید. در اینصورت نمودار پاسخ سیستم به شکل زیر به دست میآید:

```
t=0:0.01:10;
```

impulse(T,t)

title({'Response of Pendulum Position to an Impulse Disturbance';'under PID Control:
Kp = 1, Ki = 1, Kd = 1'});

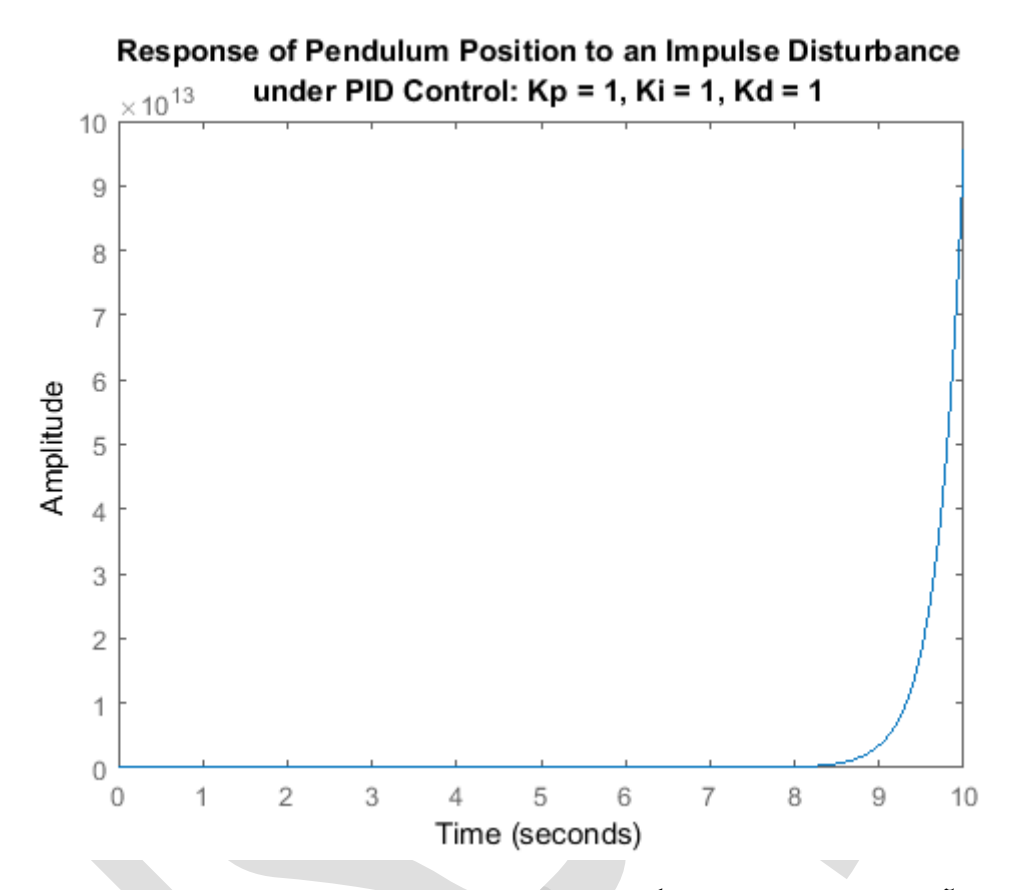

پاسخ به دست آمده ناپایدار است. با اضافه کردن ضریب تناسبی، پاسخ را اصلاح مینماییم. متغیر K<sub>p</sub> را افزایش دهید تا تاثیر آنرا بر روی پاسخ مشاهده کنید. اگر امفایل را به گونهای تغییر دهید که 100 = K<sub>p</sub> باشد و آنرا اجرا کنید، نمودار پاسخ زیر به دست میآید:

```
Kp = 100;
Ki = 1;
Kd = 1;
C = pid(Kp,Ki,Kd);
T = feedback(P_pend,C);
t=0:0.01:10;
impulse(T,t)
axis([0, 2.5, -0.2, 0.2]);
title({'Response of Pendulum Position to an Impulse Disturbance';'under PID Control:
Kp = 100, Ki = 1, Kd = 1'});
```

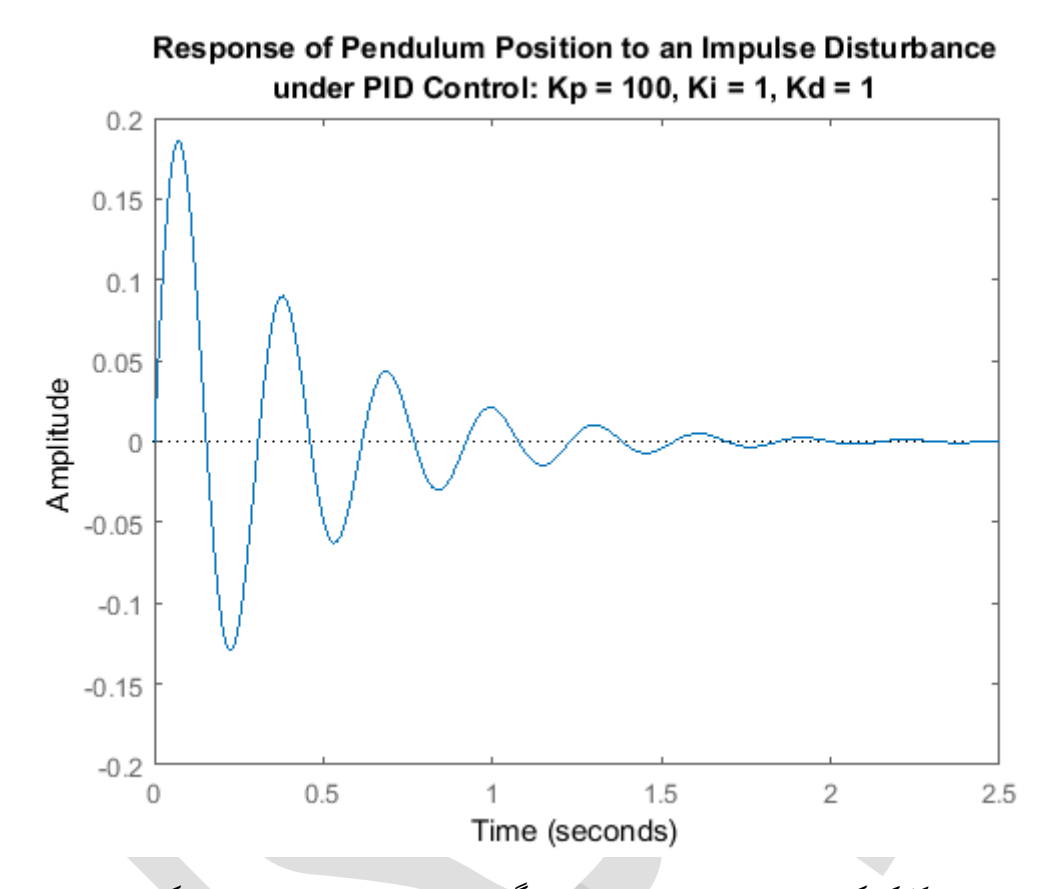

بر روی نمودار راست کلیک کرده و از منوی نمایش داده شده گزینه Characteristics را انتخاب کنید تا مشخصات مهم پاسخ را مشخص کنید. مشخصات مهم پاسخ عبارتند از زمان نشست برابر ۱/۶۴ ثانیه که کمتر از خواسته مسئله یعنی ۵ ثانیه است. چون خطای حالت ماندگار با سرعت زیادی به صفر نزدیک می شود، تغییری در کنترل انتگرالی نیاز نمی باشد. می توانید ضریب  $K_i$  را برابر صفر قرار دهید تا تاثیر آنرا بر روی خطای حالت ماندگار مشاهده کنید. ماکزیمم مقدار پاسخ (قله) بیشتر از مقدار مشخص شده یعنی ۲۰۰۵ رادیان است. از قبل می دانیم که با افزایش کنترل مشتقی، مقدار فراجهش کاهش می یابد. بعد از چند مرتبه سعی و خطا متوجه می شویم که بهره مشتقی 20  $K_d = 20$  پاسخ مناسبی را به دست می دهد.

```
Kp = 100;
Ki = 1;
Kd = 20;
C = pid(Kp,Ki,Kd);
T = feedback(P_pend,C);
t=0:0.01:10;
impulse(T,t)
axis([0, 2.5, -0.2, 0.2]);
title(//Response of Pendul
```

title({'Response of Pendulum Position to an Impulse Disturbance';'under PID Control: Kp = 100, Ki = 1, Kd = 20'});

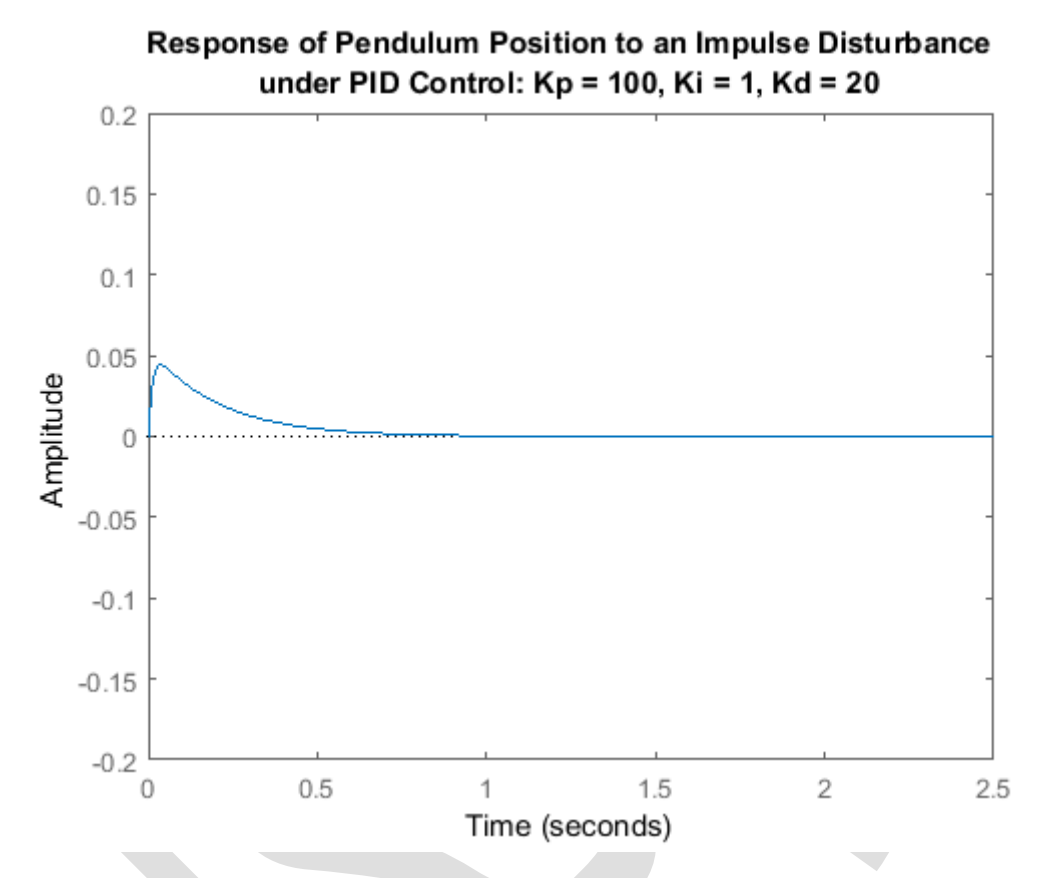

همانطور که مشاهده می کنید، مقدار فراجهش به مقداری کاهش یافته است که پاندول بیش از ۰/۰۵ رادیان از موقعیت عمودی حرکت نمی کند. چون تمامی نیازهای طراحی برآورده شده است پس نیازی به اصلاحات بیشتر نمی باشد.

## موقعیت ارابه چگونه تغییر میکند؟

در ابتدای این بخش، دیاگرام بلوکی سیستم پاندول معکوس نمایش داده شده است. دیاگرام رسم شده کامل نمیباشد. بلوکی که بیانگر پاسخ موقعیت ارابه x میباشد در این دیاگرام آورده نشده است زیرا متغیر آن کنترل نمیشود. هرچند که برای ما جالب است بدانیم که موقعیت ارابه در هنگام کنترل زاویه پاندول به چه صورتی حرکت میکند. برای اینکار باید بلوک دیاگرام کل سیستم را به شکل زیر در نظر بگیریم:

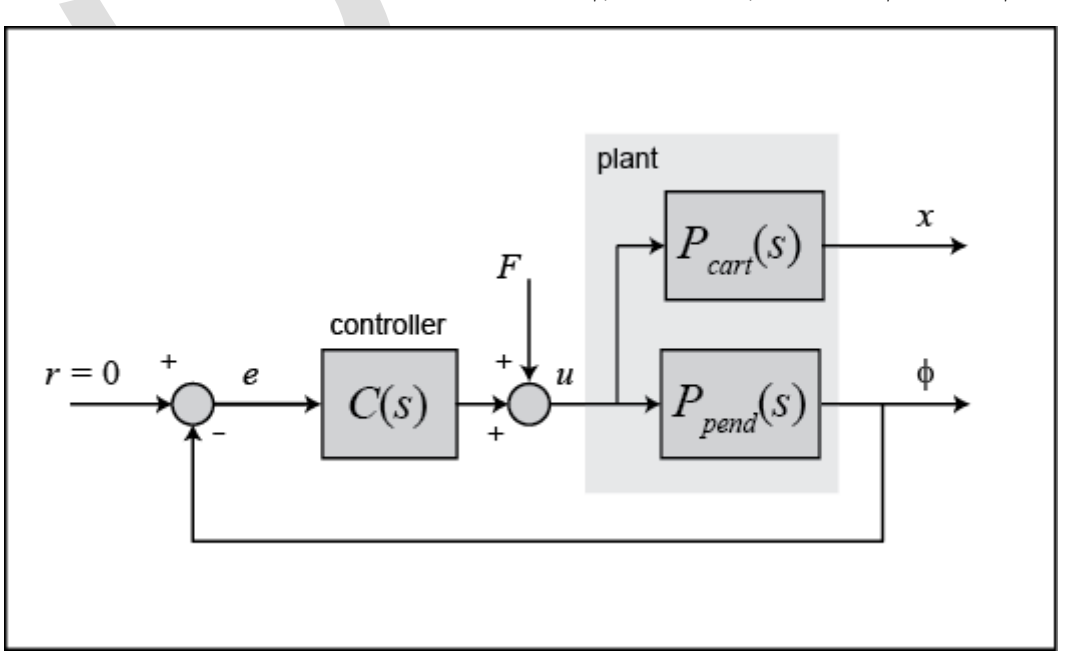

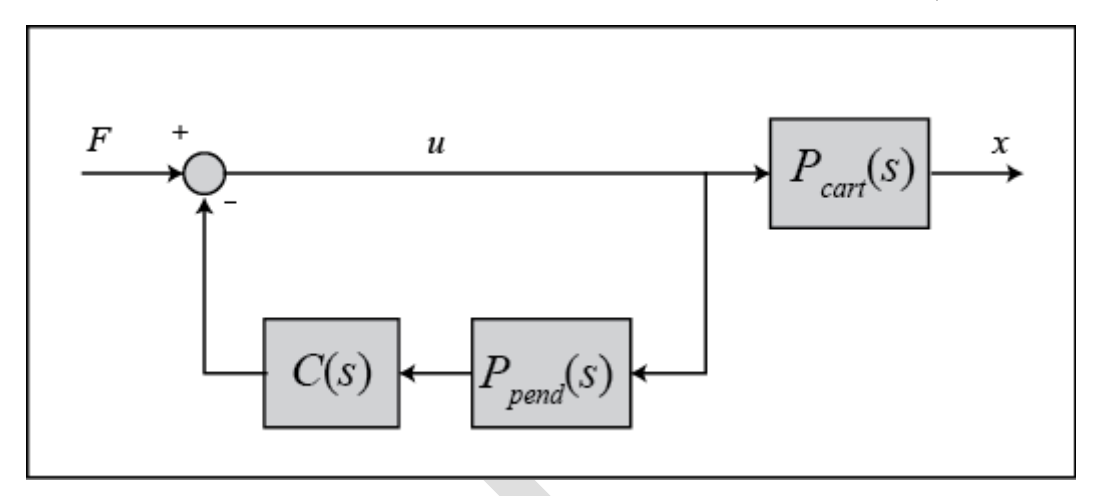

 $T_2(s)$  در دیاگرام بالا، C(s) کنترلری است که برای حفظ موقعیت پاندول طراحی شده است. تابع تبدیل حلقه بستهی ( $T_2(s)$  از ورودی نیروی وارد شده به ارابه به خروجی موقعیت ارابه تعریف شده است، در نتیجه داریم:

$$T_{2}(s) = \frac{X(s)}{F(s)} = \frac{P_{cart}(s)}{1 + P_{pend}(s)C(s)}$$
(\*)

با مراجعه به قسمت مدلسازی پاندول معکوس، تابع تبدیل (P<sub>cart</sub>(s عبارتست از:

$$P_{cart}(s) = \frac{X(s)}{U(s)} = \frac{\frac{(l+ml^2)s^2 - gml}{q}}{s^4 + \frac{b(l+ml^2)}{q}s^3 - \frac{(M+m)mgl}{q}s^2 - \frac{bmgl}{q}s} \begin{bmatrix} \frac{m}{N} \end{bmatrix}$$
( $\delta$ )

کە:

$$q = [(M+m)(I+ml^2) - (ml)^2]$$
(9)

با اضافه كردن دستورات زير به امفايل خود، پاسخ موقعيت ارابه به همان اغتشاش ضريه به دست مي آيد:

```
P_cart = (((I+m*1^2)/q)*s^2 - (m*g*1/q))/(s^4 + (b*(I + m*1^2))*s^3/q - ((M +
m)*m*g*1)*s^2/q - b*m*g*1*s/q);
T2 = feedback(1,P_pend*C)*P_cart;
t = 0:0.01:5;
impulse(T2, t);
title({'Response of Cart Position to an Impulse Disturbance';'under PID Control: Kp
= 100, Ki = 1, Kd = 20'});
```

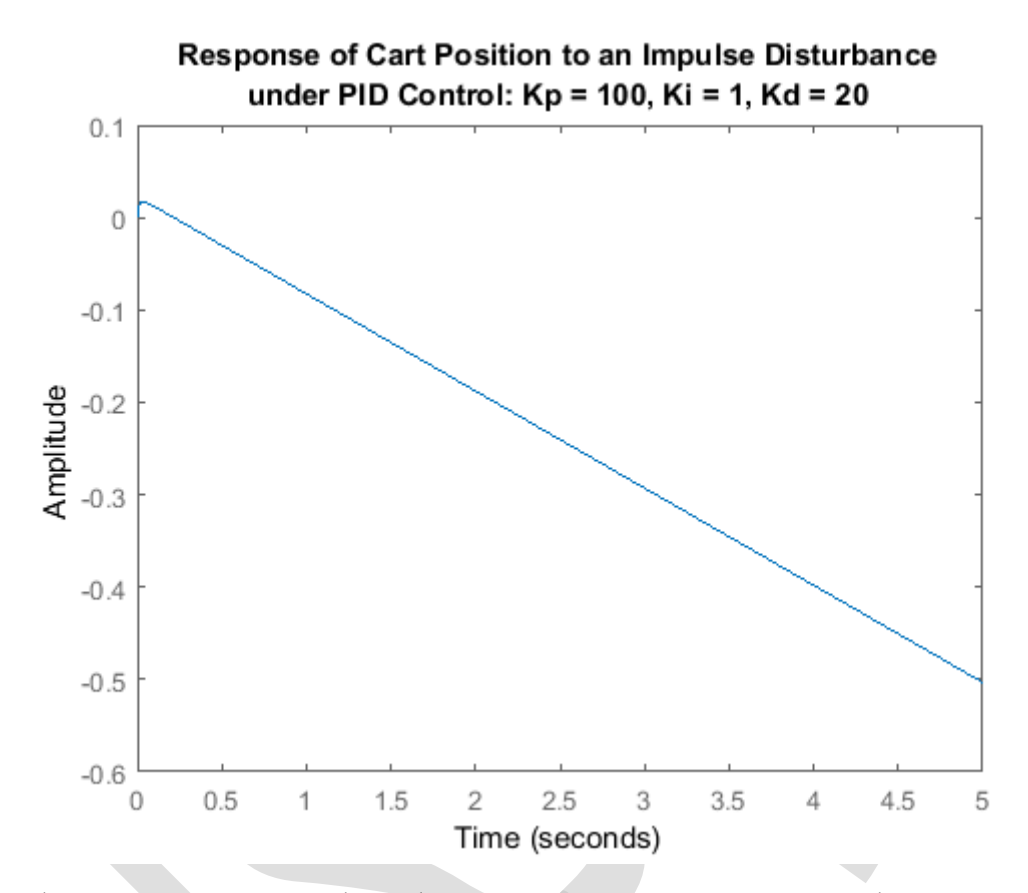

همانطور که مشاهده می کنید، ارابه با سرعت ثابت در جهت منفی حرکت می کند. در نتیجه با وجود اینکه کنترلر PID، زاویه پاندول را پایدار میسازد اما برای یک سیستم واقعی قابل پیاده سازی نمیباشد.

# بخش چهارم: طراحی کنترلر با مکان هندسی ریشهها

فهرست مطالب بخش

- ساختار سیستم
- طراحی مکان هندسی ریشهها
  - کنترل PID
- موقعیت ارابه چگونه تغییر میکند؟

دستورهای کلیدی متلب در این بخش:

tf , rlocus , pole , zero , zpk , feedback , impulse

در این صفحه به طراحی یک کنترل برای سیستم پاندول معکوس با روش مکان هندسی ریشهها میپردازیم. در روند طراحی، سیستم را تک ورودی تک خروجی در نظر گرفته که با تابع تبدیل زیر تعریف می شود. همانطور که گفته شد، هدف ما کنترل زاویه پاندول بدون در نظر گرفتن موقعیت ارابه می با شد.

$$P_{pend}(s) = \frac{\Phi(s)}{U(s)} = \frac{\frac{ml}{q}s}{s^3 + \frac{b(l+ml^2)}{q}s^2 - \frac{(M+m)mgl}{q}s - \frac{bmgl}{q}} \begin{bmatrix} rad\\ N \end{bmatrix}$$
(1)

کە:

$$q = [(M + m)(l + ml^2) - (ml)^2]$$
<sup>(Y)</sup>

کنترلر باید بتواند تحت ضربهی وارد شده 1 Nsec به ارابه، موقعیت پاندول را عمودی نگه دارد. نیازهای طراحی عبارتند از:

- زمان نشست کمتر از ۵ ثانیه
- پاندول نباید هیچگاه بیش از ۰/۰۵ رادیان از موقعیت عمودی منحرف شود

#### ساختار سيستم

ساختار کنترلر برای این مسئله تا حدی متفاوت با مسائل کنترل استاندارد است. به علت اینکه ما موقعیت پاندول را کنترل می کنیم (یعنی بعد از اعمال اغتشاش، پاندول به موقعیت اولیه خود بازگردد)، سیگنال مرجع صفر می باشد. اینگونه از مسائل اغلب به نام مسائل رگولاسیون یاد می شوند. نیروی خارجی وارد شده به ارابه را می توان به صورت یک اغتشاش ضربه در نظر گرفت. شماتیک این مسئله در شکل زیر نمایش داده شده است:

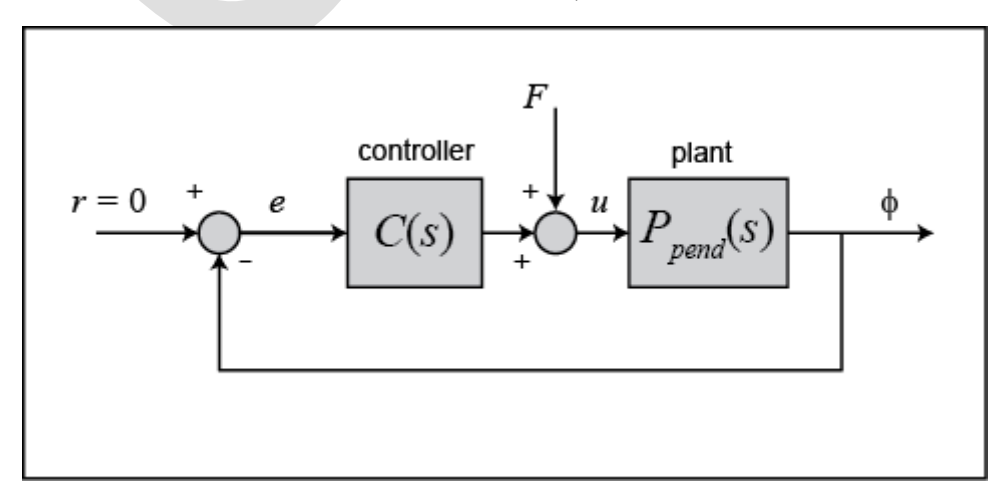

با تغییر چیدمان سیستم به صورت زیر، طراحی و تحلیل سادهتر میباشد:

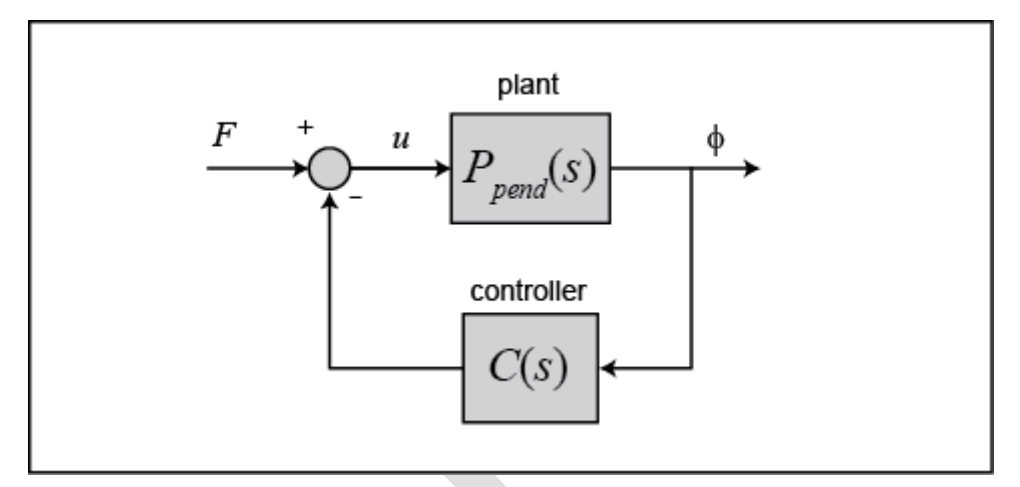

تابع تبدیل T(s) برای سیستم حلقه بسته از ورودی نیروی F به خروجی زاویهی پاندول  $\phi$  برابر است با:

$$T(s) = \frac{\Phi(s)}{F(s)} = \frac{P_{pend}(s)}{1 + C(s)P_{pend}(s)} \tag{(7)}$$

پیش از شروع طراحی کنترلر ، باید سیستم خود را در متلب وارد نماییم. یک امفایل جدید ساخته و دستورات زیر را برای ساخت مدل سیستم اجرا کنید:

M = 0.5; m = 0.2; b = 0.1; I = 0.006; g = 9.8; l = 0.3; q = (M+m)\*(I+m\*1^2)-(m\*1)^2; s = tf('s');

 $P_pend = (m*l*s/q) / (s^3 + (b*(I + m*l^2))*s^2/q - ((M + m)*m*g*l)*s/q - b*m*g*l/q);$ 

### طراحى مكان هندسي ريشهها

اکنون میتوانیم برای سیستم بالا، کنترلری را با روش مکان هندسی ریشهها طراحی نماییم. برای ایجاد نمودار مکان هندسی ریشهها در متلب میتوان از دستور rlocus استفاده کرد. با اضافه کردن دستورات زیر در امفایل خود و اجرای آن، نمودار مکان هندسی ریشهها به دست میآید. این نمودار تمامی موقعیتهای ممکن برای قطبهای حلقه بسته را با تغییر یک بهره کنترل تناسبی K از صفر تا بینهایت را نشان میدهد. مکان هندسی ریشهها در صورتی که بهره K در مسیر مستقیم یا فیدبک باشد یکسان میباشد.

rlocus(P\_pend)

title('Root Locus of Plant (under Proportional Control)')

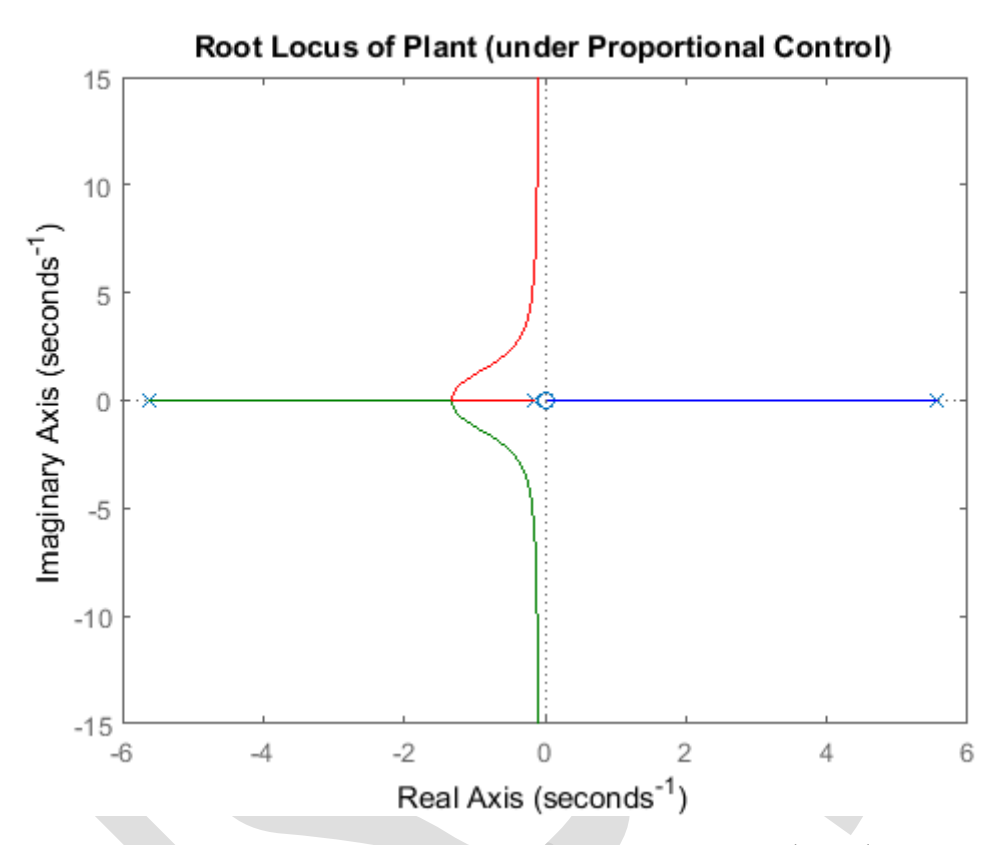

همانطور که مشاهده می کنید، یکی از شاخههای مکان هندسی ریشهها به طور کامل در سمت راست محور موهومی قرار دارد. این به معنی آنست که تحت هیچ بهرهی *K*، قطب سیستم حلقه بسته در نیم صفحه راست قرار نخواهد گرفت و سیستم ناپایدار خواهد بود.

برای حل این مشکل، باید یک قطب به مبدا (انتگرال گیر) اضافه کنیم تا با صفر سیستم که در مبدا قرار دارد خنثی شود. با اینکار دو قطب حلقه بسته در سمت راست محور موهومی خواهیم داشت. در طراحی بعدی خود میتوانیم کنترلر را به گونهای تغییر دهیم تا این قطبها در نیم صفحهی چپ قرار بگیرند و سیستم حلقه بسته پایدار گردد. امفایل خود را به شکل زیر اصلاح کرده و آنرا دوباره اجرا کنید تا نمودار مکان هندسی ریشهها به دست آید:

C = 1/s; rlocus(C\*P\_pend) title('Root Locus with Integral Control')

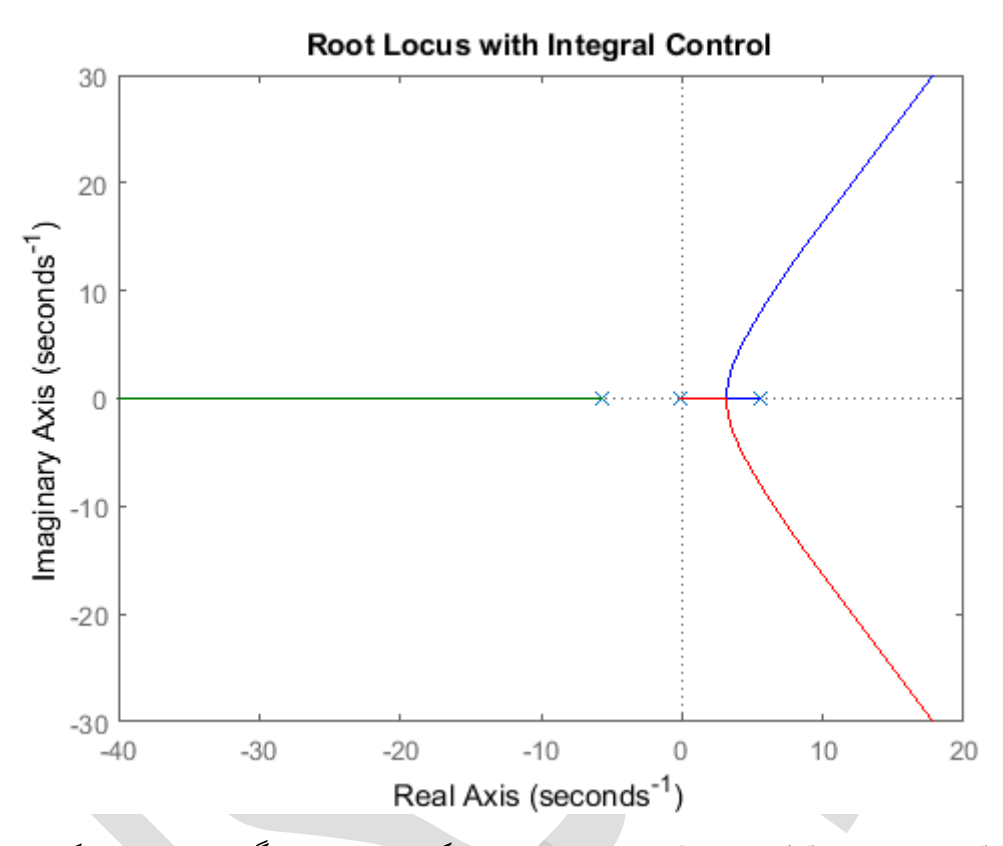

همچنین موقعیت صفرها و قطبهای حلقه باز را نیز بررسی می کنیم تا بفهمیم چگونه شاخههای مکان هندسی را به سمت چپ متمایل نماییم. کدهای زیر را در پنجره دستور متلب وارد کنید تا خروجی زیر به دست آید:

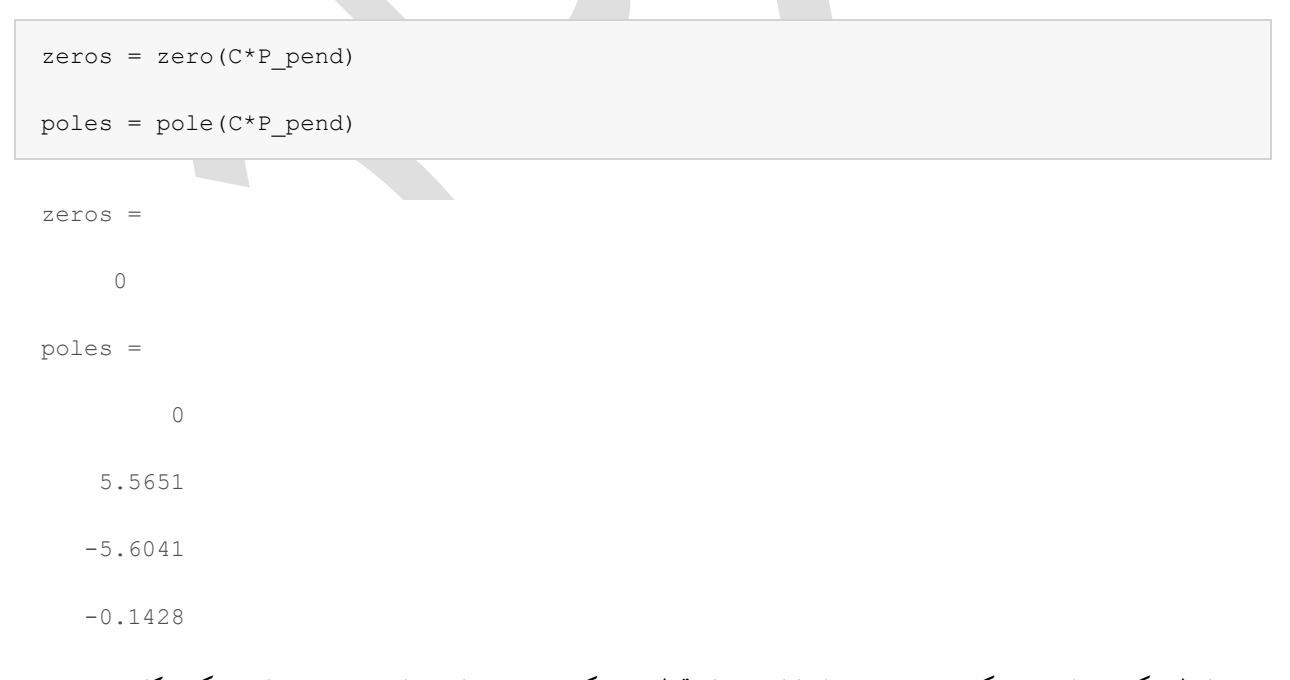

همانطور که مشاهده می کنید، سیستم ما دارای چهار قطب و یک صفر میباشد. این بدین معناست که مکان هندسی ریشهها دارای سه مجانب میباشد: یکی در راستای محور حقیقی و در جهت منفی و دو مجانب دیگر با زاویه ۱۲۰ درجه از مجانب اول.

این حالت از شاخههای مکان هندسی ریشهها رضایت بخش نمی باشد زیرا همچنان شاخههای آن کاملا در سمت راست محور موهومی قرار دارند. به طور کلی می توانیم با اضافه کردن صفر به سیستم، شاخههای مکان هندسی را به سمت چپ متمایل کنیم. با اضافه شدن یک صفر به کنترلر، تعداد مجانبها از سه به دو کاهش مییابد. این دو مجانب موازی با محور موهومی بوده و در محل برخورد آنها با محور حقیقی توسط رابطه زیر به دست می آید:

$$s = \frac{\Sigma poles - \Sigma zeros}{\# poles - \# zeros} \tag{(f)}$$

بنابراین برای سیستم ما با فرض یک صفر مینیمم فاز (منفی)، محل تقاطع عبارتست از:

$$s = \frac{(-5.6041 + 5.5651 - 0.1428 + 0) - (0 - z)}{4 - 2} = \frac{-0.1818 + z}{2}$$
( $\delta$ )

با نتیجه به دست آمده، با استفاده از صفر بسیار کوچک، نهایتا میتوانیم مجانبها را تقریبا به 0.1- برسانیم. به یاد داریم که زمان نشست ۲٪ را از رابطهی زیر به طور تقریبی به دست میآوریم:

$$T_s = \frac{4}{\sigma} \tag{(8)}$$

در نتیجه قطبهای غالب حلقه بسته با قسمت حقیقی که به 0.1- میل میکنند برای ارضای شرط زمان نشست ۵٪ کافی نمی باشند.

#### کنترل PID

در قسمت قبل نشان دادیم که با اضافه کردن صفر به کنترلر انتگرالی خود، می توانیم شاخههای مکان هندسی ریشهها را به سمت چپ صفحه مختلط متمایل کنیم اما قادر به حرکت دادن شاخههای غالب به اندازه کافی به سمت چپ نمی باشیم. یکی از راههای ممکن، اضافه کردن یک صفر دیگر می باشد. اگر دو صفر در قسمت منفی محور موهومی و بین دو قطب سیستم قرار دهیم، آنگاه دو شاخه مکان هندسی ریشهها به سمت چپ متمایل شده و به این دو صفر می رسند. اینکار را برای کنترلری با یک انتگرال گیر و صفرهای موجود در 3- و 4- انجام می دهیم. لازم به ذکر است که این کنترلر در واقع همان کنترلر DID است. برای ساخت این کنترلر در متلب می توانیم از دستور zpk استفاده کنیم که این دستور با استفاده از صفر و قطب و بهره داده شده، یک مدل ایجاد می نمایل خود را به شکل زیر تغییر دهید و آنرا دوباره اجرا کنید تا نمودار مکان هندسی ریشهها به دست آید:

z = [-3 -4]; p = 0; k = 1; C = zpk(z,p,k); rlocus(C\*P\_pend) title('Root Locus with PID Controller')

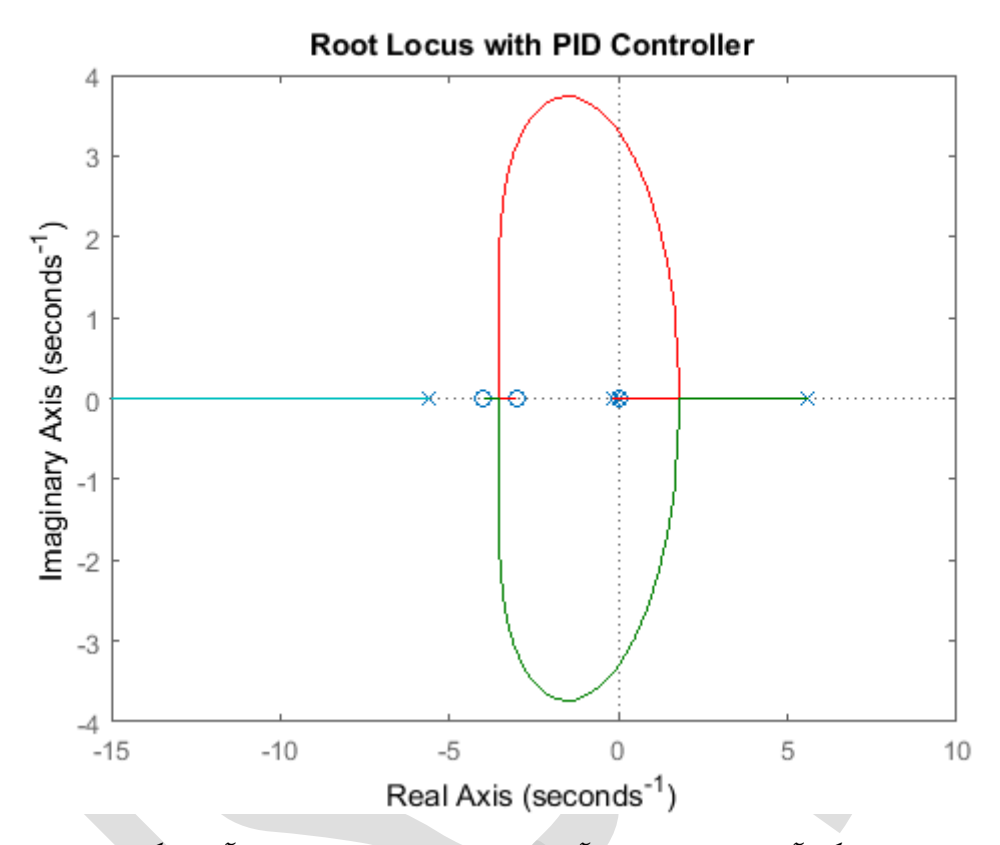

با بررسی متوجه می شویم که آیا نیازهای طراحی برآورده شدهاند یا خیر. خصوصا از آنجایی که زمان نشست مطلوب سیستم باید کمتر از ۵ ثانیه باشد، قسمتهای حقیقی قطبهای غالب حلقه بسته باید کمتر از ۵ ثانیه باشد، قسمتهای حقیقی قطبهای غالب حلقه بسته باید کمتر از ۵.8-4/5- باشند. به عبارت دیگر قطبهای غالب حلقه بسته باید کمتر از ۵.8-4/5- باشند. به میارت دیگر قطبهای غالب حلقه بسته باید کمتر از ۵.8-2/5- باشند. به معبارت دیگر قطبهای غالب حلقه بسته باید کمتر از ۵.8-4/5 می مودار بالا عبارت دیگر قطبهای غالب حلقه بسته باید کمتر از ۵.8-2/5- باشند. به معبارت دیگر قطبهای غالب حلقه بسته باید در سمت چپ محور موهومی و برابر 8.8-3 باشند. با بررسی نمودار بالا متوجه می شویم این حالت امکانپذیر می باشد. همچنین از آنجایی که پاندول نباید بیش از ۵۰/۰ رادیان از موقعیت عمودی خود حرکت نماید، باید از میرایی کافی سیستم نیز اطمینان حاصل نماییم. قرار دادن قطبهای غالب حلقه بسته در نزدیکی محور حقیقی سبب افزایش میرایی سیستم می شود ( $\beta$  کوچک).

برای به دست آوردن بهره متناسب با نقطهی انتخاب شده بر روی مکان هندسی ریشهها از دستور rlocfind استفاده مینماییم. دستور (k,poles] = rlocfind(C\*P\_pend) را در پنجره دستور متلب وارد کنید. سپس از نمودار انتخاب شده نقطهای را در سمت چپ حلقه و نزدیک به محور حقیقی، مشابه نقطهای که در شکل زیر با علامت + مشخص شده است، انتخاب کنید. با انتخاب این قطبها، از سرعت نشست سیستم اطمینان حاصل کرده و همچنین امیدواریم تا میرایی سیستم به اندازه کافی باشد.

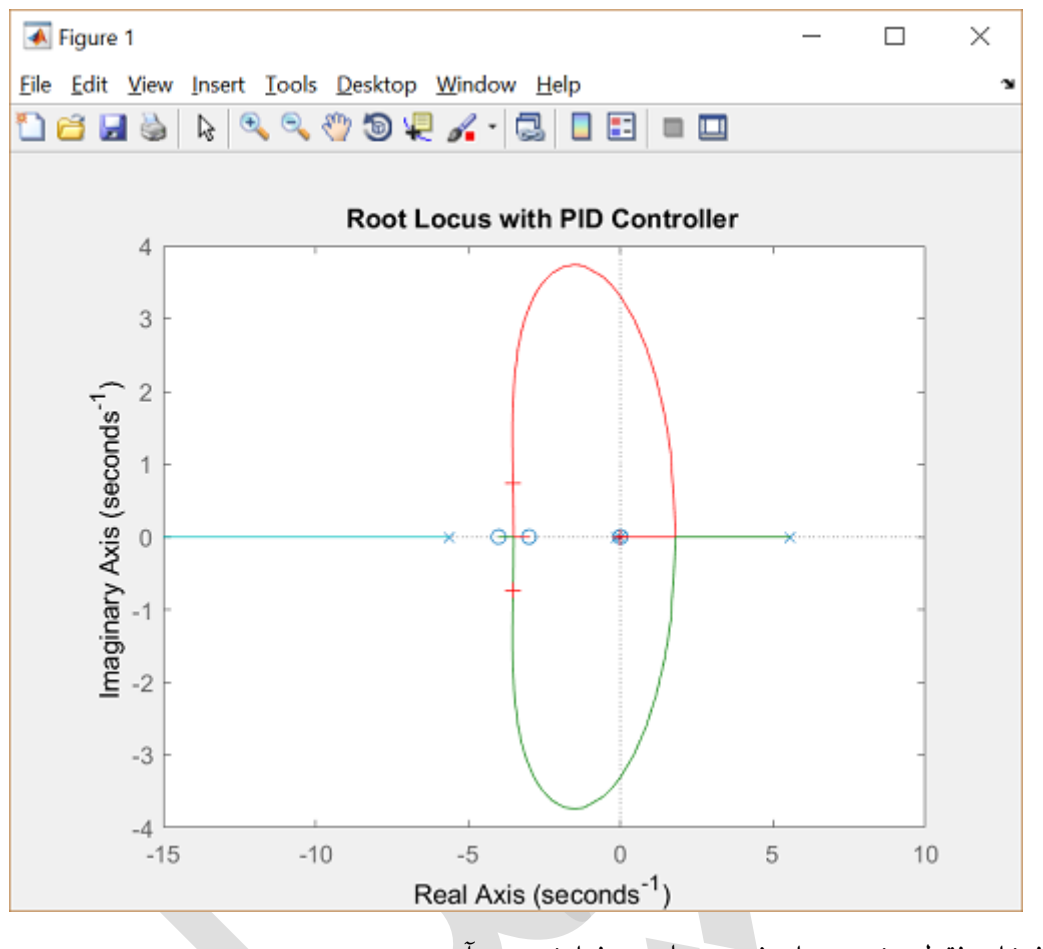

بعد از انتخاب نقطه، خروجیهای زیر در متلب به نمایش در میآید:

Select a point in the graphics window

```
selected_point =

-3.5367 + 0.7081i

k =

20.2396

poles =

0

-85.1333

-3.5232 + 0.7086i

-3.5232 + 0.7086i

-3.5232 - 0.7086i

-3.5232 - 0.7086i

2.5232 - 0.7086i

-3.5232 - 0.7086i

-3.5232 - 0.7086i

-3.5232 - 0.7086i

-3.5232 - 0.7086i

-3.5232 - 0.7086i

-3.5232 - 0.7086i

-3.5232 - 0.7086i

-3.5232 - 0.7086i

-3.5232 - 0.7086i

-3.5232 - 0.7086i

-3.5232 - 0.7086i

-3.5232 - 0.7086i

-3.5232 - 0.7086i

-3.5232 - 0.7086i

-3.5232 - 0.7086i

-3.5232 - 0.7086i

-3.5232 - 0.7086i

-3.5232 - 0.7086i

-3.5232 - 0.7086i

-3.5232 - 0.7086i

-3.5232 - 0.7086i

-3.5232 - 0.7086i

-3.5232 - 0.7086i

-3.5232 - 0.7086i

-3.5232 - 0.7086i

-3.5232 - 0.7086i

-3.5232 - 0.7086i

-3.5232 - 0.7086i

-3.5232 - 0.7086i

-3.5232 - 0.7086i

-3.5232 - 0.7086i

-3.5232 - 0.7086i

-3.5232 - 0.7086i

-3.5232 - 0.7086i

-3.5232 - 0.7086i

-3.5232 - 0.7086i

-3.5232 - 0.7086i

-3.5232 - 0.7086i

-3.5232 - 0.7086i

-3.5232 - 0.7086i

-3.5232 - 0.7086i

-3.5232 - 0.7086i

-3.5232 - 0.7086i

-3.5232 - 0.7086i

-3.5232 - 0.7086i

-3.5232 - 0.7086i

-3.5232 - 0.7086i

-3.5232 - 0.7086i

-3.5232 - 0.7086i

-3.5232 - 0.7086i

-3.5232 - 0.7086i

-3.5232 - 0.7086i

-3.5232 - 0.7086i

-3.5232 - 0.7086i

-3.5232 - 0.7086i

-3.5232 - 0.7086i

-3.5232 - 0.7086i

-3.5232 - 0.7086i

-3.5232 - 0.7086i

-3.5232 - 0.7086i

-3.5232 - 0.7086i

-3.5232 - 0.7086i

-3.5232 - 0.7086i

-3.5232 - 0.7086i

-3.5232 - 0.7086i

-3.5252 - 0.7086i

-3.5252 - 0.7086i

-3.5252 - 0.7086i

-3.5252 - 0.7086i

-3.5252 - 0.7086i

-3.5252 - 0.7086i

-3.5252 - 0.7086i

-3.5252 - 0.7086i

-3.5252 - 0.7086i

-3.5252 - 0.7086i

-3.5252 - 0.7086i

-3.5252 - 0.7086i

-3.5252 - 0.7086i

-3.5252 - 0.7086i

-3.5252 - 0.7086i

-3.5252 - 0.7086i

-3.5252 - 0.7086i

-3.5252 - 0.7086i

-3.5252 - 0.7086i

-3.5252 - 0.7086i

-3.5252 - 0.7086i

-3.5252 - 0.7086i

-3.5252 - 0.7086i

-3.5252 - 0.7086i

-3.5252 - 0.7086i

-3.5252 - 0.7086i

-3.5252 - 0.7086i

-3.5252 - 0.7086i

-3.5252 - 0.7086i

-3.5252 - 0.7086i

-3.5252 - 0.7086i

-3.5252 - 0.7086i

-3.5552 - 0.7086i

-3.5552 - 0.7086
```

حال می توانیم پاسخ ضریه ی سیستم حلقه بسته را با بهره ی K تقریبا برابر ۲۰ بررسی کرده تا ببینیم آیا نیازهای طراحی برآورده شدهاند یا خیر. دستورات زیر را به امفایل خود اضافه کرده و آنرا دوباره اجرا کنید تا پاسخ ضریه ی سیستم مانند زیر ایجاد شود:

K = 20; T = feedback(P\_pend,K\*C); impulse(T) title('Impulse Disturbance Response of Pendulum Angle under PID Control');

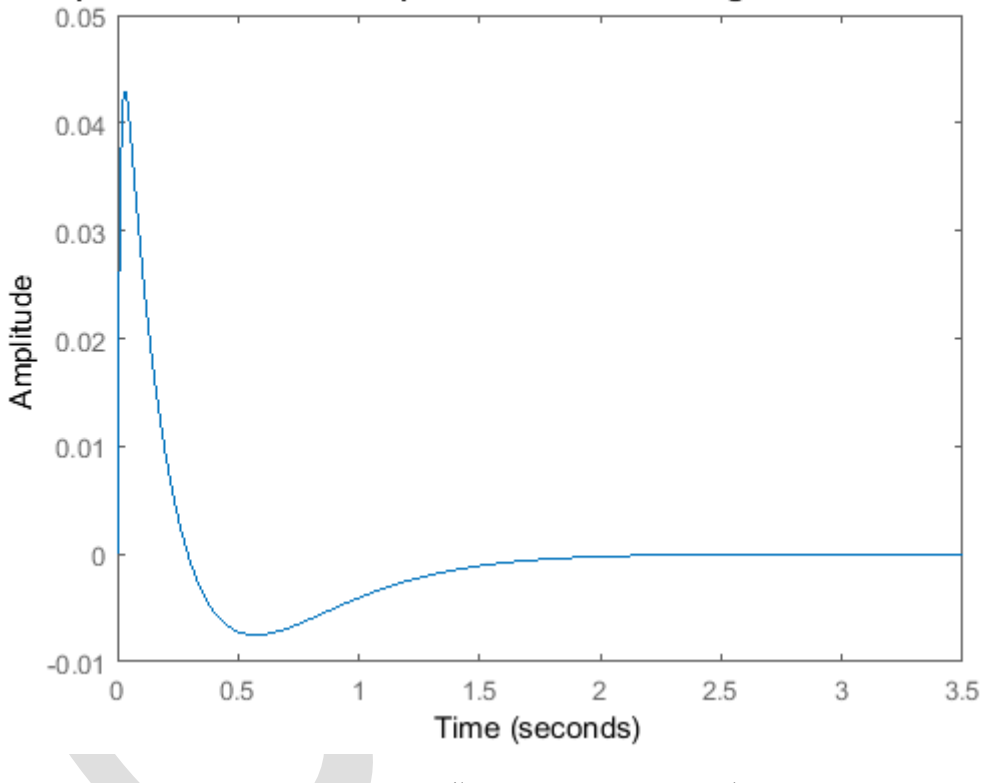

Impulse Disturbance Response of Pendulum Angle under PID Control

با بررسی نمودار بالا مشخص میشود که تمامی نیازهای طراحی برآورده شدهاند.

# موقعیت ارابه چگونه تغییر میکند؟

در ابتدای این فصل، دیاگرام بلوکی سیستم پاندول معکوس نمایش داده شده است. دیاگرام رسم شده کامل نمیباشد. بلوکی که بیانگر پاسخ موقعیت ارابه x میباشد در این دیاگرام آورده نشده است زیرا متغیر آن کنترل نمیشود. هرچند که برای ما جالب است بدانیم که موقعیت ارابه در هنگام کنترل زاویهی پاندول به چه صورتی حرکت میکند. برای اینکار باید بلوک دیاگرام کل سیستم را به شکل زیر در نظر بگیریم:

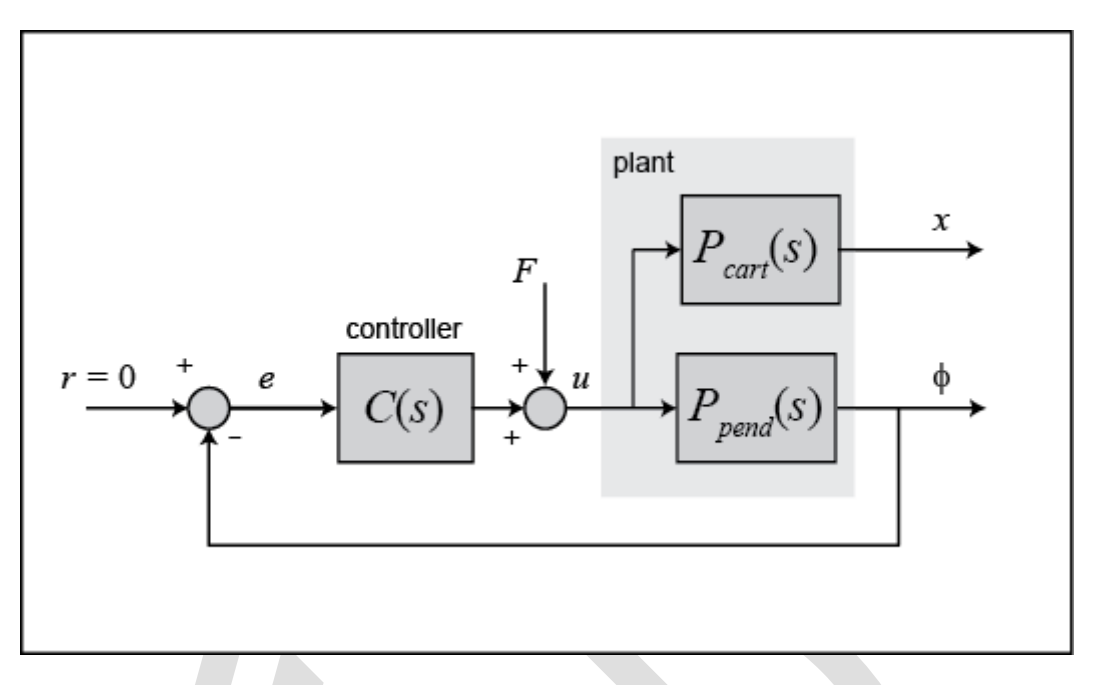

با تغيير چيدمان داريم:

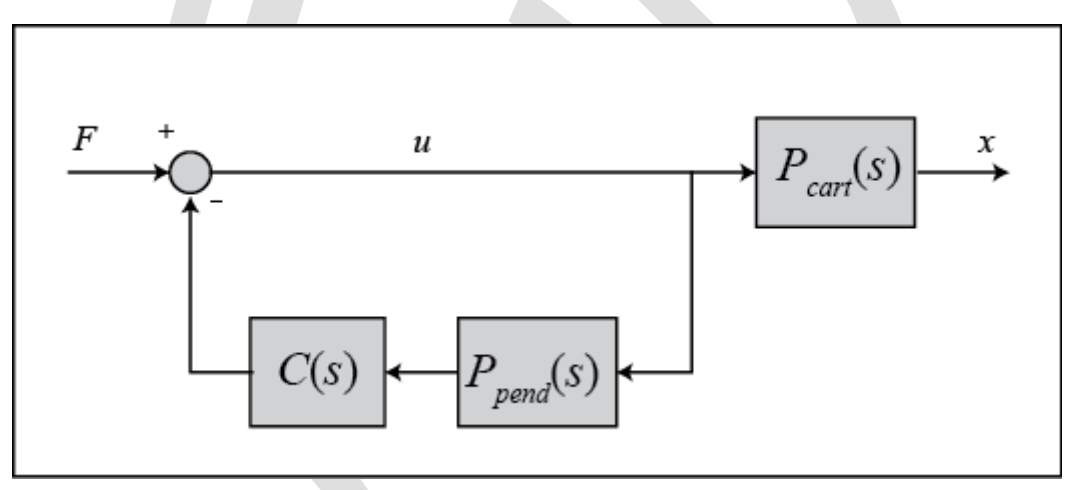

در دیاگرام بالا، C(s) کنترلری است که برای حفظ موقعیت پاندول طراحی شده است. تابع تبدیل حلقه بستهی  $T_2(s)$  از ورودی نیروی وارد شده به ارابه به خروجی موقعیت ارابه تعریف شده است، در نتیجه داریم:

$$T_{2}(s) = \frac{X(s)}{F(s)} = \frac{P_{cart}(s)}{1 + P_{pend}(s)C(s)}$$
(\*)

با مراجعه به قسمت مدلسازی پاندول معکوس، تابع تبدیل (P<sub>cart</sub>(s عبارتست از:

$$P_{cart}(s) = \frac{X(s)}{U(s)} = \frac{\frac{(l+ml^2)s^2 - gml}{q}}{s^4 + \frac{b(l+ml^2)}{q}s^3 - \frac{(M+m)mgl}{q}s^2 - \frac{bmgl}{q}s} \begin{bmatrix} \frac{m}{N} \end{bmatrix}$$
( $\delta$ )

کە:

$$q = [(M+m)(I+ml^2) - (ml)^2]$$
(8)

با اضافه کردن دستورات زیر (با فرض معین بودن (Ppend (s) و (c(s) در متلب) پاسخ موقعیت ارابه به اغتشاش ضریه به دست می آید:

```
P_cart = (((I+m*1^2)/q)*s^2 - (m*g*1/q))/(s^4 + (b*(I + m*1^2))*s^3/q - ((M +
m)*m*g*l)*s^2/q - b*m*g*l*s/q);
T2 = feedback(1,P_pend*C)*P_cart;
t = 0:0.01:8.5;
impulse(T2, t);
title('Impulse Disturbance Response of Cart Position under PID Control');
```

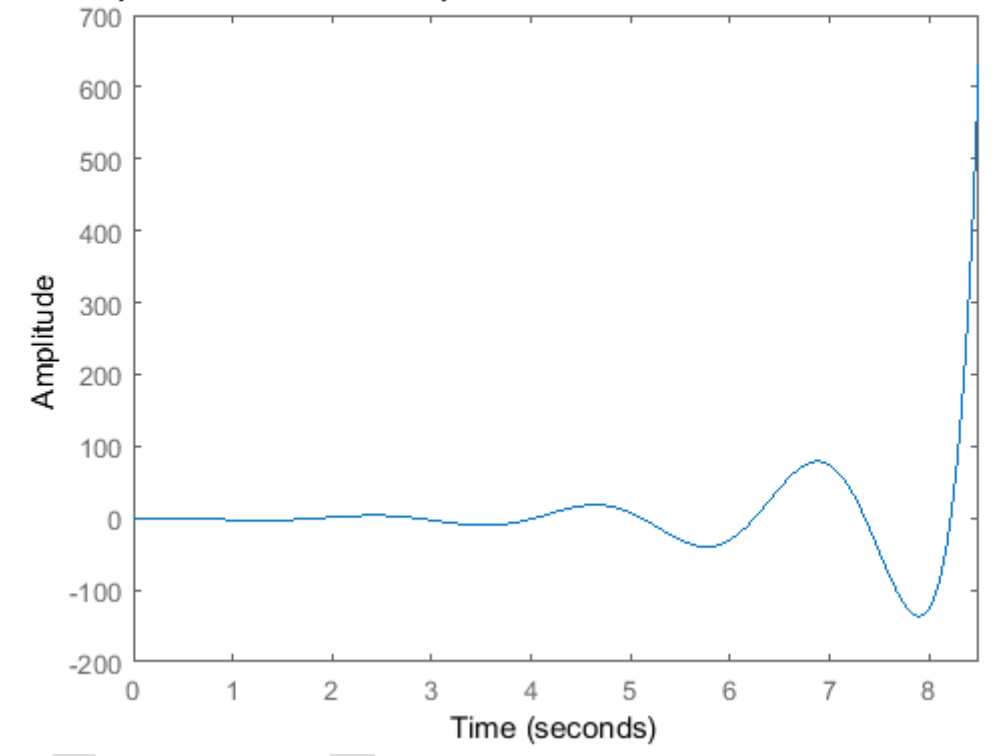

Impulse Disturbance Response of Cart Position under PID Control

همانطور که مشاهده میکنید، موقعیت ارابه در اثر وارد شدن اغتشاش ضریه، ناپایدار میگردد. بنابراین اگرچه کنترلر PID، زاویه پاندول را پایدار میکند اما این طراحی در سیستم فیزیکی قابل پیاده سازی نمیباشد.

# بخش پنجم: طراحي کنترلر در حوزهي فرکانسي

### فهرست مطالب بخش

- ساختار سیستم
- پاسخ حلقه بسته بدون جبرانسازی
  - پاسخ حلقه بسته با جبرانسازی
- موقعیت ارابه چگونه تغییر میکند؟

دستورهای کلیدی متلب در این بخش:

tf , zpkdata , controlSystemDesigner , feedback , impulse

در این فصل به طراحی کنترلر برای سیستم پاندول معکوس با استفاده از روشهای طراحی پاسخ فرکانسی میپردازیم. در روند طراحی سیستم را تک ورودی تک خروجی با تابع تبدیل زیر در نظر می گیریم. همانطور که گفته شد، هدف ما کنترل زاویهی پاندول بدون در نظر گرفتن موقعیت ارابه میباشد.

$$P_{pend}(s) = \frac{\Phi(s)}{U(s)} = \frac{\frac{ml}{q}s}{s^3 + \frac{b(l+ml^2)}{q}s^2 - \frac{(M+m)mgl}{q}s - \frac{bmgl}{q}} \left[\frac{rad}{N}\right] \tag{1}$$

کە:

$$q = [(M + m)(l + ml^2) - (ml)^2]$$
<sup>(Y)</sup>

کنترلر باید بتواند تحت ضربهی وارد شده 1 Nsec به ارابه، موقعیت پاندول را عمودی نگه دارد. نیازهای طراحی عبارتند از:

- زمان نشست کمتر از ۵ ثانیه
- پاندول نباید هیچگاه بیش از ۰/۰۵ رادیان از موقعیت عمودی منحرف شود

#### ساختار سيستم

ساختار کنترلر برای این مسئله تا حدی متفاوت با مسائل کنترل استاندارد است. به علت اینکه ما موقعیت پاندول را کنترل می کنیم (یعنی بعد از اعمال اغتشاش، پاندول به موقعیت اولیه خود بازگردد)، سیگنال مرجع صفر می باشد. اینگونه از مسائل اغلب به نام مسائل رگولاسیون یاد می شوند. نیروی خارجی وارد شده به ارابه را می توان به صورت یک اغتشاش ضربه در نظر گرفت. شماتیک این مسئله در شکل زیر نمایش داده شده است:

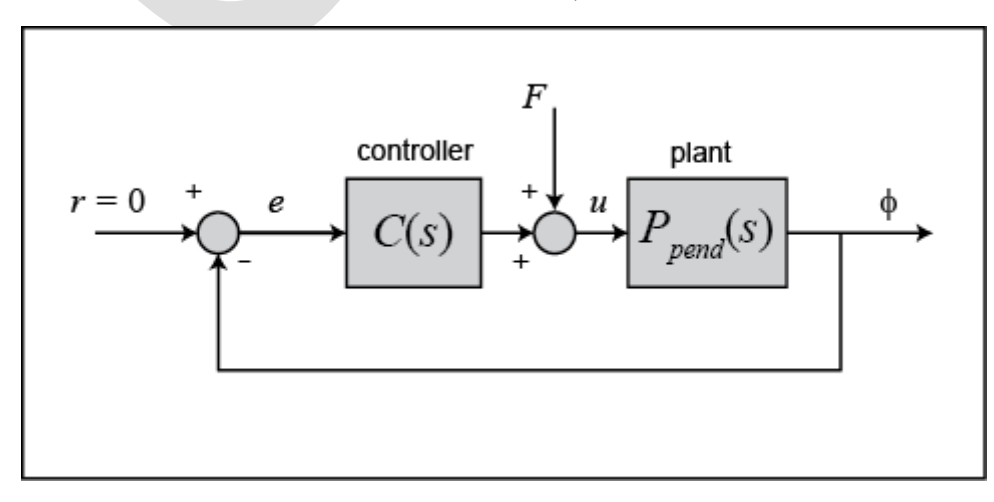

با تغییر چیدمان سیستم به صورت زیر، طراحی و تحلیل سادهتر میباشد:

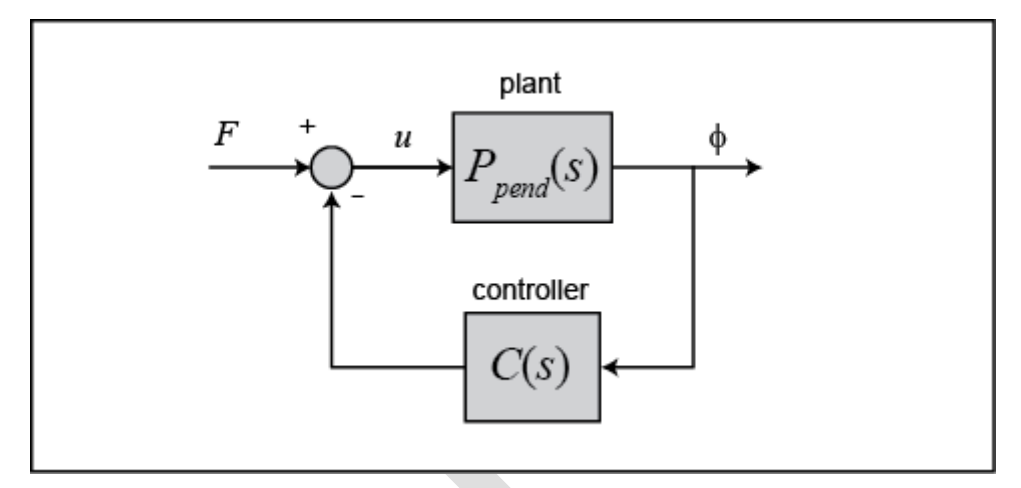

تابع تبدیل T(s) برای سیستم حلقه بسته از ورودی نیروی F به خروجی زاویهی پاندول  $\phi$  برابر است با:

$$T(s) = \frac{\Phi(s)}{F(s)} = \frac{P_{pend}(s)}{1 + C(s)P_{pend}(s)}$$

پیش از شروع طراحی کنترلر ، باید سیستم خود را در متلب وارد نماییم. یک امفایل جدید ساخته و دستورات زیر را برای ساخت مدل سیستم اجرا کنید:

M = 0.5; m = 0.2; b = 0.1; I = 0.006; g = 9.8; l = 0.3; q = (M+m)\*(I+m\*1^2) - (m\*1)^2; s = tf('s'); P\_pend = (m\*1\*s/q)/(s^3 + (b\*(I + m\*1^2))\*s^2/q - ((M + m)\*m\*g\*1)\*s/q - b\*m\*g\*1/q);

همانطور که ذکر شد، سیستم بدون کنترل، ناپایدار است. برای نشان دادن این موضوع، میتوانیم از دستور zpkdata استفاده کرد. در اینجا دستور zpkdata به ما صفرها و قطبهای تابع تبدیل را میدهد. استفاده از پارامتر 'v' در این دستور، باعث بازگرداندن صفرها و قطبها به فرم برداری می شود که تنها برای مدلهای SISO قابل استفاده است. وارد کردن دستورات زیر در متلب خروجیهای زیر را به ما نشان میدهد:

```
[zeros poles] = zpkdata(P_pend,'v')
zeros =
0
```

poles =

5.5651 -5.6041 -0.1428

### پاسخ حلقه بسته بدون جبرانسازی

پیش از شروع طراحی کنترلر، پاسخ سیستم حلقه بسته را بدون جبرانسازی بررسی مینماییم. در این مثال از Control و nyquist ،bode برای بررسی نمودارهای تحلیل مختلف به جای استفاده از دستورهای جداگانه bode و Control و impulse و impulse استفاده مینماییم. (GUI) بوده که از طریق impulse در نوار ایزار متلب و کلیک دستور استور ایزار متلب و کلیک محتور ایزار را اجرا نمود: بر روی آیکون Control System Designer مین ایزار را اجرا نمود:

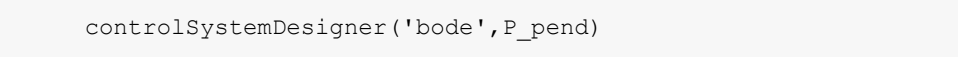

پارامتر اضافی 'bode' در این دستور سبب باز شدن نمودار بودی و پاسخ پله سیستم حلقه بسته سیستم (*P<sub>pend</sub>(s) در هنگا*م باز شدن پنجره Control System Designer می شود.

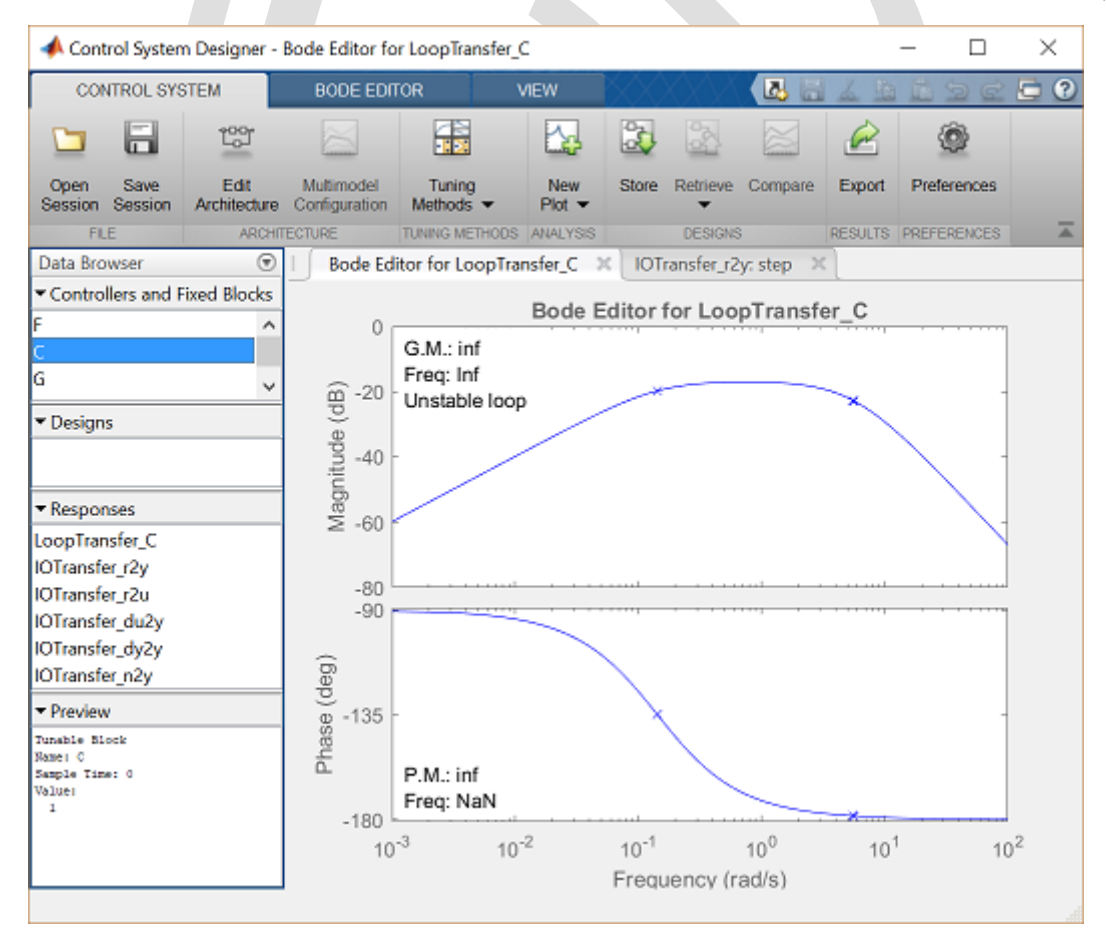

سپس می توان معماری سیستم را به گونهای تغییر داد که کنترلر (c(s) در مسیر فیدبک سیستم قرار گرفته باشد. برای تغییر معماری سیستم از پنجره Control System Designer، گزینه Edit Architecture را انتخاب کنید. سپس در پنجرهی باز شده، معماری دوم سیستم را که در شکل زیر نشان داده شده است انتخاب کنید:

| CONTROL SYSTEM                                                                                                    |                      | BODE EDITOR                                   |                   | VIEW                                       |                                             |             |                                                                      | 1 B                   | 12 5 6          | · 🖻 🤇 |  |
|----------------------------------------------------------------------------------------------------|----------------------|-----------------------------------------------|-------------------|--------------------------------------------|---------------------------------------------|-------------|----------------------------------------------------------------------|-----------------------|-----------------|-------|--|
| Controcatorem                                                                                                    |                      |                                               |                   |                                            |                                             |             |                                                                      |                       |                 |       |  |
|                                                                                                    | 1001                 |                                               |                   | Ľ                                          | 29 🖾                                        | 2           |                                                                      | R                     | 0               |       |  |
| Open Save<br>Session Session                                                                                                    | Edit<br>Architecture | Multimodel<br>Configuration                   | Tuning<br>Methods | ▼ Pk                                       | lew Store<br>at ▼                           | Retrieve    | Compare                                                              | Export                | Preferences     |       |  |
| FLE                                                                                                    | ARCHIT               | ECTURE                                        | TUNING MET        | HODS ANA                                   | LYSIS                                       | DESIGNS     | 3                                                                    | RESULTS               | PREFERENCES     | 5 7   |  |
| Data Browser                                                                                                    | ۲                    | Bode Ed                                       | ditor for Loo     | pTransfer                                  | r_C × 101                                   | Fransfer_r2 | y: step 🔅                                                            | 5                     |                 |       |  |
| Controllers and F                                                                                                    | ixed Blocks          | _                                             |                   |                                            |                                             |             |                                                                      |                       |                 |       |  |
| F                                                                                                    | ~                    | dit Architectu                                | ire - Configu     | uration 2                                  |                                             |             |                                                                      |                       |                 |       |  |
| с                                                                                                    |                      | Select Control A                              | Architecture:     |                                            | du                                          |             |                                                                      | _ '                   | ay .            |       |  |
| G                                                                                                    | ~                    | ••• <b>•</b> •••••••••••••••••••••••••••••••• |                   | <u>_</u>                                   | E 🔆                                         | u           |                                                                      | G                     | ¢→ <sup>y</sup> |       |  |
| ▼ Designs                                                                                                    |                      | • <b>1</b>                                    |                   |                                            | ym                                          |             | _                                                                    | _                     |                 |       |  |
| a cangina                                                                                                    |                      |                                               |                   |                                            |                                             |             |                                                                      |                       |                 |       |  |
|                                                                                                    |                      |                                               |                   |                                            |                                             |             |                                                                      |                       |                 |       |  |
|                                                                                                    |                      | - <mark>Re</mark> ger                         | _                 |                                            |                                             |             |                                                                      |                       |                 |       |  |
| ▼ Responses                                                                                                    |                      | i<br>I                                        |                   |                                            |                                             | - C         | - <u>-</u>                                                           | н •                   |                 |       |  |
| ▼ Responses<br>LoopTransfer C                                                                                                    |                      |                                               |                   |                                            |                                             | C           | - <u>-</u>                                                           | H •                   |                 |       |  |
| ▼ Responses<br>LoopTransfer_C<br>IOTransfer_r2y                                                                                                    |                      |                                               |                   | Blocks L                                   | oop Signs                                   | C.          | ŗ-[                                                                  | <mark>н</mark> •——    | ]               |       |  |
| ▼ Responses<br>LoopTransfer_C<br>IOTransfer_r2y<br>IOTransfer_r2u                                                                                                    |                      |                                               |                   | Blocks L                                   | oop Signs<br>Block Name                     | <b>C</b> -  |                                                                      | H                     |                 |       |  |
| Responses LoopTransfer_C IOTransfer_r2y IOTransfer_r2u IOTransfer_du2y                                                                                                    |                      |                                               |                   | Blocks L<br>Identifier<br>C                | oop Signs<br>Block Name<br>C                | v           | alue                                                                 | н.                    | ]               |       |  |
| ✓ Responses LoopTransfer_C IOTransfer_r2y IOTransfer_r2u IOTransfer_du2y IOTransfer_du2y IOTransfer_dy2y                                                                          |                      |                                               |                   | Blocks L<br>Identifier<br>C<br>F           | oop Signs<br>Block Name<br>C                | v<br>v      | (alue)<br>(1x1 zpk>                                                  | H                     |                 |       |  |
| <ul> <li>✓ Responses</li> <li>LoopTransfer_C</li> <li>IOTransfer_r2y</li> <li>IOTransfer_r2u</li> <li>IOTransfer_du2y</li> <li>IOTransfer_dy2y</li> <li>IOTransfer_n2y</li> </ul> |                      |                                               |                   | Blocks L<br>Identifier<br>C<br>F           | oop Signs<br>Block Name<br>C<br>F           | v           | alue<br>(1x1 zpk><br>(1x1 zpk>                                       | н<br>•<br>•           |                 |       |  |
| Responses LoopTransfer_C IOTransfer_r2y IOTransfer_du2y IOTransfer_du2y IOTransfer_dy2y IOTransfer_n2y      Preview                                                               |                      |                                               |                   | Blocks L<br>Identifier<br>C<br>F<br>G      | oop Signs<br>Block Name<br>C<br>F<br>G      | v<br>•      | alue<br>(1x1 zpk><br>(1x1 tf>                                        | н<br>                 |                 |       |  |
| Responses LoopTransfer_C IOTransfer_r2y IOTransfer_du2y IOTransfer_du2y IOTransfer_dy2y IOTransfer_n2y     Preview Tunsble Block                                                  |                      |                                               |                   | Blocks L<br>Identifier<br>C<br>F<br>G<br>H | oop Signs<br>Block Name<br>C<br>F<br>G<br>H |             | alue<br>(1x1 zpk><br>(1x1 zpk><br>(1x1 tf><br>(1x1 tf>               | н<br>6<br>6<br>6<br>6 |                 |       |  |
| Responses LoopTransfer_C IOTransfer_r2y IOTransfer_r2u IOTransfer_du2y IOTransfer_du2y IOTransfer_dy2y IOTransfer_n2y      Preview Tunable Block Base: C Sapple Time 0 Value:     |                      |                                               |                   | Blocks L<br>Identifier<br>C<br>F<br>G<br>H | oop Signs<br>Block Name<br>C<br>F<br>G<br>H | V           | alue<br>(htt zpk><br>cht zpk><br>cht tf><br>cht tf>                  | н<br><br><br><br><br> | Cancel          | Help  |  |
| Responses LoopTransfer_C IOTransfer_r2y IOTransfer_r2u IOTransfer_du2y IOTransfer_du2y IOTransfer_du2y IOTransfer_n2y      Preview Tunable Block Base: C Sample Time: 0 Value: J  |                      |                                               |                   | Blocks L<br>Identifier<br>C<br>F<br>G<br>H | oop Signs<br>Block Name<br>C<br>F<br>G<br>H | V           | alue<br>(alue<br>(txt zpk><br>(txt tf><br>(txt tf>                   | н<br>                 | Cancel          | Help  |  |
| Responses LoopTransfer_C IOTransfer_r2y IOTransfer_r2u IOTransfer_du2y IOTransfer_du2y IOTransfer_n2y      Preview Tunable Block Rame: C Sample Time: 0 Value: 1                  |                      |                                               | -3                | Blocks L<br>Identifier<br>C<br>F<br>G<br>H | oop Signs<br>Block Name<br>C<br>F<br>G<br>H | V           | abo<br>tht zpk><br>tht zpk><br>tht tb><br>tht tb><br>10 <sup>0</sup> | н<br>                 | Cancel          | Help  |  |

در قدم بعد میتوانیم نمودارهای تحلیلی سیستم را بررسی نماییم. یادآوری میکنیم که میتوان از روی پاسخ فرکانسی حلقه باز، پایداری سیستم حلقه بسته را ارزیابی نمود. در این مثال، تابع تبدیل حلقه باز (L(s) عبارتست از:

 $(\mathbf{r}) L(s) = P_{pend}(s)C(s)$ 

با وجود اینکه کنترلر در مسیر فیدبک سیستم وجود دارد، اما در معادلهی بالا ظاهر می شود.

در سایر مثالها از دستور رسم دیاگرام بودی برای ترسیم پاسخ فرکانسی سیستم حلقه باز استفاده نمودیم. اما در این مثال، برای حالت بدون جبرانسازی، به جای اینکه از دستور (bode(P\_Pend استفاده کنیم، از ابزار Control System Designer استفاده خواهیم کرد. دیاگرام بودی حلقه باز در حال حاضر رسم شده است، اما در صورتی که نمایش داده نشده باشد یا اینکه مایل به رسم نمودار دیگری باشیم، از دکمه New Plot، نمودار جدیدی را رسم می کنیم.

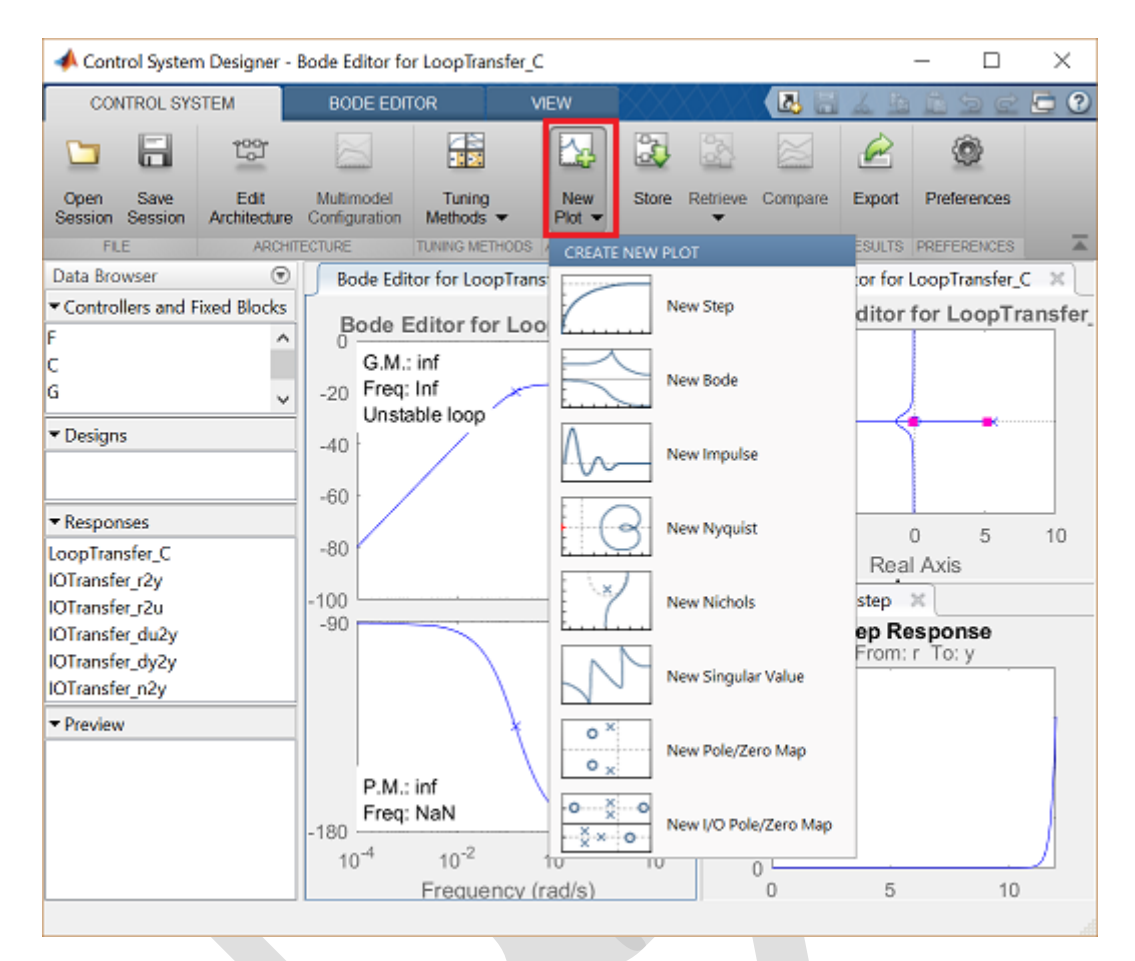

با بررسی دیاگرام بودی متوجه میشویم که برای تمام فرکانسها اندازه کمتر از dB 0 و فاز بزرگتر از 180- درجه میباشد. برای یک سیستم مینیمم فاز، این عبارت به معنی پایدار بودن سیستم حلقه بسته با حد بهره و حد فاز بینهایت میباشد. اما از آنجایی که سیستم ما دارای یک قطب در سمت راست محور موهومی میباشد، سیستم ما نامینیمم فاز میباشد و سیستم حلقه بسته عملا ناپایدار است. برای اثبات این موضوع از چند نمودار تحلیل دیگر استفاده میکنیم.

به طور کلی در هنگامی که با سیستم نامینیمم فاز کار می کنیم، ترجیحا از نمودار نایکوئست تابع تبدیل حلقه باز، پایداری نسبی را تحلیل می نماییم. همچنین در تحلیل سیستمهای مرتبه بالاتر، نمودار نایکوئست ارجحیت دارد. زیرا دیاگرام بودی فرکانسهایی با فاصله ۳۶۰ را به عنوان فرکانسهای جداگانه نشان می دهد در صورتی که در واقع آنها یکی هستند. به علت اینکه نمودار نایکوئست نمودار قطبی می باشد، این ابهام در آن وجود ندارد.

برای ایجاد نمودارهای دیگر جهت درک بهتر عملکرد سیستم حلقه بسته، بر روی New Plot کلیک کنید. ابزار Control System Designer این اجازه را به کاریر میدهد که تا ۸ نمودار را به طور همزمان مشاهده نماید. این نمودارها میتوانند با تنظیمات مختلفی نمایش داده شوند، مثلا سیستم حلقه باز و حلقه بسته. ما نمودار نایکوئست سیستم حلقه باز و پاسخ ضریه سیستم حلقه بسته را که در زیر توضیح داده شده است ایجاد مینماییم.

۱. در منوی New Nyquist، گزینه New Nyquist را انتخاب کنید. پنجره جدیدی با نام New Nyquist Plot نمایش داده می شود. از منوی کشویی Select Response to Plot، گزینه Open-Loop Response و New Open-Loop response at the following locations Specify the open-loop response at the following locations و Specify the open-loop response at the following locations، سیگنال u را انتخاب کنید. سپس بر روی دکمه Plot کلیک کنید. همچنین با انتخاب LoopTransfer\_C از منوی کشویی Select Response to Plot، نمودار نایکوئست مورد نظر به دست می آید.

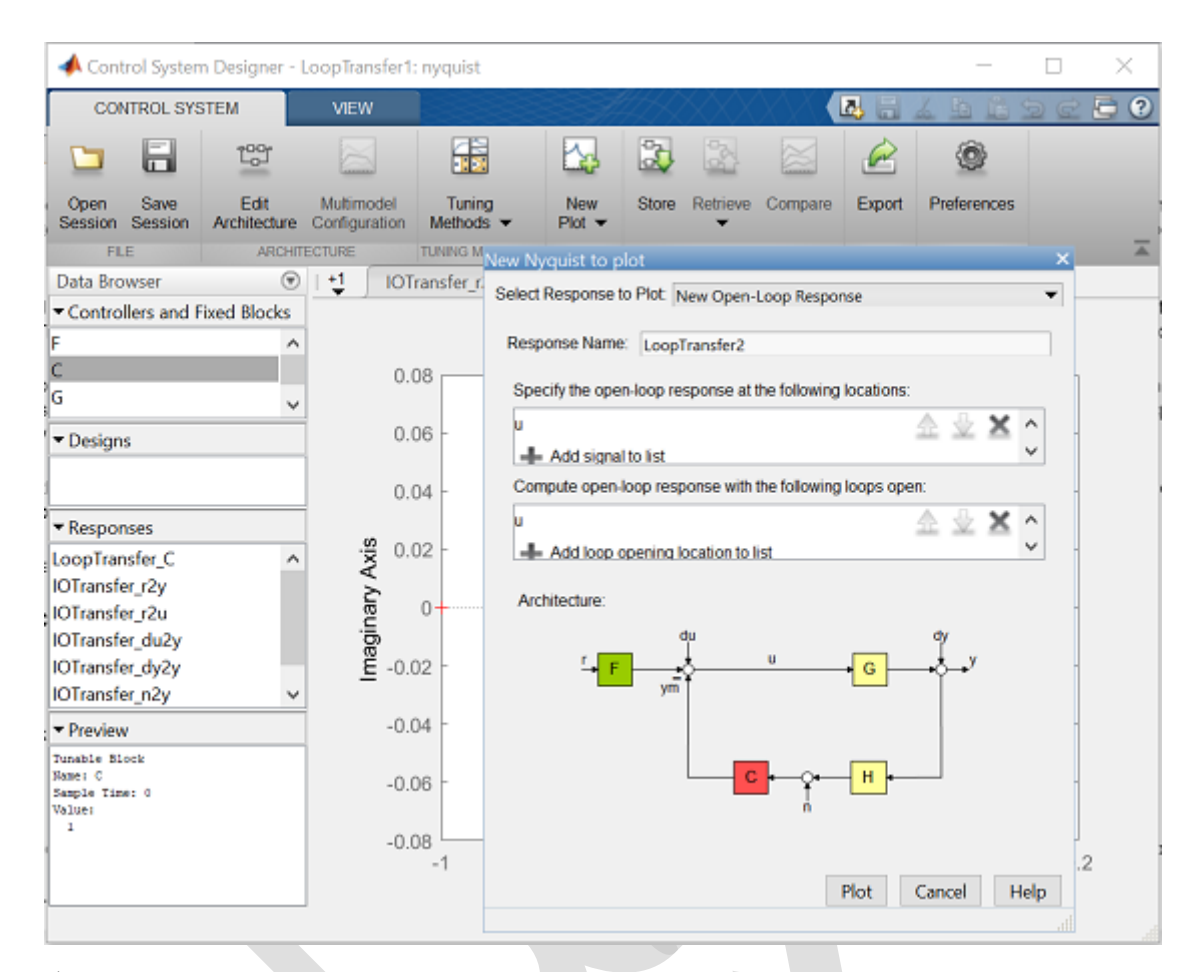

۲. در منوی New Plot، بر روی New Impulse کلیک کنید. پنجره جدیدی با نام New Impulse to Plot نمایان می گردد. در منوی کشویی Select Response to Plot، گزینه IOTransfer\_r2y را انتخاب کنید. سپس بر روی دکمه Plot کلیک کنید.

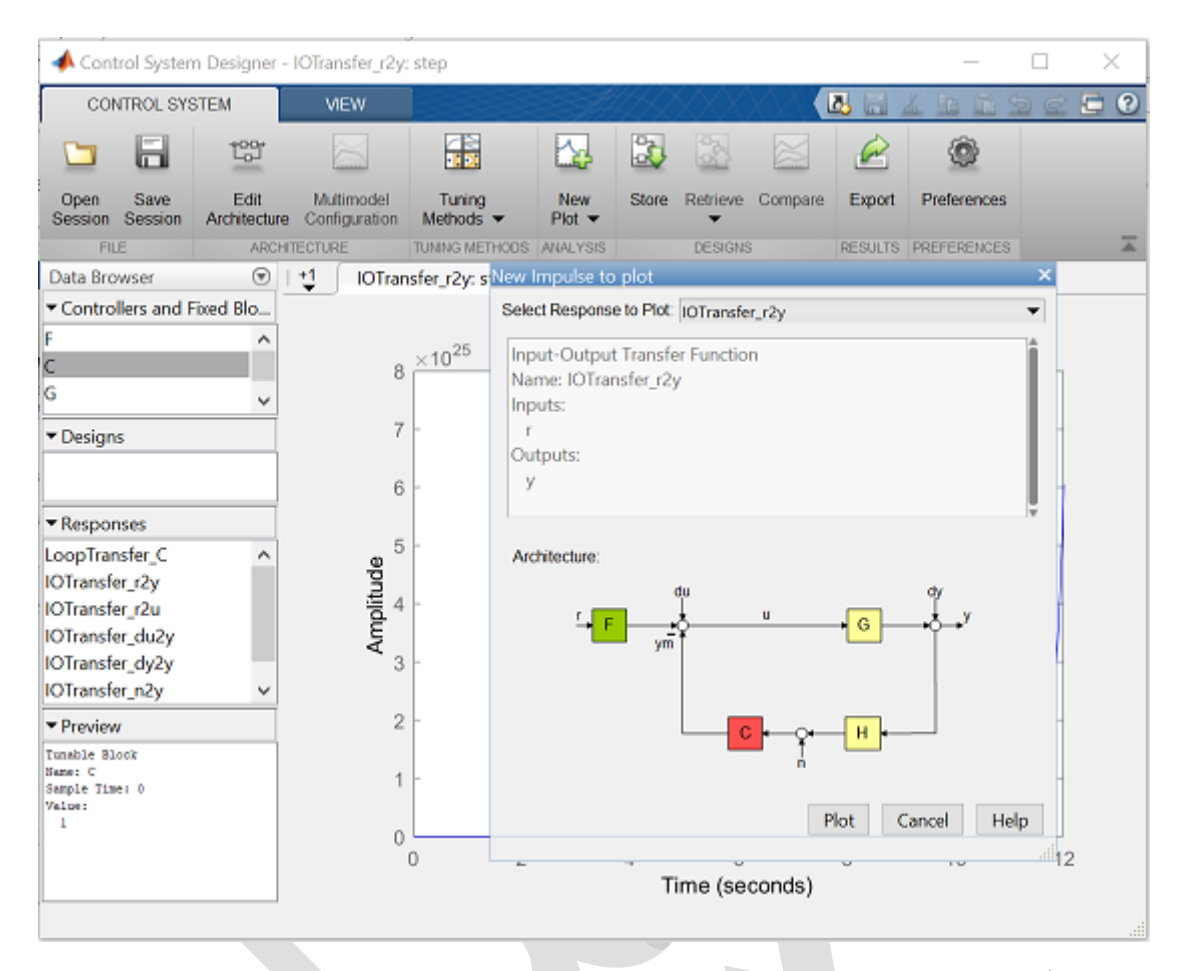

سپس مانند شکل زیر نمودارها نمایش داده می شوند:

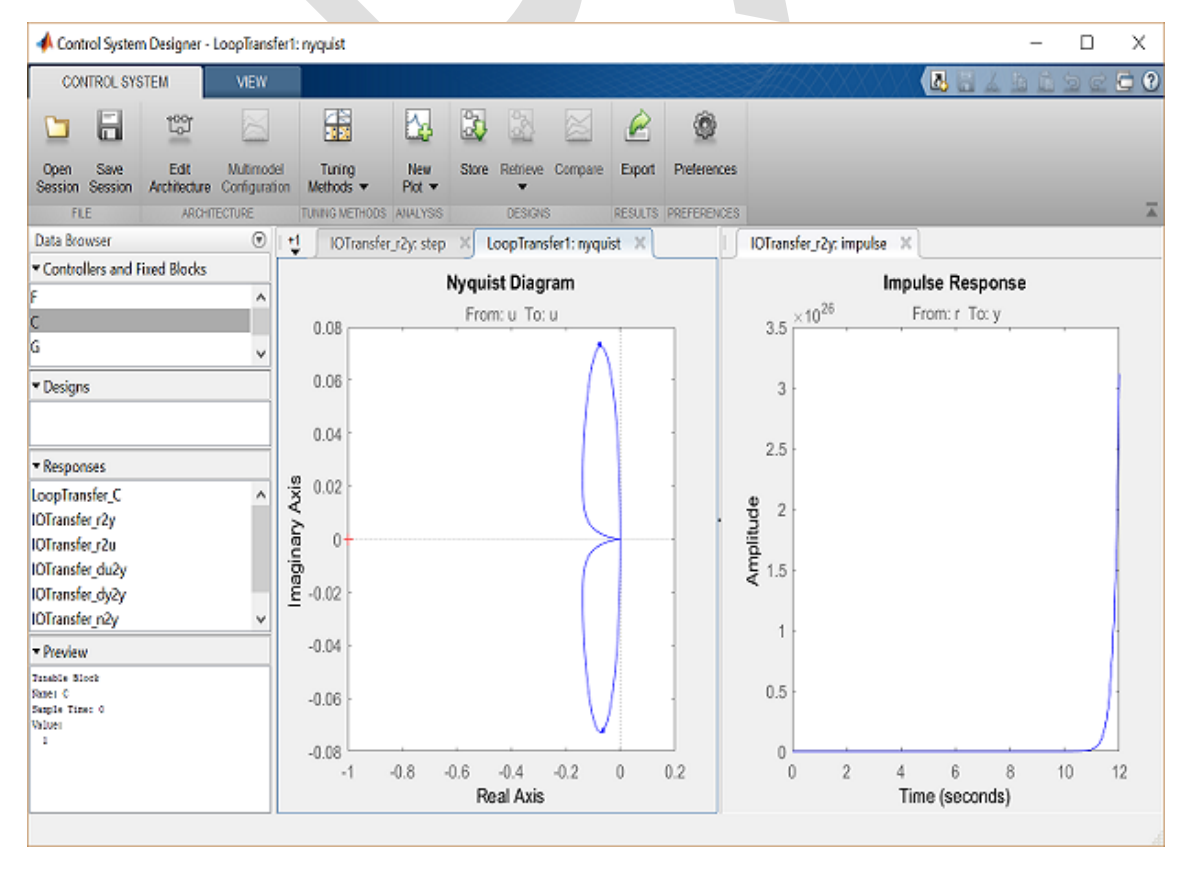

با بررسی پاسخ ضریه متوجه می شویم که سیستم حلقه بسته ناپایدار است. همچنین می توان از نمودار حلقه باز نایکوئست و استفاده از معیار پایداری نایکوئست برای به دست آوردن این نتیجه استفاده کرد:

$$Z = P + N \tag{(a)}$$

که Z تعداد قطبهای حلقه بسته در سمت راست محور موهومی، P تعداد قطبهای حلقه باز در سمت راست محور موهومی و N تعداد دوران ساعتگرد منحنی حلقه باز نایکوئست حول نقطهی 1- میباشد.

در بحثهای انجام شده میدانیم که سیستم حلقه باز دارای یک قطب در نیم صفحه راست میباشد (P = 1) و با بررسی نمودار نایکوئست بالا متوجه می شویم چرخشی حول نقطه 1- صورت نگرفته است (N = 0). در نتیجه داریم Z = 0 + 1 = 1

#### پاسخ حلقه بسته با جبرانسازی

چون سیستم حلقه بسته بدون جبرانساز، ناپایدار است، لازم است از کنترلر استفاده کنیم تا آنرا پایدار کرده و نیازهای طراحی را برآورده سازیم. قدم اول اضافه کردن انتگرالگیر است تا صفر موجود در مبدا را خنثی کند. برای اضافه کردن انتگرالگیر، بر روی دیاگرام بودی راست کلیک کرده و از منوی نمایان شده گزینه Integrator < Add Pole/Zero را انتخاب کنید. دیاگرام بودی ایجاد شده در شکل زیر آورده شده است که در فرکانسهای پایین رفتار مورد انتظار ما را دارد:

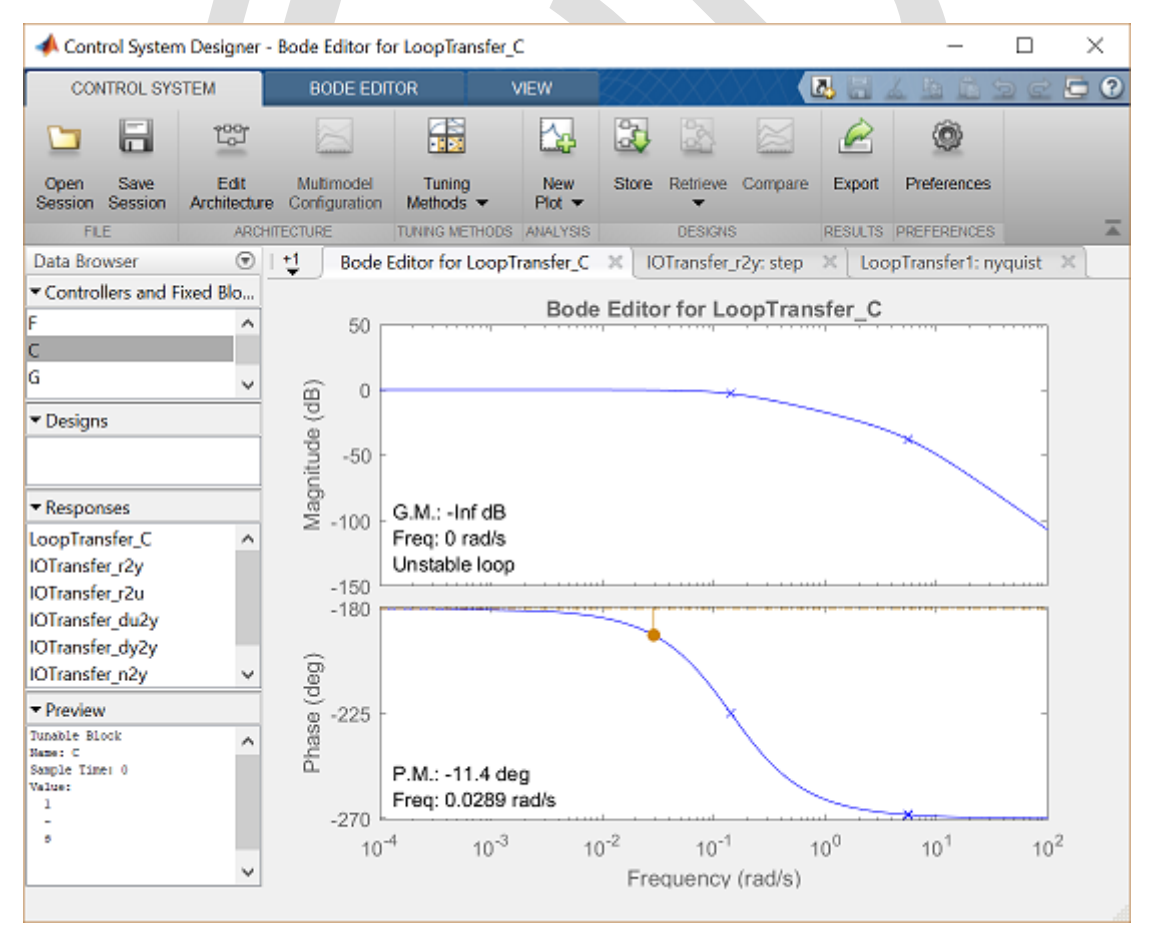

اگر با دقت به تابع تبدیل نگاه کنید متوجه خنی شدن صفر و قطب در مبدا خواهید شد. اگرچه این خنیٔسازی به طور اتوماتیک توسط ابزار Control System Designer تشخیص داده نمی شود و سبب خطای عددی در نمودارهای حاصله خواهد شد. بنابراین لازم است تا از ابزار Control System Designer خارج شده و آنرا دوباره با انتگرال گیر اضافه شده باز کنید که اینکار با دستور زیر انجام می گردد:

چون انتگرالگیر در مسیر مستقیم به سیستم متصل شده است در صورتی که کنترلر ما در مسیر فیدبک قرار دارد، از ابزار Control System Designer برای تحلیل پاسخ حلقه بسته استفاده نمینماییم. اما برای تابع تبدیل حلقه باز تفاوتی نمی کند که کنترلر در مسیر مستقیم یا فیدبک قرار دارد بنابراین همچنان میتوانیم از نمودارهای سیستم حلقه باز برای تحلیل و طراحی استفاده نماییم. دیاگرام بودی حاصل در زیر نمایش داده شده است:

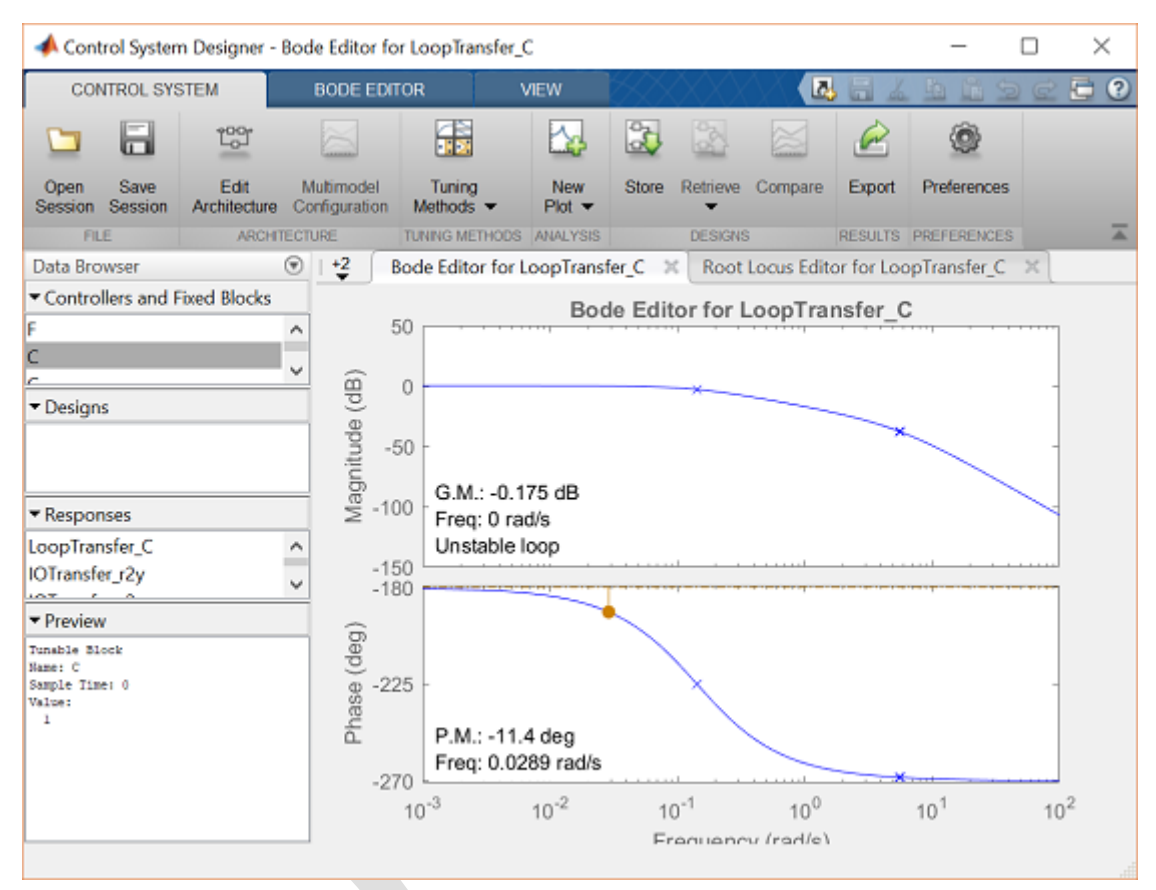

حتی با وجود اضافه شدن انتگرالگیر، همچنان سیستم حلقه بسته ناپایدار است. برای درک بهتر ناپایداری آن (و روش حل آن) از نمودار نایکوئست کمک می گیریم. مشابه آموزشهای قبل نمودار نایکوئست را ایجاد می کنیم که در شکل زیر رسم شده است:

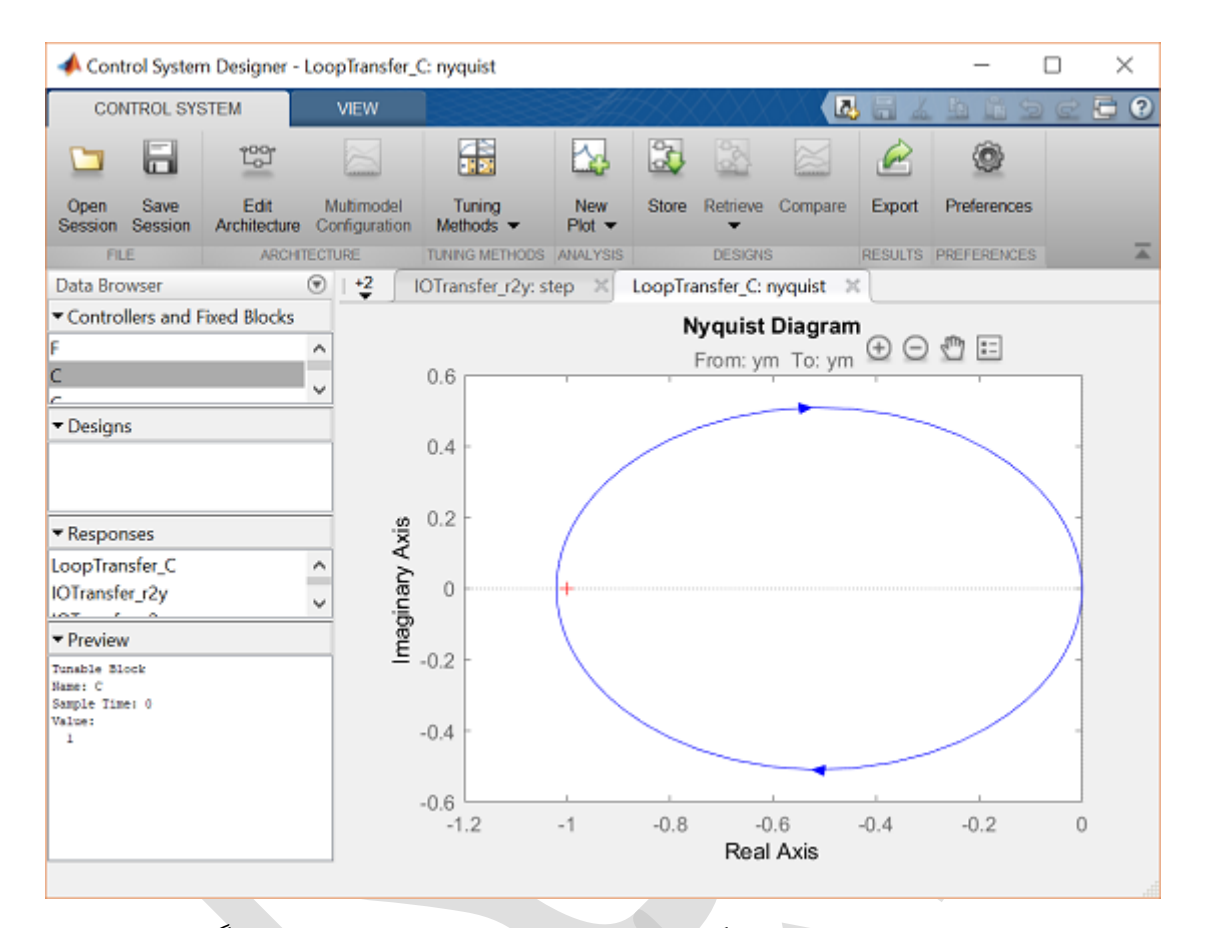

با مشاهده این نمودار متوجه چرخش نمودار نایکوئست حلقه باز به دور نقطه 1- در جهت ساعتگرد می شویم. این بدین معناست که سیستم حلقه بسته اکنون دارای دو قطب در نیم صفحه راست می باشد (Z = P + N = 1 + 1 = Z). در نتیجه سیستم حلقه بسته اکنون دارای دو قطب در نیم صفحه راست می باشد (Z = P + N = 1 + 1 = Z). در نتیجه سیستم حلقه بسته همچنان ناپایدار است. برای دوران پادساعتگرد نیاز به اضافه کردن فاز داریم. برای اضافه کردن فاز داریم و نمودارهای حاصل را بررسی می کنیم. برای اضافه کردن فاز داریم و نمودارهای حاصل را بررسی می کنیم. برای اینکار می توان از روش گرافیکی مشابه کاری که برای اضافه کردن قطب انجام شد انجام دهیم اما را بررسی می کنیم. برای اینکار می توان از روش گرافیکی مشابه کاری که برای اضافه کردن قطب انجام شد انجام دهیم اما به جای آن از پنجره Control System Designer در ابزار Compensator Editor که با کلیک راست بر روی نمودار به جای آن از پنجره کلیک راست بر روی قسمت که برای اضافه کرد. سپس بر روی قسمت داده می شود، استفاده خواهیم کرد. سپس بر روی قسمت کار به طور نیکوئست و انتخاب کنید. به طور یوی شود ای داده می شود، استفاده خواهیم کرد. سپس بر روی قسمت داور یوی نمودار یوی نمودار یوی قسمت داده می شود، استفاده خواهیم کرد. سپس بر روی قسمت داده می شود، استفاده خواهیم کرد. سپس بر روی قسمت کنید. به طور یوی مولی می فرض موقعیت صفر بر روی 1 در خالب کنید. به طور یوی شود مولی موقعیت صفر بر روی 1- است. در نهایت پنجره نمایش داده شده به شکل زیر خواهد بود:

| -                                        | 📣 Compensator Editor — 🗆 🗙 |          |         |         |                        |                                    |  |  |  |  |  |  |
|------------------------------------------|----------------------------|----------|---------|---------|------------------------|------------------------------------|--|--|--|--|--|--|
| 0                                        | Compensator                |          |         |         |                        |                                    |  |  |  |  |  |  |
| C $\sim$ = 1 $\times \frac{(1+s)}{1}$    |                            |          |         |         |                        |                                    |  |  |  |  |  |  |
|                                          | 1                          |          |         |         |                        |                                    |  |  |  |  |  |  |
| Ρ                                        | Pole/Zero Parameter        |          |         |         |                        |                                    |  |  |  |  |  |  |
| ľ,                                       | Dynamics                   |          |         |         | Edit Selected Dynamics |                                    |  |  |  |  |  |  |
|                                          | Type                       | Location | Damping | Frequen |                        |                                    |  |  |  |  |  |  |
|                                          | Real Zero                  | -1       | 1       | 1       |                        |                                    |  |  |  |  |  |  |
|                                          |                            |          |         |         |                        |                                    |  |  |  |  |  |  |
|                                          |                            |          |         |         |                        |                                    |  |  |  |  |  |  |
|                                          |                            |          |         |         |                        | Select a single row to edit values |  |  |  |  |  |  |
|                                          |                            |          |         |         |                        |                                    |  |  |  |  |  |  |
|                                          |                            |          |         |         |                        |                                    |  |  |  |  |  |  |
|                                          |                            |          |         |         |                        |                                    |  |  |  |  |  |  |
| Right-click to add or delete poles/zeros |                            |          |         |         |                        |                                    |  |  |  |  |  |  |
|                                          |                            |          |         |         |                        |                                    |  |  |  |  |  |  |
|                                          | Help                       |          |         |         |                        |                                    |  |  |  |  |  |  |

اضافه شدن صفر به طور خودکار نمودارهای بودی و نایکوئست را تغییر میدهد. نمودار نایکوئست به دست آمده در شکل زیر آورده شده است:

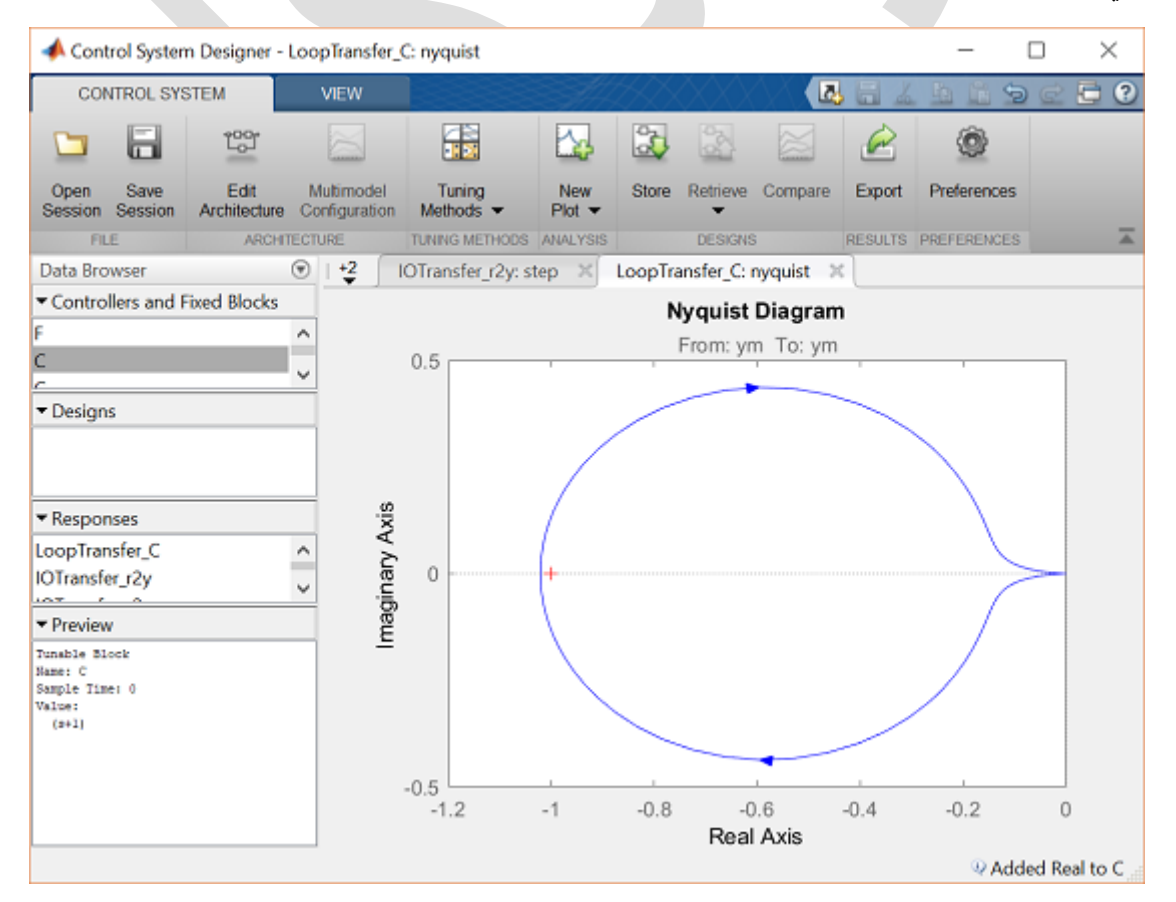

همانطور که مشاهده میکنید، این تغییر، فاز سیستم را به مقدار کافی نرسانده است. دوران حول 1- همچنان ساعتگرد میباشد. با اضافه کردن صفر دوم در 1- مانند قبل، نمودار نایکوئست به شکل زیر می شود:

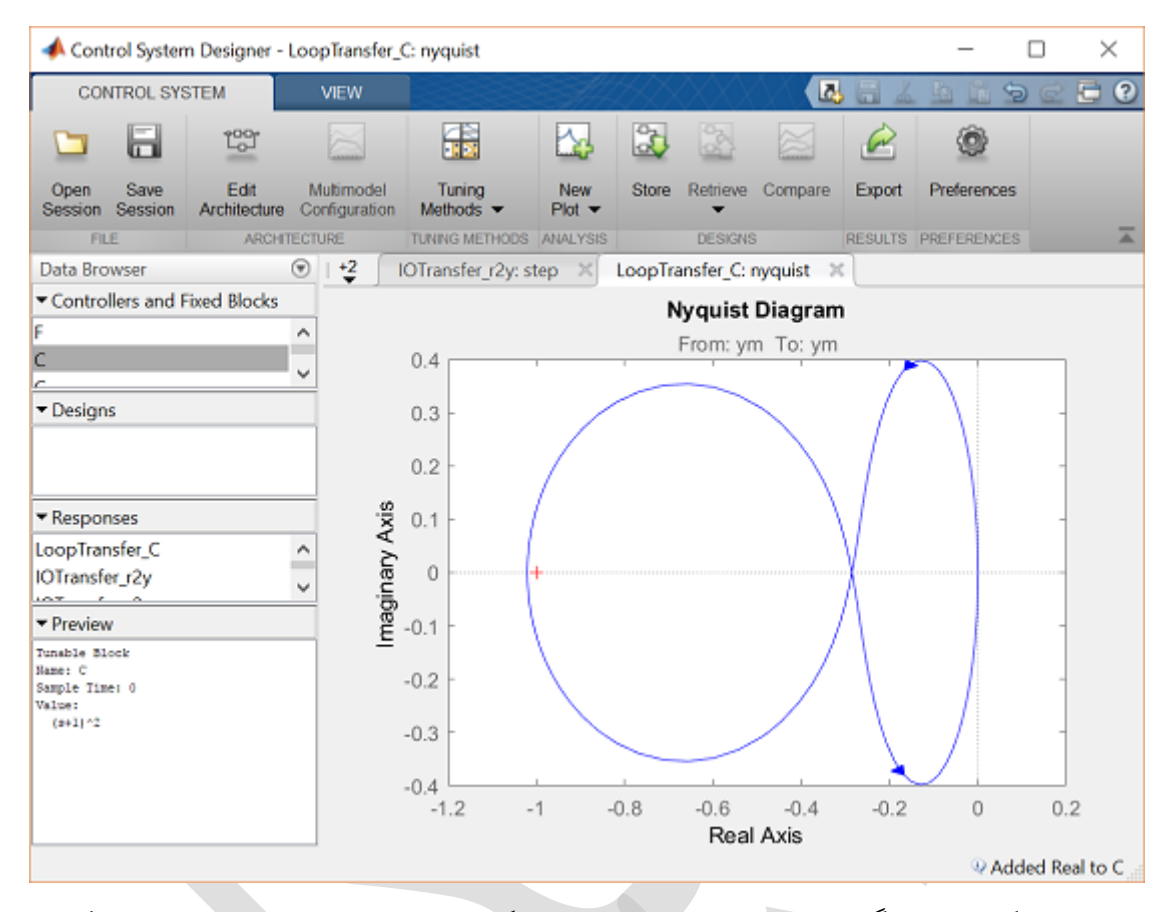

باز هم همچنان یک دور ساعتگرد حول 1- وجود دارد. اما با اضافه کردن بهره میتوانیم اندازه نقاط منحنی نایکوئست را تغییر دهیم و در نتیجه شعاع دایره پادساعتگرد را به قدری افزایش دهیم تا نقطه 1- را در بر گیرد. با این حساب داریم 1 - = N چون دوران پادساعتگرد منفی حساب میشود. برای اینکار به صورت دستی مقدار بهرهی جدید را در پنجرهی Compensator Editor در ابزار Control System Designer وارد میکنیم. راه دیگر تغییر دادن بهره به صورت گرافیکی بر روی دیاگرام بودی میباشد. برای تغییر بهره در دیاگرام بودی، به پنجره دیاگرام بودی مراجعه کرده و بر روی منحنی اندازه کلیک کنید و آنرا تا جایی که دایره پادساعتگرد منحنی نایکوئست به 1- برسد بالا بکشید. تقریبا مقدار بهره ۲/۲ این ویژگی را ایجاد میکند. همانطور که در قسمت Preview پنجره Control System Designer مشخص است، ما بهره را تا تقریبا تا اندازه ۵ میکند. همانطور که در قسمت Preview پنجره ایترا میدی دام در مناخی میدی ما بهره را

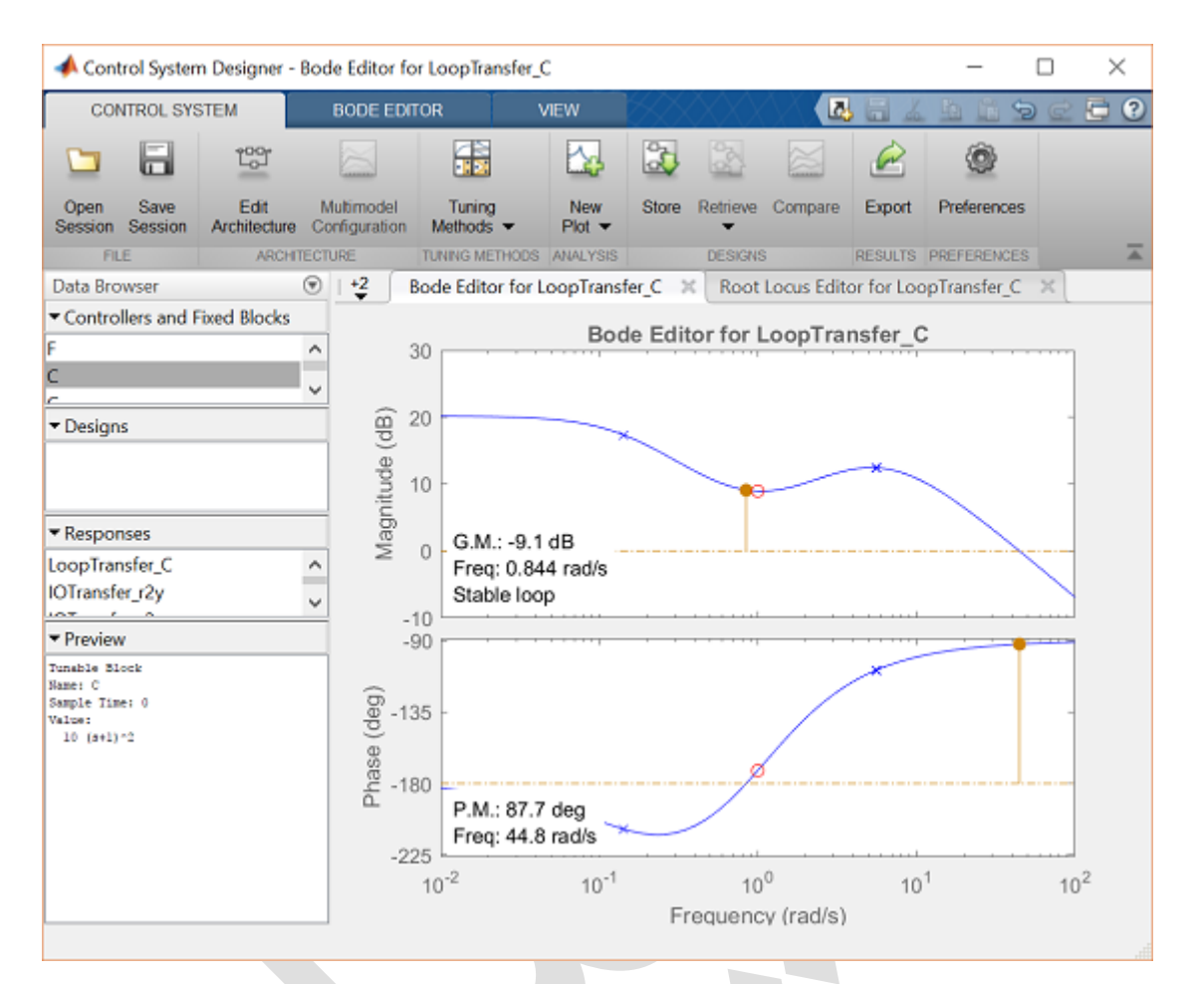

دیاگرام نایکوئست مربوطه به شکل زیر است:

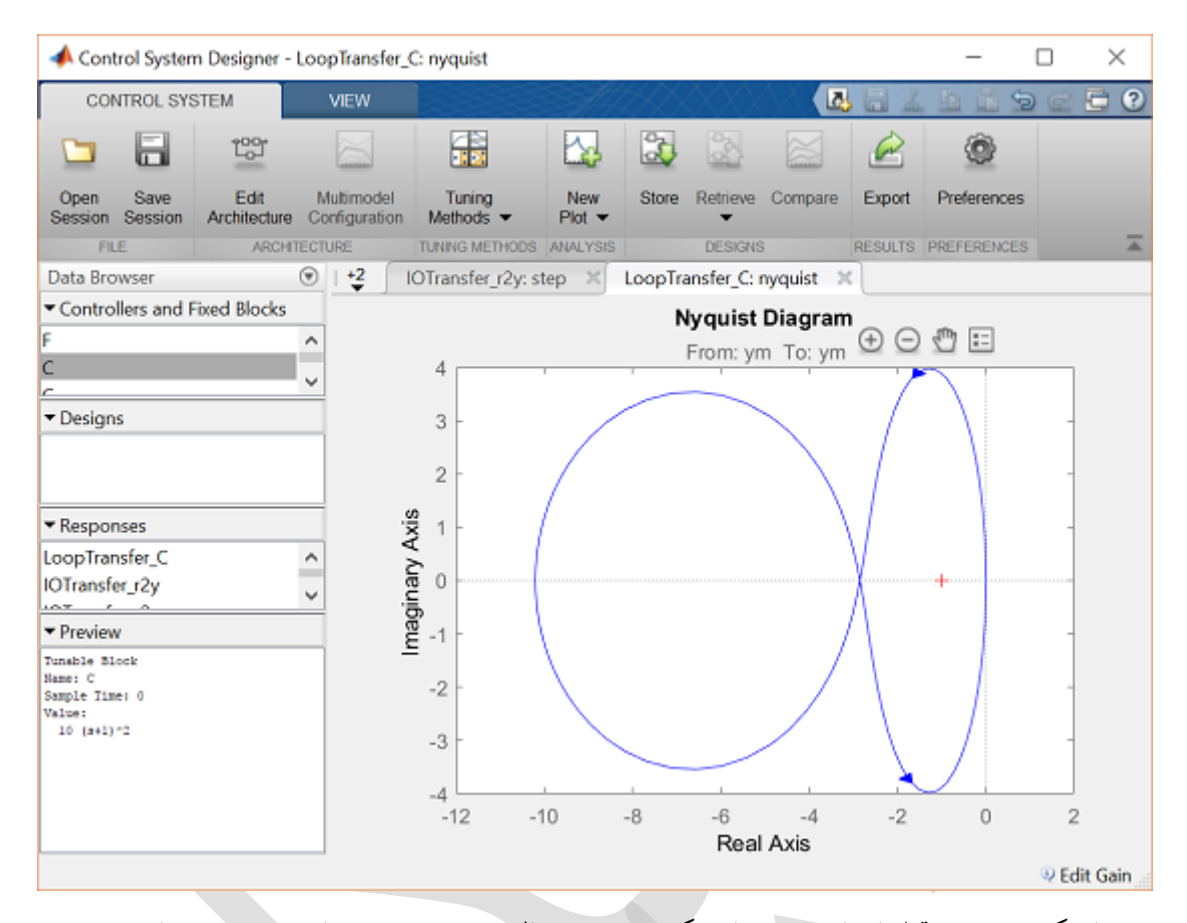

از بحثهایی که در بخش قبل انجام شد میدانیم که P = 1 و حال نیز 1 - N = N میباشد در نتیجه داریم + 1 - Z = P و حال نیز 1 - N میباشد در نتیجه داریم + 1 - Z = 0 میباشد در نتیجه ایدار بودن سیستم حلقه بسته و از عد این دهنده پایدار بودن سیستم حلقه بسته میباشد. میتوان با به دست آوردن پاسخ ضربه واحد سیستم به نیروی اغتشاش، پایداری سیستم و ارضا شدن نیازهای طراحی را بررسی نمود. چون انتگرال گیر با سیستم ادغام شده است، از ابزار P - N میباشد و ارضا شدن نیازهای طراحی را بررسی نمود. چون انتگرال گیر با سیستم ادغام شده است، از ابزار Control System Designer خارج شده و پاسخ ضربهی حلقه بسته را به دست به شکل زیر پاسخ ضربه میباشد و متلب به دست می آوریم. تا به حال کنترلری که طراحی شده است به شکل زیر میباشد:

$$C(s) = 10 \frac{(s+1)^2}{s}$$
(8)

با اضافه کردن کد زیر به امفایل خود، تابع تبدیلی از ورودی F(s) به خروجی  $(s)\Phi$  به دست می آید. با اجرای امفایل، نمودار پاسخ سیستم به ضربه به دست می آید.

K = 10; C = K\*(s+1)^2/s; T = feedback(P\_pend,C); t = 0:0.01:10; impulse(T,t), grid title({'Response of Pendulum Position to an Impulse Disturbance';'under Closed-loop Control'});

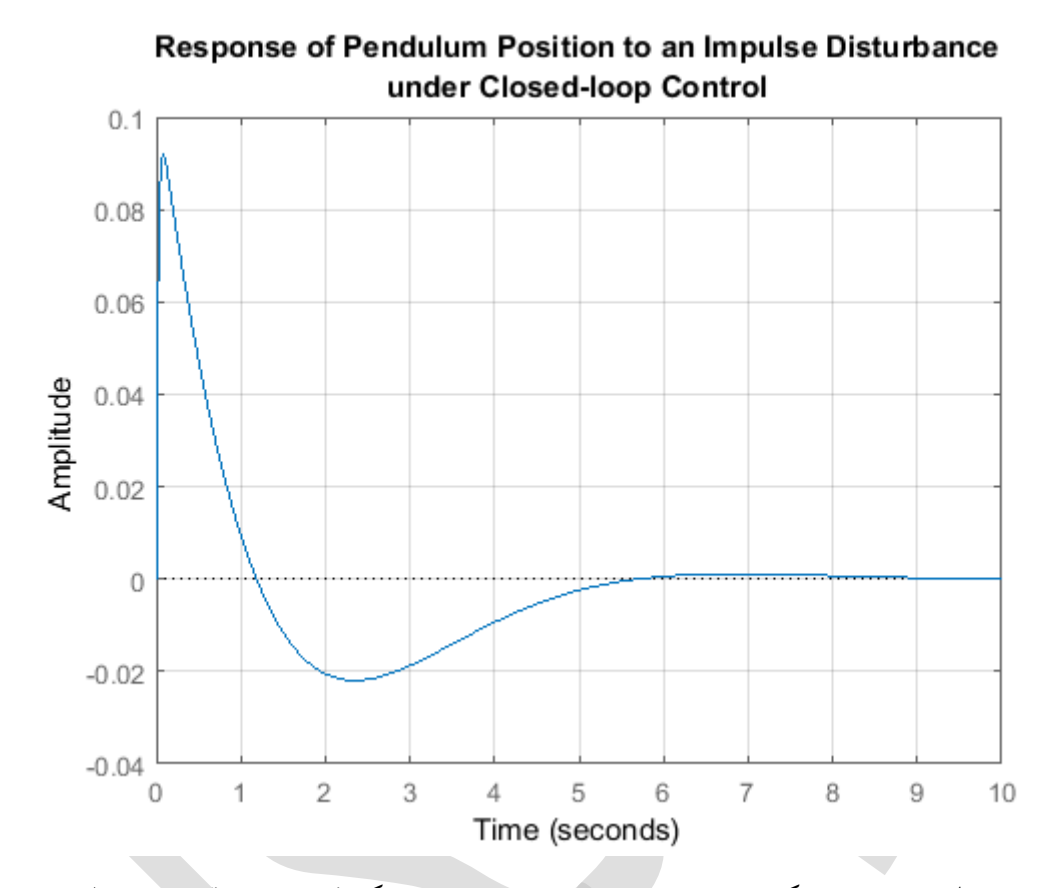

با بررسی نمودار بالا، واضح است که پاسخ سیستم پایدار میباشد. هرچند که فراجهش موقعیت پاندول از حد ۰،۰۵ رادیان عبور می کند و زمان نشست سیستم تا حدی بیشتر از ۵ ثانیه میباشد. در قدم بعد بر روی بهبود پاسخ سیستم میپردازیم. میتوانیم از ابزار Control System Designer برای مشاهده تاثیر بهره کنترلر و موقعیت صفرها بر روی منحنی پاسخ فرکانسی سیستم استفاده نماییم. در این صورت با اضافه شدن بهره کنترلر، حاشیه فاز سیستم افزایش یافته که سبب کاهش فراجهش پاسخ می گردد. علاوه بر آن، سعی و خطا نشان میدهد که جابجا کردن یکی از صفرها به سمت چپ صفحهی مختلط (منفیتر شدن) پاسخ سیستم را سریعتر میسازد. این تغییر، فراجهش را افزایش میدهد اما میشود با افزایش بهره آنرا جبران نمود. با سعی و خطا، کنترلری که خواستههای مسئله را ارضا کند به شکل زیر میباشد:

$$C(s) = 35 \frac{(s+1)(s+2)}{s}$$
(V)

امفایل خود را به شکل زیر تصحیح و دوباره اجرا کنید تا نمودار پاسخ ضریه به دست آید:

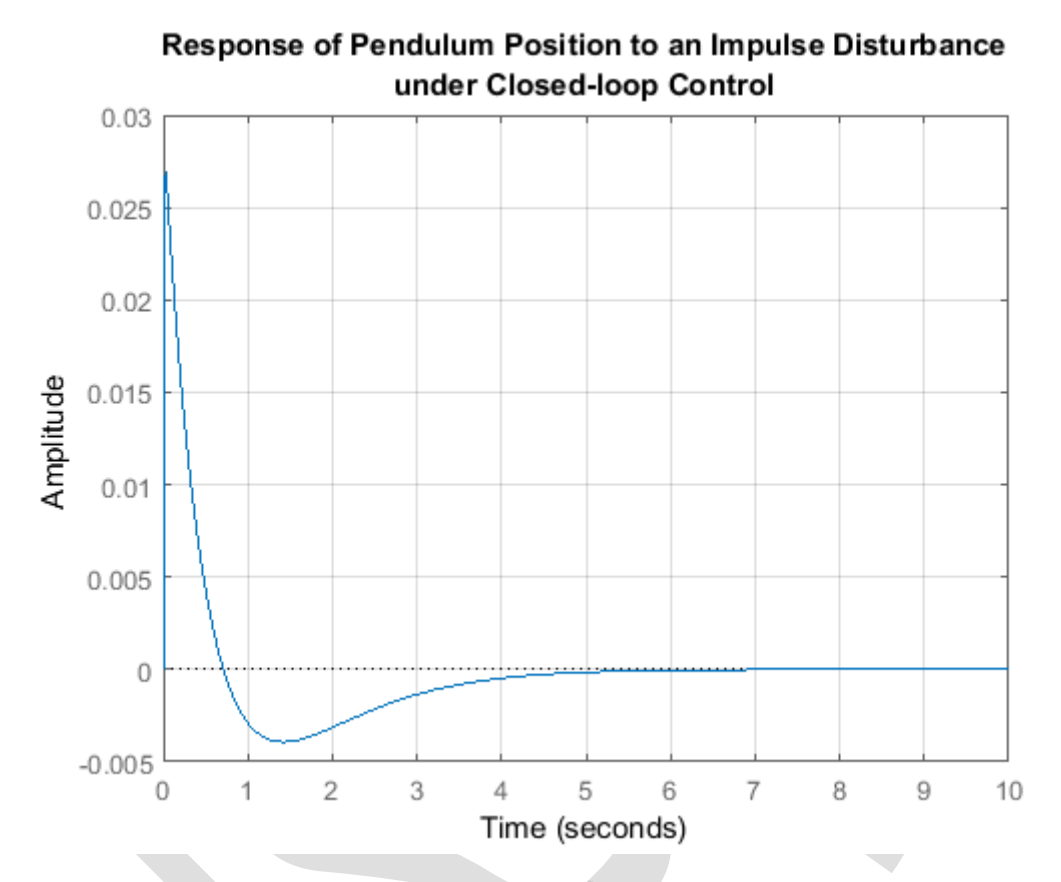

پاسخ به دست آمده خواستههای طراحی را ارضا می کند. پارامترها را تغییر دهید و تاثیر آنها را مشاهده کنید. لازم به ذکر است که میتوان در ابزار Control System Designer پاسخ سیستم به اغتشاش ضربه را به دست آورد. ادغام انتگرال گیر با کنترلر (به جای ادغام آن با سیستم) سبب بروز خطاهای عددی که در بالا مشاهده کردیم می شود. اما اینکار تاثیر محسوسی بر روی پاسخ ضربهی محاسبه شده توسط متلب ندارد.

## موقعیت ارابه چگونه تغییر میکند؟

در ابتدای این بخش، دیاگرام بلوکی سیستم پاندول معکوس نمایش داده شده است. دیاگرام رسم شده کامل نمیباشد. بلوکی که بیانگر پاسخ موقعیت ارابه x میباشد در این دیاگرام آورده نشده است زیرا متغیر آن کنترل نمیشود. هرچند که برای ما جالب است بدانیم که موقعیت ارابه در هنگام کنترل زاویه پاندول به چه صورتی تغییر میکند. برای اینکار باید بلوک دیاگرام کل سیستم را به شکل زیر در نظر بگیریم:

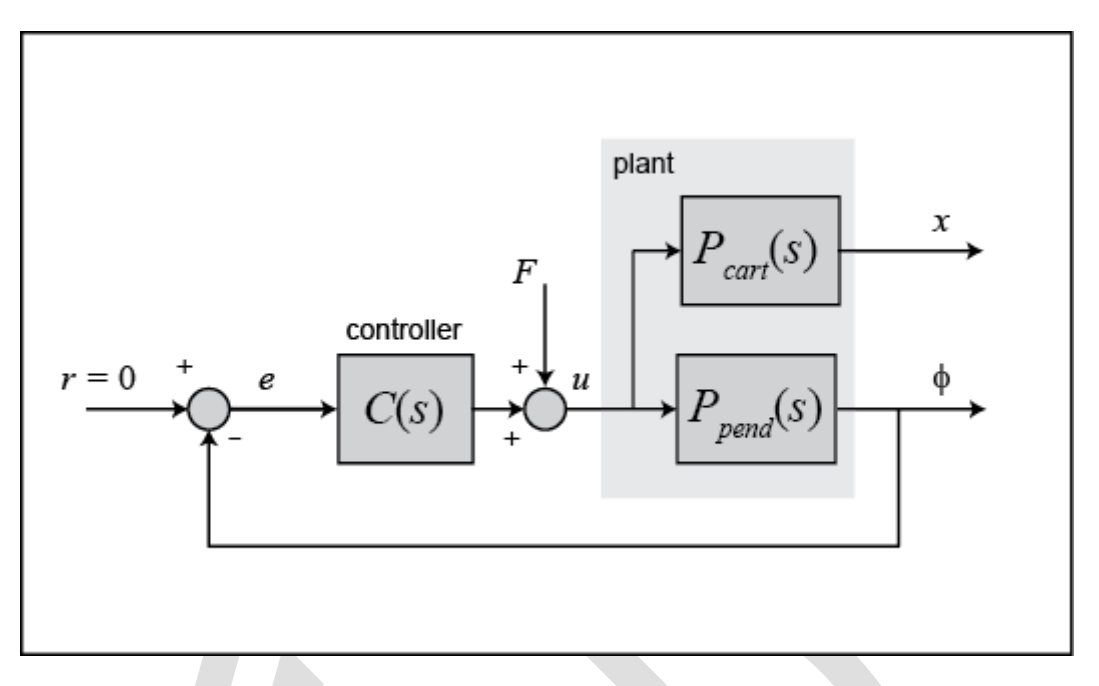

با تغيير چيدمان داريم:

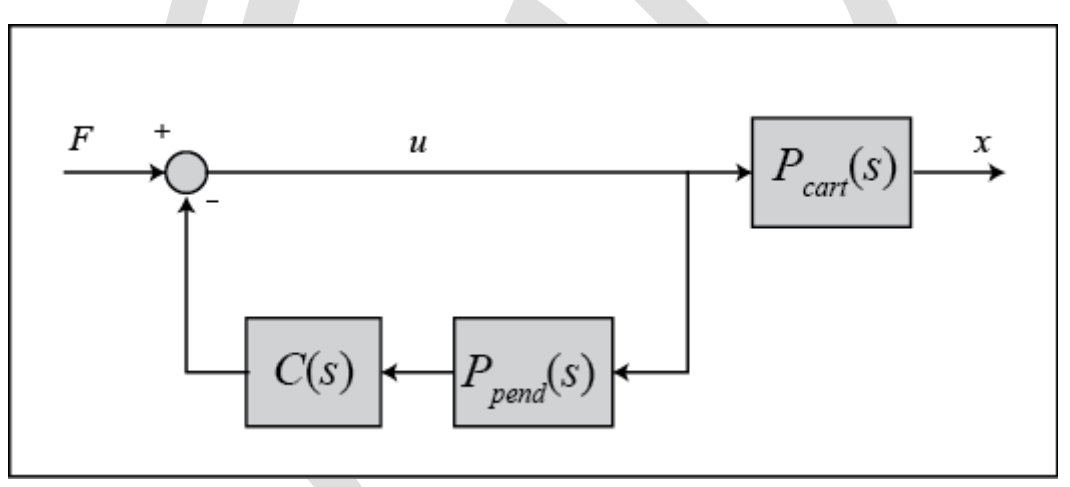

در دیاگرام بالا، C(s) کنترلری است که برای حفظ موقعیت پاندول طراحی شده است. تابع تبدیل حلقه بستهی  $T_2(s)$  از ورودی نیروی وارد شده به ارابه به خروجی موقعیت ارابه تعریف شده است، در نتیجه داریم:

$$T_{2}(s) = \frac{X(s)}{F(s)} = \frac{P_{cart}(s)}{1 + P_{pend}(s)C(s)}$$
(\*)

با مراجعه به قسمت مدلسازی پاندول معکوس، تابع تبدیل (P<sub>cart</sub>(s عبارتست از:

$$P_{cart}(s) = \frac{X(s)}{U(s)} = \frac{\frac{(l+ml^2)s^2 - gml}{q}}{s^4 + \frac{b(l+ml^2)}{q}s^3 - \frac{(M+m)mgl}{q}s^2 - \frac{bmgl}{q}s} \begin{bmatrix} \frac{m}{N} \end{bmatrix}$$
( $\delta$ )

کە:

$$q = [(M+m)(l+ml^2) - (ml)^2]$$
(8)

با اضافه کردن دستورات زیر (با فرض از پیش تعریف شده بودن (S) P<sub>pend</sub> و (C) در متلب) پاسخ موقعیت ارابه به اغتشاش ضریه به دست می آید:

```
P_cart = (((I+m*1^2)/q)*s^2 - (m*g*1/q))/(s^4 + (b*(I + m*1^2))*s^3/q - ((M +
m)*m*g*1)*s^2/q - b*m*g*1*s/q);
T2 = feedback(1,P_pend*C)*P_cart;
T2 = minreal(T2);
t = 0:0.01:10;
impulse(T2, t), grid
title({'Response of Cart Position to an Impulse Disturbance';'under Closed-loop
Control'});
```

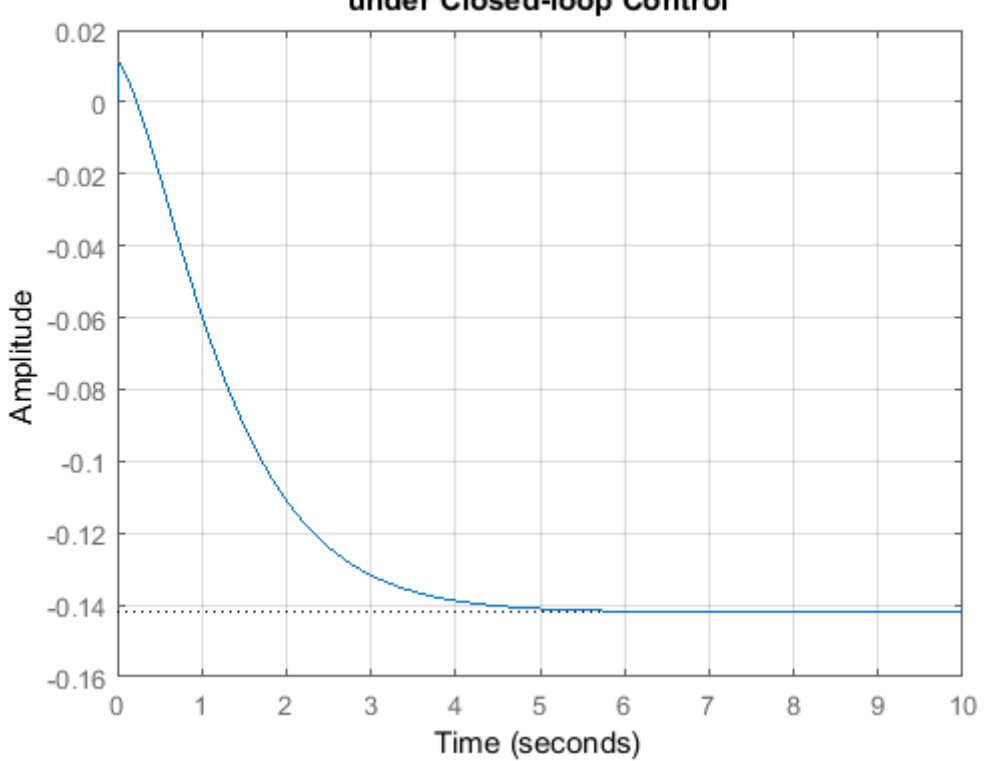

Response of Cart Position to an Impulse Disturbance under Closed-loop Control

دستور minreal به طور مفیدی تمامی قطب و صفرهای مشترک را در تابع تبدیل حلقه بسته خنثی می کند. این کار سبب عملکرد عددی بهتری در تابع impulse می شود. همانطور که مشاهده می کنید ارابه به در جهت منفی حرکت کرده و در -0.14 متر پایدار می شود. این روش را به خوبی می توان توسط یک کنترلر واقعی با فرض فضای کافی برای حرکت ارابه پیاده سازی نمود. به یاد داشته باشید که کنترل ارابه، اتفاق بوده است و ما کنترل خود را بر اساس پایداری موقعیت ارابه طراحی نکرده ایم، در واقع چیزی که به دست آمد از بخت خوب ماست!
# بخش ششم: طراحی کنترلر در فضای حالت

### فهرست مطالب بخش

- قطبهای حلقه باز
- رگولاسیون درجه دوم خطی (LQR<sup>38</sup>).
  - اضافه کردن پیش جبرانسازی
    - کنترل مشاهده گر-محور<sup>۳۹</sup>

دستورهای کلیدی متلب در این بخش:

ss , eig , lsim , lqr , ctrb , plotyy , obsv , place

معادلات دینامیکی سیستم پاندول معکوس در فرم فضای حالت برای مسئلهی اصلی عبارتست از:

$$\begin{bmatrix} \dot{x} \\ \ddot{x} \\ \dot{\phi} \\ \ddot{\phi} \\ \ddot{\phi} \end{bmatrix} = \begin{bmatrix} 0 & 1 & 0 & 0 \\ 0 & -0.1818 & 2.6727 & 0 \\ 0 & 0 & 0 & 1 \\ 0 & -0.4545 & 31.1818 & 0 \end{bmatrix} \begin{bmatrix} x \\ \dot{x} \\ \phi \\ \dot{\phi} \end{bmatrix} + \begin{bmatrix} 0 \\ 1.8182 \\ 0 \\ 4.5455 \end{bmatrix} u$$
(1)

$$y = \begin{bmatrix} 1 & 0 & 0 & 0 \\ 0 & 0 & 1 & 0 \end{bmatrix} \begin{bmatrix} \lambda \\ \dot{x} \\ \phi \\ \dot{\phi} \end{bmatrix} + \begin{bmatrix} 0 \\ 0 \end{bmatrix} u$$
(Y)

برای به دست آوردن این معادلات به **بخش اول: مدلسازی سیستم** مراجعه کنید. خروجیهای این مسئله عبارتند از جابجایی ارابه (x بر حسب متر) و زاویهی پاندول ( $\phi$  بر حسب رادیان) که  $\phi$  بیانگر میزان انحراف پاندول از موقعیت عمودی خود در بالا میباشد یعنی  $\phi = \pi + \phi$ .

نیازهای طراحی با دستور پله ۲/۲ متر برای موقعیت ارابه x به شرح زیر است:

- زمان نشست برای x و  $\theta$  کمتر از ۵ ثانیه
  - زمان نمو برای x کمتر از 0/0 ثانیه x
- زاویه پاندول 
   *θ* هیچگاه بیشتر از ۲۰ درجه (۳۵/۰ رادیان) از حالت عمودی نشود
  - خطای حالت ماندگار کمتر از ۲٪ برای x و  $\theta$

همانطور که ممکن است متوجه شده باشید، نیازهای طراحی در این فصل متفاوت با فصلهای پیشین میباشد. در فصلهای دیگر هدف از طراحی ثابت بودن موقعیت عمودی پاندول در هنگام اعمال اغتشاش ضریه به ارابه بود و تلاشی برای کنترل موقعیت ارابه نمی شد. در این فصل سعی داریم تا موقعیت عمودی پاندول را حفظ کرده و همزمان ارابه را به ۲/۰ متر به سمت راست جابجا کنیم. روش فضای حالت برای کنترل سیستمهای با چند خروجی مانند این مثال بسیار مناسب می باشد.

برای حل این مسئله میتوان از فیدبک تمام حالات استفاده نمود. شماتیک اینگونه از مسائل کنترل در شکل زیر نشان داده شده است که در آن K ماتریس بهرههای کنترل میباشد. لازم به ذکر است که در اینجا به جای گرفتن فیدبک از خروجی سیستم، از تمامی حالتهای سیستم فیدبک میگیریم.

Linear Quadratic Regulation <sup>38</sup>

Observer-based <sup>r</sup>

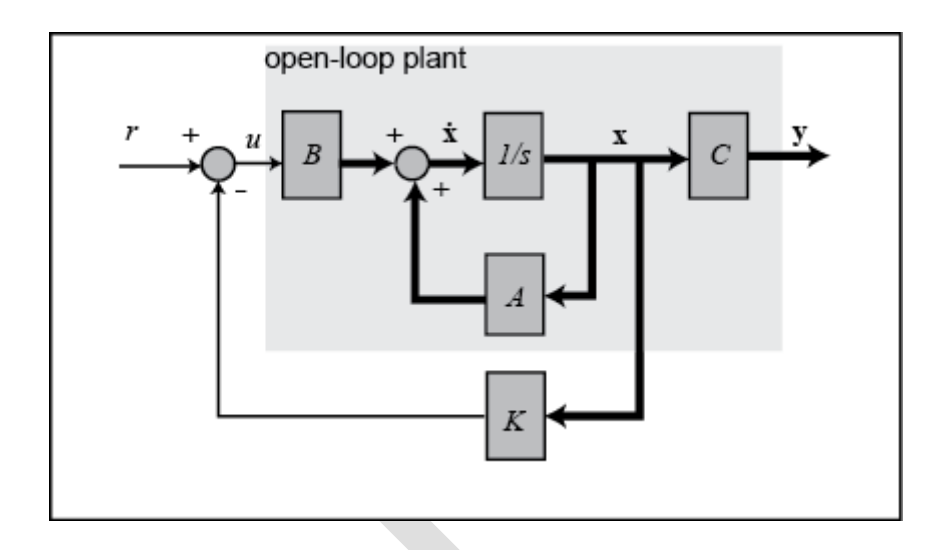

### قطبهای حلقه باز

در این مسئله، r بیانگر ورودی پله موقعیت ارابه میباشد. چهار حالتِ سیستم بیانگر موقعیت و سرعت ارابه و زاویه و سرعت زاویهای پاندول میباشند. خروجی y شامل هر دو موقعیت ارابه و زاویه پاندول است. میخواهیم کنترلی طراحی کنیم تا با ورودی مرجع پله به سیستم، پاندول جابجا شود اما در نهایت به صفر (موقعیت عمودی) بازگردد و ارابه به موقعیت جدید خود حرکت کند. برای مشاهده پاسخ حلقه باز سیستم به **بخش دوم: تحلیل سیستم** مراجعه کنید.

اولین قدم در طراحی یک کنترلر فیدبک تمام حالات، مشخص کردن قطبهای حلقه باز سیستم میباشد. خطوط کد زیر را در یک امفایل وارد کنید. بعد از اجرای آن، در خروجی لیستی از قطبهای حلقه باز (مقادیر ویژه ماتریس A) نمایش داده می شود:

```
M = 0.5;
m = 0.2;
b = 0.1;
I = 0.006;
g = 9.8;
1 = 0.3;
p = I*(M+m)+M*m*l^2; %denominator for the A and B matrices
A = [0
            1
                            0
                                        0;
     0 -(I+m*l^2)*b/p (m^2*g*l^2)/p
                                        0;
     0
           0
                           0
                                        1;
     0 -(m*l*b)/p
                        m*g*l*(M+m)/p 0];
B = [
         0;
     (I+m*l^2)/p;
          0;
        m*l/p];
C = [1 \ 0 \ 0 \ 0;
     0 0 1 0];
D = [0;
     0];
states = {'x' 'x_dot' 'phi' 'phi_dot'};
```

```
inputs = {'u'};
outputs = {'x'; 'phi'};
sys_ss = ss(A,B,C,D,'statename',states,'inputname',inputs,'outputname',outputs);
poles = eig(A)
poles =
 0
-0.1428
-5.6041
```

5.5651

مشاهده می شود که یکی از قطبها در نیم صفحه سمت راست یعنی در ۵٬۵۶۵۱ قرار دارد. بدین ترتیب شکی نداریم که سیستم حلقه باز ناپایدار است.

### رگولاسیون درجه دوم خطی (LQR)

پیش از طراحی کنترلر، کنترلپذیری سیستم را بررسی مینماییم. کنترلپذیر بودن سیستم به معنی این است که میتوانیم در هر زمان محدود (تا جایی که قیدهای فیزیکی سیستم اجازه میدهند) حالتهای سیستم را تغییر دهیم. برای یک سیستم با کنترلپذیری تمام حالات، باید ماتریس کنترلپذیری از رنک n باشد که n همان تعداد ردیفهای (یا ستونها) مستقل خطی یک ماتریس می باشد. ماتریس کنترلپذیری یک سیستم به فرم نشان داده در زیر است. عدد n بیانگر تعداد متغیرهای حالت سیستم می باشد. اضافه کردن جملاتی از A با توان بالاتر به ماتریس کنترلپذیری، رنک این ماتریس را افزایش نخواهد داد زیرا جملات اضافه شده تنها ترکیبی خطی از سایر جملات پیشین می باشند.

$$\mathcal{C} = \begin{bmatrix} B & AB & A^2B & \cdots & A^{n-1}B \end{bmatrix}$$
(٣)

چون ماتریس کنترل پذیری در اینجا 4 × 4 می باشد، رنک ماتریس باید ۴ باشد. از دستور ctrb متلب برای تشکیل ماتریس کنترل پذیری و از دستور rank برای تعیین رنک آن استفاده خواهیم کرد. به امفایل خود دستورات زیر را اضافه کنید و با اجرای آن، خروجی زیر را دریافت نمایید:

```
co = ctrb(sys_ss);
controllability = rank(co)
```

```
controllability =
```

4

بنابراین سیستم ما کنترل پذیر بوده و در نتیجه میتوانیم کنترلری را طراحی کنیم تا خواستههای مورد نظر را ارضا کند. از روش رگولاسیون درجه دوم خطی برای تعیین ماتریس بهره کنترل فیدبک حالات K استفاده خواهیم کرد. دستور lqr در متلب به کاربر اجازهی تعیین دو پارامتر R و Q را میدهد که به ترتیب اهمیت نسبی سیگنال کنتر لی (u) و خطای سیستم (انحراف از صفر) در تابع هزینه ای که قصد بهینه سازی آنرا داریم را مشخص می کنند. در ساده ترین حالت R = 1 و را در نظر می گیریم. تابع هزینه متناسب با این R و Q، اهمیت یکسانی را برای کنترل و متغیرهای حالت (که Q = C'Cخروجيها هستند) تعيين مي كند. روش Iqr قابليت كنترل هر دو خروجي را به ما مي دهد. در اين مثال، كنترل هر دو خروجي بسیار ساده است. کنترلر را می توان با تغییر المانهای غیرصفر ماتریس Q به گونهای تنظیم نمود تا پاسخ مطلوب حاصل گردد. برای مشاهدهی ساختار Q، کد زبر را در پنجره دستور متلب وارد کنید تا خروجی آن به شکل زبر نمایش داده شود:

| Q | = | C'*C |   |   |   |  |
|---|---|------|---|---|---|--|
| Q | = |      |   |   |   |  |
|   |   | 1    | 0 | 0 | 0 |  |
|   |   | 0    | 0 | 0 | 0 |  |
|   |   | 0    | 0 | 1 | 0 |  |
|   |   | 0    | 0 | 0 | 0 |  |

المان موجود در (۱،۱) ماتریس Q بیانگر وزن موقعیت ارابه و المان موجود در (۳،۳) بیانگر وزن زاویه یاندول می باشد. وزن ورودی R یک میباشد. در نهایت چیزی که تعیین کننده است مقادیر نسبی Q و R میباشد و نه مقادیر مطلق آنها. حال که تفسیر ماتریس Q را میدانیم میتوانیم با آزمون، ماتریس K که کنترلر خوبی را ایجاد میکند به دست آوریم. پس در قدم بعد ماتریس K را انتخاب کرده و هر دو پاسخ (موقعیت ارابه و زاویه پاندول) را در یک نمودار رسم میکنیم تا بتوانيم تغييرات در كنترل و پاسخها را به طور همزمان مشاهده كنيم. دستورات زير را در انتهاى امفايل خود اضافه كرده و آنرا اجرا کنید تا مقدار K و نمودار پاسخ سیستم به دست آید:

```
Q = C' * C;
R = 1;
K = lqr(A, B, Q, R)
Ac = [(A-B*K)];
Bc = [B];
Cc = [C];
Dc = [D];
states = {'x' 'x dot' 'phi' 'phi dot'};
inputs = \{ 'r' \};
outputs = {'x'; 'phi'};
sys cl = ss(Ac,Bc,Cc,Dc,'statename',states,'inputname',inputs,'outputname',outputs);
t = 0:0.01:5;
r =0.2*ones(size(t));
[y,t,x]=lsim(sys cl,r,t);
[AX,H1,H2] = plotyy(t,y(:,1),t,y(:,2),'plot');
```

```
set(get(AX(1),'Ylabel'),'String','cart position (m)')
set(get(AX(2),'Ylabel'),'String','pendulum angle (radians)')
title('Step Response with LQR Control')
```

K =

-1.0000 -1.6567 18.6854 3.4594

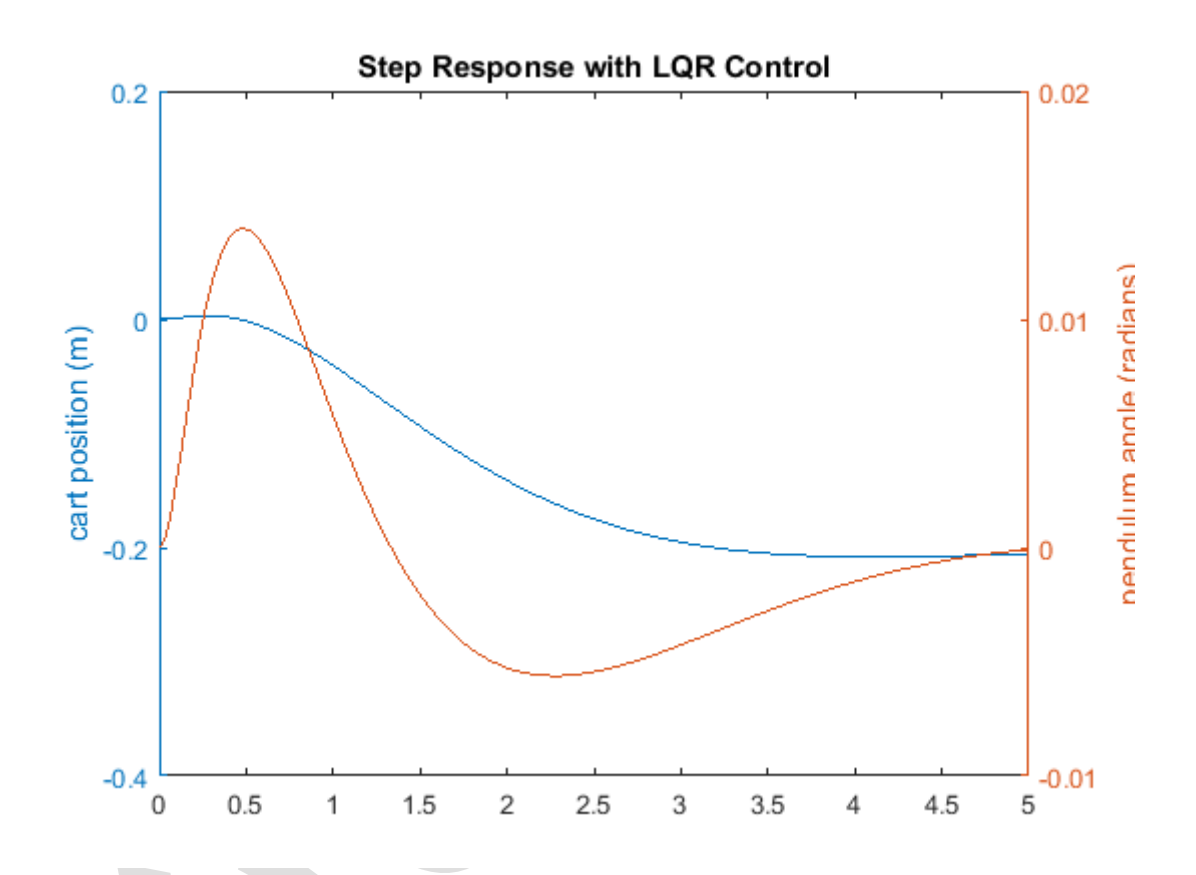

خط قرمز بیانگر زاویه پاندول به رادیان و خط آبی بیانگر موقعیت ارابه به متر میباشد. همانطور که مشاهده می کنید، این نمودار رضایت بخش نمی باشد. فراجهش پاندول و ارابه مناسب می باشد اما زمان نشست آنها باید بهبود و زمان نمو ارابه نیز کاهش یابد. ممکن است متوجه شده باشید که موقعیت ارابه در نهایت اصلا به موقعیتی که باید باشد نزدیک نمی باشد و در جهت عکس حرکت کرده است. در قسمت بعد این مشکل را حل می کنیم و اکنون تنها بر روی زمان نشست و نمو تمرکز می کنیم. به امفایل خود بازگشته و ماتریس Q را تغییر دهید تا پاسخ بهتری را به دست آورید. درمی یابیم که با افزایش مقادیر المانهای (۱،۱) و (۳،۳) زمان نشست و نمو کاهش یافته و زاویه حرکت پاندول نیز کمتر میشود. به بیان دیگر با اینکار شما وزن بیشتری را بر روی خطا نسبت به سیگنال کنترلی در تابع هزینه قرار می دهید. در امفایل خود المان (۱،۱) را برابر ۵۰۰۰ و المان (۳،۳) را بر ای را در ۱۰ قرار دهید تا ۲ و سخ زیر به دست آیرد.

Q = C'\*C; Q(1,1) = 5000; Q(3,3) = 100 R = 1; K = lqr(A,B,Q,R)

```
Ac = [(A-B*K)];
Bc = [B];
Cc = [C];
Dc = [D];
states = {'x' 'x_dot' 'phi' 'phi_dot'};
inputs = {'r'};
outputs = {'x'; 'phi'};
sys cl = ss(Ac,Bc,Cc,Dc,'statename',states,'inputname',inputs,'outputname',outputs);
t = 0:0.01:5;
r =0.2*ones(size(t));
[y,t,x]=lsim(sys_cl,r,t);
[AX,H1,H2] = plotyy(t,y(:,1),t,y(:,2),'plot');
set(get(AX(1),'Ylabel'),'String','cart position (m)')
set(get(AX(2),'Ylabel'),'String','pendulum angle (radians)')
title('Step Response with LQR Control')
```

```
Q =
```

| 5000 | 0 | 0   | 0 |
|------|---|-----|---|
| 0    | 0 | 0   | 0 |
| 0    | 0 | 100 | 0 |
| 0    | 0 | 0   | 0 |

К =

-70.7107 -37.8345 105.5298 20.9238

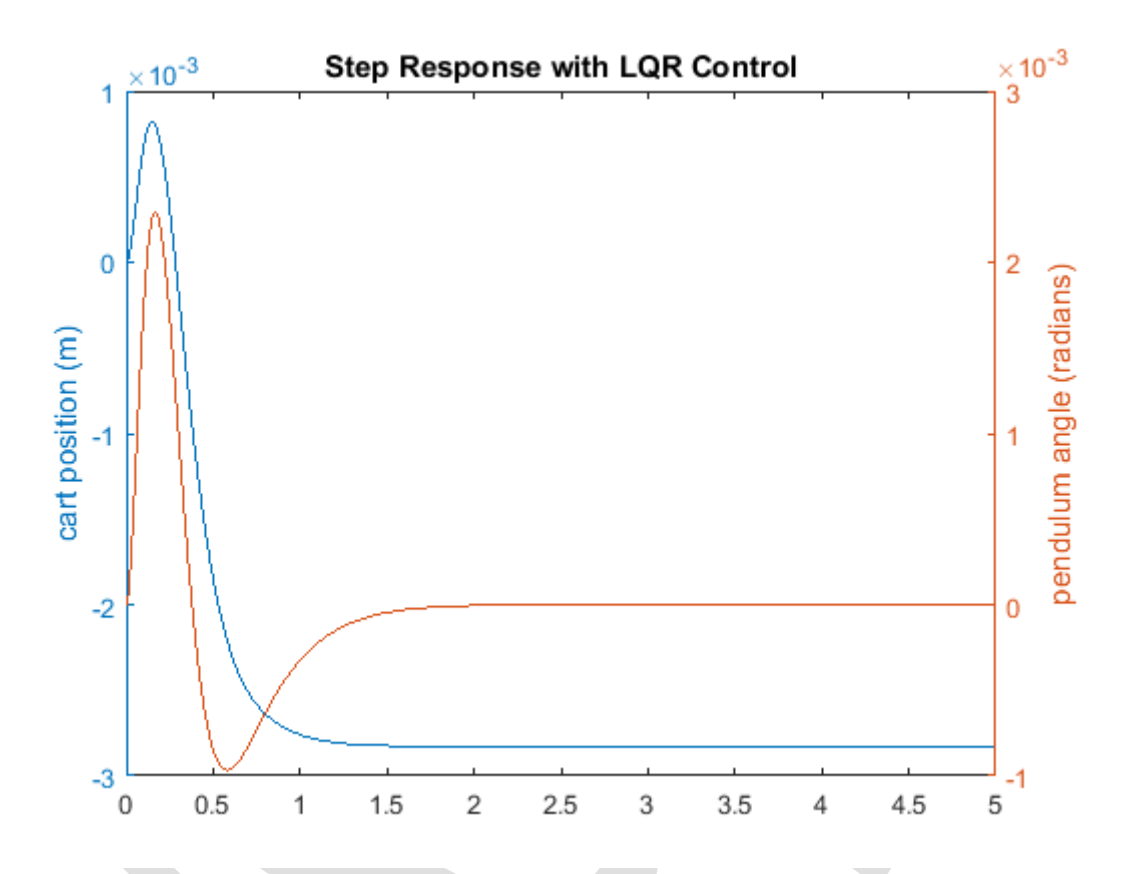

شاید متوجه شده باشید که با افزایش بیشتر المانهای Q میتوانید پاسخ را هرچه بیشتر بهبود بخشید. دلیلی که ما این وزنها را انتخاب کردیم این است که خواستههای پاسخ گذرا را برآورده میکنند. افزایش بیشتر اندازه Q سبب کاهش خطای ردیابی شده اما نیروی کنترلی u را نیز افزایش میدهد. افزایش سیگنال کنترلی سبب هزینه بیشتر (انرژی بیشتر، عملگر قویتر و ...) خواهد شد.

## اضافه كردن پيش جبرانسازي

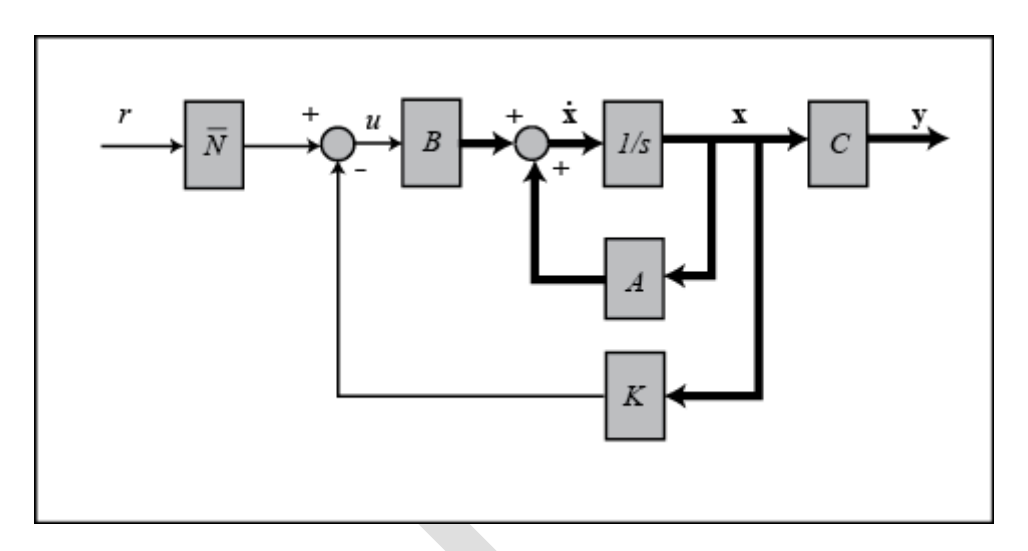

میتوانیم فاکتور  $\overline{N}$  را با استفاده از تابع تعریف شده rscale.m به دست آوریم (این تابع در سیدی موجود میباشد). ماتریس C به گونهای اصلاح شده است که ورودی مرجع تنها موقعیت ارابه را دستور دهد.

```
Cn = [1 0 0 0];
sys_ss = ss(A,B,Cn,0);
Nbar = rscale(sys_ss,K)
```

Nbar =

-70.7107

تابع rscale.m تابع استاندارد متلب نمیباشد و باید فایل آن را در شاخه کاری متلب قرار داده و از آن استفاده کنید. برای اطلاعات بیشتر به فصل پیوستها: rscale مراجعه کنید. حال با استفاده از دستورات بالا و همچنین اضافه کردن دستورات زیر در امفایل و اجرای آن، پاسخ پلهی سیستم به دست خواهد آمد:

```
sys_cl
ss(Ac,Bc*Nbar,Cc,Dc,'statename',states,'inputname',inputs,'outputname',outputs);
t = 0:0.01:5;
r =0.2*ones(size(t));
[y,t,x]=lsim(sys_cl,r,t);
[AX,H1,H2] = plotyy(t,y(:,1),t,y(:,2),'plot');
set(get(AX(1),'Ylabel'),'String','cart position (m)')
set(get(AX(2),'Ylabel'),'String','pendulum angle (radians)')
title('Step Response with Precompensation and LQR Control')
```

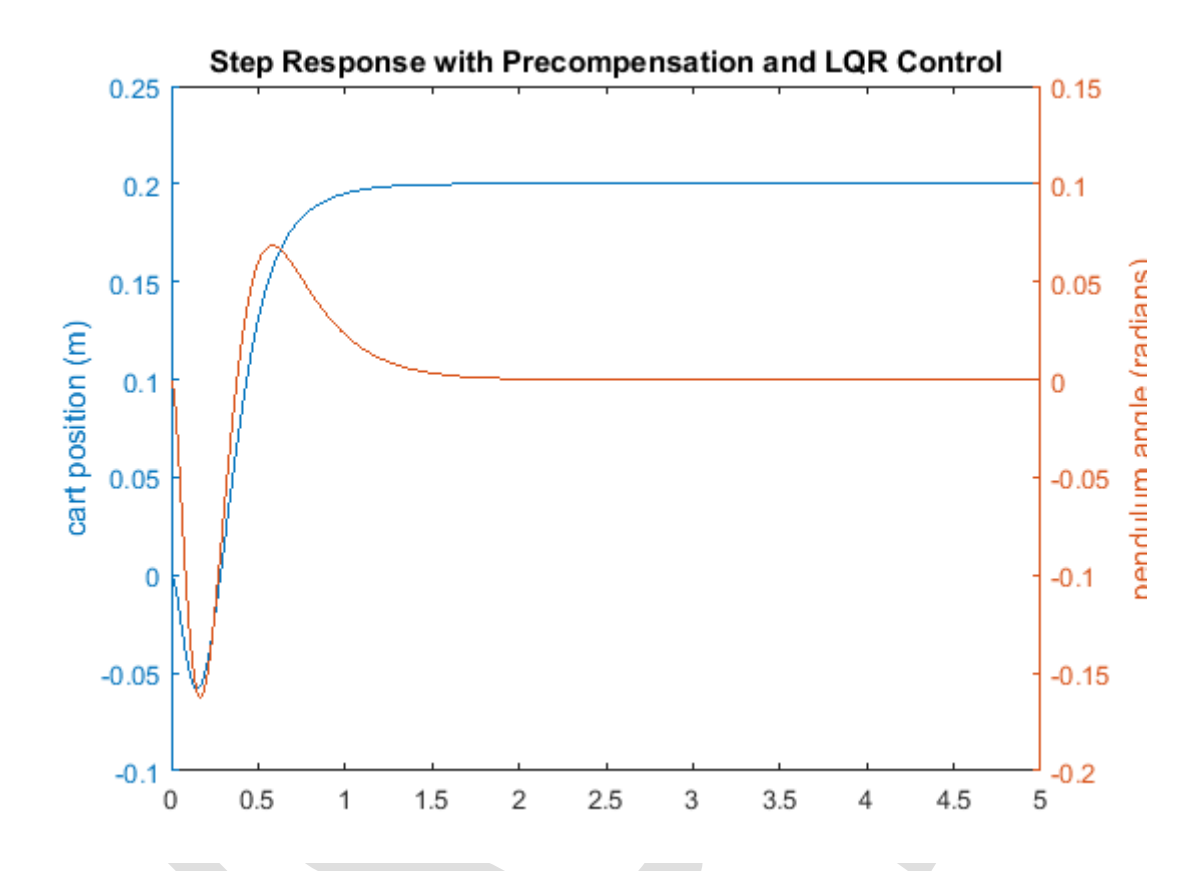

حال خطای حالت ماندگار به حد مطلوب رسیده و زمان نشست و نمو نیز قابل قبول بوده و فراجهش پاندول نیز در محدودهی طراحی قرار دارد.

لازم به ذکر است که پیش جبرانساز  $\overline{N}$  بر اساس مدل سیستم محاسبه شده و خارج از حلقه یفدبک قرار داده شده است. بنابراین اگر خطایی (یا اغتشاش نامعلومی) در مدل وجود داشته باشد، پیش جبرانساز قادر به اصلاح آن نبوده و خطای حالت ماندگار وجود خواهد داشت. میدانیم که اضافه کردن کنترل انتگرالی سبب حذف خطای حالت ماندگار حتی با وجود عدم قطعیت در مدل یا اغتشاش پله خواهد شد. مشکل استفاده از کنترل انتگرالی این است که ابتدا باید خطا تولید شده و سپس کنترلر آنرا اصلاح نماید که در نتیجه کاهش سرعت پاسخ سیستم را در پی دارد. از طرفی پیش جبرانساز به علت آگاهی از مدل سیستم، قابلیت پیش بینی خطای حالت ماندگار را دارد. یک راه حل مفید، ترکیب پیش جبرانساز و کنترل انتگرالی می باشد که مزایای هر دو روش را داراست.

# کنترل مشاهده گر-محور

پاسخ به دست آمده در بالا خوب است، اما این نتیجه با فرض فیدبک تمام حالات به دست آمد که لزوما این فرض . برقرار نمیباشد. در مواردی که تمامی متغیرهای حالت قابل اندازه گیری نمیباشند باید یک تخمین گر حالت طراحی شود. شماتیک کنترل فیدبک حالت با تخمین گر تمام حالات و بدون پیش جبرانساز  $\overline{N}$  در شکل زیر نمایش داده شده است:

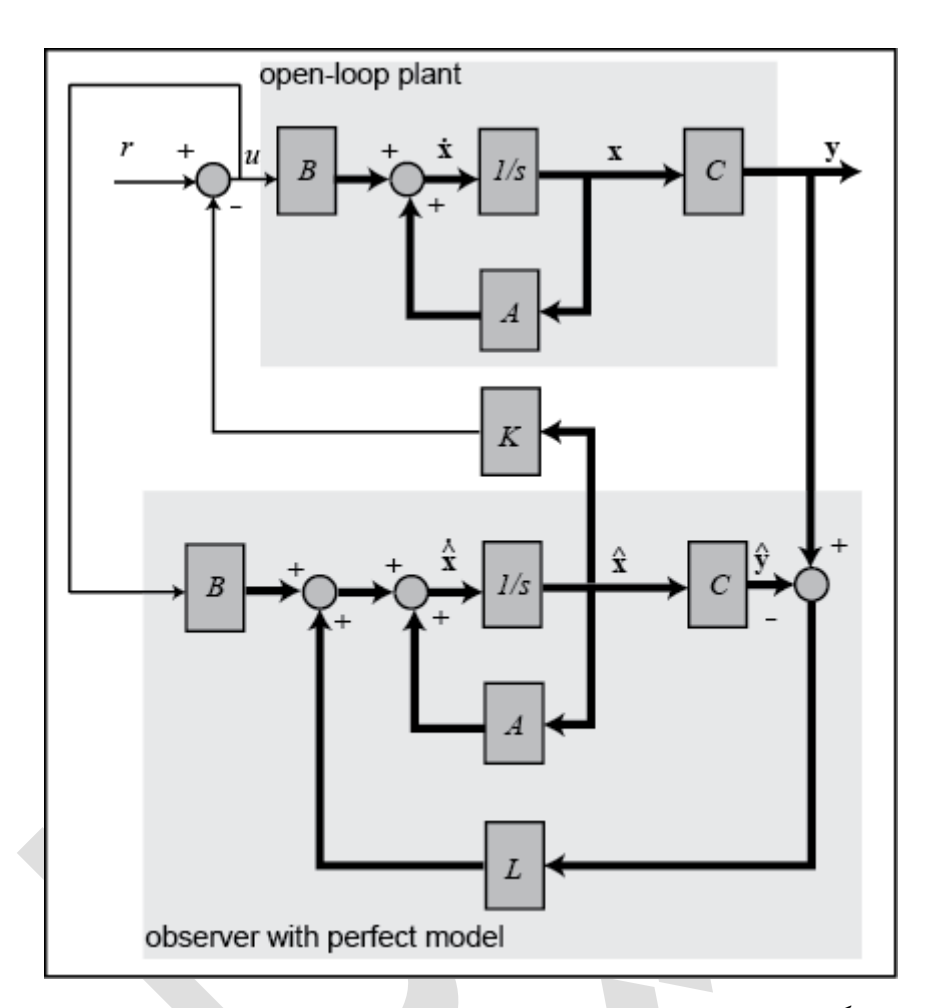

پیش از طراحی تخمین گر، باید از مشاهده پذیری سیستم خود اطمینان حاصل کنیم. مشاهده پذیری مشخص می کند که آیا می توان بر اساس خروجی های اندازه گیری شده، حالت های سیستم را تخمین زد یا خیر. مشابه روشی که برای کنترل پذیری انجام می شد، سیستمی مشاهده پذیر است که ماتریس مشاهده پذیری آن رنک کامل باشد. ماتریس مشاهده پذیری به شکل زیر تعریف می گردد:

$$\mathcal{O} = \begin{bmatrix} C \\ CA \\ CA^2 \\ \vdots \\ CA^{n-1} \end{bmatrix}$$
(\*)

می توانیم از دستور obsv برای تشکیل ماتریس مشاهده پذیری و دستور rank برای محاسبهی رنگ آن استفاده نمود:

```
ob = obsv(sys_ss);
observability = rank(ob)
```

observability =

4

از آنجایی که ماتریس مشاهده پذیری ۸x۴ بوده و دارای رنک ۴ می باشد در نتیجه این ماتریس رنک کامل بوده و سیستم ما مشاهده پذیر است. در این مثال ماتریس مشاهده پذیری مربعی نمی باشد زیرا سیستم ما دارای دو خروجی می باشد. باید به نکته اشاره کنیم که اگر تنها بتوانیم زاویه پاندول را اندازه گیری کنیم نمی توانیم تمامی حالت های سیستم را تخمین بزنیم. برای بررسی این موضوع اگر از دستور ((:.obsv(A,C(2,) استفاده کنیم، ماتریس مشاهدهپذیری دارای رنک کامل نمیباشد.

چون میدانیم که میتوانیم حالت سیستم را تخمین بزنیم، روند طراحی تخمین گر حالت را توضیح میدهیم. با توجه به دیاگرام بالا، دینامیک تخمین حالات با معادلهی زیر تعریف میشود.

$$\dot{\hat{x}} = A\hat{x} + Bu + L(y - \hat{y}) \tag{(a)}$$

ذات این معادله مشابه کنترل حلقه بسته میباشد که جملهی آخر، اصلاحی بر اساس فیدبک انجام میدهد. یعنی جمله آخر تخمین حالت را بر اساس اختلاف بین خروجی واقعی y و خروجی تخمین زده شده ŷ اصلاح میکند. حال به دینامیک خطای تخمین حالت نگاه میاندازیم:

$$\dot{e} = \dot{x} - \dot{\hat{x}} = (Ax + Bu) - \left(A\hat{x} + Bu + L(Cx - C\hat{x})\right) \tag{8}$$

پس دینامیک خطای تخمین حالت برابر است با:

$$\dot{e} = (A - LC)e \tag{V}$$

اگر ماتریس L - L پایدار باشد (دارای مقادیر ویژه منفی)، خطا به صفر میل می کند ( $\hat{x}$  به x میل می کند). اگر از جنبه ی کنترلی نگاه کنیم، سرعت همگرایی به قطبهای تخمین گر (مقادیر ویژه L - L) بستگی دارد. به دلیل اینکه قصد استفاده از تخمین حالت به عنوان ورودی کنترلر را داریم، می خواهیم تخمین حالت سریعتر از کل سیستم حلقه بسته همگرا شود. یعنی ما می خواهیم قطبهای مشاهده گر سریعتر از قطبهای کنترلر باشد. یک روش رایج، تعیین قطبهای تخمین گر ۴ تا ۱۰ برابر سریعتر از قطبهای کنترلر می باشد. اگر نویز در اندازه گیری یا خطایی در سنسورهای اندازه گیری وجود داشته باشد، بسیار سریع بودن قطبهای تخمین گر نیز مشکل ایجاد می کند.

بر این اساس ابتدا باید قطبهای کنترلر را به دست آوریم. برای اینکار کد زیر را به انتهای امفایل خود اضافه کنیم. اگر از ماتریس Q بروزرسانی شده استفاده کرده باشید، قطبهای زیر در پنجره دستور متلب نمایش داده می شود:

```
poles = eig(Ac)
poles =
    -8.4910 + 7.9283i
```

-8.4910 - 7.9283i

-4.7592 + 0.8309i

-4.7592 - 0.8309i

کندترین قطبها دارای قسمت حقیقی برابر 4.7592 میباشند در نتیجه قطبهای تخمین گر را در 40 قرار میدهیم. چون دینامیک تخمین گر حلقه بسته توسط ماتریس (A - LC) که فرمی مشابه ماتریس دینامیک سیستم فیدبک حالت (A - BK) دارد تعریف می شود از همان دستورها که برای به دست آوردن بهرهی فیدبک حالت K استفاده شده برای پیدا کردن بهرهی تخمین گر L استفاده می نماییم. به این دلیل که ترانهادهی ماتریس L میبا می در مقادیر ویژه نداده و برابر L' - C' L می باشد که دقیقا مشابه فرم BK - B است میتوانیم از دستورات acker یا معادی ویژه نداده یادآوری می کنیم که دستور place نمی تواند قطبهای با فاصله بزرگتر از ۱ را جایدهی کند در نتیجه قطبهای مشاهده گر را به شکل زیر قرار می دهیم. دستورات زیر را به امفایل خود اضافه کرده تا ماتریس L به شکل زیر در خروجی نمایش داده شود:

P = [-40 - 41 - 42 - 43];

L = place(A', C', P)'

L =

1.0e+03 \* 0.0826 -0.0010 1.6992 -0.0402 -0.0014 0.0832 -0.0762 1.7604

از هر دو خروجی (زاویه پاندول و موقعیت ارابه) برای طراحی مشاهده گر استفاده نمودیم.

اکنون کنترلر فیدبک حالت پیشین را با تخمین گر حالت ترکیب کرده تا جبرانساز کامل به دست آید. سیستم حلقه بستهی حاصل توسط معادلات ماتریسی زیر تعریف می شود:

$$\begin{bmatrix} \dot{x} \\ \dot{e} \end{bmatrix} = \begin{bmatrix} A - BK & BK \\ 0 & A - LC \end{bmatrix} \begin{bmatrix} x \\ e \end{bmatrix} + \begin{bmatrix} B\overline{N} \\ 0 \end{bmatrix} r \tag{A}$$

$$y = \begin{bmatrix} C & 0 \end{bmatrix} \begin{bmatrix} x \\ e \end{bmatrix} + \begin{bmatrix} 0 \end{bmatrix} r \tag{9}$$

=

سیستم حلقه بستهی تعریف شده در بالا را میتوان با اضافه کردن دستورات زیر به انتهای امفایل خود در متلب پیادهسازی نمود. بعد از اجرای امفایل، پاسخ پله به شکل زیر به دست میآید:

```
Ace = [(A-B^{*}K) (B^{*}K);
        zeros(size(A)) (A-L*C)];
Bce = [B*Nbar;
        zeros(size(B))];
Cce = [Cc zeros(size(Cc))];
Dce = [0;0];
states = {'x' 'x dot' 'phi' 'phi dot' 'e1' 'e2' 'e3' 'e4'};
inputs = \{ 'r' \};
outputs = {'x'; 'phi'};
sys est cl
ss(Ace,Bce,Cce,Dce,'statename',states,'inputname',inputs,'outputname',outputs);
t = 0:0.01:5;
r = 0.2*ones(size(t));
[y,t,x]=lsim(sys_est_cl,r,t);
[AX,H1,H2] = plotyy(t,y(:,1),t,y(:,2),'plot');
set(get(AX(1),'Ylabel'),'String','cart position (m)')
set(get(AX(2),'Ylabel'),'String','pendulum angle (radians)')
title('Step Response with Observer-Based State-Feedback Control')
```

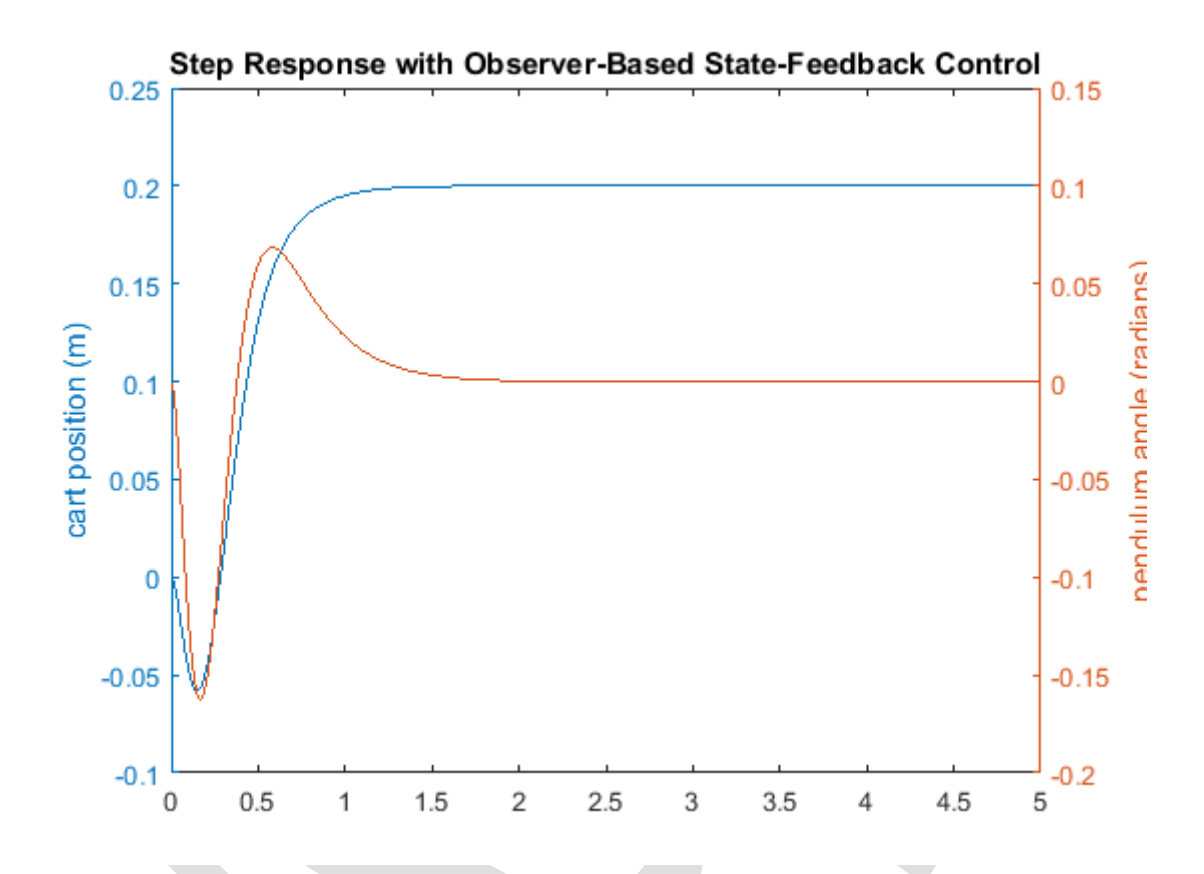

این پاسخ تقریبا مشابه پاسخ به دست آمده با فرض دسترسی کامل به تمامی متغیرهای حالت میباشد. دلیل این امر این است که قطبهای مشاهدهگر سریع بوده و همچنین مدل فرض شده برای مشاهدهگر مشابه مدل سیستم واقعی (با شرایط اولیه یکسان) میباشد. در نتیجه تمامی نیازهای طراحی ارضا شده و حداقل تلاش کنترلی صرف شده است و نیازی به اقدامات بیشتر نمیباشد.

این مثال نشان میدهد که برای کنترل سیستمهای چند ورودی چند خروجی، استفاده از روش فضای حالت سادهتر از سایر روشها که پیش از این گفته شد جواب میدهد.

# بخش هفتم: طراحی کنترلر دیجیتال

### فهرست مطالب بخش

- فضای حالت گسسته
- کنترلپذیری و مشاهده پذیری
- طراحی کنترل با استفاده از جایدهی قطب
  - طراحی پیش جبرانساز
    - طراحی مشاہدہ گر

دستورهای کلیدی متلب در این بخش:

در نسخه کنترل دیجیتال سیستم پاندول معکوس، از روش فضای حالت برای طراحی کنترلر دیجیتال استفاده مینماییم. اگر به **بخش دوم: مدلسازی سیستم** مراجعه کنید، معادلات فضای حالت خطی شده به شکل زیر استخراج شدهاند:

$$\begin{bmatrix} \dot{x} \\ \ddot{y} \\ \dot{\phi} \\ \ddot{\phi} \end{bmatrix} = \begin{bmatrix} 0 & \frac{1}{-(I+ml^2)b} & \frac{m^2gl^2}{I(M+m)+Mml^2} & 0 \\ 0 & \frac{-(I+ml^2)b}{I(M+m)+Mml^2} & \frac{m^2gl^2}{I(M+m)+Mml^2} & 0 \\ 0 & 0 & 0 & 1 \\ 0 & \frac{-mlb}{I(M+m)+Mml^2} & \frac{mgl(M+m)}{I(M+m)+Mml^2} & 0 \end{bmatrix} \begin{bmatrix} x \\ \dot{\phi} \\ \dot{\phi} \end{bmatrix} + \begin{bmatrix} 0 \\ \frac{1}{I(M+m)+Mml^2} \\ \frac{ml}{I(M+m)+Mml^2} \end{bmatrix} u$$
(1)  
$$y = \begin{bmatrix} 1 & 0 & 0 & 0 \\ 0 & 0 & 1 & 0 \end{bmatrix} \begin{bmatrix} x \\ \dot{\phi} \\ \dot{\phi} \end{bmatrix} + \begin{bmatrix} 0 \\ 0 \end{bmatrix} u$$
(2)

که پارامترهای تعریف شده عبارتند از:

- (M) جرم ارابه: 0.5 Kg
- (m) جرم پاندول: 0.2 Kg
- (b) ضريب اصطكاك ارابه: 0.1 N/m.sec
  - (I) فاصله از مرکز جرم پاندول: 0.3 m
- (I) ممان اينرسي جرمي پاندول: 2^0.006 Kg.m
  - (F) نیروی وارد شده به ارابه
    - (x) موقعيت ارابه
  - (theta) زاويه پاندول از قائم

برای این مسئله، خروجی برابر موقعیت ارابه (x بر حسب متر) و زاویه پاندول ( $\phi$  بر حسب رادیان) بوده که  $\phi$  بیانگر انحراف موقعیت پاندول از حالت تعادل میباشد و داریم  $heta+\phi=\pi+ heta$ .

نیازهای طراحی برای ورودی پله ۲/۲ متر برای موقعیت ارابه x به شرح زیر است:

- زمان نشست برای x و θ کمتر از ۵ ثانیه
  - زمان نمو برای x کمتر از ۰/۵ ثانیه

- زاویه پاندول θ هیچگاه بیشتر از ۲۰ درجه (۳۴/۰ رادیان) از حالت عمودی منحرف نشود
  - خطای حالت ماندگار برای x و  $\theta$  کمتر از 7  $\times$

## فضای حالت گسسته

قدم اول در طراحی کنترلر دیجیتال، تبدیل معادلات فضای حالت پیوسته به فرم گسسته میباشد. اینکار را با دستور c2d متلب انجام خواهیم داد. برای استفاده از این دستور، نیاز به تعیین سه آرگومان داریم: مدل سیستم پیوسته، زمان نمونهبرداری (Ts بر حسب sec/sample) و روش 'method'. در حال حاضر با آرگومان اول یعنی ساختار ماتریسهای D و A.B.C در فرم فضای حالت آشنایی دارید.

برای انتخاب زمان نمونهبرداری، باید در نظر داشت که فرکانس نمونهبرداری نسبت به دینامیک سیستم سریع باشد. یکی از مشخصههای سرعت سیستم، پهنای باند حلقه بستهی آن است. یکی از روشها انتخاب فرکانس نمونهبرداری به اندازه حداقل ۳۰ برابر بزرگتر از فرکانس پهنای باند حلقه بسته است که در دیاگرام بودی تعیین می شود.

فرض کنیم فرکانس پهنای باند حلقه بسته برای ارابه و پاندول حدود 1 rad/sec باشد. زمان نمونه برداری را برابر 1/100 مراح در نظر می گیریم. همچنین از روش گسسته سازی نگه داشتن مرتبه صفر ('zoh') استفاده خواهیم کرد. برای اطلاعات بیشتر به فصل دوم - بخش هفتم: مقدمه ای بر طراحی کنترلر دیجیتال مراجعه کنید. حال برای استفاده از عادی اتباع دوم از کاری استفاده از می درد. برای در حلو اعدی مراح کاری استفاده از روش گسسته مازی نگه داشتن مرتبه صفر ('zoh') استفاده خواهیم کرد. برای اطلاعات بیشتر به فصل دوم - بخش هفتم: مقدمه ای بر طراحی کنترلر دیجیتال مراجعه کنید. حال برای استفاده از تابع دوم در در حلق می دوم در از می مواد می دوم در این مازی می دوم در از می مواد می مواد می دوم در معاور منه مواد مازی مازی مازی مازی در مانی در از مانی در از کم در محمد محمد مانی مانی می دهد: ما مانیل مازی می دهد: مانی مازی مانی بنجره دستور متلب چهار ماتریس در را که بیانگر مدل فضای حالت گسسته می باشند نشان می دهد:

```
M = 0.5;
m = 0.2;
b = 0.1;
I = 0.006;
q = 9.8;
1 = 0.3;
p = I*(M+m)+M*m*1^2; %denominator for the A and B matrices
A = [0]
         1
                            0
                                        0;
     0 -(I+m*l^2)*b/p (m^2*g*l^2)/p
                                        0;
                           0
     0
           0
                                        1;
     0 -(m*l*b)/p
                       m*g*l*(M+m)/p 0];
B = [
          0;
     (I+m*l^2)/p;
          0;
        m*l/p];
C = [1 \ 0 \ 0 \ 0;
     0 0 1 0];
D = [0;
     0];
states = {'x' 'x dot' 'phi' 'phi dot'};
inputs = \{ 'u' \};
outputs = {'x'; 'phi'};
sys_ss = ss(A,B,C,D,'statename',states,'inputname',inputs,'outputname',outputs);
Ts = 1/100;
```

sys\_d =

A =

|         | Х | x_dot      | phi       | phi_dot   |
|---------|---|------------|-----------|-----------|
| Х       | 1 | 0.009991   | 0.0001336 | 4.453e-07 |
| x_dot   | 0 | 0.9982     | 0.02672   | 0.0001336 |
| phi     | 0 | -2.272e-05 | 1.002     | 0.01001   |
| phi_dot | 0 | -0.004544  | 0.3119    | 1.002     |

#### в =

|         | u         |
|---------|-----------|
| X       | 9.086e-05 |
| x_dot   | 0.01817   |
| phi     | 0.0002272 |
| phi_dot | 0.04544   |

#### C =

|     | X | x_dot | phi | phi_dot |
|-----|---|-------|-----|---------|
| X   | 1 | 0     | 0   | 0       |
| phi | 0 | 0     | 1   | 0       |

#### D =

u x O

phi O

Sample time: 0.01 seconds

Discrete-time state-space model.

حال مدل فضای حالت گسسته به فرم زیر است:

$$\begin{bmatrix} x(k+1) \\ \dot{x}(k+1) \\ \phi(k+1) \\ \dot{\phi}(k+1) \end{bmatrix} = \begin{bmatrix} 1 & 0.01 & 0.0001 & 0 \\ 0 & 0.9982 & 0.0267 & 0.0001 \\ 0 & 0 & 1.0016 & 0.01 \\ 0 & -0.0045 & 0.3119 & 1.0016 \end{bmatrix} \begin{bmatrix} x(k) \\ \phi(k) \\ \phi(k) \end{bmatrix} + \begin{bmatrix} 0.0001 \\ 0.0182 \\ 0.0022 \\ 0.0454 \end{bmatrix} u$$

$$y(k) = \begin{bmatrix} 1 & 0 & 0 & 0 \\ 0 & 0 & 1 & 0 \end{bmatrix} \begin{bmatrix} x(k) \\ x(k) \\ \phi(k) \\ \phi(k) \end{bmatrix} + \begin{bmatrix} 0 \\ 0 \end{bmatrix} u(k)$$

$$(f)$$

### کنترلپذیری و مشاهدهپذیری

قدم بعدی بررسی کنترل پذیری و مشاهده پذیری سیستم می باشد. برای اینکه یک سیستم کنترل پذیری کامل حالت را داشته باشد ماتریس کنترل پذیری یعنی ماتریس:

$$\mathcal{C} = \begin{bmatrix} B & AB & A^2B & \cdots & A^{n-1}B \end{bmatrix}$$
( $\Delta$ )

باید دارای رنک n باشد. رنک یک ماتریس تعداد سطرهای (یا ستونها) مستقل خطی آن ماتریس میباشد. بر همین منوال، برای اینکه یک سیستم مشاهدهپذیری کامل حالت را داشته باشد، ماتریس مشاهدهپذیری یعنی

$$\mathcal{O} = \begin{bmatrix} \mathcal{C} \\ \mathcal{C}A \\ \mathcal{C}A^2 \\ \vdots \\ \mathcal{C}A^{n-1} \end{bmatrix}$$
(8)

باید دارای رنک n باشد. بررسی کنترل پذیری و مشاهده پذیری برای کنترل در زمان پیوسته مشابه یکدیگر می باشند اما برای مدل فضای حالت گسسته اینطور نیست.

از آنجایی که تعداد متغیرهای حالت سیستم ما چهار عدد است، باید رنک هر دو ماتریس برابر ۴ باشد. دستور rank رنک هر ماتریس را محاسبه می کند. دستورات زیر را به امفایل خود اضافه کردن و آنرا در متلب اجرا کنید:

```
co = ctrb(sys_d);
ob = obsv(sys_d);
controllability = rank(co)
observability = rank(ob)
```

```
controllability =
    4
observability =
    4
```

بدین صورت ثابت می شود که سیستم گسسته کنترل پذیر و مشاهده پذیر می باشد.

### طراحی کنترل با استفاده از جایدهی قطب

شماتیک سیستم کنترل فیدبک تمام حالت به شکل زیر است:

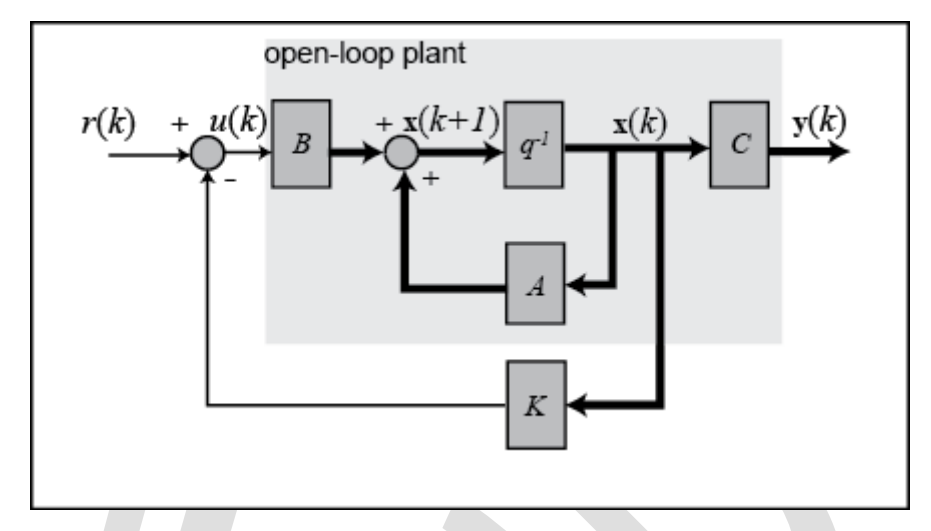

با فرض اینکه هر چهار متغیر حالت سیستم قابل اندازه گیری میباشند ماتریس بهرهی کنترل K را طراحی میکنیم. اگر به بخش ششم: طراحی کنترل در فضای حالت مراجعه کنید، از روش رگولاسیون درجه دوم خطی (LQR) برای پیدا کردن ماتریس بهرهی کنترل K استفاده شد. در حالت دیجیتال از همان خطاها و تلاش کنترلی استفاده میکنیم. برای جزییات بیشتر به کتب مرجع مراجعه کنید. برای استفاده از روش LQR باید دو پارامتر را مشخص کنیم، یکی ماتریس شاخص عملکرد R و دیگری ماتریس هزینه کالت و برای سادگی در شروع ماتریس شاخص عملکرد R را برابر ۱ و ماتریس هزینه حالت Q را برابر C' در نظر میگیریم. سپس وزنهای نسبی این دو ماتریس را با سعی و خطا تنظیم مینماییم.

$$Q = C'C = \begin{bmatrix} 1 & 0 & 0 & 0 \\ 0 & 0 & 0 & 0 \\ 0 & 0 & 1 & 0 \\ 0 & 0 & 0 & 0 \end{bmatrix}$$
(V)

المانی که در موقعیت (۱،۱) ماتریس Q قرار دارد وزن موقعیت ارابه و المانی که در موقعیت (۳،۳) قرار دارد بیانگر وزن زاویهی پاندول میباشد.

حال برای محاسبه یماتریس بهره یکنترل K و مشاهده ی پاسخ حلقه بسته ی سیستم آماده هستیم. چون هدف ما طراحی کنترلر دیجیتال است از تابع متلب dlgr استفاده میکنیم. دستور زیر را به امفایل خود اضافه کرده و آنرا اجرا کنید. لازم به ذکر است که در کد زیر مقادیر ماتریسهای فضای حالت A، B، C و D با معادلهای گسسته آنها که در قبل از دستور c2d به دست آمد جایگزین شده است:

A = sys\_d.a; B = sys\_d.b; C = sys\_d.c; D = sys\_d.d; Q = C'\*C R = 1;

```
[K] = dlqr(A, B, Q, R)
Ac = [(A-B*K)];
Bc = [B];
Cc = [C];
Dc = [D];
states = {'x' 'x_dot' 'phi' 'phi_dot'};
inputs = {'r'};
outputs = {'x'; 'phi'};
sys cl
ss(Ac,Bc,Cc,Dc,Ts,'statename',states,'inputname',inputs,'outputname',outputs);
t = 0:0.01:5;
r =0.2*ones(size(t));
[y,t,x]=lsim(sys cl,r,t);
[AX,H1,H2] = plotyy(t,y(:,1),t,y(:,2),'plot');
set(get(AX(1),'Ylabel'),'String','cart position (m)')
set(get(AX(2),'Ylabel'),'String','pendulum angle (radians)')
title('Step Response with Digital LQR Control')
Q =
      1
            0
                   0
                           0
      0
            0 0
                            0
```

| 0 | 0 | 1 | 0 |
|---|---|---|---|
| 0 | 0 | 0 | 0 |

```
K =
```

-0.9384 -1.5656 18.0351 3.3368

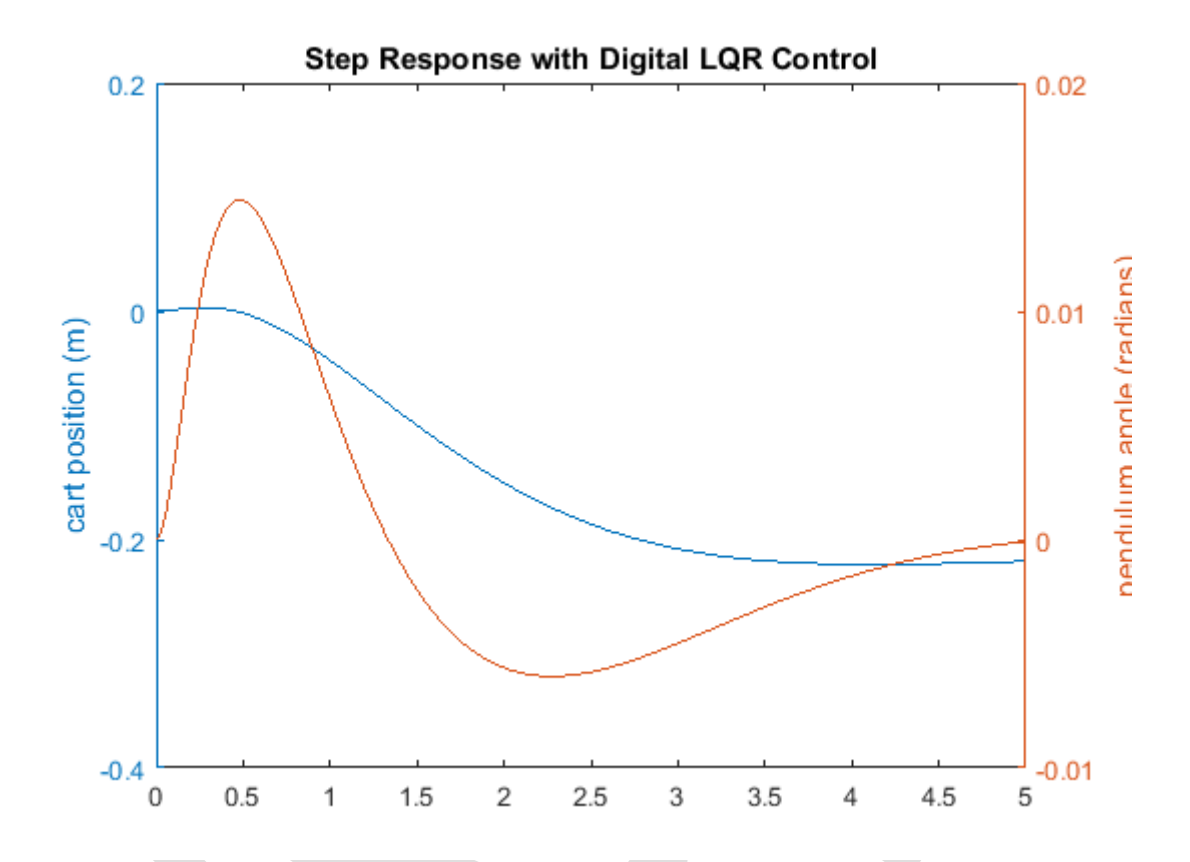

منحنی قرمز رنگ معرف زاویه ی پاندول به رادیان و منحنی آبی رنگ معرف موقعیت ارابه به متر می باشد. همانطور که مشاهده می کنید این منحنی رضایت بخش نمی باشد. فراجهش پاندول و ارابه مناسب می باشد اما باید زمان نشست آنها به متر می باشد اما باید زمان نشست آنها مشاهده می کنید این منحنی رضایت بخش نمی باشد. فراجهش پاندول و ارابه مناسب می باشد اما باید زمان نشست آنها به بود و زمان نمو ارابه کاهش یابد. همچنین ممکن است متوجه شده باشید که موقعیت نهایی ارابه حتی در نزدیکی موقعیت مطلوب نیست و در واقع در جهت خلاف است. به این خطا در بخش بعد پرداخته و در این بخش بر روی زمان نشست و نمو تمرکز می کنیم. به امان است متوجه شده باشید که موقعیت نهایی ارابه حتی در نزدیکی موقعیت مطلوب نیست و در واقع در جهت خلاف است. به این خطا در بخش بعد پرداخته و در این بخش بر روی زمان نشست و نمو تمرکز می کنیم. به امایل خود بازگشته و ماتریس Q را تغییر دهید تا پاسخ بهتری به دست آورید. متوجه خواهیم شد که با افزایش المان (۱۰۱) و (۱٬۳) زمان نشست و نمو کاهش می بابد و زاویه حرکت پاندول کاسته می مود. به بیان دیگر با اینکار شما در تابع هزینه وزن بیشتری را بر روی خطا نسبت به سیگنال کنترلی قرار می می می می می به دست آیرید. می موه در به بیان دیگر با اینکار شما در تابع هزینه وزن بیشتری را بر روی خطا نسبت به سیگنال کنترلی قرار می دهید. در امانل خود ایزگیشته و ماتریس آی دیگر تا می می باید و زاویه حرکت پاندول کاسته می فرد. به بیان دیگر با اینکار شما در تابع هزینه وزن بیشتری را بر روی خطا نسبت به سیگنال کنترلی قرار می ده اما و امان (۱٬۰۳) را برابر ۱۰۰۰ و المان (۱٬۰۳) را برابر ۱۰۰۰ و المان (۱٬۰۳) را برابر ۱۰۰۰ و المان (۱٬۰۳) را برابر ۱۰۰۰ و المان (۱٬۰۳) را برابر ۱۰۰۰ و المان (۱٬۰۳) را برابر ۱۰۰۰ و المان (۱٬۰۳) را برابر ۱۰۰۰ و المان و زند.

```
A = sys_d.a;
B = sys_d.b;
C = sys_d.c;
D = sys_d.d;
Q = C'*C;
Q(1,1) = 5000;
Q(3,3) = 100
R = 1;
[K] = dlqr(A,B,Q,R)
```

```
Ac = [(A-B*K)];
Bc = [B];
Cc = [C];
Dc = [D];
states = {'x' 'x_dot' 'phi' 'phi_dot'};
inputs = {'r'};
outputs = {'x'; 'phi'};
sys_cl
ss(Ac,Bc,Cc,Dc,Ts,'statename',states,'inputname',inputs,'outputname',outputs);
t = 0:0.01:5;
r = 0.2*ones(size(t));
[y,t,x]=lsim(sys_cl,r,t);
[AX,H1,H2] = plotyy(t,y(:,1),t,y(:,2),'plot');
set(get(AX(1),'Ylabel'),'String','cart position (m)')
set(get(AX(2),'Ylabel'),'String','pendulm angle (radians)')
title('Step Response with Digital LQR Control')
```

=

```
Q =
```

| 5000 | 0 | 0   | 0 |
|------|---|-----|---|
| 0    | 0 | 0   | 0 |
| 0    | 0 | 100 | 0 |
| 0    | 0 | 0   | 0 |

К =

-61.9933 -33.5040 95.0597 18.8300

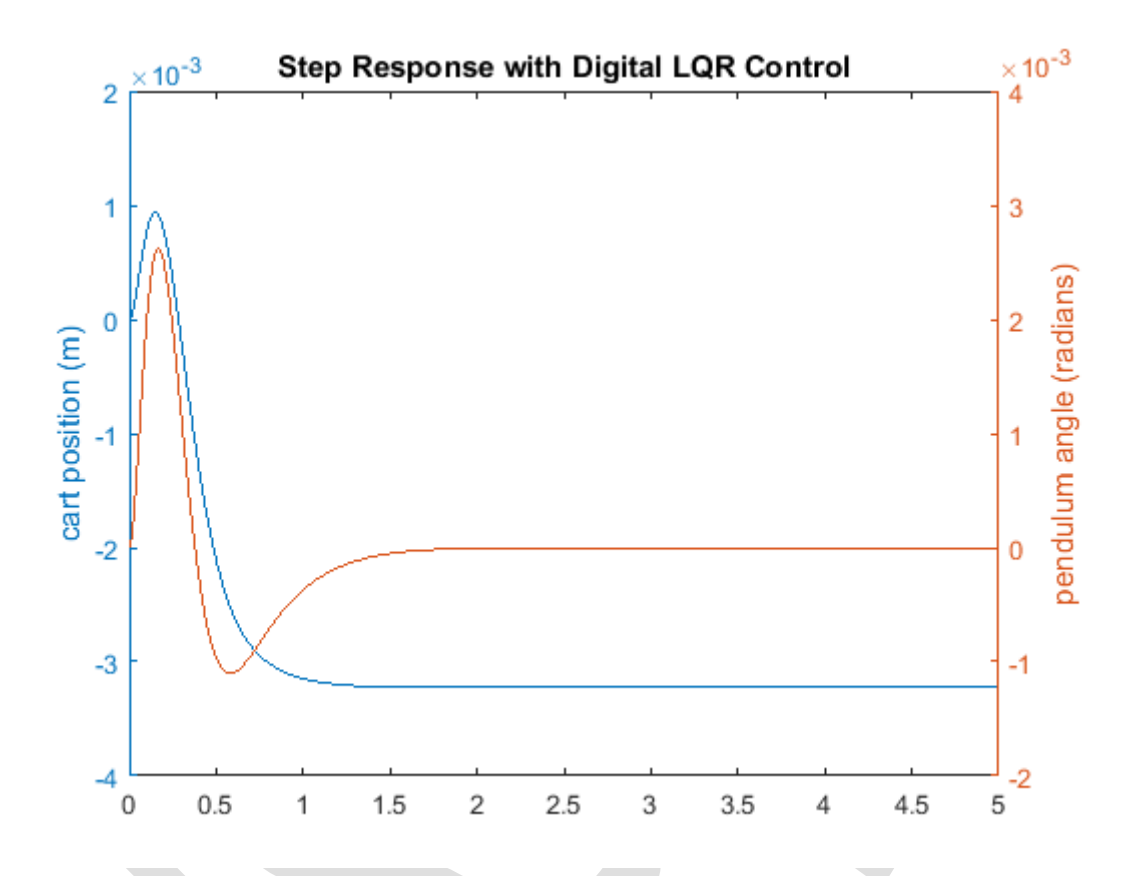

از این نمودار متوجه میشویم تمامی نیازهای طراحی به جز خطای حالت ماندگار موقعیت ارابه x ارضا شدهاند. این مشکل را به راحتی با تعریف ضریب مقیاس پیشخور N مرتفع میکنیم.

## طراحی پیش جبرانساز

برخلاف سایر روشهای طراحی، سیستم فیدبک تمام حالت خروجی را مستقیما با ورودی مرجع مقایسه نمی کند، بلکه حاصل ضرب بردار حالت در ماتریس کنترل (Kx) را با ورودی مرجع مقایسه می کند (شماتیک بخش قبل را مشاهده کنید). بنابراین نباید توقع داشت که خروجی به ورودی مرجع همگرا شود. برای به دست آوردن خروجی مطلوب، باید ورودی مرجع را برزگنمایی کنیم تا خروجی با ورودی مرجع همگرا شود. برای اینکار از ضریب پیشخور مقیاس  $\overline{N}$  استفاده می کنیم. می کند (غریب پیشخور مقیاس کری می کند (می کند (می مانوب مانوب مانوب مانوب می کند) می کند. مانوب می کند (شماتیک بخش قبل را مشاهده کنید). می می می می کند (شماتیک بخش قبل را مشاهده کنید). می می کند (می مانوب مانوب مانوب مانوب می کند (می مانوب مانوب مان

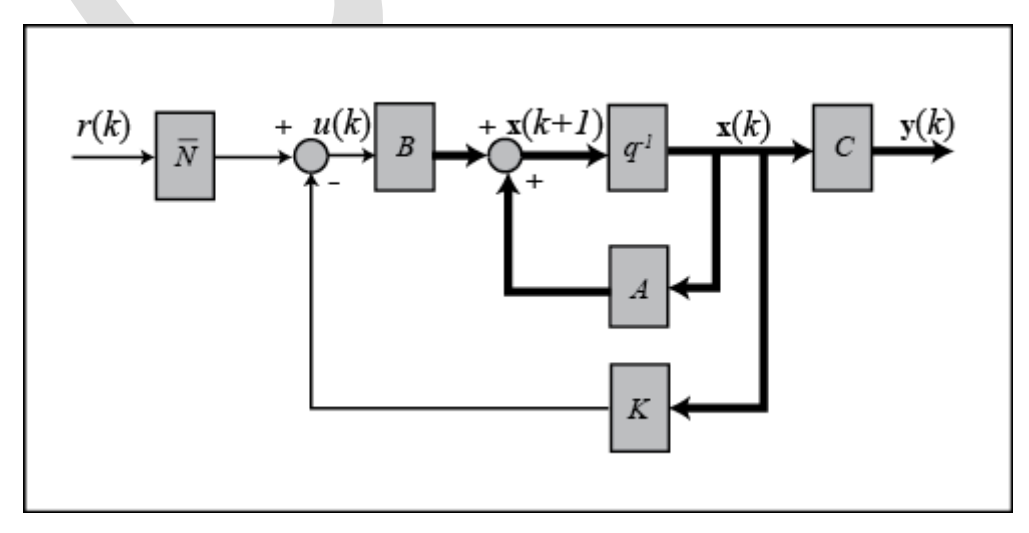

متاسفانه در اینجا نمیتوانیم از تابع rscale برای به دست آوردن  $\overline{N}$  استفاده کنیم زیرا این تابع برای سیستمهای تک خروجی پیوسته در زمان تعریف شده است. اما میتوانیم ضریب مقیاس را با سعی و خطا پیدا کنیم. بعد از چندبار تلاش، مقدار  $\overline{N}$  برابر 61.55- پاسخ رضایت بخشی را به دست میدهد. کد زیر را به امفایل خود اضافه کنید و با اجرای آن پاسخ سیستم را به دست آورید:

```
Nbar = -61.55;
sys_cl =
ss(Ac,Bc*Nbar,Cc,Dc,Ts,'statename',states,'inputname',inputs,'outputname',outputs);
t = 0:0.01:5;
r =0.2*ones(size(t));
[y,t,x]=lsim(sys_cl,r,t);
[AX,H1,H2] = plotyy(t,y(:,1),t,y(:,2),'plot');
set(get(AX(1),'Ylabel'),'String','cart position (m)')
set(get(AX(2),'Ylabel'),'String','pendulum angle (radians)')
title('Step Response with Digital LQR Control and Precompensation')
```

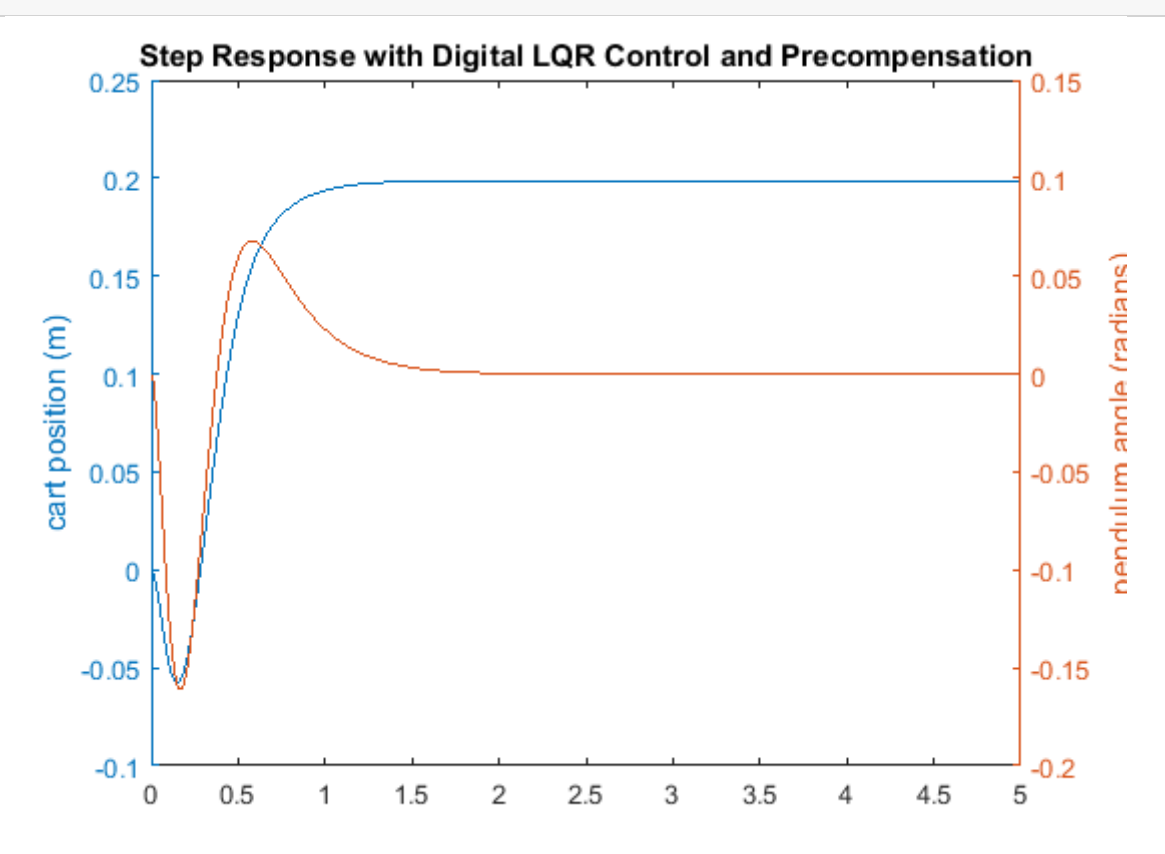

### طراحی مشاهدهگر

پاسخ به دست آمده در بالا تمامی نیازهای طراحی را برآورده میکند هرچند که این نتیجه با فرض قابل اندازهگیری بودن تمامی متغیرهای حالت سیستم به دست آمده است. این فرض ممکن است برای تمامی سیستمها صادق نباشد. در این قسمت روشی را برای تخمین حالتهای سیستم بر اساس اندازهگیری خروجی و مدل سیستم معرفی میکنیم. ابزاری که حالت سیستم را تخمین میزند تخمین گر نامیده می شود. پس در این بخش یک مشاهده گر حالت درجه کامل برای تخمین تمامی متغیرهای حالت سیستم (شامل آنهایی که قابل اندازهگیری هستند) طراحی می شود. برای توضیحات بیشتر در خصوص طرز کار مشاهدهگر، به کتب مرجع رجوع کنید).

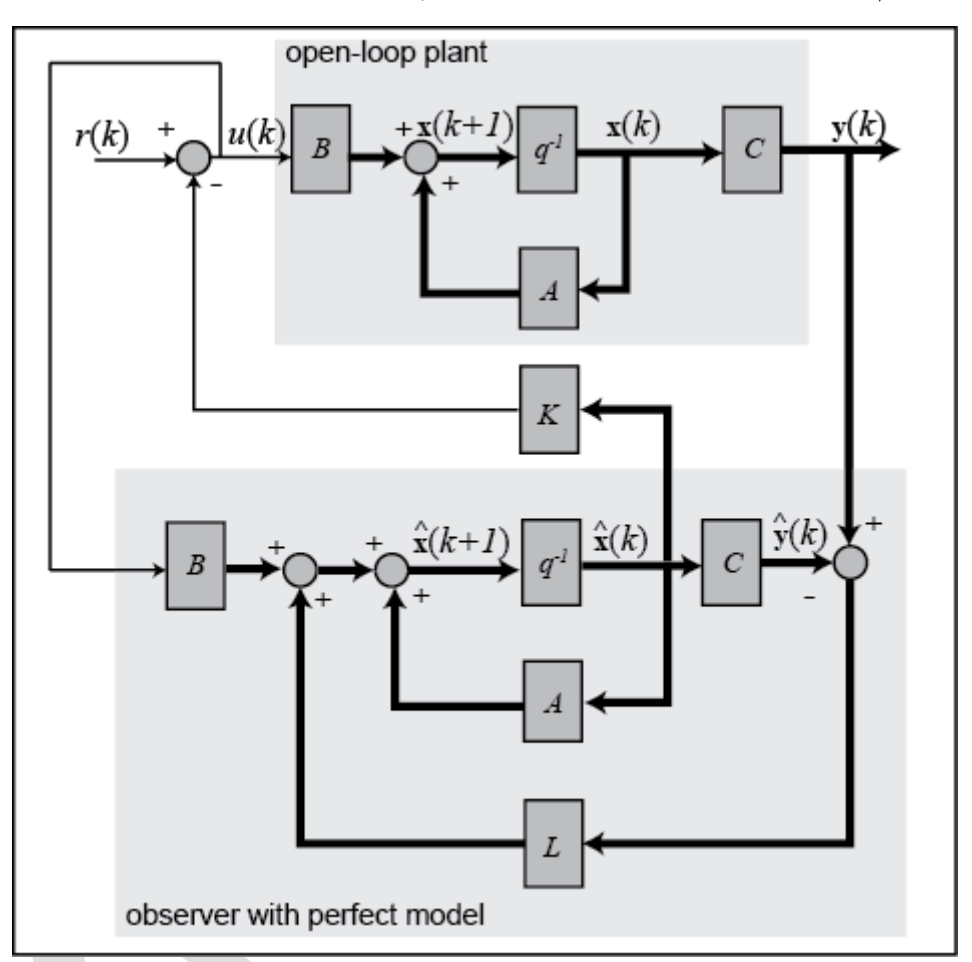

شماتیک کلی سیستم فیدبک حالت مشاهده گر-محور در شکل زیر نشان داده شده است:

طراحی مشاهده گر چیزی جز پیدا کردن ماتریس بهرهی L مشاهده گر نمی باشد. برای اینکار ابتدا باید قطبهای سیستم حلقه بستهی بدون مشاهده گر (مقادیر ویژه A – BK) را به دست آوریم. این مقادیر را با استفاده از دستور متلب eig به شکل زیر حساب می کنیم:

```
poles = eig(A-B*K)
```

poles =

0.9157 + 0.0728i

0.9157 - 0.0728i

0.9535 + 0.0079i

0.9535 - 0.0079i

از آنجایی که مشاهده گر سعی بر تخمین مقادیر متغیرهای حالت که خود تغییر می کنند را دارد، مطلوبست دینامیک مشاهده گر سریعتر از دینامیک سیستم حلقه بستهی بدون مشاهده گر باشد. یک روش رایج انتخاب قطبهای تخمین گر (مقادیر ویژه A - BK) می باشد. انتخاب قطبهای (مقادیر ویژه A - BK) می باشد.

خیلی سریع برای تخمین گر در صورت وجود نویز یا خطا در سنسور اندازه گیری میتواند مشکل آفرین باشد. بر اساس قطبهای به دست آمده در بالا، قطبهای مشاهده گر را در [0.23- 0.22- 0.21- 0.2-] انتخاب میکنیم. این قطبها را میتوان در صورت نیاز بعدا اصلاح نمود. از دستور place متلب برای پیدا کردن ماتریس L استفاده مینماییم. کد زیر را به امفایل اضافه کرده و آنرا اجراکنید تا ماتریس بهرهی مشاهده گر به دست آید:

```
P = [-0.2 - 0.21 - 0.22 - 0.23];
L = place(A',C',P)'
```

L =

2.4308 -0.0104 147.6324 -1.2418 -0.0131 2.4305 -1.8079 147.9057

حال پاسخ کلی سیستم به همراه مشاهده گر را به دست می آوریم. دستورات زیر را به امفایل خود اضافه کرده و آنرا اجرا کنید تا پاسخ محاسبه شود:

```
Ace = [(A-B^{*}K) (B^{*}K);
         zeros(size(A)) (A-L*C)];
Bce = [B*Nbar;
        zeros(size(B))];
Cce = [Cc zeros(size(Cc))];
Dce = [0;0];
states = {'x' 'x dot' 'phi' 'phi dot' 'e1' 'e2' 'e3' 'e4'};
inputs = \{ 'r' \};
outputs = {'x'; 'phi'};
sys est cl
ss(Ace, Bce, Cce, Dce, Ts, 'statename', states, 'inputname', inputs, 'outputname', outputs);
t = 0:0.01:5;
r = 0.2*ones(size(t));
[y,t,x]=lsim(sys_est_cl,r,t);
[AX,H1,H2] = plotyy(t,y(:,1),t,y(:,2),'plot');
set(get(AX(1),'Ylabel'),'String','cart position (m)')
set(get(AX(2),'Ylabel'),'String','pendulum angle (radians)')
title('Step Response with Digital Observer-Based State-Feedback Control')
```

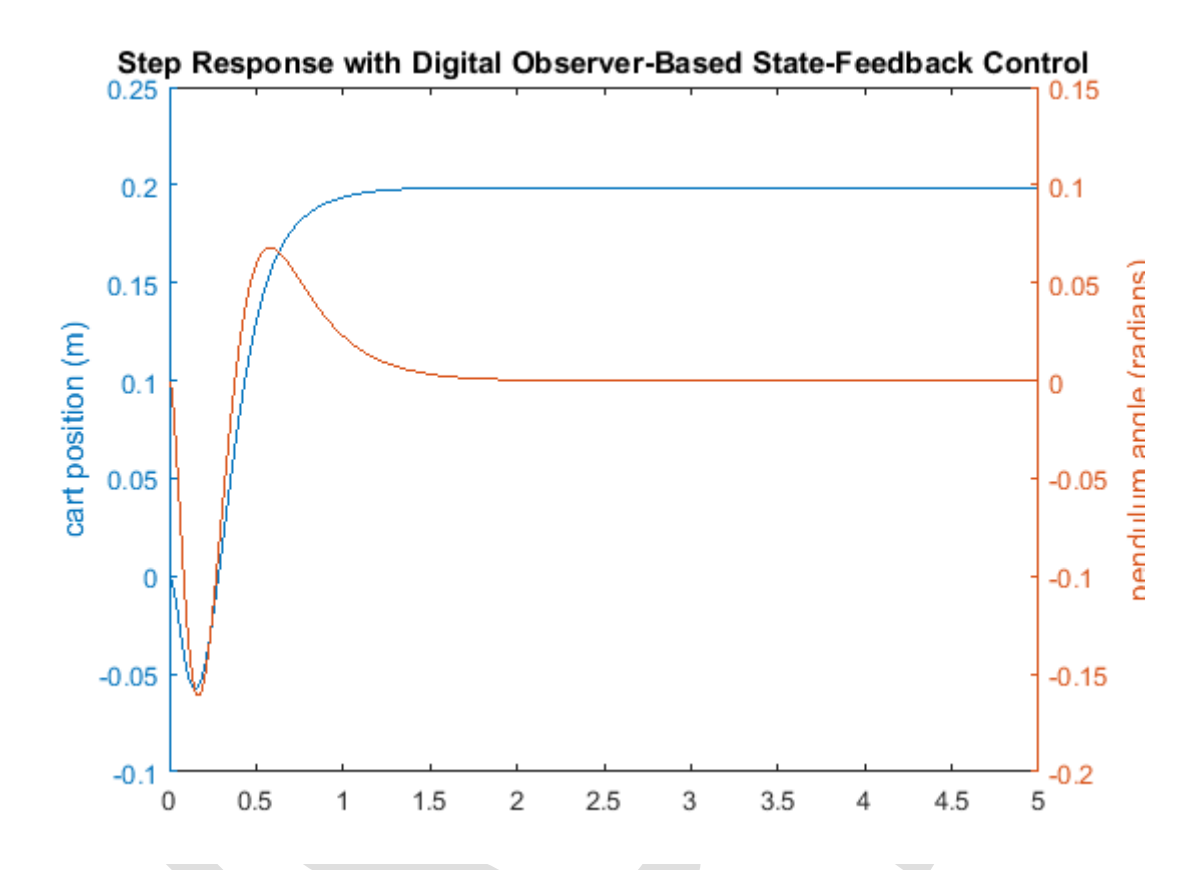

این پاسخ تقریبا مشابه پاسخ به دست آمده در حالتی که فرض بر دسترسی کامل به تمامی متغیرهای حالت داشتیم است. دلیل آن اینست که قطبهای مشاهده گر بسیار سریع بوده و همچنین مدل فرض شده برای مشاهده گر مشابه مدل سیستم واقعی (با شرایط اولیه یکسان) است. بنابراین تمامی نیازهای طراحی با حداقل تلاش کنترلی برآورده شده است. در نتیجه اقدامات بیشتری نیاز نمی باشد.

# بخش هشتم: مدلسازی سیمولینک

### فهرست مطالب بخش

- سیستم فیزیکی و معادلات آن
- ساخت مدل غیر خطی در سیمولینک
- ساخت مدل غیر خطی در Simscape
  - توليد پاسخ حلقه باز
  - استخراج مدل خطی از شبیهسازی

در این فصل به روش ساخت مدل سیستم پاندول معکوس برای شبیه سازی در سیمولینک و افزونه های آن اشاره میکنیم. همانطور که نشان خواهیم داد مزیت بزرگ شبیه سازی این است که می تواند پاسخهای عددی برای معادلات غیر خطی به دست آورد که با استفاده از راه حلهای با فرم بسته قادر به اینکار نمی باشیم. سپس می توان شبیه سازی غیر خطی را برای آزمون اعتبار مدل خطی شده استفاده کرد. همچنین می توان از مدل شبیه سازی برای ارزیابی عملکرد کنترل طراحی شده بر اساس مدل خطی استفاده نمود.

### سیستم فیزیکی و معادلات آن

در این مثال یک سیستم پاندول معکوس به همراه ارابه دو بعدی را در نظر می گیریم که در آن پاندول به حرکت در صفحه قائم مقید شده است. برای این سیستم ورودی کنترلی، نیروی F است که ارابه را در راستای افقی حرکت میدهد و خروجیهای سیستم موقعیت زاویهای پاندول *θ* و موقعیت افقی ارابه x می باشند.

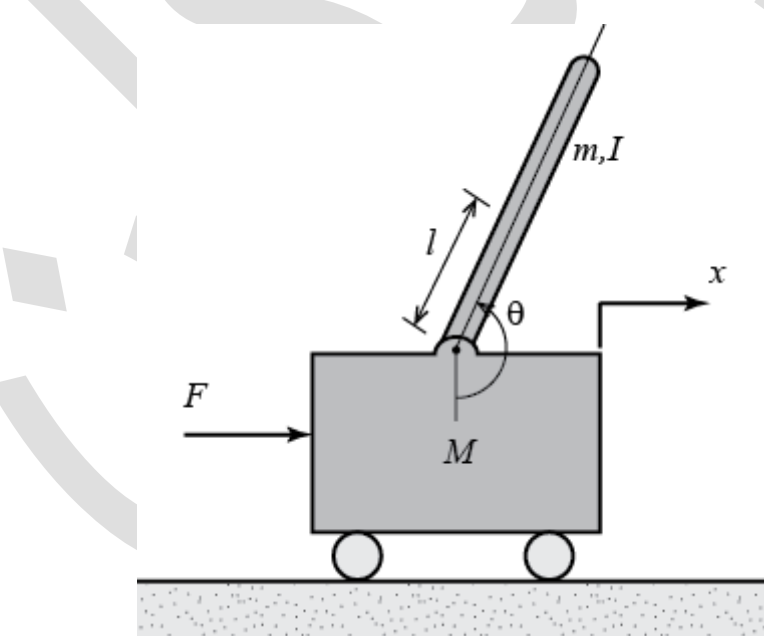

برای این مثال مقادیر زیر را در نظر می گیریم:

- (M) جرم ارابه: 0.5 Kg
- (m) جرم پاندول: 0.2 Kg
- (b) ضريب اصطكاك ارابه: 0.1 N/m.sec
  - (I) فاصله از مرکز جرم پاندول: m
- (I) ممان اينرسي جرمي پاندول: 2~0.006 Kg.m

- (F) نیروی وارد شده به ارابه
  - (x) موقعیت ارابه

(theta) زاویه پاندول از قائم

در شکل زیر دیاگرام جسم آزاد سیستم رسم شده است:

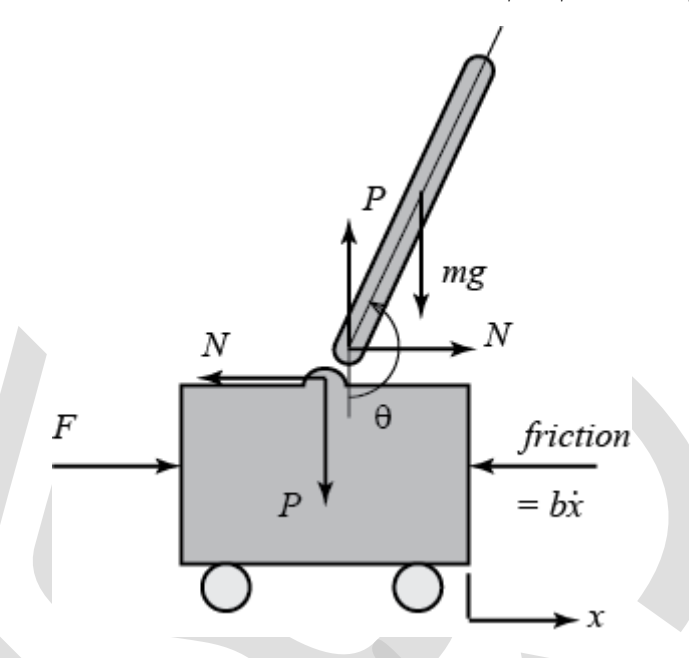

مدلسازی این سیستم در سیمولینک به دلیل وجود قیدهای فیزیکی (مفصل پین شده) بین ارابه و پاندول که سبب کاهش درجه آزادی سیستم می شود دشوار است. هم ارابه و هم پاندول دارای یک درجه آزادی می باشند (به ترتیب x و  $\theta$ ). ما با استفاده از قانون دوم نیوتن (F = ma) معادلات دیفرانسیل مربوط به این درجات آزادی را به شکل زیر به دست می آوریم:

$$\ddot{x} = \frac{1}{M} \sum_{cart} F_x = \frac{1}{M} (F - N - b\dot{x}) \tag{1}$$

$$\ddot{\theta} = \frac{1}{I} \sum_{pend} \tau = \frac{1}{I} (-Nl\cos\theta - Pl\sin\theta)$$
(7)

برای مدلسازی کامل دینامیک سیستم لازم است که نیروهای عکسالعمل N و P بین ارابه و پاندول در نظر گرفته شوند. گنجاندن این نیروها در معادلات، علاوه بر مدلسازی دینامیک دورانی پاندول، نیاز به مدلسازی مولفههای ناشی از جابجایی مرکز جرم پاندول در راستای x و y را دارد. در بخش دوم: مدلسازی سیستم، نیروهای عکسالعمل N و P به طور جبری به دست آورده شدهاند.

به طور کلی می خواهیم از قدرت مدل سازی سیمولینک برای انجام محاسبات جبری مسئله استفاده کنیم. بنابراین معادله ی می مولفه های x و y پاندول را به شکل زیر مدل سازی می کنیم:

$$m\ddot{x}_p = \sum_{pend} F_x = N \tag{(7)}$$

$$\Rightarrow N = m\ddot{x}_p \tag{(f)}$$

$$m\ddot{y}_p = \sum_{pend} F_y = P - mg \tag{(a)}$$

$$\Rightarrow P = m(\ddot{y}_p + g) \tag{8}$$

هرچند که موقعیت در مختصات  $x_p$  و  $y_p$  توابع دقیقی از heta میباشند. بنابراین میتوانیم مشتقات آنها را بر حسب مشتقات heta مشتقات heta نمایش دهیم. ابتدا برای معادلات مولفه x به معادله زیر دست میابیم:

$$x_p = x + lsin\theta \tag{V}$$

$$\dot{x}_p = \dot{x} + l\dot{\theta}cos\theta \tag{A}$$

$$\ddot{x}_p = \ddot{x} - l\dot{\theta}^2 \sin\theta + l\ddot{\theta}\cos\theta \tag{9}$$

سپس برای معادلات مولفهی y داریم:

$$y_p = -lcos\theta \tag{(1.)}$$

$$\dot{y}_p = l\dot{\theta}sin\theta \tag{11}$$

$$\ddot{y}_p = l\dot{\theta}^2 cos\theta + l\ddot{\theta}sin\theta \tag{11}$$

سپس می توان این معادلات را بر حسب N و P نمایش داد:

$$N = m(\ddot{x} - l\dot{\theta}^2 \sin\theta + l\ddot{\theta}\cos\theta) \tag{17}$$

$$P = m(l\dot{\theta}^2 cos\theta + l\ddot{\theta}sin\theta + g) \tag{14}$$

حال میتوانیم این معادلات را در سیمولینک نمایش دهیم. به دلیل اینکه سیمولینک قادر به کار کردن مستقیم با معادلات غیر خطی میباشد، خطیسازی این معادلات (مانند کاری که در **بخش دوم: مدلسازی سیستم** انجام شد) نیاز نمیباشد.

### ساخت مدل غیر خطی در سیمولینک

با استفاده از معادلات به دست آمده در بالا مىتوانيم مدل پاندول معكوس را به شرح زير در سيمولينك ايجاد كنيم.

- با تایپ دستور Simulink در متلب شروع کرده تا محیط سیمولینک باز شود. با انتخاب < New > Simulink با تایپ دستور Blank Model یا فشردن کلید Ctrl+N یک مدل جدید سیمولینک باز کنید.
- چهار بلوک Fcn از کتابخانه User-Defined Functions در مدل قرار دهید. با استفاده از آین بلوکها معادلات P ، ô ، x<sub>a</sub>
  - نام هر یک از بلوکهای Fcn را متناسب با تابع آن تغییر دهید.
- بر روی هر یک از بلوکهای انتگرال گیر دابل کلیک کرده و State Name را متناسب با متغیر حالت اضافه کنید. برای مثال شکل زیر را نگاه کنید. همچنین فیلد Initial Condition: را برای θ (زاویه پاندول) به "pi" که نشاندهنده موقعیت اولیه عمودی بالا می باشد تغییر دهید.

| 🔁 Block Parameters: Integrator3                  | $\times$ |  |  |  |  |  |  |  |
|--------------------------------------------------|----------|--|--|--|--|--|--|--|
| Integrator                                       |          |  |  |  |  |  |  |  |
| Continuous-time integration of the input signal. |          |  |  |  |  |  |  |  |
| Parameters                                       |          |  |  |  |  |  |  |  |
| External reset: none                             | •        |  |  |  |  |  |  |  |
| Initial condition source: internal               |          |  |  |  |  |  |  |  |
| Initial condition:                               |          |  |  |  |  |  |  |  |
| pi                                               | :        |  |  |  |  |  |  |  |
| Limit output                                     |          |  |  |  |  |  |  |  |
| Wrap state                                       |          |  |  |  |  |  |  |  |
| Show saturation port                             |          |  |  |  |  |  |  |  |
| Show state port                                  |          |  |  |  |  |  |  |  |
| Absolute tolerance:                              |          |  |  |  |  |  |  |  |
| auto                                             |          |  |  |  |  |  |  |  |
| Ignore limit and reset when linearizing          |          |  |  |  |  |  |  |  |
| Enable zero-crossing detection                   |          |  |  |  |  |  |  |  |
| State Name: (e.g., 'position')                   |          |  |  |  |  |  |  |  |
| 'theta'                                          |          |  |  |  |  |  |  |  |
|                                                  |          |  |  |  |  |  |  |  |
| OK Cancel Help Apply                             | ,        |  |  |  |  |  |  |  |

- چهار بلوک Mux) Multiplexer (از کتابخانه Signal Routing قرار دهید که هرکدام برای یک بلوک Fcn می باشد.
- دو بلوک Out1 و یک بلوک In1 از کتابخانههای Sinks و Sources به مدل اضافه کنید. سپس بر روی لیبل هر کدام از آنها دابل کلیک کرده و نام آنرا تغییر دهید. دو خروجی "Position" موقعیت ارابه و "Angle" زاویه پاندول بوده و یک ورودی "Force" نیروی وارد به ارابه است.
  - خروجی هر بلوک Mux را به ورودی بلوک Fcn مربوطه متصل کنید.
- خروجی بلوکهای Fcn مربوط به x<sub>a</sub> و 
   *d* را به دو انتگرال گیر متوالی وصل کنید تا موقعیت ارابه و زاویه پاندول ایجاد شود. مدل شما باید به شکل زیر درآمده باشد.

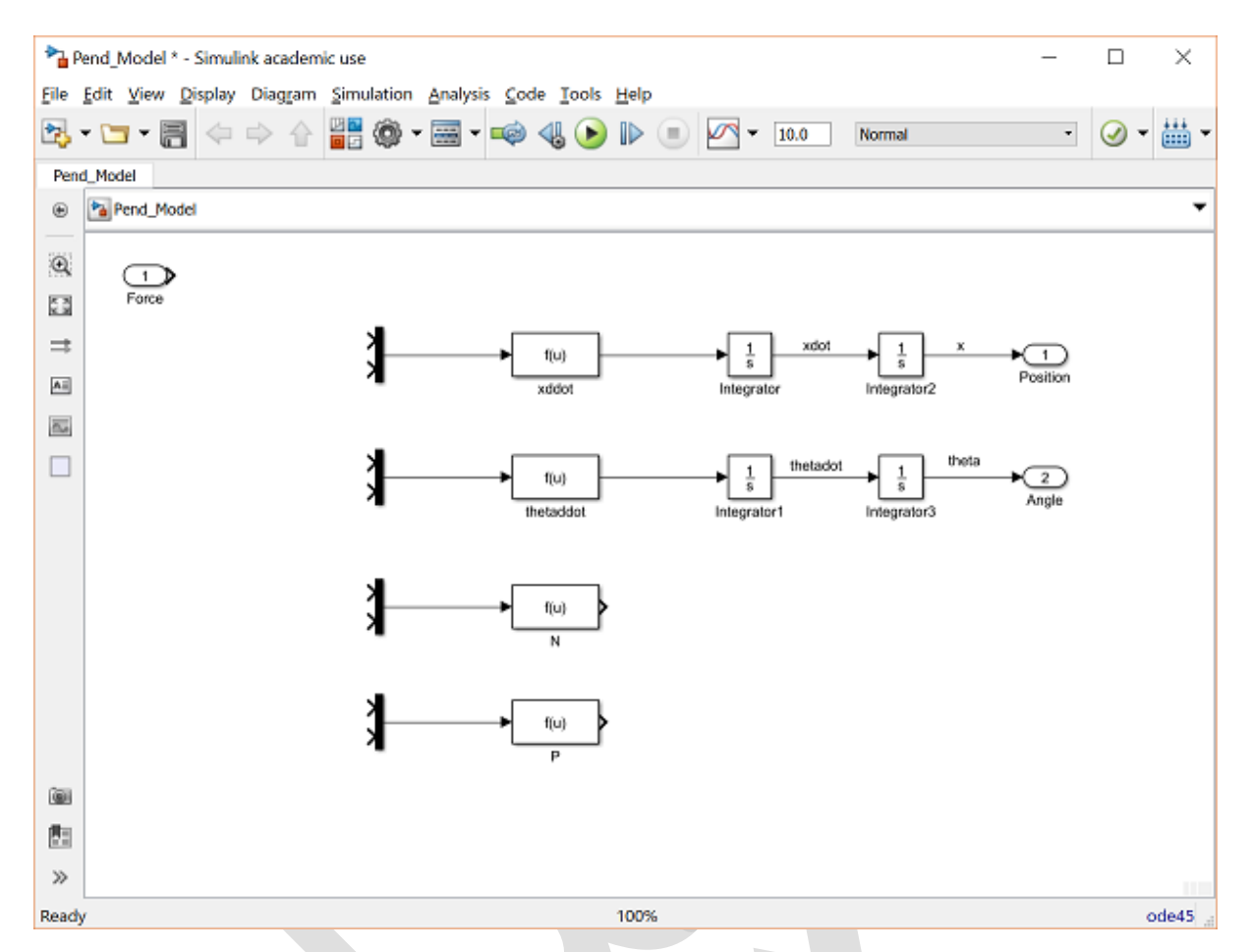

حال چهار معادلهی (۱)، (۲)، (۱۳) و (۱۴) را درون هر یک از بلوکهای Fcn وارد میکنیم. از معادله (۱) شروع میکنیم که در پایین دوباره آورده شده است:

$$\ddot{x} = \frac{1}{M} \sum_{cart} F_x = \frac{1}{M} (F - N - b\dot{x}) \tag{10}$$

- این معادله نیازمند سه ورودی میباشد:  $\dot{x} = u(3) = x$  و u(1) = F.u(2) = N. بر روی بلوک Mux مربوطه دابل کلیک کرده و Number of inputs.
  - این سه ورودی را به ترتیب گفته شده در قدم قبل، به این بلوک Mux متصل کنید.
    - بر روی بلوک Fcn اول دابل کلیک گرده و معادله xddot را مانند زیر وارد کنید.

| 🛅 Block Parameters:                      | xddot                            |                       |               | ×     |
|------------------------------------------|----------------------------------|-----------------------|---------------|-------|
| Fcn                                      |                                  |                       |               |       |
| General expression<br>Example: sin(u(1)* | block. Use "u"<br>exp(2.3*(-u(2) | as the input v<br>))) | ariable name. |       |
| Parameters                               |                                  |                       |               |       |
| Expression:                              |                                  |                       |               |       |
| (1/M)*(u(1) - u(2)                       | - b*u(3))                        |                       |               |       |
|                                          |                                  |                       |               |       |
|                                          |                                  |                       |               |       |
| 0                                        | ОК                               | Cancel                | Help          | Apply |

حال معادله (۲) را که در زیر دوباره آورده شده است وارد می کنیم:

$$\ddot{\theta} = \frac{1}{I} \sum_{pend} \tau = \frac{1}{I} (-Nl\cos\theta - Pl\sin\theta)$$
(19)

- u(1) = N. u(2) = P این معادله نیازمند ۳ ورودی میباشد:  $\theta = u(3) = 0$
- معادله بالا را در بلوک Fcn وارد کرده و تعداد ورودی های بلوک Mux را تغییر داده و هرکدام را با ترتیب صحیح به سیگنال مربوطه متصل کنید.
  - این فرآیند را برای معادلات (۱۳) و (۱۴) که در زیر دوباره آورده شده است تکرار کنید:

$$N = m(\ddot{x} - l\dot{\theta}^2 \sin\theta + l\ddot{\theta}\cos\theta) \tag{1V}$$

$$P = m(l\dot{\theta}^2 \cos\theta + l\ddot{\theta}\sin\theta + g) \tag{1A}$$

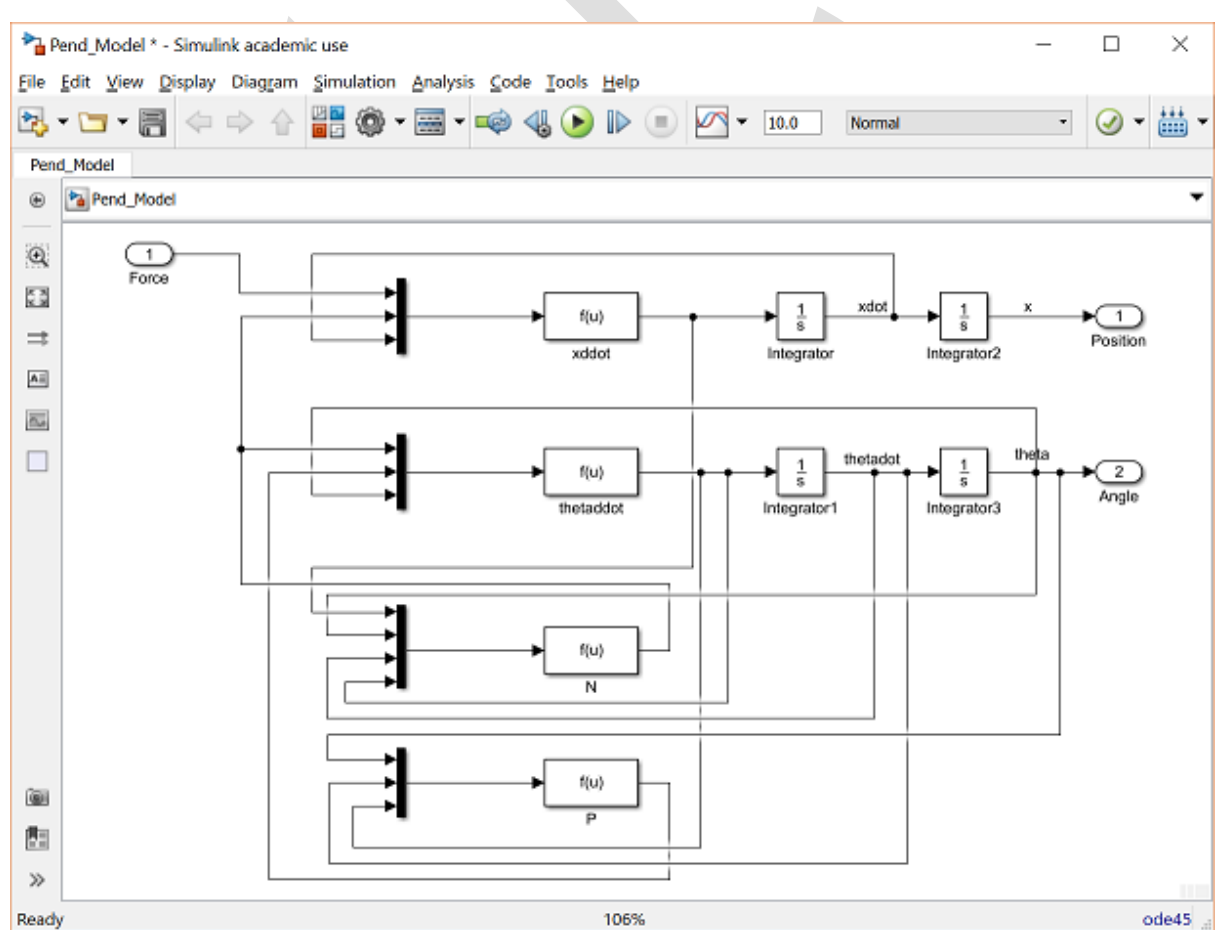

وقتي كه تمامي اين مراحل به اتمام رسد مدل شما به شكل زير ميباشد:

برای اینکه تمامی این اجزا را به عنوان یک بلوک زیرسیستم ذخیره کنیم، ابتدا تمامی بلوکها را انتخاب کرده (کلید ترکیی Ctrl+A) و سپس با راست کلیک بر روی ناحیه انتخاب شده، از منوی باز شده بر روی Create Subsystem from Selection کلیک کنید. مدل شما به شکل زیر در می آید. این مدل را می توانید از اینجا دریافت کنید.

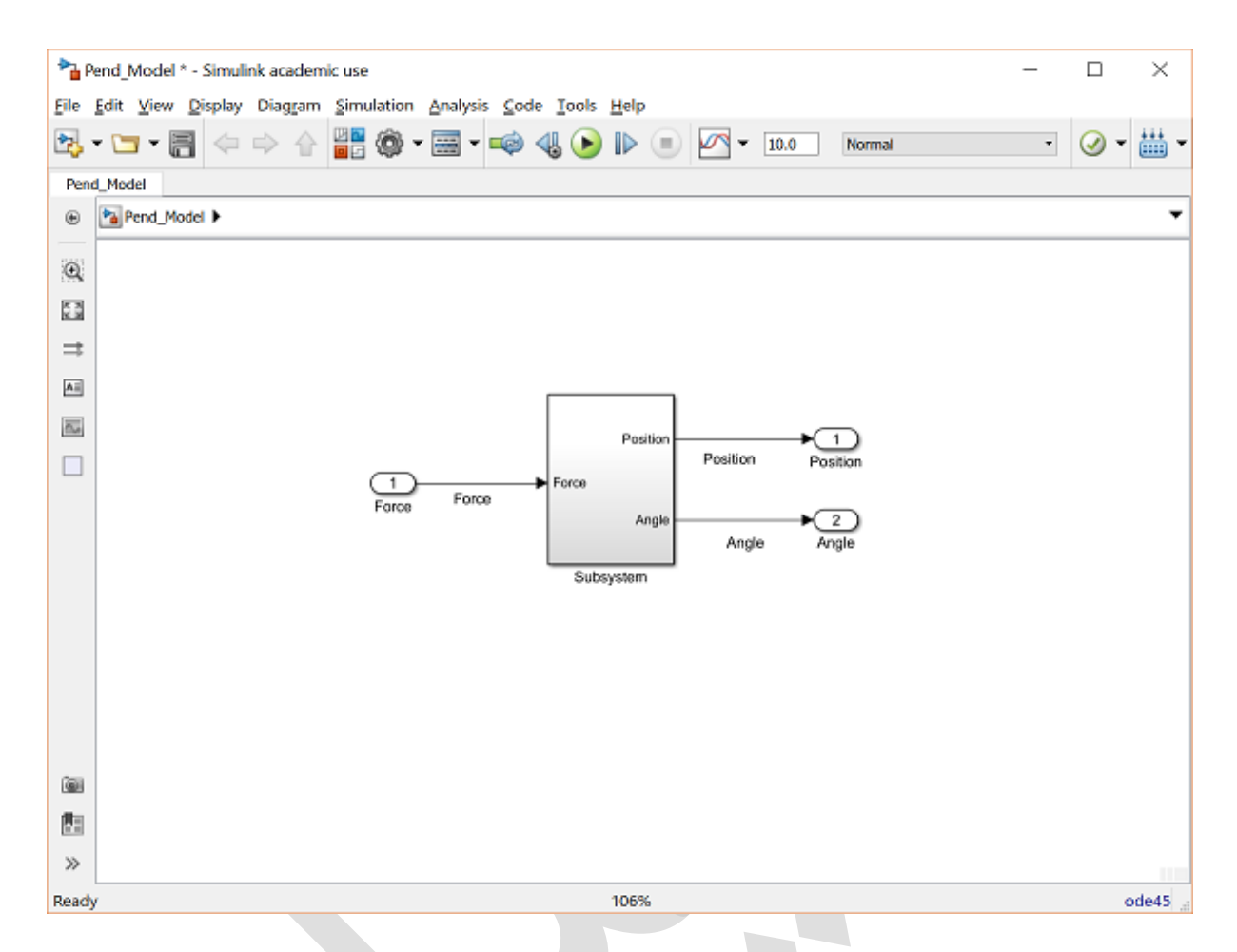

# ساخت مدل غیر خطی در Simscape

در این بخش، روش دیگری را برای مدلسازی سیستم پاندول معکوس با استفاده از بلوکهای مدلسازی فیزیکی در افزونه Simscape سیمولینک تشریح میکنیم. بلوکهای موجود در کتابخانه Simscape بیانگر اجزای فیزیکی واقعی میباشند، بنابراین میتوان مدلهای دینامیکی چند جزئی پیچیده را بدون نیاز به به دست آوردن معادلات ریاضی از قوانین فیزیکی (مانند کاری که در قسمت قبل با استفاده از قوانین نیوتن انجام شد) تولید کرد.

یک مدل سیمولینک جدید باز کرده و مراحل زیر را برای ساخت مدل پاندول معکوس در Simscape طی کنید. برای اینکه طراحی را بر مبنای یک دستگاه مختصات انجام دهیم، دستگاه مختصاتی را فرض میکنیم در جهت حرکت ارابه در راستای x (مثبت به سمت راست) و جهت مثبت راستای y به سمت بالا میباشد. در نتیجه با توجه به چیدمان استاندارد، جهت مثبت راستای z، خارج از صفحهی حرکت به دست میآید.

• یک بلوک Body از کتابخانهی Simscape/Multibody/First Generation(1G)/Bodies برای ارابه انتخاب کنید. با استفاده از پارامترهای سیستم که در بالا داده شده است، بر روی این بلوک دابل کلیک کرده و Mass: را برابر "0.5" بر حسب کیلوگرم قرار دهید. بلوک Body به طور پیشفرض دارای دو Port یا درگاه میباشد. چون نیاز به درگاهی داریم که محل اتصال پاندول و محل اعمال نیروی خارجی و نیروی اصطکاک را مشخص کنیم درگاه سومی را باید اضافه نمود. برای اینکار با استفاده از دکمهای که در سمت راست برگهی Position قرار دارد استفاده می کنیم. از آنجایی که ارابه فقط در یک بعد حرکت می کند، دو نیروی ذکر شده باید در این قرار دارد استفاده می کنیم. از آنجایی که ارابه فقط در یک بعد حرکت می کند، دو نیروی ذکر شده باید در این برای آن تنها انتقال معنا دارد، نیازی به تغییر پارامتر دیگر ندارید. اما به دلیل اینکه میخواهیم از Simscape راست ا برای آن تنها انتقال معنا دارد، نیازی به تغییر پارامتر دیگر ندارید. اما به دلیل اینکه میخواهیم از ایه در این برای آن تنها انتقال معنا دارد، نیازی به تغییر پارامتر دیگر ندارید. اما به دلیل اینکه میخواهیم از ابه (تنها دو برای به تصویر کشیدن حرکت سیستم استفاده کنیم، باید درگاههای دیگری که چهار گوشهی ارابه (تنها دو بعدی) را نسبت به مرکز گرانش آن تعریف می کنند اضافه کنیم. در شکل زیر تعریف Body اربه را مشاهده می کنید:

| Block                                          | Parameters:                                                | Cart                             |                                                                                                    |                                            |                                                                                      |                                                                       | ×                                       |
|------------------------------------------------|------------------------------------------------------------|----------------------------------|----------------------------------------------------------------------------------------------------|--------------------------------------------|--------------------------------------------------------------------------------------|-----------------------------------------------------------------------|-----------------------------------------|
| Represe<br>center of<br>orientati<br>for custo | ents a user-<br>of gravity (O<br>ion, unless<br>omized bod | defined r<br>G) and o<br>Body an | rigid body. Body defined<br>other user-specified Bod<br>d/or connected Joints ar<br>try and color. | l by mass n<br>ly coordinat<br>re actuated | n, inertia tensor I, and co<br>e systems. This dialog s<br>separately. This dialog a | cordinate origins an<br>ets Body initial posi<br>also provides optior | nd axes for<br>tion and<br>nal settings |
| Mass pr                                        | operties                                                   |                                  |                                                                                                    |                                            |                                                                                      |                                                                       |                                         |
| Mass:                                          | 0.5                                                        |                                  |                                                                                                    |                                            |                                                                                      | kg                                                                    | -                                       |
| Inertia:                                       | eye(3)                                                     |                                  |                                                                                                    |                                            |                                                                                      | kg*                                                                   | *m^2 *                                  |
| Positio                                        | n Orient                                                   | ation                            | Visualization                                                                                      |                                            |                                                                                      |                                                                       |                                         |
| Show<br>Port                                   | Port<br>Side                                               | Name                             | Origin Position<br>Vector [x y z]                                                                  | Units                                      | Translated from<br>Origin of                                                         | Components<br>Axes of                                                 | in                                      |
|                                                | Left                                                       | r CG                             | [0 0 0]                                                                                            | m •                                        | World                                                                                | World                                                                 | *                                       |
| ~                                              | Left                                                       | CS1                              | [-1 0 0]                                                                                           | m -                                        | CG                                                                                   | • CG                                                                  | •                                       |
|                                                | Left                                                       | CS2                              | [0 0 0]                                                                                            | m •                                        | CG                                                                                   | CG                                                                    | * <u>-</u>                              |
| ~                                              | Right                                                      | CS3                              | [0 0.5 0]                                                                                          | m -                                        | CG                                                                                   | • CG                                                                  | - ×                                     |
|                                                | Right                                                      | CS4                              | [-1 0.5 0]                                                                                         | m •                                        | CG                                                                                   | CG                                                                    | -                                       |
|                                                | Right                                                      | CS5                              | [-1 -0.5 0]                                                                                        | m -                                        | CG ·                                                                                 | CG                                                                    | -                                       |
|                                                | Right                                                      | CS6                              | [1 -0.5 0]                                                                                         | m •                                        | CG                                                                                   | CG                                                                    | *                                       |
|                                                | Right                                                      | CS7                              | [1 0.5 0]                                                                                          | m -                                        | CG                                                                                   | CG                                                                    | -                                       |
|                                                |                                                            |                                  |                                                                                                    |                                            |                                                                                      |                                                                       |                                         |
|                                                |                                                            |                                  |                                                                                                    |                                            | <u>O</u> K <u>C</u> ance                                                             | el <u>H</u> elp                                                       | Apply                                   |

بلوک Body دوم را که بیانگر پاندول میباشد در مدل قرار دهید. بر روی آن دابل کلیک کرده و Mass را برابر "0.2" بر حسب کیلوگرم قرار دهید. چون پاندول تنها حول محور z دوران می کند، تنها اینرسی مربوط به این راستا باید تعریف شود. برای سادگی Inertia: را برابر "0.006\*eye(3" بر حسب 2^ms قرار دهید. چون پاندول را ستا باید تعریف شود. برای سادگی Inertia: را برابر "0.006\*eye(3" بر حسب 2^ms قرار دهید. چون پاندول را به عنوان یک جسم صلب تعریف می کنیم که علاوه بر جرم، دارای ابعاد نیز میباشد، این جسم میتواند دوران کند و همچنین تعریف موقعیت اتصال پاندول به ارابه و موقعیت مرکز گرانش آن بسیار مهم است. دوران کند و همچنین تعریف موقعیت [0.00] با انتقال از مبدا Adjoining و مرکز گرانش آن بسیار مهم است. انقطهی اتصال CS باید در موقعیت [0.00] با انتقال از مبدا Adjoining و مرکز گرانش CS باید ۳/۰ متر دورتر از محل اتصال CS (که در قبل تعریف شد) باشد. همچنین چهار گوشهی پاندول را نیز تعریف می کنیم. در را قرار دهید. در برگهی CS به محل ایمان را تعریف می کنیم که علوه بر خرم نوان دول در برگهی CS باید ۳/۰ متر دورتر دورتر نقطهی اتصال CS باید در موقعیت (تعریف می کنیم که علوه بر خرم) دورتر گرانش آن بسیار مهم است. دوران کند و همچنین تعریف موقعیت [0.00] با انتقال از مبدا Adjoining و مرکز گرانش CS باید ۳/۰ متر دورتر از محل اتصال CS (که در قبل تعریف شد) باشد. همچنین چهار گوشهی پاندول را نیز تعریف می کنیم. در رنگ پاندول را عوض کنید تا با را به متفاوت باشد.

| Block Parameters: Pendulum X                  |                                                        |                       |                                              |                                                                                                    |                      |                              |                                                                                     |                 |                                                      |                                 |             |                      |
|-----------------------------------------------|--------------------------------------------------------|-----------------------|----------------------------------------------|----------------------------------------------------------------------------------------------------|----------------------|------------------------------|-------------------------------------------------------------------------------------|-----------------|------------------------------------------------------|---------------------------------|-------------|----------------------|
| Body                                          | Body                                                   |                       |                                              |                                                                                                    |                      |                              |                                                                                     |                 |                                                      |                                 |             |                      |
| Represe<br>center o<br>orientati<br>for custo | nts a user<br>of gravity (<br>ion, unless<br>omized bo | -d<br>C(<br>s E<br>dy | lefined r<br>3) and c<br>3ody and<br>/ geome | igid body. Body defined<br>other user-specified Body<br>d/or connected Joints are<br>try and color. | by n<br>coo<br>e act | nass m<br>ordinate<br>tuated | , inertia tensor I, and co<br>e systems. This dialog s<br>separately. This dialog a | oc<br>set<br>al | ordinate origin<br>ts Body initial<br>so provides op | is and a<br>position<br>ptional | n an<br>set | s for<br>nd<br>tings |
| Mass pr                                       | operties                                               |                       |                                              |                                                                                                    |                      |                              |                                                                                     |                 |                                                      |                                 |             |                      |
| Mass:                                         | 0.2                                                    |                       |                                              |                                                                                                    |                      |                              |                                                                                     |                 |                                                      | kg                              |             | -                    |
| Inertia:                                      | 0.006*e                                                | ye                    | (3)                                          |                                                                                                    |                      |                              |                                                                                     |                 |                                                      | kg*m′                           | ^2          | *                    |
| Position                                      | n Orier                                                | nta                   | tion                                         | Visualization                                                                                       |                      |                              |                                                                                     |                 |                                                      |                                 |             |                      |
| Show<br>Port                                  | Show Port Nan Port Side                                |                       | Name                                         | Origin Position<br>Vector [x y z]                                                                   | Units                |                              | Translated from<br>Origin of                                                        |                 | Components<br>Axes of                                |                                 |             |                      |
|                                               | Left                                                   | ٠                     | CG                                           | [0 0.3 0]                                                                                           | m                    | *                            | CS1                                                                                 | ٣               | CS1                                                  |                                 | *           |                      |
| $\checkmark$                                  | Left                                                   | ٠                     | CS1                                          | [0 0 0]                                                                                             | m                    | *                            | Adjoining                                                                           | ٣               | Adjoining                                            |                                 | ۳           | _                    |
|                                               | Right                                                  | ٠                     | CS2                                          | [0.1 0 0]                                                                                           | m                    | *                            | CS1                                                                                 | ٣               | CS1                                                  |                                 | ۳           | 員                    |
|                                               | Right                                                  | ٠                     | CS3                                          | [-0.1 0 0]                                                                                          | m                    | *                            | CS1                                                                                 | ۳               | CS1                                                  |                                 | ۳           | ×                    |
|                                               | Right                                                  | ٣                     | CS4                                          | [-0.1 0.6 0]                                                                                        | m                    | *                            | CS1                                                                                 | ۳               | CS1                                                  |                                 | ۳           | +                    |
|                                               | Right                                                  | ٠                     | CS5                                          | [0.1 0.6 0]                                                                                         | m                    | *                            | CS1                                                                                 | ٣               | CS1                                                  |                                 | ٣           | -                    |
|                                               |                                                        |                       |                                              |                                                                                                    |                      |                              |                                                                                     |                 |                                                      |                                 |             | 4                    |
|                                               |                                                        |                       |                                              |                                                                                                    |                      |                              |                                                                                     |                 |                                                      |                                 |             |                      |
|                                               |                                                        |                       |                                              |                                                                                                    |                      |                              |                                                                                     |                 |                                                      |                                 |             |                      |
|                                               |                                                        |                       |                                              |                                                                                                    |                      |                              |                                                                                     |                 |                                                      |                                 |             |                      |
|                                               |                                                        |                       |                                              |                                                                                                    |                      |                              | OK Cance                                                                            | el              | Help                                                 |                                 | Ар          | ply                  |

- در قدم بعد یک بلوک Revolute از کتابخانهی Simscape/Multibody/First Generation(1G)/Joints برای تعریف می کند تعریف مفصل بین ارابه و پاندول بردارید. به طور پیش فرض، این مفصل، دوران حول محور z را تعریف می کند که در این مثال درست می باشد. بلوک Body مربوط به ارابه را به درگاه base (B) مفصل و بلوک Body مربوط به پاندول را به درگاه follower (F) follower دابل کلیک کرده و Number به پاندول را به درگاه of sensor / actuator port:
- سپس یک بلوک Joint Sensor و یک بلوک Joint Sensor را از کتابخانه ی Joint Initial Condition را از کتابخانه ی Simscape/Multibody/First Generation(1G)/Sensors & Actuators به مدل اضافه کرده و آنها را به بلوک Revolute متصل کنید. بر روی بلوک Joint Initial Condition دابل کلیک کرده و تیک گزینه ی را بزنید. می توانیم برای شرایط اولیه ی موقعیت و سرعت مفصل از مقادیر پیش فرض استفاده کنیم. بر اساس تعریف Body پاندول در بالا، مقدار اولیه ی موقعیت 0، بیانگر عمود و بالا بودن پاندول می باشد. این تعریف سازگار با تعریفی که از 6 داشتیم نیست اما سبب سازگاری نتایج با نتایج به دست آمده در مدل خطی بخش قبل می باشد. سپس بر روی بلوک Joint Sensor دابل کلیک کرده و واحد Angle را به rad تبدیل کنید. تنها اندازه گیری که برای این مفصل لازم است، موقعیت زاویه ای می باشد پس تنها تیک این گزینه را بزنید.
- دو بلوک Prismatic (کشویی) از کتابخانه Simscape/Multibody/First Generation(1G)/Joints برای تعریف درجه ی آزادی انتقالی ارابه و همچنین نیروهای وارده به آن به مدل اضافه کنید. چون ارابه در واقع یک جرم نقطه ای می باشد تنها نیاز به یک بلوک Prismatic است اما با استفاده از دو بلوک، می توانیم نیروها را در نقاط مختلف وارد کنیم. بر روی هر بلوک Prismatic دابل کلیک کرده و Axis of Action را به "[0 10]" تغییر دهید تا دو نیرو در جهت x تعریف در جهت (G 10]" تغییر در از ای می باشد تنها نیاز به یک بلوک Prismatic دابل کلیک کرده و Axis of Action را به "[0 10]" تغییر دهید تا دو نیرو در جهت x تعریف شوند. سپس درگاه Prismatic (F) هر بلوک را به درگاههای نیروی اعمال دهید تا دو نیرو در جهت x تعریف شوند. سپس درگاه محصل کنید.
- سپس دو بلوک Ground (زمین) را از کتابخانه Bodies/Bodies/First Generation(1G)/Bodies (زمین) را از کتابخانه Bodies (g)
   برای تعریف زمین حرکت ارابه به مدل اضافه کنید. خروجی هر یک از بلوک های Ground را به درگاه base (g)
   هر بلوک Prismatic متصل کنید.

- بریکی از بلوکهای Ground دابل کلیک کرده و تیک گزینه Simscape/Multibody/First Generation(1G)/Bodies یک بلوک Machine سپس از کتابخانه Simscape/Multibody/First Generation(1G)/Bodies یک بلوک Simscape/Multibody/First Generation(1G)/Bodies یک بلوک Environment به مدل اضافه کنید و آنرا به بلوک Ground که درگاه آنرا اضافه کردید متصل کنید. بلوک Environment را در شبیه سازی خود می دهد. در این مثال، مقادیر پیش فرض یعنی جهت (منفی راستای y) و اندازه ("9.81") بر حسب 2s/مای صحیح می باشد. این بلوک همچنین به ما اجازه ی تعریف پارامترهایی را برای نمایش و حل عددی شبیه سازی می دهد. مقادیر پیش فرض برای این مثال مناسب می باشند.
- سپس دو بلوک Joint Actuator و یک بلوک Joint Sensor در مدل قرار دهید. از بلوک Joint Actuator برای ایجاد نیروی Generation(1G)/Sensors & Actuators در مدل قرار دهید. از بلوک Joint Actuator برای ایجاد نیروی اخارجی و نیروی اصطکاک استفاده کرده و از بلوک Joint Sensor برای خواندن حرکت ارابه استفاده می کنیم.
   خارجی و نیروی اصطکاک استفاده کرده و از بلوک Translational Friction برای خواندن حرکت ارابه استفاده می کنیم.
   از یک مدل ویسکوز ساده برای اصطکاک استفاده می کنیم محاسبات مربوط به نیروی اصطکاک را خودمان از یک مدل ویسکوز ساده برای اصطکاک استفاده می کنیم محاسبات مربوط به نیروی اصطکاک را خودمان انجام خواهیم داد. بر روی یکی از بلوکهای Prismatic دایل کلیک کرده و Nuber of sensor / actuator و دیگر مقدار / nomber of sensor / دورمان معالک را برای عملگر نیرو) قرار دهید. برای بلوک Trismatic دار مقدار / معالک دار معاده می کنیم محاسبات مربوط به نیروی اصطکاک را خودمان انجام خواهیم داد. بر روی یکی از بلوکهای Prismatic دایل کلیک کرده و Nuber of sensor / actuator مقدار / nomber of sensor / دورمان انجام خواهیم داد. بر روی یکی از بلوکهای عملگر نیرو و دیگری برای سنسور ارابه) قرار می دهیم. سپس طبق تعریف گفته شده، بلوکهای Toint Sensor داد بر روی بلوک ایمان کرده و Nuber of sensor / دورمان برای مولو دایل کلیک کرده و کرده و تعرب مقدار / Nuber of sensor / دورمان انجام خواهی محامی دیرو) قرار دهید. برای بلوک مان معال می نماییم. مقادیر تعریف گفته شده، بلوکهای تعربی کاری عملگر نیرو و دیگری برای سنسور ارابه) قرار می محمل می نماییم. مقادیر پیش فرض برای بلوکهای محمل می نماییم. مقادیر پیش فرض برای بلوکهای محمل می نمایم. مقادیر پیش فرض برای بلوکهای دورمای کرده و تیک گزینه ی Velocity محاسبه دا برای بلوک موجهای محمل می دروی بلوک بلوک به مرحت نیاز داریم. بر روی بلوک پیش فرض برای بلوکهای مای کرده و تیک گزینه Velocity و همچنین ام برای بلوک معای می می دیر پیش فرض نیاز به تغییر ندارند. همچنین تیک گزینه Velocity و همچنین ایما باین داریم. بر روی بلوک بیس فرض نیاز به تغییر ندارند. همچنین تیک گزینه Velocity و همچنین ایما می داریم. بر روی بلوک برداری دایم بردای بلیک کرده و تیک گزینه ی Velocity و همچنین می داری دایم داری داریم. بر
- یک بلوک Gain (بهره) از کتابخانهی Simulink/Math Operations که بیانگر ضریب اصطکاک ویسکوز می باشد به مدل اضافه کنید. بهره را با توجه به پارامترهای سیستم که در بالا ذکر شد برابر "0.1" قرار دهید و ورودی آنرا به خروجی سرعت ارابهی بلوک Joint Sensor متصل کنید. خروجی آنرا به بلوک Joint Actuator مربوط به نیروی اصطکاک متصل کنید.
- در قدم بعد دو بلوک Out1 و یک بلوک In1 از کتابخانه Simulink/Ports & Subsystems اضافه کنید.
   بلوکهای Out1 را به خروجی های باقی مانده ی بلوک Joint Sensor متصل کنید. بلوک In1 را به دیگر ورودی بلوک Joint Actuator وصل کنید.
- در نهایت اجزا را مانند شکل زیر نام گذاری و متصل نمایید. برای چرخش بلوکها مانند وارونه کردن آنها از طریق راست کلیک بر روی هر بلوک و انتخاب Rotate Block از منوی Rotate & Flip اقدام کنید.
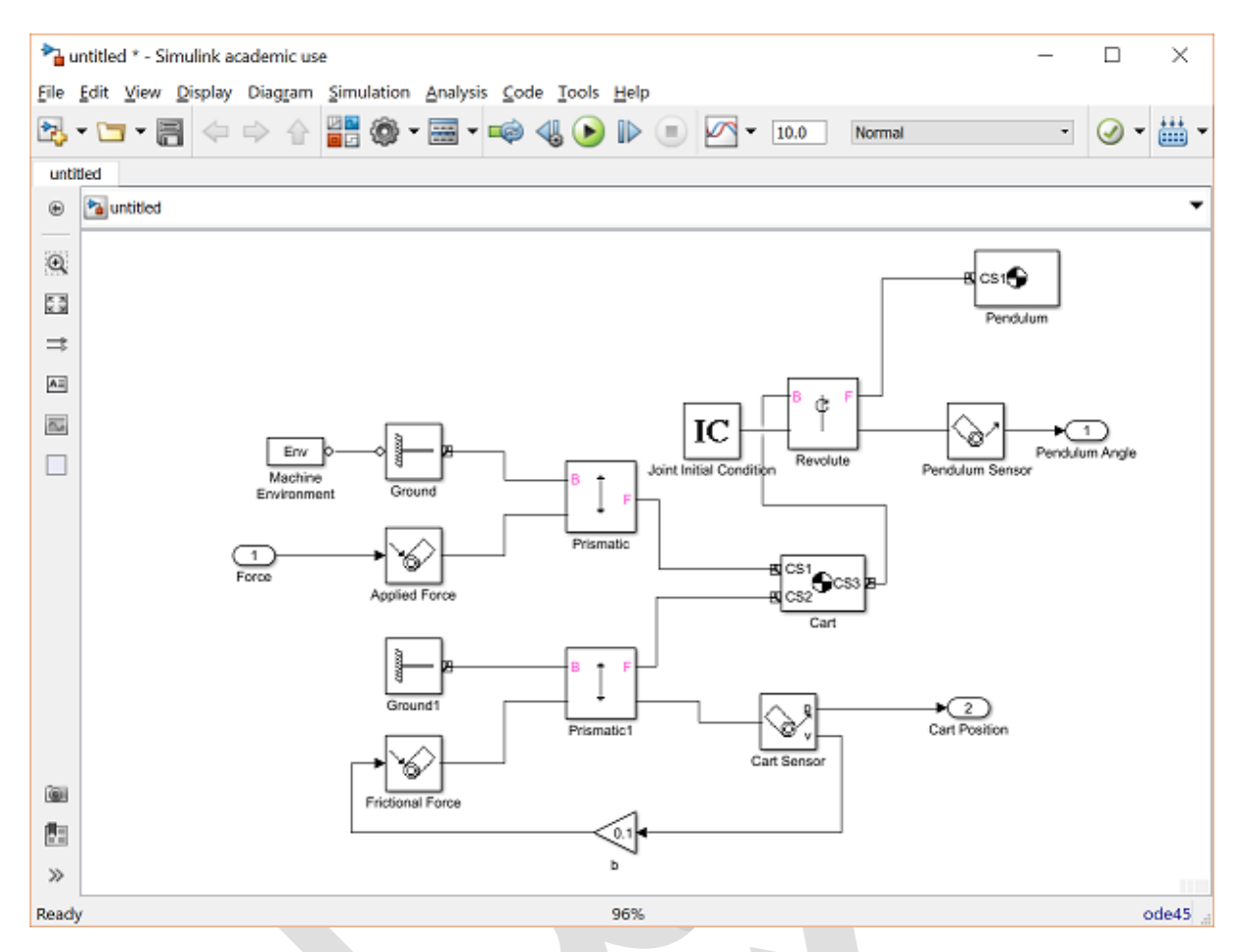

همچنین می توانید این مدل را مانند قسمت قبل در قالب یک Subsystem ذخیره نمایید. برای تغییر رنگ Subsystem بر روی بلوک آن راست کلیک کرده و از منوی نمایش داده شده گزینهی Background Color را انتخاب کنید. فایل مدل کامل را می توانید از اینجا دریافت کنید. برای اجرای این مدل نیاز به افزونهی Simscape سیمولینک دارید. در **بخش نهم: طراحی کنترلر در سیمولینک** از این مدل استفاده خواهیم نمود.

### توليد پاسخ حلقه باز

در این قسمت پاسخ سیستم پاندول معکوس به نیروی ضریه ای اعمال شده بر ارابه را به دست می آوریم. این شبیه سازی نیاز به یک ورودی ضریه دارد. از آنجایی که چنین بلوکی در کتابخانهی سیمولینک وجود ندارد از بلوک Pulse Generator برای تخمین یک ورودی ضریه واحد استفاده می نماییم. برای اینکار می توانیم از هر یک از دو مدل های قسمت قبل استفاده کنیم اما ما مدل Simscape را انتخاب می نماییم زیرا به ما قابلیت نمایش حرکات سیستم پاندول معکوس را می دهد. قدم های زیر را دنبال کنید:

- مدل Simscape سیستم پاندول معکوس ساخته شده در قسمت قبل را باز کنید.
- یک بلوک Pulse Generator از کتابخانه ی Simulink/Sources را به "10" تغییر دهید زیرا باید برای تولید تنها پارامترهای آنرا به شکل زیر تغییر دهید. خصوصا پارامتر :Period را به "10" تغییر دهید زیرا باید برای تولید تنها یک پالس، شبیه سازی را برای ۱۰ ثانیه اجراکنیم. همچنین Amplitude را به "1000" و 6 6% ) pulse Width ( به "0.01" تغییر دهید. تمام این تنظیمات با یکدیگر پالسی را تشکیل می دهند که تقریبا ضریه ی واحد که به معنی ورودی بسیار بزرگ در مدت کوتاهی از زمان را تخمین می زند. مساحت زیر منحنی این پالس برابر ۱ می باشد.

| 🚰 Block Parameters: Pulse Generator                                                                                                    | ~  |
|----------------------------------------------------------------------------------------------------|----|
|                                                                                                    | ×  |
| Pulse Generator                                                                                                    |    |
| Output pulses:                                                                                                    |    |
| if (t >= PhaseDelay) && Pulse is on<br>Y(t) = Amplitude<br>else<br>Y(t) = 0<br>end                                                                                                    |    |
| Pulse type determines the computational technique used.                                                                                                    |    |
| Time-based is recommended for use with a variable step solver, while<br>Sample-based is recommended for use with a fixed step solver or with<br>a discrete portion of a model using a variable step solver. | ín |
| Parameters                                                                                                    |    |
| Pulse type: Time based                                                                                                    | -  |
| Time (t): Use simulation time                                                                                                    | ÷  |
| Amplitude:                                                                                                    |    |
| 1000                                                                                                    | :  |
| Period (secs):                                                                                                    |    |
| 10                                                                                                    |    |
| Pulse Width (% of period):                                                                                                    |    |
| 0.01                                                                                                    | :  |
| Phase delay (secs):                                                                                                    |    |
| 0                                                                                                    | :  |
| ✓ Interpret vector parameters as 1-D                                                                                                    |    |
|                                                                                                    |    |
|                                                                                                    |    |

- یک بلوک Scope از کتابخانهی Simulink/Sinks بردارید.
- برای اینکه در یک Scope، دو ورودی را نمایش دهید، بر روی بلوک Scope راست کلیک کرده و گزینه ی & Signals
   مرای اینکه در یک Ports را انتخاب کرده و گزینه ی Number of Input Ports را انتخاب کرده و گزینه ی

بلوکها را به شکل زیر متصل و نام گذاری نمایید:

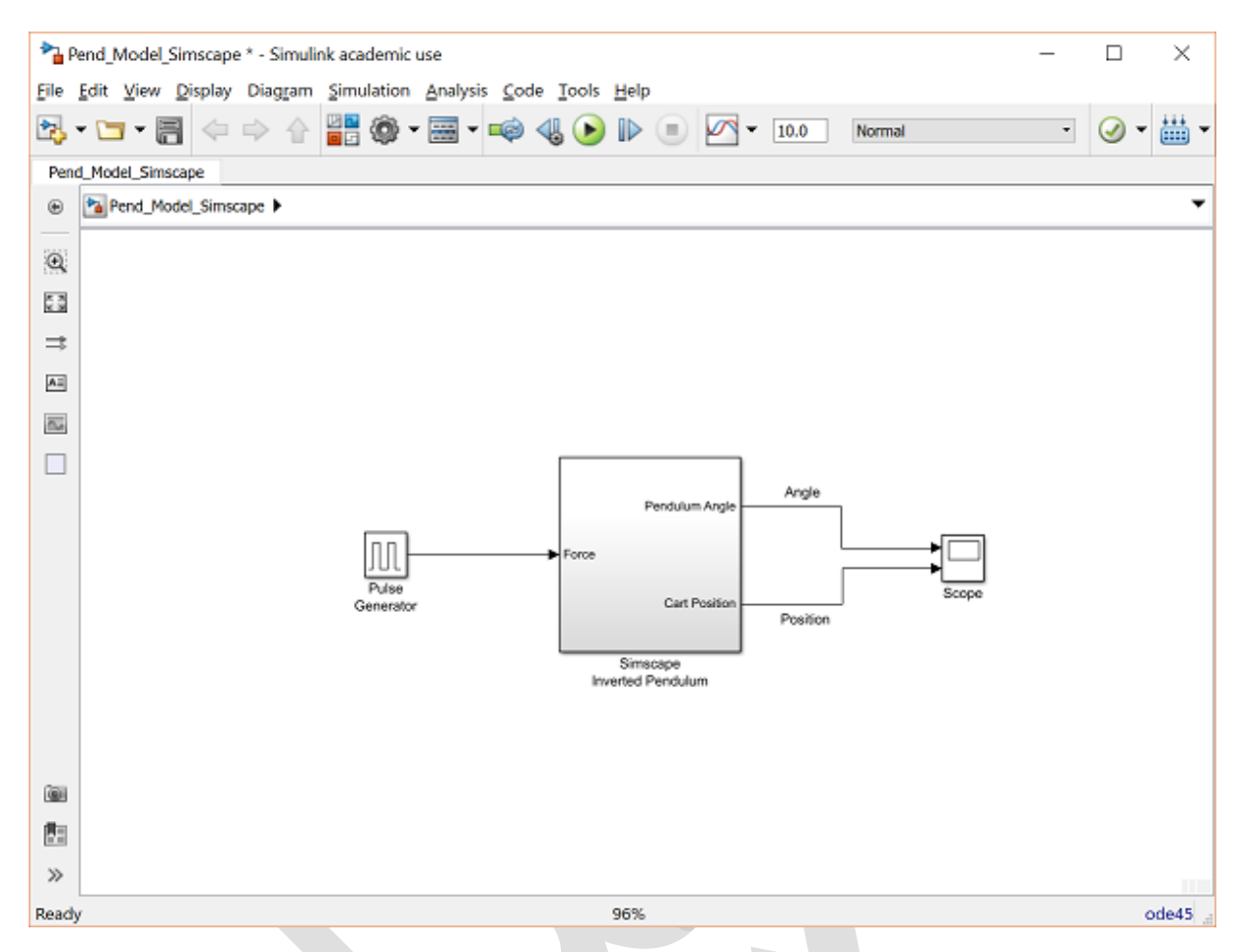

این سیستم را با نام Pend\_Openloop.slx ذخیره کرده یا از داخل سیدی کپی کنید.

پیش از شروع شبیه سازی، باید قابلیت نمایش سیستم پاندول معکوس را فعال کنیم. از منوی بالای پنجرهی مدل، به قسمت Simulation > Model Configuration Parameters بروید. سپس در پنجرهی باز شده، در سمت چپ پنجره به قسمت Simscape Multibody 1G بروید. در این قسمت تیک Show animation during simulation را که در شکل زیر نمایش داده شده است بزنید.

| Configuration Parameters: Pe                                                                                                    | nd_Openloop/Configuration (Active)                                                                                                    | -    |    | ×   |
|----------------------------------------------------------------------------------------------------|----------------------------------------------------------------------------------------------------|------|----|-----|
| ★ Commonly Used Parame                                                                                                    | ters                                                                                                    |      |    | ^   |
| Select:<br>Solver<br>Data Import/Export<br>Optimization<br>Diagnostics<br>Hardware Implementa<br>Model Referencing<br>Simulation Target<br>Code Generation<br>Simscape<br>Simscape Multibody 1G<br>Simscape Multibody | Simscape Multibody First Generation (1G) configuration parameters:<br>Diagnostics<br>Warn if machine contains redundant constraints<br>Warn if number of initial constraints is unstable<br>Mark automatically cut joints<br>Visualization<br>Display machines after updating diagram<br>Show animation during simulation<br>Show only port coordinate systems<br>Default body color (RGB): [1 0 0]<br>Default body geometries: Convex hull from body CS locations |      |    | ~   |
| 0                                                                                                    | OK Cancel                                                                                                    | Help | Ap | ply |

حال شبیهسازی را اجرا کنید (انتخاب گزینه Run از منوی Simulation یا فشردن دکمه Ctrl+T). در حین اجرای شبیهسازی، انیمیشن پاندول معکوس، نتایج به دست آمده از سیستم را نمایش میدهد.

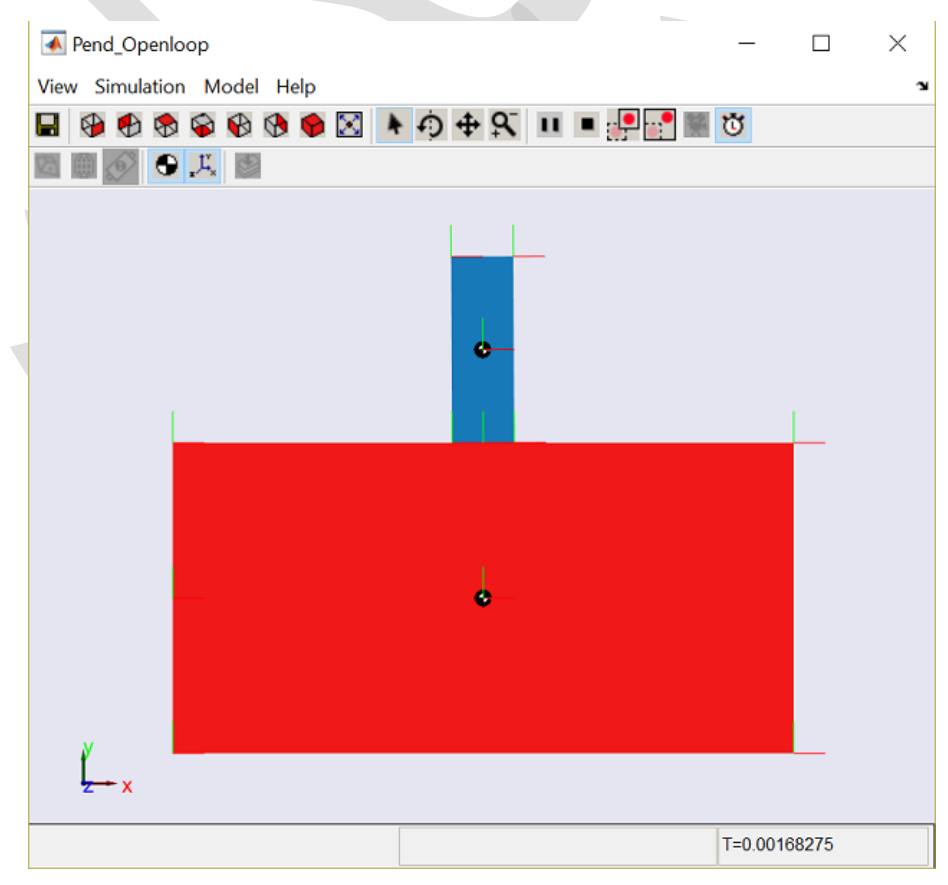

سپس با باز کردن Scope، خروجی زاویهی پاندول و موقعیت ارابه را مشاهده مینمایید:

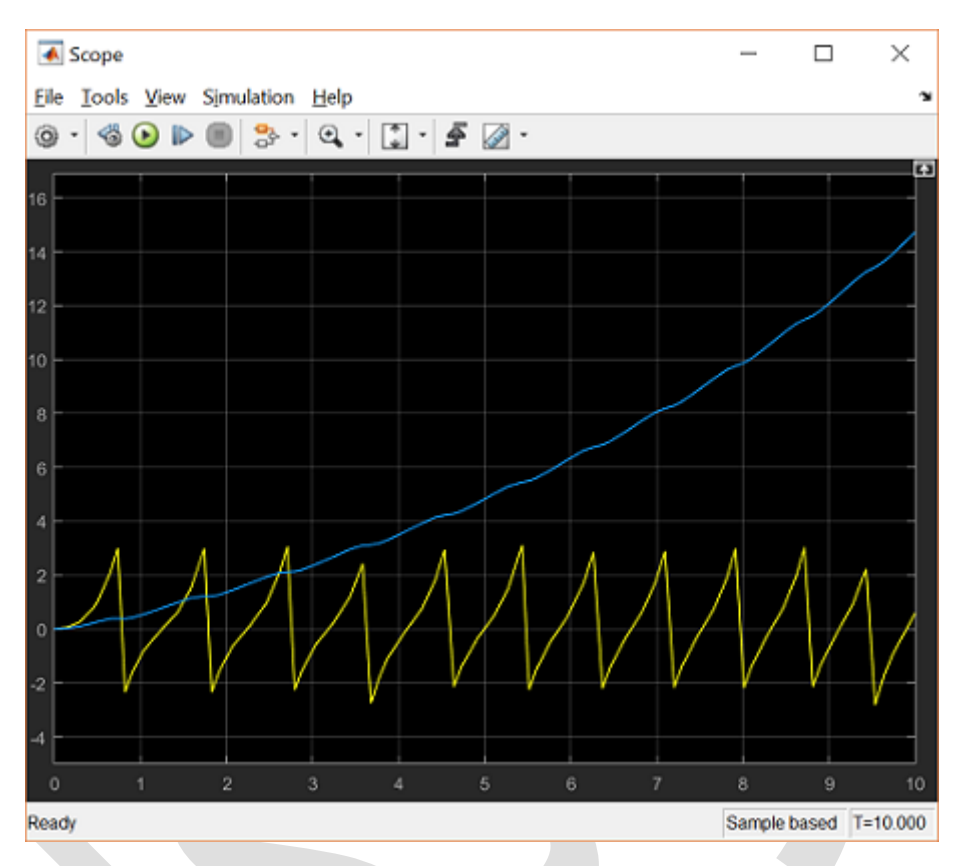

متوجه می شویم که پاندول به طور مکرر چرخشهای کاملی را انجام می دهد که در بازه  $\pi \pm$  رادیان نمایش داده می شود. علاوه بر آن موقعیت ارابه به بینهایت میل کرده و بی کران می شود اما تحت چرخشهای پاندول نوساناتی را دارد. نتایج به دست آمده تا حدی متفاوت از نتایج به دست آمده در فصل پاندول معکوس: تحلیل سیستم می باشد. دلیل این تفاوت این است که در این شبیه سازی از مدل کاملا غیر خطی استفاده شده است اما در تحلیل پیشین از تقریب خطی مدل پاندول معکوس استفاده کردیم. برای اینکه نتایج به دست آمده از شبیه سازی قابل مقایسه با نتایج سابق باشند، از مدل شبیه سازی خود، مدلی خطی را استخراج خواهیم کرد.

## استخراج مدل خطی از شبیهسازی

علاوه بر مقایسه یمدل شبیه سازی با نتایج سابق، ممکن است برای تحلیل و طراحی به دست آوردن یک مدل خطی مدنظر باشد. بسیاری از تکنیک های تحلیل که به صورت رایج برای تحلیل سیستم های دینامیکی انجام شده و طراحی هایی که از طریق آنها صورت می گیرند تنها بر روی مدل های خطی قابل پیاده سازی می باشند. بنابراین ممکن است هدف ما به دست آوردن یک تقریب مدل خطی از مدل شبیه سازی غیر خطی باشد. اینکار را با استفاده از سیمولینک انجام خواهیم داد:

- برای شروع، یکی از مدلهای ساخته شده در فصلهای قبل (Pend\_Model.slx یا Pend\_Model\_Simscape.slx) را باز کنید.
- اگر با استفاده از متغیرها مدل شبیهسازی خود را تعریف کرده باشید لازم است تا ثابتهای فیزیکی را پیش از فرآیند خطیسازی در فضای کاری متلب تعریف کنید. برای اینکار دستورات زیر را در پنجره دستور متلب وارد کنید:
  - m = 0.2;
  - b = 0.1;
  - I = 0.006;

- g = 9.8; l = 0.3;
- سپس از منوی بالای مدل به قسمت Analysis > Control Design > Linear Analysis بروید. بدین صورت پنجرهی Linear Analysis Tool باز خواهد شد.
- برای انجام خطیسازی، ابتدا باید ورودی و خروجیهای مدل و نقطهی کاری که خطیسازی حول آن انجام میشود را مشخص کنیم. ابتدا بر روی سیگنال ورودی نیرو در مدل سیمولینک راست کلیک کنید. سپس از منوی حاصل گزینهی Linear Analysis Points > Open-loop Input را انتخاب کنید. به روش مشابه بر روی هر یک از دو سیگنال خروجی مدل (زاویه پاندول و موقعیت ارابه) راست کلیک کرده و از منوی حاصل گزینهی دوجی با دوجی با دوجی مدل (زاویه پاندول و موقعیت ارابه) راست کلیک کرده و از منوی حاصل گزینهی یا دوجی مدل (زاویه پاندول و موقعیت ارابه) راست کلیک کرده و از منوی حاصل گزینهی ای مدی کرده و از منوی حاصل گزینهی یا دوجی با می یک کرده و از منوی مدی در می یا دوجی با دوجی با دوجی با یا دوسیگنال مای ورودی و خروجی با یک علامت فلش بر روی آنها مانند شکل زیر مشخص شده باشند:

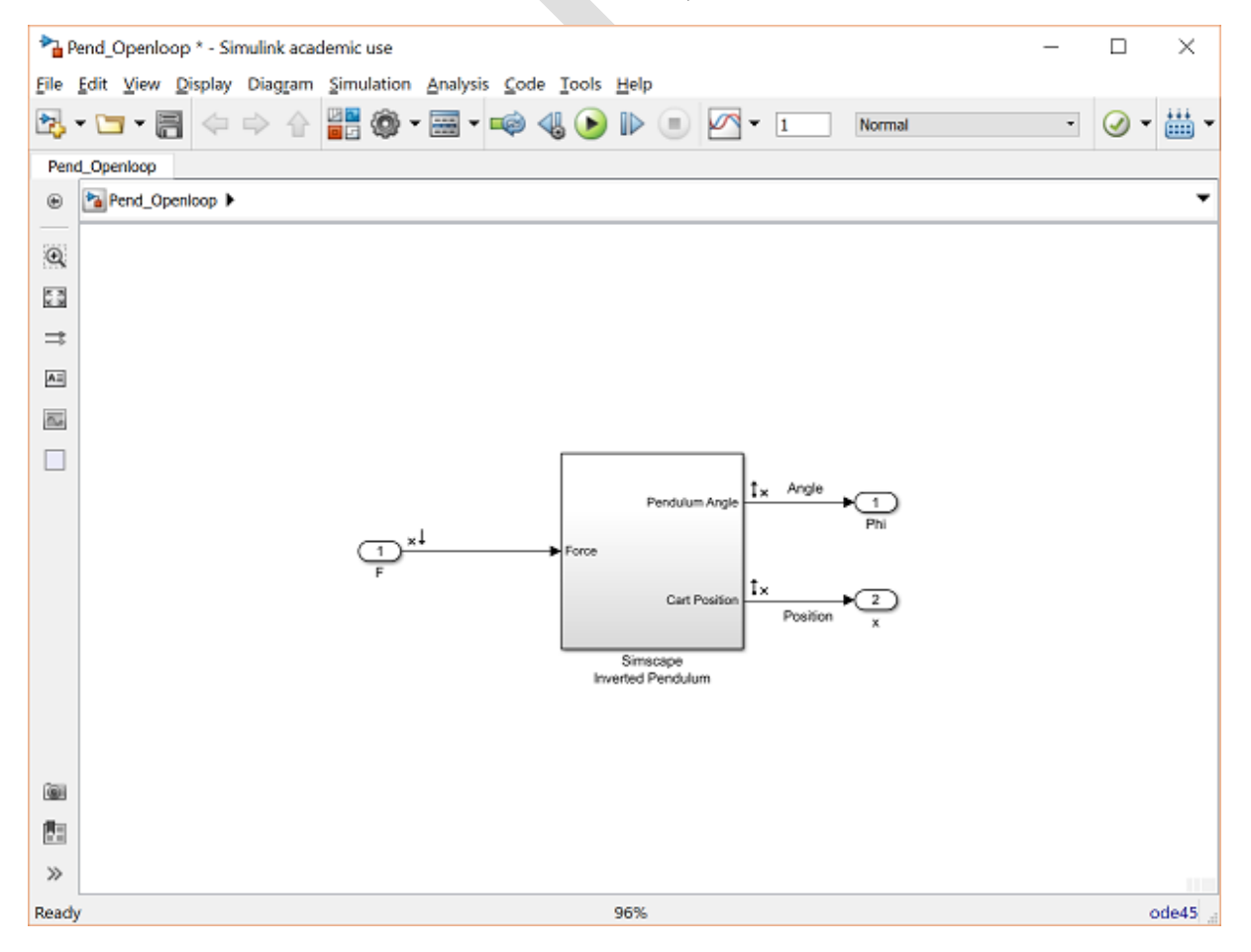

- حال باید نقطه یکاری سیستم که حول آن خطی سازی انجام می شود را مشخص کنیم. از منوی Operating گزینه Trim the model را مانند شکل زیر انتخاب کنید. با اینکار پنجره یا Trim the model باز خواهد شد.
   در این پنجره، بر روی دکمه Start trimming که با علامت مثلث سبز رنگ مشخص شده است کلیک کنید. با اینکار نقطه یکاری op\_trim1 ایجاد می شود.
- چون می خواهیم پاسخ ضربه این سیستم را به دست آوریم، به برگهی LINEAR ANALYSIS بازگشته و impulse را مانند شکل زیر انتخاب کنید:

| 📣 Linear Analysi                                                                                                    | s Too <mark>l</mark> - F                                                            | end_Openio                                             | ор                                                                                                    |                                                                                                    |                         |          |      | _       |     | $\times$ |
|----------------------------------------------------------------------------------------------------|-------------------------------------------------------------------------------------|--------------------------------------------------------|----------------------------------------------------------------------------------------------------|----------------------------------------------------------------------------------------------------|-------------------------|----------|------|---------|-----|----------|
| LINEAR ANAL                                                                                                    | YSIS                                                                                | ESTIM                                                  | IATION                                                                                                    | PLOTS A                                                                                                    | ND RESULTS              | MEW      |      | -       | 9 6 | 8        |
| Load Session     Load Session     Save Session     Preferences     FILE     Data Browser     Search workspace     MATLAB Worksp Name ^ V     A 4:     A 4:     A 1:     Clinear Analysis V Name ^ V | Variables<br>Dace<br>Variables<br>Dace<br>Variables<br>Dace<br>Vorkspac<br>Vorkspac | Analysis I/Os:     berating Point:     ter Variations: | Model I/Os<br>Model Initi<br>PREDEFII<br>S Time<br>CREATE I<br>CREATE I<br>CREATE I<br>CREATE I<br>CREATE I<br>CREATE I<br>CREATE I<br>CREATE I<br>CREATE I | A Condition<br>al Condition<br>NED OPERATING<br>del Initial Condition<br>sarize AL<br>NEW OPERATING<br>n Model<br>e Simulation Snap<br>IT<br>w Model Initial Co | POINTS Options<br>ashot | ver Step | Bode | Impulse |     |          |
|                                                                                                    |                                                                                     |                                                        |                                                                                                    |                                                                                                    |                         |          |      |         |     |          |

- در نهایت op\_trim1 را از منوی کشویی Operating Point انتخاب کرده و بر روی دکمه Impulse که با مثلث سبز رنگ مشخص شده است کلیک کنید. با اینکار به طور خودکار منحنی پاسخ ضریه و مدل خطی linsys1 ایجاد خواهد شد.
- برای مقایسه این نتایج با نتایج به دست آمده از بخش دوم: تحلیل سیستم، لازم است تا مقیاس محور x را تغییر دهید. برای اینکار راست کلیک کرده و از منوی حاصل، گزینه Properties را انتخاب کنید. پنجره ای مانند شکل زیر باز خواهد شد که نمودار بالا پاسخ زاویه ی پاندول و منوی پایین پاسخ موقعیت ارابه است:

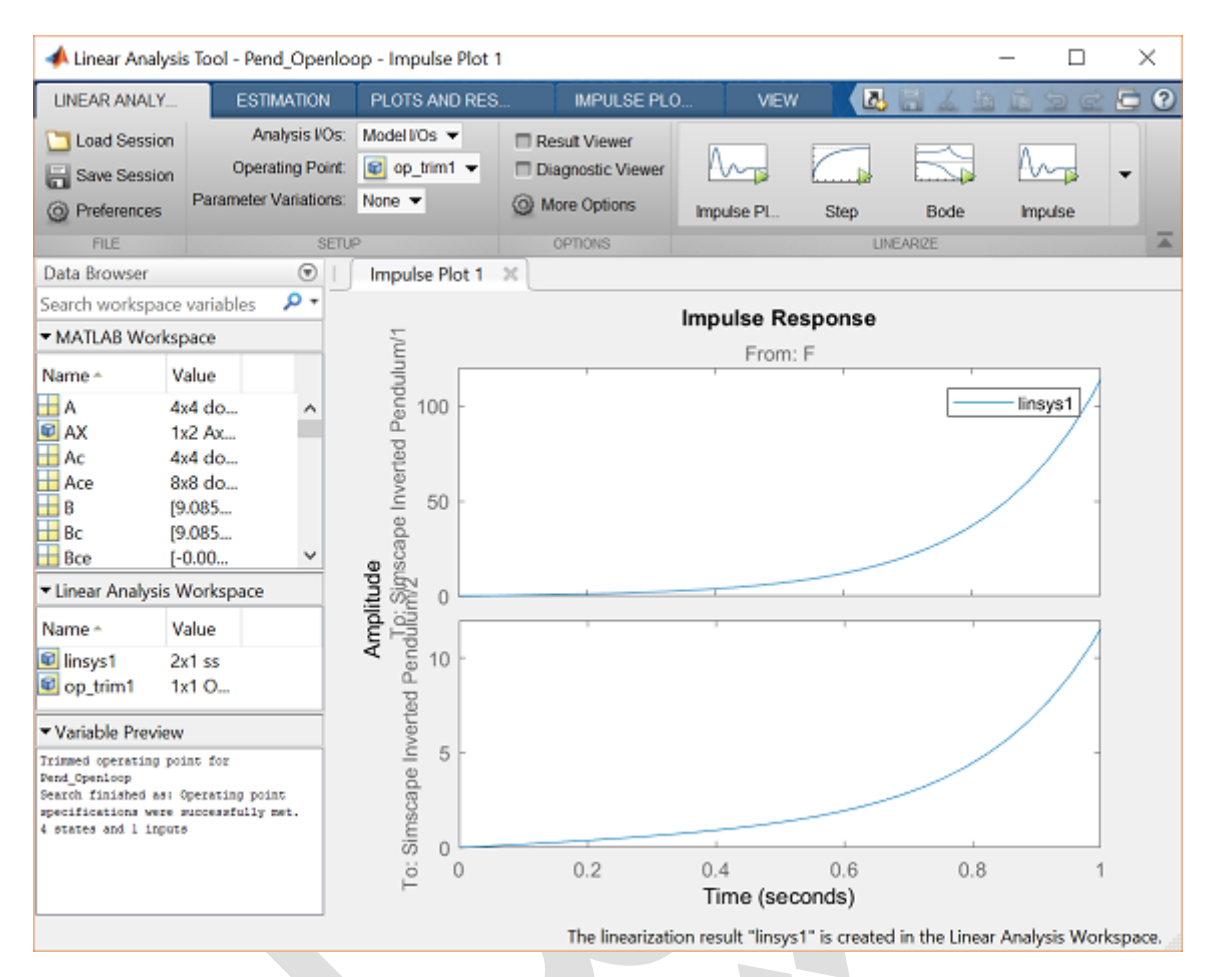

این نمودارها بسیار مشابه نمودارهای به دست آمده در **بخش دوم: تحلیل سیستم** هستند.

همچنین میتوان مدل خطی شده را برای تحلیل و طراحی بیشتر، به درون فضای کاری متلب صادر کرد. برای اینکار در قسمت Linear Analysis Workspace بر روی شئ linsys1 راست کلیک کرده و آنرا کپی کنید. سپس بر روی فضای کاری متلب راست کلیک کرده و شئ کپی شده را paste کنید.

# بخش نهم: طراحی کنترلر در سیمولینک

### فهرست مطالب بخش

- صورت مسئله و نیازهای طراحی
- پیادہ سازی PID برای مدل غیر خطی
  - پاسخ حلقه بستهی غیر خطی

در **بخش هشتم: مدلسازی سیمولینک**، دو مدل متفاوت برای شبیهسازی به دست آوردیم. حال با استفاده از این مدلها در سیمولینک به طراحی کنترلر از روشهای مختلف و شبیهسازی نتایج حلقه بستهی آنها میپردازیم.

### صورت مسئله و نیازهای طراحی

در این مسئله، ارابه به همراه پاندول معکوس متصل به آن که در شکل زیر نشان داده شده است، تحت تاثیر نیروی ضربهای F قرار می گیرد:

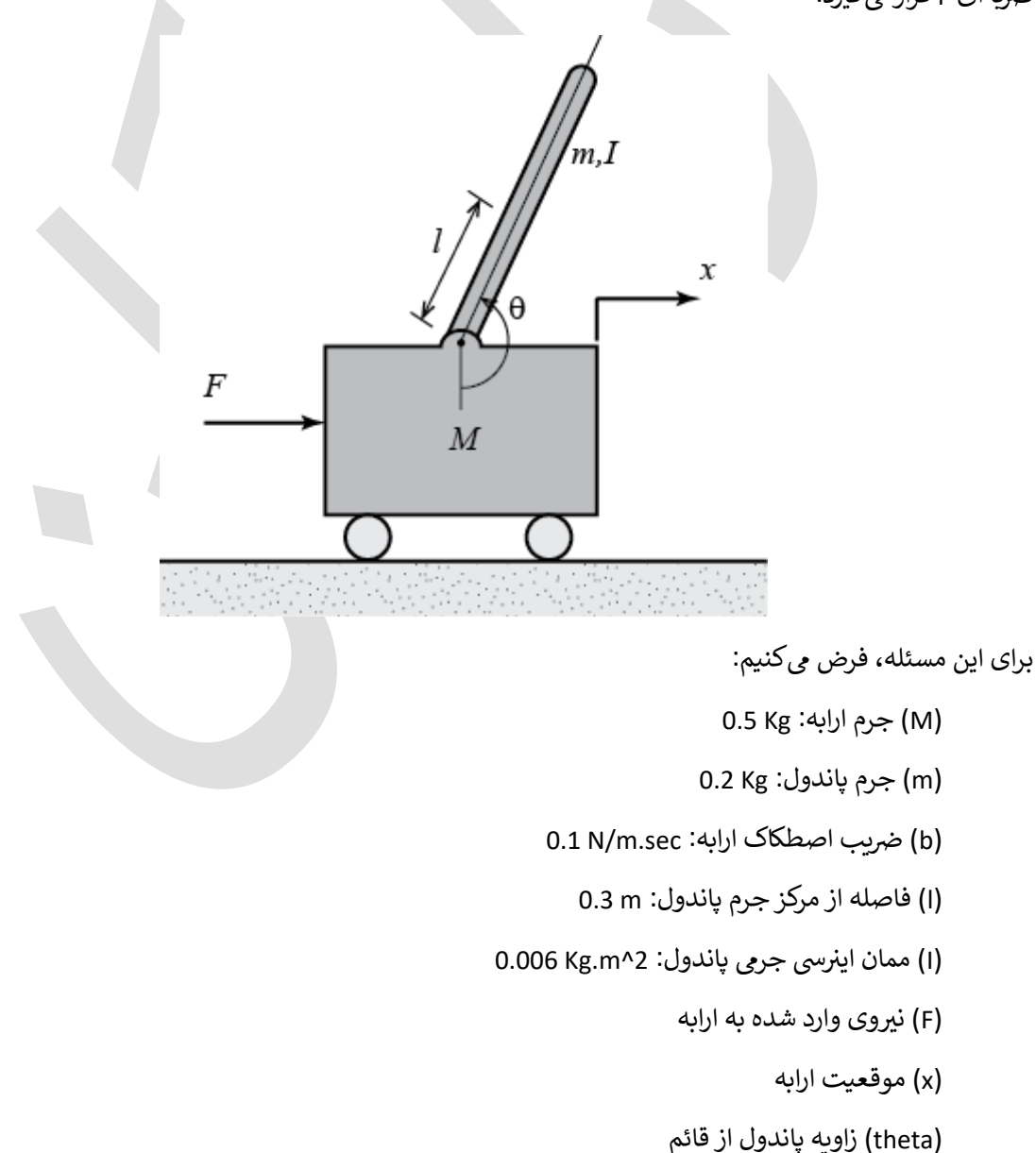

در روند طراحی یک کنترلر PID را توسعه داده و آنرا برای سیستم تک ورودی تک خروجی اعمال می کنیم. این کنترلر سعی بر حفظ حالت عمودی پاندول در هنگام اعمال نیروی ضریهای 1 Nsec دارد. موقعیت ارابه را در نظر نمی گیریم. تحت این شرایط، نیازهای طراحی عبارتست از:

- زمان نشست کمتر از ۵ ثانیه
- پاندول نباید هیچگاه بیشتر از ۰/۰۵ رادیان از موقعیت عمودی حرکت کند

## پیادہ سازی کنترل PID برای مدل غیر خطی

در **بخش سوم: طراحی کنترلر PID**، یک کنترلر PID با بهرههای تناسبی، انتگرالی و مشتقی به ترتیب برابر ۱،۱۰۰ و ۲۰ طراحی گردید. برای به کارگیری این سیستم حلقه بسته، باید از یکی از مدلهای ساخته شده در **بخش هشتم: مدلسازی سیمولینک** استفاده نماییم. با دنبال کردن مراحل زیر، یک مدل حلقه بسته با ورودی مرجع برای زاویه پاندول و نیروی اغتشاش وارده شده به ارابه خواهیم ساخت:

- برای شروع یکی از مدلهای ساخته شده در فصل قبل را باز کنید. میتوانید مدلهای Pend\_Model.slx یا Pend\_Model\_Simscape.slx را از اینجا دریافت کنید. ما در این قسمت از مدل Simscape برای نمایش انیمیشن استفاده خواهیم کرد.
  - دو بلوک Add را از کتابخانهی Simulink/Math Operations وارد کنید.
    - در بلوکهای Add گزینهی :List of signs را به شکل "-+" تغییر دهید.
- یک بلوک Constant را از کتابخانهی Simulink/Sources وارد کنید. مقدار آنرا به 0 تغییر دهید. این مقدار بیانگر ورودی مرجع مربوط به موقعیت عمودی پاندول می باشد. لازم به ذکر است که در مدل غیر Simscape (و بقیه قسمتهای این مثال) برای تعریف زاویهی پاندول در حالت عمودی از مقدار π استفاده کنید.
  - یک بلوک PID Controller را از کتابخانهی Simulink/Continuous وارد کنید.
- بلوک PID را با دابل کلیک بر روی آن ویرایش کنید. بهره ی تناسبی (P) Proportional را برابر "100"، بهره ی انتگرالی (I) Integral را برابر "1" و بهره ی مشتقی (Derivative (D) را برابر "20" قرار دهید.
  - حال بلوکھا را به شکل زیر متصل کنید:

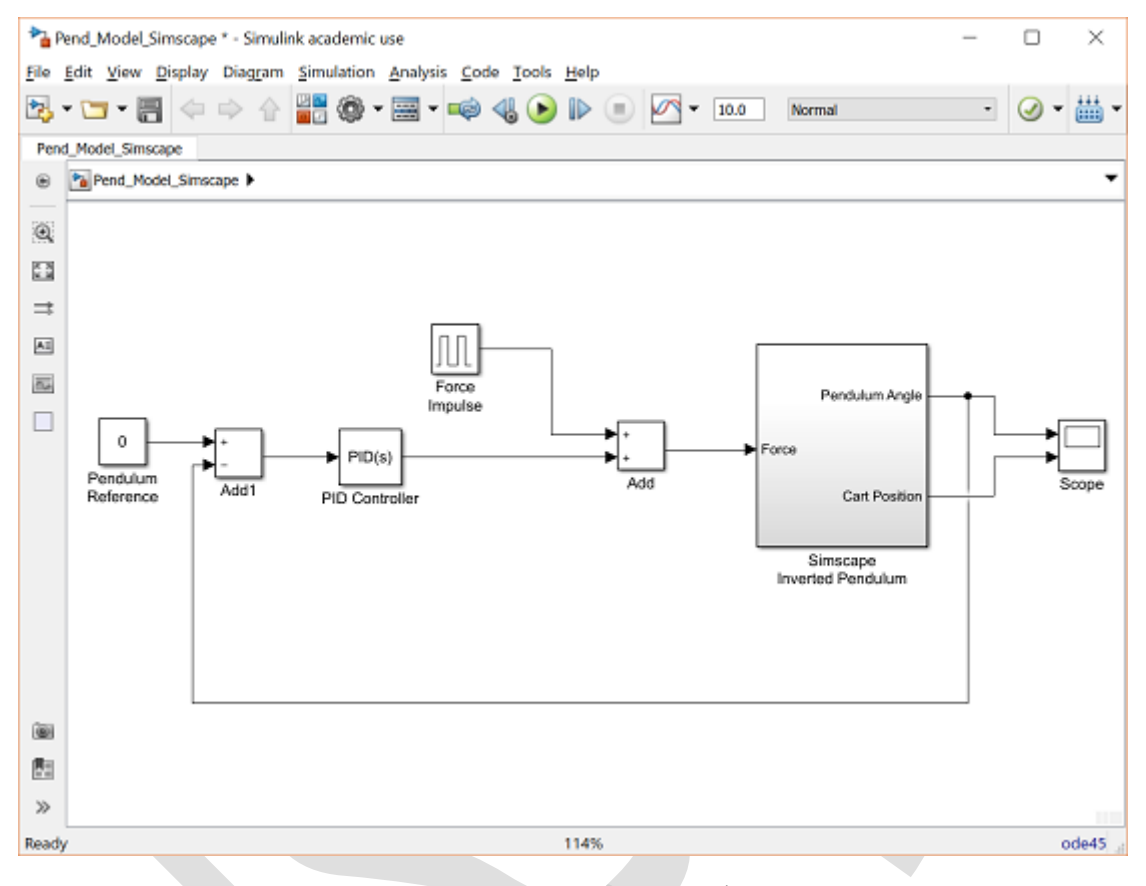

این مدل را میتوانید از درون سیدی دریافت کنید.

## پاسخ حلقه بسته غیر خطی

حال مىتوانيم سيستم حلقه بسته را شبيهسازى كنيم. دقت كنيد كه پارامترهاى فيزيكي به شكل زير تعريف شده باشند:

M = 0.5; m = 0.2; b = 0.1; I = 0.006; g = 9.8;

1 = 0.3;

حال شبیه سازی را اجرا کنید (انتخاب Run از منوی Simulation یا فشردن دکمه Ctrl+T). در حین اجرای شبیه سازی، انیمیشن پاندول معکوس حرکت حاصل سیستم را نمایش می دهد. یادآوری می کنیم که باید تیک گزینه Show منابعد بعد Simulation > Model Configuration Parameters در منوی Simulation > Model Configuration Parameters از اتمام شبیه سازی، پاسخ زیر به دست می آید:

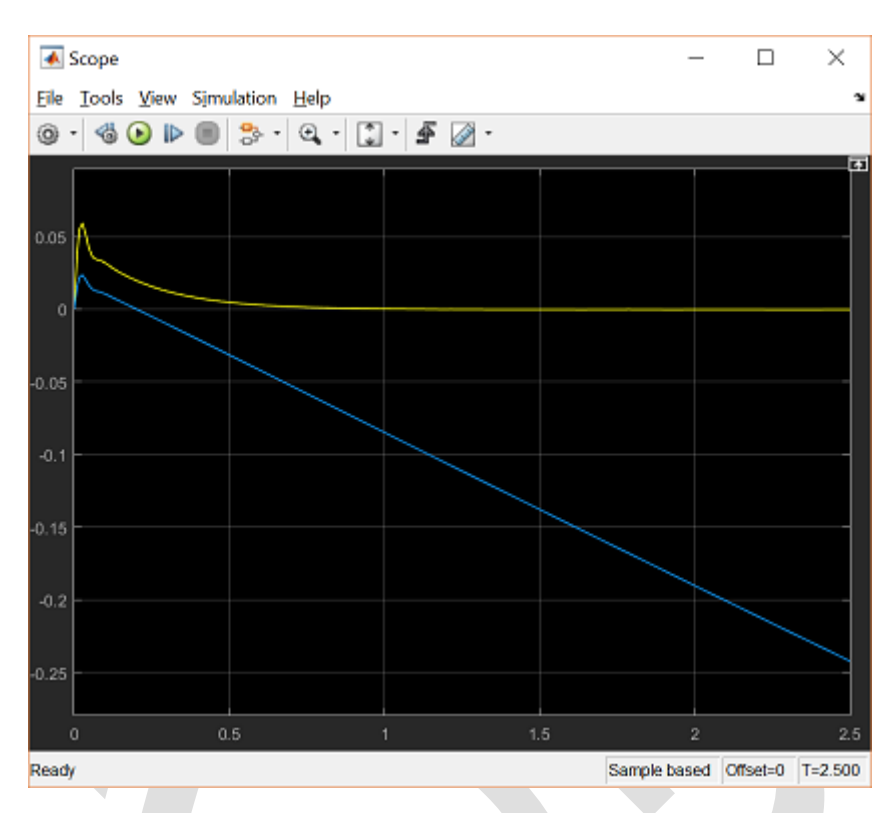

این پاسخ تقریبا مشابه پاسخ حلقه بستهی به دست آمده در متلب میباشد (برای مثال در **بخش سوم: طراحی کنترلر** PID). متذکر می شویم به دلیل اینکه انحراف زاویه از نقطهی کاری (تقریبا ۲۰۰۵ رادیان) بسیار کم میباشد، کنترلر PID سیستم غیر خطی را به خوبی کنترل می کند.

## پيوست

## پيوست اول: ليست دستورات متلب

در جدول زیر لیستی از دستورات مورد استفاده در این کتاب آورده شده است. میتوان از دستور help در متلب برای نحوهی استفاده از هر یک از دستورات بهره برد.

در این کتاب از دستورات و توابع متلب، سیمولینک و چند تابع که به صورت جداگانه نوشته شده بود استفاده مینماییم. توابعی که از توابع استاندارد متلب نمیباشند را میتوانید در سیدی ارائه شده همراه کتاب پیدا کنید.

| توضيحات                                                                             | دستور    |
|-------------------------------------------------------------------------------------|----------|
| مقدار مطلق                                                                          | abs      |
| محاسبهی ماتریس K برای جایدهی قطبهای A-BK (دستور place را نیز مشاهده نمایید)         | acker    |
| تنظیم مقیاس نمودار کنونی (دستور plot و figure را نیز مشاهده نمایید)                 | axis     |
| رسم دیاگرام بودی (دستور nyquisti و nyquisti را نیز مشاهده نمایید)                   | bode     |
| تبديل سيستم پيوسته به سيستم گسسته                                                   | c2d      |
| پاک کردن شکل                                                                        | clf      |
| کانولوشن (برای ضرب چندجملهایها در یکدیگر) (دستور deconv را نیز مشاهده نمایید)       | conv     |
| ماتریس کنترل پذیری (دستور obsv را نیز مشاهده نمایید)                                | ctrb     |
| دکانولوشن و تقسیم چندجملهایها (دستور conv را نیز مشاهده نمایید)                     | deconv   |
| به دست آوردن دترمینان یک ماتریس                                                     | det      |
| طراحی رگولاتور خطی درجه دوم برای سیستمهای گسسته (دستور lqr را نیز مشاهده نمایید)    | dlqr     |
| محاسبهي مقادير ويژهي يک ماتريس                                                      | eig      |
| تلرانس عددي متلب                                                                    | eps      |
| اتصال سیستم خطی در حلقهی فیدبک                                                      | feedback |
| ساخت یک شکل جدید یا بازسازی شکل کنونی (دستور subplot و axis را نیز مشاهده           | <u> </u> |
| نمایید)                                                                             | Ilgure   |
| حلقەي For                                                                           | for      |
| فرمت نمایش اعداد (اعشاری، عدد علمی و)                                               | format   |
| ساخت امفايل تابع                                                                    | function |
| رسم خطوط شطرنجی بر روی نمودار کنونی                                                 | grid     |
| اضافه کردن متن به نمودار کنونی (دستور text را نیز مشاهده نمایید)                    | gtext    |
| راهنمایی در متلب                                                                    | help     |
| نگهداشتن نمودار کنونی (دستور figure را نیز مشاهده نمایید)                           | hold     |
| جملهی شرطی                                                                          | if       |
| به دست آوردن قسمت موهومی یک عدد مختلط ( دستور <sub>real</sub> را نیز مشاهده نمایید) | imag     |
| پاسخ ضربهی سیستم خطی (دستور step و step را نیز مشاهده نمایید)                       | impulse  |
| پیام برای دریافت ورودی کاربر                                                        | input    |
| به دست آوردن معکوس یک ماتریس                                                        | inv      |
| راهنمای نمودار                                                                      | legend   |
| اندازهی یک بردار (دستور size را نیز مشاهده نمایید)                                  | length   |
| به دست آوردن يک بردار با فواصل خطي                                                  | linspace |
| ایجاد نمودار نایکوئست بر مقیاس لگاریتمی (دستور nyquist1 را نیز مشاهده نمایید)       | lnyquist |
| لگاریتم طبیعی، مشابه دستور 10g10                                                    | log      |
| رسم نمودار بر حسب مختصات لگاریتمی، مشابه دستور semilogx/semilogy                    | loglog   |
| به دست آوردن یک بردار با فواصل لگاریتمی                                             | logspace |

| طراحی رگولاتور خطی درجه دوم برای سیستمهای پیوسته (دستور dlqr را نیز مشاهده<br>نمایید)      | lqr           |
|--------------------------------------------------------------------------------------------|---------------|
| شبیهسازی یک سیستم خطی (دستور step و impulse را نیز مشاهده نمایید)                          | lsim          |
| به دست آوردن حد بهره، حد فاز و فرکانسهای گذر (دستور bode را نیز مشاهده نمایید)             | margin        |
| ایجاد مینیمال حقیقی <sup>، ٤</sup> یک سیستم (خنثیسازی صفر و قطب اجباری)                    | minreal       |
| نرم یک بردار                                                                               | norm          |
| رسم نمودار نایکوئست (دستور Inyquist را نیز مشاهده نمایید). این دستور یک جایگزین            | nyquist1      |
| برای دستور استاندارد متلب nyquist میباشد که نمودارهای دقیقتری را نتیجه میدهد.              | nyquisti      |
| ماتریس مشاهدهپذیری (دستور <sub>ctrb</sub> را نیز مشاهده نمایید)                            | obsv          |
| ایجاد یک بردار یا ماتریس با درایههای یک (دستور <sub>zeros</sub> را نیز مشاهده نمایید)      | ones          |
| محاسبهی ماتریس K برای جایدهی قطبهای A-BK (دستور acker را نیز مشاهده نمایید)                | place         |
| رسم یک نمودار (دستور axis ، figure و subplot را نیز مشاهده نمایید)                         | plot          |
| به دست آوردن چندجملهای مشخصه                                                               | poly          |
| ارزيابى چندجملهاى                                                                          | polyval       |
| چاپ نمودار کنونی (بر روی یک پرینتر یا فایل)                                                | print         |
| نمودار صفر-قطب برای سیستمهای خطی                                                           | pzmap         |
| به دست آوردن تعداد رديف يا ستونهاي خطي مستقل در يک ماتريس                                  | rank          |
| به دست آوردن قسمت حقیقی یک عدد مختلط (دستور imag را نیز مشاهده نمایید)                     | real          |
| به دست آوردن مقدار بهره (k) و قطبهای متناظر با نقاط انتخاب شده بر روی نمودار مکان          | mlastind      |
| هندسی ریشهها                                                                               | riocrina      |
| رسم نمودار مکان هندسی ریشهها                                                               | rlocus        |
| به دست آوردن ریشههای یک چندجملهای                                                          | roots         |
| به دست آوردن ضریب تناسب برای یک سیستم فیدبک تمام حالات                                     | rscale        |
| رسم خطوط ضریب میرایی ثابت (zeta) و فرکانس طبیعی ثابت (Wn) (دستور sigrid و                  | sarid         |
| zgrid را نیز مشاهده نمایید)                                                                | Sgiid         |
| به دست آوردن ابعاد یک بردار یا ماتریس (دستور length را نیز مشاهده نمایید)                  | size          |
| جذر (ریشهی دوم)                                                                            | sqrt          |
| ساخت مدل فضای حالت و تبدیل مدل LTI به فضای حالت (دستور ${ m tf}$ را نیز مشاهده             | 55            |
| نمایید)                                                                                    | 55            |
| دسترسی به اطلاعات فضای حالت (دستور tfdata را نیز مشاهده نمایید)                            | ssdata        |
| نمودار پلهای برای پاسخ گسسته                                                               | stairs        |
| رسم پاسخ پله (دستور impulse و sim را نیز مشاهده نمایید)                                    | step          |
| تقسیم پنجرهی نمودار به چند قسمت (دستور plot و figure را نیز مشاهده نمایید)                 | subplot       |
| اضافه کردن متن به نمودار کنونی (دستور title، اعلیه، gtext و gtext را نیز مشاهده<br>نمایید) | text          |
| ساخت تابع تبدیل یا تبدیل به فرم تابع تبدیل (دستور ss را نیز مشاهده نمایید)                 | tf            |
| دسترسی به اطلاعات تابع تبدیل (دستور ssdata را نیز مشاهده نمایید)                           | tfdata        |
| اضافه کردن عنوان به نمودار کنونی                                                           | title         |
| به دست آوردن فرکانس پهنای باند با داشتن ضربب میرایی و زمان نشست یا نمو                     | wdw           |
| اضافه کردن عنوان برای محور افقی/عمودی به نمودار کنونی (دستور text ، title و text)          |               |
| را نیز مشاهده نمایید)                                                                      | xlabel/ylabel |
| ایجاد کردن یک بردار یا ماتریس با درایههای صفر                                              | zeros         |
| رسم خطوط ضرب میرایی ثابت (zeta) و فرکانس طبیعی ثابت (Wn) (دستور sgrid و                    |               |
| sigrid را نیز مشاهده نمایید)                                                               | zgrid         |

Minimal Realization  ${}^{\epsilon}$ .

## پیوست دوم: تبدیل فرم نمایش سیستم

### فهرست مطالب بخش

- تبديل متغير سيستم
- فضای حالت به تابع تبدیل
  - صفرها در بینهایت
- تابع تبديل به فضای حالت
- فضای حالت به صفر/قطب و تابع تبدیل به صفر/قطب
- صفر/قطب به فضای حالت و صفر/قطب به تابع تبدیل

یک سیستم دینامیکی اغلب با یکی از سه راه زیر تعریف می گردد:

۱. به وسیلهی مجموعهای از معادلات فضای حالت و ماتریسهای مربوط به آن

۲. به وسیلهی تابع تبدیل و استفاده از متغیر نمادین s و چندجملهایهای صورت و مخرج

۳. به وسیلهی لیستی از قطبها و صفرها و بهرهی متناظر با آن

بعضی مواقع بهتر است تا نمایش سیستم را بین سه روش گفته شده، تبدیل نمود. متلب میتواند این تبدیلات را به سرعت و سادگی انجام دهد.

تبديل متغير سيستم

فرض کنید تابع تبدیلی به فرم زیر داریم:

$$G(s) = \frac{2s+1}{4s^2+3s+2} \tag{1}$$

این معادله را به شکل زیر میتوان به فرم تابع تبدیل نمایش داد:

s = tf('s'); G = (2\*s+1)/(4\*s^2+3\*s+2)
G =

2 s + 1

 $4 s^2 + 3 s + 2$ 

\_\_\_\_\_

Continuous-time transfer function.

یا به طور مشابه با مشخص نمودن ضرایب چندجمله ای صورت و مخرج به شکل برداری، داریم:

num = [2 1];

den = [4 3 2]; G = tf(num,den)

G =

2 s + 1

\_\_\_\_\_

 $4 s^2 + 3 s + 2$ 

Continuous-time transfer function.

| Concinadas  | دستور زیر استفاده نمود: | بای حالت با کمک از | ت آوردن مدل فض | ستم G برای به دس | مىتوان از متغير سي |
|-------------|-------------------------|--------------------|----------------|------------------|--------------------|
| [A,B,C,D] : | = ssdata(G)             |                    |                |                  |                    |
| A =         |                         |                    |                |                  |                    |
| -0.7500     | -0.5000                 |                    |                |                  |                    |
| 1.0000      | 0                       |                    |                |                  |                    |
| B =         |                         |                    |                |                  |                    |
| 1           |                         |                    |                |                  |                    |
| 0           |                         |                    |                |                  |                    |
| C =         |                         |                    |                |                  |                    |
| 0.5000      | 0.2500                  |                    |                |                  |                    |
| D =         |                         |                    |                |                  |                    |
| 0           |                         |                    |                |                  |                    |

این نمایش فضای حالت را می تواند در یک متغیر سیستم دیگر، مثلا با نام H، ذخیره نمود:

| H = ss(A, B, C, D) |  |  |  |  |
|--------------------|--|--|--|--|
|--------------------|--|--|--|--|

Н =

A =

|     | x1    | x2   |  |
|-----|-------|------|--|
| xl  | -0.75 | -0.5 |  |
| x2  | 1     | 0    |  |
|     |       |      |  |
| в = |       |      |  |
|     | ul    |      |  |
| xl  | 1     |      |  |
| x2  | 0     |      |  |
|     |       |      |  |
| C = |       |      |  |
|     | x1    | x2   |  |
| уl  | 0.5   | 0.25 |  |
|     |       |      |  |
| D = |       |      |  |
|     | u1    |      |  |
| y1  | 0     |      |  |

Continuous-time state-space model.

#### برای استخراج مدل صفر-قطب-بهره با استفاده از این متغیر سیستم، دستور زیر را اجرا مینماییم:

```
[z,p,k] = zpkdata(H, 'v')
z =
    -0.5000
p =
    -0.3750 + 0.5995i
    -0.3750 - 0.5995i
k =
    0.5000
```

K = zpk(z, p, k)K = 0.5 (s+0.5) \_\_\_\_\_  $(s^2 + 0.75s + 0.5)$ Continuous-time zero/pole/gain model. در نهایت با استفاده از این متغیر سیستم میتوانیم فرم تابع تبدیل سیستم را به دست آوریم: [num, den] = tfdata(K, 'v')num = 0 0.5000 0.2500 den = 1.0000 0.7500 0.5000 با استفاده از این دستور مشاهده مینماییم که فرم تابع تبدیل به دست آمده مشابهی تابع تبدیل اولیه قبل از انجام تبديلات فوق مي باشد (هرچند كه ضرايب صورت و مخرج در ۴ ضرب شده است). فضای حالت به تابع تبدیل

پارامتر سید در دستور بالا، سبب می شود تا مقادیر صفر و قطب به صورت برداری برگردانده شوند که برای سیستمهای SISO مفید می باشد. حال می توانیم یک متغیر سیستم دیگر با نام K را به نمایش zpk اختصاص دهیم:

علاوه بر استفاده از متغیر سیستم برای تبدیل فرمهای نمایش سیستم به یکدیگر، میتوان مستقیما این تبدیل را نیز انجام داد.

فرض کنید مجموعهای از معادلات فضای حالت داریم که میخواهیم معادل تابع تبدیل آنها را به دست آوریم. برای اینکار از دستور ss2tf استفاده مینماییم:

```
s = tf('s');
G = (2*s+1)/(4*s^2+3*s+2);
[A,B,C,D] = ssdata(G);
[num,den] = ss2tf(A,B,C,D)
```

num =

den =

1.0000 0.7500 0.5000

برای مثال فرض کنید مجموعهی معادلات حالت به شکل زیر است:

$$\begin{bmatrix} \dot{x} \\ \dot{x} \end{bmatrix} = \begin{bmatrix} 0 & 1 \\ -\frac{k}{m} & -\frac{b}{m} \end{bmatrix} \begin{bmatrix} x \\ \dot{x} \end{bmatrix} + \begin{bmatrix} 0 \\ 1 \\ m \end{bmatrix} F(t)$$
(Y)

$$y = \begin{bmatrix} 1 & 0 \end{bmatrix} \begin{bmatrix} x \\ \dot{x} \end{bmatrix}$$
(7)

پارامترهای سیستم برابر است با:

- m = 100 kg •
- b = 50 Ns/m
  - u = 500 N •

اگر بخواهیم فرم نمایش این سیستم را به فرم تابع تبدیل تغییر دهیم، امفایل زیر را اجرا مینماییم:

```
A = [0 1
        0 -0.05];
B = [0;
        0.001];
C = [0 1];
D = 0;
[num,den]=ss2tf(A,B,C,D)
```

num =

1.0e-03 \* 0 1.0000 0 den =

1.0000 0.0500 0

چند نکته در رابطه با استفاده از دستور fss2tf:

- صورت کسر (num) به تعداد خروجی های سیستم، دارای ردیف می باشد (یا به اندازهی تعداد ردیف های ماتریس C)
  - صورت و مخرج به شکل توانهای نزولی s نمایش داده می شوند.
- باید صورت و مخرج را بررسی نمود تا در صفرهای موجود در بینهایت، تابع تبدیل خطا نداشته باشد. در بخش بعد این مورد توضیح داده شده است.

### صفرهای در بینهایت

آخرین نکته یگفته شده در بالا نیاز به توضیحات تکمیلی دارد. هنگامی می گوییم یک سیستم دارای صفرهایی در بینهایت است که اگر مقدار تابع تبدیل وقتی  $\infty \leftarrow s$  برابر با صفر باشد. این اتفاق زمانی می افتد که تعداد قطبهای سیستم بیشتر از تعداد صفرهای آن باشد. این مورد در نمودار مکان هندسی ریشهها به صورت مجانبهایی که به بینهایت می روند نمود پیدا می کند (تعداد مجانبها برابر است با تعداد صفرهای در بینهایت). بعضی مواقع متلب این صفرهای در بینهایت را به شکل عددهای کراندار بسیار بزرگ نشان می دهد. هنگامی که این اتفاق می افتد، بعضی از ضرایب موجود در صورت که باید صفر باشند، به صورت عددهای بسیار کوچکی نشان داده می شوند. هرچند که این مسئله شاید خیلی مهم نباشد اما در هنگام استفاده از تابع تبدیل مشکلاتی را به وجود می آورد. در نتیجه باید همواره تابع تبدیل را بررسی نمود و اگر عددی با مقدار معدار گردید باید آنرا به صورت دستی به مقدار مطلق 0 تبدیل نمود.

به یک مثال مرتبط با این موضوع توجه نمایید:

```
A = [0 \ 1 \ 0]
                        0
     0 -0.1818 2.6727 0
           0
                 0
     0
                        1
     0 -4.5454 31.1818 0];
B = [0
     1.8182
     0
     4.5455];
C = [1 \ 0 \ 0 \ 0
    0 0 1 0];
D = [0
     0];
```

[num,den]=ss2tf(A,B,C,D)

| num | =      |        |          |         |          |
|-----|--------|--------|----------|---------|----------|
|     | 0      | 0      | 1.8182   | 0.0000  | -44.5460 |
|     | 0      | 0      | 4.5455   | -7.4381 | 0.0000   |
| den | =      |        |          |         |          |
|     | 1.0000 | 0.1818 | -31.1818 | 6.4796  | 0        |

اگر به بردار صورت توجه کنید، درایههای اول و دوم هر ردیف 0 میباشد، اما درایهی چهارم ردیف اول و درایهی آخر ردیف دوم برابر 0.000 است. اگر با دقت بیشتری به این درایهها دقت کنیم متوجه میشویم که آنها در واقع صفر نمیباشند و یک عدد بسیار کوچک هستند. برای دیدن مقادیر دقیق آنها دستور (1,4)num یا (2,5)num را در محیط متلب اجراکنید. در اینصورت به ترتیب مقادیر 15-3.2088 و 15-3.3032- نمایش داده می شود. این مشکل عددی را میتوان با اضافه نمودن دو دستور زیر بعد از دستور ss2tf حل نمود:

| num(1,4)          | = 0; |   |        |   |          |  |  |
|-------------------|------|---|--------|---|----------|--|--|
| num(2 <b>,</b> 5) | = 0; |   |        |   |          |  |  |
| num               |      |   |        |   |          |  |  |
| num =             |      |   |        |   |          |  |  |
|                   | 0    | 0 | 1.8182 | 0 | -44.5460 |  |  |

| 0 | 0 | 4.5455 | -7.4381 | 0 |
|---|---|--------|---------|---|
|   |   |        |         |   |

حال تمامی اعداد کوچک با صفر جایگزین شدند. همواره تابع تبدیل خود را بررسی و قبل از شروع روند طراحی، آنرا تحلیل نمایید.

#### تابع تبدیل به فضای حالت

معکوس دستور ss2tf، دستور tf2ss می باشد که یک سیستم به فرم تابع تبدیل را به فرم فضای حالت تبدیل می نماید. از این دستور به شکل زیر استفاده می گردد:

| [A | ,B,C,D] = | tf2ss(num, | den)    |  |
|----|-----------|------------|---------|--|
| 7  | _         |            |         |  |
| A  | =         |            |         |  |
|    | -0.1818   | 31.1818    | -6.4796 |  |
|    | 1.0000    | 0          | 0       |  |
|    | 0         | 1.0000     | 0       |  |
|    |           |            |         |  |
|    | 0         | 0          | 1.0000  |  |

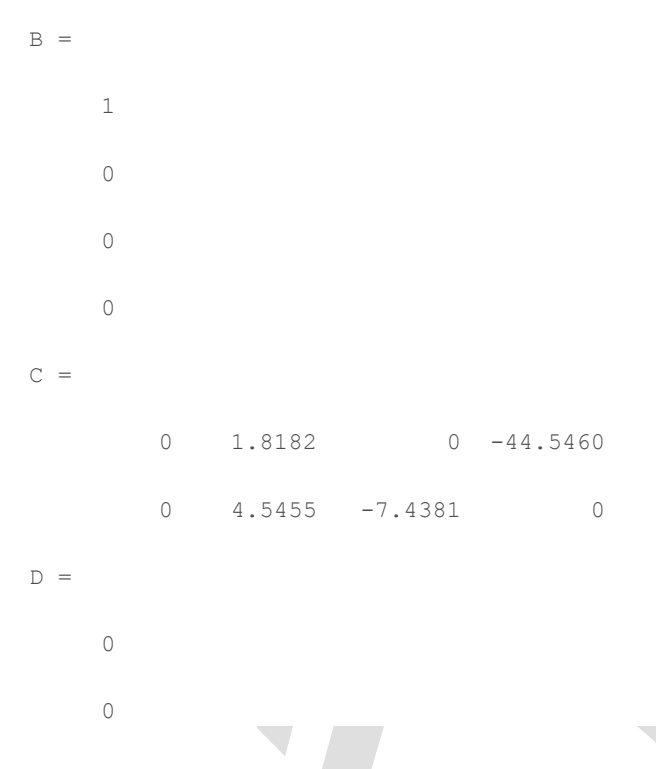

یک نکتهی مهم در اینجا این است که اگرچه برای نمایش سیستم یک تابع تبدیل منحصر به فرد وجود دارد اما میتوان چندین معادلات فضای حالت برای نمایش همان سیستم به دست آورد. دستور tf2ss ماتریسهای فضای حالت را به فرم کنترل کانونی<sup>13</sup> باز می گرداند. در نتیجه اگر یک مجموعه از معادلات فضای حالت داشته باشید و آنرا به تابع تبدیل تغییر دهید، با تبدیل دوبارهی تابع تبدیل به فرم فضای حالت، معادلات فضای حالت متفاوت میباشند مگر اینکه معادلات اولیهی فضای حالت به فرم کنترل کانونی باشد.

برای مثال صورت و مخرج ساخته شده در بالا را دوباره به فضای حالت تبدیل می نماییم:

| [A,B,C,D] = tf2ss(num,den) |            |         |   |  |  |  |  |
|----------------------------|------------|---------|---|--|--|--|--|
| A =                        |            |         |   |  |  |  |  |
| -0.181                     | .8 31.1818 | -6.4796 | 0 |  |  |  |  |
| 1.000                      | 0 0        | 0       | 0 |  |  |  |  |
|                            | 0 1.0000   | 0       | 0 |  |  |  |  |
|                            | 0 0        | 1.0000  | 0 |  |  |  |  |
| B =                        |            |         |   |  |  |  |  |
| 1                          |            |         |   |  |  |  |  |
| 0                          |            |         |   |  |  |  |  |
| 0                          |            |         |   |  |  |  |  |

Control Canonical Form <sup>٤</sup>

```
0
C =
0 1.8182 0 -44.5460
0 4.5455 -7.4381 0
D =
0
0
```

واضح است که این مجموعه از ماتریسها، همان ماتریسهای اولیه نمی باشند اما رفتار ورودی و خروجی سیستم مشابه سیستم سابق است. بینهایت راه برای نمایش یک تابع تبدیل به فرم فضای حالت وجود دارد و متلب فرم کنترل کانونی را انتخاب می کند. در هر نمایش فضای حالت، متغیرهای حالت سیستم دارای معانی یکسان نمی باشند.

### فضای حالت به صفر-قطب و تابع تبدیل به صفر-قطب

برای نمایش یک سیستم دینامیکی روش دیگری به نام مدل قطب-صفر-بهره وجود دارد. این مدل اساسا همان مدل تابع تبدیل است اما چندجملهایهای صورت و مخرج به صورت ریشههای آنها فاکتورگیری می شوند. شکل کلی این فرم به صورت زیر است:

$$G(s) = k \frac{(s - z_1)(s - z_2) \cdots (s - z_m)}{(s - p_1)(s - p_2) \cdots (s - p_n)}$$
(\*)

به یاد داشته باشید که برای نمایش صحیح تابع تبدیل، تعداد قطبها (n) باید بزرگتر یا مساوی تعداد صفرها (m) باشد. متلب میتواند این تبدیل را چه از فضای حالت و چه از تابع تبدیل به نمایش قطب-صفر-بهره انجام دهد.

اگر مدل تابع تبدیل داشته باشیم:

| [2,p,k] = cl22p(hull,den) |   |  |  |  |
|---------------------------|---|--|--|--|
| Z =                       |   |  |  |  |
| 4.9498 0                  |   |  |  |  |
| -4.9498 1.6364            | ł |  |  |  |
| p =                       |   |  |  |  |
| 0                         |   |  |  |  |
| -5.7753                   |   |  |  |  |
| 5.3851                    |   |  |  |  |
| 0.2083                    |   |  |  |  |
| k =                       |   |  |  |  |
| 1.8182                    |   |  |  |  |

اگر مدل فضای حالت داشته باشیم:

```
[z,p,k] = ss2zp(A,B,C,D)
```

```
z =

4.9498 0

-4.9498 1.6364

p =

0

-5.7753

5.3851

0.2083

k =

1.8182

4.5455
```

هر دوی این دستورات باید سه متغیر را برگرداند: p ، z و k. متغیر z تمامی صفرها را به صورت ستونی باز می گرداند. به ازای هر ردیف از صورت تابع تبدیل یا هر خروجی سیستم (y)، یک ستون در متغیر z وجود دارد. متغیر p تمامی قطبها را به صورت ستونی باز می گرداند. متغیر k نیز ستونی از مقادیر بهره را باز می گرداند. این متغیر به تعداد خروجیهای سیستم، دارای ردیف می باشد. برای مثال با استفاده از مدل فضای حالت و تابع تبدیل تعریف شده در بالا، یکی از دو اِمفایل زبر را اجرا نمایید:

z =

4.9498 0 -4.9498 1.6362

#### p =

0

-5.7753

5.3851

0.2083

#### k =

1.8182

4.5455

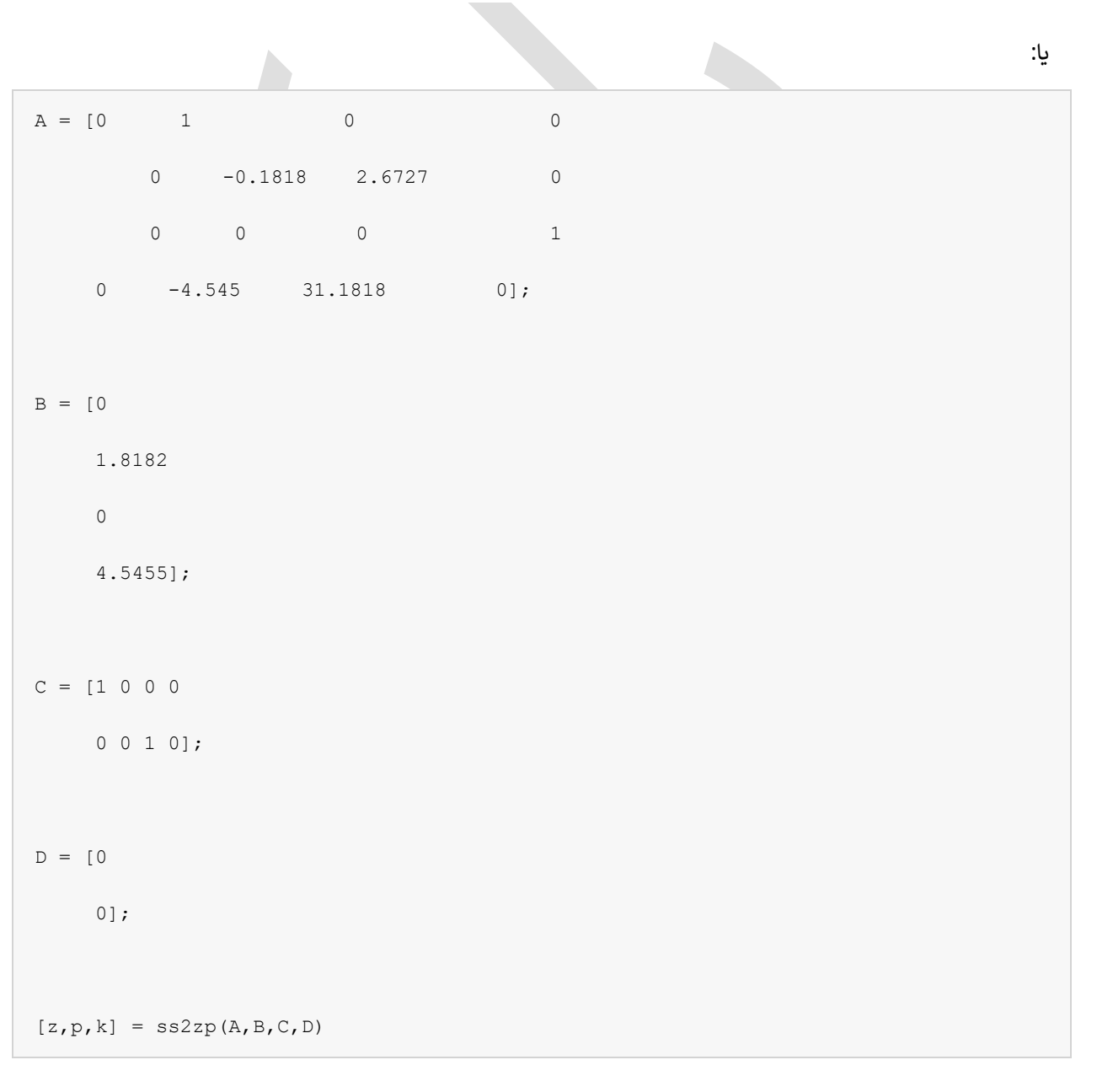

z =

-4.9498 0 4.9498 1.6362 p = 0 -5.7753 0.2083

5.3851

k =

1.8182

4.5455

به دلیل اینکه دو ستون از صفر وجود دارد، ماتریس k دارای دو ردیف می باشد (هر ردیف برای یک ستون z).

### صفر-قطب به فضاى حالت و صفر-قطب به تابع تبديل

همانطور که ممکن است حدس زده باشید، اگر سیستمی داشته باشیم که به روش صفر-قطب نمایش داده شده باشد، میتوانیم آن سیستم را به فرم فضای حالت یا تابع تبدیل نیز نمایش دهیم. برای به دست آوردن مدل فضای حالت، دستور زیر را وارد نمایید:

```
[A, B, C, D] = zp2ss(z, p, k)
               A =
  -0.1818 31.1818
                 -6.4786
                               0
  1.0000 0
                       0
                               0
       0 1.0000
                       0
                               0
     0 0
                  1.0000
                               0
в =
   1
    0
    0
    0
C =
       0 1.8182 0 -44.5460
```

417

```
0 4.5455 -7.4373 0
D =
0
0
```

دوباره باید متذکر شویم که بیش از یک مجموعه از ماتریسهای فضای حالت برای تعریف یک سیستم وجود دارد. ماتریسهای فضای حالتی که با استفاده از این دستور به دست میآیند به فرم کنترل کانونی میباشند. یعنی با دستور tf2ss نیز همین ماتریسها به دست خواهد آمد.

| [num, den] = zp2tf(z, p, k) |        |                           |                             |                       |                                         |  |  |  |  |  |
|-----------------------------|--------|---------------------------|-----------------------------|-----------------------|-----------------------------------------|--|--|--|--|--|
| num =                       |        |                           |                             |                       |                                         |  |  |  |  |  |
| 0                           | 0      | 1.8182                    | 0                           | -44.5460              |                                         |  |  |  |  |  |
| 0                           | 0      | 4.5455                    | -7.4373                     | 0                     |                                         |  |  |  |  |  |
| den =                       |        |                           |                             |                       |                                         |  |  |  |  |  |
| 1.0000                      | 0.1818 | -31.1818<br>رگرفته بوديم. | 4786 . 6<br>ندا آنرا در نظر | 0<br>میباشد که در ابن | تابع تبدیل به دست آمده همان تابع تبدیلی |  |  |  |  |  |

برای اینکه مدل قطب-صفر را به فرم مدل تابع تبدیل نمایش دهیم، دستور زیر را وارد کنید:

## پیوست سوم: شناسایی سیستم

### فهرست مطالب بخش

- تخمین مرتبه ی سیستم
- شناسایی سیستم با استفاده از پاسخ پله
- شناسایی سیستم با استفاده از دیاگرام بودی
  - شناسایی پارامترهای سیستم

پارامترهای سیستم از جمله ضریب میرایی، فرکانس طبیعی و بهرهی DC را میتوان از پاسخ پله یا دیاگرام بودی به دست آورد.

### تخمين مرتبهى سيستم

مرتبهی سیستم و درجهی نسبی آن را میتوان با استفاده از پاسخ پله یا دیاگرام بودی سیستم تخمین زد. به تفاوت بین مرتبهی مخرج و مرتبهی صورت یک تابع تبدیل سیستم، درجهی نسبی سیستم گفته می شود. درجهی نسبی سیستم کمترین مرتبهای است که سیستم می تواند داشته باشد.

### پاسخ پله

اگر پاسخ یک سیستم به ورودی پلهی غیر صفر، در لحظهی t=0 دارای شیب صفر باشد، آنگاه سیستم باید از درجهی دوم یا بیشتر باشد زیرا درجهی نسبی سیستم برابر ۲ یا بیشتر است.

اگر در پاسخ پلهی سیستم نوساناتی وجود داشته باشد، آنگاه سیستم باید یک سیستم زیر میرای مرتبهی دوم یا بیشتر بوده و دارای درجهی نسبی ۲ یا بیشتر میباشد.

#### دیاگرام بودی

نمودار فاز نشاندهندهی خوبی برای مرتبهی سیستم است. اگر فاز سیستم به کمتر از 90- درجه برسد آنگاه سیستم باید درجه دوم یا بیشتر باشد. درجهی نسبی سیستم حداقل باید به بزرگی تعداد مضربهای 90- درجه که منحنی فاز به صورت مجانبی در پایینترین به آن رسیده است، باشد.

## شناسایی سیستم با استفاده از پاسخ پله

#### بهرهی DC

بهرهی DC یا K، نسبت پاسخ حالت ماندگار ورودی پله به بزرگی آن ورودی پله میباشد.

#### ضريب ميرايي

برای یک سیستم زیر میرای درجه دوم، ضریب میرایی را میتوان از رابطهی درصد فراجهش به صورت زیر به دست آورد:

$$\zeta = \frac{-\ln(M_p)}{\sqrt{\pi^2 + \ln^2(M_p)}} \tag{1}$$

در این رابطه  $M_p$  ماکزیمم درصد فراجهش بوده که مقدار آنرا میتوان از نمودار پاسخ پله تخمین زد.

#### فركانس طبيعي

فرکانس طبیعی ( $\omega_n$ ) یک سیستم زیر میرای درجهی دوم را میتوان از فرکانس طبیعی میرا ( $\omega_a$ ) به دست آورد که فرکانس طبیعی میرا را میتوان از نمودار پاسخ پله و ضریب میرایی را از رابطهی بالا به دست آورد:

$$\omega_n = \frac{\omega_d}{\sqrt{1 - \zeta^2}} \tag{(Y)}$$

که در آن:

$$\omega_d = \frac{2\pi}{\Delta t} \tag{(7)}$$

و Δt بازهی زمانی بین دو قلهی متوالی در نمودار پاسخ پله میباشد.

## شناسایی سیستم با استفاده از دیاگرام بودی

#### بهرهی DC

بهرهی DC یک سیستم را میتوان از اندازهی دیاگرام بودی در 0 = s محاسبه نمود:

$$K = 10^{\frac{M(0)}{20}}$$
(\*)

که M(0) اندازهی دیاگرام بودی در  $\omega = 0$  میباشد.

#### فركانس طبيعي

ضریب میرایی یک را می توان با استفاده از بهرهی DC و اندازهی دیاگرام بودی در فاز 90- درجه به دست آورد:

$$\zeta = \frac{K}{2 \times 10^{\frac{M(-90^{\circ})}{20}}} \tag{(a)}$$

## شناسایی پارامترهای سیستم

اگر نوع سیستم مشخص باشد، آنگاه پارامترهای فیزیک را میتوان از معیارهای دینامیکی بالا تعیین نمود.

فرم کلی تابع تبدیل یک سیستم مرتبه اول به شکل زیر است:

$$G(s) = \frac{b}{s+a} = \frac{K}{\tau s+1} \tag{8}$$

فرم کلی تابع تبدیل یک سیستم مرتبه دوم به شکل زیر است:

$$G(s) = \frac{a}{s^2 + bs + c} = \frac{K\omega_n^2}{s^2 + 2\zeta\omega_n + \omega_n^2}$$
(V)

# پیوست چهارم: تاخیر ناشی از نگهدارنده

یکی از تبعات مهم استفاده از سیستم کنترل دیجیتالی، تاخیر ناشی از نگهدارنده میباشد. برای شروع دستورات زیر را در یک اِمفایل وارده کرده و آنرا اجرا کنید:

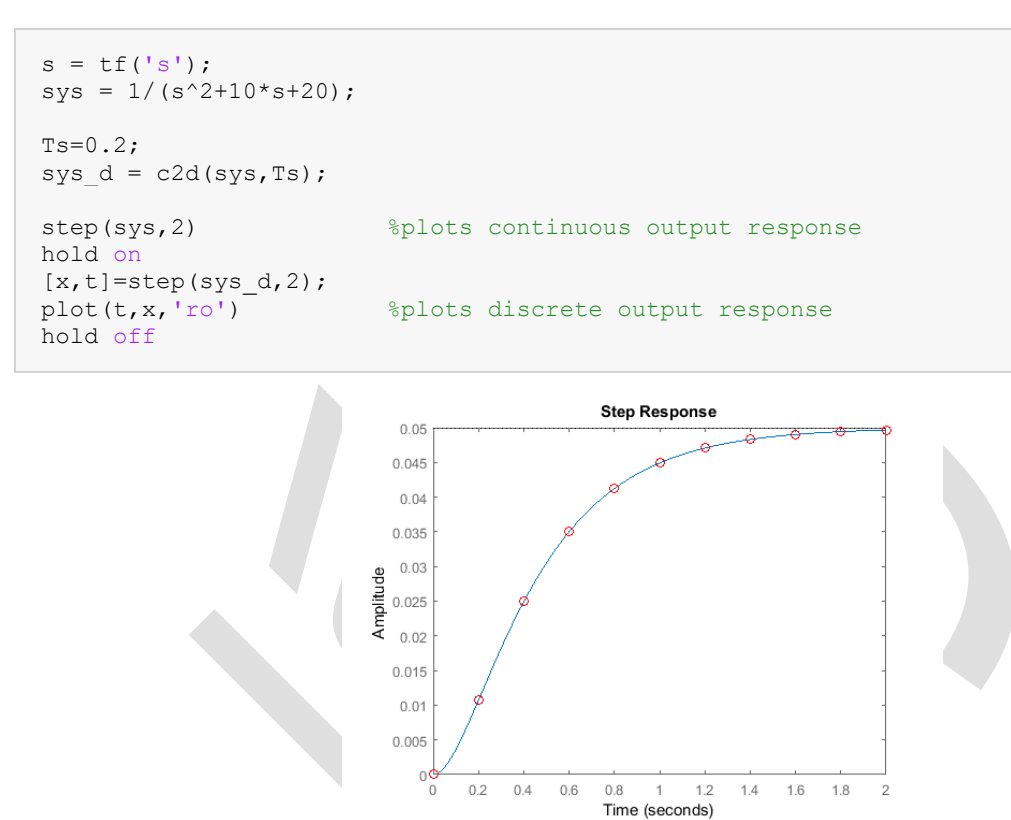

با توجه به این نمودار مشاهده مینماییم که در هر نمونهی زمانی، پاسخ گسسته کاملا منطبق با پاسخ پیوسته میباشد. این امر به دلیل اینکه ورودی داده شده تابع پلهی تکهای ثابت بوده است صادق میباشد. اگر ورودی تابع متغیر با زمان پیوسته باشد آنگاه این تطابق دیگر صورت نخواهد گرفت. برای تغییر ورودی، در کد بالا، ورودی step را به ورودی impulse تبدیل نمایید. با اجرای دوبارهی این امفایل، نمودار زیر به دست خواهد آمد:

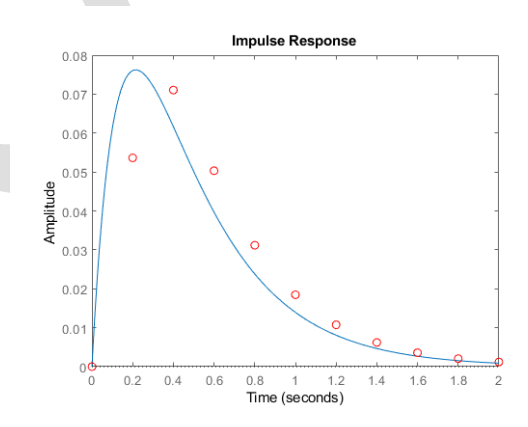

از این نمودار میتوان مشاهده نمود که پاسخ گسسته با پاسخ پیوسته مطابق نمیباشد. پاسخ گسسته دارای تاخیر مشخصی نسبت به پاسخ پیوسته میباشد.

حتی اگر در زمانهای نمونهبرداری، پاسخ گسسته با پاسخ پیوسته مانند شکل زیر مطابق باشد:

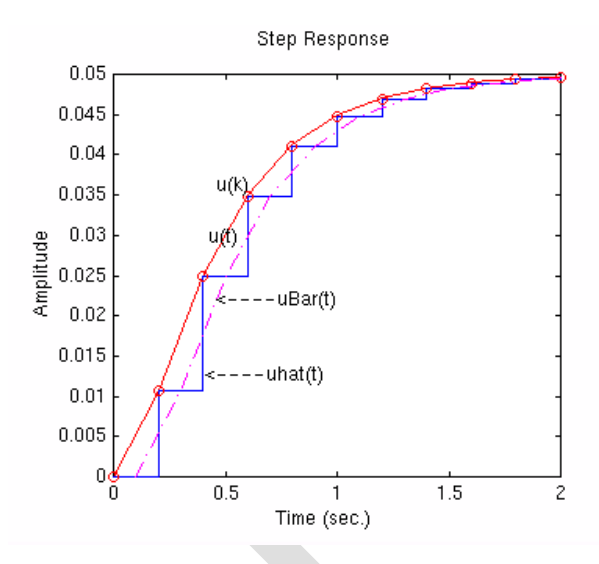

سیگنال میانگین (uBar(t نسبت به سیگنال پیوستهی (u(t به اندازهی Ts/2 تاخیر دارد. اگرچه با کاهش زمان نمونهبرداری (sec/sample به سیگنال (tr بر حسب sec/sample) این تاخیر کمتر شده و سیگنال (t) u(t به سیگنال پیوستهی (t) نزدیکتر خواهد شد.

# پیوست پنجم: خطای حالت ماندگار دیجیتال

#### فهرست مطالب بخش

- به دست آوردن خطای حالت ماندگار به ورودی پلهی واحد
  - به دست آوردن خطای حالت ماندگار به ورودی ضربه

در طراحی سیستمهای پیوسته، اغلب از قضیه مقدار نهایی برای به دست آوردن خطای حالت ماندگار سیستم استفاده مینماییم:

$$\lim_{t \to \infty} x(t) = x_{ss} = \lim_{s \to 0} sX(s) \tag{1}$$

لازم به ذکر است که این قضیه تنها در صورتی که قطبهای (s) sX دارای قسمت حقیقی منفی باشند صادق است. برای سیستمهای گسسته نیز قضیهی مقدار نهایی وجود دارد. قضیهی مقدار نهایی برای سیستمهای گسسته به شکل زیر تعریف می گردد:

$$\lim_{k \to \infty} x(k) = x_{ss} = \lim_{z \to 1} (1 - z^{-1}) X(z)$$
(Y)

که در این صورت لازم است تا تمام قطبهای  $X(z) = (z^{-1})$  در داخل دایرهی واحد قرار گرفته باشند.

برای مثال تابع تبدیل گسستهی زیر را در نظر بگیرید:

$$\frac{X(z)}{U(z)} = \frac{z+0.5}{z^2 - 0.6z + 0.3} \tag{(7)}$$

ابتدا قطبهای این تابع تبدیل را به دست می آوریم تا از قرار داشتن آنها در داخل دایرهی واحد اطمینان حاصل کنیم. این قطبها را می توان به روش دستی و یا با دستور متلب زیر به دست آورد:

```
z = tf('z',-1);
sys_d = (z + 0.5)/(z^2 - 0.6*z + 0.3);
[p,z] = pzmap(sys_d)
```

```
p =
```

```
0.3000 + 0.4583i
0.3000 - 0.4583i
```

z =

-0.5000

چون هر دو قطب این سیستم در داخل دایرهی واحد قرار دارد مجاز به استفاده از قضیهی مقدار نهایی میباشیم.

### به دست آوردن خطای حالت ماندگار به ورودی پلهی واحد

ورودی U(z) را برابر ورودی پلهی واحد به شکل زیر قرار میدهیم:

$$U(z) = \frac{1}{(1 - z^{-1})} \tag{(f)}$$

در این صورت خروجی X(z) برابر است با:

$$X(z) = \frac{(z+0.5)}{(z^2 - 0.6z + 0.3)} \frac{1}{(1-z^{-1})}$$
( $\delta$ )

با استفاده از قضیهی مقدار نهایی داریم:

$$x_{ss} = \lim_{z \to 1} (1 - z^{-1}) \frac{(z + 0.5)}{(z^2 - 0.6z + 0.3)} \frac{1}{(1 - z^{-1})} = 2.14$$
(8)

بنابراین خروجی حالت ماندگار سیستم گسستهی بالا به ورودی پلهی واحد برابر 2.14 میباشد. در نتیجه این مقدار معادل خطای حالت ماندگار ۱۱۴٪ میباشد.

برای بررسی صحت این مقدار، پاسخ پلهی سیستم را رسم مینماییم. یک امفایل جدید ایجاد کرده و دستورات زیر را در آن وارد کنید. با اجرای این امفایل، پاسخ پلهی سیستم مشابه شکل زیر رسم می گردد:

```
Ts = .05;
z = tf('z',Ts);
sys_d = (z + 0.5)/(z^2 - 0.6*z + 0.3);
step(sys_d,5);
grid
title('Discrete-Time Step Response')
```

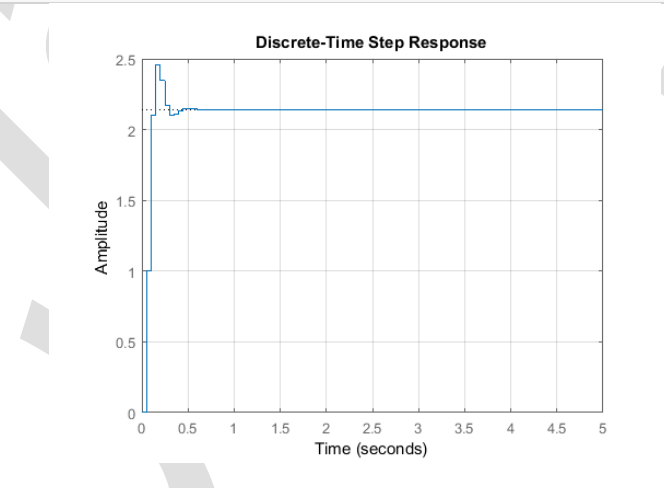

همانطور که انتظار میرفت مقدار خطای حالت ماندگار 2.14 می باشد.

به دست آوردن خطای حالت ماندگار به ورودی ضربه

حال ورودی U(z) را از ورودی پله به ورودی ضریه تغییر میدهیم:

$$U(z) = 1 \tag{V}$$

با اعمال قضیهی مقدار نهایی، نتیجهی زیر به دست می آید:

$$x_{ss} = \lim_{z \to 1} (1 - z^{-1}) \frac{(z + 0.5)}{(z^2 - 0.6z + 0.3)} (1) = 0 \tag{A}$$

بنابراین خروجی حالت ماندگار سیستم بالا به ورودی ضریه برابر صفر می باشد.

دستور step را در امفایل بالا به دستور impulse تغییر دهید و آنرا دوباره اجرا نمایید تا پاسخ زیر به دست آید:

Ts = .05;

```
z = tf('z',Ts);
sys_d = (z + 0.5)/(z^2 - 0.6*z + 0.3);
impulse(sys_d,5);
grid
title('Discrete-Time Impulse Response')
```

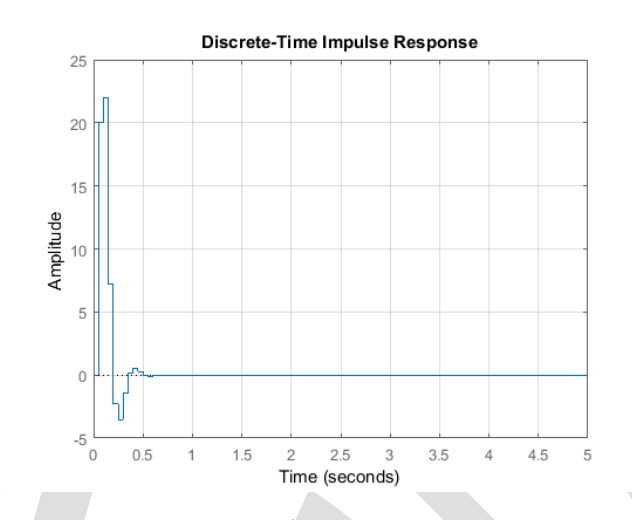

از این نمودار همانطور که پیشبینی می شد، خروجی حالت ماندگار به ورودی ضربهی واحد برابر صفر به دست آمد.

# پیوست ششم: موقعیت قطبهای گسسته و پاسخ گذرا

فهرست مطالب بخش • میرایی کم • میرایی متوسط • میرایی زیاد

در این بخش به جزییات بیشتری از موقعیت قطبهای تابع تبدیل گسسته و ارتباط آن با پاسخ زمانی سیستم می پردازیم.

میرایی کم ابتدا تابع تبدیل گسستهی زیر را با  $\zeta = 0.1$  و  $\omega_n = 0.8\pi/T$  در نظر بگیرید:

$$\frac{Y(z)}{F(z)} = \frac{1}{z^2 + 1.2z + 0.57} \tag{1}$$

دستورات زیر قطبهای این تابع تبدیل را به دست آورده و رسم می نماید. این دستورات را در یک امفایل جدید وارد کرده و آنرا اجرا کنید. بعد از اجرای آن نمودار قطب-صفر نمایش داده می شود:

```
T = .05;
z = tf('z', T);
sys = 1/(z^2+1.2*z+0.57);
[poles,zeros] = pzmap(sys)
pzmap(sys)
axis equal
zgrid
poles =
 -0.6000 + 0.4583i
  -0.6000 - 0.4583i
zeros =
```

0×1 empty double column vector

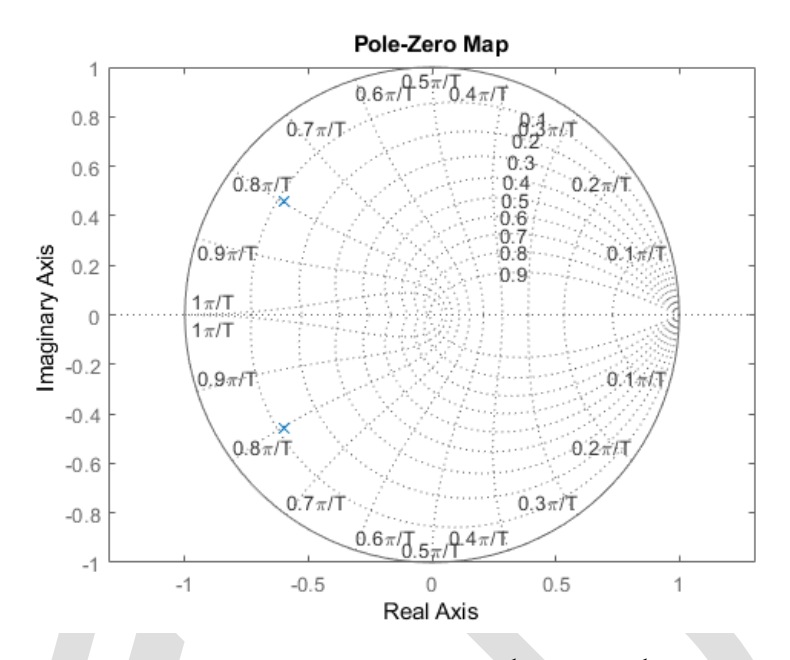

با توجه به این نمودار، قطبها به گونهای قرار گرفتهاند که دارای فرکانس طبیعی T/T (T بازهی نمونهبرداری بر حسب sample/sec) و ضریب میرایی حدودا 0.1 میباشند. اگر فرض کنیم که بازهی نمونهبرداری برابر 1/20 sec/sample باشد، با استفاده از سه معادلهی زیر میتوان زمان نمو، زمان نشست و ماکزیمم درصد فراجهش را به دست آورد:

$$T_s = \frac{4}{\zeta \omega_n} \tag{Y}$$

$$T_r = \frac{1.8}{\omega_n} \tag{(7)}$$

$$M_p = e^{-\frac{\zeta \pi}{\sqrt{1-\zeta^2}}} \tag{(f)}$$

مقدار زمان نمو برابر 0.035 ثانیه، زمان نشست برابر 0.8 ثانیه و ماکزیمم درصد فراجهش برابر ۷۰٪ میباشد. برای استفاده از این معادلات باید فرکانس طبیعی ( $\omega_n$ ) را از واحد rad/sample به rad/sec تبدیل نمود. همچنین این روابط برای سیستم مرتبه دوم زیر میرا و بدون صفر صادق میباشد. برای صحت این نتایج، پاسخ پلهی سیستم را به دست مرآوریم. دستورات زیر را به امفایل بالا اضافه نموده و آنرا دوباره اجرا نمایید تا پاسخ پله به دست آید:
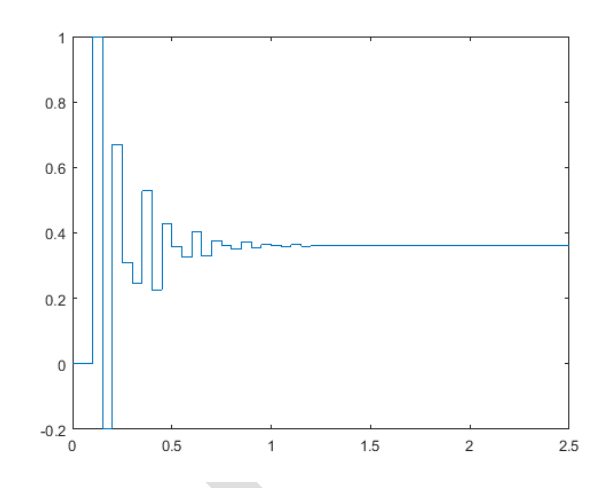

از نمودار مى توان دريافت كه زمان نمو، زمان نشست و فراجهش سيستم تقريبا برابر مقدار پيشبينى شده است.

میرایی متوسط حال تابع تبدیل گسستهی زیر را با  $\zeta = 0.4$  و  $\omega_n = (11\pi)/(20T)$  در نظر بگیرید:

$$\frac{Y(z)}{F(z)} = \frac{1}{z^2 + 0.25}$$
( $\delta$ )

مراحل قسمت قبل را دوباره تكرار مىنماييم. يك امفايل جديد باز نموده و دستورات زير را در آن وارد و اجرا كنيد تا نمودار قطبها نمایش داده شود:

```
T = .05;
z = tf('z',T);
sys = 1/(z^2 + 0.25);
[poles,zeros] = pzmap(sys)
pzmap(sys)
axis equal
zgrid
```

poles =

0.0000 + 0.5000i

0.0000 - 0.5000i

zeros =

0×1 empty double column vector

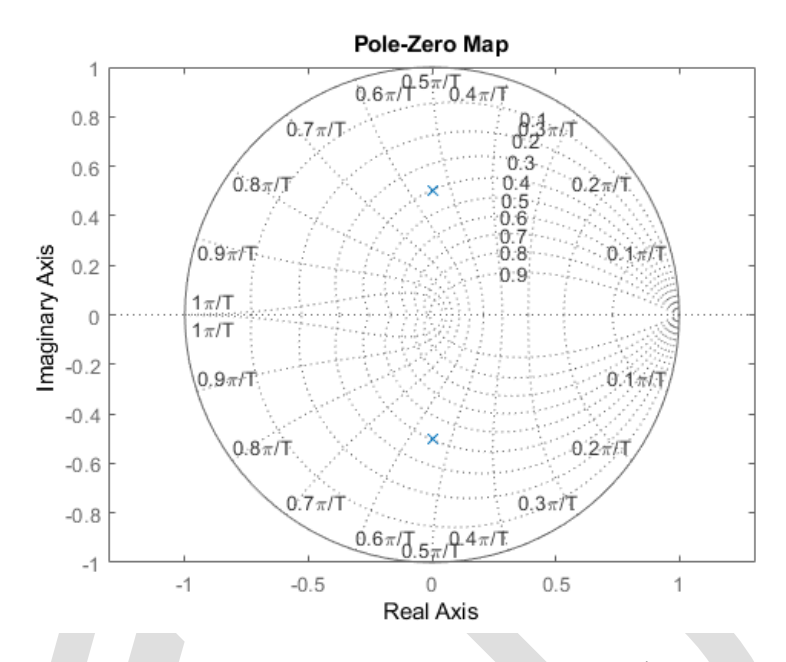

از نمودار قطبها متوجه می شویم که قطب ها در فرکانس طبیعی  $(20T)/(\pi 11)$  و ضریب میرایی حدودا 0.4 قرار گرفتهاند. بازه ینمونه برداری را برابر 1/20 ثانیه (مانند قبل) در نظر گرفته و با استفاده از سه معادله ی بالا مشخصات پاسخ پله را به دست می آوریم. زمان نمو برابر 0.05 ثانیه، زمان نشست برابر 0.3 ثانیه و ماکزیمم درصد فراجهش برابر ۲۵٪ به دست می آید. برای بررسی بیشتر پاسخ پله را رسم می نماییم. دستورات زیر را به امفایل بالا اضافه کرده و آنرا اجرا کنید تا پاسخ پله رسم شود:

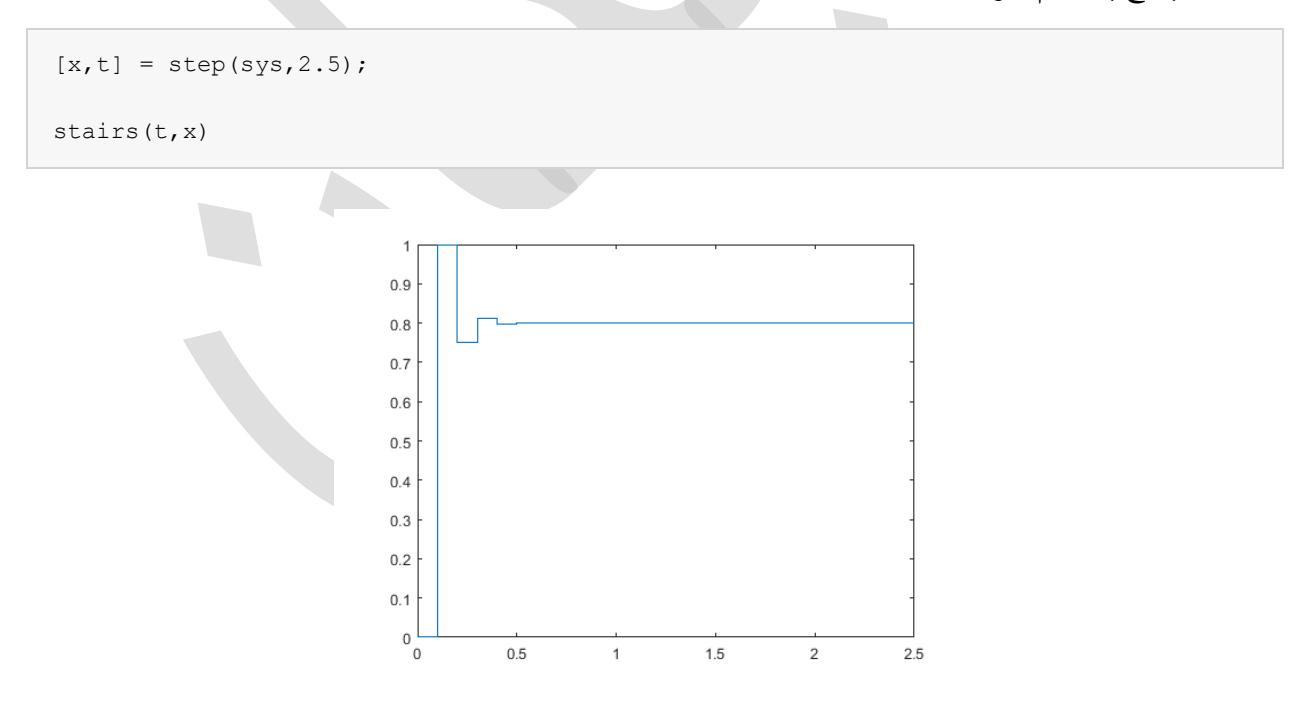

دوباره مشاهده می شود که پاسخ پله دارای زمان نمو، زمان نشست و فراجهش تقریبا مورد انتظار می باشد.

#### میرایی زیاد

برای مثال آخر، تابع تبدیل گسستهی زیر را با  $\zeta = 0.8$  و  $\omega_n = \pi/(4T)$  در نظر بگیرید:

$$\frac{Y(z)}{F(z)} = \frac{1}{z^2 - 0.98z + 0.3} \tag{8}$$

مشابه قبل، دستورات زیر را در یک امفایل جدید وارد کرده و آنرا اجرا کنید تا نمودار قطب-صفر نمایش داده شود:

T = .05; z = tf('z',T); sys = 1/(z^2 - 0.98\*z + 0.3); [poles,zeros] = pzmap(sys) pzmap(sys) axis([-1 1 -1 1]) zgrid

poles =

0.4900 + 0.2447i

0.4900 - 0.2447i

zeros =

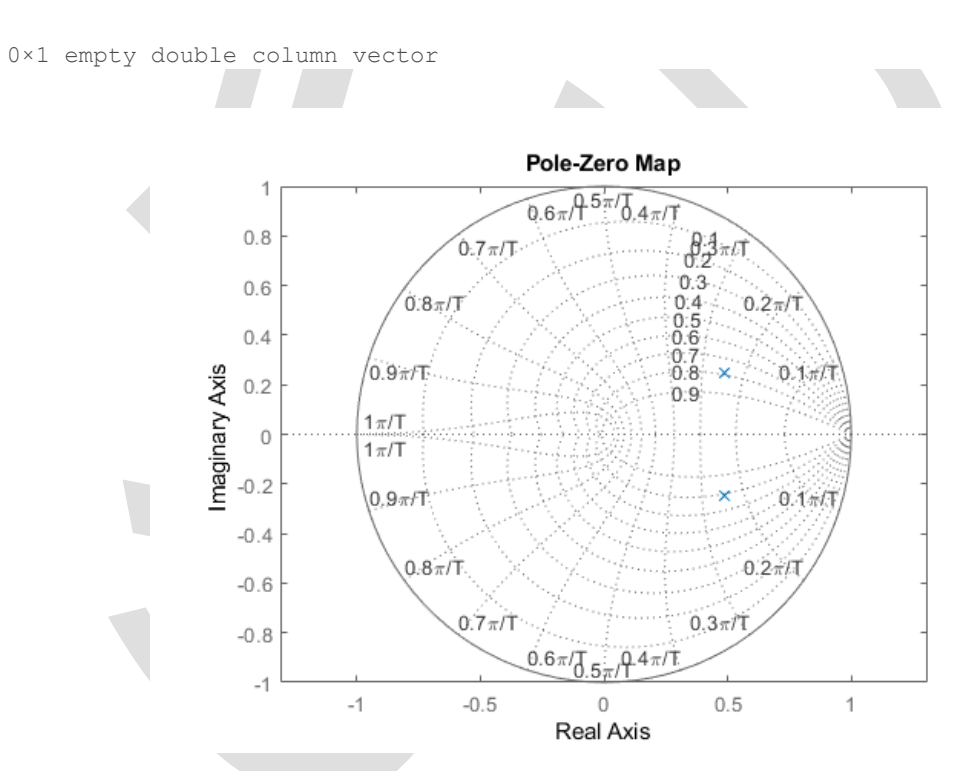

از این نمودار میتوان مشاهده کرد که قطبها در فرکانس طبیعی  $\pi/(4T)$  و ضریب میرایی تقریبا 0.8 قرار گرفتهاند. با فرض زمان نمونه بردار 1/20 ثانیه، این سیستم دارای زمان نمو 0.1 ثانیه، زمان نشست 0.3 ثانیه و فراجهش ۱ ٪ می باشد. با اضافه کردن دستورات زیر به امفایل بالا و مشاهدهی نمودار پاسخ پله، از نتایج به دست آمده اطمینان حاصل می نماییم:

```
[x,t] = step(sys,2.5);
stairs(t,x)
```

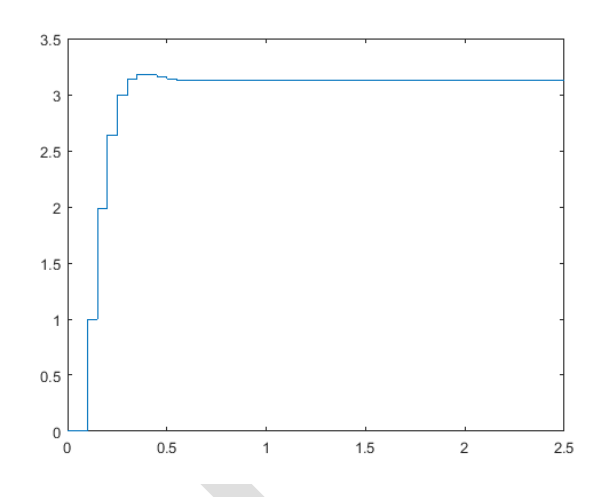

نمودار رسم شده تقریبا دارای خصوصیات محاسبه شده است.

با استفاده از این سه مثال ثابت کردیم که میتوان با استفاده از موقعیت قطبها، تخمینی از پاسخ گذرای سیستم داشته باشیم. این تحلیل خصوصا برای طراحی به کمک مکان هندسی ریشهها که هدف ما جایدهی قطبهای حلقه بسته برای دستیابی به پاسخ مطلوب است، مناسب میباشد.

# پيوست هفتم: طراحي جبرانسازهاي پيشفاز و پسفاز

#### فهرست مطالب بخش

- جبرانساز پیشفاز به کمک مکان هندسی ریشهها
  - جبرانساز پیشفاز به کمک پاسخ فرکانسی
- جبرانساز پسفاز به کمک مکان هندسی ریشهها
  - جبرانساز پسفاز به کمک پاسخ فرکانسی
- جبرانساز پیش-پسفاز به کمک مکان هندسی ریشهها و پاسخ فرکانسی

از جبرانسازهای پیشفاز و پسفاز به طور گسترده در زمینهی کنترل استفاده می گردد. جبرانساز پیشفاز میتواند پایداری را افزایش داده و پاسخ سیستم را سرعت دهد؛ در حالیکه جبرانساز پسفاز میتواند خطای حالت ماندگار را کاهش دهد (اما حذف نمی کند). بسته به تاثیر مورد نیاز، یک یا چند جبرانساز پیشفاز و پسفاز به صورتهای مختلف استفاده می گردد.

جبرانسازیهای پیشفاز، پسفاز و پیش-پسفاز معمولا برای سیستمهای به فرم تابع تبدیل طراحی می گردند. در **پیوست دوم: تبدیل فرم نمایش سیستم** به تبدیل سیستمها به یکدیگر اشاره شده است.

### جبرانساز پیشفاز به کمک مکان هندسی ریشهها

جبرانساز پیشفاز مرتبه اول (c(s) را میتوان با استفاده از مکان هندسی ریشهها طراحی نمود. یک جبرانساز پیشفاز به فرم مکان هندسی ریشهها به صورت زیر تعریف می شود:

$$C(s) = K_c \frac{(s - z_0)}{(s - p_0)}$$
(1)

در جبرانساز پیشفاز بالا، باید اندازهی  $z_0$  کوچکتر از اندازهی  $p_0$  باشد. جبرانساز پیشفاز شاخههای مکان هندسی ریشهها را به سمت چپ صفحهی مختلط متمایل میکند. به همین دلیل سبب بهبود پایداری سیستم و افزایش سرعت پاسخ سیستم می گردد.

برای انجام این کار، به یاد داریم که در به دست آوردن مجانبهای مکان هندسی ریشهها که در بینهایت به صفر میل می کرد از معادلهی زیر برای تعیین نقطهی تماس مجانب با محور حقیقی استفاده می گردید:

$$a = \frac{\Sigma(poles) - \Sigma(zeros)}{(\#poles) - (\#zeros)}$$
(7)

زمانی که جبرانساز پیشفاز به سیستم اضافه گردد، محل این تقاطع عدد منفی بزرگتری خواهد شد. اختلاف تعداد صفرها و قطبها ثابت می ماند (زیرا یک قطب و صفر اضافه گردیده است) اما قطب اضافه شده از صفر اضافه شده، منفیتر (از لحاظ اندازه بزرگتر) است. بنابراین نتیجهی این جبرانساز پیشفاز این است که محل تقاطع مجانبها را به سمت چپ صفحهی مختلط حرکت می دهد و تمام مکان هندسی ریشهها به سمت چپ نیز حرکت می کند. به همین دلیل ناحیهی پایداری بزرگتر شده و سرعت پاسخ سیستم افزایش می یابد.

در متلب برای به کارگیری جبرانساز پیشفاز به فرم مکان هندسی ریشهها، از دستورات زیر استفاده مینماییم (مقدار Kc، z و p از قبل تعریف شده است):

> s = tf('s'); C\_lead = Kc\*(s-z)/(s-p);

میتوانیم با دستور زیر جبرانساز (C(s) را با سیستم (P(s) ادغام نماییم:

sys\_ol = C\_lead\*P;

# جبرانساز پیشفاز به کمک پاسخ فرکانسی

جبرانساز پیشفاز مرتبه اول را میتوان با استفاده از روش پاسخ فرکانسی نیز طراحی نمود. جبرانساز پیشفاز به فرم پاسخ فرکانسی به صورت زیر نشان داده میشود:

$$C(s) = \frac{1 + aT_s}{1 + T_s} \quad [a > 1]$$
(7)

این فرم نمایش مشابهی فرم مکان هندسی ریشهها وقتی z=1/aT ،p=1/۲ و kc=a است میباشد که در زیر دوباره آورده شده است:

$$C(s) = K_c \frac{(s - z_0)}{(s - p_0)}$$
(\*)

در طراحی به کمک پاسخ فرکانسی، جبرانساز پیشفاز، مقدار فاز مثبتی را در بازهی فرکانسی 1/aT تا 1/۲ به سیستم اضافه مینماید. دیاگرام بودی جبرانساز پیشفاز (c(s) به شکل زیر رسم می گردد:

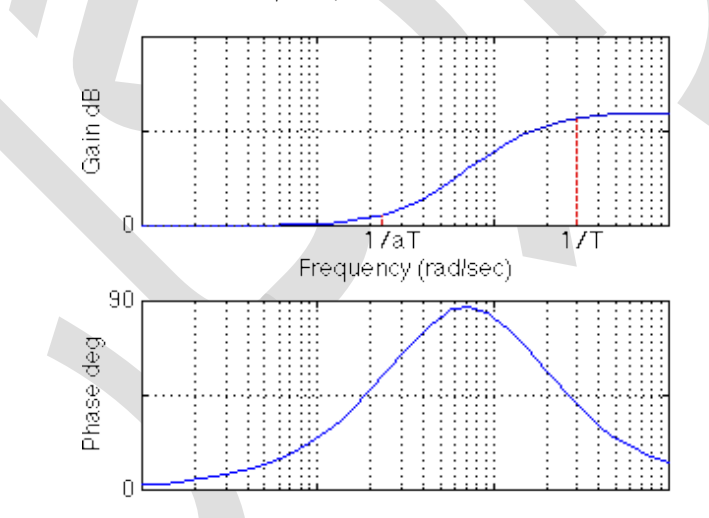

دو فرکانس گوشه در فرکانسهای 1/aT و 1/r می باشند؛ فاز اضافه شده به سیستم مابین این دو فرکانس اعمال می شود. بسته به مقدار a، مقدار فاز مثبت می تواند تا ۹۰ درجه باشد. اگر به بیش از ۹۰ درجه فاز نیاز باشد، از دو جبران ساز پیش فاز به صورت سری استفاده می شود. مقدار حداکثر فاز در مرکز فرکانس ها اضافه شده و از رابطهی زیر محاسبه می گردد:

$$\omega_m = \frac{1}{T\sqrt{a}} \tag{(a)}$$

رابطهی که مقدار فرکانس ماکزیمم را حساب می کند به صورت زیر تعریف می گردد:

$$\sin\phi = \frac{a-1}{a+1} \tag{(8)}$$

فرکانس اضافه شده سبب افزایش حد فاز گشته و در نتیجه پایداری سیستم را افزایش میدهد. برای طراحی این نوع جبرانساز، با توجه به مقدار فاز مورد نیاز برای رسیدن به حد فاز مطلوب، مقدار a را به دست آورده و با توجه به فرکانس گذر بهرهی جدید که فاز در آن نقطه اضافه می گردد، مقدار T را تعیین مینماییم.

تاثیر دیگر جبرانساز پیشفاز را میتوان در نمودار اندازه مشاهده نمود. جبرانساز پیشفاز، بهرهی سیستم را در فرکانسهای بالا افزایش میدهد (مقدار این بهره برابر a میباشد). این امر سبب افزایش فرکانس گذر می شود که عامل کاهش زمان نمو و نشست سیستم می گردد (اما ممکن است نویز فرکانس بالا را تقویت نماید).

در متلب برای پیادهسازی جبرانساز پیشفاز به فرم پاسخ فرکانسی، از دستور زیر استفاده می شود (مقادیر a و T از قبل تعیین شدهاند):

s = tf('s'); C lead = (1+a\*T\*s)/(1+T\*s);

سپس می توان این جبران ساز را با دستور زیر با سیستم ادغام نمود:

sys\_ol = C\_lead\*P;

## جبرانساز پسفاز به کمک مکان هندسی ریشهها

جبرانساز پسفاز مرتبه اول (c(s) را میتوان با استفاده از مکان هندسی ریشهها طراحی نمود. یک جبرانساز پیشفاز به فرم مکان هندسی ریشهها به صورت زیر تعریف می شود:

$$C(s) = \frac{(s - z_0)}{(s - p_0)}$$
(V)

این فرم مشابه فرم جبرانساز پیشفاز میباشد با این تفاوت که در اینجا اندازهی z<sub>0</sub> بزرگتر از اندازهی p<sub>0</sub> میباشد (و از بهرهی Kc صرف نظر شده است). جبرانساز پسفاز، شاخههای مکان هندسی ریشهها را به سمت راست صفحهی مختلط متمایل میکند. به همین دلیل صفر و قطب جبرانساز پسفاز اغلب نزدیک به هم انتخاب می شوند (معمولا در نزدیکی مبدا) تا تغییر زیادی بر روی پاسخ گذرا یا پایداری سیستم ایجاد نکند.

در اینجا دوباره با استفاده از رابطهی محل تقاطع مجانبهای مکان هندسی ریشهها با محور حقیقی، حرکت مکان هندسی ریشهها به سمت راست صفحهی مختلط را بررسی مینماییم:

$$a = \frac{\Sigma(poles) - \Sigma(zeros)}{(\#poles) - (\#zeros)}$$
(A)

زمانی که یک جبرانساز پسفاز به سیستم اضافه می گردد، مقدار محل تقاطع، عدد منفی کوچکتری می شود. اختلاف تعداد قطبها و صفرها ثابت است (یک صفر و قطب اضافه شده است) اما صفر اضافه شده از قطب اضافه شده منفی تر (از لحاظ اندازه بزرگتر) است. در نتیجه تاثیر جبرانساز پسفاز، حرکت محل تقاطع مجانبها به سمت راست صفحه ی مختلط و حرکت تمام مکان هندسی ریشه ها به سمت راست می باشد.

در پیش از این هم ذکر شد که اغلب جبران ساز پسفاز به گونه ای طراحی می شود تا حداقل تغییر را در پاسخ گذرای سیستم ایجاد نماید زیرا این تغییر مضر می باشد. اگر جبران ساز پسفاز تاثیر چشمگیری را در پاسخ گذرا ایجاد نکند پس چه فایده ای دارد؟ جواب این سوال این است که جبران ساز پسفاز می تواند پاسخ حالت ماندگار سیستم را بهبود دهد. چه فایده ای دارد؟ جواب این سوال این است که جبران ساز پسفاز می تواند پاسخ حالت ماندگار سیستم را بهبود دهد. این بهبود به این صورت ایجاد می شود که جبران ساز پسفاز در فرکانس های بالا دارای بهره ی واحد و در فرکانس های پایین دارای بهره ی  $z_0/p_0$  (که بزرگتر از ۱ است) می باشد. مقدار  $z_0/p_0$  در ثابت های موقعیت، سرعت یا شتاب (Ka (Ka)) ضرب شده و در نتیجه خطای حالت ماندگار به همان نسبت کاهش می یابد.

برای پیادهسازی جبرانساز پسفاز (s)در متلب از دستور زیر استفاده مینماییم:

s = tf('s');

همچنین با دستور زیر، جبرانساز را با سیستم ادغام مینماییم:

sys\_ol = C\_lag\*P;

# جبرانساز پسفاز به کمک پاسخ فرکانسی

جبرانساز پسفاز مرتبه اول را میتوان با استفاده از روش پاسخ فرکانسی نیز طراحی نمود. جبرانساز پیشفاز به فرم پاسخ فرکانسی به صورت زیر نشان داده میشود:

$$C(s) = \frac{1}{a} \left( \frac{1 + aT_s}{1 + T_s} \right) \quad [a > 1]$$
(9)

جبرانساز پسفاز بسیار مشابهی جبرانساز پیشفاز میباشد با این تفاوت که در اینجا مقدار a کمتر از ۱ میباشد. تفاوت اصلی آن این است که جبرانساز پسفاز مقدار فاز منفی را در بازهی فرکانسی مشخص به سیستم اضافه مینماید اما جبرانساز پیشفاز مقدار فاز مثبت را در بازهی فرکانسی مشخص به سیستم اضافه میکند. دیاگرام بودی جبرانساز پسفاز به شکل زیر رسم می گردد:

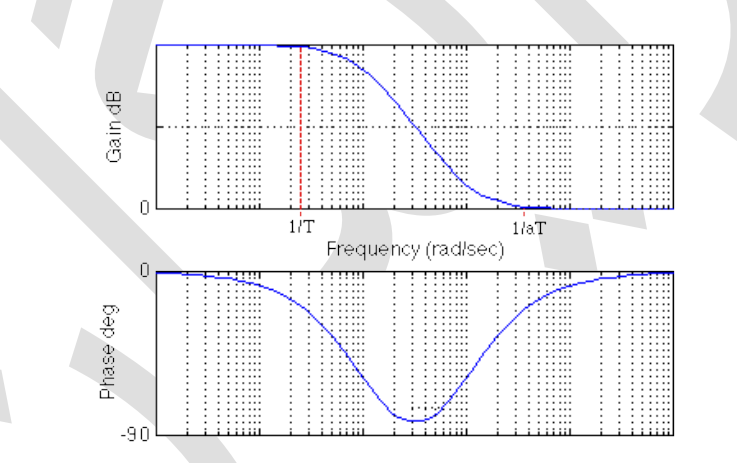

دو فرکانس گوشه برابر 1/T و 1/aT میباشد. تاثیر اصلی جبرانساز پسفاز در نمودار اندازه مشخص میشود. جبرانساز پسفاز در فرکانسهای پایین بهره را اضافه کرده و مقدار این بهره برابر a میباشد. تاثیر این اضافه شدن بهره، کاهش خطای حالت ماندگار سیستم حلقه بسته با ضریب a میباشد. به دلیل اینکه در فرکانسهای وسط و بالا مقدار بهرهی جبرانساز پسفاز برابر ۱ میباشد، پاسخ گذرا و پایداری سیستم بدون تغییر باقی میماند.

عوارض جانبی جبرانساز پسفاز، اضافه کردن فاز منفی به سیستم مابین دو فرکانس گوشه میباشد. بسته به مقدار a، تا 90- درجه فاز میتواند به سیستم اضافه شود. باید دقت نمود که بعد از استفاده از جبرانساز پسفاز، سیستم همچنان دارای حد فاز رضایت بخشی باشد. برای اینکار معمولا فرکانس ماکزیمم فاز را به صورت زیر محاسبه کرده و پایینتر از فرکانس گذر بهرهی جدید قرار میدهند:

$$\omega_m = \frac{1}{T\sqrt{a}} \tag{1.1}$$

برای پیادهسازی جبرانساز پسفاز (c(s) به فرم پاسخ فرکانسی از دستور زیر استفاده مینماییم:

s = tf('s');

برای ادغام جبرانساز با سیستم از دستور زیر استفاده مینماییم:

sys\_ol = C\_lag\*P;

# جبرانساز پیش-پسفاز به کمک مکان هندسی ریشهها یا پاسخ فرکانسی

جبرانساز پیش-پسفاز تاثیر هر دو جبرانساز پیشفاز و پسفاز را با یکدیگر ادغام می کند. نتیجهی آن سیستمی است که پاسخ گذرا، پایداری و خطای حالت ماندگار بهبود یافتهای دارد. برای پیادهسازی جبرانساز پیش-پسفاز، ابتدا جبرانساز پیشفاز را برای دستیابی به پاسخ گذرا و پایداری مطلوب طراحی کرده و سپس جبرانساز پسفاز را برای بهبود خطای حالت ماندگار سیستم کنترل شده با جبرانساز پیشفاز، طراحی مینماییم.

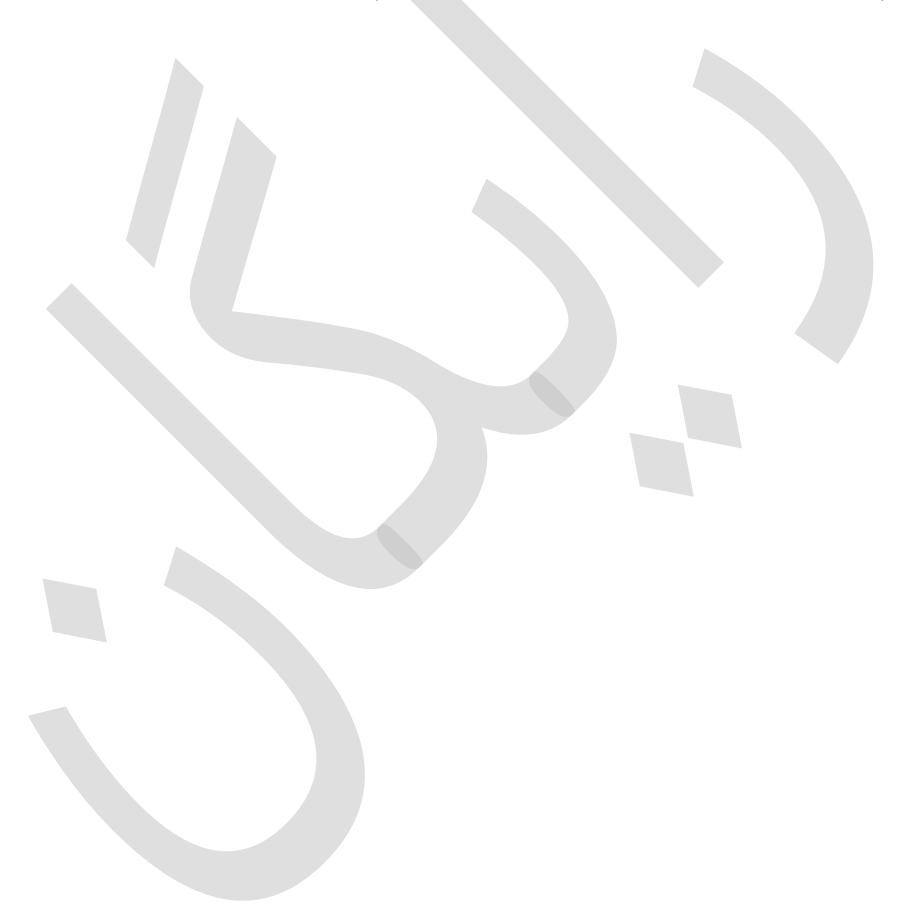